| 1 AppGate Security Server                                                                                                    | 1                                                                                                    |
|----------------------------------------------------------------------------------------------------|----------------------------------------------------------------------------------------------------|
| 2 Introduction                                                                                                    | 2                                                                                                    |
| 3 Prerequisites                                                                                                    | 3                                                                                                    |
| 3.1 Login Page customisation prerequisites                                                                                                    | 3                                                                                                    |
| 4 Baseline                                                                                                    | 4                                                                                                    |
| 5 Architecture                                                                                                    | 5                                                                                                    |
| 6 Swivel Configuration<br>6.1 Configuring the RADIUS server<br>6.2 Setting up Swivel Dual Channel Transports                                                                                                    | 6<br>6                                                                                                    |
| 7 AppGate Security Server Configuration<br>7.1 Adding a Swivel RADIUS server<br>7.2 Test the RADIUS authentication                                                                                                    | <b>7</b><br>7<br>9                                                                                                    |
| 7.3 Optional: Login Page Customisation                                                                                                    | 9                                                                                                    |
| 9 Additional Configuration Options                                                                                                    |                                                                                                    |
| 10 Troubleshooting                                                                                                    | 13                                                                                                    |
| 11 Known lesues and Limitations                                                                                                    | 1/                                                                                                    |
| 12 Additional Information                                                                                                    | 15                                                                                                    |
| 12 Augustional Information                                                                                                    |                                                                                                    |
| T3 Array Networks SPX Integration                                                                                                    | 10                                                                                                    |
| 14 Introduction                                                                                                    | 1/                                                                                                    |
| 15 Additional Contributors                                                                                                    |                                                                                                    |
| 16 Prerequisites                                                                                                    | 19                                                                                                    |
| 17 Baseline                                                                                                    | 20                                                                                                    |
| 18 Architecture                                                                                                    | 21                                                                                                    |
|                                                                                                    |                                                                                                    |
| 19 Installation                                                                                                    | 22                                                                                                    |
| 19 Installation                                                                                                    |                                                                                                    |
| 19 Installation                                                                                                    | 22<br>23<br>23<br>23<br>23<br>23                                                                                                    |
| 19 Installation                                                                                                    | 22<br>23<br>23<br>23<br>23<br>23<br>24<br>24<br>24<br>24<br>24                                                                                                    |
| 19 Installation         20 Swivel Configuration         20.1 Configuring the RADIUS server.         20.2 Enabling Session creation with username.         20.3 Configure Password.         21 Configure the custom login page.         21.1 Editing the Login Page.         21.2 Copy the login page files.         21.3 Create a Failed Login Page.         22 Configure the Array Networks SPX.                                                                                                    | 22<br>23<br>23<br>23<br>23<br>23<br>23<br>24<br>24<br>24<br>24<br>24<br>24<br>24<br>24<br>24<br>25                                                                                                    |
| <ul> <li>19 Installation</li></ul>                                                                                                    | 22<br>23<br>23<br>23<br>23<br>24<br>24<br>24<br>24<br>24<br>24<br>25<br>25<br>25<br>28                                                                                                    |
| <ul> <li>19 Installation</li></ul>                                                                                                    | 22<br>23<br>23<br>23<br>23<br>23<br>23<br>24<br>24<br>24<br>24<br>24<br>24<br>24<br>24<br>25<br>25<br>25<br>25<br>28<br>300<br>30                                                                                                    |
| 19 Installation         20 Swivel Configuration         20.1 Configuring the RADIUS server.         20.2 Enabling Session creation with username.         20.3 Configure Password.         21 Configure the custom login page.         21.1 Editing the Login Page.         21.2 Copy the login page files.         21.3 Create a Failed Login Page.         22.2 Link custom page to URL for login.         22.3 Link custom page to URL for failed login.         22.4 Link custom page to URL for generic login error.         22.5 Configure URL Policy.                                                                                                    | <b>22 23 23 23 24 24 24 24 25 25 28 30 30 30 30 30 30 30 30</b>                                                                                                    |
| 19 Installation         20 Swivel Configuration         20.1 Configuring the RADIUS server.         20.2 Enabling Session creation with username.         20.3 Configure Password.         21 Configure the custom login page.         21.1 Editing the Login Page.         21.2 Copy the login page files.         21.3 Create a Failed Login Page.         22.1 Configure RADIUS authentication.         22.2 Link custom page to URL for login.         22.3 Link custom page to URL for failed login.         22.4 Link custom page to URL for generic login error.         22.5 Configure URL Policy.         23 Verifying the Installation.                                                                                                    | 22<br>23<br>23<br>23<br>23<br>23<br>23<br>24<br>24<br>24<br>24<br>24<br>24<br>24<br>24<br>25<br>25<br>25<br>25<br>25<br>30<br>30<br>30<br>30<br>30<br>30<br>30<br>30                                                                   |
| 19 Installation         20 Swivel Configuration         20.1 Configuring the RADIUS server.         20.2 Enabling Session creation with username.         20.3 Configure Password.         21 Configure the custom login page.         21.1 Editing the Login Page.         21.2 Copy the login page files.         21.3 Create a Failed Login Page.         22 Configure the Array Networks SPX.         22.1 Configure RADIUS authentication.         22.2 Link custom page to URL for login.         22.3 Link custom page to URL for generic login error.         22.4 Link custom page to URL for generic login error.         22.5 Configure URL Policy.         23 Verifying the Installation.         24 Troubleshooting.                                                                                                    | 22<br>23<br>23<br>23<br>23<br>23<br>24<br>24<br>24<br>24<br>24<br>24<br>25<br>25<br>28<br>30<br>30<br>30<br>30<br>30<br>30<br>30<br>32<br>34                                                                                           |
| 19 Installation                                                                                                    | 22<br>23<br>23<br>23<br>23<br>23<br>24<br>24<br>24<br>24<br>24<br>24<br>24<br>24<br>24<br>25<br>25<br>25<br>25<br>25<br>25<br>30<br>30<br>30<br>30<br>30<br>30<br>30<br>30<br>30<br>30<br>30<br>30<br>30                               |
| <ul> <li>19 Installation</li></ul>                                                                                                    | 22<br>23<br>23<br>23<br>23<br>23<br>23<br>24<br>24<br>24<br>24<br>24<br>24<br>24<br>24<br>25<br>25<br>28<br>30<br>30<br>30<br>30<br>30<br>30<br>30<br>30<br>30<br>30<br>30<br>30<br>30                                                 |
| 19 Installation                                                                                                    | 22<br>23<br>23<br>23<br>23<br>23<br>24<br>24<br>24<br>24<br>24<br>24<br>24<br>24<br>24<br>24<br>24<br>25<br>25<br>25<br>25<br>25<br>25<br>25<br>25<br>25<br>30<br>30<br>30<br>30<br>30<br>30<br>30<br>30<br>30<br>30<br>30<br>30<br>30 |
| 19 Installation.         20 Swivel Configuration.         20.1 Configuring the RADIUS server.         20.2 Enabling Session creation with username.         20.3 Configure Password.         21 Configure the custom login page.         21.1 Editing the Login Page.         21.2 Copy the login page files.         21.3 Create a Failed Login Page.         22.1 Configure RADIUS authentication.         22.2 L Configure RADIUS authentication.         22.2 L Configure RADIUS authentication.         22.2 L Configure RADIUS authentication.         22.4 Link custom page to URL for login.         22.4 Link custom page to URL for generic login error.         22.5 Configure URL Policy.         23 Verifying the Installation.         24 Troubleshooting.         25 Known Issues and Limitations.         26 Additional Information.         27 AuthControl Desktop.         28 Introduction.                                                                                                    | 22<br>23<br>23<br>23<br>23<br>23<br>23<br>24<br>24<br>24<br>24<br>24<br>24<br>24<br>24<br>24<br>24<br>24<br>25<br>28<br>30<br>30<br>30<br>30<br>30<br>30<br>30<br>30<br>30<br>30<br>30<br>30<br>30                                     |
| 19 Installation.         20 Swivel Configuration.         20.1 Configuring the RADIUS server.         20.2 Enabling Session creation with username.         20.3 Configure Password.         21 Configure the custom login page.         21.1 Editing the Login Page.         21.2 Copy the login page files.         21.3 Create a Failed Login Page.         22. Configure RADIUS authentication.         22.1 Configure RADIUS authentication.         22.2 Link custom page to URL for login.         22.3 Link custom page to URL for login error.         22.4 Link custom page to URL for generic login error.         22.5 Configure UAL Policy.         23 Verifying the Installation.         24 Troubleshooting.         25 Known Issues and Limitations.         26 Additional Information.         27 AuthControl Desktop.         28 Introduction.         29 Aventail Integration.                                                                                                    | 22<br>23<br>23<br>23<br>23<br>23<br>24<br>24<br>24<br>24<br>24<br>24<br>24<br>24<br>25<br>25<br>25<br>25<br>25<br>25<br>25<br>25<br>25<br>25<br>25<br>25<br>25                                                                         |
| 19 Installation.         20 Swivel Configuration.         20.1 Configuring the RADIUS server.         20.2 Enabling Session creation with username.         20.3 Configure Password.         21 Configure the custom login page.         21.1 Editing the Login Page.         21.2 Copy the login page files.         21.3 Create a Failed Login Page.         22.4 Configure the Array Networks SPX.         22.1 Configure RADIUS authentication.         22.2.2 Link custom page to URL for login.         22.3 Link custom page to URL for foigin error.         22.4 Link custom page to URL for foigin error.         22.5 Configure URL Policy.         23 Verifying the Installation.         24 Troubleshooting.         25 Known Issues and Limitations.         26 Additional Information.         27 AuthControl Desktop.         28 Introduction.         29 Aventail Integration.         30 Introduction.                                                                                                    | 22<br>23<br>23<br>23<br>23<br>23<br>23<br>24<br>24<br>24<br>24<br>24<br>24<br>24<br>24<br>25<br>25<br>28<br>30<br>30<br>30<br>30<br>30<br>30<br>30<br>30<br>30<br>30<br>30<br>30<br>30                                                 |
| 19 Installation                                                                                                    | 22<br>23<br>23<br>23<br>23<br>23<br>24<br>24<br>24<br>24<br>24<br>24<br>25<br>25<br>25<br>25<br>25<br>25<br>25<br>25<br>25<br>25<br>30<br>30<br>30<br>30<br>30<br>30<br>30<br>30<br>30<br>30<br>30<br>30<br>30                         |
| 19 Installation         20 Swivel Configuration         20.1 Configuring the RADIUS server.         20.3 Configure Password.         21 Configure the custom login page.         21.1 Ediling the Login Page         21.2 Copy the login page files.         21.3 Create a Failed Login Page.         22.1 Configure the Array Networks SPX         22.1 Configure the Array Networks SPX         22.1 Configure the Array Network SPX         22.2 Link custom page to URL for login.         22.3 Link custom page to URL for login.         22.4 Link custom page to URL for generic login error.         22.5 Configure URL Policy.         23 Verifying the Installation.         24 Troubleshooting.         25 Known Issues and Limitations.         26 Additional Information.         27 AuthControl Desktop.         28 Introduction.         29 Aventail Integration.         21 Torealistes.         22 Aution.         23 Verifying The Installation.         24 Troubleshooting.         25 Known Issues and Limitations.         26 Additional Information.         27 AuthControl Desktop.         28 Introduction.         30 Introduction.         31 Prerequisites.         32 Baseline. </td <td>22<br/>23<br/>23<br/>23<br/>23<br/>23<br/>23<br/>24<br/>24<br/>24<br/>24<br/>24<br/>24<br/>24<br/>24<br/>25<br/>28<br/>30<br/>30<br/>30<br/>30<br/>30<br/>30<br/>30<br/>30<br/>30<br/>30<br/>30<br/>30<br/>30</td> | 22<br>23<br>23<br>23<br>23<br>23<br>23<br>24<br>24<br>24<br>24<br>24<br>24<br>24<br>24<br>25<br>28<br>30<br>30<br>30<br>30<br>30<br>30<br>30<br>30<br>30<br>30<br>30<br>30<br>30                                                       |

| 24 Swivel Configuration                                           | 44   |
|-------------------------------------------------------------------|------|
| 34 Source Configuration.                                          |      |
| 24.2 Employing Species with upprame                               |      |
| 34.2 Endbling Session Cleanon Transports                          |      |
| 54.5 Setting up Swiver Duar Channer Transports                    |      |
|                                                                   | 45   |
| 35 Sonicwall Aventall Integration.                                |      |
| 35.1 Configuring The Sonicwall Aventali for RADIUS Authentication |      |
| 35.2 Test the RADIUS authentication                               |      |
| 35.3 Modifying the Aventail Sign-In Page for Turing               | 47   |
| 35.4 Creating A Custom Authentication Request Page                |      |
|                                                                   |      |
| 36 Verifying the Installation                                     | 51   |
|                                                                   |      |
| 37 Known Issues and Limitations                                   | 52   |
|                                                                   |      |
| 38 Configuration Options                                          | 53   |
| 38.1 Turing Image Size                                            |      |
| 38.2 Security String Index                                        |      |
| 38.3 TUBing and SMS                                               |      |
| 38.4 Manual Turing Display                                        | 54   |
| 38 5 Automated Turing Display                                     | 54   |
|                                                                   |      |
| 39 Troubleshooting                                                |      |
|                                                                   |      |
| 40 Additional Information                                         | 56   |
|                                                                   |      |
| 41 Barracuda SSL VPN Integration                                  | 57   |
|                                                                   |      |
| 42 Introduction                                                   | 50   |
|                                                                   |      |
| 42 Proroquisitos                                                  | 50   |
| 45 Fielequisites                                                  |      |
| 44 Pasalina                                                       | 60   |
|                                                                   | 00   |
| AF Averbitecture                                                  | 61   |
| 45 Architecture                                                   | 01   |
|                                                                   | ~~~~ |
| 46 Swiver Configuration.                                          |      |
| 46.1 Configuring the RADIUS server.                               |      |
| 46.2 Enabling Session creation with username                      | 62   |
|                                                                   |      |
| 47 Barracuda SSL VPN Configuration                                | 63   |
| 47.1 Create an authentication scheme                              | 63   |
| 47.2 Barracuda RADIUS Configuration                               | 65   |
| 47.3 Test the RADIUS authentication                               | 68   |
| 47.4 Additional Configuration options                             |      |
|                                                                   |      |
| 48 Testing                                                        | 70   |
|                                                                   |      |
| 49 Troubleshooting                                                | 72   |
|                                                                   |      |
| 50 Known Issues and Limitations                                   |      |
|                                                                   |      |
| 51 Additional Information                                         |      |
|                                                                   |      |
| 52 Romgar                                                         | 75   |
|                                                                   |      |
| 52 Introduction                                                   | 76   |
| So introduction                                                   |      |
| 54 Proroquisitos                                                  | 77   |
| 34 FIEICYUISIICS                                                  |      |
|                                                                   | 70   |
| JO DASEIIIIE                                                      |      |
|                                                                   | 70   |
| 56 Architecture                                                   |      |
|                                                                   |      |
| 57 Swivel Configuration.                                          | 80   |
| 57.1 Configuring the RADIUS server                                | 80   |
| 57.2 Configuring Two Stage Authentication                         | 80   |
| 57.3 Setting up Swivel Dual Channel Transports                    | 80   |
|                                                                   |      |
| 58 Bomgar Configuration                                           | 81   |
| 58.1 Test the RADIUS authentication                               | 81   |
| 58.2 Optional                                                     | 81   |
|                                                                   |      |
| 59 Testing                                                        | 82   |
| -                                                                 |      |
| 60 Additional Configuration Options                               | 83   |
|                                                                   |      |
| 61 Troubleshooting                                                |      |
| ~ · · · · · · · · · · · · · · · · · · ·                           |      |
| 62 Known Issues and Limitations                                   | 85   |
|                                                                   |      |
| 63 Additional Information                                         | 86   |
|                                                                   |      |

| 64 | Checkpoint EndPointSecurityVPN Integration                                                                                                    | 87                          |
|----|----------------------------------------------------------------------------------------------------|-----------------------------|
| 65 | Checkpoint Mobile Access                                                                                                    | 88                          |
| 66 | Checkpoint SecureClient Integration                                                                                                    | 89                          |
| 67 | Introduction                                                                                                    | 90<br>90<br>90<br>90        |
| 68 | Swivel Configuration<br>68.1 Configuring the RADIUS server<br>68.2 Enabling Session creation with username                                                                                                    | <b>91</b><br>91<br>91<br>91 |
| 69 | Configuring the Checkpoint VPN-1/Firewall-1<br>69.1 Checkpoint VPN-1/Firewall-1 configuration Overview<br>69.2 Test the RADIUS authentication<br>69.3 Modifying the Checkpoint SecureClient for Single Channel and Advanced SMS features | <b>92</b><br>92<br>93<br>93 |
| 70 | Removing the Swivel SecureClient                                                                                                    | 95                          |
| 71 | Verifying the Installation                                                                                                    | 96                          |
| 72 | Bulk deployment                                                                                                    | 97                          |
| 73 | Troubleshooting                                                                                                    | 98                          |
| 74 | Known Issues and Limitations                                                                                                    | 99                          |
| 75 | Additional Information                                                                                                    | .100                        |
| 76 | Cisco AnvConnect                                                                                                    | .101                        |
| 77 | Introduction                                                                                                    | 102                         |
| 78 |                                                                                                    | .103                        |
| 70 |                                                                                                    | 104                         |
| 15 | 79.2 Install the Cisco ApyConnect Client                                                                                                    | .104                        |
| 00 | Swivel medified ApyConnect Client for TUPing and PINned                                                                                                    | 107                         |
| 00 | 80.1 Download the clerent modifications                                                                                                    | .107                        |
|    | 80.2 Prerequisites for the modified client                                                                                                    | .107<br>.107<br>.107        |
| 81 | Cisco ASA Integration                                                                                                    | .108                        |
| 82 | Introduction                                                                                                    | .109                        |
| 00 |                                                                                                    | .109                        |
| 83 | 83.1 Login Page customisation prerequisites                                                                                                    | .110                        |
| 84 | Baseline                                                                                                    | .111                        |
| 85 | Architecture                                                                                                    | .112                        |
| 86 | Swivel Configuration                                                                                                    | .113                        |
|    | 86.1 Configuring the RADIUS server                                                                                                    | .113<br>.113                |
| 87 | Cisco ASA Configuration                                                                                                    | 114                         |
|    | 87.1 Create a Radius Authentication Server Group.                                                                                                    | .114                        |
|    | 87.3 Create a Connection Profile (Tunnel Group)                                                                                                    | .116                        |
|    |                                                                                                    | .120                        |
| 88 | resting                                                                                                    | .125                        |
| 89 | Additional Configuration Options                                                                                                    | <b>.129</b><br>.129         |
| 90 | Troubleshooting                                                                                                    | .130                        |
| 91 | Known Issues and Limitations                                                                                                    | .131                        |
| 92 | Additional Information                                                                                                    | .132                        |
|    |                                                                                                    |                             |

| 93 Cisco IPSEC Client Integration                                                                                                    | 133                                                                                                    |
|----------------------------------------------------------------------------------------------------|----------------------------------------------------------------------------------------------------|
| 93.1 Introduction                                                                                                    | 133                                                                                                    |
| 93.2 Prereauisites                                                                                                    | 133                                                                                                    |
| 93.3 Baseline                                                                                                    | 133                                                                                                    |
| 93 4 Architecture                                                                                                    | 133                                                                                                    |
|                                                                                                    |                                                                                                    |
| 04 Swivel Configuration                                                                                                    | 124                                                                                                    |
| 04.1 Configuring the DADIUS conver                                                                                                    | 104                                                                                                    |
|                                                                                                    | 134                                                                                                    |
| 94.2 Enabling Session creation with username                                                                                                    | 134                                                                                                    |
| 94.3 PINsate Client Configration                                                                                                    | 134                                                                                                    |
| 94.4 Cisco VPN Server Configuration                                                                                                    | 134                                                                                                    |
| 94.5 Cisco IPSEC Client Configuration                                                                                                    | 134                                                                                                    |
| 94.6 Additional Configuration Options                                                                                                    | 134                                                                                                    |
| 94.7 Troubleshooting                                                                                                    | 134                                                                                                    |
| 94.8 Known Issues and Limitations                                                                                                    | 135                                                                                                    |
| 04.0 Additional Information                                                                                                    | 125                                                                                                    |
| 94.9 Additional miormation                                                                                                    | 135                                                                                                    |
| 05 01-22 04 500                                                                                                    | 400                                                                                                    |
| 95 CISCO SA 520                                                                                                    | 136                                                                                                    |
| 95.1 Introduction                                                                                                    | 136                                                                                                    |
| 95.2 Prerequisites                                                                                                    | 136                                                                                                    |
| 95.3 Baseline                                                                                                    | 136                                                                                                    |
| 95.4 Architecture                                                                                                    | 136                                                                                                    |
|                                                                                                    |                                                                                                    |
| 96 Swivel Configuration                                                                                                    | 137                                                                                                    |
| 96.1 Configuring the BADILIS server                                                                                                    | 137                                                                                                    |
| 96.2 Setting un PINsafe Dual Channel Transports                                                                                                    | 127                                                                                                    |
| 06.2 Octang dp i invade Duai Orlainet Transporta                                                                                                    | 107                                                                                                    |
| 90.9 USCO GA 320 CONNYUNATION                                                                                                    | 13/                                                                                                    |
| So.4 Lesting                                                                                                    | 138                                                                                                    |
| 96.5 Additional Configuration Options                                                                                                    | 139                                                                                                    |
| 96.6 Troubleshooting                                                                                                    | 139                                                                                                    |
| 96.7 Known Issues and Limitations                                                                                                    | 139                                                                                                    |
| 96.8 Additional Information                                                                                                    | 139                                                                                                    |
|                                                                                                    |                                                                                                    |
| 97 Citrix Access Gateway 5 VPX                                                                                                    | 140                                                                                                    |
| 97.1 Introduction                                                                                                    | 140                                                                                                    |
|                                                                                                    |                                                                                                    |
| 98 Citrix Access Cateway Access Controller 5.0                                                                                                    | 1/1                                                                                                    |
|                                                                                                    |                                                                                                    |
| 00 Cityiy Access Cataway Advanced 4 y                                                                                                    | 140                                                                                                    |
| Se China Access Galeway Advanced 4.2.                                                                                                    | 142                                                                                                    |
| 100 Internation                                                                                                    | 140                                                                                                    |
| IVV Introduction                                                                                                    | 143                                                                                                    |
|                                                                                                    |                                                                                                    |
|                                                                                                    |                                                                                                    |
| 101 Prerequisites                                                                                                    | 144                                                                                                    |
| 101 Prerequisites                                                                                                    | 144                                                                                                    |
| 101 Prerequisites                                                                                                    | 144<br>145                                                                                                    |
| 101 Prerequisites                                                                                                    | 144<br>145                                                                                                    |
| 101 Prerequisites                                                                                                    | 144<br>145<br>146                                                                                                    |
| 101 Prerequisites                                                                                                    | <b>144</b><br><b>145</b><br><b>146</b><br>146                                                                                                    |
| 101 Prerequisites                                                                                                    | 144<br>145<br>146<br>146<br>146                                                                                                    |
| 101 Prerequisites                                                                                                    | 144<br>145<br>146<br>146<br>146<br>146                                                                                                    |
| 101 Prerequisites                                                                                                    | 144<br>145<br>146<br>146<br>146<br>146<br>146<br>146                                                                                                    |
| 101 Prerequisites                                                                                                    | 144<br>145<br>146<br>146<br>146<br>146<br>146<br>146<br>146                                                                                                    |
| 101 Prerequisites                                                                                                    | 144<br>145<br>146<br>146<br>146<br>146<br>146<br>146<br>146<br>146                                                                                                    |
| 101 Prerequisites                                                                                                    | 144<br>145<br>146<br>146<br>146<br>146<br>146<br>146<br>146<br>146                                                                                                    |
| 101 Prerequisites                                                                                                    | <b>144</b><br><b>145</b><br>146<br>146<br>146<br>146<br>146<br>146<br>146                                                                                                    |
| 101 Prerequisites<br>102 Installation<br>103 Additional Installation Options<br>103.1 Remove automatic TURing image automatically displaying<br>103.2 Prevent browser caching TURing image.<br>103.3 Prevent the cursor from automatically entering the OTC field.<br>103.4 Change the TURing button text<br>103.5 Verifying the Installation<br>103.6 Uninstalling the PINsafe Integration<br>103.7 Troubleshooting.<br>103.8 Known Issues and Limitations<br>103.9 Additional Information                                                                                                    | <b>144</b><br><b>145</b><br>146<br>146<br>146<br>146<br>146<br>146<br>146<br>146                                                                                                    |
| 101 Prerequisites                                                                                                    | 144<br>145<br>146<br>146<br>146<br>146<br>146<br>146<br>146<br>146                                                                                                    |
| 101 Prerequisites                                                                                                    | 144<br>145<br>146<br>146<br>146<br>146<br>146<br>146<br>146<br>146<br>146<br>146<br>146                                                                                                    |
| 101 Prerequisites                                                                                                    | 144<br>145<br>146<br>146<br>146<br>146<br>146<br>146<br>146<br>146<br>146<br>146<br>146                                                                                                    |
| 101 Prerequisites.         102 Installation         103 Additional Installation Options.         103.1 Remove automatic TURing image automatically displaying.         103.2 Prevent browser caching TURing image.         103.3 Prevent the cursor from automatically entering the OTC field.         103.4 Change the TURing button text.         103.5 Verifying the Installation.         103.6 Uninstalling the PINsafe Integration.         103.7 Troubleshooting.         103.8 Known Issues and Limitations.         103.9 Additional Information.                                                                                                    | 144<br>145<br>146<br>146<br>146<br>146<br>146<br>146<br>146<br>146<br>146<br>146                                                                                                    |
| 101 Prerequisites.         102 Installation         103 Additional Installation Options.         103.1 Remove automatic TURing image automatically displaying.         103.2 Prevent browser caching TURing image.         103.3 Prevent the cursor from automatically entering the OTC field.         103.4 Change the TURing button text.         103.5 Verifying the Installation.         103.6 Uninstalling the PINsafe Integration.         103.7 Troubleshooting.         103.8 Known Issues and Limitations.         103.9 Additional Information.         104 Citrix Access Gateway Enterprise Edition 10.                                                                                                    | 144<br>145<br>146<br>146<br>146<br>146<br>146<br>146<br>146<br>146<br>146<br>146<br>146<br>146<br>146                                                                                                    |
| 101 Prerequisites                                                                                                    | 144<br>145<br>146<br>146<br>146<br>146<br>146<br>146<br>146<br>146<br>146<br>146<br>147<br>147                                                                                                    |
| 101 Prerequisites.         102 Installation         103 Additional Installation Options.         103.1 Remove automatic TURing image automatically displaying.         103.2 Prevent browser caching TURing image.         103.3 Prevent the cursor from automatically entering the OTC field.         103.4 Change the TURing button text.         103.5 Verifying the Installation.         103.6 Uninstalling the PINsafe Integration.         103.7 Troubleshooting.         103.8 Known Issues and Limitations.         103.9 Additional Information.         104 Citrix Access Gateway Enterprise Edition 10.         105 Introduction.                                                                                                    | 144<br>145<br>146<br>146<br>146<br>146<br>146<br>146<br>146<br>146<br>146<br>146<br>147<br>148<br>147<br>148                                                                                                    |
| 101 Prerequisites.         102 Installation         103 Additional Installation Options.         103.1 Remove automatic TURing image automatically displaying.         103.2 Prevent browser caching TURing image.         103.3 Prevent the cursor from automatically entering the OTC field.         103.4 Change the TURing button text.         103.5 Verifying the Installation.         103.6 Uninstalling the PINsafe Integration.         103.7 Troubleshooting.         103.8 Known Issues and Limitations.         103.9 Additional Information.                                                                                                    | 144<br>145<br>146<br>146<br>146<br>146<br>146<br>146<br>146<br>146<br>146<br>146<br>148<br>149                                                                                                    |
| 101 Prerequisites.         102 Installation         103 Additional Installation Options.         103.1 Remove automatic TURing image automatically displaying.         103.2 Prevent browser caching TURing image.         103.3 Prevent the cursor from automatically entering the OTC field.         103.4 Change the TURing button text.         103.5 Verifying the Installation.         103.6 Uninstalling the PINsafe Integration.         103.7 Troubleshooting.         103.8 Known Issues and Limitations.         103.9 Additional Information.         104 Citrix Access Gateway Enterprise Edition 10.         105 Introduction.         106 Prerequisites.         107 Baseline.                                                                                                    | 144<br>145<br>146<br>146<br>146<br>146<br>146<br>146<br>146<br>146<br>146<br>146<br>147<br>147<br>147<br>147<br>147                                                                                                    |
| 101 Prerequisites.         102 Installation         103 Additional Installation Options         103.1 Remove automatic TURing image automatically displaying.         103.2 Prevent browser caching TURing image.         103.3 Prevent the cursor from automatically entering the OTC field.         103.4 Change the TURing button text.         103.5 Verifying the Installation.         103.6 Uninstalling the PINsafe Integration.         103.7 Troubleshooting.         103.8 Known Issues and Limitations.         103.9 Additional Information.         104 Citrix Access Gateway Enterprise Edition 10.         105 Introduction.         106 Prerequisites.         107 Baseline.                                                                                                    | 144<br>145<br>146<br>146<br>146<br>146<br>146<br>146<br>146<br>146<br>146<br>146<br>146<br>147<br>149<br>150                                                                                                    |
| 101 Prerequisites.         102 Installation         103 Additional Installation Options.         103.1 Remove automatic TURing image automatically displaying.         103.2 Prevent browser caching TURing image.         103.3 Prevent the cursor from automatically entering the OTC field.         103.4 Change the TURing button text.         103.5 Verifying the Installation.         103.6 Uninstalling the PINsafe Integration.         103.7 Troubleshooting.         103.8 Known Issues and Limitations.         103.9 Additional Information.         104 Citrix Access Gateway Enterprise Edition 10.         105 Introduction.         106 Prerequisites.         107 Baseline.         108 Architecture.                                                                                                    | 144<br>146<br>146<br>146<br>146<br>146<br>146<br>146<br>146<br>146<br>146<br>147<br>148<br>147<br>148<br>149<br>150<br>151                                                                                                    |
| 101 Prerequisites.         102 Installation         103 Additional Installation Options.         103.1 Remove automatic TURing image automatically displaying.         103.2 Prevent browser caching TURing image.         103.3 Prevent the cursor from automatically entering the OTC field.         103.4 Change the TURing button text.         103.5 Verifying the Installation.         103.6 Uninstalling the PINsafe Integration.         103.7 Troubleshooting.         103.8 Known Issues and Limitations.         103.9 Additional Information.         104 Citrix Access Gateway Enterprise Edition 10.         105 Introduction.         106 Prerequisites.         107 Baseline.                                                                                                    | 144<br>145<br>146<br>146<br>146<br>146<br>146<br>146<br>146<br>146<br>146<br>146<br>147<br>148<br>147<br>147<br>148<br>149<br>149<br>149<br>149<br>149<br>149<br>149<br>146<br>146<br>146<br>146<br>146<br>146<br>146<br>146<br>146<br>146<br>146<br>146<br>146<br>146<br>146<br>146<br>146<br>146<br>146<br>146<br>146<br>146<br>146<br>146<br>146<br>146<br>146<br>146<br>146<br>146<br>146<br> |
| 101 Prerequisites                                                                                                    | 144<br>145<br>146<br>146<br>146<br>146<br>146<br>146<br>146<br>146<br>146<br>147<br>147<br>147<br>147<br>149<br>151<br>151                                                                                                    |
| 101 Prerequisites                                                                                                    | 144<br>145<br>146<br>146<br>146<br>146<br>146<br>146<br>146<br>146<br>147<br>147<br>148<br>149<br>151<br>151                                                                                                    |
| 101 Prerequisites                                                                                                    | 144<br>146<br>146<br>146<br>146<br>146<br>146<br>146<br>146<br>146<br>146<br>146<br>146<br>147<br>148<br>149<br>149<br>151<br>152<br>152                                                                                                    |
| 101 Prerequisites.         102 Installation         103 Additional Installation Options.         103.1 Remove automatic TURing image automatically displaying.         103.2 Prevent browser caching TURing image.         103.3 Prevent the cursor from automatically entering the OTC field.         103.4 Change the TURing button text.         103.5 Verifying the Installation.         103.6 Uninstalling the PINsafe Integration.         103.7 Troubleshooting.         103.9 Additional Information.         103.9 Additional Information.         104 Citrix Access Gateway Enterprise Edition 10.         105 Introduction.         106 Prerequisites.         107 Baseline.         108 Architecture.         109 Swivel Configuration.         109.1 Configuring the RADIUS server.         109.2 Enabling Session creation with username.         109.3 Setting up Swivel Dual Channel Transports.                                                                                                    | 144<br>146<br>146<br>146<br>146<br>146<br>146<br>146<br>146<br>146<br>146<br>147<br>148<br>149<br>149<br>151<br>152<br>152                                                                                                    |
| 101 Prerequisites.         102 Installation         103 Additional Installation Options.         103 Additional Installation Options.         103 1 Remove automatic TURing image automatically displaying.         103.1 Pervent browser caching TURing image.         103.2 Prevent browser caching TURing image.         103.3 Prevent the cursor from automatically entering the OTC field.         103.4 Change the TURing button text.         103.5 Uninstalling the PlNsafe Integration.         103.6 Uninstalling the PlNsafe Integration.         103.7 Troubleshooting.         103.8 Known Issues and Limitations.         103.9 Additional Information.         104 Citrix Access Gateway Enterprise Edition 10.         105 Introduction.         106 Prerequisites.         107 Baseline.         108 Architecture.         109.1 Configuration.         109.2 Configuration.         109.3 Setting up Swivel Dual Channel Transports.                                                                                                    | 144<br>146<br>146<br>146<br>146<br>146<br>146<br>146<br>146<br>146<br>146<br>146<br>147<br>149<br>149<br>151<br>151<br>152<br>152<br>152                                                                                                    |
| 101 Prerequisites.         102 Installation         103 Additional Installation Options.         103.1 Remove automatic TURing image automatically displaying.         103.2 Prevent browser caching TURing image.         103.3 Prevent the cursor from automatically entering the OTC field.         103.4 Change the TURing button text.         103.5 Verifying the Installation.         103.6 Uninstalling the PINsafe Integration.         103.7 Troubleshooting.         103.8 Known Issues and Limitations.         103.9 Additional Information.         104 Citrix Access Gateway Enterprise Edition 10.         105 Introduction.         106 Prerequisites.         107 Baseline.         108 Architecture.         109 Swivel Configuration.         109.1 Configuring the RADIUS server.         109.2 Enabling Session creation with username.         109.3 Setting Use Server.         109.3 Setting Use Server.         109.3 Setting Use Server.         109.3 Setting Use Server.         109.3 Setting Use Server.         109.3 Setting Use Server.         109.3 Setting Use Server.         109.3 Setting Use Server.         109.3 Setting Use Server.         109.3 Setting Use Server.         109.3 Setting Use Server.                                                                                                    | 144<br>146<br>146<br>146<br>146<br>146<br>146<br>146<br>146<br>146<br>146<br>146<br>146<br>147<br>148<br>149<br>150<br>151<br>152<br>152<br>152<br>152<br>152<br>152                                                                                                    |
| 101 Prerequisites.         102 Installation         103 Additional Installation Options.         103.1 Remove automatic TURing image automatically displaying.         103.2 Prevent browser caching TURing image.         103.3 Prevent the cursor from automatically entering the OTC field.         103.4 Change the TURing button text.         103.5 Verifying the Installation.         103.6 Uninstalling the PINsafe Integration.         103.7 Troubleshooting.         103.8 Known Issues and Limitations.         103.9 Additional Information.         104 Citrix Access Gateway Enterprise Edition 10.         105 Introduction.         106 Prerequisites.         107 Baseline.         108 Architecture.         109 Swivel Configuration.         103.1 Configuring the RADIUS server.         103.2 Enabling Session creation with username.         103.3 Setting up Swivel Dual Channel Transports.         110 Citrix Access Gateway Enterprise Edition Configuration.         110.1 Citrix Access Gateway Enterprise Edition Configuration.                                                                                                    | 144<br>146<br>146<br>146<br>146<br>146<br>146<br>146<br>146<br>146<br>146<br>146<br>146<br>147<br>148<br>149<br>150<br>152<br>152<br>152<br>152<br>152                                                                                                    |
| 101 Prerequisites         102 Installation         103 Additional Installation Options         103.1 Remove automatic TURing image automatically displaying         103.2 Prevent browser caching TURing image         103.3 Prevent the cursor from automatically entering the OTC field         103.4 Change the TURing button text.         103.5 Verifying the Installation         103.4 Change the TURing button text.         103.5 Verifying the Installations.         103.7 Troubleshooting.         103.8 Known Issues and Limitations.         103.9 Additional Information.         104 Citrix Access Gateway Enterprise Edition 10.         105 Introduction.         106 Prerequisites         107 Baseline.         108 Architecture.         109 Swivel Configuration.         109.1 Configuring the RADIUS server.         109.2 Enabling Session creation with username.         109.3 Setting up Swivel Dual Channel Transports.         110 Citrix Access Gateway Enterprise Edition Configuration.         103.2 Stating Session creation with username.         103.2 Enabling Session creation with username.         103.2 Stifting the BADIUS and transports.                                                                                                    | 144<br>146<br>146<br>146<br>146<br>146<br>146<br>146<br>146<br>146<br>146<br>146<br>146<br>146<br>147<br>148<br>149<br>151<br>152<br>152<br>152<br>152<br>152<br>152<br>152                                                                                                    |
| 101 Prerequisites         102 Installation         103 Additional Installation Options         103.1 Remove automatic TURing image automatically displaying         103.2 Prevent browser caching TURing image.         103.3 Prevent the cursor from automatically entering the OTC field.         103.4 Change the TURing button text.         103.5 Verifying the Installation         103.6 Uninstalling the PINsafe Integration.         103.7 Troubleshooting.         103.8 Known Issues and Limitations.         103.9 Additional Information         104 Citrix Access Gateway Enterprise Edition 10.         105 Introduction.         106 Prerequisites.         107 Baseline.         108 Architecture.         109 Swivel Configuration.         109.1 Configuring the RADIUS server.         109.2 Enabling Session creation with username.         109.3 Setting up Swivel Dual Channel Transports.         110 Citrix Access Gateway Enterprise Edition Configuration.         110.1 Citrix Access Gateway Enterprise Edition RADIUS configuration.         110.2 Test the RADIUS authentication                                                                                                    | 144<br>146<br>146<br>146<br>146<br>146<br>146<br>146<br>146<br>146<br>146<br>147<br>147<br>148<br>149<br>151<br>151<br>152<br>152<br>152<br>153<br>159                                                                                                    |
| 101 Prerequisites         102 Installation         103 Additional Installation Options         103.1 Remove automatic TURing image automatically displaying         103.2 Prevent browser caching TURing image         103.3 Prevent the cursor from automatically entering the OTC field         103.4 Change the TURing button text.         103.5 Verifying the Installation         103.6 Uninstalling the PINsate Integration         103.7 Troubleshooting         103.8 Known Issues and Limitations.         103.9 Additional Information.         104 Citrix Access Gateway Enterprise Edition 10.         105 Introduction         106 Prerequisites         107 Baseline.         108 Architecture.         109 Swivel Configuration.         109.1 Configuring the RADIUS server.         109.2 Enabling Session creation with username.         109.3 Setting up Swivel Dual Channel Transports.         110 Citrix Access Gateway Enterprise Edition Configuration.         110.1 Citrix Access Gateway Enterprise Edition Configuration.         110.2 Test the RADIUS authentication.                                                                                                    | 144<br>146<br>146<br>146<br>146<br>146<br>146<br>146<br>146<br>146<br>146<br>146<br>146<br>147<br>148<br>149<br>149<br>150<br>152<br>152<br>153<br>159                                                                                                    |
| 101 Prerequisites         102 Installation         103 Additional Installation Options         103.1 Remove automatic TURing image automatically displaying         103.2 Prevent browser caching TURing image.         103.3 Prevent the cursor from automatically entering the OTC field.         103.4 Change the TURing button text.         103.5 Verifying the Installation.         103.6 Uninstalling the PINsate Integration.         103.7 Troubleshooting.         103.8 Known Issues and Limitations.         103.9 Additional Information         104 Citrix Access Gateway Enterprise Edition 10.         105 Introduction.         106 Prerequisites.         107 Baseline.         108 Architecture.         109.1 Configuring the RADIUS server.         109.2 Enabling Session creation with username.         109.3 Setting up Swivel Dual Channel Transports.         110 Citrix Access Gateway Enterprise Edition RADIUS Configuration.         110.2 Text Advanced Access Gateway Enterprise Edition RADIUS Configuration.         110.2 Text Advanced Access Gateway Enterprise Edition RADIUS Configuration.         110.2 Text Her RADIUS authentication.                                                                                                    | 144<br>146<br>146<br>146<br>146<br>146<br>146<br>146<br>146<br>146<br>146<br>146<br>147<br>148<br>149<br>151<br>151<br>152<br>152<br>153<br>153<br>159<br>159                                                                                                    |
| 101 Prerequisites.         102 Installation         103 Additional Installation Options.         103.1 Remove automatic TURing image automatically displaying.         103.2 Prevent browser caching TURing image.         103.3 Prevent the cursor from automatically entering the OTC field.         103.4 Change the TURing button text.         103.5 Verifying the Installation.         103.6 Uninstalling the PINsafe Integration.         103.7 Troubleshooting.         103.8 Known Issues and Limitations.         103.9 Additional Information.         104 Citrix Access Gateway Enterprise Edition 10.         105 Introduction.         106 Prerequisites.         107 Baseline.         109 Swivel Configuration.         109.1 Configuration.         109.2 Enabling Session creation with username.         109.3 Setting up Swivel Dual Channel Transports.         110 Citrix Access Gateway Enterprise Edition Configuration.         110.1 Citrix Advanced Access Gateway Enterprise Edition RADIUS Configuration.         111.1 Login Page Customisation.         111.1 Login Page Customisation.                                                                                                    | 144<br>146<br>146<br>146<br>146<br>146<br>146<br>146<br>146<br>146<br>146<br>146<br>146<br>146<br>147<br>149<br>151<br>151<br>152<br>152<br>152<br>153<br>159<br>160<br>160                                                                                                    |
| 101 Prerequisites.         102 Installation.         103 Additional Installation Options.         103.1 Remove automatic TURing image automatically displaying.         103.2 Prevent browser caching TURing image.         103.3 Prevent the cursor from automatically entering the OTC field.         103.4 Change the TURing button text.         103.5 Verifying the Installation.         103.6 Uninstalling the PINsafe Integration.         103.7 Troubleshooling.         103.8 Known Issues and Limitations.         103.9 Additional Information.         104 Citrix Access Gateway Enterprise Edition 10.         105 Introduction.         106 Prerequisites.         107 Baseline.         108 Architecture.         109 Swivel Configuration.         109.1 Configuring the RADIUS server.         109.2 Enabling up Swivel Dual Channel Transports.         110 Citrix Access Gateway Enterprise Edition Configuration.         110.1 Citrix Access Gateway Enterprise Edition RADIUS Configuration.         110.1 Citrix Access Gateway Enterprise Edition RADIUS Configuration.         110.1 Citrix Access Gateway Enterprise Edition RADIUS Configuration.         110.1 Citrix Access Gateway Enterprise Edition RADIUS Configuration.         110.1 Citrix Access Gateway Enterprise Edition RADIUS Configuration.         110.1 Citrix Access Gateway Enterprise Edit | 144<br>146<br>146<br>146<br>146<br>146<br>146<br>146<br>146<br>146<br>146<br>146<br>146<br>147<br>148<br>149<br>150<br>151<br>152<br>152<br>153<br>153<br>159<br>160<br>161                                                                                                    |
| 101 Prerequisites.         102 Installation         103 Additional Installation Options.         103.1 Remove automatic TURing image automatically displaying.         103.2 Prevent browser caching TURing image.         103.3 Prevent the cursor from automatically entering the OTC field.         103.4 Change the TURing button text.         103.5 Verifying the Installation.         103.6 Uninstalling the PINsafe Integration.         103.7 Troubleshooting.         103.8 Known Issues and Limitations.         103.9 Additional Information.         104 Citrix Access Gateway Enterprise Edition 10.         105 Introduction.         106 Prerequisites.         107 Baseline.         109 Swivel Configuration.         109.1 Configuration.         109.2 Enabling Session creation with username.         109.3 Setting up Swivel Dual Channel Transports.         110 Citrix Access Gateway Enterprise Edition Configuration.         110.1 Citrix Advanced Access Gateway Enterprise Edition RADIUS Configuration.         111 Additional Configuration.         111.1 Login Page Customisation         111.1 Additional Login Customisation                                                                                                    | 144<br>146<br>146<br>146<br>146<br>146<br>146<br>146<br>146<br>146<br>146<br>146<br>147<br>148<br>149<br>150<br>151<br>152<br>152<br>152<br>152<br>153<br>159<br>161<br>161<br>162                                                                                                    |
| 101 Prerequisites.         102 Installation         103 Additional Installation Options.         103.1 Remove automatic TURing image automatically displaying.         103.2 Prevent browser caching TURing image.         103.3 Prevent the cursor from automatically entering the OTC field.         103.4 Charge the TURing button text.         103.5 Verifying the Installation.         103.6 Uninstalling the PINsafe Integration.         103.7 Troubleshooting.         103.8 Known Issues and Limitations.         103.9 Additional Information.         104 Citrix Access Gateway Enterprise Edition 10.         105 Introduction.         106 Prerequisites.         107 Baseline.         108 Achitecture.         109 Swivel Configuration.         109.1 Configuring the RADIUS server.         109.2 Enabling Session creation with username.         109.3 Setting up Swivel Dual Channel Transports.         110 Citrix Access Gateway Enterprise Edition Configuration.         110.1 Citrix Advanced Access Gateway Enterprise Edition RADIUS Configuration.         110.1 Citrix Advanced Access Gateway Enterprise Edition RADIUS Configuration.         111.1 Login Page Customisation options.         111.1 Additional Configuration Options.         111.1 Login Page Customisation options.         111.1 Login Page Customisation opt                           | 144<br>146<br>146<br>146<br>146<br>146<br>146<br>146<br>146<br>146<br>146<br>146<br>146<br>146<br>147<br>147<br>148<br>149<br>151<br>152<br>152<br>153<br>153<br>153<br>159<br>160<br>162<br>162                                                                                                    |
| 101 Prerequisites.         102 Installation         103 Additional Installation Options.         103.1 Remove automatic TURing image automatically displaying.         103.2 Prevent horowser caching TURing image.         103.3 Prevent the cursor from automatically entering the OTC field.         103.4 Charge the TURing buton text.         103.5 Verifying the Installation.         103.6 Uninstalling the PINsate Integration.         103.7 Troubleshooting.         103.8 Known Issues and Limitations.         103.9 Additional Information.         104 Citrix Access Gateway Enterprise Edition 10.         105 Introduction.         106 Prerequisites.         107 Baseline.         108 Architecture.         109 Swivel Configuration.         103.1 Configuring the RADIUS server.         103.2 Enabling Session creation with username.         103.3 Enting up Saved Puter Prise Edition Configuration.         105.1 Citrix Access Gateway Enterprise Edition Configuration.         110.1 Citrix Access Gateway Enterprise Edition Configuration.         110.1 Citrix Access Gateway Enterprise Edition RADIUS Configuration.         110.1 Citrix Access Gateway Enterprise Edition RADIUS Configuration.         110.2 Test the RADIUS authentication.         111.1 Login Page Customisation options.         111.1 Login Page Cust                           | 144<br>146<br>146<br>146<br>146<br>146<br>146<br>146<br>146<br>146<br>146<br>146<br>146<br>147<br>149<br>151<br>151<br>152<br>152<br>152<br>153<br>159<br>160<br>162<br>162                                                                                                    |

| 113 Uninstall/Removing the integration                                                                                                    | 165                                           |
|----------------------------------------------------------------------------------------------------|-----------------------------------------------|
| 114 Troubleshooting                                                                                                    | 166                                           |
| 115 Known Issues and Limitations                                                                                                    | 167                                           |
| 116 Additional Information                                                                                                    | 168                                           |
| 117 Citrix Access Gateway Enterprise Edition 8                                                                                                    | <b>169</b><br>169<br>169<br>169<br>169        |
| 118 Swivel Configuration                                                                                                    | 170                                           |
| <ul> <li>118.1 Configuring the RADIUS server</li></ul>                                                                                                    |                                               |
| 119 Citrix Access Gateway Enterprise Edition 9                                                                                                    | <b>174</b><br>174<br>174<br>174<br>174<br>174 |
| 120 Swivel Configuration                                                                                                    |                                               |
| 120.1 Configuring the RADIUS server                                                                                                    |                                               |
| 121 Citrix Access Gateway Standard 4.x                                                                                                    | 186                                           |
| 122 Introduction                                                                                                    | 187                                           |
| 123 Prerequisites                                                                                                    | 188                                           |
| 124 Baseline                                                                                                    |                                               |
| 125 Architecture                                                                                                    |                                               |
| 126 Installation                                                                                                    |                                               |
| 127 Swivel Configuration<br>127.1 Configuring the RADIUS server<br>127.2 Setting up PINsafe Dual Channel Transports<br>127.3 Citrix Access Gateway Standard Edition Integration | <b>192</b><br>192<br>192<br>192               |
| 128 Additional Information                                                                                                    | 193                                           |
| 129 Citrix Access Gateway Standard 5.x                                                                                                    | 194                                           |
| 130 Introduction                                                                                                    | 195                                           |
| 131 Prerequisites                                                                                                    | 196                                           |
| 132 Baseline                                                                                                    | 197                                           |
| 133 Architecture                                                                                                    | 198                                           |
| 134 Installation                                                                                                    | 199                                           |
| 135 Swivel Configuration                                                                                                    |                                               |
| 136 Citrix Access Gateway Standard Edition Integration                                                                                                    |                                               |
| 136.1 CAG RADIÚS Properties                                                                                                    |                                               |
| 137 Additional Installation Options                                                                                                    |                                               |
| 138 Verifying the Installation                                                                                                    |                                               |
|                                                                                                    |                                               |

|                                                                                                    | 205                                                         |
|----------------------------------------------------------------------------------------------------|-------------------------------------------------------------|
| 140 Troubleshooting                                                                                           | 206                                                         |
| 141 Known Issues and Limitations                                                                              | 207                                                         |
| 142 Additional Information                                                                                    |                                                             |
| 143 Citrix Access Gateway Web Interface Proxy                                                                 |                                                             |
| 144 Introduction                                                                                              | 210                                                         |
| 145 Prerequisites                                                                                             |                                                             |
| 146 Baseline                                                                                                  | 212                                                         |
| 147 Architecture                                                                                              |                                                             |
| 148 Installation                                                                                              |                                                             |
| 148.1 PINsafe and Web Interface Integration Configuration                                                     | 214                                                         |
| 148.2 CAG Standard and CAG VPX configuration and installation.                                                |                                                             |
| 148.3 Clinx web interface configuration and installation.<br>148.4 Additional Installation Options.           |                                                             |
| 149 Verifying the Installation                                                                                | 219                                                         |
| 150 Uninstalling the PINsafe Integration                                                                      |                                                             |
| 151 Troubleshooting                                                                                           |                                                             |
| 152 Known Issues and Limitations                                                                              |                                                             |
| 153 Additional Information                                                                                    |                                                             |
| 154 Citrix Netscaler Gateway 10 x                                                                             |                                                             |
| 155 Introduction                                                                                              | 225                                                         |
|                                                                                                    | 226                                                         |
| 156.1 Note on upgrading the Netscaler.                                                                        |                                                             |
| 157 Baseline                                                                                                  |                                                             |
| 158 Architecture                                                                                              |                                                             |
| 159 Swivel Configuration                                                                                      | 229                                                         |
| 159.1 Configuring the RADIUS server                                                                           |                                                             |
| 159.2 Enabling Session creation with username<br>159.3 Setting up Swivel Dual Channel Transports              |                                                             |
| 160 Citrix Netscaler Gateway Configuration                                                                    | 230                                                         |
| 160.1 Citrix Advanced Access Gateway Enterprise Edition RADIUS Configuration                                  |                                                             |
| 160.2 Citrix Receiver with Netscaler configuration                                                            | 236                                                         |
| 161 Additional Configuration Options                                                                          |                                                             |
| 161 2 Netscaler SSI Bridge                                                                                    | 237<br>237                                                  |
| 161.3 Login Page Customisation                                                                                |                                                             |
| 161.4 Upgrading Netscalers with Custom Pages                                                                  |                                                             |
| 161.6 Additional Login Customisation options                                                                  |                                                             |
| 161.7 Challenge and Response.                                                                                 |                                                             |
| 161.8 Image Request button displayed when needed                                                              | 243                                                         |
| 162 Testing                                                                                                   | 245                                                         |
| 163 Uninstall/Removing the integration                                                                        | 247                                                         |
|                                                                                                    |                                                             |
| 164 Troubleshooting                                                                                           | <b>248</b><br>248                                           |
| 164 Troubleshooting                                                                                           |                                                             |
| 164 Troubleshooting<br>164.1 Error Messages<br>165 Known Issues and Limitations<br>166 Additional Information |                                                             |
| 164 Troubleshooting                                                                                           |                                                             |
| 164 Troubleshooting                                                                                           |                                                             |
| 164 Troubleshooting                                                                                           | 248<br>248<br>249<br>250<br>251<br>251                      |
| 164 Troubleshooting                                                                                           | 248<br>248<br>249<br>250<br>251<br>252<br>252<br>253<br>253 |

| 171 Architecture                                             | 255               |
|--------------------------------------------------------------|-------------------|
| 172 Swivel Configuration                                     | 256               |
| 1/2.1 Configuring the RADIUS server                          | 256<br>256        |
| 172.3 Setting up Swivel Dual Channel Transports              | 256               |
| 173 Citrix Netscaler Gateway Configuration                   | 257               |
| 173.1 Citrix NetScaler RADIUS Configuration                  | 257<br>261        |
| 174 Additional Configuration Ontions                         | 262               |
| 174.1 Netscaler RADIUS Monitor and RADIUS Load Balancer.     |                   |
| 174.2 Netscaler SSL Bridge                                   | 262<br>268        |
| 174.4 Additional Login Customisation options                 |                   |
| 174.6 Image Request button displayed when needed             | 271               |
| 175 Testing                                                  | 273               |
| 176 Uninstall/Removing the integration                       | 274               |
| 177 Troubleshooting                                          | 275               |
| 177.1 Error Messages                                         | 275               |
| 178 Known Issues and Limitations                             | 276               |
| 179 Additional Information                                   | 277               |
| 180 Citrix Netscaler Gateway 12                              | 278               |
| 181 Introduction                                             | 279               |
| 181.1 Integration Architecture                               | 279               |
| 182 Turing Image Integration                                 |                   |
| 182.1 Rewrite Rules<br>182.2 Green Bubble Theme              | 280<br>280        |
| 182.3 RfWebUI theme<br>182.4 X1                              | 281<br>281        |
| 183 Pinpad Integration                                       | 282               |
| 184 Delete previous rules                                    | 283               |
|                                                              | 004               |
| 185.1 Edit Password to OTC.                                  |                   |
| 186 Troubleshooting                                          | 285               |
| 187 Netscaler Upgrade from 11 to 12                          |                   |
| 188 nFactor ? Customizing UI to Display Images               | 287               |
| 189 Backup Configuration                                     |                   |
| 190 Citrix Netscaler RADIUS Monitor and RADIUS Load Balancer | 289               |
| 191 Introduction                                             | 290               |
| 192 Prerequisites                                            | 291               |
| 193 Baseline                                                 | 292               |
| 194 Swivel Configuration                                     | 293               |
| 195 Netscaler Configuration                                  | 294               |
| 195.1 Greate a Swivel Hadius Monitor                         | 294<br>297        |
| 195.3 Create a Swivel Load Balance Service Group             |                   |
| 195.5 Netscaler RADIUS configuration.                        |                   |
| 196 Testing                                                  |                   |
| 197 Known Issues                                             | 307               |
| 198 Troubleshooting                                          | 308               |
| 199 Citrix Products Integration Matrix.                      | <b>309</b><br>309 |
| 200 Citrix Web Interface 4 with Procentation Server 4        |                   |
| 200 1 Introduction                                           |                   |
| 200.2 Prerequisites                                          | 310               |

| 200 Citrix Web Interface 4 with Presentation Server 4 | 010        |
|-------------------------------------------------------|------------|
| 200.3 Baseline                                        |            |
| 200.5 PINsafe Configuration                           |            |
| 200.6 Citrix Web Interface Configuration              |            |
| 200.8 Testing                                         |            |
| 200.9 Troubleshooting                                 |            |
| 200.10 Uninstalling                                   |            |
| 200.11 Known Issues and Limitations                   | 313<br>313 |
|                                                       |            |
| 201 Citrix Web Interface 4.5 Integration              |            |
| 201.1 Introduction                                    |            |
| 201.2 Frequences                                      |            |
| 201.4 Architecture                                    |            |
| 201.5 PINsate Contiguration                           |            |
| 201.0 Giffing Configuration Options.                  |            |
| 201.8 Testing                                         |            |
| 201.9 I roubleshooting                                |            |
| 201.11 Known Issues and Limitations.                  |            |
| 201.12 Additional Information                         |            |
| 202 Citrix Web Interface 4.6 Integration              | 210        |
| 202 Clinx web metace 4.0 megration                    |            |
| 202.2 Prerequisites                                   |            |
| 202.3 Baseline                                        |            |
| 2024 Ardimetation                                     |            |
| 202.6 Citrix Web Interface Configuration              |            |
| 202.7 Additional Configuration Options                |            |
| 202.8 Testing                                         | 320<br>320 |
| 202.10 Troubleshooting                                |            |
| 202.11 Known Issues and Limitations.                  |            |
| 202.12 Additional Information                         | 321        |
| 203 Citrix Web Interface 5.0 Integration              | 322        |
| 203.1 Introduction                                    |            |
| 203.2 Friedquisites                                   | 322        |
| 203.4 Architecture                                    |            |
| 204 Suivel Configuration                              | 202        |
| 204 Swite Configurator                                |            |
| 204.2 Enabling Session creation with username         |            |
| 204.3 Citrix Web Interface Configuration              |            |
| 204.5 Testing                                         |            |
| 204.6 Uninstalling                                    | 324        |
| 204.7 Troubleshooting.                                |            |
| 204.9 Additional Information                          |            |
|                                                       |            |
| 205 Citrix Web Interface 5.1 Dual Channel button.     |            |
| 205.2 Log-in page Customisation                       |            |
| 205.3 Tešting                                         | 326        |
| 206 Citrix Web Interface 5.1 Integration              | 307        |
|                                                       |            |
| 207 Introduction                                      | 328        |
| 208 Prerequisites                                     | 329        |
|                                                       | 330        |
|                                                       |            |
| 210 Architecture                                      | 331        |
| 211 Swivel Configuration                              |            |
| 211.1 Configuring the KADIUS server                   |            |
| 211.3 Setting up PINsafe Dual Channel Transports.     |            |
|                                                       |            |
| 212 Citrix Web Interface Configuration.               |            |
| 212.1 Copy across the web interface riles.            |            |
| 212.3 Edit the Web.config file                        |            |
| 212.4 Citrix Web Interface RADIUS Configuration       |            |

| 213 Additional Configuration Options              | <b>335</b> |
|---------------------------------------------------|------------|
| 214 Testing                                       |            |
| 215 Uninstalling                                  |            |
| 216 Troubleshooting                               |            |
| 217 Known Issues and Limitations                  | 330        |
| 217 Known issues and Limitations                  | 240        |
|                                                   |            |
|                                                   |            |
|                                                   |            |
| 221 Prerequisites                                 |            |
| 222 Baseline                                      | 344        |
| 223 Architecture                                  | 345        |
| 224 Swivel Configuration                          | <b>346</b> |
| 224.2 Enabling Session creation with username     |            |
| 225 Citrix Web Interface Configuration            | 247        |
| 225 Cliffx web interface Configuration            |            |
| 225.2 Edit the Hadius_secret.txt                  |            |
| 225.4 Citrix Web Interface RADIUS Configuration   |            |
| 226 Additional Configuration Options              |            |
| 227 Testing                                       | 350        |
| 228 Uninstalling                                  | 351        |
| 229 Troubleshooting                               |            |
| 229.1 Error Messages                              |            |
| 230 Known Issues and Limitations                  | 353        |
| 231 Additional Information                        | 354        |
| 232 Citrix Web Interface 5.3 Integration          | 355        |
| 233 Introduction                                  | 356        |
| 234 Prerequisites                                 | 357        |
| 235 Baseline                                      | 358        |
| 236 Architecture                                  | 359        |
| 237 Swivel Configuration                          |            |
| 237.1 Configuring the RADIUS server               |            |
| 237.3 Setting up PINsafe Dual Channel Transports. |            |
| 238 Citrix Web Interface Configuration            |            |
| 238.1 Copy across the Web Interface Files         |            |
| 238.2 Edit the Web.config file                    |            |
| 238.4 Citrix Web Interface RADIUS Configuration   |            |
| 239 Additional Configuration Options              |            |
| 240 Testing                                       |            |
| 241 Uninstalling                                  |            |
| 242 Troubleshooting                               | <b>366</b> |
| 243 Known Issues and Limitations                  | 367        |
| 244 Additional Information                        | 260        |
|                                                   |            |
| 245 Citrix Web Interface 5.4 Integration          | 200        |

| 246 Introduction                                                     | 370 |
|----------------------------------------------------------------------|-----|
| 247 Prerequisites                                                    |     |
| 248 Baseline                                                         |     |
| 249 Architecture                                                     |     |
| 250 Swivel Configuration                                             | 374 |
| 250.1 Configuring the RADIUS server                                  |     |
| 251 Citrix Web Interface Configuration                               |     |
| 251.1 Edit the radius_secret.txt                                     |     |
| 251.3 Citrix Web Interface RADIUS Configuration                      |     |
| 252 Additional Configuration Options                                 |     |
| 252.1 Changing the OTC label                                         |     |
| 252.3 Configuring Single Channel: Edit the Web.config file           |     |
|                                                                      |     |
| 253 Testing                                                          |     |
| 254 Uninstalling                                                     |     |
| 255 Troubleshooting                                                  |     |
|                                                                      |     |
| 256 Known Issues and Limitations                                     |     |
| 257 Additional Information                                           |     |
| 258 Citrix Web Interface 5.X additional login page options           |     |
| 258.1 Citrix Web Interface 5.x additional login page options         |     |
| 258.3 Replacing the Single Channel Button with a Dual Channel Button |     |
| 258.4 Single Channel Button with an automated Single Channel Image   |     |
| 256.5 Turing, Duar channel and Display index bullons                 |     |
| 259 Cyberoam UTM SSL VPN                                             |     |
| 260 Introduction                                                     |     |
| 260 2 Baceline                                                       |     |
| 260.3 Architecture                                                   |     |
| 261 Swivel Configuration                                             |     |
| 261.1 Configuring the RADIUS server                                  |     |
| 262 Cyberoam CR25i Configuration                                     | 301 |
| 262.1 Define a RADIUS server on the Cyberoam                         |     |
| 262.2 Cyberoam SSL VPN Authentication Methods                        |     |
| 262.4 Additional Cyberoam Configuration Options                      |     |
| 262.5 Testing                                                        |     |
| 262.6 Troubleshooting                                                |     |
| 262.8 Additional Information                                         |     |
| 263 Deploy ACD using MS group policies                               |     |
| 264 Introduction                                                     |     |
| 265 Steps                                                            | 398 |
|                                                                      | 200 |
| 200 Notes                                                            |     |
|                                                                      |     |
| 268 Ericom PowerTerm WebConnect                                      | 401 |
|                                                                      |     |
| 2/U Prerequisites                                                    |     |
|                                                                      |     |
| 2/2 Architecture                                                     | 405 |
| 273 Installation                                                     |     |
| 273.2 Ericom PowerTerm WebConnect Integration.                       |     |

| 273 Installation<br>273.3 Additional Installation Options                                                                                                    |     |
|----------------------------------------------------------------------------------------------------|-----|
| 274 Verifying the Installation                                                                                                    |     |
| 275 Uninstalling the Swivel Integration                                                                                                    |     |
| 276 Troubleshooting                                                                                                    |     |
| 277 Known Issues and Limitations                                                                                                    |     |
| 278 Additional Information                                                                                                    |     |
| 279 F5 APM Integration                                                                                                    |     |
| 280 F5 Big-IP Access Policy Manager (APM) Integration Notes                                                                                                    |     |
| 281 RADIUS Integration                                                                                                    |     |
| 281.1 Test the RADIUS authentication                                                                                                    |     |
| 282 Logon page Customisation                                                                                                    |     |
| 283 Testing                                                                                                    |     |
| 284 F5 Firepass Integration                                                                                                    |     |
| 284.1 Introduction                                                                                                    |     |
| 284.3 Architecture                                                                                                    |     |
| 284.4 Installation                                                                                                    |     |
| 284.5 F5 Networks FirePass VPN Configuration                                                                                                    |     |
| 284.7 Modifying the FirePass login page for PINsafe TURing image                                                                                                    |     |
| 284.8 Verifying Installation.                                                                                                    |     |
| 284.9 Houseshould a second second sec |     |
| 285 F5 SAM Integration                                                                                                    |     |
| 286 F5 Secure Access Manager (SAM) Integration Notes                                                                                                    |     |
| 287 BADIUS Integration                                                                                                    | 431 |
| 287.1 Test the RADIUS authentication                                                                                                    |     |
| 288 Log-in page Customisation                                                                                                    |     |
| 289 Testing                                                                                                    |     |
| 290 Fortinet Fortigate Integration                                                                                                    |     |
| 291 Introduction                                                                                                    |     |
| 292 Prerequisites                                                                                                    |     |
| 293 Baseline                                                                                                    |     |
| 294 Architecture                                                                                                    |     |
| 295 Swivel Configuration                                                                                                    |     |
| 295.1 Configuring the RADIUS server.                                                                                                    |     |
| 295.2 Enabling Session creation with username                                                                                                    |     |
| 296 Fortinet Fortigate Configuration                                                                                                    |     |
| 296.1 Fortinet FortigateVersion 3.x Integration guide                                                                                                    |     |
| 296.2 Fortinet Fortigate Version 4.X Integration guide.                                                                                                    |     |
| 296.4 Test the RADIUS authentication                                                                                                    |     |
|                                                                                                    | 454 |
| 297 Additional Configuration Options                                                                                                    |     |
| 297.2 Login Page Customisation.                                                                                                    |     |
| 298 Testing                                                                                                    |     |
| 299 Troubleshooting                                                                                                    |     |
| 300 Known Issues and Limitations                                                                                                    |     |
| 301 Additional Information                                                                                                    |     |
| 302 HOB Remote Desktop VPN                                                                                                    | 456 |
| 303 Introduction                                                                                                    | 457 |
|                                                                                                    |     |

| 304 Prerequisites                                                                                                    | 458                                                                       |
|----------------------------------------------------------------------------------------------------|---------------------------------------------------------------------------|
| 305 Baseline                                                                                                    | 459                                                                       |
| 306 Architecture                                                                                                    | 460                                                                       |
| <b>307 Swivel Configuration</b>                                                                                                    | <b>461</b><br>                                                            |
| 308 HOB RD VPN WebSecureProxy Integration                                                                                                    | <b></b>                                                                   |
| 309 Verifying the Installation                                                                                                    |                                                                           |
| 310 Uninstalling the PINsafe Integration                                                                                                    |                                                                           |
| 311 Troubleshooting                                                                                                    | 470                                                                       |
| 312 Known Issues and Limitations                                                                                                    | 471                                                                       |
| 313 Additional Information                                                                                                    |                                                                           |
| 314 Juniper ChangePIN                                                                                                    |                                                                           |
| 315 Introduction                                                                                                    |                                                                           |
| 316 Prerequisites                                                                                                    |                                                                           |
| 317 Baseline                                                                                                    | 476                                                                       |
| 318 Architecture                                                                                                    |                                                                           |
| <b>319 Installation</b>                                                                                                    | <b>478</b><br>                                                            |
| 320 Verifying the Installation                                                                                                    |                                                                           |
| 321 Uninstalling the Swivel Integration                                                                                                    |                                                                           |
| 322 Troubleshooting                                                                                                    |                                                                           |
| 323 Known Issues and Limitations                                                                                                    |                                                                           |
| 324 Additional Information                                                                                                    |                                                                           |
| 325 Juniper OneTouch                                                                                                    |                                                                           |
| 326 Overview                                                                                                    |                                                                           |
| 327 Prerequisites                                                                                                    |                                                                           |
| 328 Baseline                                                                                                    | 491                                                                       |
| 329 Architecture                                                                                                    |                                                                           |
| 330 Installation         330.1 One Touch Demo Application Installation         330.2 Swivel Integration Configuration         330.3 Juniper One Touch Integration         330.4 Modifying the Custom login Pages.         330.5 Uploading the Custom Sign in pages.         330.6 RADIUS Authentication Server Configuration.         330.7 Additional Installation Options. | 493<br>493<br>493<br>493<br>493<br>493<br>493<br>493<br>493<br>496<br>500 |
| 331 Verifying the Installation                                                                                                    | 501                                                                       |
| 332 Uninstalling the Swivel Integration                                                                                                    |                                                                           |
| 333 Troubleshooting                                                                                                    |                                                                           |
| 334 Known Issues and Limitations                                                                                                    |                                                                           |
| 335 Additional Information                                                                                                    |                                                                           |
| 336 Juniper SA 5.x Integration<br>336.1 Overview                                                                                                    | <b>506</b><br>                                                            |

| 337 Juniper SA 6.x Integration                                                     |            |
|------------------------------------------------------------------------------------|------------|
| 337.1 Overview<br>337.2 Troubleshooting                                            |            |
| 338 Juniper SA 7 v Integration                                                     | 508        |
| 339 Overview                                                                       |            |
| 340 Prerequisites                                                                  | 510        |
| 341 Baseline                                                                       |            |
| 342 Architecture                                                                   | 512        |
| 3/3 Installation                                                                   | 513        |
| 343.1 Swivel Configuration                                                         |            |
| 343.2 Setting up Swivel Dual Channel Transports                                    |            |
| 343.3 Juniper Integration                                                          | 513        |
| 344 Additional Installation Options                                                |            |
| 344.1 Creating a Virtual DNS Entry                                                 |            |
| 344.2 Login Page Modifications for Single Channel Authentication and SMS On Demand |            |
| 345 Verifying the Installation                                                     | 537        |
| 346 Uninstalling the Swivel Integration                                            | 538        |
| 347 Troubleshooting                                                                | 539        |
| 348 Known Issues and Limitations                                                   | 540        |
| 348.1 iPhone, iPad iOS automatic TURing image generation issue                     |            |
| 348.2 Junos Pulse usability issue                                                  |            |
| 346.5 Authentication rais after upgrading Swiver                                   |            |
| 349 Additional Information                                                         | 541        |
| 350 Juniper SA 8.x Integration                                                     | 542        |
| 351 Overview                                                                       | 543        |
| 352 Prerequisites                                                                  | 544        |
| 353 File Downloads                                                                 | 545        |
| 354 Baseline                                                                       | 546        |
| 355 Architecture                                                                   | 547        |
| 356 Installation                                                                   |            |
| 356.1 Swivel Configuration                                                         |            |
| 356.2 Setting up Swivel Dual Channel Transports                                    | 548<br>548 |
| 257 Additional Installation Ontiona                                                | 559        |
| 357.4 Creating a Virtual DNS Entry.                                                |            |
| 357.2 Login Page Modifications for Single Channel Authentication and SMS On Demand |            |
| 358 Verifying the Installation                                                     |            |
| 359 Uninstalling the Swivel Integration                                            |            |
| 360 Troubleshooting                                                                |            |
| 361 Known lesues and Limitations                                                   | 575        |
| 361.1 iPhone, iPad iOS automatic TURing image generation issue                     |            |
| 262 Additional Information                                                         |            |
|                                                                                    |            |
| 363 Juniper Two Stage Challenge and Response.                                      |            |
| 363.2 Introduction                                                                 |            |
| 363.3 Prerequisites                                                                |            |
| 363.4 Baseline                                                                     |            |
| 363.6 Installation                                                                 |            |
| 363.7 Adding Two Stage Authentication                                              |            |
| 363.8 Adding Challenge and response Authentication.                                |            |
| 363.10 Verifying the Installation                                                  |            |
| 363.11 Troubleshooting                                                             |            |
| 363.12 Known Issues and Limitations                                                |            |
| JUD. TU AUUIIUTIAI ITTUTTIAIUTI                                                    |            |

| 364 Microsoft Direct Access Integration                                         |                   |
|---------------------------------------------------------------------------------|-------------------|
| 365 Introduction                                                                |                   |
| 366 Prerequisites                                                               |                   |
| 367 Baseline                                                                    |                   |
| 368 Architecture                                                                |                   |
| 369 Installation                                                                |                   |
| 369.1 PINsafe Configuration                                                     |                   |
| 369.2 Microsoft Direct Access Integration                                       |                   |
| 270 Varifying the Installation                                                  | ۲۵۵.<br>دمع       |
| 371 Uninstalling the DINsafe Integration                                        |                   |
| 372 Troubleshooting                                                             | 604               |
| 373 Known Issues and Limitations                                                | 605               |
| 374 Additional Information                                                      | ana               |
|                                                                                 |                   |
| 375 Microsott IAG Integration                                                   |                   |
| 375.1 Introduction                                                              |                   |
| 375.3 Baseline                                                                  |                   |
| 375.4 Architecture                                                              |                   |
| 375.5 Installation                                                              |                   |
| 3/5.6 Verifying the Installation.                                               |                   |
| 375.7 Officiality the Firstale Integration.                                     |                   |
| 375.9 Known Issues and Limitations                                              |                   |
| 375.10 Additional Information                                                   |                   |
| 270 Niewson & JAO Multimla Authorition                                          | <b>CO0</b>        |
| 376 1 PINsafa and IAG/IIAG Integration using multiple repositories              | <b>000</b><br>808 |
| 376.2 Abproach                                                                  |                   |
| 376.3 Implementation                                                            |                   |
| 376.4 User Experience                                                           | 610               |
| 277 Microsoft IAC SMS login video                                               | 612               |
| 377 Microsoft IAG SMS login Video                                               |                   |
|                                                                                 |                   |
| 378 Microsoft IAG Turing login video                                            | 614               |
| 378.1 Microsoft IAG TURing login Videa                                          | 614               |
| 379 Microsoft ISA 2006 Cluster Integration                                      | 615               |
| 379.1 ISA 2006 Cluster Integration                                              |                   |
| 379.2 Overview                                                                  | 615               |
| 379.3 Prerequisites                                                             | 615               |
| 379.4 ISA 2006 Cluster Installation Steps.                                      |                   |
| 380 Microsoft ISA 2006 Integration                                              | 616               |
| 381 Microsoft Internet Security and Acceleration Server (ISA) Integration Notes | 617               |
| 382 Introduction                                                                | 618               |
| 383 Drerequisites                                                               | 610               |
| 383 1 ISA 2006 Filter                                                           | 619<br>619        |
| 383.2 TMG Filter.                                                               | 619               |
| 384 Baceline                                                                    | 620               |
|                                                                                 |                   |
| SOS AICHRECRIPE                                                                 |                   |
| 386 Swivel Configuration                                                        |                   |
| 386.1 Contigure a Swivel Agent For XML Authentication                           |                   |
| 300.∠ CONTIGURE SINGLE CHARINEL ACCESS                                          |                   |
| JUU.J UUTINGUIE A MADIUS NAS EILLY IUI SHAIEPUITI AUUTETIIUAUUT                 |                   |
| 387 ISA Installation                                                            |                   |
| 387.1 Publish OWA or Sharepoint                                                 |                   |
| 387.2 Register the ISA Filter                                                   |                   |
| 387.3 Confirm that the filter has been registered correctly                     |                   |
| Sor.4 MOULY LIE LISTERIEL                                                       |                   |
| 388 SSL Certificate Considerations                                              |                   |
| 388.1 Installing a Self Signed Certificate into the ISA trusted root store      |                   |

| 389 Special Considerations for Sharepoint                                               | 629                |
|-----------------------------------------------------------------------------------------|--------------------|
| 390 Verifying Installation                                                              | 630                |
| 390.1 Outlook Web Access                                                                |                    |
| 390.2 Sharepoint                                                                        |                    |
| 391 Additional Options                                                                  | 632                |
| 391.1 RADIUS Authentication                                                             | 632                |
| 391.2 Editing the Security String Request Buttons                                       |                    |
|                                                                                         | <u></u>            |
| 392 Uninstalling<br>392 1 Modify the Listener                                           | <b>63</b> 4<br>634 |
|                                                                                         |                    |
| 393 Known Issues                                                                        | 635                |
| 394 Troubleshooting                                                                     | 636                |
| 20E Additional Information                                                              | 627                |
| 395.1 Note on Activesync and RADIUS authentication.                                     | 637                |
| 395.2 ISA and OWA                                                                       | 637                |
| 396 Microsoft ISA 2006 web page customisation How to Guide                              | 638                |
| 396.1 Microsoft ISA 2006 web page customisation How to Guide                            | 638                |
| 396.2 Overview                                                                          |                    |
|                                                                                         |                    |
| 397 Microsoft OWA 2003 IIS Integration                                                  | <b>642</b>         |
| 397.2 Prereguisites                                                                     | 642                |
| 397.3 Baseline                                                                          | 642                |
| 397.4 Architecture                                                                      | 642                |
| 397.6 Verifying the Installation                                                        | 650                |
| 397.7 Uninstalling the PINsate Integration                                              | 650<br>651         |
| 397.9 Known Issues and Limitations.                                                     |                    |
| 397.10 Useful Links                                                                     |                    |
| 397.11 Additional Information                                                           | 002                |
| 398 Microsoft OWA 2007 IIS Integration                                                  | 653                |
| 399 Introduction                                                                        | 654                |
| 400 Prerequisites                                                                       | 655                |
| 401 Baseline                                                                            |                    |
| 402 Architecture                                                                        | 657                |
|                                                                                         |                    |
| 403 Installation                                                                        | 658                |
| 403.2 Configuration of the IIS Filter.                                                  | 658                |
| 403.3 Configure The PINsafe Server                                                      | 661                |
| 404 Additional Installation Options                                                     |                    |
| 404.1 Modifying the login Page to stop the Single Channel Image automatically appearing |                    |
| 404.2 Modifying the login Page to allow Dual Channel On Demand Delivery                 |                    |
| 405 Verifying the Installation                                                          | 664                |
| 406 Uninstalling the PINsafe Integration                                                | 665                |
| 407 Troubleshooting                                                                     |                    |
| 407.1 Name resolution issue                                                             |                    |
| 408 Known Issues and Limitations.                                                       | 667                |
| 409 Additional Information                                                              |                    |
| 410 Microsoft QWA 2010 IIS Integration                                                  | 000                |
| 411 Introduction                                                                        | 670                |
|                                                                                         |                    |
|                                                                                         | 671                |
| 413 Prerequisites                                                                       | <b>672</b><br>672  |
|                                                                                         | 072                |
| 414 File Downloads                                                                      |                    |
| TIT. I OWA I ILEI OIRINGE HISUIY                                                        | 0/3                |
| 415 Architecture                                                                        | 674                |

| 410 IIIStallation                                                                       |                   |
|-----------------------------------------------------------------------------------------|-------------------|
| 416.1 Preparation for Installing Version 2.9.                                           | 675               |
| 416.2 Upgrading to Version 2.9.                                                         |                   |
| 416.3 Software installation.<br>416.4 Configuration of the IIS Filter                   |                   |
| 416.5 Configure The Swivel Server                                                       | 679               |
| 416.6 Using additional attributes for authentication                                    | 680               |
| 417 Additional Installation Options                                                     |                   |
| 417.1 Modifying the login Page to stop the Single Channel Image automatically appearing | 681               |
| 417.2 Modifying the login Page to allow Dual Channel On Demand Delivery                 | 681               |
| 418 Verifying the Installation                                                          |                   |
|                                                                                         |                   |
| 419 Uninstalling the Swivel Integration.                                                | <b>683</b><br>683 |
|                                                                                         |                   |
| 420 Change PIN                                                                          | 684               |
| 420.1 Change Pin with PinPao                                                            |                   |
| 421 Troubleshooting                                                                     | 689               |
| 421.1 Enabling debug logging.                                                           |                   |
| 421.3 Juring image appears but user cannot authenticate.                                |                   |
| 421.4 User Authenticates Successfully to Swivel but OWA Login Page is Redisplayed       |                   |
| 421.5 Name resolution issue                                                             |                   |
| 422 Known Issues and Limitations.                                                       | 690               |
| 422.1 Known Issues with Version 2.9                                                     | 690               |
| 423 Multiple Swivel Servers                                                             |                   |
|                                                                                         |                   |
| 424 Additional Information                                                              | 693               |
| 425 Microsoft OWA 2013 IIS Integration                                                  |                   |
|                                                                                         |                   |
| 426 Introduction                                                                        |                   |
| 427 Compatibility                                                                       | 696               |
|                                                                                         | 607               |
|                                                                                         |                   |
|                                                                                         |                   |
| 429 File Downloads                                                                      | 698               |
| 429 File Downloads                                                                      | 698               |
| 429 File Downloads                                                                      | 698               |
| 429 File Downloads<br>430 Architecture                                                  | 698<br>699<br>    |
| 429 File Downloads<br>430 Architecture<br>431 Installation                              | 698<br>699<br>    |
| 429 File Downloads                                                                      |                   |
| 429 File Downloads                                                                      |                   |
| 429 File Downloads                                                                      |                   |
| 429 File Downloads                                                                      |                   |
| 429 File Downloads                                                                      |                   |
| 429 File Downloads                                                                      |                   |
| 429 File Downloads                                                                      |                   |
| <ul> <li>429 File Downloads</li></ul>                                                   |                   |
| <ul> <li>429 File Downloads</li></ul>                                                   |                   |
| <ul> <li>429 File Downloads</li></ul>                                                   |                   |
| 429 File Downloads                                                                      |                   |
| 429 File Downloads                                                                      |                   |
| <ul> <li>429 File Downloads</li></ul>                                                   |                   |
| 429 File Downloads                                                                      |                   |
| 429 File Downloads                                                                      |                   |
| 429 File Downloads                                                                      |                   |
| 429 File Downloads                                                                      |                   |
| <ul> <li>429 File Downloads</li></ul>                                                   |                   |
| <ul> <li>429 File Downloads</li></ul>                                                   |                   |
| 429 File Downloads                                                                      |                   |
| 429 File Downloads                                                                      |                   |
| 429 File Downloads                                                                      |                   |
| 429 File Downloads                                                                      |                   |
| 429 File Downloads                                                                      |                   |
| 429 File Downloads                                                                      |                   |

| 441 Microsoft TMG 2010 Integration                                                                                                    | 717 |
|----------------------------------------------------------------------------------------------------|-----|
| 441.7 Swivel Comgutation                                                                                                    |     |
| 441.8 Swivel TMG Filter Installation.                                                                                                    |     |
| 441.9 SSL Certificate Considerations                                                                                                    |     |
| 441.10 Special Considerations for Sharepoint                                                                                                    |     |
| 441.12 Additional Options.                                                                                                    |     |
| 441.13 Uninstalling                                                                                                    |     |
| 441.14 Known Issues                                                                                                    |     |
| 441.15 Troubleshooling.                                                                                                    |     |
|                                                                                                    |     |
| 442 Microsoft UAG Integration                                                                                                    |     |
| 442.2 Prerequisites                                                                                                    |     |
| 442.3 Baseline                                                                                                    |     |
| 442.4 Architecture                                                                                                    |     |
| 442.6 Verifying the Installation                                                                                                    |     |
| 442.7 Troubleshooting                                                                                                    |     |
| 442.8 Additional Configuration Options.                                                                                                    |     |
| 442.10 Additional Information                                                                                                    |     |
| 443 Microsoft Windows Crodential Provider Integration (Legacy OS)                                                                                                    | 747 |
| The increase the second and the second and the seco |     |
| 444 Introduction                                                                                                    |     |
| 444.1 Swiver Credential Provider PAQ                                                                                                    |     |
| 445 Prerequisites                                                                                                    |     |
| 446 Baseline                                                                                                    |     |
| 447 Architactura                                                                                                    | 751 |
| 447.1 Offline Authentication                                                                                                    |     |
|                                                                                                    |     |
| 448 Swivel Integration Configuration                                                                                                    |     |
| 446.1 Configure a Swite Agent.<br>448.2 Configure Single Channel Access                                                                                                    |     |
| 448.3 Create a Third Party Authentication                                                                                                    |     |
| 449 Microsoft Windows Swivel Credential Provider Installation                                                                                                    | 755 |
| 449.1 Windows Swivel Credential Provider configuration.                                                                                                    |     |
| 449.2 Additional Installation Options                                                                                                    |     |
| 449.3 Lest Mode                                                                                                    |     |
|                                                                                                    |     |
| 450 Verifying the Installation                                                                                                    |     |
| 451 ChangePIN                                                                                                    |     |
| 452 Uninstalling the Swivel Integration.                                                                                                    |     |
| 452 Troublesheating                                                                                                    | 767 |
| 453 1 Disabling the Swivel Login                                                                                                    |     |
| 453.2 Error Messages                                                                                                    |     |
| 454 Release Notes                                                                                                    | 771 |
| 454.1 Belease of Version 4.6.                                                                                                    |     |
| 454.2 Release of Version 4.5.                                                                                                    |     |
| 454.3 Release of Version 4.4                                                                                                    |     |
| 455 Known Issues and Limitations                                                                                                    | 772 |
| 456 Microsoft Windows Small Business Server 2011                                                                                                    |     |
| 457 Introduction                                                                                                    | 77/ |
|                                                                                                    |     |
| 458 Prerequisites                                                                                                    |     |
| 459 Baseline                                                                                                    | 776 |
| 460 Architecture                                                                                                    |     |
| 461 Installation                                                                                                    | 770 |
| 461.1 Configure The Swivel Server.                                                                                                    |     |
| 461.2 Configure the SBS 2011                                                                                                    |     |
| 462 Verifying the Installation                                                                                                    |     |
|                                                                                                    |     |
| 405 Troubleshooting                                                                                                    |     |

| 464 Additional Configuration Options              | 783 |
|---------------------------------------------------|-----|
| 465 Known Issues and Limitations                  | 784 |
| 466 Additional Information                        | 785 |
| 467 Netgear                                       |     |
| 468 Introduction                                  |     |
| 469 Baseline                                      | 788 |
| 470 Division                                      | 780 |
| 470.1 Configuring the RADIUS server.              |     |
| 471 Netgear Configuration                         |     |
| 471.1 Contiguring the Domain                      |     |
| 471.3 Additional Configuration Options.           |     |
| 471.4 Known issues                                | 793 |
| 472 Netilla Integration                           | 794 |
| 473 Nortel VPN Integration                        | 795 |
| 474 Introduction                                  | 796 |
| 475 RADIUS Integration                            | 797 |
| 476 TURING Integration                            | 799 |
| 477 Notes                                         | 801 |
| 478 OpenVDN integration                           | 202 |
| 478 OpenVPN Integration                           |     |
| 478.2 Prerequisites                               | 802 |
| 478.3 Baseline                                    |     |
| 478.4 Integration                                 |     |
| 479 Palo Alto Networks Integration                | 806 |
| 4/9.1 Introduction                                | 806 |
| 479.3 Baseline                                    |     |
| 479.4 Architecture                                |     |
| 479.5 Swivel Configuration                        | 806 |
| 479.7 Additional Configuration Options.           |     |
| 479.8 Testing                                     |     |
| 479.9 Troubleshooting.                            |     |
| 479.10 Known issues and Limitations               |     |
| 490 Salasfaras sam                                | 915 |
|                                                   |     |
| 461 Introduction.                                 |     |
| 482 Prerequisites                                 | 817 |
| 483 Baseline                                      | 818 |
| 484 Architecture                                  | 819 |
| 485 Installation                                  | 820 |
| 485_1 Salesforce_com Configuration                |     |
| 485.2 Configure The Swivel Server                 |     |
| 465.4 Kev and Certificate Generation.             |     |
| 485.5 Additional Installation Options             | 828 |
| 486 Verifying the Installation                    | 829 |
| 487 Uninstalling the Swivel Integration           | 830 |
| 488 Troubleshooting                               | 831 |
| 489 Known Issues and Limitations                  | 832 |
| 490 Additional Information                        |     |
| 491 SonicWall NSA Integration                     | 834 |
| 491.1 SonicWall NSA PINsafe integration with SMS. |     |
| 491.2 Overview                                    |     |
| 491.0 INStallation                                | 834 |

| 492 SonicWall SMA Appliances                                                        | 838            |
|-------------------------------------------------------------------------------------|----------------|
| 493 SonicWall SRA EX appliances                                                     | 839            |
| 494 SonicWall SSL VPN Integration                                                   | <b>840</b><br> |
| 494.2 Prerequisites                                                                 | 840<br>840     |
| 494.4 Architecture                                                                  |                |
| 494.5 Swivel Configuration                                                          |                |
| 494.6 Soficwall SSL VPN Conliguration.<br>494.7 Additional Configuration Options    |                |
| 494.8 Testing                                                                       | 846            |
| 494.9 Troubleshooting                                                               |                |
| 494.11 Additional Information                                                       |                |
| 495 Stonesoft Integration                                                           | 849            |
| 496 Introduction                                                                    | 850            |
| 497 Prerequisites                                                                   | 851            |
| 498 Baseline                                                                        | 852            |
| 499 Architecture                                                                    | 853            |
| 500 Swivel Configuration                                                            |                |
| 500.1 Configuring the RADIUS server                                                 |                |
| 500.2 Setting up the RADIUS NAS                                                     |                |
| 500.3 Enabling Session creation with username                                       |                |
| 501 Stonesoft Configuration                                                         | 856            |
| 501.1 Create a Radius Authentication Method.                                        |                |
| 501.2 Optional: Greate a Secondary Authentication Server                            | 862<br>862     |
|                                                                                     |                |
| 502 Testing                                                                         | 863            |
| 503 Additional Configuration Options                                                |                |
|                                                                                     | 000            |
| 504 Troubleshooting                                                                 |                |
|                                                                                     |                |
| 506 Additional Information                                                          | 868            |
| 507 Swivel Windows Credential Provider                                              | 869            |
| 508 Introduction                                                                    | 870            |
| 508.1 Downloads                                                                     | 870<br>        |
| 509 Prerequisites                                                                   | 871            |
|                                                                                     |                |
| 510 Baseline                                                                        | 872            |
| 511 Installation                                                                    | 873            |
| 511.1 Basic Installation                                                            |                |
|                                                                                     | 073            |
| 512 Architecture                                                                    |                |
| 512.1 Offline Authentication                                                        | 8/4            |
| 513 Swivel Integration Configuration                                                | 875            |
| 513.1 Čonfigure a Swivel Agent                                                      |                |
| 513.2 Configure Single Channel Access                                               | 875<br>876     |
|                                                                                     |                |
| 514 Microsoft Windows Swivel Credential Provider Installation                       | 878            |
| 514.1 Windows Swiver Credential Provider configuration                              |                |
| 514.3 Importing Configurations                                                      |                |
| 515 Verifying the Installation                                                      |                |
| 516 ChangePIN                                                                       |                |
| 517 Uninetalling the Swivel Integration                                             | 000            |
| 517 Officiality the Swiver Integration.<br>517.1 Disabling the Credential Provider. |                |
| 518 Known Jesuse and Limitations                                                    | 000            |
| טוט תווטאוו וששנה בוווונמנוטווש.                                                    |                |

| 519 VMware View (Horizon)                                          | 891               |
|--------------------------------------------------------------------|-------------------|
| 519.1 Introduction                                                 |                   |
| 519.2 Oreguistes                                                   |                   |
| 519.4 Baseline                                                     |                   |
| 519.5 Architecture                                                 |                   |
| 519.7 VMware View Configuration                                    |                   |
| 519.8 Additional Configuration Options                             |                   |
| 519.10 Troubleshooting                                             |                   |
| 519.11 Known Issues and Limitations                                |                   |
| 520 WatchGuard Firebox                                             | 900               |
| 521 Overview                                                       |                   |
| 522 Windows Credential Provider                                    | 902               |
| 522 Introduction                                                   | 002               |
| 523.1 Downloads                                                    |                   |
| 523.2 Swivel Credential Provider FAQ                               | 903               |
| 524 Prerequisites                                                  | 904               |
| 50E Pagalina                                                       | 005               |
| 525 Dasenne                                                        | 905               |
| 526 Installation                                                   | 906               |
| 526.1 Basic Installation                                           |                   |
|                                                                    |                   |
| 527 Release Notes                                                  | <b>907</b><br>907 |
|                                                                    |                   |
| 528 Architecture                                                   | <b>908</b><br>908 |
|                                                                    |                   |
| 529 Swivel Integration Configuration                               | <b>909</b>        |
| 529.2 Create a Third Party Authentication                          |                   |
| 530 Microsoft Windows AuthControl Credential Provider Installation | 011               |
| 530.1 AuthControl Credential Provider configuration.               |                   |
| 530.2 Test Mode                                                    |                   |
| 550.5 Importing Configurations                                     |                   |
| 531 Verifying the Installation                                     | 919               |
| 532 ChangePIN                                                      | 921               |
| 533 Uninstalling the Swivel Integration                            | 923               |
| 533.1 Disabling the Credential Provider                            | 923               |
| 533.2 Temporarily Disabling the Credential Provider Remotely       | 923               |
| 534 Known Issues and Limitations                                   | 925               |
| 535 Windows Credential Provider with RBA                           | 926               |
| 536 Introduction                                                   | 927               |
| 537 Prerequisites                                                  | 928               |
| 538 Limitations                                                    | 929               |
| 539 RBA Configuration                                              | 930               |
| 540 WCP Configuration                                              | 932               |
| 541 Authenticating                                                 | 933               |
| 542 RBA with fingerprint                                           | 934               |

1 AppGate Security Server

## **2 Introduction**

This document describes steps to configure a AppGate Security Server from Cryptozone with Swivel as the authentication server. Swivel can provide Two Factor authentication with SMS, Token, Mobile Phone Client and strong Single Channel Authentication TURing, Pinpad or in the Taskbar using RADIUS.

Swivel integration is made using RADIUS authentication protocol with an option to configure the login page.

## **3 Prerequisites**

AppGate Security Server Appliance

AppGate documentation Swivel 3.x, 3.5 or higher for RADIUS groups NAT for Single channel access

#### 3.1 Login Page customisation prerequisites

Swivel server must be accessible by client when using Single Channel Images, such as the Turing Image, and security string number, for external access this is usually through a NAT.

# 4 Baseline

AppGate Security Server Appliance

Swivel 3.8

## **5 Architecture**

The AppGate Security Server makes authentication requests against the Swivel server by RADIUS.

The client makes TURing requests against the Swivel server using HTTP/HTTPS

### **6 Swivel Configuration**

#### 6.1 Configuring the RADIUS server

On the Swivel Administration console configure the RADIUS Server and NAS, see RADIUS Configuration

#### 6.1.1 Enabling Session creation with username

To allow the TURing image, Pinpad and other single channel images, under Server/Single Channel set Allow session request by username to Yes.

#### 6.2 Setting up Swivel Dual Channel Transports

Used for SMS, see Transport Configuration

# 7 AppGate Security Server Configuration

#### 7.1 Adding a Swivel RADIUS server

On the AppGate Security Server select Administration/Authentication Methods then Add Authentication Method.

| Console Help                                                  |                                                         |                                                      |              |
|---------------------------------------------------------------|---------------------------------------------------------|------------------------------------------------------|--------------|
|                                                               | PinSafe (Radius)                                        |                                                      |              |
| appgate     Administration                                    | Identifier radius/9<br>Server configuration             |                                                      |              |
| <ul> <li>Authentication Methods</li> <li>Password</li> </ul>  | Hostname(s)                                             | swivel                                               |              |
| One Time Password (OTP) OTP+Password                          | Port(s)                                                 | 1812                                                 | (Common port |
| Radius                                                        | Retries                                                 | 3                                                    |              |
| PinSafe PinSafe+Password                                      | Timeout(s)                                              | 7                                                    | (seconds)    |
| Counts                                                        | Shared secret                                           | *****                                                |              |
| <ul> <li>Clients</li> <li>Clients</li> <li>Clients</li> </ul> | Repeat shared secret                                    | ****                                                 |              |
|                                                               | Use password for SSO                                    | 8                                                    |              |
|                                                               | Pick password from log<br>Pick password from rep<br>Add | pin dialog<br>oly to any of these prompts:<br>Delete | Z            |
| 🖏 Run Commands<br>🕨 🐴 System Settings                         | Prompts                                                 |                                                      |              |
|                                                               | Initial prompt                                          |                                                      |              |
|                                                               | Compatibility                                           |                                                      |              |
|                                                               | ✓ Reject means rese                                     | t (complies with RFC 5080 se                         | ction 2.6.1) |
|                                                               | Help                                                    |                                                      |              |
|                                                               |                                                         |                                                      |              |

It is recommended to use a password in combination with the OTC and this can be done by using a chained password.

| Console Help    |                                                                                    |     |
|-----------------|------------------------------------------------------------------------------------|-----|
|                 | PinSafe+Password (Chained)                                                         |     |
| Console Help    | PinSafe+Password (Chained) Identifier chained/10 Included methods Password PinSafe | Add |
| System Settings | Help                                                                               |     |
|                 |                                                                                    |     |

On the AppGate Security Server select Administration/System Settings/SSL Access then select the required Authentication Methods allowed.

| Console Help                   |                              |                                     |
|--------------------------------|------------------------------|-------------------------------------|
|                                | SSL ACCESS                   |                                     |
|                                | Certificate                  |                                     |
| Authentication Methods         | 5-1-1-1 0044 00 4            |                                     |
| Oser Accounts                  | Expires 2014-06-1            | 9                                   |
| Access Rules                   | Host names appgate           |                                     |
| Roles                          |                              |                                     |
| <ul> <li>Satellites</li> </ul> | Generate Uploa               | ad Remove                           |
|                                |                              |                                     |
| Monitor and Status             | Settings                     |                                     |
| Clients                        | Gottingo                     |                                     |
| Client Configuration Files     | Listen on interfaces         | ✓ appgate                           |
| Device Firewall rules          |                              |                                     |
| S Run Commands                 | Listen port                  | 443                                 |
| 🔻 🕰 System Settings            |                              |                                     |
| AppGate Firewall rules         | Title                        | SSL                                 |
| Backup & Restore               | and the second second second |                                     |
| 🛧 Built-in web server          | DNS lookup timeout           | 10 Seconds                          |
| 🔁 Connection Settings          | 1200000                      |                                     |
| 🚜 Daemons                      | Refresh time                 | 5 Minutes                           |
| 😴 File System Manager          |                              |                                     |
| File Transfer                  | Inactivity timeout           | 1 Hours                             |
| 🔜 L2TP/IPsec Access            | Ocalita firma aut            |                                     |
| 🔒 License Management           | Cookie timeout               | Jays V                              |
| 🚔 Local Print                  | SSL Protocols                | SSL 2.0 🗸 SSL 3.0 🗸 TLS 1.0         |
| 💫 Log settings                 |                              |                                     |
| Network/Cluster Management     | SSL Protocol options         | Allow MD5 hash                      |
| Server Files                   | Authentication methods       | 🗹 Password 🗌 One Time Password (OTP |
| 🥑 Software Update              |                              |                                     |
| SSL Access                     | Help                         |                                     |
| 🔮 Time Synchronization         |                              |                                     |
|                                |                              |                                     |

#### 7.2 Test the RADIUS authentication

At this stage it should be possible to authenticate by SMS, hardware Token, Mobile Phone Client and Taskbar to verify that the RADIUS authentication is working for users. Browse to the SSL VPN login page, and enter Username and if being used, the password. From the Swivel Administration console select User Administration and the required user then View Strings, and select an appropriate authentication string or OTC for the user. At the SSL VPN login enter the required OTC. Check the Swivel logs for a RADIUS success or rejected message. If no RADIUS message is seen, check that the Swivel RADIUS server is started and that the correct ports are being used.

#### 7.3 Optional: Login Page Customisation

On the AppGate Security Server select Administration/User Accounts and for the required access account type ensure that RADIUS authentication is selecetd under the Authentication tab.

On the AppGate Security Server select Administration/Clients then Client Configuration Files and add the following lines:

pinsafe\_method = radius/N

pinsafe\_URL = http://server:port//pinsafe/SCImage?username=%u

where server is the Swivel sever public NAT and port the port to the Swivel server, usually 443 for a Swivel appliance. For further informationn refer to the AppGate Security Server documentation under RADIUS/Pinsafe.

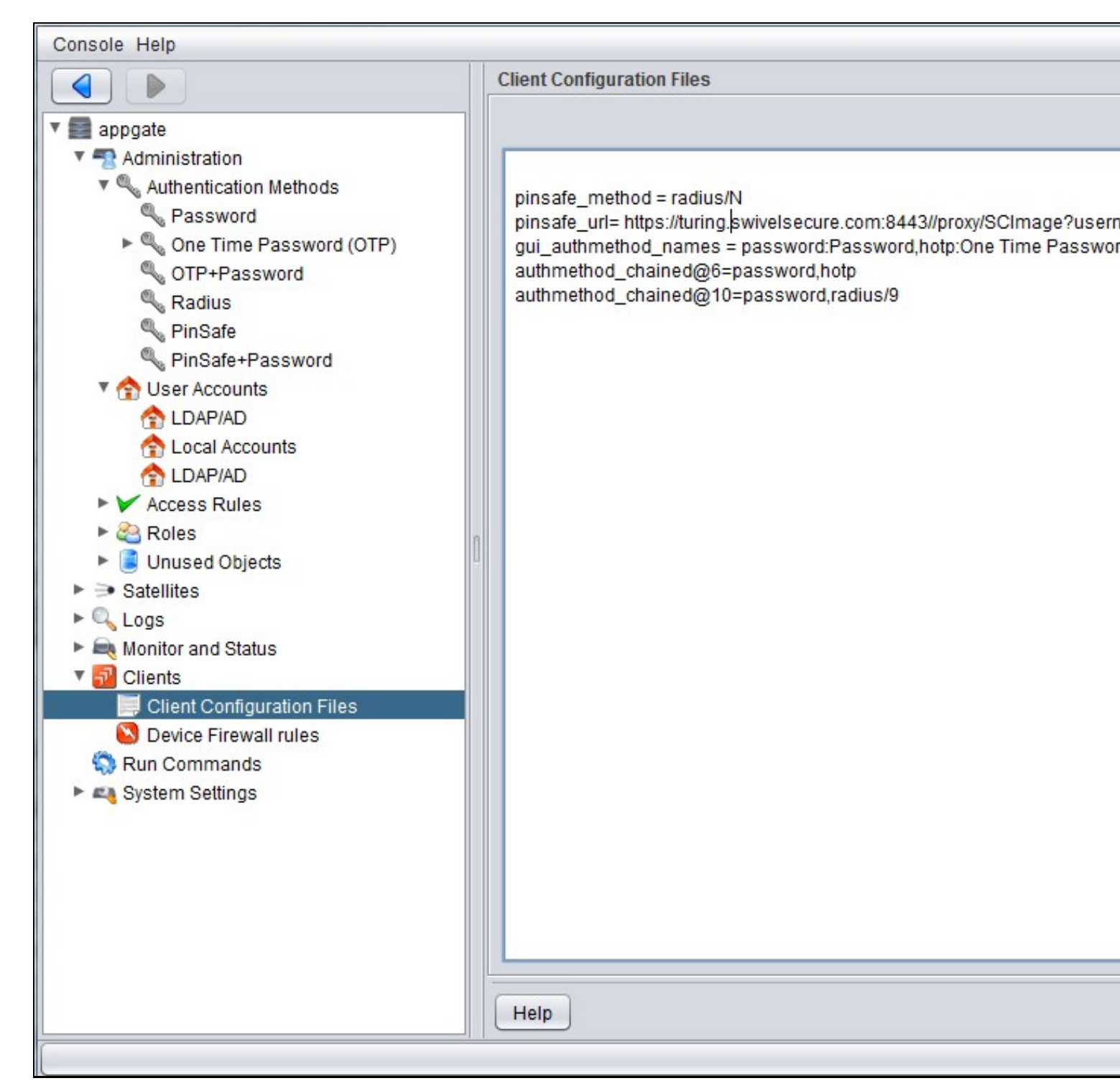

# 8 Testing

# 9 Additional Configuration Options

# 10 Troubleshooting

Check the Swivel logs for Turing images and RADIUS requests.

# **11 Known Issues and Limitations**

None

# **12 Additional Information**

For assistance in Swivel installation and configuration please firstly contact your reseller and then email Swivel Secure support at support@swivelsecure.com

# 13 Array Networks SPX Integration
## **14 Introduction**

This configuration document outlines how to integrate Swivel with the Array Networks SPX using password authentication in addition to the Swivel authentication.

## **15 Additional Contributors**

Swivel Secure would like to thank Wender Putters from Connect Data Solutions

## **16 Prerequisites**

Array Network SPX 8.2, 8.3, 8.4

Swivel 3.x

If the TURing is required to be used a NAT is required to the Swivel virtual or hardware appliance

Website to host custom login page, this can be the Swivel virtual or hardware appliance.

Custom login page, this can be downloaded from here: here

## 17 Baseline

Array Networks SPX 8.2.2.0 and also 8.4.4.2 Build 9

Swivel 3.5 and Swivel 3.7

## **18 Architecture**

The Array Networks SPX makes authentication requests against the Swivel virtual or hardware appliance by RADIUS. The login page is redirected from the Array Networks SPX onto another web server. The Swivel virtual or hardware appliance can be used to host this page. The hosted page must be accessible from the internet.

If the AD password is required to be used then these are added together into the RADIUS request, and Swivel has to have the *require password* and *check password with repository set to yes*. Remember that in Swivel 3.7 and earlier this is a global setting. In Swivel 3.8 it is possible to set password checks by NAS devic rather than being a global setting.

## **19 Installation**

### **20 Swivel Configuration**

### 20.1 Configuring the RADIUS server

On the Swivel Administration console configure the RADIUS Server and NAS, see RADIUS Configuration

### 20.2 Enabling Session creation with username

To allow the TURing image, PINpad and other single channel images, under Server/Single Channel set Allow session request by username to Yes.

### 20.3 Configure Password

#### Swivel 3.7 and earlier

If the AD Password is required to be used, on the Swivel Administration Console select Policy/Password, enable Require Password and check password with repository

#### Swivel 3.8 and later

If the AD Password is required to be used, on the Swivel Administration Console select RADIUS NAS, enable check password with repository

### 21 Configure the custom login page

### 21.1 Editing the Login Page

Edit the file login.html with the required values

The externally accessible IP address of the Swivel virtual or hardware appliance needs to be set for the following lines:

\_AN\_base\_host = "http://192.168.100.100:8080";

\_AN\_base\_path = "http://192.168.100.100:8080/login";

sUrl = "https://192.168.100.100:8443/proxy/SCImage?username=";

Change the IP address for that of the public URL. For a Swivel virtual or hardware appliance the sURL also needs to be changed as follows:

For a Virtual or hardware appliance:

sUrl = "https://IP:8443/proxy/SCImage?username=";

For a software only install see Software Only Installation

#### 21.2 Copy the login page files

The login page can be hosted on a web server. Note that this page needs to be accessible from the internet by the client.

To use Swivel as a to host the login page:

Copy login.html to one of the following locations:

Swivel Virtual or hardware Appliance: create the folder ROOT in /usr/local/tomcat/webapps2 using a program such as WinSCP, see the WinSCP How To Guide, then ensure that the ownership/group of the folder and file are *swivel* and permissions for the ROOT folder are *rwxrwxr-x*. Copy in the file login.html and ensure the permissions are *rw-rw-r--*, and it is owned by the swivel user.

Software only install: cpath to Tomcat>/webapps/ROOT

Test that the web page is accessible

Virtual or hardware appliance: http://IP of Swivel server:8443/login.html

For a software only install see Software Only Installation

#### 21.3 Create a Failed Login Page

When a login fails, the page redirects, to ensure that this is a Swivel login page either redirect the login failure back to the Swivel login.html, or make a copy of that file and edit it as required, such as to indicate that a login has failed.

## 22 Configure the Array Networks SPX

### 22.1 Configure RADIUS authentication

On the Array Networks SPX Select under Site Configuration AAA, then method. Configure the RADIUS server on the authentication menu. Set the authentication method to RADIUS

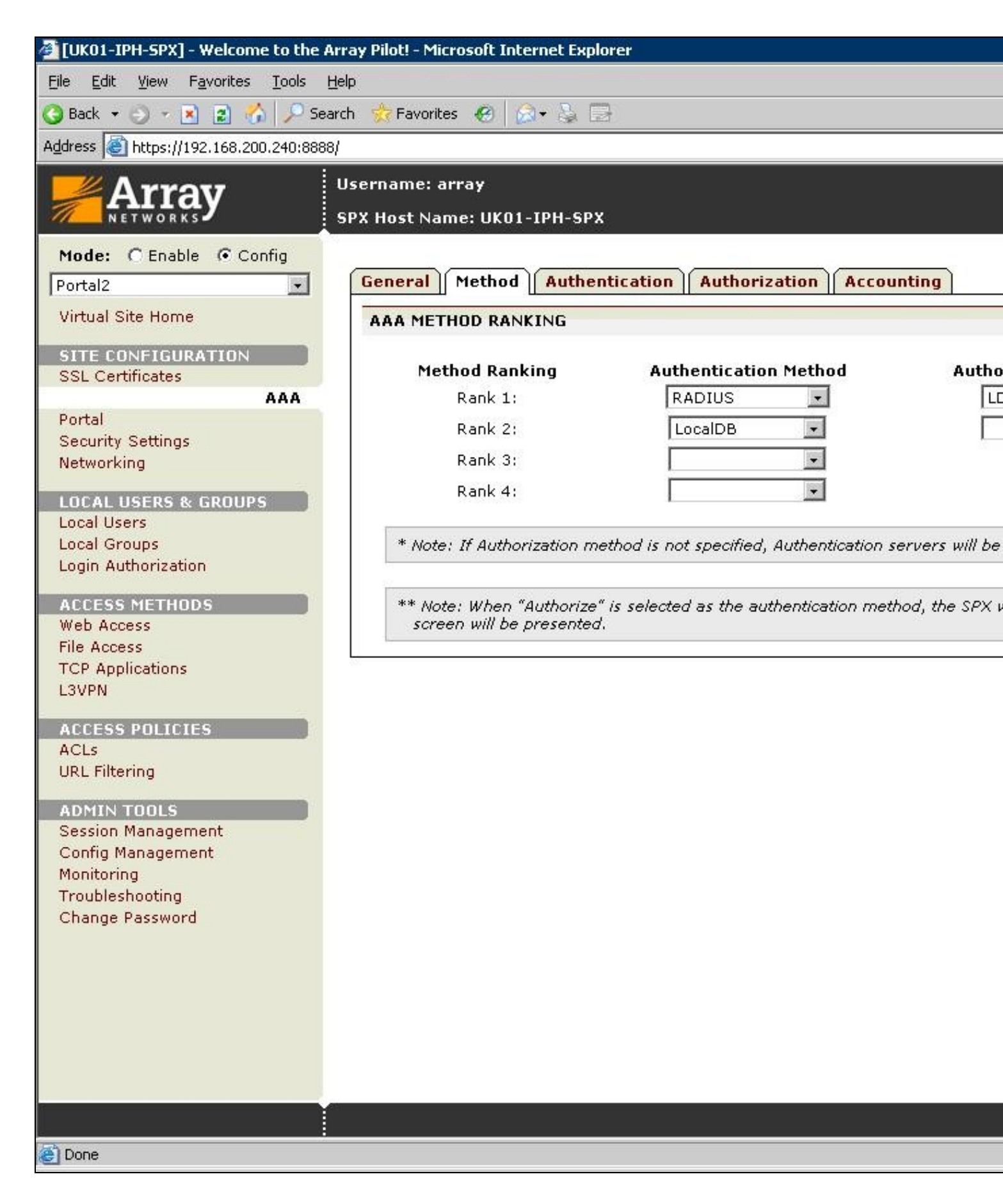

On the Authentication tab, Swivel needs to be configured as the RADIUS server for the VPN, ensuring that the shared secret matches that set on the RADIUS->NAS screen on Swivel.

If you want to configure more RADIUS servers for failover, add more servers.

| 🚈 [UK01-IPH-SPX] - Welcome to the A    | Array Pilot! - Micro           | soft Internet Exp    | lorer           |                |             |
|----------------------------------------|--------------------------------|----------------------|-----------------|----------------|-------------|
| <u>File Edit View Favorites Tools</u>  | Help                           |                      |                 |                |             |
| 🔇 Back 🔻 🕤 👻 😰 🐔 🔎 Se                  | earch 🛛 👷 Favorites            | 🙆 🔕 · 🕹 🛙            | 2               |                |             |
| Address () https://192.168.200.240:888 | 38/                            |                      |                 |                |             |
|                                        | Username: arr<br>SPX Host Name | ay<br>e: UK01-IPH-SP | x               |                |             |
| Mode: C Enable 🕞 Config                |                                |                      |                 |                |             |
| Portal2                                | General                        | <mark>1ethod</mark>  | ntication Au    | thorization Ac | counting    |
| Virtual Site Home                      | Active Dire                    | ctory LDAP           | Multi-Domain    | LDAP RADIUS    | Client Cert |
| SITE CONFIGURATION                     | RADIUS SE                      | RVER CONFIGUE        | RATION          |                |             |
| SSL Certificates                       | Server I                       | iP Server            | Port Secret Pas | sword          |             |
| Portal                                 | 1 192.168                      | 3.200.30 1812        | XXXXXc2V)       | icmV0          |             |
| Security Settings                      |                                |                      |                 |                |             |
| Networking                             |                                |                      |                 |                |             |
| LOCAL USERS & GROUPS                   |                                |                      |                 |                |             |
| Local Groups                           |                                |                      |                 |                |             |
| Login Authorization                    |                                |                      |                 |                |             |
| ACCESS METHODS                         |                                |                      |                 |                |             |
| Web Access                             |                                |                      |                 |                |             |
| File Access                            |                                |                      |                 |                |             |
| L3VPN                                  |                                |                      |                 |                |             |
| ACCESS POLICIES                        |                                |                      |                 |                |             |
| ACLs                                   |                                |                      |                 |                |             |
| URL Filtering                          |                                |                      |                 |                |             |
| ADMIN TOOLS                            |                                |                      |                 |                |             |
| Session Management                     |                                |                      |                 |                |             |
| Config Management<br>Monitoring        |                                |                      |                 |                |             |
| Troubleshooting                        |                                |                      |                 |                |             |
| Change Password                        |                                |                      |                 |                |             |
|                                        |                                |                      |                 |                |             |
|                                        |                                |                      |                 |                |             |
|                                        |                                |                      |                 |                |             |
|                                        |                                |                      |                 |                |             |
|                                        |                                |                      |                 |                |             |
|                                        | -                              |                      |                 |                |             |
|                                        |                                |                      |                 |                |             |
| ê l                                    |                                |                      |                 |                |             |

### 22.2 Link custom page to URL for login

The custom log-in page created then needs to be associated with the url of the log-in page. On the Array Networks SPX Select under Site Configuration Portal then External pages, enter the path to the Swivel virtual or hardware appliance. Note that this page needs to be accessible from the internet by the client.

The required settings are:

URL: Full address of where the login page can be reached

Username: default: uname, the username attribute used in the login page

Password: default: pwd, the password attribute used in the login page

Token: default: token, the token attribute used in the login page

Password: default: pwd2, the secondary password attribute

Other options

Change Password Page Full address of the ChangePIN page

| [UK01-IPH-SPX] - Welcome to the A      | rray Pilot! - Microsoft Internet Explorer               |
|----------------------------------------|---------------------------------------------------------|
| Eile Edit View Favorites Tools H       | <u>t</u> elp                                            |
| 🔇 Back 🝷 🕤 👻 😰 😚 🔎 Sea                 | arch 🥳 Favorites  😥 - 🐉 🗔                               |
| Address 🔊 https://192.168.200.240:8888 | 3/                                                      |
| Array                                  | Username: array<br>SPX Host Name: UK01-IPH-SPX          |
| Mode: C Enable 📀 Config                |                                                         |
| Portal                                 | General Settings Themes External Pages                  |
| Virtual Site Home                      | Portal Pages Error Pages                                |
| SITE CONFIGURATION                     | LOGIN PAGE                                              |
| SSL Certificates                       | URL: http://192.168.200.30/login/default.html           |
| Portal                                 | Username: uname                                         |
| Security Settings                      | Password: pwd                                           |
| Networking                             |                                                         |
| LOCAL USERS & GROUPS                   | loken: token                                            |
| Local Users                            | Password: pwd2                                          |
| Local Groups                           | WELCOME PAGE                                            |
| Login Authorization                    |                                                         |
| ACCESS METHODS                         | ORE: ]                                                  |
| Web Access<br>File Access              | CHANGE PASSWORD PAGE                                    |
| TCP Applications                       | UBL: http://192.168.200.30:8080/changepin/changepin.isp |
| L3VPN                                  | how at                                                  |
| ACCESS POLICIES                        | LOGOUT PAGE                                             |
| ACLs                                   | URL:                                                    |
| URL Filtering                          |                                                         |
| ADMIN TOOLS                            |                                                         |
| Session Management                     |                                                         |
| Config Management<br>Monitoring        |                                                         |
| Troubleshooting                        |                                                         |
| Change Password                        |                                                         |
|                                        |                                                         |
|                                        |                                                         |
|                                        |                                                         |
|                                        |                                                         |
|                                        |                                                         |
|                                        |                                                         |
|                                        |                                                         |
| e                                      |                                                         |

#### 22.3 Link custom page to URL for failed login

The custom failed log-in page created then needs to be associated with the url of the log-in page. On the Array Networks SPX Select under Site Configuration Portal then External pages, select Error Pages, and for error type select failed login, enter either the path to the Swivel page or to a custom failed login page. Note that this page needs to be accessible from the internet by the client. Click save and the login page will now be listed.

Custom page for failed login:

| General Setting  | s Themes         | External Pages  |                                   |
|------------------|------------------|-----------------|-----------------------------------|
| Portal Pages     | Error Pages      |                 |                                   |
| ADD ERROR PA     | GE               | C               | ancel   Save & Add Another   Save |
| Error Type: fail | ledlogin 💽       |                 |                                   |
| URL: http        | o://192.168.1.1, | /errorpage.html |                                   |

The custom login page should be listed under Error Pages

| General Setti            | ngs Themes External Pages         |              |  |  |
|--------------------------|-----------------------------------|--------------|--|--|
| Portal Pages Error Pages |                                   |              |  |  |
| ERROR PAGE               | s                                 | Delete   Add |  |  |
| Error Type               | URL                               |              |  |  |
| failedlogin              | http://192.168.1.1/errorpage.html |              |  |  |

#### 22.4 Link custom page to URL for generic login error

It is also recommended to create another error page (as above) using the same custom login page URL (as above) but for a **generic login error**, which is a selectable Error Type. This prevents the default localhost login page of the Array being presented in the event of a generic login error.

### 22.5 Configure URL Policy

This page allows certain attributes to be used in the login page. On the Array Networks SPX Select under access methods/Web Access then URL Policies. Create the following policies:

Priority: 1 Type Public: keyword: SCImage

Priority: 2 Type Public: keyword: .gif

Priority: 3 Type Public: keyword: .jpg

Priority: 4 Type Public: keyword: .jsp

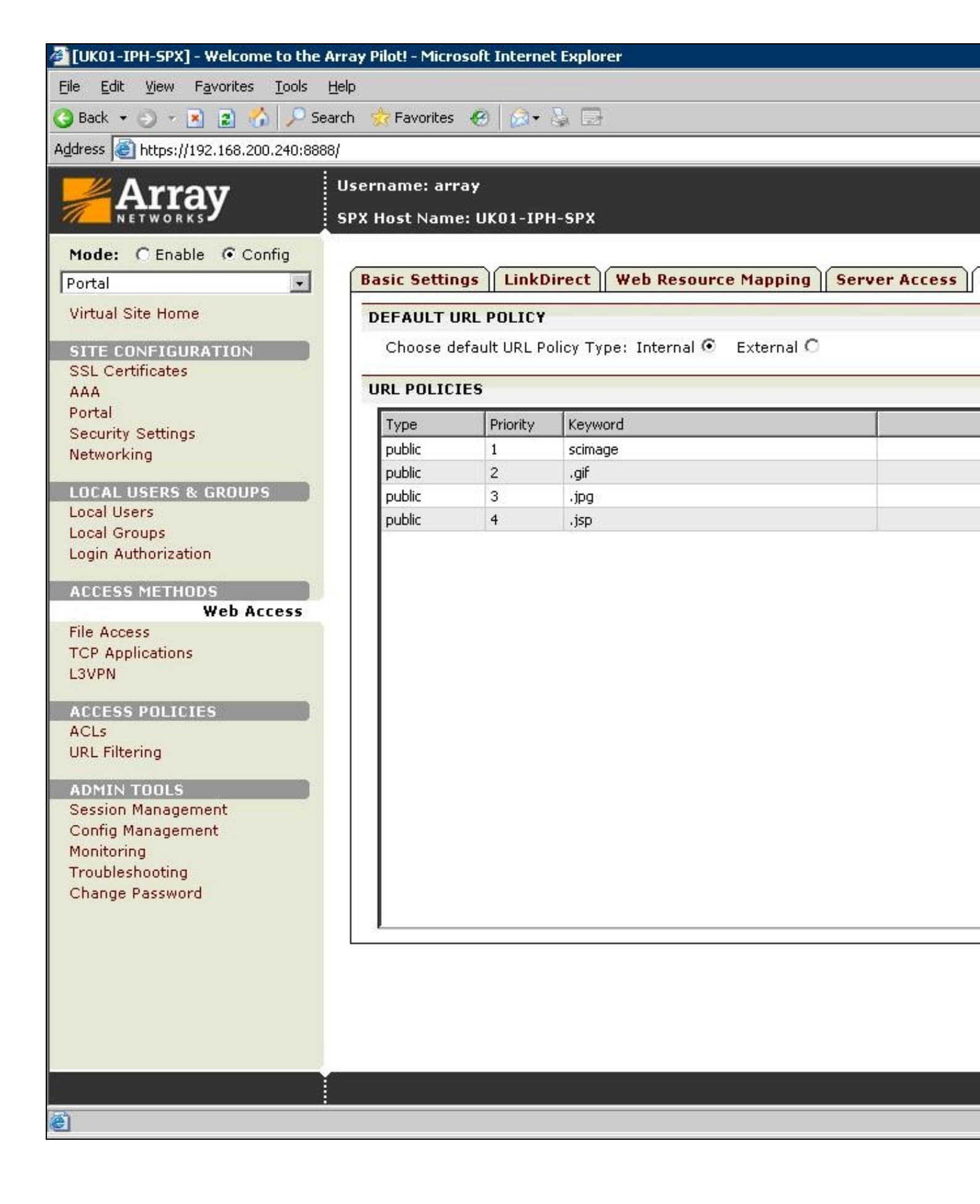

### 23 Verifying the Installation

Browse to the login page, enter a username, click on the Request Turing button and the Turing image should appear. Check for Session requests with that username on Swivel, and RADIUS requests.

| Please enter you | r login details below: |                  |       |
|------------------|------------------------|------------------|-------|
|                  |                        |                  |       |
| Username:        | graham                 |                  |       |
| Password:        | ••••                   |                  |       |
|                  | Get Security Image     |                  |       |
| OTC:             | ••••                   |                  |       |
|                  | Sign In                |                  |       |
|                  | 1 2 3 4                | 5 6 7<br>1 93 91 | 8 9 0 |

Test using the SMS option without clicking on the Turing button. Note: If the Single Channel Turing image is clicked it will expect a Single Channel login for the length of the session request (usually 2 minutes). Check for RADIUS requests on Swivel.

| Please enter you       | ır login details below: |
|------------------------|-------------------------|
| Username:<br>Password: | graham<br>••••          |
| OTC:                   | Get Security Image      |

Ensure that the failed login redirects to a Swivel login page.

| Your attempt to a<br>are correct, and | sign in failed. Please make sure that your username and password<br>try again. |
|---------------------------------------|--------------------------------------------------------------------------------|
| Username:<br>Password:                | graham                                                                         |
| OTC:                                  | Get Security Image                                                             |

# 24 Troubleshooting

Check the Swivel logs and system event logs for any errors or lack of communication as well as the Array Networks SPX logs.

# 25 Known Issues and Limitations

## **26 Additional Information**

For assistance in the Swivel installation and configuration please firstly contact your reseller and then email Swivel Secure support at support@swivelsecure.com

# 27 AuthControl Desktop

## **28 Introduction**

AuthControl Desktop is the brand name for Swivel Secure's custom Windows Credential Provider.

The detailed article can be found under Windows Credential Provider.

# 29 Aventail Integration

SonicWall Aventail clientless SSL VPN Gateway

Integration Guide

## **30 Introduction**

This document outlines the steps required to integrate the SonicWALL Aventail SSL VPN with Swivel. SonicWALL Aventail SSL VPN appliances are able to use external RADIUS servers for providing authentication and Swivel provides RADIUS authentication, so this forms the basis for the integration approach. This document is designed for use with version 10.x of the SonicWALL Aventail and is significantly different to 9.x and earlier versions.

Swivel users can use either Swivel's Single Channel (TURing, Pattern) or Dual Channel (SMS, J2ME) methods to retrieve Security Strings, which are applied against the user's PIN to extract a One-Time Code (OTC) which represents the password for an authentication request.

With Dual Channel methods, the user already holds one or more Security Strings on their mobile device (and can request more at any time) so with the Aventail VPN configured to use the matching Swivel server for RADIUS authentication, no further integration is required. However if Swivel is set to send many security strings in a single text message, then the login page can be modified to indicate to the user which string to use. For details of this refer to the additional details section. (The Authentication configuration section below describes how to achieve the RADIUS configuration).

However with Single Channel methods, the user must be presented with a Turing or Pattern image at sign-in time (representing a single time-limited Security String), so they can extract their OTC. The SonicWall Aventail makes a proxy request to Swivel so a NAT rule is not required to Swivel, see below for details.

# **31 Prerequisites**

SonicWall Aventail 10.5.2 or SonicWall Aventail 10.5.3 Client Hot Fix 003 Swivel 3.x Aventail login page script

## 32 Baseline

SonicWall Aventail 10.5.2 and 10.6.2-196

Swivel 3.7

## **33 Architecture**

The user connects to the SonicWALL Aventail VPN using a web browser, pointing to the appropriate sign-in URL for the VPN in question.

The SonicWALL Aventail VPN is configured to use Swivel for radius authentication. Users are stored and maintained in Swivel.

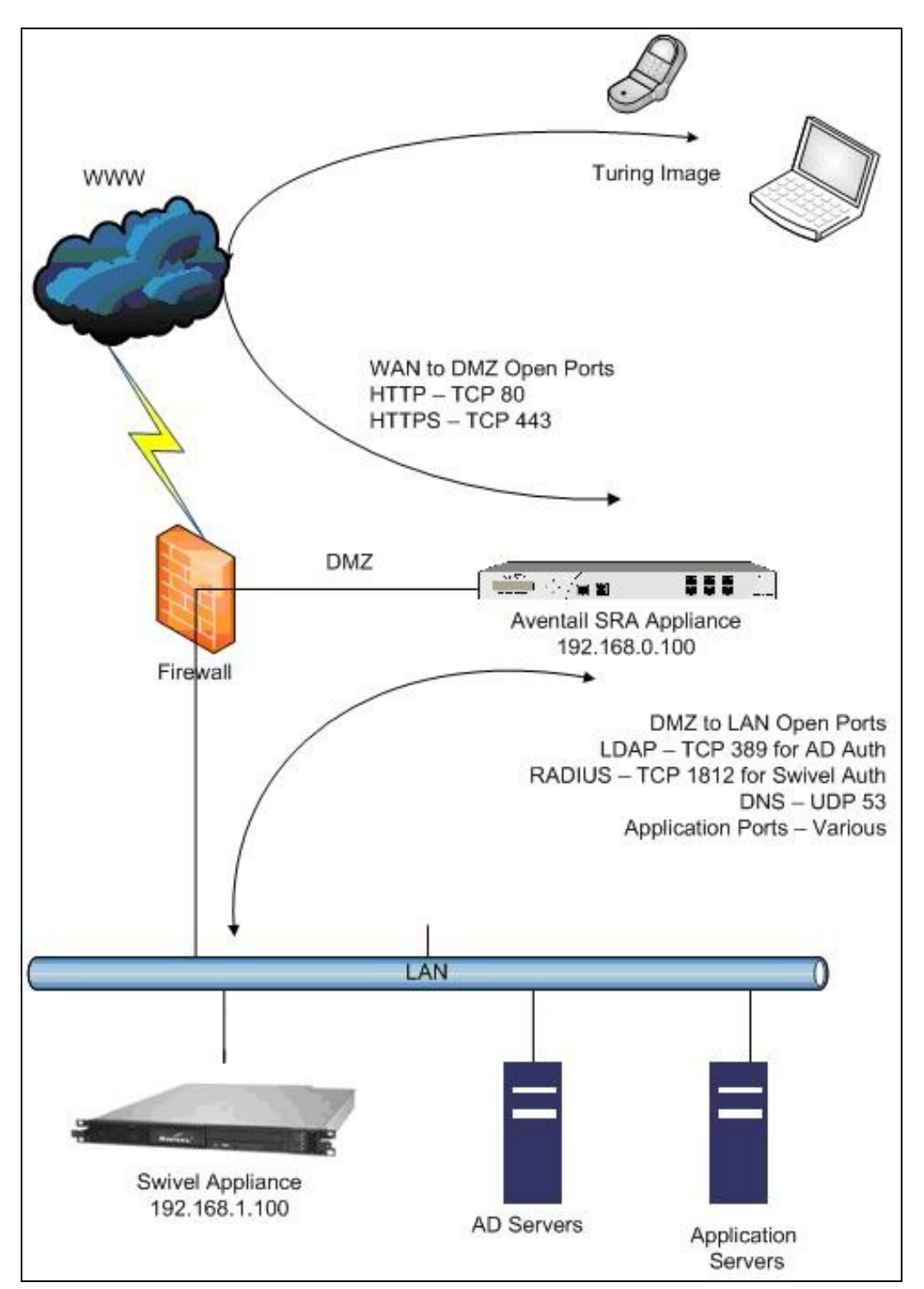

### 34 Swivel Configuration

#### 34.1 Configuring the RADIUS server

On the Swivel Administration console configure the RADIUS Server and NAS, see RADIUS Configuration

#### 34.2 Enabling Session creation with username

To allow the TURing image, PINpad and other single channel images, under Server/Single Channel set Allow session request by username to Yes.

#### 34.3 Setting up Swivel Dual Channel Transports

See Transport Configuration

### **35 SonicWall Aventail Integration**

#### 35.1 Configuring The Sonicwall Aventail for RADIUS Authentication

A new Authentication Server needs to be set up with RADIUS username/password authentication. The Primary RADIUS server needs to be set to the IP address of the Swivel virtual or hardware appliance followed by the authorisation port (see below). The secret needs to match the secret set on the NAS configuration screen.

If you want to configure a secondary Swivel RADIUS server for failover you would add the details of the server in the ?Secondary RADIUS server? section on this page.

Swivel can be configured as the Primary Authentication Server or the Secondary Authentication server using *Chained Authentication*, typically AD will be the Primary authentication server and Swivel as the secondary authentication server. To configure this on the SonicWall Aventail Administration console click on Realms, then click on the name of the realm to be modified, or click New and select an authentication server in the drop down list. Click Advanced and select a Secondary Authentication server (If it has not yet been defined click on New to create it).

SonicWALL Aventail Authentication Server RADIUS Configuration

| SONICWALL                                                                               | <b>Iventail </b> Management Console                            |                                            |
|-----------------------------------------------------------------------------------------|----------------------------------------------------------------|--------------------------------------------|
| Security Administration<br>Access Control                                               | Configure Authentication Server                                | Authentication Servers > Configure Authent |
| Resources<br>Users & Groups                                                             | Configure authentication settings for a RAD                    | DIUS server.                               |
| User Access<br>Realms<br>Aventail WorkPlace<br>Agent Configuration<br>End Point Control | Credential type: Username/Password<br>Name:*<br>Swivel PinSafe |                                            |
| System Configuration                                                                    | General                                                        |                                            |
| General Settings<br>Network Settings<br>SSL Settings                                    | Primary RADIUS server:*<br>192.168.1.100:1812                  |                                            |
| Authentication Servers                                                                  | Secondary RADIUS server:                                       |                                            |
| Services<br>Maintenance                                                                 | Shared secret: *                                               |                                            |
| Monitoring<br>User Sessions<br>System Status                                            | Match RADIUS groups by:<br>None                                |                                            |
| Logging<br>Troubleshooting                                                              | Retry interval:<br>5 seconds                                   |                                            |
|                                                                                         | Advanced                                                       |                                            |
|                                                                                         | Save Cancel                                                    |                                            |

Under the Advanced section you should specify the NAS settings and you can also customise the password prompt to show ?Enter your OTC:? or whatever is you preference.

Advanced RADIUS settings

| Ad            | vanced                                |                                              |                                    |                                                                                        | ٢                                                                    |
|---------------|---------------------------------------|----------------------------------------------|------------------------------------|----------------------------------------------------------------------------------------|----------------------------------------------------------------------|
| Se            | ervice type:                          | 1                                            |                                    | An integer, usually 1<br>Authenticate Only.                                            | for Login or <b>8</b> for                                            |
| E             | Suppress RA                           | DIUS success mes                             | sage                               | Determines whether<br>displays the login con<br>(as configured on the<br>the end user. | the appliance<br>firmation message<br>: RADIUS server) to            |
| RAD           | IUS identifier                        |                                              |                                    |                                                                                        |                                                                      |
| Spec<br>not t | cify how the app<br>cypically necessa | liance identifies to<br>ary). If both fields | the RADIUS se<br>are left blank, t | rver (specifying both at<br>ne appliance sends its l                                   | tributes is allowed but<br>nost name.                                |
| NAS           | -Identifier                           |                                              | NAS-IP-Addre                       | 22                                                                                     |                                                                      |
| Ave           | ntail                                 |                                              | 192, 168, 1, 100                   |                                                                                        |                                                                      |
| Cus           | tom prompts                           |                                              |                                    |                                                                                        |                                                                      |
| V             | Customize auth<br>Title:              | nentication server                           | prompts                            |                                                                                        |                                                                      |
|               | Please log in:                        |                                              |                                    |                                                                                        |                                                                      |
|               | Message                               |                                              |                                    |                                                                                        |                                                                      |
|               | One Time Code a                       | nd dick "OK"                                 |                                    |                                                                                        |                                                                      |
|               | Identity: Usern                       | ame:                                         | Proof:                             | Enter your OTC:                                                                        |                                                                      |
| Loca          | ale encoding –                        |                                              |                                    |                                                                                        |                                                                      |
| Cha           | nae this settina l                    | to control the enco                          | dina scheme us                     | ed by your RADIUS se                                                                   | rver.                                                                |
|               | Calactad                              |                                              |                                    | Cthan                                                                                  |                                                                      |
|               | Unicode (UTF-                         | 8) -                                         |                                    | Other:                                                                                 |                                                                      |
| NTL           | M authenticatio                       | on forwarding —                              |                                    |                                                                                        |                                                                      |
| Forw          | vard NTLM crede                       | ntials to back-end                           | Web servers.                       |                                                                                        |                                                                      |
|               | Forward a cu                          | stom domain name                             | e                                  |                                                                                        |                                                                      |
|               | Domain name                           | domain                                       |                                    | For resources con<br>authentication for<br>used for the doma<br>credentials.           | figured with NTLM<br>warding, this will be<br>in name portion of the |
| C             | ) Forward the a                       | authentication serv                          | ver name as dor                    | nain name                                                                              |                                                                      |
|               | Save                                  | ncel                                         |                                    |                                                                                        |                                                                      |

#### 35.2 Test the RADIUS authentication

At this stage it should be possible to authenticate by SMS, hardware Token, Mobile Phone Client and Taskbar to verify that the RADIUS authentication is working for users. Browse to the SSL VPN login page, and enter Username and if being used, the password. From the Swivel Administration console select User Administration and the required user then View Strings, and select an appropriate authentication string or OTC for the user. At the SSL VPN login enter the required OTC. Check the Swivel logs for a RADIUS success or rejected message. If no RADIUS message is seen, check that the Swivel RADIUS server is started and that the correct ports are being used.

### 35.3 Modifying the Aventail Sign-In Page for Turing

Note: When working with an Aventail Active Passive pair, the Master and Slave may need to be both configured, or shutdown the Slave whilst the master is configured for the changes to be evident.

Swivel sends Security Strings to users via SMS, J2ME (Dual Channel) or through a Turing image (Single Channel). The user extracts their One Time Code (OTC) from the Security String and enters that (preceded by their static Swivel password if they have one) into the SSL VPN log-in page.

If they were using Dual Channel (SMS or J2ME) they would have a security string ready and waiting on their mobile device. For Single Channel, we need some way of presenting a Turing image on the SSL VPN?s sign-in page.

Using the Aventail AMC, it is necessary to create a URL resource for the Swivel virtual or hardware appliance and then make it available to un-authenticated users. It is also necessary to create a custom authentication page to present the ?Turing? button and also the image. The following steps describe how this is achieved.

1. Create a URL resource and give it the name ?swivel? with the URL of the Swivel virtual or hardware appliance. URL = https://swivel\_server:8443/proxy for a Swivel hardware or virtual virtual or hardware appliance, for a software only install see Software Only Installation. Do not create a workplace shortcut. Under Custom access select Translate this resource with an Alias = ?swivel?. Creating an alias means the real URL of the Swivel virtual or hardware appliance is hidden from any user attempting to log in.

| Security Administration<br>Access Control                                  | Edit Resource - URL                                                                                                    | <u>Resources</u> > Eo                                                                            |
|----------------------------------------------------------------------------|----------------------------------------------------------------------------------------------------|--------------------------------------------------------------------------------------------------|
| Resources<br>Users & Groups                                                | Create or modify a resource.                                                                                                    |                                                                                                  |
| User Access<br>Realms                                                      | Name:* Description:<br>swivel Test URL for Swivel                                                                                                    | Auth                                                                                             |
| Aventall WorkPlace<br>Agent Configuration<br>End Point Control             | URL:* https://100.100.30:8443/proxy                                                                                                    | If an HTTPS resource, incl<br>{variable}                                                         |
| <b>System Configuration</b><br>General Settings<br>Network Settings        | WorkPlace shortcuts                                                                                                    |                                                                                                  |
| Authentication Servers<br>Services<br>Virtual Assist<br>Maintenance        | Link text Description                                                                                                    | Used                                                                                             |
| Monitoring<br>User Sessions<br>System Status<br>Logging<br>Troubleshooting | Web proxy options         Web application profiles         Web application profiles         Web application profile:         Default         View selex         Custom access         You can choose to translate this resource or provid         Translate this resource         Alias name:         swivel         Synonyms: | apabilities and content translation opt<br>cted profile<br>e access to it on a custom port or FQ |

2. Create an ACL which allows all users access to the resource created in step 1. Select Access Control and New Rule with Permit access for type User

with access from Any User to the Swivel Resource.

| Security Administration<br>Access Control                                                                 | Edit Access Rul                            | e                                          |                                                                                                    |
|----------------------------------------------------------------------------------------------------|--------------------------------------------|--------------------------------------------|----------------------------------------------------------------------------------------------------|
| Resources                                                                                                 | General   Adv                              | vanced                                     |                                                                                                    |
| Users & Groups<br>User Access<br>Realms<br>Aventail WorkPlace<br>Agent Configuration<br>End Point Control | Create or mod<br>Number: *<br>Description: | lify an access control rule.               | ID: AV1394036930<br>The Description app<br>useful in debugging                                                                                          |
| System Configuration<br>General Settings                                                                  | Action:                                    | Permit C Deny C                            | ) Disabled                                                                                                    |
| Network Settings<br>SSL Settings<br>Authentication Servers                                                | Basic setting<br>Click an Edit b           | <b>s</b><br>utton to specify the users and | resources to which this rule applies                                                                                                    |
| Virtual Assist<br>Maintenance                                                                             |                                            | O User C Resource                          | Select User for a forward connection resource). If you deploy a network tu<br>Resource for a reverse connection (re<br>cross connection (user to user). |
| Monitoring<br>User Sessions<br>System Status<br>Logging<br>Troubleshooting                                | From:                                      | Any user                                   |                                                                                                    |
|                                                                                                    | To:                                        | swivel                                     |                                                                                                    |
|                                                                                                    | End Point Cor                              | ntrol zones                                |                                                                                                    |

3. The Swivel resource is behind and therefore protected by the Aventail appliance. It is necessary to allow un-authentication access to the URL created in step 1, this is NOT the same as adding an ACL.

a. Using an SSH client such as PUTTY or WinSCP connect to the Aventail appliance as ?root? with the admin password.

b. Then using Vi or an editor in WinSCP edit the file : /usr/local/app/mgmt-server/datastore/pending/sysconf/avconfig.xml

c. Find the resource id for the resource you just created (search for ?swivel?): <webURL id="AV1193773540220KE" name="swivel" scope="all\_descendants">

d. Then, find the following line: <webAuthRule enabled="true" id="WebSSLNullAuthRule" managed="system">

e. Add your resource id to the ?destinations? block: <destinations\_item refld="AV1193773540220KE"/>

f. Restart the management console: /etc/init.d/mgmt-server restart

g. Log in to the management console again and add/edit something; it doesn?t really matter what, you just want to get the ?Pending changes? and then apply the changes.

h. Changes to the avconfig.xml file will not get replicated to a HA secondary appliance so the settings need to made on this appliance. Also, during firmware upgrades the changes to avconfig.xml may not be retained.

4. For the given workplace site it is necessary to create a customised authentication request page. The section below describes this in detail.

### 35.4 Creating A Custom Authentication Request Page

In order to have the TURing image displayed on the authentication page it is necessary to create and customise an ?authentication-request.tmpl? file.

In version 10.0.0 and later the default WorkPlace template files contain only plain HTML: the rendering is done using cascading style sheets. The content has also been streamlined with the help of <div> tags that define more general divisions on the workplace portal pages (for example, <div id="container">, <div id="container">, <div id="foot">, and so on).

1. For the required workplace, create a new style (or use one already created) to be used only for this workplace. Make a note of the styles ID num. The style needs to be used for the SSL VPN login point for which Swivel authentication will be used.

Configure Workplace and record Style ID

| Security Administration                                                                                                    |                                                                                                    |                                                                                                    |                                                                                                    |
|----------------------------------------------------------------------------------------------------|----------------------------------------------------------------------------------------------------|----------------------------------------------------------------------------------------------------|----------------------------------------------------------------------------------------------------|
| Access Control<br>Resources<br>Users & Groups                                                                                                    | Configure WorkPlace Sit                                                                                                    | te                                                                                                    | <u>WorkPlace Sites</u> > Configure Wor                                                                                                    |
| User Access<br>Realms<br>Aventail WorkPlace<br>Agent Configuration<br>End Point Control                                                                                                    | General   <u>Advanced</u><br>Name this Aventail Work<br>access WorkPlace).                                                                        | Place site and assign a domain                                                                        | name (which determines the URL u                                                                                                    |
| Furthern Configuration                                                                                                    | Name:*                                                                                                    | Description:                                                                                          |                                                                                                    |
| System Configuration<br>General Settings<br>Network Settings<br>SSL Settings<br>Authentication Servers<br>Services<br>Maintenance<br>Monitoring<br>User Sessions<br>System Status<br>Logging<br>Troubleshooting | Demo         Fully qualified domain         Specify the FQDN used to         Image: Custom host name         Demo         Custom host and content | Demo workplace site name to access this WorkPlace site. to only* domain name*                         | This site configuration will share the<br>appliance domain name. This name<br>prefixed with<br>https://workplace.glos.nhs.uk/go/,<br>used to access WorkPlace. |
|                                                                                                    | Login page appearance<br>Select a style that has th<br>can also modify an exist<br>portal pages is specified<br>Style: Demo Style<br>Save Cancel  | e he logo, color scheme, and text<br>ing style, or create a new one.<br>during community configuratio | you want for the WorkPlace login p<br>The style and layout for other Work<br>n.<br>ID: AV1243420624569NM                                                       |

The default WorkPlace template files should be used as a starting point for customized templates, and never edited directly, because your changes will be overwritten the next time you customize WorkPlace in AMC. The default templates are as follows (one for each supported display size):

/usr/local/extranet/templates/extraweb.tmpl

/usr/local/extranet/templates/compact-extraweb.tmpl
/usr/local/extranet/templates/micro-extraweb.tmpl

When you create a workplace site, you specify a style for the login pages, which include realm selection, realm error, licensing error, and so on.

Copy the basic template from your v10 appliance: transfer /usr/local/extranet/templates/extraweb.tmpl (using WinSCP, for example) to your local computer. Log in using root and the admin password.

2. Save a copy of the extraweb.tmpl as authentication-request.tmpl.

Insert the following code into the new file directly below

<input type=button name=btnTuring value="Show Turing Image" onclick=ShowTuring() class='submitbutton' style="visibility:visible; position: <img id=imgTuring name=imgTuring style="visibility:hidden;position: relative; left:40;top:70;">

<script language="JavaScript">

// Add on-blur method to username field so that // TURing image appears automatically if(document.getElementsByName("data\_0")[0] != null) { document.getElementsByName("data\_0")[0].onblur = function () {ShowTuring();}; } function ShowTuring() { sUser=document.getElementsByName("data\_0")[0].value; if (sUser=="") { alert ("Please enter your username first!"); document.getElementsByName("data\_0")[0].focus() else { //The IP address below must be the External IP of the Aventail VPN sUr="https://FQDN\_of\_workplace/swivel/SCImage?username="; //Find the image using Mozilla compatible pproach... varIng = document.getElementById("imgTuring"); //Set the image SRC and make it visible varIng.src = sUrl + sUser + "srandom=" + Math.round(Math.random()\*1000000); varIng.style.visibility = "visible"; //Alternative approach - show image in Popup //Window.showModalDialog(SUI + sUser,null,"dialogWidth=305px;dialogHeight=110px;status:no;scroll:no;help:no;") //Set focus to the OTC input document.getElementsByName("data\_2")[0].focus() } } }

</script>

The customization first adds a button to the page to allow the user to request a TURing image and a placeholder for the image so that it can be displayed.

<ipre><input type=button name=btnTuring value="Show Turing Image" onclick=ShowTuring() class='submitbutton' style="visibility:visible; position: relative; left:50;top:60;width:75;"> When the user presses the TURing button it calls the showTuring function that retrieves the image from Swivel via the alias that has been set up and makes the TURing image visible. The customisation also adds an "onblur" action to the username field. This means that when the user tabs away from the username field a TURing image will be automatically requested.

3. The newly customised authentication-request.tmpl needs to be saved to the correct location on the Aventail. Again using WinSCP, copy the file to the folder /usr/local/extranet/templates/AV(ID identified in Figure 7). The ID folder should have been created automatically when the style was created.

4. Make a change in the Aventail AMC such that ?pending changes? can be applied.

5. The newly configured workplace configuration should now be available.

If your Aventail appliance is part of a HA pair then copy the customised authentication-request.tmpl file across to the backup appliance.

# 36 Verifying the Installation

Login using the Turing or SMS.

Example of a modified SonicWALL Aventail sign-in page

| Username:      | tes | t      |   |   |    |       |   |   |   |
|----------------|-----|--------|---|---|----|-------|---|---|---|
| Enter your OTO | : [ |        |   |   |    |       |   |   |   |
|                | L   | .og in |   |   | Tu | iring |   |   |   |
|                | _   |        |   |   |    |       |   |   |   |
|                |     |        |   |   |    |       |   |   |   |
| 1.1            | 1 2 | 2 3    | 4 | 5 | 6  | 7     | 8 | 9 | Q |

# **37 Known Issues and Limitations**

None
### **38 Configuration Options**

### 38.1 Turing Image Size

Change the line:

<img id=imgTuring name=imgTuring style="visibility:hidden;">

to

<img id=imgTuring name=imgTuring width="450" style="visibility:hidden;">

A width of 450 to gives a 50% larger image (300 is standard). Different values may be used.

### **38.2 Security String Index**

To modify the login page to display the required Security String index rather than a TURing image use the following modifications. See also Multiple Security Strings How To Guide

1) The button that is used for TURing needs to be changed to request the index and rather than an image tag a text field is required to display the result.

```
<</td>
```

#### Similarly the onblur action should be changed

```
if(document.getElementsByName("data_0")[0] != null) {
    document.getElementsByName("data_0")[0].onblur = function () {ShowIndex();};
}
```

#### 2) The ShowIndex function then needs adding

```
function ShowIndex() {
  sUrl="https://FQDN_of_workplace/swivel/SCImage?username="
sUser=document.getElementsByName("data_0")[0].value;
if (sUser=="") {
    alert ("Please enter your username first!");
document.getElementsByName("data_0")[0].focus()
 élse
  updateindex(sUrl,sUser);
  document.getElementsByName("data_1")[0].focus()
}
function updateindex(sUrl,sUser)
 //this means call the getText function and when callback is called,
 // call setIndex
 getText(sUrl + sUser, setIndex) + "&random=" + Math.round(Math.random()*1000000);
 function getText (url, callback) {
var request = null;
//Initialize the request variable.
if (window.XMLHttpRequest) {
 // Are we working with mozilla?
request=new XMLHttpRequest();
 élse
 //Not Mozilla, must be IE
 request=new ActiveXObject("Microsoft.XMLHTTP");
 / if (request==null) {
    //If we couldn't initialize request...
    alert("Your browser doesn't support the Get Index Button, sorry.");
  return false;
    request.onreadystatechange = function() {
  if (request.readyState == 4 && request.status == 200)
       callback(request.responseText);
    }
 }
    request.open("GET", url);
    request.send(null);
}
function setIndex(text){
 index = document.getElementById("indextext");
if(text.length < 3){</pre>
  index.value = text;
 } else {
  index.value = "";
 }
```

#### 38.3 TURing and SMS

To support TURING and SMS Index you need to include both buttons and both sets of scripts.

But not have any onBlur action on the username, as the user may choose either option.

#### **38.4 Manual Turing Display**

To stop the automated Turing display remove the **.onblur** entry. Note you would use this where dual channel authentication is required. The starting of a single channel session makes the Swivel server expect a single channel login:

```
// Remove on-blur method to username field so that
// TURing image appears automatically
if(document.getElementsByName("data_0")[0] != null) {
   document.getElementsByName("data_0")[0] = function () {ShowTuring();};
}
```

#### 38.5 Automated Turing Display

To automate the Turing display we can add the below lines of code. Note you would not use this where dual channel authentication is required as the starting of a single channel session makes the Swivel server expect a single channel login:

```
// Add on-blur method to username field so that
// TURing image appears automatically
if(document.getElementsByName("data_0")[0] != null) {
    document.getElementsByName("data_0")[0].onblur = function () {ShowTuring();};
}
```

#### Example:

<input type=button name=btnTuring value="Show Turing Image" onclick=ShowTuring() class='submitbutton' style="visibility:visible; position:

```
<img id=imgTuring name=imgTuring style="visibility:hidden;position: relative; left:40;top:70;">
```

```
<script language="JavaScript">
// Add on-blur method to username field so that
// TURing image appears automatically
if(document.getElementsByName("data_0")[0] != null) {
    document.getElementsByName("data_0")[0].onblur = function () {ShowTuring();};
}
function ShowTuring() {
{
 sUser=document.getElementsByName("data_0")[0].value;
 if (sUser=="") {
   alert ("Please enter your username first!");
   document.getElementsByName("data_0")[0].focus()
 }
else
//The IP address below must be the External IP of the Aventail VPN
sUrl="https://FQDN_of_workplace/swivel/SCImage?username=";
//Find the image using Mozilla compatible pproach...
varImg = document.getElementById("imgTuring");
//Set the image SRC and make it visible
varImg.src = sUrl + sUser + "&random=" + Math.round(Math.random()*1000000);
varImg.style.visibility = "visible";
//Alternative approach - show image in Popup
//window.showModalDialog(sUrl + sUser,null,"dialogWidth=305px;dialogHeight=110px;status:no;scroll:no;help:no;")
//Set focus to the OTC input
document.getElementsByName("data_2")[0].focus()
</script>
```

### **39 Troubleshooting**

Check the Swivel logs for TURing images and RADIUS requests.

#### INFO RADIUS: <0> Access-Request(1) LEN=78 192.168.1.1:4175 PACKET DROPPED - Duplicate packet from NAS

This can be caused by the following:

If the Swivel server sends the reply but it is not received by the access device, the access device may try to resend the RADIUS request. This
can be caused by the Access device sending a RADIUS request from an external interface, but not accepting the response through that
external interface.

If a red cross appears instead of the TURing image it is likely that a self signed certificate may be preventing the image from appearing. To verify this, in I.E. right click on the red cross and click on properties, copy the URL into the URL bar and see if a certificate error occurs with an image. The URL will be similar to:

virtual or hardware Appliance: https://<VPN URL>:8443/proxy/SCImage?username=test

For a software only install see Software Only Installation

To overcome this install a valid certificate on the Swivel virtual or hardware appliance. Using non SSL communication will likely result in the web browser creating a pop up about SSL and non SSL communications in the web page.

## **40 Additional Information**

For assistance in the Swivel installation and configuration please firstly contact your reseller and then email Swivel Secure support at support@swivelsecure.com

# 41 Barracuda SSL VPN Integration

## **42 Introduction**

This document describes steps to configure a Barracuda SSL VPN with Swivel as the authentication server.

Swivel can provide Two Factor authentication with SMS, Token, Mobile Phone Client and strong Single Channel Authentication TURing, Pinpad or in the Taskbar using RADIUS.

To use the Single Channel Image such as the TURing Image, the Swivel server must be made accessible. The client requests the images from the Swivel server, and is usually configured using a NAT (Network Address Translation), often with a proxy server. The Swivel appliance is configured with a proxy port to allow an additional layer of protection.

## **43 Prerequisites**

Barracuada SSL VPN 380 or higher. Note the SSL VPN 280 does not support RADIUS authentication.

Barracuda Documentation

Swivel 3.x, 3.5 for RADIUS groups

The Swivel server must be accessible from the Barracuda SSL VPN using RADIUS.

The Swivel server must be accessible by client when using Single Channel Images, such as the Turing Image, and security string number, for external access this is usually through a NAT.

## 44 Baseline

Barracuda SSL VPN 2.2.2.203 and 2.2.2.115

Swivel 3.9

## **45 Architecture**

The Barracuda SSL VPN makes authentication requests against the Swivel server by RADIUS.

The client makes TURing requests against the Swivel server using HTTP/HTTPS

## 46 Swivel Configuration

### 46.1 Configuring the RADIUS server

On the Swivel Administration console configure the RADIUS Server and NAS, see RADIUS Configuration

### 46.2 Enabling Session creation with username

To allow the TURing image, PINpad and other single channel images, under Server/Single Channel set Allow session request by username to Yes.

## 47 Barracuda SSL VPN Configuration

Login to the Barracuda SSL VPN administration console, usually through the ssladmin login.

The user must exist as a user on the Barracuda SSL VPN, the user can be created through the Access Control Tab then select Accounts. Other user data sources may be configurable such as AD.

### 47.1 Create an authentication scheme

From the Access Control tab select Authentication schemes.

| 50L 87 A 10                                                                                    | BASIC           | RESOUR    | CES ACCI   | ESS CONTROL                      | ADVANCED       |     |
|------------------------------------------------------------------------------------------------|-----------------|-----------|------------|----------------------------------|----------------|-----|
| Accounts                                                                                       | Groups          | 5         | Polici     | es                               | User Databases | Aco |
| NAC Exceptions                                                                                 | Authentication  | Schemes   | Security S | ettings                          | Configuration  | S   |
| reate Authenticati                                                                             | on Scheme       |           |            |                                  |                |     |
| • User Database:                                                                               |                 | Global Vi | ew 🔻       |                                  |                |     |
| • Name:                                                                                        |                 |           |            |                                  |                |     |
|                                                                                                | Available modu  | ules      |            |                                  |                | Se  |
| Authentication Key<br>Client Certificate<br>IP Authentication<br>One-Time Password<br>Password | rd (Secondary)  |           | E          | Add >><br><< Remov<br>Up<br>Down | e              |     |
| DIN                                                                                            | Available Polic | ies       |            |                                  |                | Se  |
| Administrators<br>Auditors<br>Everyone<br>Help Desk Adminis<br>Help Desk Users                 | strators        |           |            | Add >><br>Add All ><br><< Remov  | ><br>re<br>All |     |
| Add                                                                                            |                 |           |            |                                  |                |     |
| uthentication Sche                                                                             | emes            |           |            |                                  |                |     |
|                                                                                                | Apply Filter R  | leset     |            |                                  |                |     |
| me                                                                                             |                 |           | Use        | er Database                      |                |     |
| Password                                                                                       |                 |           | Sup        | er Users                         |                |     |
| Password                                                                                       |                 |           | Def        | ault                             |                |     |
| WebDAV                                                                                         |                 |           | Glo        | bal View                         |                |     |
|                                                                                                |                 |           |            |                                  |                |     |

Enter a name for Authentication Scheme, such as **Swivel RADIUS**. From Available Modules select RADIUS then click on Add >>, so it appears on the right as a Selected module., and then select from Available policies the policy required and click Add >>. When complete click Add. A default policy can be used, in this example it is using a custom policy created under Access Control/Policies.

| 6                                     |               |               |        |         |
|---------------------------------------|---------------|---------------|--------|---------|
| Details                               |               |               |        |         |
| • Name:                               | Swivel RADIUS |               |        |         |
| Description:                          |               |               |        |         |
|                                       |               |               |        |         |
|                                       |               |               |        |         |
| (                                     |               |               |        |         |
| Modules                               |               |               |        |         |
| Available mod                         | ules          |               |        | Selecte |
| Authentication Key                    |               | Add >>        | RADIUS |         |
| Client Certificate                    |               | Add All >>    |        |         |
| One-Time Password (Secondary)         |               | << Remove     |        |         |
| Password                              |               | << Remove All |        |         |
| PIN<br>Security Questions (Secondary) |               | Up            |        |         |
| Security Questions (Secondary)        |               | Down          |        |         |
|                                       |               |               |        |         |
| L                                     |               |               |        |         |
|                                       |               |               |        |         |
| Policies                              |               |               |        |         |
| Available Polic                       | cies          |               |        | Selecte |
| Administrators                        |               | Add >>        | Swivel |         |
| Auditors                              |               | Add All >>    |        |         |
| Help Desk Administrators              |               | << Remove     |        |         |
| Help Desk Users                       |               | << Remove All |        |         |
| Power Users                           |               |               |        |         |
|                                       |               |               |        |         |
|                                       |               |               |        |         |
| L                                     |               |               |        |         |
| Show Personal Pol                     | licies        |               |        |         |
| Save Cancel                           |               |               |        |         |
|                                       |               |               |        |         |

If required move the **Swivel RADIUS** authentication scheme to the top of the list, the top entry is the default entry presented to the user at login, click More to change the priority.

### 47.2 Barracuda RADIUS Configuration

On the SSL VPN administration console select the  $\ensuremath{\mathsf{Access}}$  Control tab then select configuration.

| RADIUS                                  |                                                                                    |                                                                                                    |
|-----------------------------------------|------------------------------------------------------------------------------------|----------------------------------------------------------------------------------------------------|
| RADIUS Server:                          | localhost                                                                          |                                                                                                    |
|                                         | Hostname                                                                           | Hostnames                                                                                                    |
| Backup RADIUS Servers:                  |                                                                                    | Add >>                                                                                                    |
|                                         |                                                                                    | << Remove                                                                                                    |
| Authentication Port:                    | 1812                                                                               | This is the port number stipulated for the RADIUS authentication                                                                                  |
|                                         | 1012                                                                               | port between <b>0</b> and <b>65535</b> . Default (1812).                                                                                          |
| Accounting Port:                        | 1813                                                                               | This is the port number stipulated for the RADIUS accounting probetween <b>0</b> and <b>65535</b> . Default (1813).                               |
| Shared Secret:                          |                                                                                    | The RADIUS shared secret which has been set up on the RADIUS                                                                                      |
| Authentication Method:                  | CHAP -                                                                             | If your server does not use a specific authentication method, this that are currently supported in this configuration are ${\bf PAP}, {\bf CHAP}$ |
| Time Out:                               | 30                                                                                 | The timeout for a RADIUS message.                                                                                                    |
| Authentication Retries:                 | 2                                                                                  | The number of retries for a RADIUS message.                                                                                                    |
|                                         | Attribute                                                                          | Attributes                                                                                                    |
| RADIUS Attributes:                      |                                                                                    | Add >><br>Add >><br>VAS-IP-Address = %NASIP® User-Name = %USERNAME User-Password = %PASSW                                                         |
| Username Case:                          | <ul> <li>As Entered</li> <li>Force Upper Case</li> <li>Force Lower Case</li> </ul> | Setting that defines what case the username is sent to the RADI entered, force to upper case or force to lower case.                              |
| Password Prompt Text:                   | RADIUS Password                                                                    | Customize the RADIUS password prompt text.                                                                                                    |
| Reject Challenge:                       | ◉ Yes ◎ No                                                                         | Reject a challenge-response request from the RADIUS server. D                                                                                     |
| Challenge Image URL:                    |                                                                                    | A URL for generated challenge images. Leave blank to disable.                                                                                     |
| Allow Untrusted Challenge Image<br>URL: | 🛇 Yes 🖲 No                                                                         | Allow Challenge Images to be server from untrusted servers.                                                                                       |

Enter the following information:

**RADIUS Server:** Swivel RADIUS server hostname or IP (Note do not use the Swivel VIP address if this is being used, but the real IP address, see VIP on PINsafe Appliances).

Backup RADIUS Servers: Additional Swivel RADIUS instances as required.

Authentication Port: The Swivel server RADIUS authentication port, default 1812.

Accounting Port: The Swivel server RADIUS accounting port, default 1813.

Shared Secret: The shared secret entered into the NAS entry on the Swivel server.

Authentication Method: Use PAP for Challenge and Response/Two Stage Authentication and mobile clients.

Password Prompt Text: The text to be displayed in the login field, usually set to OTC or One Time Code.

Reject Challenge: Set to No if Two Stage Authentication/Challenge and Response is to be used.

Challenge Image URL: Enter Swivel server details for graphical images to be used for authentication.

See options below for different configuration options.

Allow Untrusted Challenge Image URL: Set to Yes.

| RADIUS                                  |                                                          |                                                                                                    |                                                                                                 |
|-----------------------------------------|----------------------------------------------------------|----------------------------------------------------------------------------------------------------|-------------------------------------------------------------------------------------------------|
| RADIUS Server:                          | 172.16.1.96                                              |                                                                                                    |                                                                                                 |
|                                         | Hostname                                                 |                                                                                                    | Hostnames                                                                                       |
| Backup RADIUS Servers:                  |                                                          | Add >>                                                                                                    | 172.16.1.97                                                                                     |
|                                         |                                                          | << Remove                                                                                                    |                                                                                                 |
|                                         |                                                          |                                                                                                    |                                                                                                 |
| Authentication Port:                    | 1812                                                     | This is the port number stipul between <b>0</b> and <b>65535</b> . Defa                                           | ated for the RADIUS authentication ault (1812).                                                 |
| Accounting Port:                        | 1813                                                     | This is the port number stipul between <b>0</b> and <b>65535</b> . Defa                                           | ated for the RADIUS accounting pro-<br>ault (1813).                                             |
| Shared Secret:                          | •••••                                                    | The RADIUS shared secret w                                                                                        | hich has been set up on the RADIUS                                                              |
| Authentication Method:                  | PAP -                                                    | If your server does not use a are currently supported in th                                                       | a specific authentication method, this is configuration are <b>PAP</b> , <b>CHAP</b> , <b>M</b> |
| Time Out:                               | 30                                                       | The timeout for a RADIUS me                                                                                       | essage.                                                                                         |
| Authentication Retries:                 | 2                                                        | The number of retries for a R                                                                                     | ADIUS message.                                                                                  |
|                                         | Attribute                                                |                                                                                                    | Attributes                                                                                      |
| RADIUS Attributes:                      | \${}                                                     | Add >> </td <td>NAS-IP-Address = \${radius:r<br/>User-Name = \${session:user<br/>User-Password = \${session:</td> | NAS-IP-Address = \${radius:r<br>User-Name = \${session:user<br>User-Password = \${session:      |
|                                         | <u></u>                                                  |                                                                                                    |                                                                                                 |
| Username Case:                          | <ul> <li>As Entered</li> <li>Force Upper Case</li> </ul> | Setting that defines what car                                                                                     | se the username is sent to the RADIU                                                            |
|                                         | C Force Lower Case                                       | entered, force to upper case                                                                                      | or force to lower case.                                                                         |
| Password Prompt Text:                   | отс                                                      | Customize the RADIUS passv                                                                                        | word prompt text.                                                                               |
| Reject Challenge:                       | C Yes @ No                                               | Reject a challenge-response                                                                                       | request from the RADIUS server. De                                                              |
| Challenge Image URL:                    | me=\${radius:userName}                                   | A URL for generated challeng                                                                                      | ge images. Leave blank to disable.                                                              |
| Allow Untrusted Challenge Image<br>URL: | ● Yes C No                                               | Allow Challenge Images to be                                                                                      | e server from untrusted servers.                                                                |

Save the RADIUS settings.

### 47.3 Test the RADIUS authentication

At this stage it should be possible to authenticate by SMS, hardware Token, Mobile Phone Client and Taskbar to verify that the RADIUS authentication is working for users. Browse to the SSL VPN login page, and enter Username and if being used, the password. From the Swivel Administration console select User Administration and the required user then View Strings, and select an appropriate authentication string or OTC for the user. At the SSL VPN login enter the required OTC. Check the Swivel logs for a RADIUS success or rejected message. If no RADIUS message is seen, check that the Swivel RADIUS server is started and that the correct ports are being used.

### 47.4 Additional Configuration options

#### 47.4.1 Additional RADIUS configuration Options: Single Channel TURing graphical image

This allows the graphical single channel TURing image to be displayed to the user for authentication. If this is not required, such as if SMS and Mobile Phone Client authentication is to be used, then this step should be skipped and the **Challenge Image URL:** left blank.

To configure the single channel graphical image set Challenge Image URL: to:

For an Appliance

https://Swivel\_server\_public\_hostname:8443/proxy/SCImage?username=\${radius:userName}

For a software only install see Software Only Installation

#### Allow Untrusted Challenge Image URL: Set to Yes.

Save the RADIUS settings.

#### 47.4.2 Additional RADIUS configuration Options: Multiple String delivery index display

When a user logs in the user can be displayed an image telling them which of their security strings to use for authentication. See also Multiple Security Strings How To Guide

#### Set Challenge Image URL: to:

For an Appliance

https://Swivel\_server\_public\_hostname:8443/proxy/DCIndexImage?username=\${radius:userName}

For a software only install see Software Only Installation

Save the RADIUS settings.

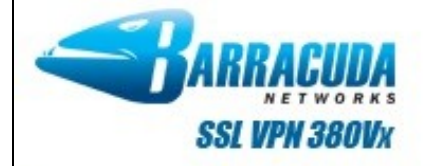

| Welcome to Barracuda SSL VPN, a secure gateway to your network.                            |
|--------------------------------------------------------------------------------------------|
| 00                                                                                         |
| Refresh                                                                                    |
| отс                                                                                        |
| Login Cancel                                                                               |
| There are other methods of authentication available. Click here to choose a different Auth |
| 🌮 Virtual Keyboard                                                                         |
|                                                                                            |
|                                                                                            |

#### 47.4.3 Additional RADIUS configuration Options: Two Stage Authentication

This allows the user to enter a username, then on the second screen a password and then on the third screen will be required to enter their One Time Code. Note that where the graphical TURing image or other image is used, then this will be displayed on the second and third screens even though it is not required on the second screen. See also Two Stage Authentication How to Guide

This requires the Barracuda SSL VPN setting **Reject Challenge:** to be set to No if Two Stage Authentication/Challenge and Response is to be used, and **Authentication Method:** should be set to PAP, save the RADIUS settings. On the Swivel administration console the RADIUS/NAS/Two stage authentication needs to be set to Yes, then click Apply. The user also needs to have a repository password, see Password How to Guide.

# 48 Testing

Select the Barracuda SSL VPN login page, enter a username, then select login.

| SSL VPH 380VX |                                                                  |
|---------------|------------------------------------------------------------------|
|               |                                                                  |
|               | Login                                                            |
|               | Welcome to the Barracuda SSL VPN, a secure gateway to your netwo |
|               | Username: username                                               |
|               | Login                                                            |
|               | 🌍 Virtual Keyboard                                               |
|               |                                                                  |
|               |                                                                  |

Enter the One Time Code and click login.

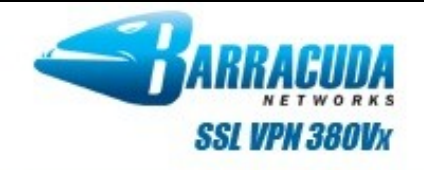

| Refresh<br>OTC<br>••••<br>Login Cancel                                                                |
|----------------------------------------------------------------------------------------------------|
| There are other methods of authentication available. Click <b>here</b> to choose a different Authenti |

# 49 Troubleshooting

Check the Swivel logs for Turing images and RADIUS requests.

## **50 Known Issues and Limitations**

Two Stage authentication will display an image at each stage.

Change PIN is not currently supported to redirect to a Swivel Change PIN page.

## **51 Additional Information**

For assistance in Swivel installation and configuration please firstly contact your reseller and then email Swivel Secure support at support@swivelsecure.com

## 52 Bomgar

## **53 Introduction**

This document describes the steps to configure Bomgar with Swivel as the authentication server. Swivel can provide Two Factor authentication with SMS, Token, Mobile Phone Client, It is not currently possible to embed the TURing or Pinpad within the login page/client but these can be provided instead by Taskbar or User Portal for strong Single Channel Authentication.

## **54 Prerequisites**

Bomgar Account

Bomgar Documentation

Swivel 3.x, 3.5 or higher for RADIUS groups

To use the Single Channel Image such as the TURing Image, the Swivel server must be made accessible and the security string provided through the Taskbar, User Portal or other web page, usually through a NAT.

## 55 Baseline

Bomgar Product Version 14.2.2, Product Build 51805, API Version 1.12.0

Swivel 3.10.1

## **56 Architecture**

The Bomgar software makes authentication requests against the Swivel server by RADIUS.

### **57 Swivel Configuration**

### 57.1 Configuring the RADIUS server

On the Swivel Administration console configure the RADIUS Server and NAS, see RADIUS Configuration

### 57.2 Configuring Two Stage Authentication

The Bomgar client software supports Two Stage Authentication. It is suggested to initially configure just with an OTC and if Two stage authentication is required, configure this once everything has been tested and proven to be working.

See Challenge and Response How to Guide

### 57.2.1 Enabling Session creation with username

To allow the TURing image, Pinpad and other single channel images, under Server/Single Channel set Allow session request by username to Yes.

### 57.3 Setting up Swivel Dual Channel Transports

Used for SMS, see Transport Configuration

## **58 Bomgar Configuration**

The following document provided by Bomgar outlines the integration setting on Bomgar: Bomgar RADIUS Integration.

### 58.1 Test the RADIUS authentication

The Bomgar configuration has a test tool, and at this stage it should be possible to authenticate by SMS, hardware Token, Mobile Phone Client and Taskbar to verify that the RADIUS authentication is working for users. Either using the test tool or through the the web login page, and enter Username and if being used, the password. From the Swivel Administration console select User Administration and the required user then View Strings, and select an appropriate authentication string or OTC for the user. At the OTP prompt enter the required OTC. Check the Swivel logs for a RADIUS success or rejected message. If no RADIUS message is seen, check that the Swivel RADIUS server is started and that the correct ports are being used, and is contactable.

If this works then the client software login can be tested.

Bomgar Client login

| B Bomgar - Rep                            | resentative Login             |  |  |  |
|-------------------------------------------|-------------------------------|--|--|--|
| BOMGAR                                    |                               |  |  |  |
|                                           | maersk-otp.bomgar.com         |  |  |  |
| Username:                                 | graham                        |  |  |  |
| Password:                                 | •••••                         |  |  |  |
|                                           | Remember my login information |  |  |  |
| Authenticate Using: Username & Password 🔻 |                               |  |  |  |
|                                           | English (US)                  |  |  |  |
|                                           | Login Quit About              |  |  |  |

Bomgar client login uisng Two Stage Authentication

| Bomgar - Aut ?       |  |
|----------------------|--|
| graham:One-Time Code |  |
| OX Cancel            |  |
|                      |  |

#### 58.2 Optional

59 Testing

# 60 Additional Configuration Options

# 61 Troubleshooting

## 62 Known Issues and Limitations

None

## **63 Additional Information**

For assistance in Swivel installation and configuration please firstly contact your reseller and then email Swivel Secure support at support@swivelsecure.com

# 64 Checkpoint EndPointSecurityVPN Integration

Place Holder

## **65 Checkpoint Mobile Access**

Please refer to the Checkpoint Connectra Integration page.
# 66 Checkpoint SecureClient Integration

**Checkpoint SecureClient** 

Integration Guide

Version 1.1 March 2010, Updated March 2014

## **67 Introduction**

This document outlines the steps required to integrate the Checkpoint SecureClient VPN software with Swivel.

Swivel users can use Swivel?s Token, SMS, Mobile Phone Client, as well as the single channel TURing and Pinpad methods to retrieve a One Time Code or a Security string.

With Single Channel methods, the user must be presented with a TURing or Pinpad at sign-in time, so they can extract their OTC such as the TURing using the Taskbar.

The settings and software can be configured for larger deployments within an msi file to ease installation.

#### **67.1 Prerequisites**

Checkpoint SecureClient E75. This solution is not compatible with E80.

Swivel 3.x. Where the Single Channel image is to be used, this should be presented to the user through a Network Address Translation to the Swivel server.

Swivel SecureClient software

• The file extensions have been changed to prevent them being blocked by filters etc .dll files to .dlx, and .reg to .rex. These need to be renamed back again.

#### 67.2 Baseline

Checkpoint SecureClient R60 and R77,

Checkpoint SecureClient E75.10 (tested for Token, SMS, Mobile App, Taskbar)

Checkpoint VPN server R75.45 (tested for Token, SMS, Mobile App, Taskbar)

Swivel 3.6, 3.9.7, 3.10

## **67.3 Architecture**

The user connects to the Checkpoint VPN by using the SecureClient software. The Checkpoint is configured to use a Swivel server for radius authentication. Users are stored and maintained in Swivel.

## **68 Swivel Configuration**

## 68.1 Configuring the RADIUS server

On the Swivel Administration console configure the RADIUS Server and NAS, see RADIUS Configuration

#### 68.2 Enabling Session creation with username

To allow the TURing image, PINpad and other single channel images, under Server/Single Channel set Allow session request by username to Yes.

## 68.3 Setting up Swivel Dual Channel Transports

See Transport Configuration

## 69 Configuring the Checkpoint VPN-1/Firewall-1

#### 69.1 Checkpoint VPN-1/Firewall-1 configuration Overview

The steps for enabling SecureClient users on the Checkpoint VPN-1/Firewall-1 is outlined below. For further details refer to the VPN-1/Firewall-1 Administration Guides.

- 1. Install the SecureClient license.
- 2. Create SecureClient users.
- 3. Define a SecureClient authentication method using PINsafe as a RADIUS server
- 4. Create a SecureClient group.
- 5. Add SecureClient users to the SecureClient group.
- 6. Define a Remote Access Community and participants.
- 7. Create SecureClient rule for the Remote Access Community.
- 8. Create the Desktop Security Policy rules.
- 9. Install Security Policy.

#### 69.1.1 Configure Checkpoint VPN-1/Firewall-1 to use the Swivel RADIUS server

Create a RADIUS server entry on the Checkpoint Policy Editor

Select Manage/Network Objects' then Click on New then Workstation. In the Workstation Properties window, enter the, Swivel server IP Address, choose 'Host' for Type. For the Comment enter enter "PINsafe authentication". When complete, click OK. Note: When a Swivel appliance VIP is used, the real IP address should be used and not the VIP. For redundancy select Primary and Secondary RADIUS servers, see VIP on PINsafe Appliances.

Select Manage/Servers then click on New and from the menu select Radius. In the RADIUS Server Properties window enter the following:

Name RADIUS server name

Comment information e.g. PINsafe RADIUS server

Colour A colour for the object (we like orange!)

Host hostname of the Swivel server created above

Service select New Radius (Uses port 1812)

Shared secret enter the shared secret that is also entered on the Swivel server

Version select the RADIUS version required

Protocol select the required RADIUS version

Priority The priority for authentication to multiple RADIUS devices

| RADIUS Server      | Properties - PINsafeRADIUS |
|--------------------|----------------------------|
| General Acco       | ounting                    |
| <u>N</u> ame:      | PINsafeRADIUS              |
| <u>C</u> omment:   | PINsafe RADIUS server      |
| Color:             |                            |
| <u>H</u> ost:      | PINsafe  New               |
| <u>S</u> ervice:   |                            |
| Shared Secret:     | •••••                      |
| ⊻ersion:           | RADIUS Ver. 2.0 Compatible |
| P <u>r</u> otocol: | PAP                        |
| Priority:          | 1 🕂 (1 is highest)         |
|                    | OK Cancel Help             |

#### 69.1.2 To configure External Checkpoint VPN-1/Firewall-1 users to authenticate by RADIUS

External User Profiles There are two different types of External User Profiles available in the Check Point VPN-1/Firewall-1 product, either match all users or match by domain, whereby users are differentiated by their domain name.

The steps below will configure an External Profile of Match All Users.

- 1. On the Checkpoint VPN-1/Firewall-1 configuration select Manage/Users and Administrators/New/Match All Users/Default.
- 2. The user generic\* is created and greyed out.
- 3. Select the Authentication tab.
- 4. From the drop down box choose RADIUS as the user?s Authentication Method.

For further details on the available user authentication methods, configuration and setup, refer to the VPN-1/Firewall-1 Administration Guides.

The SecureClient is now ready for two factor authentication using standard SMS delivery or the Mobile Phone Client.

#### 69.2 Test the RADIUS authentication

At this stage it should be possible to authenticate by SMS, hardware Token, Mobile Phone Client and Taskbar to verify that the RADIUS authentication is working for users. Open the Secureclient, and enter Username and if being used, the password. From the Swivel Administration console select User Administration and the required user then View Strings, and select an appropriate authentication string or OTC for the user. At the SecureClient login enter the required OTC. Check the Swivel logs for a RADIUS success or rejected message. If no RADIUS message is seen, check that the Swivel RADIUS server is started and that the correct ports are being used. Note: When a Swivel appliance VIP is used, the real IP address should be used and not the VIP. For redundancy select Primary and Secondary RADIUS servers, see VIP on PINsafe Appliances.

#### 69.3 Modifying the Checkpoint SecureClient for Single Channel and Advanced SMS features

Note that all .dll files have been renamed to .dlx, and .reg files to .rex, to avoid problems with email filters. You will need to change the names back before deploying the files.

Stop the SecureClient or ensure it is not running.

Copy PINsafeAuthGUI.dll, and copy it to the SecuRemote\bin folder

Edit SecuRemote\database\userc.C. and add the below to the :options section

:guilibs ( : ("C:\Program Files\CheckPoint\SecuRemote\bin\PINsafeAuthGUI.dll") )

Edit RegSettings.reg. to set the correct Swivel server and possibly the port and context. Double-click RegSettings.reg to install the registry settings the DLL needs.

The options are:

PINsafeServer: The IP address of the Swivel server. This should be a NAT address of the Swivel server and accessible from the client.

PINsafeProtocol: 1 for https, or 0 for http

PINsafePort: The port used to retrieve single channel images from the Swivel server, usually 8443 for a Swivel virtual or hardware appliance. For a software only install see Software Only Installation

PINsafeContext: The installation instance of the pinsafe server, usually pinsafe or proxy for a Swivel virtual or hardware appliance

PINsafeAllowSelfCert: 1 to allow self signed certificates on the Swivel server, 0 to not allow them to be used

#### **PINsafeSecret:**

PINsafeUser: The user for authentication can be pre-configured. Do not set this value if this is a template to be used for deployment to multiple users.

**PINsafeChannelType:** single or dual channel communications. Setting dual, requests an SMS security string by the on demand method. The On Demand authentication must be enabled on the Swivel server.

Default Values are:

```
Windows Registry Editor Version 5.00
[HKEY_LOCAL_MACHINE\SOFTWARE\Swivel Secure\PINsafe SecureClient]
"PINsafePortv="localhost"
"PINsafePortv="8080"
"PINsafeContext"="pinsafe"
"PINsafeAllowSelfCert"="1"
"PINsafeSecret"="secret"
"PINsafeSeret"="single"
```

#### Swivel virtual or hardware Appliance Values:

#### Default Values are:

```
Windows Registry Editor Version 5.00
[HKEY_LOCAL_MACHINE\SOFTWARE\Swivel Secure\PINsafe SecureClient]
"PINsafePortocol"="1"
"PINsafePort"="8443"
"PINsafeContext"="proxy"
"PINsafeAllowSelfCert"="1"
"PINsafeSecret"="secret"
"PINsafeSeret"="secret"
"PINsafeContext"="secret""
"PINsafeSeret"="secret""
"PINsafeSeret"="secret""
"PINsafeSeret"="secret""
"PINsafeSeret"="secret""
"PINsafeSeret"="secret""
"PINsafeSeret"="secret""
"PINsafeSeret"="secret""
"PINsafeSeret"="secret""
"PINsafeSeret"="secret""
"PINsafeSeret"="secret""
"PINsafeSeret"="secret""
"PINsafeSeret"="secret""
"PINsafeSeret"="secret""
"PINsafeSeret"="secret""
"PINsafeSeret"="secret""
"PINsafeSeret"="secret""
"PINsafeSeret"="secret""
"PINsafeSeret"="secret""
"PINsafeSeret"="secret""
"PINsafeSeret"="secret""
"PINsafeSeret"="secret""
"PINsafeSeret"="secret""
"PINsafeSeret"="secret""
"PINsafeSeret"="secret""
"PINsafeSeret"="secret""
"PINsafeSeret"="secret""
"PINsafeSeret"="secret""
"PINsafeSeret"="secret""
"PINsafeSeret"="secret""
"PINsafeSeret"="secret""
"PINsafeSeret"="secret""
"PINsafeSeret"="secret""
"PINsafeSeret"="secret""
"PINsafeSeret"="secret""
"PINsafeSeret"="secret""
"PINsafeSeret"="secret""
"PINsafeSeret"="secret""
```

Verify that winhttp.dll is present in C:\Windows\System32

Start SecureClient. Click connect. Under Options, Change Authentication to Secure Authentication API.

When you click Connect, you should now either see a dialog with a TURing on it, or "CONFIRMED" for dual channel, in which case a security string will be sent by the appropriate transport. The password field has been left in case you want a password as well as a OTC, but this can be removed if required. Enter the OTC, and hopefully it will authenticate.

# 70 Removing the Swivel SecureClient

To remove the Swivel authentication remove the earlier added content in Edit SecuRemote\database\userc.C.

then restart the client

# 71 Verifying the Installation

Login using the Turing or SMS.

| Site:                              | 192.168.1.1                                 |                |
|------------------------------------|---------------------------------------------|----------------|
| User:<br>OTC:                      |                                             | TURing         |
| 1 2<br>0 5                         | 3 4 5 6 7<br>4 <b>3 8 6 1</b>               | 8 9 9<br>2 7 9 |
|                                    | OK Cancel                                   |                |
|                                    |                                             |                |
|                                    | and the second second                       |                |
| N-1 Secu                           | rreClient: PINsafe                          |                |
| N-1 Secu<br>Site:<br>User:         | reClient: PINsafe<br>192.168.1.1<br>graham  |                |
| N-1 Secu<br>Site:<br>User:<br>OTC: | rreClient: PINsafe<br>192.168.1.1<br>graham | TURing         |
| N-1 Secu<br>Site:<br>User:<br>OTC: | rreClient: PINsafe                          | TURing         |

# 72 Bulk deployment

With a tested deployment, it is possible to take these settings and create a msi file that will install the Swivel SecureClient software.

For further information see [[1]]

# 73 Troubleshooting

Check the Swivel logs for Turing images and RADIUS requests.

Check the Checkpoint Firewall Logs

#### radius not supported

This can be seen when using local policies, switch to a Global Policy for RADIUS authentication and test, or for individual users use RADIUS authentication.

## 74 Known Issues and Limitations

Checkpoint will not accept RADIUS passwords greater than 16 characters in length. If check password with repository is used, then the PIN length will also need to be taken into account, i.e. for a 4 digit PIN, this restricts the length to 12 characters. Two stage RADIUS authentication will bring this back to 16 characters.

## **75 Additional Information**

For assistance in the Swivel installation and configuration please firstly contact your reseller and then email Swivel Secure support at support@swivelsecure.com

# 76 Cisco AnyConnect

## 77 Introduction

The Cisco AnyConnect client allows authentication using the following methods from Swivel:

- SMS Text
  Mobile Phone Client
  Token
- Taskbar Utility

This document describes a custom AnyConnect Windows client with built-in support for single channel Swivel authentication, both TURing and Pinpad. For the IPSEC client see Cisco IPSEC Client Integration.

Our custom Cisco AnyConnect clients are available for versions 2.4, 3.1, 4.4 and 4.7 of AnyConnect. Note that the 4.4 client has been successfully tested with version 4.5 as well.

# 78 Cisco AnyConnect Integration

Product Integration

| Product                            | SMS Text | SMS On<br>Demand | Mobile Phone<br>Client | Token | Taskbar Utility | TURing Image | Pinpad | Index number<br>display |
|------------------------------------|----------|------------------|------------------------|-------|-----------------|--------------|--------|-------------------------|
| Standard Cisco AnyConnect 2.4      | Yes      | No               | Yes                    | Yes   | Yes             | No           | No     | No                      |
| Swivel modified AnyConnect 2.4     | Yes      | No               | Yes                    | Yes   | Yes             | Yes          | No     | No                      |
| Standard Cisco AnyConnect 3.1      | Yes      | No               | Yes                    | Yes   | Yes             | Yes          | Yes    | No                      |
| Standard Cisco AnyConnect<br>4.4/5 | Yes      | No               | Yes                    | Yes   | Yes             | Yes          | Yes    | No                      |
| Standard Cisco AnyConnect<br>4.7   | Yes      | No               | Yes                    | Yes   | Yes             | Yes          | Yes    | No                      |

The Cisco AnyConnect client should be downloaded from the Cisco website. The Swivel AnyConnect modifications, where available, can be downloaded below.

## 79 Cisco AnyConnect Client Integration

## 79.1 Configure the Cisco ASA

In order to use Swivel authentication, you need to follow the instructions in Cisco ASA Integration, creating a RADIUS server for Swivel authentication within the Cisco AnyConnect configuration. However, ignore the section on Login Page Customisation, as it is not relevant for the AnyConnect client.

The basic steps for AD Primary and Swivel RADIUS secondary are:

- Configure the ASA for Primary authentication server access, such as AD, and test that it works.
  From Remote Access VPN > AAA/Local Users > AAA Server Groups, create a Swivel group, and add the Swivel RADIUS servers.
  From Remote Access VPN > Network (Client) Access > AnyConnect Connection Profiles open the required Connection Profile, and under Advanced Secondary Authentication, set the Secondary Authentication Server Group to the Swivel group.

| Edit AnyConnect Con                                                                                                    | nection Profile: De                                                                                | efaultWEBVPNGroup                                                                                                    |                                                                                                    |                   |
|----------------------------------------------------------------------------------------------------|----------------------------------------------------------------------------------------------------|----------------------------------------------------------------------------------------------------|----------------------------------------------------------------------------------------------------|-------------------|
| Basic<br>General<br>Client Addressing<br>Authentication<br>Secondary Authenti<br>Authorization<br>Accounting<br>Group Alias/Group I | Secondary Authent<br>Server Group:<br>Attributes Server<br>Session Usernan<br>Interface-Specific S | ication Server Group —<br>PINsafeDem<br>Use LOC/<br>Use prim<br>C Use prim<br>C O Primary<br>Ne Server: O Primary<br>Secondary Authentication | o<br>AL if Server Group fails<br>ary username (Hide secondary u<br>Secondary<br>Secondary<br>Secondary | ısername on login |
|                                                                                                    | Interface                                                                                          | Server Group                                                                                                    | Fallback to LOCAL                                                                                      | Use primar        |
|                                                                                                    | Username Mapping Pre-fill usern Hide use Fallback Password: (                                      | From Certificate<br>ame from certificate<br>rname from end user<br>when a certificate is una<br>Prompt O Use prin                             | available<br>nary 🔿 Use                                                                                |                   |
|                                                                                                    | Specify the c                                                                                      | ertificate fields to be use                                                                                                    | ed as the username                                                                                     |                   |
|                                                                                                    | Secondary Field                                                                                    | ield: OU (Organization                                                                                                    | Unit)                                                                                                  |                   |
|                                                                                                    | O Use the entir                                                                                    | e DN as the username                                                                                                    |                                                                                                    |                   |
| ۰ III ۲                                                                                                    | Use script to                                                                                      | select username                                                                                                    | 🖶 Add 🗹 Edit 📋 Delete                                                                                  |                   |
| Find:                                                                                                    |                                                                                                    | Next                                                                                                    | Previous                                                                                               |                   |
|                                                                                                    | [                                                                                                  | ОК                                                                                                    | Cancel Help                                                                                            |                   |

When using a Primary authentication service such as Active Directory and a secondary authentication service such as Swivel, the AnyConnect client will display an extra password field, allowing entry of username, password and One Time Code.

## 79.2 Install the Cisco AnyConnect Client

Download and install the normal Cisco AnyConnect client from your Cisco VPN.

The client should connect and allow authentication using SMS, Mobile Phone Client, Token, and the Taskbar Utility. For PINpad and TURing the below modification is available for testing.

| S Cisco AnyConnect | 88.97.135.44                |
|--------------------|-----------------------------|
| Please enter       | your username and password. |
| Username:          |                             |
| Password:          |                             |
| Second Password:   |                             |
|                    |                             |
|                    | OK Cancel                   |

## 80 Swivel modified AnyConnect Client for TURing and PINpad

#### 80.1 Download the client modifications

You can download the 4.7 client from here.

You can download the 4.4 client from here.

You can download the 3.1 client from here.

You can download the 2.4 client from here.

#### 80.2 Prerequisites for the modified client

The client machine must be running a recent Microsoft Windows operating system. This client will not work on non-Windows systems. It has been tested on Windows 7 and XP, but we would expect it to work on any Windows system supported by Cisco.

The client machine must have the Microsoft.Net Framework version 3.5 or later installed. Windows 7 and later will probably have this installed by default.

Your Cisco VPN must support version 2.4, 3.1 or 4.4 of the AnyConnect client.

You must have Swivel 3.4 or later. For Pinpad support, you must either have Swivel 3.9.2 or later, or an appliance with the latest release of the Proxy application.

The client makes a direct call to request the TURing or Pinpad images, so you must have direct access to the Swivel server, or else have a proxy set up to redirect requests. The current version always adds "SCImage" to the URL for TURing images and "SCPinPad" to the Pinpad URL, so you cannot at present use our ASP, ASP.Net or PHP proxy solutions. This will be rectified before the product is released.

#### 80.3 Installation of the Cisco AnyConnect client modifications

Locate the installation directory: by default this is C:\Program Files\Cisco\Cisco AnyConnect VPN Client. If you have a 64-bit operating system, the folder will probably be C:\Program Files (x86)....

Take a copy of the file vpnui.exe and rename it or store it in a safe place. You will need to restore this to use the default AnyConnect client again.

Copy the files vpnui.exe, Interop.vpnapi.dll and SwivelSettings.xml from the downloaded zip file into the AnyConnect folder. Alternatively, if you want to keep both clients alongside each other, you can rename the new vpnui.exe to something else.

Run the AnyConnect client. If you get an error at this point, check that you have the right Microsoft.Net Framework library installed.

## 80.4 Cisco Modified AnyConnect Configuration for PINpad and TURing

The first time you run the client, you will need to configure it. Click the arrow to the right of the **Options** button and select **Preferences** from the pop-up menu.

Fill in the correct settings in the dialog box. For a Swivel Appliance, the Swivel URL should be https://*Swivel Server>:8443/proxy/*. For a software only install see Software Only Installation. If you are using a proxy, or a software-only installation, use the URL appropriate for your installation.

Note the option **PINsafe is primary authentication**. This should be checked if Swivel is the only form of authentication, or is the primary authentication. It should be unchecked if you are using PINsafe as secondary authentication. This option is only relevant for Pinpad, as it determines which password field is populated by the pad.

To add new Cisco VPNs, if yours is not shown, right-click on the box labelled **Use PINsafe for the following connections**, and select **Add Server...**. Note that you can specify that the Swivel security string is not shown for certain VPNs.

Now you have entered the preferences, you should be able to click **Connect** and see the login prompt. After you enter a username, or if you have checked the option to remember the last username, immediately, you should see either a TURing image, or a Pinpad. Use these to enter the Swivel one-time code.

Assuming you have entered the correct credentials, you will be connected to the Cisco VPN, and the client will minimize to the system tray. Click on the tray icon to restore the dialog.

# 81 Cisco ASA Integration

## 82 Introduction

This document describes steps to configure a Cisco ASA with Swivel as the authentication server. Swivel can provide Two Factor authentication with SMS, Token, Mobile Phone Client and strong Single Channel Authentication TURing, Pinpad or in the Taskbar using RADIUS. AnyConnect works with Swivel if started in the portal.

Swivel integration is made using RADIUS authentication protocol with an option to configure the login page. Depending on your needs, you can modify the default customization object or create a new customization object. There are many ways to configure it to work with Swivel such as:

- Username AD Password and Swivel Authentication (The most common method with AD authentication made against the LDAP server and
- OTC checked against Swivel using RADIUS)
   Username AD Password and Swivel Authentication (AD authentication and OTC checked against Swivel using RADIUS)
- Username and OTC (OTC checked against Swivel using RADIUS authentication)

And various other options including local password.

To use the Single Channel Image such as the TURing Image, the Swivel server must be made accessible. The client requests the images from the Swivel server, and is usually configured using a NAT (Network Address Translation), often with a proxy server. The Swivel virtual appliance or hardware appliance is configured with a proxy port to allow an additional layer of protection.

For the Cisco IPSEC client Swivel integration see Cisco IPSEC Client Integration

#### 82.1 Configuration steps overview

- · Configuring the Swivel server
- Create a customization object to hold the attached Javascript.
- Create an authentication server group with RADIUS protocol.
- Create a connection profile (tunnel group) to link login URL, authentication server and custom login page together.

## **83 Prerequisites**

Cisco ASA 8.03 or higher

Cisco documentation

Swivel 3.x, 3.5 or higher for RADIUS groups

NAT for Single channel access

## 83.1 Login Page customisation prerequisites

Cisco ASA 8 customisation Script Note: beware if opening this in Wordpad or similar in case the text editor wraps the text onto a new line. This script can be used for TURing, SMS, Token or Mobile Phone Client. There is an alternative customisation for Pinpad, available from here.

For Single Channel TURing images some editing of the script is required.

Swivel server must be accessible by client when using Single Channel Images, such as the Turing Image or Pinpad, and security string number, for external access this is usually through a NAT.

## 84 Baseline

Cisco ASA 8.03, Also tested with 8.21

Swivel 3.5, 3.6, 3.7, 3.8, 3.9

## **85 Architecture**

The Cisco ASA makes authentication requests against the Swivel server by RADIUS.

The client makes TURing requests against the Swivel server using HTTP/HTTPS

## **86 Swivel Configuration**

## 86.1 Configuring the RADIUS server

On the Swivel Administration console configure the RADIUS Server and NAS, see RADIUS Configuration

#### 86.1.1 Enabling Session creation with username

To allow the TURing image, Pinpad and other single channel images, under Server/Single Channel set Allow session request by username to Yes.

## 86.2 Setting up Swivel Dual Channel Transports

Used for SMS, see Transport Configuration

## 87 Cisco ASA Configuration

## 87.1 Create a Radius Authentication Server Group

Authentication Server Group is used to hold necessary information about the Swivel server. Go to Remote Access VPN -> AAA/Local users -> AAA Server. Click on Add to add an AAA Server Group.

| Remote Access VPN $\Box P \times$ | Configuration > Remot | e Access VPN >                | AAA/Local Users > / | AAA Se | rver E |
|-----------------------------------|-----------------------|-------------------------------|---------------------|--------|--------|
| P Introduction                    | AAA Server Groups     |                               |                     | -      |        |
| E Clientless SSL VPN Access       | Server Group          | Protocol                      | Accounting Mode     | F      | Add    |
| AAA/Local Users                   | 🖆 Add AAA Serve       | er Group                      |                     |        | Edit   |
|                                   | Server Group:         | pinsafe                       |                     | Di     | Delete |
| 🕀 🔏 Secure Desktop Manager        | Protocol:             | RADIUS                        | ~                   | D      |        |
| E B Language Localization         | Accounting Mode:      | 🔘 Simultaneou                 | us 💿 Single         | Di     |        |
|                                   | Reactivation Mode:    | <ul> <li>Depletion</li> </ul> | ◯ Timed             | Di     |        |
| DNS                               | Dead Time: 10         | min                           | nutes               | D      |        |
| Handred                           |                       | (                             |                     | Di     |        |
|                                   | Max Failed Attempts   | ; [3                          |                     |        |        |
|                                   | Enable interim ac     | counting update               |                     |        |        |
|                                   | ОК                    | Cancel                        | Help                |        |        |
|                                   |                       | 10 M                          |                     | 600    |        |

Enter a name for Server Group, select RADIUS for Protocol and click OK. With the newly created server group name selected, click on Add on the right bottom to add a Swivel server.

| Tentiess 55, VDU Access   | Server Group     | Protocol           | Accounting Mode | Reactive  | ation Mode | Add     |
|---------------------------|------------------|--------------------|-----------------|-----------|------------|---------|
| Connection Profiles       | LOCAL            | LOCAL              |                 |           |            |         |
| Portal                    | pinsafe          | RADIUS             | Sinde           | Deplation | é de       | Edit    |
| Bookmarks                 | 📬 Edit AAA Sei   | ver                |                 |           |            | Delete  |
|                           | Server Group:    | pinsafe            |                 |           |            |         |
|                           | Interface Name:  | outside            |                 | Y         |            |         |
| Web Contents              | Server Name or B | Address: 192.16    | 8.8.88)         |           |            |         |
| Group Policies            | Timeout:         | 10                 |                 |           | seconds    |         |
| 🔓 Dynamic Access Policies | RADIUS Paramete  | rs                 |                 |           |            | +       |
| AAA/Local Users           | (Server Authent  | ication Port: 1812 | 1               |           |            |         |
| LDAP Attribute Map        | (Server Account  | ng Port: 1813      |                 |           | 5          |         |
| sure Desktop Manager      | Retry Interval:  | 10 se              | conds           | ~         | Ê          | 1       |
| ertificate Management     | Server Secret k  | ey:                | •••             |           | ſ          | odd     |
| ad Balancing              | Common Passw     | ord:               |                 |           | 5          | Auto    |
| HCP Server                | ACL Netmask C    | onvert: Stand      | iard            | ~         | L L        | Edit    |
| Revenued                  | SDI Messages     |                    |                 |           | [          | Delete  |
|                           | Message Ta       | ble                |                 |           | 8          | Move Up |

Enter Swivel server?s IP, authentication port and server secret key as indicated. Click on OK then Apply to save the AAA server group.

## 87.2 Optional: Create a Secondary Authentication Server

The login page can be configured to display Swivel as a primary or secondary authentication server. To use multiple authentication servers, they must be configured under Remote Access VPN -> AAA/Local users -> AAA Server. This example shows an AD Server being added.

Go to Remote Access VPN -> AAA/Local users -> AAA Server. Click on Add to add an AAA Server Group.

| Remote Access VPN 리 무 ×         | Configurat | ion > Remol    | te Access     | VPN > AAA/      | Local Users > A | AA Server | Groups      |    |
|---------------------------------|------------|----------------|---------------|-----------------|-----------------|-----------|-------------|----|
| Introduction                    | AAA Server | Groups         |               |                 |                 |           |             |    |
| Inetwork (Client) Access        | Se         | ver Group      | Prot          | ocol .          | Accounting Mode | Reacti    | vation Mode | T  |
| Connection Profiles             | AD         |                | NT Doma       | in              |                 | Depletion |             | 10 |
| 🖻 📴 Portal                      | LOCAL      |                | LOCAL         |                 |                 | 11.       | a           |    |
| - III Bookmarks                 | PINsaf     | 🚘 Add AAA      | Server Gr     | oup             |                 | ×         |             | 10 |
| - 🐻 Client-Server Plug-ins      |            |                |               |                 |                 |           |             |    |
| Customization                   |            | Server Group   | p:            |                 |                 |           |             |    |
| Help Customization              |            | Protocol:      | R             | ADIUS           | *               |           |             |    |
| Port Forwarding                 |            | Anne white a b | Andre C       | Cinculture and  | a C Sinala      |           |             |    |
| Web Contents                    |            | Accounting h   | Mode: 1       | Simultaneou     | is (• Single    |           |             |    |
| Group Policies                  |            | Reactivation   | Mode: 🤇       | Depletion       | C Timed         |           |             |    |
| Dynamic Access Policies         |            |                |               |                 |                 |           |             |    |
| 🕀 📆 Advanced                    |            | Dead Im        | ne: [10       | mir             | nutes           |           |             |    |
| - Gasy VPN Remote               | 2 2        |                | _             |                 |                 |           |             |    |
| AAA/Local Users                 | Servers in | Max Failed A   | ttempts: 3    |                 |                 |           |             |    |
| AAA Server Groups               |            | Enable in      | nterim accou  | nting undate    |                 |           | erface      |    |
| LDAP Attribute Map              | 192.16     | I chable ii    | iconini occou | intening apadeo |                 |           |             |    |
| Local Users                     |            |                |               |                 |                 | -         |             |    |
| Secure Desktop Manager          |            | VPN3K Co       | mpatibility   | y Option        |                 | ۲         |             |    |
| Setup                           |            |                |               | <u>а</u>        | 1               | 1         |             |    |
| Englished Language Localization |            |                | ОК            | Cancel          | Help            |           |             |    |
| DHCP Server                     |            | 32.<br>        | 4             | 91.<br>         | 1977            |           |             |    |
|                                 |            |                |               |                 |                 |           |             |    |
| Advanced                        |            |                |               |                 |                 |           |             |    |
|                                 |            |                |               |                 |                 |           |             |    |

Enter a name for Server Group, select NT Domain or Kerberos for Protocol and click OK. With the newly created server group name selected, click on Add on the right bottom to add a NT Domain Server.

| 付 Add AAA Server     | Group               | × |
|----------------------|---------------------|---|
| Server Group:        | AD                  |   |
| Protocol:            | NT Domain           |   |
| Reactivation Mode:   | • Depletion C Timed |   |
| Dead Time: 10        | minutes             |   |
| Max Failed Attempts: | 3                   |   |
| ОК                   | Cancel Help         |   |

Enter the AD server?s IP, Server port and Domain Controller hostname. Click on OK then Apply to save the AAA server group.

| Server Group:              | AD            |         |
|----------------------------|---------------|---------|
| Interface Name:            | inside        |         |
| Server Name or IP Address: | 192.168.0.100 |         |
| limeout:                   | 10            | seconds |
|                            |               |         |
| NT Domain Parameters       |               |         |
| VT Domain Parameters       |               |         |
| NT Domain Parameters       | 168.0.100     |         |

This secondary authentication server then needs to be linked to the Connection Profile (see below).

## 87.3 Create a Connection Profile (Tunnel Group)

Swivel can be defined as a Primary Authentication server or as a Secondary authentication server.

Connection Profile is used to link authentication server group, URL used to access the ASA, and login page customization together. Go to Remote Access VPN -> Clientless SSL VPN Access -> Connection Profiles. Click on Add to add a connection profile.

| Remote Access VPN 리 무 ×     | Configuration > Remote Acc         | ess VPN > Clientle:      | ss SSL VPN Access > Cor         | nection Profiles     |
|-----------------------------|------------------------------------|--------------------------|---------------------------------|----------------------|
| 🔤 🥐 Introduction 📃          | Access Interfaces                  |                          |                                 |                      |
| 🕀 🧰 Network (Client) Access | Enable interfaces for clientless   | SSL VPN access.          |                                 |                      |
| Clientless SSL VPN Access   |                                    | 1                        |                                 |                      |
| Connection Profiles         | Interrace                          |                          | Allow Access                    |                      |
| Portal                      | outside                            |                          |                                 |                      |
| Bookmarks                   | inside                             |                          |                                 |                      |
| Client-Server Plug-ins      |                                    |                          |                                 |                      |
| Help Customization          |                                    |                          |                                 |                      |
| Port Forwarding             |                                    |                          |                                 |                      |
|                             | Access Port: 443                   |                          |                                 |                      |
| Web Contents                | Click bere to Assign Certificati   | e to Interface.          |                                 |                      |
| Group Policies              | cilerentition to hissign contented | 5 00 111011 0001         |                                 |                      |
|                             | Login Page Setting                 |                          |                                 |                      |
| 🕀 📆 Advanced                | Allow user to select coppe         | ction profile, identifie | d by its alias, on the login pa | age. Otherwise. Def  |
| Easy VPN Remote             |                                    |                          |                                 | .gor o thormoo, o on |
| 🖻 🚽 AAA/Local Users         | 🗖 Allow user to enter interna      | al password on the log   | gin page.                       |                      |
| AAA Server Groups           |                                    |                          |                                 |                      |
| - Attribute Map             | Connection Profiles                |                          |                                 |                      |
| Local Users                 | Connection profile (tunnel grou    | up) specifies how use    | r is authenticated and other    | parameters.          |
| 🖻 🚮 Secure Desktop Manager  | a                                  | . 1                      |                                 |                      |
| Setup                       |                                    | 308                      |                                 |                      |
| 🕀 🔂 Certificate Management  | Name                               | Enabled                  | Aliacae                         | 0.00                 |
| Language Localization       | GisseUDN                           |                          | Allases                         |                      |
| Phone Server                | DefeultDefeur                      |                          |                                 | AAA(LOCAL)           |
| DNS                         | DeraultRAGroup                     |                          | State State                     | AAA(LOCAL)           |
| Advanced                    | DefaultWEBVPNGroup                 |                          | pinsate                         | AAA(PINsafe)         |
| 🚽 🖓 Connection Gateway      |                                    |                          |                                 |                      |

In Basic panel, enter a name, alias and select the AAA Server Group created. Swivel can be configured as the Primary authentication server or the secondary authentication server.

| Basic                                                    | Name:                  | DefaultWEBVPNGroup                                 |          |               |
|----------------------------------------------------------|------------------------|----------------------------------------------------|----------|---------------|
| Advanced                                                 | Aliases:               | pinsafe                                            |          |               |
| Authentication<br>Secondary Authenticat<br>Authorization | Authentication         | AAA C Certificate C Both                           |          |               |
| Accounting<br>NetBIOS Servers                            | AAA Server Group:      | PINsafe                                            | <b>-</b> | Manage        |
| Clientless SSL VPN                                       |                        | Use LOCAL if Server Group fails                    |          |               |
|                                                          | DNS                    |                                                    |          |               |
|                                                          | Server Group:          | DefaultDNS                                         | -        | Manage        |
|                                                          |                        | (Following fields are attributes of the DNS serv   | /er grou | up selected a |
|                                                          |                        | Servers: 192.168.0.100                             |          |               |
|                                                          |                        | Domain Name: swivel.local                          |          |               |
|                                                          | Default Group Policy - |                                                    |          |               |
|                                                          | Group Policy:          | DfltGrpPolicy                                      | <b>.</b> | Manage        |
|                                                          |                        | (Following field is an attribute of the group poli | icy sele | cted above.)  |
|                                                          |                        | ☑ Enable clientless SSL VPN protocol               |          |               |
| ind:                                                     |                        | Next O Previous                                    |          |               |
| 5.8                                                      |                        |                                                    |          |               |

Click on Advanced then Clientless SSL VPN. Select the customization object created and add a Group URL used to access the ASA with Swivel authentication.

| Basic<br>-Advanced<br>-General<br>-Authentication<br>-Authorization<br>-Accounting<br>NetBIOS Servers<br>-Clientless SSL VPN | Portal Page Customization:       pinsafe       Manage         Image:       Enable the display of Radius Reject-Message on the login screen when authentication         Image:       Enable the display of SecurId messages on the login screen         Connection Aliases       Add Z Delete |         |  |
|----------------------------------------------------------------------------------------------------|----------------------------------------------------------------------------------------------------|---------|--|
|                                                                                                    | Alias                                                                                                    | Enabled |  |
|                                                                                                    | Group URLs  Add C Delete  URL  https://pinsafe.cisco.com/pinsafe                                                                                                    | Enabled |  |

Click on OK then Apply to save the Connection Profile.

## 87.4 Optional: Create a Secondary Authentication for the Connection Profile (Tunnel Group)

This option has been configured using the Secondary Authentication server option available in ASA 8.21

Go to Remote Access VPN -> Clientless SSL VPN Access -> Connection Profiles, select the connection profile created above then select Edit. Expand the Advanced option list and select Secondary Authentication. Enter the Secondary server group required and if the username should be reused.

Ensure the box "Use primary username (Hide secondary username on login page)" is ticked. Click on OK to save the settings. If AD is defined as the Primary authentication server then Swivel can be defined as the secondary AD server.

|                           | Secondary Authentication                      | n Server Group                                            |                             | 9 W -            |        |
|---------------------------|-----------------------------------------------|-----------------------------------------------------------|-----------------------------|------------------|--------|
| Advanced                  | Server Group:                                 | AD                                                        |                             | <b>*</b>         | Manage |
| General<br>Authentication |                                               | Lise LOCAL if Serv                                        | ver Group fails             |                  |        |
| Secondary Authentic       | at                                            | -                                                         |                             |                  |        |
| Authorization             |                                               | 🔽 Use primary usern                                       | ame (Hide secondary usernam | e on login page) |        |
| Accounting                | Attributes Server:                            | Primary C Seco                                            | ondary                      |                  |        |
|                           | Seccion Licernamo Ser                         | uoru @ Drimoru C Socr                                     | odaw.                       |                  |        |
|                           | Session Osemanie Serv                         | ver; (• Primary (• Sect                                   | n luar y                    |                  |        |
|                           | Interface-Specific Second                     | dary Authentication Server                                | Groups                      |                  |        |
|                           | 🔂 Add 📝 Edit                                  | 💼 Delete                                                  |                             |                  |        |
|                           | Interface                                     | Server Group                                              | Fallback to LOCAL           | Use primary us   | ername |
|                           |                                               |                                                           |                             |                  |        |
|                           |                                               |                                                           |                             |                  |        |
|                           |                                               |                                                           |                             |                  |        |
|                           |                                               |                                                           |                             |                  |        |
|                           |                                               |                                                           |                             |                  |        |
|                           | Username Mapping from                         | Certificate                                               |                             |                  |        |
|                           | Pre-fill Username from Certificate            |                                                           |                             |                  |        |
|                           |                                               | from and uses                                             |                             |                  |        |
|                           | Hide username                                 | rrom end user                                             |                             |                  |        |
|                           | Constitution and the                          | the fields to be used to the                              |                             |                  |        |
|                           | <ul> <li>specify the certaint</li> </ul>      | ate neius to be used as th                                | e username:                 |                  |        |
|                           | Primary Field:                                | CN (Common Name)                                          | <b>v</b>                    |                  |        |
|                           | Secondary Field:                              | OU (Organization Unit)                                    | *                           |                  |        |
|                           |                                               |                                                           |                             |                  |        |
|                           | C                                             |                                                           |                             |                  |        |
|                           | ${f C}$ Use the entire DN                     | as the username                                           |                             |                  |        |
|                           | C Use the entire DN                           | as the username<br>t username                             |                             |                  |        |
|                           | C Use the entire DN                           | as the username<br>t username                             |                             |                  |        |
| 1                         | C Use the entire DN<br>C Use script to select | as the username<br>t username                             | 🖬 Edit <u> Î</u> Delete     |                  |        |
|                           | C Use the entire DN<br>C Use script to select | as the username<br>t username                             | 🖬 Edit 📋 Delete             |                  |        |
| 1:                        | C Use the entire DN<br>C Use script to select | as the username<br>t username<br>Add  <br>Next OPrevious  | 🖀 Edit 💼 Delete             |                  |        |
| -ind:                     | C Use the entire DN<br>C Use script to select | as the username<br>t username<br>Add (<br>Next O Previous | Edit Delete                 |                  |        |

#### 87.5 Test the RADIUS authentication

At this stage it should be possible to authenticate by SMS, hardware Token, Mobile Phone Client and Taskbar to verify that the RADIUS authentication is working for users. Browse to the SSL VPN login page, and enter Username and if being used, the password. From the Swivel Administration console select User Administration and the required user then View Strings, and select an appropriate authentication string or OTC for the user. At the SSL VPN login enter the required OTC. Check the Swivel logs for a RADIUS success or rejected message. If no RADIUS message is seen, check that the Swivel RADIUS server is started and that the correct ports are being used.

#### 87.6 Optional: Login Page Customisation

If the Swivel Single Channel Image is to be used, then the login page needs to be customised. If single channel authentication is not required, or other page modifications such as for SMS on Demand buttons, then this section can be skipped. The login page customization is used to insert necessary

Javascript to retrieve Swivel Turing image. In ASDM, go to Remote Access VPN ->Clientless SSL VPN Access -> Portal -> Customization. Click on Add to add a new customization object.

| Remote Access VPN 🗗 🕂 🗙                                                                                                    | Configuration > Remote Access VPN > Clientless SSL VPN Access > Portal > Cus                                                                            |
|----------------------------------------------------------------------------------------------------|----------------------------------------------------------------------------------------------------|
| <ul> <li>Introduction</li> <li>Network (Client) Access</li> <li>Clientless SSL VPN Access</li> <li>Connection Profiles</li> <li>Portal</li> </ul> | Customization Objects<br>Configure customization objects that the security appliance uses to customize the SSL<br>Add 2 Edit 1 Delete 4 Import 2 Export |
| Bookmarks                                                                                                    | Customization Objects                                                                                                    |
| Client-Server Plug-ins<br>Customization                                                                                                    | Template<br>DfltCustomization                                                                                                    |
| Port Forwarding                                                                                                    | 🖆 Add Customization Object 🛛 🔯                                                                                                    |
| Smart Tunnels                                                                                                    | This will create a copy of default customization object and save it with the specified name.<br>Customization Object Name: pinsafe                      |
| Certificate Management     Language Localization                                                                                                  | OK Cancel Help                                                                                                    |

Enter a name for the object, click on OK then Apply.

| 💠 Add 🗹 Edit 📋 Delete |  |  |
|-----------------------|--|--|
| Customization Objects |  |  |
| Template              |  |  |
| DfltCustomization     |  |  |
| pinsafe               |  |  |

With the new object selected, click on Edit to enter the Customization Editor. Click on the Information Panel menu item. Note: If the information panel has been moved to a different location then the script can be added to the Copyright panel instead.

# CISCO SSL VPN Customization Editor

| Logon page                                                                                                    | pinsafe : Logon Page > Browser Window       |
|----------------------------------------------------------------------------------------------------|---------------------------------------------|
| <ul> <li>Browser Window</li> <li><u>Title Panel</u></li> <li><u>Languages</u></li> <li><u>Language Selector</u></li> <li><u>Logon Form</u></li> <li><u>Information Panel</u></li> <li><u>Copyright Panel</u></li> <li><u>Full Customization</u></li> </ul> | Title SSL VPN Service default customization |

| Logon page                                                                                                    | pinsafe : Logon Page > Information Panel                                    |
|----------------------------------------------------------------------------------------------------|-----------------------------------------------------------------------------|
| <ul> <li>Browser Window</li> <li><u>Title Panel</u></li> <li><u>Languages</u></li> <li><u>Language Selector</u></li> <li><u>Logon Form</u></li> <li><u>Information Panel</u></li> <li><u>Copyright Panel</u></li> <li><u>Full Customization</u></li> </ul> | Mode Enable  Panel Position Right  Text Image URL Image Position Above text |

Change Mode to ?Enable?. Modify the pinsafeurl variable in the Cisco ASA 8 customisation Script to reflect your Swivel server?s URL. (The scripts are located at the top of the page under prerequisites). Paste the modified content into the Text box. Click on Save on the top right corner of the Customization Editor to save the object.

WARNING: the Panel Position must be set to Right for the script to work. This is so that the customisation script is rendered after the logon form. If you particularly need the information panel to be on the left, put the Swivel customisation script in the Copyright Panel instead, as that is always rendered at the bottom.

#### The following elements need to be modified in the script:

//Modify the value of primary to reflect the URL of your PINsafe server //if using on-demand SMS, url will need to be DCMessage rather the SCImage //if using an HA pair and you wish the page to try one server then the other to receive a TURING //set standby to be the url of the standby swivel virtual or hardware appliance and set ha to true; var primary='https://demo.swivelsecure.com:8443/proxy/SCImage?username='; var standby='https://demo.swivelsecure.com:8443/proxy/SCImage?username='; var pinsafeurl = primary; var ha = false ; //set HA to true if you want the page to try two servers var loadTimeout = 2500; //how long the page waits (in milliseconds) for the image to be served from the main server before trying the second var secondaryAuth = true; // set to true if you want to show a button that requests a security string var autoShow = true; // set to true to show the TURing image automatically after entering the username

#### Note that for the Pinpad version, SCImage will be replaced with SCPinPad.

The primary and standby should be modified. If a standby is not used then set var secondaryAuth = false

For a virtual or hardware appliance

var primary='https://demo.swivelsecure.com:8443/proxy/SCImage?username=';

For a software only install see Software Only Installation

To use multiple security strings in an SMS message, this can be modified to show the next security string which should be entered.

For a virtual or hardware appliance

var pinsafeurl='https://demo.swivelsecure.com:8443/proxy/DCIndexImage?username=';

For a software only install see Software Only Installation

The text can also be changed to reflect the request for a security string index number. See also Multiple Security Strings How To Guide

"Please enter your user name and click on Get OTP Index";

The Button to request the Security String Index can also be edited

obj[0].value="Get OTP Index";

The Logon Form can be edited to suit the language and secondary authentication password message. Select the Logon Form to display the fields available.

Swivel as the primary authentication server, AD as the secondary authentication server.

| PINSAFE : Logon Page > Logon Form |                                          |  |  |
|-----------------------------------|------------------------------------------|--|--|
| Title                             | Login                                    |  |  |
| Message                           | Please enter your username and password. |  |  |
| Username Prompt                   | USERNAME:                                |  |  |
| Secondary Username Prompt         | 2nd Username                             |  |  |
| Password Prompt                   | PASSWORD:                                |  |  |
| Secondary Password Prompt         | AD Password                              |  |  |
| Passcode Prompt                   | Passcode                                 |  |  |
| Secondary Passcode Prompt         | 2nd Passcode                             |  |  |
| Internal Password Prompt          | Internal Password:                       |  |  |
| Hide Internal Password            | No 💌                                     |  |  |
| Group Selector Prompt             | GROUP:                                   |  |  |
| Button Text                       | Login                                    |  |  |
| Border Color                      | #858A91                                  |  |  |
| Title Font Color                  | #mm                                      |  |  |
| Title Background Color            | #666666                                  |  |  |
| Font Color                        | #000000                                  |  |  |
| Background Color                  | #mm                                      |  |  |

AD as the primary authentication server, Swivel as the secondary authentication server.

| pinsafe : Logon Page > Logon Form |                                          |  |
|-----------------------------------|------------------------------------------|--|
| Title                             | Login                                    |  |
| Message                           | Please enter your username and password. |  |
| Username Prompt                   | USERNAME:                                |  |
| Secondary Username Prompt         | 2nd Username                             |  |
| Password Prompt                   | AD Password                              |  |
| Secondary Password Prompt         | OTC                                      |  |
| Passcode Prompt                   | Passcode                                 |  |
| Secondary Passcode Prompt         | Passcode                                 |  |
| Internal Password Prompt          | Internal Password:                       |  |
| Hide Internal Password            | No 🔻                                     |  |
| Group Selector Prompt             | GROUP:                                   |  |
| Button Text                       | Login                                    |  |
| Border Color                      | #858A91                                  |  |
| Title Font Color                  | #11111                                   |  |
| Title Background Color            | #666666                                  |  |
| Font Color                        | #000000                                  |  |
| Background Color                  | #11111                                   |  |
# 88 Testing

Now the configuration is complete. You can use the configured Group URL to access the ASA with Swivel authentication.

|                      | Login                        |
|----------------------|------------------------------|
| Please enter your us | er name and click on Get OTP |
| USERNAME:            |                              |
| OTP                  |                              |

If configured, a Domain Password prompt will appear.

| sco SSL              | VPN Se         | ervice         |
|----------------------|----------------|----------------|
|                      | Login          | _              |
| Please enter your us | er name and cl | ick on Get OTP |
| USERNAME:            | L              |                |
| OTP                  |                |                |
| Domain passwor       | d:             |                |
|                      | Get OTP        |                |

Before the user name is entered, the OTP (One Time Password) field is grayed out. Enter a user name and click on Get OTP.

|   |    |     |       | Lo    | gin    |        |   |   |   |
|---|----|-----|-------|-------|--------|--------|---|---|---|
|   |    |     | Pleas | e ent | er you | ır OTF | 2 |   |   |
| 1 | 2  | 3   | 4     | 5     | 6      | 7      | 8 | 9 | 0 |
| 2 | 6  | 9   | 7     | 10    | -      | 8      | 1 | 椽 | 3 |
|   |    |     |       |       | 24.00  |        |   |   |   |
|   | US | ERN | AME:  | user  | 1      |        |   |   |   |
|   | ОТ | P   |       | ••••  | ·      |        |   |   |   |
|   |    |     |       | Lo    | gin    |        |   |   |   |

OTP login with Domain Password

| CISCO SSL VPN Service |
|-----------------------|
| Login                 |
| Please enter your OTP |
| 1 2 3 4 5 6 7 8 9 0   |
| 920748653Y            |
|                       |
| USERNAME: webvpn      |
| OTP                   |
| Domain password:      |
| Login                 |

Use your PIN to extract the OTP and enter it in the OTP field. If everything is configured correctly, you will see the portal page after clicking on Login. Please note that the Javascript to retrieve the Turing image is executed at the user?s browser. Therefore, the user?s PC must have access to the Swivel URL. It is highly recommended that you configure your Swivel server to use SSL/https to protect the session. Also if you are using a Swivel virtual or hardware appliance, the image can be requested via the built-in image proxy.

The below screen shot shows the use of the Security String Index to tell the user which of their multiple security Strings to use.

| Login                 |  |
|-----------------------|--|
| Please enter your OTP |  |
| 00                    |  |
|                       |  |
|                       |  |
| USERNAME: gfield      |  |
| 0TP ••••              |  |
| AD Password           |  |
| Login                 |  |

The below security screen shows a login screen with Turing and SMS on Demand login options.

|                     | Login                          |
|---------------------|--------------------------------|
| Please enter your ( | user name and click on Get OTP |
| USERNAME:           |                                |
| OTP                 |                                |
| AD Password         |                                |
| Login Get           | OTP Request SMS                |

|   |      |      |      | Lo     | gin    |        |        |    |   |
|---|------|------|------|--------|--------|--------|--------|----|---|
|   |      | 8    | Plea | se ent | er you | Ir OTF | Þ      |    |   |
| 1 | 2    | 3    | 4    | 5      | 6      | 7      | 8      | 9  | 0 |
| 0 | 1    | 6    | 1    | 5      | 4      | 3      | 9      | 8  | 2 |
|   | USE  | RNAN | 1E:  | gfiel  | d      |        |        |    |   |
|   | OTP  |      |      | ••••   |        |        |        |    |   |
|   | AD P | assw | ord  | ••••   | ••••   |        |        |    |   |
|   | Log  | in   | Get  | OTP    | F      | Redne  | est SN | 1S |   |

|                     | Login                        |
|---------------------|------------------------------|
| Please enter your ( | user name and click on Get ( |
|                     | ational                      |
| USERNAME.           | giieiu                       |
| OTP                 | ••••                         |
| AD Password         | •••••                        |
|                     |                              |
| Login Get           | OTP Request SMS              |

## 89 Additional Configuration Options

The Cisco server can be configured to use multiple authentication servers such as Active Directory.

Two Stage and Challenge/Response authentication can also be configured.

The integration uses Swivel as the primary authentication server and AD as the secondary authentication server. It would be possible to change this order.

If you need to reference the secondary password label or field, the IDs are "secondary\_password\_field" and "secondary\_password\_input" respectively.

For example, if you want to change the secondary password prompt from within the customised script, use the following:

```
obj=document.getElementById("secondary_password_field");
if(obj) {
   obj.innerHTML="AD password";
```

### 89.1 Customisation for One Touch / Push

This section describes how to customise the Cisco ASA login page to support Push authentication (previously One Touch). In order to use One Touch with Cisco ASA, you must have the Swivel software version 3.11.5 or later.

Before applying this customisation, read the article on One Touch to ensure that the Swivel Secure Appliance is prepared.

Follow the instructions on customisation above up to the point where the information panel is enabled. Now insert the following in the information panel:

```
<script src="https://ajax.googleapis.com/ajax/libs/jquery/2.1.3/jquery.min.js"></script>
<script>
function redirect() {
 window.location.replace("https://<swivel_server>:8443/onetouch/onetouch?returnUrl="
 + encodeURIComponent(window.location.href) );
var QueryString = function () {
   // This function is anonymous, is executed immediately and
// the return value is assigned to QueryString!
  // the return value is assigned to QueryString!
var query_string = {};
var query = window.location.search.substring(1);
var vars = query.split("&");
for (var i=0;ivars.length;i++) {
var pair = vars[i].split("=");
// If first entry with this name
if (typeof query_string[pair[0]] === "undefined") {
    query_string[pair[0]] = pair[1];
// [I f accord ortru with this name
      11
           If second entry with this name
      } else {
         query_string[pair[0]].push(pair[1]);
      }
   return query_string;
}
  ();
$ (document) .ready (function() {
   usernamePassedIn = QueryString["username"];
passwordPassedIn = QueryString["password"];
   claimPassedIn = QueryString["claim"];
if(typeof claimPassedIn == 'undefined') {
      redirect();
   }
      else {
      $('[name=password]').val(claimPassedIn);
$('[name=username]').val(usernamePassedIn);
document.getElementById("unicorn_form").submit();
});
```

</script>

# 90 Troubleshooting

Check the Swivel logs for Turing images and RADIUS requests.

Image from PINsafe server absent

#### Login page modifications absent

This can be caused if the script has been altered with line feeds inserted in a text editor from wrap around text. View the login page source and see if it contains the page modifications, and are not being displayed correctly.

#### TURing image doesn't change

If you are repeatedly shown the same TURing image for multiple logins, or after refreshing the page, this may be due to page caching settings in your browser. To avoid this problem, change one line in the customisation. Search for the string

obj.innerHTML += '
<img border="1" src="'+pinsafeurl+uname.value+'">';

and replace it with the following:

obj.innerHTML += '

<img border="1" src="'+pinsafeurl+uname.value+'&random='+Math.floor(Math.random()\*10000)+'">';

This results in a different URL every time the TURing image is displayed, thereby avoid problems with caching.

# 91 Known Issues and Limitations

None

# 92 Additional Information

We have a prototype customised AnyConnect VPN client available for testing. Please see here for more details.

For assistance in Swivel installation and configuration please firstly contact your reseller and then email Swivel Secure support at support@swivelsecure.com

## 93 Cisco IPSEC Client Integration

### 93.1 Introduction

The Cisco IPSEC client allows authentication using the following methods from Swivel:

- SMS Text
- Mobile Phone Client
- TokenTaskbar Utility

This document outlines how to integrate PINsafe Turing image using the PINsafe Taskbar for Microsoft Windows, with the Cisco IPSEC VPN Client. If SMS use is only required then the below Taskbar steps are not required.

For the Cisco ASA PINsafe integration see Cisco ASA Integration

### 93.2 Prerequisites

PINsafe 3.x, 3.5 for RADIUS groups

Turing image available to user from across internet Cisco IPSEC VPN Client A Cisco Authentication device using PINsafe as a RADIUS server PINsafe Taskbar for Microsoft Windows

Cisco IPSEC Client

Cisco documentation

### 93.3 Baseline

PINsafe 3.5 Cisco IPSEC VPN Client 5.0.02 PINsafe Taskbar 1.3.01

### 93.4 Architecture

The user starts the Cisco IPSEC VPN client which starts up the PINsafe Taskbar utility and generates a Turing image for the user to use for the authentication.

## 94 Swivel Configuration

## 94.1 Configuring the RADIUS server

On the Swivel Administration console configure the RADIUS Server and NAS, see RADIUS Configuration

### 94.2 Enabling Session creation with username

To allow the TURing image, PINpad and other single channel images, under Server/Single Channel set Allow session request by username to Yes.

#### 94.2.1 Setting up PINsafe Dual Channel Transports

See Transport Configuration

## 94.3 PINsafe Client Configration

### 94.3.1 PINsafe Dual Channel Configuration

No specific client requirements for Dual Channel integration.

### 94.3.2 PINsafe Single Channel Configuration

Follow the installation notes to install the PINsafe Taskbar utility. Ensure that a Single Channel image can be generated. See Taskbar How to Guide. Note the intehgration has only been tested with the Turing Single Channel Image.

## 94.4 Cisco VPN Server Configuration

Configure the VPN server according to the Cisco Documentation, configuring the Cisco VPN server to use PINsafe as a RADIUS authentication server.

## 94.5 Cisco IPSEC Client Configuration

#### 94.5.1 Cisco IPSEC Client with Dual Channel Authentication

No further configuration is required for the Cisco IPSEC client

#### 94.5.2 Cisco IPSEC Client with Single Channel Authentication

Follow the Cisco installation notes. Then open the VPN Client Options menu and choose Application Launcher. The VPN Client displays a dialog, click on Enable and then enter the PINsafe Taskbar utility path and the required syntax:

Example: C:\Program Files\Swivel Secure Ltd\PINsafe Taskbar\PINsafeTaskbar.exe show

Click Apply to activate the application.

Note: The Cisco IPSEC VPN Client may need to be restarted.

#### 94.5.3 Cisco IPSEC client with OTC and AD password

The Swivel server can be configured to use AD password and OTC. On the Swivel Administration console under RADIUS/NAS for the Cisco ASA set Check password with repository to Yes and apply the settings. The Password is entered first followed by the OTC, as passwordOTC. See also Password How to Guide.

## 94.6 Additional Configuration Options

### 94.7 Troubleshooting

Start the Cisco IPSEC VPN client, and click on connect. A Turing window should appear. A One Time Code can be obtained for authentication.

Check the PINsafe logs for Turing images and RADIUS requests.

#### No RADIUS connections seen

Check ports, Cisco uses 1645/1646 by default, Swivel uses 1812/1813 by default.

#### Cisco continues to use AD/other password instead of Swivel OTC

Rremove the Swivel RADIUS servers, apply the configuration then reenter them. Apply the configuration and then test to ensure RADIUS requests are seen in the Swivel logs.

#### 94.8 Known Issues and Limitations

None

#### 94.9 Additional Information

For assistance in the PINsafe installation and configuration please firstly contact your reseller and then email Swivel Secure support at support@swivelsecure.com

# 95 Cisco SA 520

### 95.1 Introduction

This document describes steps to configure a Cisco SA 520 with PINsafe as the authentication server for authentication using SMS, Mobile Phone Client or the PINsafe Taskbar utility.

For the Cisco IPSEC client PINsafe integration see Cisco IPSEC Client Integration

Many Thanks to Brian Norrie of NCI Systems in contributing to this article.

#### 95.2 Prerequisites

Cisco SA 520 Cisco documentation PINsafe 3.x, 3.5 for RADIUS groups

### 95.3 Baseline

Cisco SA 520 firmware version 2.1.51 PINsafe 3.8 PAP Authentication was tested in this setup

### 95.4 Architecture

The Cisco 520 makes authentication requests against the PINsafe server by RADIUS.

## 96 Swivel Configuration

## 96.1 Configuring the RADIUS server

On the Swivel Administration console configure the RADIUS Server and NAS, see RADIUS Configuration

## 96.2 Setting up PINsafe Dual Channel Transports

See Transport Configuration

## 96.3 Cisco SA 520 Configuration

On the Cisco SA 520 Administration console select the Administration tab then users and domains. Click on Add, and enter the PINsafe RADIUS server authentication details for the portal.

| CISCO Security Appliance Configuration Utility |                       |                        |                 |        |                |  |  |  |  |  |
|------------------------------------------------|-----------------------|------------------------|-----------------|--------|----------------|--|--|--|--|--|
| Getting Started S                              | tatus Networking      | Firewall IPS           | 6 ProtectLi     | nk VPN | Administration |  |  |  |  |  |
| ✓ Users<br>Domains                             | Domains               |                        |                 |        |                |  |  |  |  |  |
| Groups<br>Users                                | Domains Configuration |                        |                 |        |                |  |  |  |  |  |
| Firmware & Configuration                       | Dor                   | main Name: Pinsafe     |                 |        |                |  |  |  |  |  |
| Diagnostics <ul> <li>Traffic Meter</li> </ul>  | Authentic             | cation Type: Radius-PA | √P <del>v</del> |        |                |  |  |  |  |  |
| Time Zone                                      | s                     | Select Portal SSLVPN   | -               |        |                |  |  |  |  |  |
| <ul> <li>Logging<br/>Authentication</li> </ul> | Authentics            | ation Server: 1.2.3.4  |                 |        |                |  |  |  |  |  |
| RADIUS Server                                  | Authentics            | ation Secret: •••••    |                 |        |                |  |  |  |  |  |
| License Management                             |                       | Workgroup:             |                 |        |                |  |  |  |  |  |
|                                                | LDA                   | AP Base DN:            |                 |        |                |  |  |  |  |  |
|                                                | Active Direct         | ory Domain:            |                 |        |                |  |  |  |  |  |
|                                                | Apply Rese            | et                     |                 |        |                |  |  |  |  |  |

| CISCO Security Appliance Configuration Utility                                                    |       |                       |                     |                    |      |     |                |  |
|---------------------------------------------------------------------------------------------------|-------|-----------------------|---------------------|--------------------|------|-----|----------------|--|
| Getting Started S                                                                                 | tatus | Networking            | g Firewall          | IPS ProtectLin     | k    | VPN | Administration |  |
| <ul> <li>▼ Users</li> <li>Domains</li> <li>Groups</li> <li>Users</li> </ul>                       | Don   | nains<br>t of Domains |                     |                    |      |     |                |  |
| <ul> <li>Firmware &amp; Configuration</li> </ul>                                                  |       | Domain Name           | Authentication Type | Portal Layout Name | Edit |     |                |  |
| Diagnostics                                                                                       |       | SSLVPN *              | Local User Database | SSLVPN             | 2    |     |                |  |
| Time Zone                                                                                         |       | test                  | Radius-PAP          | SSLVPN             | 2    |     |                |  |
| <ul> <li>Logging<br/>Authentication</li> <li>RADIUS Server</li> <li>License Management</li> </ul> |       | Add D                 | elete               |                    |      |     |                |  |

## 96.4 Testing

Test authentication using a dual channel Security String or an image from the PINsafe Taskbar utility. You will need to enter your password followed immediately by the one time code into the Password field.

| ·ılı.ılı.<br>cısco | Small Business Pro<br>Security Appliance Configuration<br>Utility<br>2.1.51 | Username:<br>Password: | Log In<br>Problems logging in? |
|--------------------|-----------------------------------------------------------------------------|------------------------|--------------------------------|
| © 2010 Cisco       | o Systems, Inc. All Rights Reserved.                                        |                        |                                |

## 96.5 Additional Configuration Options

### 96.6 Troubleshooting

Check the PINsafe logs for RADIUS requests.

#### 96.7 Known Issues and Limitations

Dual Channel authentication and Taskbar only

#### 96.8 Additional Information

For assistance in the PINsafe installation and configuration please firstly contact your reseller and then email Swivel Secure support at support@swivelsecure.com

# 97 Citrix Access Gateway 5 VPX

### 97.1 Introduction

Please refer to the documentation located at:

Citrix Access Gateway Standard 5.x

## 98 Citrix Access Gateway Access Controller 5.0

PINsafe integrates with the Access Controller 5.0 using RADIUS authentication. The following authentication methods are supported:

- SMS
- Mobile Phone Client
- EmailTaskbar utility

Please refer to the Citrix Access Controller Administration guide for further information on configuring the Access Controller.

The single Channel graphical TURing image cannot currently be embedded into the login page when using the Access Controller 5.0, but we hope to offer this enhancement at a future date. Please contact Swivel Secure to register your interest.

# **100 Introduction**

This document covers the integration of Citrix Access Gateway Advanced edition 4.x.

## **101 Prerequisites**

PINsafe 3.x

The CAG 4.5 integration guide is available here: Citrix Access Gateway Advanced edition 4.5

The CAG 4.5.8 integration guide is available here: Citrix Access Gateway Advanced edition 4.5.8

Note: For PINsafe Single Channel authentication the PINsafe server IP needs to be reachable by the client (i.e. this means an external IP address or a NAT for the PINsafe server IP). An SSL certificate is usually installed on the PINsafe server to prevent the browser from displaying errors regarding self signed certificates or sites without SSL certification. Swivel Secure can assist with the deployment of the certificate, but this must be purchased and applied for by the end user or their reseller.

Additional Integration supplementary documentation is provided below

# **102 Installation**

Ensure on the Logon Point Properties, that under Visibility, the check box is ticked for 'Allow external (gateway appliance) users access to this logon point. If not set, only internal users will have access to this logon point. This option must be set on the default logon point.'

| Logon Point Properties - swivel                                                                                                    |                                                                                                    | X |
|----------------------------------------------------------------------------------------------------|----------------------------------------------------------------------------------------------------|---|
| <ul> <li>Name</li> <li>Select Home Page</li> <li>Authentication</li> <li>Authorization</li> <li>Presentation Server Farms</li> <li>Sound and Window Settings</li> <li>Workspace Control</li> <li>Clients</li> <li>Session Settings</li> <li>Session Timeouts</li> </ul> | <ul> <li>Allow external (gateway appliance) users access to this logon point. If not set, only internal users will have access to this logon point. This option must be set on the default logon point.</li> <li>Show logon page. If conditions are defined below, the logon page displays only when these conditions are met.</li> <li>Insert items to build a logical expression of conditions.</li> <li>Root</li> <li>AND</li> <li>NOI</li> <li>Endpoint Analysis Output</li> </ul> |   |
|                                                                                                    | Expression preview:                                                                                                    |   |
|                                                                                                    |                                                                                                    |   |
|                                                                                                    | OK Cancel Apply                                                                                                    |   |

## **103 Additional Installation Options**

## 103.1 Remove automatic TURing image automatically displaying

To prevent the auto-loading, remove (or comment out) the onBlur method on username:

```
// userField.onblur = ShowTuring;
to
userField.onblur = ShowTuring;
```

## 103.2 Prevent browser caching TURing image

To stop image caching, add a random number to the image request + "&random=" + Math.round(Math.random()\*1000000);

```
Example:
```

```
//Set the image SRC and make it visible
varImg.src = sUrl + sUser + "&random=" + Math.round(Math.random()*1000000);
```

## 103.3 Prevent the cursor from automatically entering the OTC field

Remove the following line from Login.ascx

```
//Set focus to the OTC input
document.getElementById(sNameOfOTCText).focus();
```

## 103.4 Change the TURing button text

To change the prompt for Turing, edit the Login.ascx file and look for the line:

turingBtn.value = "Turing"; and change it to turingBtn.value = "Refresh Image";

- 103.5 Verifying the Installation 103.6 Uninstalling the PINsafe Integration 103.7 Troubleshooting
- **103.8 Known Issues and Limitations**
- **103.9 Additional Information**

## **105 Introduction**

This document shows the steps required to integrate Swivel with the Citrix Access Gateway Enterprise Edition 10.0 (Netscaler VPN).

For version 10.1 refer to Citrix Netscaler Gateway 10.x

For versions 8.x to 9.1 refer to Citrix Access Gateway Enterprise Edition 8,

For other versions of 9.x see Citrix Access Gateway Enterprise Edition 9.

It covers the following steps.

- Configuring Swivel to accept authentication requests from the CAGEE
  Modifying the CAGEE login pages
  Configuring the CAGEE to authenticate via PINsafe

This gives the basics of the integration, with html and javascript skills the integration can be customised as required.

To use the Single Channel Image such as the TURing Image, the Swivel server must be made accessible. The client requests the images from the Swivel server, and is usually configured using Network Address Translation, often with a proxy server. The Swivel appliance is configured with a proxy port to allow an additional layer of protection.

## **106 Prerequisites**

Access Gateway Enterprise Edition firmware version 10.x

An administrative logon account for the Access Gateway

A Secure Shell (SSH) programme (eg putty) and an SSH-based file transfer application such as WinSCP

A Unicode-aware text file editor such as TextPad or WordPad

Swivel 3.x

Swivel server must be accessible by client when using Single Channel Images, such as the Turing Image, this is usually implemented by a NAT to the Swivel server. Ensure that only the required ports are allowed access.

CAGEE pages to modify and/or Swivel files for version 10.

# 107 Baseline

Tested with Swivel 3.8, 3.9, 3.9.4

Citrix Access Gateway Enterprise Edition Version NS10.0 Build 70.7, and NS10.1 Build 119.7.

## **108 Architecture**

The Citrix Advanced Access Gateway Enterprise Edition makes authentication requests against the Swivel server by RADIUS.

You can create different logon realms / pages called Virtual Servers, these can have different authentication servers/policies, SSL certificates and resources attached to them. However, the downside is they ALL use the same index.html/login.js/en.xml files, so you cannot have multiple landing pages with/without the Swivel modifications.

## **109 Swivel Configuration**

## 109.1 Configuring the RADIUS server

On the Swivel Administration console configure the RADIUS Server and NAS, see RADIUS Configuration

### 109.2 Enabling Session creation with username

To allow the TURing image, PINpad and other single channel images, under Server/Single Channel set Allow session request by username to Yes.

## 109.3 Setting up Swivel Dual Channel Transports

See Transport Configuration

# **110 Citrix Access Gateway Enterprise Edition Configuration**

The basis of the integration is to create new versions of the login pages. These pages are on the CAGEE and can be accessed via SSH. There are two approaches, firstly to overwrite the relevant files with those provided by Swivel Secure. The other is to actually modify those on the appliance. The latter approach has the advantage the modified pages will always be based on the latest version of the CAGEE files. The main requirement for modifying these pages is to include a TURing image and the button required to request that image. The same approach could also be used to include a button/image for SMS on-demand. If the single Channel TURing image is not to be used, then the login page does not need to be modified, unless other functions are required such as the Get Security String Index. Note: TURing Images, SMS Confirmed image and Get Security String Index Images require the Swivel server to be accessible from the internet, usually with a NAT.

### 110.1 Citrix Advanced Access Gateway Enterprise Edition RADIUS Configuration

The CAGEE needs to be configured to use the Swivel server as a RADIUS authentication server. Where several Swivel appliances are used for resilience, configure the RADIUS request to be made against each of the Swivel servers together with the use of Session Sharing. Note: for appliances, the Swivel VIP should not be used as the RADIUS server IP address, see VIP on PINsafe Appliances

Swivel can be configured as the only authentication server or as an additional authentication server, usually this would be together with AD. The required steps are pretty much the same for both scenarios.

Under the Netscaler->System->Authentication select the Servers Tab and then click add, enter the following information:

Name Swivel RADIUS

#### Authentication type RADIUS

Secret Key The secret key configured on the Swivel NAS and also under Confirm Secret Key

Group Prefix CTXSUserGroups=

#### Group Separator ;

When complete click on Create.

If the Authentication option is not available check that the license allows authentication to be configured on the Netscaler licensing page.

| 🖃 🧔 NetScaler VPX 172.16.1.2                                                                                                    | Authentication Policies an | d Servers |             |  |
|----------------------------------------------------------------------------------------------------|----------------------------|-----------|-------------|--|
| G 💋 System                                                                                                    | Policies Servers \         |           |             |  |
| Settings                                                                                                    | Name                       | Туре      | Server IP   |  |
| Diagnostics<br>High Availability<br>NTP Servers<br>Groups<br>Users<br>Database Users<br>Command Policies<br>Authentication<br>Reports<br>Profiles<br>Muditing | Active Directory           | LDAP      | 172.16.1.33 |  |
| E 🧔 SNMP 🔻                                                                                                    |                            |           |             |  |

| Name* S                              | wivel RADIUS |                                |                          |         |
|--------------------------------------|--------------|--------------------------------|--------------------------|---------|
| Authentication Type R                | ADIUS        | •                              |                          |         |
| Server<br>IP A <u>d</u> dress* 172 . | 16 . 1 . 22  | IPv <u>6</u> Por <u>t</u> 1812 | Time-out (seconds        | .) 3    |
| Details                              |              |                                |                          |         |
| Secret Key*                          | •••••        | NAS ID                         |                          |         |
| Con <u>f</u> irm Secret Key          |              | En <u>a</u> ble N.             | AS IP address extraction |         |
| Group Vendor Identi                  | fier         | Group Prefix                   | CTXSUserG                | Groups= |
| Group Attribute Type                 | e            | Group S <u>e</u> para          | itor                     |         |
| IP Address <u>V</u> endor I          | dentifier    | IP Address At                  | tribute Type             |         |
| Pass <u>w</u> ord Vendor k           | dentifier    | Password Att                   | ribute Type              |         |
| Password Encoding                    | рар          | <ul> <li>Accounting</li> </ul> | OFF                      | <b></b> |
| L                                    |              |                                |                          |         |
|                                      |              |                                |                          |         |
|                                      |              |                                |                          |         |
|                                      |              |                                |                          |         |
|                                      |              |                                |                          |         |

| NetScaler VPX 172.16.1.2 | Authentication Policies an | nd Servers |             |  |
|--------------------------|----------------------------|------------|-------------|--|
| System Licenses          | Policies Servers \         |            |             |  |
| Settings                 | Name                       | Туре       | Server IP   |  |
| Diagnostics              | Active Directory           | LDAP       | 172.16.1.33 |  |
| High Availability        | Swivel RADIUS              | RADIUS     | 172.16.1.22 |  |
| NTP Servers              |                            |            |             |  |
| Groups                   |                            |            |             |  |
| Users                    |                            |            |             |  |
| 🗋 Database Users         |                            |            |             |  |
| Command Policies         |                            |            |             |  |
| Authentication           |                            |            |             |  |
| Reports                  |                            |            |             |  |
| Profiles                 |                            |            |             |  |
| 🗉 🧔 Auditing             |                            |            |             |  |
| E 🥥 SNMP 🔻               |                            |            |             |  |

Under the Netscaler->System->Authentication select the Servers Tab and then click add, enter the following information:

Name Swivel RADIUS Policy

Authentication Type RADIUS

Server Swivel RADIUS

Named Expression True Value (Then click Add Expression so ns\_true appears under Expression

| 🗉 🧔 NetScaler VPX 172.16.1.2 🔔                                                                                                    | Authentication Policies | and Servers          |                         |                 |      |
|----------------------------------------------------------------------------------------------------|-------------------------|----------------------|-------------------------|-----------------|------|
| System                                                                                                    | Policies \ Servers \    |                      |                         |                 |      |
| Settings                                                                                                    | Name                    | Туре                 | Rule                    |                 | Req  |
| Diagnostics High Availability High Availability NTP Servers Groups Users Database Users Command Policies Authentication Reports Profiles | Active Directory        | LDAP                 | ns_true                 |                 | Acti |
| < <u> </u>                                                                                                    |                         |                      |                         |                 |      |
| 🔞 🕘 Feature is disabled.                                                                                                    | Details                 |                      |                         |                 |      |
| Navigation Pane                                                                                                    | No item selected.       |                      |                         |                 |      |
| Favor <u>i</u> tes                                                                                                    |                         |                      |                         |                 |      |
| Quick Links                                                                                                    | Add 🖉 Open              | n 😰 <u>R</u> emove [ | 3 Sho <u>w</u> Bindings | Global Bindings |      |

| Nam <u>e</u> *                                            | Swivel RADIUS                                                                                         |                                                               |
|-----------------------------------------------------------|----------------------------------------------------------------------------------------------------|---------------------------------------------------------------|
| Authentication Type                                       | RADIUS                                                                                                |                                                               |
| <u>S</u> erver                                            | Swivel RADIUS Server                                                                                  | 🔹 🛃 <u>N</u> ew 💋 Modi <u>f</u> y                             |
| Expression                                                |                                                                                                    |                                                               |
|                                                           | Expression                                                                                            |                                                               |
|                                                           |                                                                                                    |                                                               |
| Match Any Expre                                           | ession <b>V</b> Add Modify Remove                                                                     | @ AND @ OR (+ )+ (- )-                                        |
| Match Any Expre                                           | ession <b>V</b> Add Modify Remove                                                                     | AND      OR (+ )+ (- )-     Add Expression     Add Expression |
| Match Any Expre<br>Named Expression<br>Preview Expression | ession ▼ <u>A</u> dd <u>Modify</u> <u>Remove</u><br>s <u>General</u> ▼ <u>True value</u><br>n ns_true | AND OR (+ )+ (- )- Add Expression                             |

| anig               | Swivel RADIUS Policy                                 |               |
|--------------------|------------------------------------------------------|---------------|
| uthentication Type | RADIUS                                               |               |
| erver              | Swivel RADIUS                                        | di <u>f</u> y |
| Expression         |                                                      |               |
|                    | Expression                                           |               |
|                    |                                                      |               |
| Match Any Expre    | ession  ADD OR (+ )+ (-                              | )-            |
| Match Any Expre    | ession  Add  Add  Addify  Remove O AND O OR (+ )+ (- | )-            |

| 🗆 🧔 Net  | tScaler VPX 172.16.1.2 | Au                   | thentication Policies and | d Servers |         |       |
|----------|------------------------|----------------------|---------------------------|-----------|---------|-------|
| G System | P                      | Policies \ Servers \ |                           |           |         |       |
|          | Settings               | Na                   | me                        | Туре      | Rule    | Requ  |
|          | Diagnostics            | Sw                   | vivel RADIUS Policy       | RADIUS    | ns_true | Swiv  |
|          | High Availability      | E Act                | tive Directory            | LDAP      | ns_true | Activ |
|          | NTP Servers            |                      |                           |           |         |       |
|          | Groups                 |                      |                           |           |         |       |
|          | Users                  |                      |                           |           |         |       |
|          | Database Users         |                      |                           |           |         |       |
|          | Command Policies       |                      |                           |           |         |       |
|          | Authentication         |                      |                           |           |         |       |
|          | Reports                |                      |                           |           |         |       |
|          | Profiles               |                      |                           |           |         |       |
| Ŧ        | 🧔 Auditing             |                      |                           |           |         |       |
| ÷        | SNMP                   | -                    |                           |           |         |       |

The authentication must be then added such as the Access Gateway/Virtual Servers menu. If just Swivel authentication is required then ensure that only the Swivel policy is active for the Primary. If you require AD and Swivel authentication then you need to make active the Swivel policy as the secondary. Save the settings.

| <ul> <li>Access Gateway</li> <li>Global Settings</li> <li>Virtual Servers</li> <li>Groups</li> <li>Users</li> <li>Ø Policies</li> <li>Ø Resources</li> <li>Web Interface</li> </ul> |               | Certificates Authentication Bookmarks Policies Intranet Applications User Authentication If your Access Gateway is to be deployed in a manner where user auther you may turn off authentication below. Please apply this option with CAUT Image Enable Authentication Authentication Policies Primary Secondary |
|----------------------------------------------------------------------------------------------------|---------------|----------------------------------------------------------------------------------------------------|
|                                                                                                    |               | Priority         Policy Name         Expression           100         Active Directory         ms_true                                                                                                    |
|                                                                                                    |               | Details : Active Directory Type: LDAP Request Profile: <u>Active Directory</u> Rule: <u>ns true</u>                                                                                                    |
|                                                                                                    | Details : CAG | Insert Policy 🔊 Unbind Policy 👔 Regenerate Priorities 📝 Mo                                                                                                    |

| <ul> <li>Access Gateway</li> <li>Global Settings</li> <li>Virtual Servers</li> <li>Groups</li> <li>Users</li> <li>Ø Policies</li> <li>Ø Resources</li> <li>Web Interface</li> </ul> |                                                          | Certificate<br>User Auth<br>If your A<br>you may<br>I Enable<br>Authentic | Auth<br>henticatio<br>ccess Gi<br>turn off<br>le Auther<br>ation Pol | nentication \ Bookma<br>on<br>ateway is to be dep<br>authentication below<br>ntication<br>licies<br>Secon <u>d</u> ary | arks \ Polic<br>bloyed in a r<br>v. Please a | ies \ Intranet App<br>manner where us<br>pply this option w | lication<br>er auth |
|----------------------------------------------------------------------------------------------------|----------------------------------------------------------|---------------------------------------------------------------------------|----------------------------------------------------------------------|----------------------------------------------------------------------------------------------------|----------------------------------------------|-------------------------------------------------------------|---------------------|
|                                                                                                    |                                                          | Priority<br>100<br>Details<br>No deta                                     | Policy<br>New Policy<br>Active<br>Swivel                             | Name<br>olicy<br>Directory<br>RADIUS Policy<br>able.                                                                   | *                                            | Expression                                                  |                     |
| Feature is disabled.                                                                                                    | Details : CAG<br>IP Address: 172.16<br>Authentication: ( | Comments (                                                                | rt Policy                                                            | Unbind Policy                                                                                                    | <u>îii R</u> ege                             | enerate Priorities                                          |                     |

### 110.2 Test the RADIUS authentication

At this stage it should be possible to authenticate by SMS, hardware Token, Mobile Phone Client and Taskbar to verify that the RADIUS authentication is working for users. Browse to the SSL VPN login page, and enter Username and if being used, the password. From the Swivel Administration console select User Administration and the required user then View Strings, and select an appropriate authentication string or OTC for the user. At the SSL VPN login enter the required OTC. Check the Swivel logs for a RADIUS success or rejected message. If no RADIUS message is seen, check that the Swivel RADIUS server is started and that the correct ports are being used.

## **111 Additional Configuration Options**

### 111.1 Login Page Customisation

The login page can be modified to display the TURing image, PINpad or String Index as outlined in the following sections.

#### 111.1.1 Customisation Overview

See under **prerequisites** for the modified files that need to be uploaded to the Netscaler.

Note on editing files: If the files are edited in Winsdows based systems it may be possible that control code ^M are added to the end of the line. These can be viewed and removed by using vi.

The below describes how to modify the login page for additional functionality such as the below which require the Swivel server to be accessible by the client, usually through a NAT:

- TURing Image (Automatic or requested by a button)
- Display Security String Index
  Get SMS button

Because all files in /netscaler/ns\_gui are overwritten upon a restart or power cycle, the script /nsconfig/rc.netscaler copies at boot the required files from /var/mods to /netscaler/ns gui.

#### 111.1.2 Login to Netscaler Command Line

Use WINscp to use a web file tool or SSH onto the appliance using an admin account. Once onto the box you need to type shell to get access to the command line.

```
>Last login: Wed Sep 10 19:12:45 2008
Done
> shell
Last login: Wed Sep 10 21:13:35 2008
```

#### 111.1.3 Backup Netscaler files

Navigate to the location of the pages to be modified, and make a local backup copy of them.

```
cd /netscaler/ns_gui/vpn
cp index.html index.html.bak
cd /netscaler/ns_gui/vpn/resources
mkdir bak
cp *.xml bak
```

#### 111.1.4 Customise the login script

#### 111.1.4.1 Requesting a TURing image

These files can be modified before uploading

Modify pinsafe.js. The sUrl setting in pinsafe.js needs to be changed to reflect the Hostname and port number of the relevant Swivel server.

For an Appliance this will normally be similar to:

```
sUrl="https://turing.swivelsecure.com:8443/proxy/SCImage?username=";
```

For a software only install see Software Only Installation

#### 111.1.5 Customise the login prompt

Modify the language resource files in /netscaler/ns\_gui/vpn/resources. If you are only using the English language, then edit en.xml and search for

<String id="Password2">

this should be around line 59.

Replace the value for id="Password2" with "OTC:". Also, insert a new string for id="Password" with a value of "AD Password". You should therefore have 2 lines as follows:

<String id="Password">AD Password</String>
<String id="Password2">OTC:</String>

(Note that Password has no colon at the end, whereas Password2 has a colon).

#### 111.1.5.1 Additional Languages file modifications

If you will be using languages other than English, you will also need to edit any other language files you use, replacing the value for Password2 with the appropriate label for OTC (One-time code) and inserting a new string for Password1 with the label for AD (Active Directory) password.
Edit the file rc.netscaler to copy across any modified language pages, as for English which is included in the script.:

cp /var/mods/en.xml.mod /netscaler/ns\_gui/vpn/resources/en.xml

#### 111.1.6 Upload files to Netscaler

Download the files under the prerequisites and copy them to the following locations:

index.html to /netscaler/ns\_gui/vpn/index.html

pinsafe.js to /netscaler/ns gui/vpn/pinsafe.js

rc.netscaler to /nsconfig/rc.netscaler

Note that the files in /netscaler/ns gui/vpn are re-written when the server is rebooted therefore make sure so save these files elsewhere regularly to prevent work in progress being lost during development. How to manage these pages is covered later.

#### 111.1.7 Copy the modified files from run time to file storage

```
mkdir /var/mods
```

- cp /netscaler/ns\_gui/vpn/index.html /var/mods/index.html.mod cp /netscaler/ns\_gui/vpn/pinsafe.js /var/mods/pinsafe.js.mod cp /netscaler/ns\_gui/vpn/resources/en.xml /var/mods/en.xml.mod

#### Also copy across any additional language files modified.

Because all files in /netscaler/ns gui are overwritten upon a restart or power cycle. At boot time the /nsconfig/rc.netscaler script copies /var/mods/ files back to /netscaler/ns\_gui.

#### 111.1.8 Reboot Netscaler to verify files are copied across

Reboot the Netscaler to ensure that the files are copied across at boot time.

#### 111.2 Additional Login Customisation options

#### 111.2.1 Automated TURing Display

With the automated TURing display, when the user leaves the username field, the TURing will be automatically displayed. A login using the TURing image is expected for that user.

#### Edit the index.html file

search for onFocus="loginFieldCheck()"

Add a new attribute after this, as follows:

onBlur="showTuring()"

#### Example:

onFocus="loginFieldCheck()" onBlur="showTuring()" style="width:100%;"

#### 111.2.2 Changing the button labels

If you want to want to change the button text such for sending security strings to SMS or email on-demand, rather than showing a TURing image, or change the GET Image text you may want to change the label of the button. You can do this as follows:

Edit the index.html file and locate the code that renders the button by searching for "btnTuring". You will find the following code within the line:

id="btnTuring" value="Get Image"

Change the value attribute to an appropriate alternative, such as "Send Message".

#### 111.2.3 Requesting the string Index

#### See also Multiple Security Strings How To Guide

Modify pinsafe.js. The sUrl setting in pinsafe.js needs to be changed to reflect the hostname and port number of the relevant Swivel server.

For an Appliance this will normally be similar to:

sUrl="https://turing.swivelsecure.com:8443/proxy/DCIndexImage?username=";

For a software only install see Software Only Installation

#### 111.2.4 PINpad

Netscaler 93 PINpad is a version of the 9.3 customisation modified for Pinpad. Note that in order to use PINpad you will need a Swivel Appliance version 2.0.13 or higher. For earlier versions, you can get this from Downloads.

PINpad pre-req

#### 111.2.5 Requesting an SMS

See also Challenge and Response below

Modify pinsafe.js. The sUrl setting in pinsafe.js needs to be changed to reflect the hostname and port number of the relevant Swivel server.

For an Appliance this will normally be similar to:

sUrl="https://turing.swivelsecure.com:8443/proxy/DCMessage?username=";

For a software only install see Software Only Installation

### 111.3 Challenge and Response

Citrix Access Gateway Enterprise Edition 9.2 and 10.x support RADIUS Challenge and Response. RADIUS Challenge and Response can be optionally configured to enter a username and Password, which will then ask for a One Time Code. Configure the Swivel server to use Two Stage Authentication and Check Password With Repository, see also Challenge and Response How to Guide

Challenge and response is usually configured with Username, and AD password for LDAP authentication, and Swivel configured to use AD password in order to request the SMS message to be sent to the user. It is possible to modify the login page so that the AD password need only be entered once. A modified page can be downloaded from here: CAGEE Two Stage Login page

To install the login page use the same procedure as the Single Channel login page.

#### 111.4 Image Request button displayed when needed

The following code allows the Single Channel Image request button to be only shown when required. This is useful for refreshing an image or when SMS/Mobile client authentication is used, since when a Single Channel image is generated, either automatically or manually, it then expects a single channel login (within 2 minutes by default).

# 112 Testing

Browse to the login page and check that a Turing image appears and the One time Code can be entered to login.

| User name:   | oraham    |        |
|--------------|-----------|--------|
| AD Password: | ••••      |        |
| OTC:         |           |        |
|              | Get Image | Log On |
| 1 2 3        | 4 5 6 7   | 8 9 0  |
| 572          | 4968      | 013    |

For SMS or Mobile Phone Apps do not click on the Get Image button, but enter the OTC

| User name:   | graham    |        |
|--------------|-----------|--------|
| AD Password: | ••••      |        |
| OTC:         | ••••      |        |
|              | Get Image | Log On |

If the incorrect credentials are used then the login should fail

|         |                                                                 | - <u>-</u>                            |
|---------|-----------------------------------------------------------------|---------------------------------------|
|         | User name:                                                      |                                       |
|         | Password 1:                                                     |                                       |
|         | Password 2:                                                     |                                       |
|         |                                                                 | Log On                                |
|         |                                                                 |                                       |
| help of | redentials you typed are incor<br>desk or system administrator. | rect. Please try again or contact you |

Where the TURing image is not used, then the Get Image page modification can be omitted

| Please log on to o | continue.   |        |   |
|--------------------|-------------|--------|---|
|                    | User name:  | graham |   |
|                    | Password 1: | •••••  |   |
|                    | Password 2: | ••••   |   |
|                    |             | Log O  | n |

## 113 Uninstall/Removing the integration

If the login pages have been modified restore the default login page and remove the added files.

Remove Swivel as the authentication server.

## **114 Troubleshooting**

Check the Swivel logs for Turing images and RADIUS requests.

#### Image from PINsafe server absent

The CAGEE Netscaler checks each password/OTC in turn, so if the AD password is checked first and is incorrect then the secondary authentication will not be tested.

#### Files moved but have a ? appended to the end

If the script to move the files on login contains the control code ^M at the end of each line (usually introduced by Windows based text editors), then the files may appear with a ? at the end of the filename. Use vi to remove the ^M

## **115 Known Issues and Limitations**

The CAGEE caches the javascript so when you make modifications on the CAGEE they are not reflected on the log-in page as rendered. A way round this is to change the name of the .js file and edit the index.html file to use this new .js file. see How To Modify Access Gateway Logon Fields

## **116 Additional Information**

For assistance in the Swivel installation and configuration please firstly contact your reseller and then email Swivel Secure support at support@swivelsecure.com

## 117 Citrix Access Gateway Enterprise Edition 8

## 117.1 Introduction

This document shows the steps required to integrate PINsafe with the Citrix Access Gateway Enterprise Edition (Formerly Netscaler VPN) version 8.x to 9.1. Version 9.2 is covered in a separate document see Citrix Access Gateway Enterprise Edition 9.

It covers the following steps.

- Configuring PINsafe to accept authentication requests from the CAGEE
  Modifying the CAGEE login pages
  Configuring the CAGEE to authenticate via PINsafe

This gives the basics of the integration, with html and javascript skills the integration can be customised as required.

To use the Single Channel Image such as the TURing Image, the PINsafe server must be made accessible. The client requests the images from the PINsafe server, and is usually configured using Network Address Translation, often with a proxy server. The PINsafe virtual or hardware appliance is configured with a proxy port to allow an additional layer of protection.

### 117.2 Prerequisites

Access Gateway Enterprise Edition firmware version 8.x to 9.1.

An administrative logon account for the Access Gateway

A Secure Shell (SSH) programme (eg putty) and an SSH-based file transfer application such as WinSCP

A Unicode-aware text file editor such as TextPad or WordPad

PINsafe 3.x

PINsafe server must be accessible by client when using Single Channel Images, such as the Turing Image, this is usually implemented by a NAT to the PINsafe server. Ensure that only the required ports are allowed access.

CAGEE pages to modify and/or PINsafe files File:CAGEE\_8\_files.zip for versions 8 - 9.1

### 117.3 Baseline

PINsafe 3.5

Citrix Access Gateway Enterprise Edition 8.0. Also tested with 9.1.

### 117.4 Architecture

The Citrix Advanced Access Gateway Enterprise Edition makes authentication requests against the PINsafe server by RADIUS.

You can create different logon realms / pages called Virtual Servers, these can have different authentication servers/policies, SSL certificates and resources attached to them. However, the downside if they ALL use the same index.html/login.js/en.xml files, so you cannot have multiple landing pages with/without the pinsafe modifications.

## **118 Swivel Configuration**

### **118.1 Configuring the RADIUS server**

On the Swivel Administration console configure the RADIUS Server and NAS, see RADIUS Configuration

#### 118.2 Enabling Session creation with username

To allow the TURing image, PINpad and other single channel images, under Server/Single Channel set Allow session request by username to Yes.

#### 118.2.1 Setting up PINsafe Dual Channel Transports

See Transport Configuration

### 118.3 Citrix Access Gateway Enterprise Edition Configuration

The basis of the integration is to create new versions of the login pages. These pages are on the CAGEE and can be accessed via SSH. There are two approaches, firstly to overwrite the relevant files with those provided by Swivel Secure. The other is to actually modify those on the virtual or hardware appliance. The latter approach has the advantage the modified pages will always be based on the latest version of the CAGEE files. The main requirement for modifying these pages is to include a TURing image and the button required to request that image. The same approach could also be used to include a button/image for SMS on-demand. Note: TURing Images, SMS Confirmed image and Get Security String Index Images require the PINsafe server to be accessible from the internet, usually with a NAT. See also Multiple Security Strings How To Guide

#### 118.3.1 Login Page Customisation

SSH onto the virtual or hardware appliance using an admin account. Once onto the box you need to type shell to get access to the command line.

>Last login: Wed Sep 10 19:12:45 2008 Done > shell Last login: Wed Sep 10 21:13:35 2008

Navigate to the location of the pages to be modified, and make a local backup copy of them

>cd /netscaler/ns\_gui/vpn >cp index.html index.html.bak >cp login.js login.js.bak

## Note that the files in /netscaler/ns\_gui/vpn are re-written when the server is rebooted therefore make sure so save these files elsewhere reguarlarly to prevent work in progress being lost during development. How to manage these pages is covered later.

The index.html file now needs to be edited (or replaced). The tool vi can be used to do this but an application such as WinSCP will make this easier. The required files can be found in the prerequisites.

A pinsafe is file that is a modification of the existing login is file is required. Make a copy of login is called pinsafe is The showTuring function shown below needs to be added to this file. Note the sUrl setting needs to be changed to reflect the IP address and port number of the relevant PINsafe server. There are other changes that can be made, eg changing the prompt to read One-Time code instead of password.

For a virtual or hardware appliance this will normally be similar to:

sUrl="https://turing.swivelsecure.com:8443/proxy/SCImage?username=";

#### For a software only install see Software Only Installation

Because all files in /netscaler/ns\_gui are overwritten upon a restart or power cycle, a script must be created that runs at startup to copy the modified files back to this location. The nsafter.sh or rc.netscaler shell scripts can be created or modified to accomplish this. For example via ssh:

```
> shell
# mkdir /var/mods
# cp /netscaler/ns_gui/vpn/index.html /var/mods/index.html.mod
# cp /netscaler/ns_gui/vpn/pinsafe.js /var/mods/pinsafe.js.mod
# touch /nsconfig/rc.netscaler
# echo cp /var/mods/index.html.mod /netscaler/ns_gui/vpn/index.html >> /nsconfig/rc.netscaler
# echo cp /var/mods/pinsafe.js.mod /netscaler/ns_gui/vpn/pinsafe.js >> /nsconfig/rc.netscaler
```

#### 118.3.2 Citrix Advanced Access Gateway Enterprise Edition RADIUS Cofiguration

The CAGEE needs to be configured to use the PINsafe server as a RADIUS authentication server. Where a VIP is being used on the PINsafe server then configure the RADIUS request to be made against each of the PINsafe servers together with the use of Session Sharing.

PINsafe can be configured as the only authentication server or as an additional authentication server, usually this would be together with AD. The required steps are pretty much the same for both scenarios.

Create a new Authentication policy (under the Netscaler->System->Authentication menu). The policy must specify RADIUS and then the PINsafe server must be added as a RADIUS server.

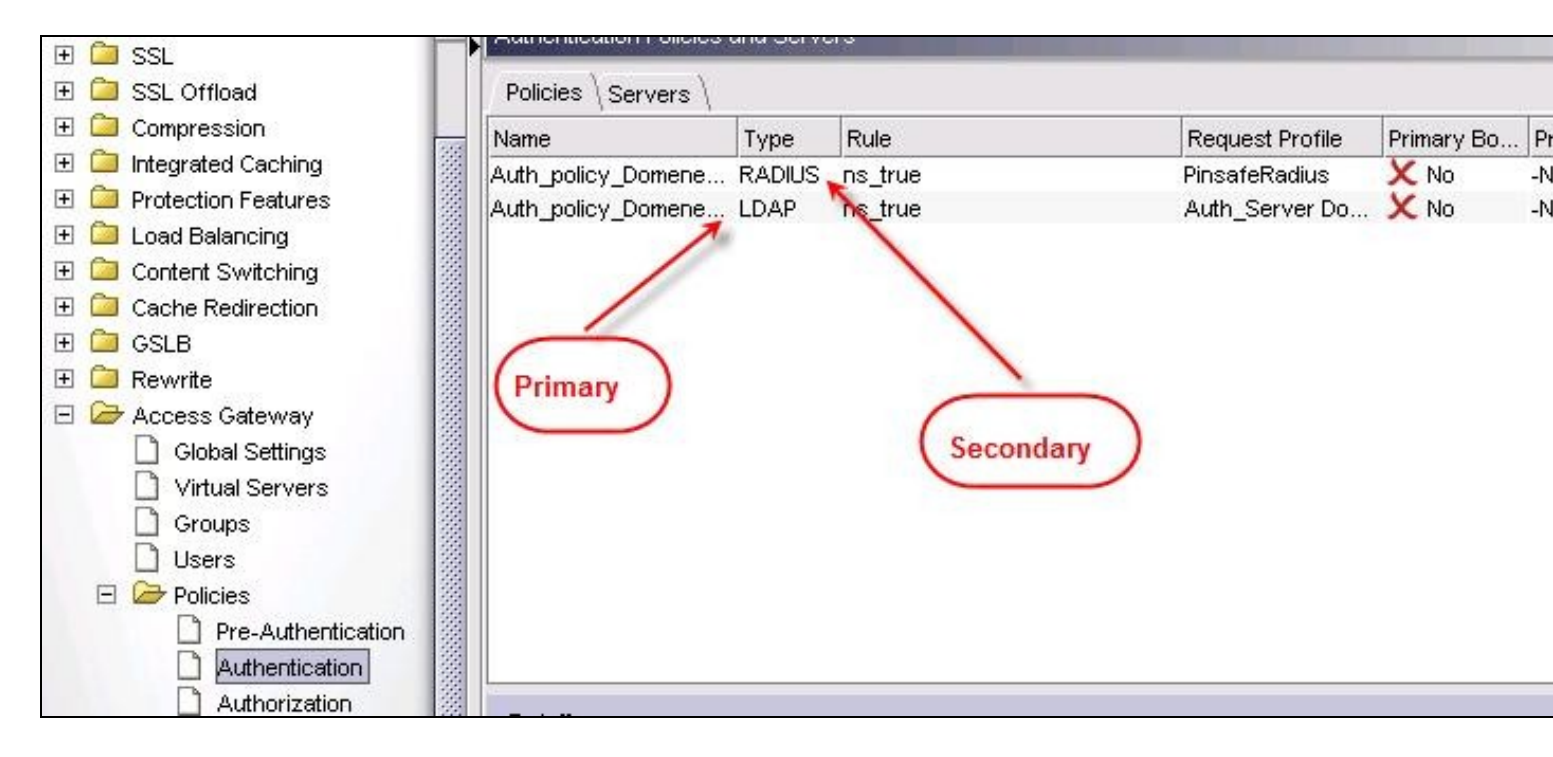

| ame*               | PinsafeRadius |                        |                    |
|--------------------|---------------|------------------------|--------------------|
| uthentication Type | RADIUS        | ×                      |                    |
| Server             |               |                        |                    |
| IP Address         | ,             | Port 1812 Ti           | me-out (seconds) 3 |
| Details            |               | 252                    |                    |
| Secret Key*        |               | NASID                  |                    |
| Confirm Secret Key | *             | Enable NAS IP a        | address extraction |
| Group Vendor Cod   | e             | Attribute Value Prefix | x CTXSUserGroups=  |
| Group Attribute Ty | pe            | Separator              | i                  |
| Vendor Identifier  |               | Attribute Type         |                    |
|                    | . [           | -                      |                    |

On the SSL-> Virtual Server menu, the created policy must be activated. If just PINsafe authentication is required then you ensure that only the PINsafe policy is active. If you require AD and PINsafe authentication then you need to make active the PINsafe policy as the secondary. Save the settings.

| 🧁 NetScaler               | Access Gatev  | vay Virtual Servers |                         |                        |                                      |
|---------------------------|---------------|---------------------|-------------------------|------------------------|--------------------------------------|
| 표 🛄 System                |               |                     | In A L                  |                        |                                      |
| 🗄 🗀 Network               | Name          | State               | IP Address              | Port                   | Protocol                             |
| 🗉 🗀 DNS                   | Cag           | 🕚 UP                | -                       | 443                    | SSL                                  |
| 🗉 🗀 SSL                   |               |                     |                         |                        |                                      |
| 표 🗀 SSL Offload           |               | Configure Acc       | ess Gateway Virtua      | Server                 |                                      |
| 표 🗀 Compression           |               |                     |                         |                        |                                      |
| 표 🗀 Integrated Caching    |               | Name* Cagl          | 4                       |                        | IP Addres                            |
| 표 📁 Protection Features   |               | Protocol SSI        |                         |                        | T Dout                               |
| 🗄 🗀 Load Balancing 🛛 🖊    |               | FI00000 [332        |                         |                        | Pun                                  |
| 🗉 🗀 Content Switching 🛛 🖊 |               | Network VSer        | ver Range 1             |                        | Max User:                            |
| 표 🗀 Cache Redirection 🛛 🖊 |               | Down state fi       | ueh                     |                        |                                      |
| 🕀 🖾 GSLB 🛛 🖊              |               | Down state in       | 4011                    |                        |                                      |
| 🗄 🞑 Rewrite               |               | Certificates        | uthentication \ Bookma  | irks \ Policies \ Inti | ranet Applications $\setminus$ Intra |
| 🖃 🧁 Access Gateway 🖌      |               |                     |                         | 1                      |                                      |
| Clobal Settings           |               | Bound to Pr         | Inary Secondary         |                        |                                      |
| 🚺 Virtual Servers 🌖       |               | Activate All De     | activate All Add Policy |                        |                                      |
| Groups                    |               |                     |                         |                        |                                      |
| 🗋 Users                   |               | Active Policy       | /Name                   |                        | Туре                                 |
| 🕀 🧰 Policies              |               | Auth_               | policy_Domene           |                        | Authentio                            |
| 🕀 🧰 Resources             | Details : Cag | F Auth_             | policy_Domene 🍧         |                        | Authentio                            |
| 🕀 🧰 Application Firewall  |               |                     |                         |                        |                                      |
|                           | Authenti      | :<br>C·             |                         |                        |                                      |

## **118.4 Additional Configuration Options**

#### 118.4.1 Challenge and Response

Citrix Access Gateway Enterprise Edition 9.1 supports RADIUS Challenge and Response

#### 118.4.2 Image Request button displayed when needed

The following code allows the Single Channel Image request button to be only shown when required.

```
function ns_showpinsafe()
{
    var pspwc = ns_getcookie("pwcount");
    if ( pspwc == 2 )
    {
        document.write('<img src="/vpn/images/LoginButtonRolloverGlow.gif"/>');
        document.write('img src="/vpn/images/LoginButtonRolloverGlow.gif"/>');
        document.write('imput type="button" id="btnTuring" value="Get Image" ');
        document.write('onclick="showTuring();" class="CTX_CaxtonButton" ');
        document.write('onclick="showTuring();" class="CTX_CaxtonButton" ');
        document.write('onclick="showTuring();" class="CTX_CaxtonButton" ');
        document.write('onclick="showTuring();" class="CTX_CaxtonButton" ');
        document.write('onclick="showTuring();" class="CTX_CaxtonButton" ');
        document.write("'CTX_CaxtonButton_Hover';");
        document.write("'CTX_CaxtonButton_Hover';");
        document.write("'CTX_CaxtonButton';");
        document.write(''/_CaxtonButton';");
        document.write(''/_CaxtonButton';");
        document.write(''/_/;');
    }
}
```

### 118.5 Testing

Browse to the login page and check that a Turing image appears and the One time Code can be entered to login.

| 1 | og in                                             |  |
|---|---------------------------------------------------|--|
|   | User Name: test<br>One-Time Code:<br>GetImage     |  |
|   | 1 2 3 4 5 6 7 8 9 0<br><b>3</b> 2 1 4 9 6 7 8 9 5 |  |

## 118.6 Troubleshooting

Check the PINsafe logs for Turing images and RADIUS requests.

Image from PINsafe server absent

## **118.7 Known Issues and Limitations**

The CAGEE caches the javascript so when you make modifications on the CAGEE they are not reflected on the log-in page as rendered. A way round this is to change the name of the .js file and edit the index.html file to use this new .js file. see [1]

### **118.8 Additional Information**

For assistance in the PINsafe installation and configuration please firstly contact your reseller and then email Swivel Secure support at support@swivelsecure.com

## **119 Citrix Access Gateway Enterprise Edition 9**

## 119.1 Introduction

This document shows the steps required to integrate Swivel with the Citrix Access Gateway Enterprise Edition 9.2 and 9.3 (Formerly Netscaler VPN). for versions 8.x to 9.1 refer to Citrix Access Gateway Enterprise Edition 8.

It covers the following steps.

- Configuring Swivel to accept authentication requests from the CAGEE
  Modifying the CAGEE login pages
  Configuring the CAGEE to authenticate via PINsafe

This gives the basics of the integration, with html and javascript skills the integration can be customised as required.

To use the Single Channel Image such as the TURing Image, the Swivel server must be made accessible. The client requests the images from the Swivel server, and is usually configured using Network Address Translation, often with a proxy server. The Swivel virtual or hardware appliance is configured with a proxy port to allow an additional layer of protection.

### **119.2 Prerequisites**

Access Gateway Enterprise Edition firmware version 9.2 or 9.3

An administrative logon account for the Access Gateway

A Secure Shell (SSH) programme (eg putty) and an SSH-based file transfer application such as WinSCP

A Unicode-aware text file editor such as TextPad or WordPad

Swivel3.x

Swivel server must be accessible by client when using Single Channel Images, such as the Turing Image, this is usually implemented by a NAT to the Swivel server. Ensure that only the required ports are allowed access.

CAGEE pages to modify and/or Swivel files for version 9.2 or version 9.3.

#### 119.3 Baseline

Swivel 3.5

Citrix Access Gateway Enterprise Edition Version 9.2

and also Swivel 3.8

Citrix Access Gateway Enterprise Edition Version 9.3

### 119.4 Architecture

The Citrix Advanced Access Gateway Enterprise Edition makes authentication requests against the Swivel server by RADIUS.

You can create different logon realms / pages called Virtual Servers, these can have different authentication servers/policies, SSL certificates and resources attached to them. However, the downside is they ALL use the same index.html/login.js/en.xml files, so you cannot have multiple landing pages with/without the Swivel modifications.

## **120 Swivel Configuration**

## 120.1 Configuring the RADIUS server

On the Swivel Administration console configure the RADIUS Server and NAS, see RADIUS Configuration

### 120.2 Enabling Session creation with username

To allow the TURing image, PINpad and other single channel images, under Server/Single Channel set Allow session request by username to Yes.

#### 120.2.1 Setting up Swivel Dual Channel Transports

See Transport Configuration

## 120.3 Citrix Access Gateway Enterprise Edition Configuration

The basis of the integration is to create new versions of the login pages. These pages are on the CAGEE and can be accessed via SSH. There are two approaches, firstly to overwrite the relevant files with those provided by Swivel Secure. The other is to actually modify those on the virtual or hardware appliance. The latter approach has the advantage the modified pages will always be based on the latest version of the CAGEE files. The main requirement for modifying these pages is to include a TURing image and the button required to request that image. The same approach could also be used to include a button/image for SMS on-demand. If the single Channel TURing image is not to be used, then the login page does not need to be modified, unless other functions are required such as the Get Security String Index. Note: TURing Images, SMS Confirmed image and Get Security String Index Images require the Swivel server to be accessible from the internet, usually with a NAT.

#### 120.3.1 Citrix Advanced Access Gateway Enterprise Edition RADIUS Configuration

The CAGEE needs to be configured to use the Swivel server as a RADIUS authentication server. Where a VIP is being used on the Swivel server then configure the RADIUS request to be made against each of the Swivel servers together with the use of Session Sharing.

Swivel can be configured as the only authentication server or as an additional authentication server, usually this would be together with AD. The required steps are pretty much the same for both scenarios.

Under the Netscaler->System->Authentication select the Servers Tab and then click add, enter the following information:

Name Swivel RADIUS

#### Authentication type RADIUS

Secret Key The secret key configured on the Swivel NAS and also under Confirm Secret Key

Group Prefix CTXSUserGroups=

#### Group Separator ;

When complete click on Create.

| 🖃 🧔 NetScaler VPX 172.16.1.2 🔔                                                                           | Authentication Policies an | d Servers |             |  |
|----------------------------------------------------------------------------------------------------|----------------------------|-----------|-------------|--|
| G 🥥 System                                                                                               | Policies Servers           |           |             |  |
| Settings                                                                                                 | Name                       | Туре      | Server IP   |  |
| Diagnostics<br>High Availability<br>NTP Servers<br>Groups<br>Users<br>Database Users<br>Command Policies | Active Directory           | LDAP      | 172.16.1.33 |  |
| Reports                                                                                                  |                            |           |             |  |
|                                                                                                    |                            |           |             |  |
| 🖽 🜙 SNMP                                                                                                 |                            |           |             |  |

| <u>N</u> ame*                      | Swivel RA     | DIUS  |             |                                  |                 |
|------------------------------------|---------------|-------|-------------|----------------------------------|-----------------|
| Authentication Type                | RADIUS        |       | •           |                                  |                 |
| Server<br>IP A <u>d</u> dress* 172 | . 16 . 3      | 1.22  | Pv <u>6</u> | Por <u>t</u> 1812 Ti <u>m</u> e- | out (seconds) 3 |
| Details                            |               |       |             |                                  |                 |
| Secret Key*                        |               | ••••• |             | NAS ID                           |                 |
| Con <u>f</u> irm Secret K          | ey*           | ••••• |             | En <u>a</u> ble NAS IP address   | extraction      |
| Group Vendor Ide                   | ntifier       |       |             | Group Prefix                     | CTXSUserGroups= |
| Group Attribute Ty                 | уре           | 8     |             | Group S <u>e</u> parator         |                 |
| IP Address Vendo                   | or Identifier |       |             | IP Address Attribute Type        |                 |
| Pass <u>w</u> ord Vendo            | r Identifier  |       |             | Password Attribute Type          |                 |
| Password Encodi                    | ing           | рар   | •           | Accounting                       | OFF 💌           |
|                                    |               |       |             |                                  |                 |
|                                    |               |       |             |                                  |                 |

| NetScaler VPX 172.16.1.2 | Authentication Policies an | nd Servers |             |  |
|--------------------------|----------------------------|------------|-------------|--|
| System Licenses          | Policies Servers           |            |             |  |
| Settings                 | Name                       | Туре       | Server IP   |  |
| Diagnostics              | Active Directory           | LDAP       | 172.16.1.33 |  |
| High Availability        | Swivel RADIUS              | RADIUS     | 172.16.1.22 |  |
| NTP Servers              |                            |            |             |  |
| Groups                   |                            |            |             |  |
| Users                    |                            |            |             |  |
| 🗋 Database Users 🚽       |                            |            |             |  |
| Command Policies         |                            |            |             |  |
| Authentication           |                            |            |             |  |
| Reports                  |                            |            |             |  |
| Profiles                 |                            |            |             |  |
| 🗉 🧔 Auditing             |                            |            |             |  |
| E 🥥 SNMP 🔻               |                            |            |             |  |

Under the Netscaler->System->Authentication select the Servers Tab and then click add, enter the following information:

Name Swivel RADIUS Policy

Authentication Type RADIUS

Server Swivel RADIUS

Named Expression True Value (Then click Add Expression so ns\_true appears under Expression

| 🗉 🧔 NetScaler VPX 172.16.1.2 🔔                                                                                                    | Authentication Policies | and Servers        |                         |                 |      |
|----------------------------------------------------------------------------------------------------|-------------------------|--------------------|-------------------------|-----------------|------|
| System                                                                                                    | Policies \ Servers \    |                    |                         |                 |      |
| Settings                                                                                                    | Name                    | Туре               | Rule                    |                 | Req  |
| Diagnostics High Availability High Availability NTP Servers Groups Users Database Users Command Policies Authentication Reports Profiles | Active Directory        | LDAP               | ns_true                 |                 | Acti |
| < <u> </u>                                                                                                    |                         |                    |                         |                 |      |
| is disabled.                                                                                                    | Details                 |                    |                         |                 |      |
| Navigation Pane                                                                                                    | No item selected.       |                    |                         |                 |      |
| Favor <u>i</u> tes                                                                                                    |                         |                    |                         |                 |      |
| Quick Links                                                                                                    | Add 🖉 Oper              | n 😰 <u>R</u> emove | ] Sho <u>w</u> Bindings | Global Bindings |      |

| Nam <u>e</u> *                                           | Swivel RADIUS              |                                   |
|----------------------------------------------------------|----------------------------|-----------------------------------|
| Authentication Type                                      | RADIUS                     |                                   |
| <u>S</u> erver                                           | Swivel RADIUS Server       | ▼ 🛃 <u>N</u> ew 🗹 Modi <u>f</u> y |
| Expression                                               |                            |                                   |
|                                                          | Expression                 |                                   |
|                                                          |                            |                                   |
| Match Any Expre                                          | ession V Add Modify Remove | @ AND @ OR (+ )+ (- )-            |
| Match Any Expre<br>Named Expression                      | s General V True value     | AND OR (+ )+ (- )- Add Expression |
| Match Any Expre<br>Named Expression<br>Preview Expressio | s General  True value      | AND OR (+ )+ (- )- Add Expression |

| RADIUS        |  |  |  |  |
|---------------|--|--|--|--|
|               |  |  |  |  |
|               |  |  |  |  |
| )+ (- )-      |  |  |  |  |
| dd Expression |  |  |  |  |
| ÷.            |  |  |  |  |
|               |  |  |  |  |

| 🗆 🧔 Net | tScaler VPX 172.16.1.2 | Au    | thentication Policies and | d Servers |         |       |  |
|---------|------------------------|-------|---------------------------|-----------|---------|-------|--|
| Ξ 💋     | System Licenses        | P     | Policies \ Servers \      |           |         |       |  |
|         | Settings               | Na    | me                        | Туре      | Rule    | Requ  |  |
|         | Diagnostics            | Sw    | vivel RADIUS Policy       | RADIUS    | ns_true | Swiv  |  |
|         | High Availability      | E Act | tive Directory            | LDAP      | ns_true | Activ |  |
|         | NTP Servers            |       |                           |           |         |       |  |
|         | Groups                 |       |                           |           |         |       |  |
|         | Users                  |       |                           |           |         |       |  |
|         | Database Users         |       |                           |           |         |       |  |
|         | Command Policies       |       |                           |           |         |       |  |
|         | Authentication         |       |                           |           |         |       |  |
|         | Reports                |       |                           |           |         |       |  |
|         | Profiles               |       |                           |           |         |       |  |
| Ŧ       | 🧔 Auditing             |       |                           |           |         |       |  |
| ÷       | SNMP                   | -     |                           |           |         |       |  |

The authentication must be then added such as the Access Gateway/Virtual Servers menu. If just Swivel authentication is required then ensure that only the Swivel policy is active for the Primary. If you require AD and Swivel authentication then you need to make active the Swivel policy as the secondary. Save the settings.

| <ul> <li>➡ ✓ Access Gateway</li> <li>➡ Global Settings</li> <li>➡ Virtual Servers</li> <li>➡ Groups</li> <li>➡ Users</li> <li>➡ ✓ Policies</li> <li>➡ ✓ Resources</li> <li>➡ ✓ Web Interface</li> </ul> |               | Certificates Authentication Bookmarks Policies Intranet Applications User Authentication If your Access Gateway is to be deployed in a manner where user auther you may turn off authentication below. Please apply this option with CAUT If Enable Authentication Authentication Policies Primary Secondary |
|----------------------------------------------------------------------------------------------------|---------------|----------------------------------------------------------------------------------------------------|
|                                                                                                    |               | Priority         Policy Name         Expression           100         Active Directory         ms_true                                                                                                    |
|                                                                                                    |               | Details : Active Directory Type: LDAP Request Profile: <u>Active Directory</u> Rule: <u>ns true</u>                                                                                                    |
|                                                                                                    | Details : CAG | Insert Policy 🔊 Unbind Policy 👔 Regenerate Priorities 📝 Mo                                                                                                    |

| <ul> <li>☐ Access Gateway</li> <li>☐ Global Settings</li> <li>☐ Virtual Servers</li> <li>☐ Groups</li> <li>☐ Users</li> <li>④ Policies</li> <li>④ Resources</li> <li>④ Web Interface</li> </ul> |                                                          | Certificate:<br>User Auth<br>If your Ac<br>you may f<br>Imable<br>Authentic | s Authoricatio<br>ccess Ga<br>turn off a<br>e Authen<br>ation Poli | entication \ Bookma<br>n<br>ateway is to be dep<br>authentication below<br>tication<br>cies | arks \ Polici<br>bloyed in a r<br>w. Please a | ies \ Intranet Applicat<br>manner where user a<br>pply this option with C | tior<br>tuth<br>CA |
|----------------------------------------------------------------------------------------------------|----------------------------------------------------------|-----------------------------------------------------------------------------|--------------------------------------------------------------------|---------------------------------------------------------------------------------------------|-----------------------------------------------|---------------------------------------------------------------------------|--------------------|
|                                                                                                    |                                                          | Priority<br>100<br>Details<br>No deta                                       | Policy N<br>New Po<br>Active<br>Swivel                             | Name<br>Name<br>Directory<br>RADIUS Policy                                                  | •                                             | Expression                                                                |                    |
| Feature is disabled.                                                                                                    | Details : CAG<br>IP Address: 172.16<br>Authentication: 4 | Comments                                                                    | rt Policy                                                          | Unbind Policy                                                                               | <b>111</b> Rege                               | enerate Priorities 🖉                                                      | 3                  |

## 120.4 Additional Configuration Options

#### 120.4.1 Login Page Customisation

The below describes how to modify the login page for additional functionality such as the below which require the Swivel server to be accessible by the client, usually through a NAT:

- TURing Image (Automatic or requested by a button)
  Display Security String Index
  Get SMS button

Because all files in /netscaler/ns\_gui are overwritten upon a restart or power cycle we create a script that copies at boot the required files from /var/mods.

See under prerequisites for the modified files that need to be uploaded to the Netscaler.

Use WINscp to use a web file tool or SSH onto the virtual or hardware appliance using an admin account. Once onto the box you need to type shell to get access to the command line.

```
>Last login: Wed Sep 10 19:12:45 2008
Done
> shell
Last login: Wed Sep 10 21:13:35 2008
```

Navigate to the location of the pages to be modified, and make a local backup copy of them

>cd /netscaler/ns\_gui/vpn
>cp index.html index.html.bak
>cp login.js login.js.bak

In version 9.2 and 10.x, you will also need to modify any resource language files you use. After the above commands, do the following:

>cd resources >mkdir bak >cp \*.xml bak

Note that the files in /netscaler/ns\_gui/vpn are re-written when the server is rebooted therefore make sure so save these files elsewhere regularly to prevent work in progress being lost during development. How to manage these pages is covered later.

#### 120.4.1.1 index.html

The index.html file now needs to be edited (or replaced). The tool vi can be used to do this but an application such as WinSCP will make this easier. The required files can be found in the prerequisites.

Normally, you can use the index.html file as it is, but there are two possible modifications you may want to consider.

Currently, the TURing image is only shown (or security string sent) when you click on the appropriate button. You may prefer that this happens as soon as the username is entered. To do this, you need to add an attribute to the username field, as follows:

Firstly, find the field. If you search for "loginFieldCheck", you should locate the following:

onFocus="loginFieldCheck()"

Add a new attribute after this, as follows:

onBlur="showTuring()"

Make sure that you leave a space before and after the new attribute.

If you want to want to send security strings to SMS or email on-demand, rather than showing a TURing image, you may want to change the label of the button. You can do this as follows:

First, locate the code that renders the button by searching for "btnTuring". You will find the following code within the line:

id="btnTuring" value="Get Image"

Change the value attribute to an appropriate alternative, such as "Send Message".

#### 120.4.1.2 pinsafe.js

A pinsafe.js file that is a modification of the existing login.js file is required. Make a copy of login.js called pinsafe.js The sUrl setting needs to be changed to reflect the IP address and port number of the relevant Swivel server.

For a virtual or hardware appliance this will normally be similar to:

sUrl="https://turing.swivelsecure.com:8443/proxy/SCImage?username=";

#### For a software only install see Software Only Installation

To request a security string on demand, instead of a TURing image, replace SCImage with DCMessage, for example:

sUrl="https://IP\_address:8443/proxy/DCMessage?username=";

Note that using message on demand will display a "CONFIRMED" image instead of a TURing image. If you prefer not to have this visual confirmation, remove the following line which you will find a little lower down:

varImg.style.visibility = "visible";

#### 120.4.1.3 Language resource files

Modify the language resource files, which can be found in the resources sub-folder of the vpn folder. If you are only using the English language, then edit en.xml and search for

<String id="Password2">

Replace the value for id="Password2" with "OTC:". Also, insert a new string for id="Password1" with a value of "AD Password". You should therefore have 2 lines as follows:

```
<String id="Password1">AD Password</String>
<String id="Password2">OTC:</String>
```

(Note that Password1 has no colon at the end, whereas Password2 has a colon).

If you will be using languages other than English, you will also need to edit any other language files you use, replacing the value for Password2 with the appropriate label for OTC (One-time code) and inserting a new string for Password1 with the label for AD (Active Directory) password.

Because all files in /netscaler/ns\_gui are overwritten upon a restart or power cycle, a script must be created that runs at startup to copy the modified files back to this location. The nsafter shor rc.netscaler shell scripts can be created or modified to accomplish this. For example via ssh:

shell

- # mkdir /var/mods
  # cp /netscaler/n
- cp /netscaler/ns\_gui/vpn/index.html /var/mods/index.html.mod

ccp /netscaler/ns\_gui/vpn/pindex.html /var/mods/hindex.html.mod ccp /netscaler/ns\_gui/vpn/pinsafe.js /var/mods/pinsafe.js.mod touch /nsconfig/rc.netscaler echo cp /var/mods/index.html.mod /netscaler/ns\_gui/vpn/index.html >> /nsconfig/rc.netscaler echo cp /var/mods/pinsafe.js.mod /netscaler/ns\_gui/vpn/pinsafe.js >> /nsconfig/rc.netscaler cp /netscaler/ns\_gui/vpn/resources/en.xml /var/mods/en.xml.mod echo cp /var/mods/en.xml.mod /netscaler/ns\_gui/vpn/resources/en.xml >> /nsconfig/rc.netscaler

#### 120.4.1.4 PINpad

This is a version of the 9.3 customisation modified for Pinpad. Currently in beta testing. Note that in order to use PINpad you will need a Swivel virtual or hardware Appliance with the latest proxy application installed. You can get this from here.

PINpad pre-req

#### 120.4.2 Challenge and Response

Citrix Access Gateway Enterprise Edition 9.2 and 10.x support RADIUS Challenge and Response. Configure the Swivel server to use Two Stage Authentication and Check Password With Repository, see also Challenge and Response How to Guide

Challenge and response is usually configured with Username, and AD password for LDAP authentication, and Swivel configured to use AD password in order to request the SMS message to be sent to the user. It is possible to modify the login page so that the AD password need only be entered once. A modified page can be downloaded from here: CAGEE Two Stage Login page

To install the login page use the same procedure as the Single Channel login page.

#### 120.4.3 Image Request button displayed when needed

The following code allows the Single Channel Image request button to be only shown when required. This is useful for refreshing an image or when SMS/Mobile client authentication is used, since when a Single Channel image is generated, either automatically or manually, it then expects a single channel login (within 2 minutes by default).

```
function ns_showpinsafe()
{
  var pspwc = ns_getcookie("pwcount");
    if ( pspwc == 2 )
    {
      document.write('<img src="/vpn/images/LoginButtonRolloverGlow.gif"/>');
      document.write('<ingu type="button" id="btnTuring" value="Get Image" ');
      document.write('onclick="showTuring();" class="CTX_CaxtonButton" ');
      document.write('onclick="showTuring();" class="CTX_CaxtonButton" ');
      document.write('onclick="showTuring();" class="CTX_CaxtonButton" ');
      document.write('onclick="showTuring();" class="CTX_CaxtonButton" ');
      document.write('onclick="showTuring();" class="CTX_CaxtonButton" ');
      document.write('TX_CaxtonButton_Hover';");
      document.write('"CTX_CaxtonButton_Hover';");
      document.write('"CTX_CaxtonButton';");
      document.write('"/>');
      document.write('
```

### 120.5 Testing

Browse to the login page and check that a Turing image appears and the One time Code can be entered to login.

For SMS or Mobile Phone Apps do not click on the Get Image button, but enter the OTC

| User name:   | graham           |
|--------------|------------------|
| AD Password: | ••••             |
| OTC:         | ••••             |
|              | Get Image Log On |

If the incorrect credentials are used then the login should fail

| Welcom          | ie                                                               |                                       |
|-----------------|------------------------------------------------------------------|---------------------------------------|
| Please log o    | n to continue.<br>User name:<br>Password 1:<br>Password 2:       |                                       |
|                 |                                                                  | Log On                                |
| The c<br>help d | redentials you typed are incori<br>lesk or system administrator. | ect. Please try again or contact your |
|                 | CITRE                                                            |                                       |

Where the TURing image is not used, then the Get Image page modification can be omitted

| Please log on | to continue. |        |  |
|---------------|--------------|--------|--|
|               | User name:   | graham |  |
|               | Password 1:  | •••••  |  |
|               | Password 2:  | ••••   |  |
|               |              | Log Or |  |

### 120.6 Uninstall/Removing the integration

If the login pages have been modified restore the default login page and remove the added files.

Remove Swivel as the authentication server.

### **120.7 Troubleshooting**

Check the Swivel logs for Turing images and RADIUS requests.

Image from PINsafe server absent

The CAGEE Netscaler checks each password/OTC in turn, so if the AD password is checked first and is incorrect then the secondary authentication will not be tested.

### 120.8 Known Issues and Limitations

The CAGEE caches the javascript so when you make modifications on the CAGEE they are not reflected on the log-in page as rendered. A way round this is to change the name of the .js file and edit the index.html file to use this new .js file. see [1]

### **120.9 Additional Information**

For assistance in the Swivel installation and configuration please firstly contact your reseller and then email Swivel Secure support at support@swivelsecure.com

# 121 Citrix Access Gateway Standard 4.x

## **122 Introduction**

This document covers the integration of Swivel with the Citrix Access Gateway Standard edition. The standard edition allows authentication using SMS, Email, Mobile Phone applet, PINsafe Taskbar, but does not allow the single channel image to be embedded into the login page. To allow the single channel image to be embedded into the login page, the Advanced Access Controller is required, see Citrix Access Gateway Advanced 4.x

# **123 Prerequisites**

Swivel 3.x Citrix Access Gateway 4.x

## 124 Baseline

## **125 Architecture**

Authentications are made against Swivel using RADIUS.

# 126 Installation

## **127 Swivel Configuration**

## 127.1 Configuring the RADIUS server

On the Swivel Administration console configure the RADIUS Server and NAS, see RADIUS Configuration

## 127.2 Setting up PINsafe Dual Channel Transports

See Transport Configuration

## 127.3 Citrix Access Gateway Standard Edition Integration

Follow the Citrix Access Gateway Standard Edition Administration guide to configure RADIUS authentication.

## **128 Additional Information**

For additional features use the Advanced Access Controller. This allows customised login pages and the Single Channel Turing Image authentication, see Citrix Access Gateway Advanced 4.x

# 129 Citrix Access Gateway Standard 5.x

## **130 Introduction**

This document covers the integration of Swivel with the Citrix Access Gateway Standard edition. The standard edition allows authentication using SMS, Email, Mobile Phone applet, Swivel Taskbar, but does not allow the single channel image to be embedded into the login page. To allow the single channel image to be embedded into the login page, the following options are available:

- Advanced Access Controller is required, see Citrix Access Gateway Advanced 4.x
  Proxy the login request to a Web Interface login Citrix Access Gateway Web Interface Proxy

# **131 Prerequisites**

Swivel 3.x Citrix Access Gateway 5.x
## 132 Baseline

PINsafe 3.8 CAG Standard 5.0.3

## **133 Architecture**

Authentications are made against Swivel using RADIUS.

# 134 Installation

# **135 Swivel Configuration**

#### 135.1 Configuring the RADIUS server

On the Swivel Administration console configure the RADIUS Server and NAS, see RADIUS Configuration

#### 135.2 Setting up PINsafe Dual Channel Transports

See Transport Configuration

### **136 Citrix Access Gateway Standard Edition Integration**

Follow the Citrix Access Gateway Standard Edition Administration guide to configure RADIUS authentication.

#### **136.1 CAG RADIUS Properties**

On the CAG Configuration, configure one or more PINsafe instances as a RADIUS server.

|                         |   | General Prop | erties  |            |           |
|-------------------------|---|--------------|---------|------------|-----------|
| Profile name:           | * | Swivel       |         |            |           |
| Description:            |   | Swivel       |         |            |           |
| Single sign-on domain:  |   | IGroup       |         |            |           |
|                         |   | RADIUS Serv  | ers     |            |           |
| Network time-out:       |   | 5 🔺 s        | econds  |            |           |
| Servers list:           | * | Server       | Port    | Accounting | Priority  |
|                         |   | 1,1.1.1      | 1812    | 1813       | 1         |
|                         |   | New          | Remove  | 1          | Nove: 🕇 🖡 |
|                         |   | Group Author | ization |            |           |
| Attribute value prefix: |   | CTXSUserGrou | ips=    |            |           |
| Separator:              |   | 1            |         |            |           |
| Vendor attribute:       |   | 0            |         |            |           |
| Vendor code:            |   |              |         |            |           |

#### **136.2 CAG logon Point Properties**

Configure Swivel as an authentication server. Swivel would usually be configured as a secondary authentication server with AD as the primary authentication server using RADIUS. In this example Single Sign ON is being used to the Citrix Web Interface, and has been created as a basic logon point.

|                | General Properties              |                  | Logon Point Visibility                | User Remediation Message |
|----------------|---------------------------------|------------------|---------------------------------------|--------------------------|
| Name:          | * swivel                        |                  | Control visibility                    | Show message             |
| Description:   | Swivel desktop                  | Device profiles: |                                       |                          |
|                | Disable                         |                  |                                       |                          |
| Туре:          | Basic   •                       |                  |                                       |                          |
|                | Authenticate with Web Interface | Hataba           |                                       |                          |
| Web Interface: | https:// /Citrbc/C              | Match:           | All                                   |                          |
|                | Authentication Profiles         |                  | Provide Description                   |                          |
| Primary:       | LDAP V                          |                  | Session Properties                    |                          |
| Secondary:     | Swivel 🔹                        |                  | Uvernoe user inactivity time-out      |                          |
|                | Require user name               |                  | (un)                                  |                          |
|                | Single sign-on                  |                  | Override network inactivity time-out: |                          |
|                | to Web Interface                |                  | (011)                                 |                          |
|                | Authorization Profiles          |                  | Override session time-out.            |                          |
| Primary:       | None                            |                  | 1 minutes                             |                          |
| Secondana      | Room                            |                  | 10                                    |                          |

# **137 Additional Installation Options**

# 138 Verifying the Installation

Browse to the CAG login page and enter username, AD Password and OTC from the SMS or Mobile Phone Client. Check the PINsafe logs to ensure that a RADIUS request has been seen.

| Welcome    | e<br>on to continue |
|------------|---------------------|
| User name: | Group               |
| Password:  |                     |
| Password:  | •••••               |
|            | Submit              |
|            |                     |
|            |                     |
|            |                     |
|            |                     |
|            |                     |
|            |                     |
|            |                     |
|            |                     |
|            |                     |
|            |                     |
|            |                     |
|            | CITRIX              |

# 139 Uninstalling the PINsafe Integration

# 140 Troubleshooting

# 141 Known Issues and Limitations

## **142 Additional Information**

For additional features use the Advanced Access Controller. This allows customised login pages and the Single Channel Turing Image authentication, see Citrix Access Gateway Advanced 4.x

# 143 Citrix Access Gateway Web Interface Proxy

## **144 Introduction**

This document is to supplement the Citrix Access Gateway and Citrix Web Interface documentation for the deployment of PINsafe on the Web Interface and using the Secure Ticket Authority to pass authentication from the Citrix Access Gateway to the Citrix Web Interface.

# **145 Prerequisites**

Citrix Access Gateway 5.x Citrix Web Interface 5.x PINsafe 3.x

## 146 Baseline

Citrix Access Gateway 5.0 Citrix Web Interface 5.4

PINsafe 3.8

## 147 Architecture

When a user authenticates to the Citrix Access Gateway, the authentication is passed to the Web Interface and the user may use PINsafe authentication.

#### 148 Installation

#### 148.1 PINsafe and Web Interface Integration Configuration

Follow the steps for the appropriate version of PINsafe Web Interface Integration on the PINsafe server see Integrations. Test that this integration is fully working.

#### 148.2 CAG Standard and CAG VPX configuration and installation

Configure the Access Gateway with networking information in the required deployment scenario. On the CAG enter under Name Service Providers the IP address and Fully Qualified Hostname of the Web Interface server under the section HOSTS File.

|                                                                          | Domain Name Servers                                                         | WINS Ser        | ver                                                 |                                                                      |
|--------------------------------------------------------------------------|-----------------------------------------------------------------------------|-----------------|-----------------------------------------------------|----------------------------------------------------------------------|
| First DNS Server:                                                        | 8.8.8.8                                                                     |                 |                                                     |                                                                      |
| Second DNS Server:                                                       | 8.8.4.4                                                                     |                 |                                                     |                                                                      |
| Third DNS Server:                                                        |                                                                             |                 |                                                     |                                                                      |
| HOSTS File                                                               |                                                                             |                 | DNS Suffixes                                        |                                                                      |
|                                                                          |                                                                             |                 |                                                     |                                                                      |
| Click New to add the<br>domain name to the                               | e IP address and fully qualified<br>HOSTS file.                             |                 | Do not precede a s<br>DNS server as site.           | uffix with a period. Specify the<br>com, not .site.com.              |
| Click New to add the<br>domain name to the<br>IP Address                 | e IP address and fully qualified<br>HOSTS file.<br>Fully qualifi            | ied domain name | Do not precede a s<br>DNS server as site.<br>Suffix | suffix with a period. Specify the<br>com, not .site.com.<br>Priority |
| Click New to add th<br>domain name to the<br>IP Address<br>192.168.1.102 | e IP address and fully qualified<br>HOSTS file.<br>Fully qualifi<br>TSWIDMZ | ied domain name | Do not precede a a<br>DNS server as site.<br>Suffix | suffix with a period. Specify the<br>com, not .site.com.             |

Under Deployment Mode set the Access Gateway Mode to Appliance Only.

| Configure the settings t<br>appliance. | to use the Delivery Services Console for Access Controller                                                     | r to configure the Access Gateway |
|----------------------------------------|----------------------------------------------------------------------------------------------------|-----------------------------------|
|                                        | Access Gateway Settings                                                                                        |                                   |
| Identifier:                            | * best to be the second second second second second second second second second second second second second se | Сору                              |
| Access Gateway mode                    | e: <ul> <li>Appliance only</li> <li>Access Controller</li> </ul>                                               |                                   |
| S                                      | elect your preferred mode for configuring settings to manage<br>coess Gateway.                                 |                                   |
| _                                      | Access Controller Settings                                                                                     | ,<br>,                            |
| Shared key:                            | *                                                                                                    | Сору                              |
| Server address:                        | *                                                                                                    |                                   |
|                                        | Secure connection                                                                                              |                                   |
| Port:                                  | * 80                                                                                                    |                                   |
| Indicates required field               | 4                                                                                                    |                                   |

Set the Logon Point as home.

| nable users to r | og on with a user name and password, ar | a their connect to resources in t | ine internal networ | ĸ.      |
|------------------|-----------------------------------------|-----------------------------------|---------------------|---------|
| Name             | Description                             | Туре                              | Enabled             | Default |
| Br               |                                         | Basic                             | 4                   | 6       |
|                  |                                         |                                   |                     |         |
|                  |                                         |                                   |                     |         |
|                  |                                         |                                   |                     |         |

Configure the Logon Point Properties to authenticate with the Web Interface, using the hostname allows the DMZ IP address range to be hidden.

| Properties   | Customization                   |                  |                                       |                     |
|--------------|---------------------------------|------------------|---------------------------------------|---------------------|
|              | General Properties              |                  | Logon Point Visibility                | User Remediation Me |
| Name:        | <mark>⊧</mark> βr               |                  |                                       | Show message        |
| Description: |                                 | Device profiles: |                                       |                     |
|              | Disable                         |                  |                                       |                     |
| Туре:        | Basic                           |                  |                                       |                     |
|              | Authenticate with Web Interface | Match:           | All                                   |                     |
|              | Website Configuration           |                  |                                       |                     |
|              |                                 |                  | Session Properties                    |                     |
|              | Authentication Profiles         |                  | Override user inactivity time-out:    |                     |
| Primary:     | None v                          |                  | 0 (off)                               |                     |
| Secondary:   | None                            |                  | Override network inactivity time-out: |                     |
|              |                                 |                  | 0 (off)                               |                     |
|              | Authorization Profiles          |                  | Override session time-out:            |                     |
| Primary:     | None                            |                  | 1 minutes                             |                     |
| Secondary:   | None                            |                  |                                       |                     |

Enter the Web Interface server for the Web Address and Application Type should be WEBINTERFACE.

| of addresses to which Access Gate | way will allow access. |          |      |
|-----------------------------------|------------------------|----------|------|
|                                   |                        |          |      |
| Beginning IP Address              | Ending IP Address      | Protocol | Por  |
| 192.168.0.1                       | 192.168.0.200          | ICA      | 1494 |
|                                   |                        |          |      |

Configure the Web Interface as the STA (Secure Ticket Authority).

| Secure Ticket A | uthority (STA | <ul> <li>issues tickets in respons</li> <li>Click New to configure STA</li> </ul> | e to connection requests | for published applications  |
|-----------------|---------------|-----------------------------------------------------------------------------------|--------------------------|-----------------------------|
| gured in the we | b interiace.  | click new to configure STA                                                        | servers on Access Gate   | way.                        |
|                 |               |                                                                                   |                          |                             |
|                 |               |                                                                                   |                          |                             |
|                 |               |                                                                                   |                          |                             |
| Server          | Port          | Path                                                                              | Identifier               | Connection Type             |
| Server          | Port<br>8080  | Path<br>/Scripts/CtxSTA.dll                                                       | Identifier<br>STA150     | Connection Type<br>unsecure |

#### 148.3 Citrix Web Interface configuration and installation

On the Citrix Web Interface edit the Secure Access Settings, Access Methods to be Gateway Direct.

| Secure Acc                                      | ess Setti                                   | ngs - XenApp                              |                          |
|-------------------------------------------------|---------------------------------------------|-------------------------------------------|--------------------------|
|                                                 |                                             |                                           | CITRIX                   |
| Specify                                         | Acces                                       | s Methods                                 |                          |
| ipecify detals<br>iccess metho<br>Jser device a | of the DM<br>d. <u>More</u><br>ddresses (ir | 2 settings, including IP addre<br>order): | ss, mask, and associated |
| IP address                                      | Mask                                        | Access method                             | Move Up                  |
| Derault                                         |                                             | dialeway direct                           | Move Down                |
| Add                                             | Edit.                                       | Remove                                    |                          |
|                                                 |                                             |                                           |                          |

The (FQDN) Fully Qualified Domain Name needs to be entered for the Gateway Settings

| dit Secure Access                       | Settings - Xe                              | enApp                                  |                |                  | ×      |
|-----------------------------------------|--------------------------------------------|----------------------------------------|----------------|------------------|--------|
|                                         |                                            |                                        |                |                  | CITRIX |
| Specify Ga                              | teway Se                                   | ettings                                |                |                  |        |
| Specify gateway se<br>the Access Gatewa | rver details for<br>ly <u>or Secure Ga</u> | any user device<br>ateway. <u>More</u> | es that access | this site throug | h<br>  |
| Address (FQDN):                         | citrix.swivelse                            | cure.com                               |                |                  |        |
| Port:                                   | 443                                        |                                        |                |                  |        |
| Enable session                          | reliability                                |                                        |                |                  |        |
| E Request tick                          | kets from two S                            | TAs, where avai                        | lable          |                  |        |
|                                         |                                            |                                        |                |                  |        |
|                                         |                                            |                                        |                |                  |        |
|                                         |                                            |                                        |                |                  |        |
|                                         |                                            |                                        |                |                  |        |
|                                         |                                            |                                        | < Back         | Next >           | Cancel |

#### 148.4 Additional Installation Options

# 149 Verifying the Installation

Browse to the login page and authenticate with PINsafe credentials.

# 150 Uninstalling the PINsafe Integration

# 151 Troubleshooting

# 152 Known Issues and Limitations

# **153 Additional Information**

154 Citrix Netscaler Gateway 10.x

### **155 Introduction**

This document shows the steps required to integrate Swivel with the Citrix Access Gateway Enterprise Edition 10.1 and 10.5 (Netscaler VPN). Swivel can provide Two Factor authentication with SMS, Token, Mobile Phone Client and strong Single Channel Authentication TURing, Pinpad or in the Taskbar using RADIUS.

For version 10.0 refer to Citrix Access Gateway Enterprise Edition 10

For versions 8.x to 9.1 refer to Citrix Access Gateway Enterprise Edition 8,

For other versions of 9.x see Citrix Access Gateway Enterprise Edition 9.

It covers the following steps.

- Configuring Swivel to accept authentication requests from the CAGEE
  Modifying the CAGEE login pages
  Configuring the CAGEE to authenticate via PINsafe

To use the Single Channel Image such as the TURing Image, the Swivel server must be made accessible. The client requests the images from the Swivel server, and is usually configured using Network Address Translation, often with a proxy server. The Swivel virtual or hardware appliance is configured with a proxy port to allow an additional layer of protection. The Netscaler can be configured using its load balancing bridging feature to allow a Swivel Severs IP to provide Single Channel images, such as TURing and PINpad.

Citrix Netscaler 10.5 has a new HTML GUI interface for management, although the customisation pages using java script remains the same.

### **156 Prerequisites**

Access Gateway Enterprise Edition firmware version 10.1 or higher

An administrative logon account for the Access Gateway

A Secure Shell (SSH) programme (eg putty) and an SSH-based file transfer application such as WinSCP

A Unicode-aware text file editor such as TextPad or WordPad

Swivel 3.x

Swivel server must be accessible by client when using Single Channel Images, such as the Turing Image, this is usually implemented by a NAT to the Swivel server. Ensure that only the required ports are allowed access.

Netscaler pages to modify and/or Swivel files for version 10.x default theme or the Green Bubble 10.x theme

The following pages are for 10.5: only the language resources are different from 10.x. Version 10.5 default theme. Green Bubble 10.x theme.

#### 156.1 Note on upgrading the Netscaler

When upgrading see the note below if custom pages are used upgrading Netscalers with Custom Pages

## 157 Baseline

Tested with Swivel 3.9.6 Citrix Netscaler Gateway NS10.1 Build 121.10 Citrix Netscaler Gateway NS10.5

## **158 Architecture**

The Citrix Advanced Access Gateway Enterprise Edition makes authentication requests against the Swivel server by RADIUS.

You can create different logon realms / pages called Virtual Servers, these can have different authentication servers/policies, SSL certificates and resources attached to them. However, the downside is they ALL use the same index.html/login.js/en.xml files, so you cannot have multiple landing pages with/without the Swivel modifications.

### **159 Swivel Configuration**

#### 159.1 Configuring the RADIUS server

On the Swivel Administration console configure the RADIUS Server and NAS, see RADIUS Configuration

#### 159.2 Enabling Session creation with username

To allow the TURing image, PINpad and other single channel images, under Server/Single Channel set Allow session request by username to Yes.

#### 159.3 Setting up Swivel Dual Channel Transports

See Transport Configuration

## **160 Citrix Netscaler Gateway Configuration**

The Swivel integration uses RADIUS authentication, and where the login page is modified it uses the Netscaler custom web pages which are configured and then copied into an archive file which is deployed at boot time.

#### 160.1 Citrix Advanced Access Gateway Enterprise Edition RADIUS Configuration

The CAGEE needs to be configured to use the Swivel server as a RADIUS authentication server. Where several Swivel virtual or hardware appliances are used for resilience, configure the RADIUS request to be made against each of the Swivel servers together with the use of Session Sharing. Note: for virtual or hardware appliances, the Swivel VIP should not be used as the RADIUS server IP address, see VIP on PINsafe Appliances

Swivel can be configured as the only authentication server or as an additional authentication server, usually this would be together with AD. The required steps are pretty much the same for both scenarios.

Under the Netscaler->System->Authentication select the Servers Tab and then click add, enter the following information:

#### Name Swivel RADIUS

#### Authentication type RADIUS

Secret Key The secret key configured on the Swivel NAS and also under Confirm Secret Key

Group Prefix CTXSUserGroups=

#### Group Separator ;

When complete click on Create.

If the Authentication option is not available check that the license allows authentication to be configured on the Netscaler licensing page.

| 🗉 🧔 NetScaler VPX 172.16.1.2 📤                                                                                                    | Authentication Policies an | id Servers |             |  |
|----------------------------------------------------------------------------------------------------|----------------------------|------------|-------------|--|
| System Licenses                                                                                                    | Policies Servers           |            |             |  |
| Settings                                                                                                    | Name                       | Туре       | Server IP   |  |
| <ul> <li>Diagnostics</li> <li>High Availability</li> <li>NTP Servers</li> <li>Groups</li> <li>Users</li> <li>Database Users</li> <li>Command Policies</li> <li>Authentication</li> <li>Reports</li> <li>Profiles</li> </ul> | Active Directory           | LDAP       | 172.16.1.33 |  |
| 🗉 词 Auditing                                                                                                    |                            |            |             |  |
| E 🧔 SNMP 🔻                                                                                                    |                            |            |             |  |

| <u>N</u> ame*                      | Swivel RADIUS | ]                                          |                      |
|------------------------------------|---------------|--------------------------------------------|----------------------|
| Authentication Type                | RADIUS        | )                                          |                      |
| Server<br>IP A <u>d</u> dress* 172 | . 16 . 1 . 22 | 7 <u>6</u> Por <u>t</u> 1812 Ti <u>m</u> e | -out (seconds) 3     |
| Details                            |               |                                            |                      |
| Secret Key*                        | ev#           | NAS ID                                     | s extraction         |
| Group Vendor Ide                   | entifier      | Group Prefix                               | CTXSUserGroups=      |
| IP Address Vendo                   | or Identifier | IP Address Attribute Type                  |                      |
| Pass <u>w</u> ord Vendo            | r Identifier  | Password Attribute Type                    |                      |
| Password Encod                     | ing pap       | <ul> <li>Accounting</li> </ul>             | OFF •                |
|                                    |               |                                            |                      |
| 🕑 <u>H</u> elp 👍 Quick I           | Link          |                                            | <u>C</u> reate Close |

| NetScaler VPX 172.16.1.2 | Authentication Policies an | id Servers |             |  |
|--------------------------|----------------------------|------------|-------------|--|
| System Licenses          | Policies Servers \         |            |             |  |
| Settings                 | Name                       | Туре       | Server IP   |  |
| Diagnostics              | Active Directory           | LDAP       | 172.16.1.33 |  |
| High Availability        | Swivel RADIUS              | RADIUS     | 172.16.1.22 |  |
| NTP Servers              |                            |            |             |  |
| Groups                   |                            |            |             |  |
| Users                    |                            |            |             |  |
| 🗋 Database Users         |                            |            |             |  |
| Command Policies         |                            |            |             |  |
| Authentication           |                            |            |             |  |
| Reports                  |                            |            |             |  |
| Profiles                 |                            |            |             |  |
| 🗉 🧔 Auditing             |                            |            |             |  |
| E 🥥 SNMP 🔻               |                            |            |             |  |

Under the Netscaler->System->Authentication select the Servers Tab and then click add, enter the following information:

Name Swivel RADIUS Policy

Authentication Type RADIUS

Server Swivel RADIUS

Named Expression True Value (Then click Add Expression so ns\_true appears under Expression

| 🗉 🧔 NetScaler VPX 172.16.1.2 🔔                                                                                                    | Authentication Policies      | and Servers          |                         |                 |      |  |
|----------------------------------------------------------------------------------------------------|------------------------------|----------------------|-------------------------|-----------------|------|--|
| System                                                                                                    | Policies Servers             |                      |                         |                 |      |  |
| Settings                                                                                                    | Name                         | Туре                 | Rule                    |                 | Req  |  |
| Diagnostics High Availability High Availability NTP Servers Groups Users Database Users Command Policies Authentication Reports Profiles | Active Directory             | LDAP                 | ns_true                 |                 | Acti |  |
| < <u> </u>                                                                                                    |                              |                      |                         |                 |      |  |
| 🔞 🧿 Feature is disabled.                                                                                                    | Details<br>No item selected. |                      |                         |                 |      |  |
| Navigation Pane                                                                                                    |                              |                      |                         |                 |      |  |
| Favor <u>i</u> tes                                                                                                    |                              |                      |                         |                 |      |  |
| Quick Links                                                                                                    | Add 🖉 Open                   | n 😰 <u>R</u> emove [ | 3 Sho <u>w</u> Bindings | Global Bindings |      |  |
| Nam <u>e</u> *                                           | Swivel RADIUS              |                                   |
|----------------------------------------------------------|----------------------------|-----------------------------------|
| Authentication Type                                      | RADIUS                     |                                   |
| Server                                                   | Swivel RADIUS Server       | 🔻 🖪 New 🖉 Modi <u>f</u> y         |
| Expression                                               |                            |                                   |
|                                                          | Expression                 |                                   |
|                                                          |                            |                                   |
| Match Any Expre                                          | ession V Add Modify Remove | AND OR (+ )+ (- )-                |
| Match Any Expre<br>Named Expression                      | s General V True value     | AND OR (+ )+ (- )- Add Expression |
| Match Any Expre<br>Named Expression<br>Preview Expressio | s General  True value      | AND OR (+ )+ (- )- Add Expression |

| am <u>e</u> *      | Swivel RADIUS Policy                            |               |
|--------------------|-------------------------------------------------|---------------|
| uthentication Type | RADIUS                                          |               |
| erver              | Swivel RADIUS                                   | di <u>f</u> y |
| Expression         |                                                 |               |
|                    | Expression                                      |               |
|                    | ession  ADD OR (+ )+ (-                         |               |
| Match Any Expre    |                                                 | )-            |
| Named Expression   | s General 👻 True value 🔹 🗘 A <u>d</u> d Express | )-<br>sion    |

| 🗆 🧔 Net           | tScaler VPX 172.16.1.2 | Au               | thentication Policies and | d Servers |         |      |
|-------------------|------------------------|------------------|---------------------------|-----------|---------|------|
| System Licenses   |                        | P                | olicies \ Servers \       |           |         |      |
|                   | Settings               | Na               | me                        | Туре      | Rule    | Requ |
|                   | Diagnostics            | Sw               | vivel RADIUS Policy       | RADIUS    | ns_true | Swiv |
| High Availability | E Act                  | Active Directory | LDAP                      | ns_true   | Activ   |      |
|                   | NTP Servers            |                  |                           |           |         |      |
|                   | Groups                 |                  |                           |           |         |      |
|                   | Users                  |                  |                           |           |         |      |
|                   | Database Users         |                  |                           |           |         |      |
|                   | Command Policies       |                  |                           |           |         |      |
|                   | Authentication         |                  |                           |           |         |      |
|                   | Reports                |                  |                           |           |         |      |
|                   | Profiles               |                  |                           |           |         |      |
| Ŧ                 | 🧔 Auditing             |                  |                           |           |         |      |
| ÷                 | SNMP                   | -                |                           |           |         |      |

The authentication must be then added such as the Access Gateway/Virtual Servers menu. If just Swivel authentication is required then ensure that only the Swivel policy is active for the Primary. If you require AD and Swivel authentication then you need to make active the Swivel policy as the secondary. Save the settings.

| <ul> <li>Access Gateway</li> <li>Global Settings</li> <li>Virtual Servers</li> <li>Groups</li> <li>Users</li> <li>Ø Policies</li> <li>Resources</li> <li>Web Interface</li> </ul> |               | Certificates Authentication Bookmarks Policies Intranet Applications User Authentication If your Access Gateway is to be deployed in a manner where user auther you may turn off authentication below. Please apply this option with CAUT I Enable Authentication Authentication Policies Primary Secondary |
|----------------------------------------------------------------------------------------------------|---------------|----------------------------------------------------------------------------------------------------|
|                                                                                                    |               | Priority         Policy Name         Expression           100         Active Directory <ul></ul>                                                                                                    |
|                                                                                                    |               | Details : Active Directory Type: LDAP Request Profile: Active Directory Rule: ns true                                                                                                    |
|                                                                                                    | Details : CAG | Insert Policy 🔐 Unbind Policy 👔 Regenerate Priorities 📝 Mo                                                                                                    |

| <ul> <li>Access Gateway</li> <li>Global Settings</li> <li>Virtual Servers</li> <li>Groups</li> <li>Users</li> <li>Ø Policies</li> <li>Ø Resources</li> <li>Web Interface</li> </ul> |                                                          | Certificate<br>User Auth<br>If your A<br>you may<br>I Enable<br>Authentic | s Auth<br>nenticatio<br>ccess Ga<br>turn off a<br>le Auther<br>ation Pol<br>ary                                                                                                    | entication \ Bookma<br>on<br>ateway is to be dep<br>authentication below<br>ntication<br>icies<br>Secondary | loyed in a r<br>v. Please a | ies \ Intranet Application<br>nanner where user auth<br>pply this option with CA |
|----------------------------------------------------------------------------------------------------|----------------------------------------------------------|---------------------------------------------------------------------------|----------------------------------------------------------------------------------------------------|----------------------------------------------------------------------------------------------------|-----------------------------|----------------------------------------------------------------------------------|
|                                                                                                    |                                                          | Priority<br>100<br>Details<br>No deta                                     | Policy Policy Po | Name<br>Directory<br>RADIUS Policy                                                                          | *                           | Expression                                                                       |
| Feature is disabled.                                                                                                    | Details : CAG<br>IP Address: 172.16<br>Authentication: 0 | Comments                                                                  | rt Policy                                                                                                    | Unbind Policy                                                                                               | <b>11</b> Rege              | enerate Priorities 📝                                                             |

# 160.2 Citrix Receiver with Netscaler configuration

See Citrix Netscaler configuration for Receiver

# **161 Additional Configuration Options**

## 161.1 Netscaler RADIUS Monitor and RADIUS Load Balancer

See Citrix Netscaler RADIUS Monitor and RADIUS Load Balancer

## 161.2 Netscaler SSL Bridge

The Netscaler allows a SSL Bridge to be created that allows a Network Address Translation to allow access to the Swivel instance to provide single channel images or Mobile App security strings. On the Netscaler Gateway Administration Console Configuration tab select Traffic Management, Load balancing, Virtual Servers, then click on Add, to open a Create Virtual Server (Load Balancing) window.

The Netscaler requires an external NAT to the Swivel server, and the Netscaler Network bridge allows this to be done using the Netscaler. The Swivel appliance is usually use to provide the proxy port on 8443 or 443

Name Name of the SSL Bridge

Select IP Adress Based

Protocol select SSL\_Bridge

IP address Enter the public IP Address

Port Enter the Swivel instance port number, usually 8443

The following should be ticked Directly Accessible', State, AppFlow Logging

| Create Virtu   | al Server (Load Balancing        | g)                        |                    |                     |          |        |
|----------------|----------------------------------|---------------------------|--------------------|---------------------|----------|--------|
| Name*          | Swivel-SSL-Bridge                |                           | IP Addres          | ss Based 🔿 IP Patte | rn Based |        |
| Protocol*      | SSL_BRIDGE                       |                           | ✓ IP Address*      | 10 . 10 .           | 10 . 10  |        |
| 🗌 Networ       | k VServer Range 1                |                           | Port*              | 8443                |          |        |
| Directly       | Addressable 🖌 State              | AppFlow Logging           | Traffic Dom        | ain ID              |          |        |
| Enable         | DNS64 DBvpass AAAA               | Requests                  |                    |                     |          |        |
| Services       | Sanvisa Ground Dali              | rice Method and Persist   |                    | Slar Settings       | ř.       |        |
| Activate       | Service Groups   Poli            | cies   Method and Persist |                    | lies 552 Settings   |          |        |
| Active         | Service Name                     | IP Address                | Port Protocol Stat | e                   | Weight   | D      |
|                | Swivel_8443                      | 192.168.12.111            | 8443 SSL_BRID @ U  | JP                  | 1        |        |
|                |                                  |                           |                    |                     |          |        |
| Add.           | . 📝 O <u>p</u> en <u> R</u> emov | e                         |                    |                     |          |        |
| Comment        | 5                                |                           |                    |                     |          |        |
| @ <u>H</u> elp |                                  |                           |                    |                     |          | Create |

Click Add and enter the required details.

| ate Service          |                                   |                  |                        |               |                                                                                                    |         |
|----------------------|-----------------------------------|------------------|------------------------|---------------|----------------------------------------------------------------------------------------------------|---------|
| ervice <u>N</u> ame* | Swivel_8443                       |                  | Ser <u>v</u> er* 192.1 | 68.12.111     |                                                                                                    |         |
| ro <u>t</u> ocol*    | SSL_BRIDGE                        | -                | Port* 443              |               |                                                                                                    |         |
| raffic Domain        |                                   |                  |                        |               |                                                                                                    |         |
| Enable Servi         | ice                               |                  | Number of A            | ctive Clients |                                                                                                    |         |
| Change Stat          | te Enable Health <u>M</u> onitori | ng 🗹 AppFlow Lo  | ogging                 | L             |                                                                                                    |         |
| Available            | Policies   Profiles   Advanced    | SSL Settings     | - Configured           |               |                                                                                                    |         |
| Monitors             |                                   | 1                | Monitors               | Weight        | State                                                                                                    | Passive |
| arp                  | *                                 |                  | tcp                    | 1             | Image: Second second second |         |
| nd6                  |                                   |                  |                        |               |                                                                                                    |         |
| ping                 |                                   |                  |                        |               |                                                                                                    |         |
| http                 | _                                 |                  | 1                      |               |                                                                                                    |         |
| tcp-ecv              | -                                 | Add >            |                        |               |                                                                                                    |         |
| http-ecv             |                                   | < <u>R</u> emove |                        |               |                                                                                                    |         |
| udp-ecv              |                                   |                  |                        |               |                                                                                                    |         |
| dns                  |                                   |                  |                        |               |                                                                                                    |         |
| ftp                  |                                   |                  |                        |               |                                                                                                    |         |
| tcps                 |                                   |                  |                        |               |                                                                                                    |         |
|                      | *                                 |                  |                        |               |                                                                                                    |         |

Service Name Name of the SSL Bridge

Server Swivel server address

Protocol select SSL\_Bridge from the drop down menu

port select the port used to connect to the SSL bridge, usually 443

From the Monitors tab select TCP then Add it to the list of Configured so that it appears on the right hand side with the State box checked., then click on Create.

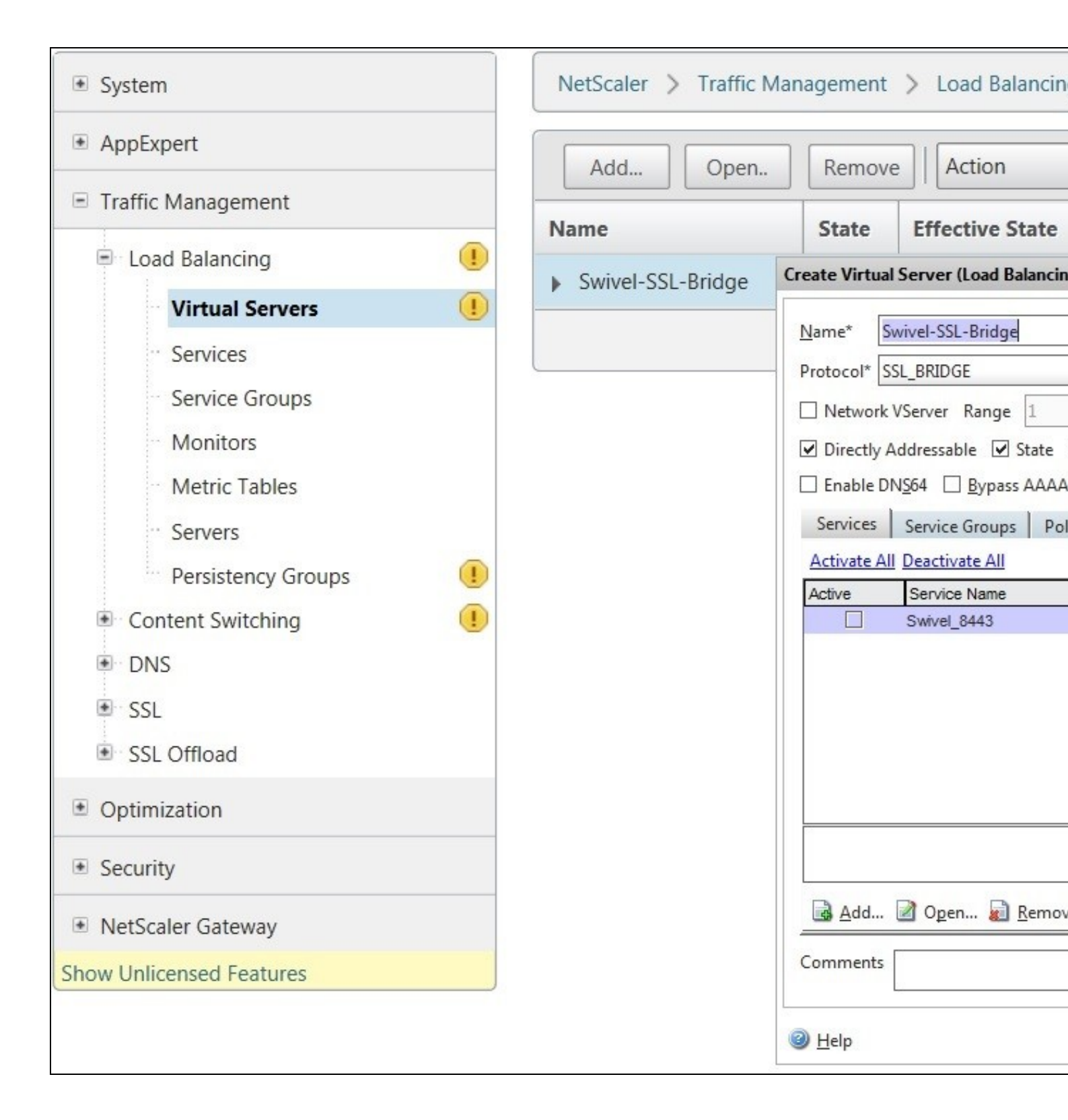

## 161.3 Login Page Customisation

This step only needs to be followed if login page customisation is required.

## 161.4 Upgrading Netscalers with Custom Pages

Citrix recommend when upgrading a Netscaler with custom pages, the custom pages should be set back to use default pages, upgrade and then the custom pages reapplied. When upgrading it is recommended to make a backup or snapshot of the existing system.

When upgrading a Netscaler 10.1 with custom pages to 10.5, backup the modified pages and scripts, then set the login page back to default. Upgrade, test the Administration console, then upload the modified pages as if carrying out a new Swivel install as given below, then recreate the custom tar file as below as this will then include the updated GUI.

### 161.5 Customisation Overview

#### **One Touch**

One touch is a different approach as the user is redirected to a separate page to authenticate and therefore does not actually see the Netscaler login page.

#### Refer to VPN OneTouch Integration

To customise the page for one touch you need to include the following in the header section of index.html where <swivelappliance> is the hostname of the associated Swivel Appliance

```
//-> Swivel elements
function redirect() {
window.location.replace("https://<swivelappliance>:8443/onetouch/onetouch?returnurl=" + window.location.href );
var QueryString = function () {
 if (typeof query_string[pair[0]] === "undefined") {
   query_string[pair[0]] = pair[1];
   // alert(pair[0] + "," + pair[1]);
   // If second entry with this name
} else if (typeof query_string[pair[0]] === "string") {
   var arr = [ query_string[pair[0]], pair[1] ];
   query_string[pair[0]] = arr;
   //alert(pair[0] + "," + arr);
   // If third or later entry with this name
} else {
     } else {
        query_string[pair[0]].push(pair[1]);
     }
 }
    return query_string;
} ();
$(document).ready(function(){
    usernamePassedIn = QueryString["username"];
    passwordPassedIn = QueryString["password"];
if(typeof passwordPassedIn == 'undefined') {
  redirect();
   else {
$('[name=passwd]').val(passwordPassedIn);
document.getElementsByName("vpnForm")[0].submit();
```

});

Before the closing </SCRIPT> tag

See under **prerequisites** for the modified files that need to be uploaded to the Netscaler.

Note on editing files: If the files are edited in Winsdows based systems it may be possible that control code ^M are added to the end of the line. These can be viewed and removed by using vi.

The below describes how to modify the login page for additional functionality such as the below which require the Swivel server to be accessible by the client, usually through a NAT:

- TURing Image (Automatic or requested by a button)
   Display Security String Index
- Get SMS button

Because all files in /netscaler/ns\_gui are overwritten upon a restart or power cycle, they are incorporated into the archive deployed at boot time.

### 161.5.1 Login to Netscaler Command Line

Use WINscp to use a web file tool or SSH onto the virtual or hardware appliance using an admin account. Once onto the box you need to type shell to get access to the command line.

```
>Last login: Wed Sep 10 19:12:45 2008
Done
 shell
Last login: Wed Sep 10 21:13:35 2008
```

### 161.5.2 Backup Netscaler files

Navigate to the location of the pages to be modified, and make a local backup copy of them.

```
cd /netscaler/ns_gui/vpn
cp index.html index.html.bak
```

#### 161.5.3 Customise the login script

The login page can be customised using the standard theme or the Green bubble theme, or possibly another theme. Download the required theme from the pre-requisites above. Note that to use the customised Green Bubble theme, you first have to select the standard Green Bubble theme, then apply the customisation.

#### 161.5.3.1 Requesting a TURing image

These files can be modified before uploading

Modify pinsafe.js. The pinsafeUrl variable value in pinsafe.js needs to be changed to reflect the Hostname and port number of the relevant Swivel server.

For an virtual or hardware appliance this will normally be similar to:

pinsafeUrl="https://turing.swivelsecure.com:8443/proxy/";

For a software only install see Software Only Installation

#### 161.5.4 Customise the login prompt

Modify the language resource files in /netscaler/ns\_gui/vpn/resources. If you are only using the English language, then edit en.xml and search for

<String id="Password2">

this should be around line 59.

Replace the value for id="Password2" with "OTC:". Also, insert a new string for id="Password" with a value of "AD Password". You should therefore have 2 lines as follows:

<String id="Password">AD Password</String>
<String id="Password2">OTC:</String>

(Note that Password1 has no colon at the end, whereas Password2 has a colon).

#### 161.5.4.1 Additional Languages file modifications

If you will be using languages other than English, you will also need to edit any other language files you use, replacing the value for Password2 with the appropriate label for OTC (One-time code) and inserting a new string for Password1 with the label for AD (Active Directory) password.

Edit the file rc.netscaler to copy across any modified language pages, as for English which is included in the script.:

cp /var/mods/en.xml.mod /var/netscaler/gui/vpn/resources/en.xml

#### 161.5.5 Upload files to Netscaler

On the Netscaler ensure that either the default or green bubbles theme is used. On the Netscaler Gateway, select Netscaler Gateway/Global Settings, then click on Change Global Settings, and under the Client Experience tab check the UI Theme. After modifying the pages, this will be set to custom.

Download the files under the prerequisites and modify as described above, then copy them to the following locations:

index.html to /var/netscaler/gui/vpn/index.html

pinsafe.js to /var/netscaler/gui/vpn/pinsafe.js

#### 161.5.6 Create the boot archive file

mkdir /var/ns\_gui\_custom

cd /netscaler

tar -zcvf /var/ns\_gui\_custom/customtheme.tar.gz ns\_gui/\*

This should create the customtheme.tar.gz file used at boot time, and list all the files used.

#### 161.5.7 Tell the Netscaler to use the customised login pages

/netscaler/ns\_gui is a symbolic link that by default points to /var/netscaler/gui, by setting the custom login, this link changes to the custom pages i.e. /var/ns\_gui\_custom/ns\_gui. Therefore it is important that the above boot archive be created before switching to custom. Also note that WinSCP may cache the symbolic link and give the wrong location, so may need to be refreshed in the /netscaler folder.

On the Netscaler Gateway, select Netscaler Gateway/Global Settings, then click on Change Global Settings, and under the Client Experience tab change the UI Theme to Custom, then click on OK

Note: If the Netscaler pages are changed back from Custom to Default, then the index.html is replaced with the default index.html, and if a new custom page is required, then the custom index.html will need to be copied back.

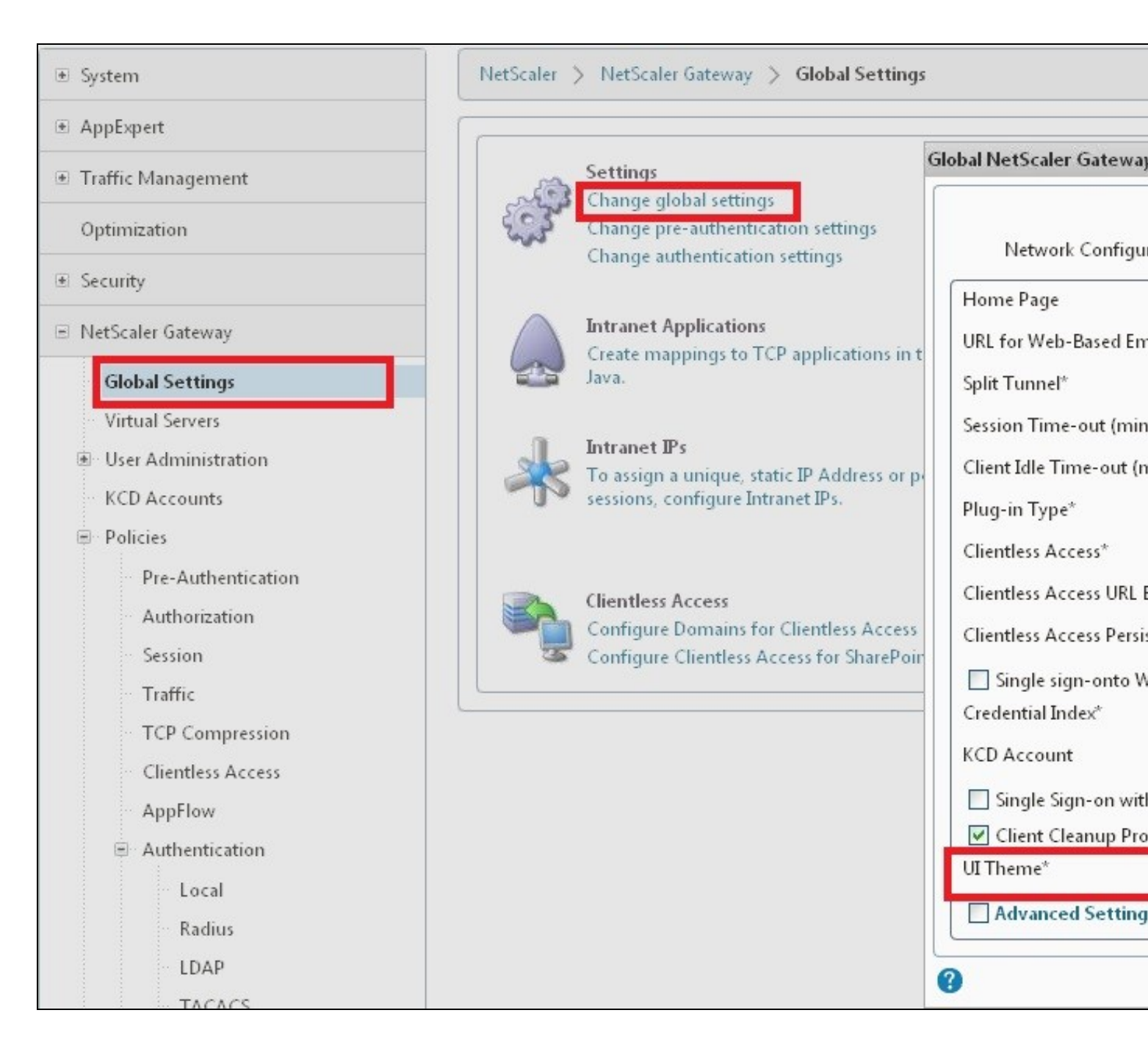

### 161.5.8 Reboot Netscaler to verify files are copied across

Reboot the Netscaler to ensure that the files are copied across at boot time and that the login page has been modified as required.

### 161.6 Additional Login Customisation options

### 161.6.1 Automated TURing Display

With the automated TURing display, when the user leaves the username field, the TURing will be automatically displayed. A login using the TURing image is expected for that user.

#### Edit the index.html file

search for onFocus="loginFieldCheck()"

#### Add a new attribute after this, as follows:

```
onBlur="showTuring()"
```

#### Example:

```
onFocus="loginFieldCheck()" onBlur="showTuring()" style="width:100%;"
```

#### 161.6.2 Changing the button labels

If you want to want to change the button text such for sending security strings to SMS or email on-demand, rather than showing a TURing image, or change the GET Image text you may want to change the label of the button. You can do this as follows:

Edit the index.html file and locate the code that renders the button by searching for "btnTuring". You will find the following code within the line:

id="btnTuring" value="Get Image"

Change the value attribute to an appropriate alternative, such as "Send Message".

#### 161.6.3 Requesting the string Index

See also Multiple Security Strings How To Guide

Modify pinsafe.js. The pinsafeUrl setting in pinsafe.js needs to be changed to reflect the hostname and port number of the relevant Swivel server.

For a virtual or hardware appliance this will normally be similar to:

pinsafeUrl="https://turing.swivelsecure.com:8443/proxy/DCIndexImage?username=";

For a software only install see Software Only Installation

#### 161.6.4 PINpad

This is a version of the 9.3 customisation modified for Pinpad. Currently in beta testing. Note that in order to use PINpad you will need a Swivel virtual or hardware appliance with the latest proxy application installed. You can get this from here.

PINpad pre-req

#### 161.6.5 Requesting an SMS

See also Challenge and Response below

Modify pinsafe.js. The pinsafeUrl setting in pinsafe.js needs to be changed to reflect the hostname and port number of the relevant Swivel server.

For an virtual or hardware appliance this will normally be similar to:

pinsafeUrl="https://turing.swivelsecure.com:8443/proxy/DCMessage?username=";

For a software only install see Software Only Installation

### 161.7 Challenge and Response

Citrix Access Gateway Enterprise Edition 9.2 and 10.x support RADIUS Challenge and Response. RADIUS Challenge and Response can be optionally configured to enter a username and Password, which will then ask for a One Time Code. Configure the Swivel server to use Two Stage Authentication and Check Password With Repository, see also Challenge and Response How to Guide

Challenge and response is usually configured with Username, and AD password for LDAP authentication, and Swivel configured to use AD password in order to request the SMS message to be sent to the user. It is possible to modify the login page so that the AD password need only be entered once. A modified page can be downloaded from here: CAGEE Two Stage Login page

To install the login page use the same procedure as the Single Channel login page.

If Single Channel is not being used at all, then a TURing image is not required. Therefore, if you configured a message Resend button (which would replace a Show Image button), then in the pinsafe.js, the parameter:

onclick= "showTuring();"

Must be changed to:

onclick= "sendMessage();"

Optionally, you can remove the showTuring function altogether. Which is in addition to the above step of changing onClick=.

#### Example fucnction code:

function showTuring() {showImage(pinsafeUrl + "SCImage");}

### 161.8 Image Request button displayed when needed

The following code allows the Single Channel Image request button to be only shown when required. This is useful for refreshing an image or when SMS/Mobile client authentication is used, since when a Single Channel image is generated, either automatically or manually, it then expects a single channel login (within 2 minutes by default).

```
function ns_showpinsafe()
{
  var pspwc = ns_getcookie("pwcount");
    if ( pspwc == 2 )
    {
        document.write('');
        document.write('');
        document.write('<img src="/vpn/images/LoginButtonRolloverGlow.gif"/>');
    }
}
```

```
document.write('');
document.write('cinput type="button" id="btnTuring" value="Get Image" ');
document.write('onnouseover="this.className=');
document.write("'cTX_CaxtonButton_Hover';");
document.write("" onnouseout="this.className=');
document.write("" onnouseout="this.className=');
document.write("" cTX_CaxtonButton';");
document.write("'cTX_CaxtonButton';");
document.write('" />');
document.write('' />');
}
```

}

# 162 Testing

Browse to the login page and check that a Turing image appears and the One time Code can be entered to login.

| llser name:  | oraham    |        |
|--------------|-----------|--------|
| user hame.   | granam    |        |
| AD Password: |           |        |
| OTC:         | ••••      |        |
|              | Get Image | Log On |
| 1 2 3        | 4 5 6 7   | 8 9 0  |
| 572          | 4968      | 015    |

For SMS or Mobile Phone Apps do not click on the Get Image button, but enter the OTC

| $(\mathbf{n})$ | User name:   | graham    |        |
|----------------|--------------|-----------|--------|
|                | AD Password: | ••••      |        |
|                | OTC:         | ••••      |        |
|                |              | Get Image | Log On |

If the incorrect credentials are used then the login should fail

|        | User name:                                                     |                                      |
|--------|----------------------------------------------------------------|--------------------------------------|
|        | Password 1:                                                    |                                      |
|        | Password 2:                                                    |                                      |
|        |                                                                | Log On                               |
|        |                                                                |                                      |
| The cr | edentials you typed are incorr<br>esk or system administrator. | ect. Please try again or contact you |

Where the TURing image is not used, then the Get Image page modification can be omitted

| Please log on to o | continue.   |        |   |
|--------------------|-------------|--------|---|
|                    | User name:  | graham |   |
|                    | Password 1: | •••••  |   |
|                    | Password 2: | ••••   |   |
|                    |             | Log O  | n |

# 163 Uninstall/Removing the integration

If the login pages have been modified restore the default login page and remove the added files.

Remove Swivel as the authentication server.

# **164 Troubleshooting**

Check the Swivel logs for Turing images and RADIUS requests.

Image from PINsafe server absent

The CAGEE Netscaler checks each password/OTC in turn, so if the AD password is checked first and is incorrect then the secondary authentication will not be tested.

### 164.1 Error Messages

#### Files moved but have a ? appended to the end

If the script to move the files on login contains the control code ^M at the end of each line (usually introduced by Windows based text editors), then the files may appear with a ? at the end of the filename. Use vi to remove the ^M

#### Username field length incorrect

If the username field is too short it can be increased. Edit the index.html file and locate the below section setting the size="40"

<span id="User\_name" class="CTXMSAM\_LogonFont"></span> style="padding-right:8px;"><input id="Enter user name" class="CTXMSAM\_ContentFont" style="font-size: 8pt" type="text" title="" name="login" size="40" maxlength="127" onFocus="loginFieldCheck()" style="width:100%;" />

#### login command failed over API. Reason: Response not of type text/xml: text:html

This error can be seen on the Netscaler Administration console when upgrading with a custom theme. This will preventy login to the Netscaler Administration, although the user login pages should continue to work. To enable login to the Administration console, login to the Netscaler through the command line, backup and then and edit the /nsconfig/ns.config file and set the CUSTOM page to DEFAULT.

Look for the line containing -UITHEME CUSTOM and change it to DEFAULT as below:

set vpn parameter -localLanAccess ON -defaultAuthorizationAction ALLOW -proxy BROWSER -clientCleanupPrompt OFF -forceCleanup none -clientOp

#### After making the changes, reboot the system to login.

# **165 Known Issues and Limitations**

The CAGEE caches the javascript so when you make modifications on the CAGEE they are not reflected on the log-in page as rendered. A way round this is to change the name of the .js file and edit the index.html file to use this new .js file. see [1]

# **166 Additional Information**

For assistance in the Swivel installation and configuration please firstly contact your reseller and then email Swivel Secure support at support@swivelsecure.com

167 Citrix Netscaler Gateway 11

## **168 Introduction**

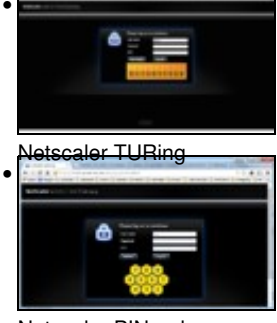

Netscaler PINpad

This document shows the steps required to integrate Swivel with the Citrix NetScaler 11.0. Swivel can provide Two Factor authentication with SMS, Token, and Mobile Phone Client and strong Single Channel Authentication with TURing or Pinpad, or in the Taskbar using RADIUS.

It covers the following steps.

- Configuring Swivel to accept authentication requests from the CAGEE
  Modifying the CAGEE login pages
  Configuring the CAGEE to authenticate via PINsafe

To use the Single Channel Image such as the TURing Image, the Swivel server must be made accessible. The client requests the images from the Swivel server, and is usually configured using Network Address Translation, often with a proxy server. The Swivel virtual or hardware appliance is configured with a proxy port to allow an additional layer of protection. The Netscaler can be configured using its load balancing bridging feature to allow a Swivel Severs IP to provide Single Channel images, such as TURing and PINpad.

There is an alternative solution using Rewrite/Responder policies, which is recommended in preference to the solution outlined below. It is described in the Netscaler 12 article, but it applies to version 11 as well. Please check Citrix Netscaler Gateway 12.

# **169 Prerequisites**

NetScaler version 11.0. The single channel customisation was created using build 62, and there may be minor cosmetic issues with other versions.

An administrative logon account for the Access Gateway

A Secure Shell (SSH) programme (eg putty) and an SSH-based file transfer application such as WinSCP

A Unicode-aware text file editor such as TextPad or WordPad

Swivel 3.x

Swivel server must be accessible by client when using Single Channel Images, such as the Turing Image, this is usually implemented by a NAT to the Swivel server. Ensure that only the required ports are allowed access.

Netscaler pages to modify and/or Swivel files for version 11.0 default theme.

Netscaler pages to modify and/or Swivel files for version 11.0 Green Bubble theme.

If you would prefer to deploy ready-made themes, see the following:

- Default theme TURing image
  Default theme PINpad
  Green Bubble theme TURing image
  Green Bubble theme PINpad

See below for details on deploying these themes.

### 169.1 Note on upgrading the Netscaler

When upgrading see the note below if custom pages are used upgrading Netscalers with Custom Pages

# 170 Baseline

Tested with Swivel 3.10.4 Citrix Netscaler Gateway NS11.0 Build 62.0

# **171 Architecture**

The Citrix NetScaler makes authentication requests against the Swivel server by RADIUS.

You can create different logon realms / pages called Virtual Servers, these can have different authentication servers/policies, SSL certificates and resources attached to them. However, the downside is they ALL use the same index.html/login.js/en.xml files, so you cannot have multiple landing pages with/without the Swivel modifications.

# **172 Swivel Configuration**

## 172.1 Configuring the RADIUS server

On the Swivel Administration console configure the RADIUS Server and NAS, see RADIUS Configuration

## 172.2 Enabling Session creation with username

To allow the TURing image, PINpad and other single channel images, under Server/Single Channel set Allow session request by username to Yes.

## 172.3 Setting up Swivel Dual Channel Transports

See Transport Configuration

# **173 Citrix Netscaler Gateway Configuration**

The Swivel integration uses RADIUS authentication, and where the login page is modified it uses the Netscaler custom web pages which are configured and then copied into an archive file which is deployed at boot time.

## 173.1 Citrix NetScaler RADIUS Configuration

The NetScaler needs to be configured to use the Swivel server as a RADIUS authentication server. Where several Swivel virtual or hardware appliances are used for resilience, configure the RADIUS request to be made against each of the Swivel servers together with the use of Session Sharing. Note: for virtual or hardware appliances, the Swivel VIP should NOT be used as the RADIUS server IP address, see VIP on PINsafe Appliances

Swivel can be configured as the only authentication server or as an additional authentication server, usually this would be together with AD. The required steps are pretty much the same for both scenarios.

Under System->Authentication->RADIUS, select the Servers Tab, click "Add" and enter the following information:

Name Swivel RADIUS

Server Name The name or IP address of the Swivel server

Port 1812

Secret Key The secret key configured on the Swivel NAS and also under Confirm Secret Key

Group Prefix CTXSUserGroups=

Group Separator ;

When complete click on Create.

If the Authentication option is not available check that the license allows authentication to be configured on the Netscaler licensing page.

| Pátřa 🗖 🗖 🔊                                                      | <u> </u>                                                                                                    |
|------------------------------------------------------------------|----------------------------------------------------------------------------------------------------|
| Strix NetScaler VPX - Con ×                                      | (1) เริ่มสุข รองมางวิทยายของพิทธิสารีที่ชี<br>(1) เริ่มสุข รองมางวิทยายของพิทธิสารีที่ชี<br>(1) เริ่มสุข รองมางวิทยายของพิทธิสารีที่ชี<br>(1) เริ่มสุข รองมางวิทยายของพิทธิสารีที่ชี<br>(1) เริ่มสุข รองมางวิทยายของพิทธิสารีที่ชี<br>(1) เริ่มสุข รองมางวิทยายของพิทธิสารีที่ชี<br>(1) เริ่มสุข รองมางวิทยายของพิทธิสารีที่ชี<br>(1) เริ่มสุข รองมางวิทยายของพิทธิสารีที่ชี<br>(1) เริ่มสุข รองมางวิทยายของพิทธิสารีที่ชี<br>(1) เริ่มสุข รองมางวิทยายของพิทธิสารีที่ชี |
| ← → C 🕺 🗟 bttp5://192.168.12.100/menu/neo#noAnch 🏠 🕚 💭 🚍         | Alter (Soldan (Soldar))                                                                                                    |
| 🔡 Apps 🕌 Google 😭 Cinemas 🗍 Financial 🗍 G & S 🗍 Games 🗎 Home 🔹 » | international and the second statement                                                                                                    |
| NetScaler VPX (10)                                               |                                                                                                    |
| Deshboerd Configuration Reporting                                |                                                                                                    |
| 4 Back                                                           |                                                                                                    |
| Create Authentication RADIUS Server                              | and a material second statement of the second statement                                                                                                    |
| Name*                                                            |                                                                                                    |
| Swivel RADIUS                                                    |                                                                                                    |
| Server Name Server IP                                            |                                                                                                    |
| Server Name*                                                     | T BETTER DE SAN KANDANS MANANANA MANANA                                                                                                    |
| 192.168.12.111                                                   |                                                                                                    |
| Port*                                                            |                                                                                                    |
| 1812                                                             |                                                                                                    |
| Time-out (seconds) 3                                             |                                                                                                    |
| Secret Key*                                                      |                                                                                                    |
| 000000                                                           | Carry Constant                                                                                                    |
| Confirm Secret Key*                                              |                                                                                                    |
| 200000                                                           |                                                                                                    |
| > More                                                           | Car ala in the shirt with                                                                                                    |
| Create                                                           |                                                                                                    |
|                                                                  |                                                                                                    |
| 4                                                                |                                                                                                    |

| rix NetScaler VPX - Con ×                                        | )/menu/neo#noAnchor          | an O Java Siter O A    | Aurir C One and One C Reference |         |
|------------------------------------------------------------------|------------------------------|------------------------|---------------------------------|---------|
| NetScaler VPX (10)                                               |                              |                        | HA Status<br>Not Configured     | In<br>N |
| Dashboard Configuration                                          | Reporting                    |                        |                                 | Do      |
| - System                                                         | NetScaler > System > A       | Authentication > RADIU | S > Servers                     |         |
| - Licenses<br>- Settings<br>- Diagnostics<br>- High Availability | Policies Servers<br>Add Edit | Delete                 |                                 |         |
| NTP Servers                                                      | Name                         | Server Name            | IP Address                      |         |
| Reports                                                          | Swivel RADIUS                |                        | 192.168.12.111                  |         |
| Profiles                                                         |                              |                        |                                 |         |
| + Partition Administration                                       |                              |                        |                                 |         |
| + User Administration                                            |                              |                        |                                 |         |
| - Authentication                                                 |                              |                        |                                 |         |
| Local                                                            |                              |                        |                                 |         |
| RADIUS                                                           |                              |                        |                                 |         |
| LDAP                                                             |                              |                        |                                 |         |
| TACACS                                                           |                              |                        |                                 |         |
| + Auditing                                                       |                              |                        |                                 |         |
| + SNMP                                                           |                              |                        |                                 |         |
| + AppFlow                                                        |                              |                        |                                 |         |
| + Cluster                                                        |                              |                        |                                 |         |
| + Network                                                        |                              |                        |                                 |         |
| + Web Interface                                                  |                              |                        |                                 |         |
|                                                                  |                              |                        |                                 |         |
| + WebFront                                                       |                              |                        |                                 |         |

Now select the Policies Tab, click "Add" and enter the following information:

Name Swivel RADIUS Policy Server Swivel RADIUS Expression select "ns\_true" under Saved Policy Expressions

| Citrix NetScaler VP | X - Con ×               | A (2) 1981. | Contraction of the local division of the local division of the loc | Contraction of the local division of the local division of the loc | Contractions | Contraction of the local division of the local division of the loc | i in a                       |
|---------------------|-------------------------|-------------|----------------------------------------------------------------------------------------------------|----------------------------------------------------------------------------------------------------|--------------|----------------------------------------------------------------------------------------------------|------------------------------|
| - → C fi [          | * https://192.168.12    | 2.100/menu  | /neo#noA                                                                                                    | nchor                                                                                                    |              |                                                                                                    |                              |
| Apps 🙁 Google       | 🗀 Cinemas 📋 Financi     | ial 🗀 G & S | 🗀 Games                                                                                                    | 🗀 Home                                                                                                    | 📋 Java Sites | 🗀 Music                                                                                                    | C One a                      |
| 💦 NetScal           | er VPX (10)             |             |                                                                                                    |                                                                                                    |              | HA Sta                                                                                                    | <sup>tus</sup><br>t Configur |
| Dashboard           | Configuration           | Reporting   | 1                                                                                                    |                                                                                                    |              |                                                                                                    |                              |
|                     |                         |             |                                                                                                    |                                                                                                    |              |                                                                                                    |                              |
| 4 n                 |                         |             |                                                                                                    |                                                                                                    |              |                                                                                                    |                              |
| Back                |                         |             |                                                                                                    |                                                                                                    |              |                                                                                                    |                              |
|                     |                         |             |                                                                                                    |                                                                                                    |              |                                                                                                    |                              |
| Configure Autho     | entication RADIUS Po    | olicy       |                                                                                                    |                                                                                                    |              |                                                                                                    |                              |
|                     |                         |             |                                                                                                    |                                                                                                    |              |                                                                                                    |                              |
| Name                |                         |             |                                                                                                    |                                                                                                    |              |                                                                                                    |                              |
| Swivel              |                         |             |                                                                                                    |                                                                                                    |              |                                                                                                    |                              |
| Server*             |                         |             |                                                                                                    |                                                                                                    |              |                                                                                                    |                              |
| Swivel RADIUS       | • +                     | 1           |                                                                                                    |                                                                                                    |              |                                                                                                    |                              |
|                     |                         |             |                                                                                                    |                                                                                                    |              |                                                                                                    |                              |
| Expression*         |                         |             |                                                                                                    |                                                                                                    |              |                                                                                                    |                              |
| Operators -         | Saved Policy Expression | ns 👻 Fre    | quently Used                                                                                                    | Expressions                                                                                                    | •            |                                                                                                    |                              |
|                     |                         |             |                                                                                                    |                                                                                                    |              |                                                                                                    |                              |
| ns_true             |                         |             |                                                                                                    |                                                                                                    |              |                                                                                                    |                              |
|                     |                         |             |                                                                                                    |                                                                                                    |              |                                                                                                    |                              |
|                     |                         |             |                                                                                                    |                                                                                                    |              |                                                                                                    |                              |
|                     |                         |             |                                                                                                    |                                                                                                    |              |                                                                                                    |                              |
|                     |                         |             |                                                                                                    |                                                                                                    |              |                                                                                                    |                              |
| OK Close            |                         |             |                                                                                                    |                                                                                                    |              |                                                                                                    |                              |
| OK Close            |                         |             |                                                                                                    |                                                                                                    |              |                                                                                                    |                              |
| OK Close            |                         |             |                                                                                                    |                                                                                                    |              |                                                                                                    |                              |
| OK Close            |                         |             |                                                                                                    |                                                                                                    |              |                                                                                                    |                              |

The authentication must be then added such as the Access Gateway/Virtual Servers menu. If just Swivel authentication is required then ensure that only the Swivel policy is active for the Primary. If you require AD and Swivel authentication then you need to make active the Swivel policy as the secondary. Save the settings.

| 🕄 Google  🗎 Cine                          | mas 📋 Financial 📋 G & S 🦳 Gz | ames 🗀 Home 🗀 Java Sites 🗀 Music 🗀 (                                              | One and One 📋 Reference |
|-------------------------------------------|------------------------------|-----------------------------------------------------------------------------------|-------------------------|
|                                           |                              |                                                                                   |                         |
| + Back                                    |                              |                                                                                   |                         |
| PN Virtual Sen                            | ver                          |                                                                                   |                         |
| Basic Settings                            |                              |                                                                                   |                         |
| Name<br>IPAddress<br>Port                 | Demo<br>10.40.242.185<br>443 | Maximum Users<br>Max Login Attempts<br>Failed Login Timeout                       | 0                       |
| State<br>RDP Server Profile<br>Login Once | ⊜ Up<br>-<br>false           | ICA Only<br>Enable Authentication<br>Windows EPA Plugin Upgrade                   | true<br>true            |
| Double Hop<br>Down State Flush<br>DTLS    | false<br>true<br>false       | Linux EPA Plugin Upgrade<br>Mac EPA Plugin Upgrade<br>ICA Proxy Session Migration | false                   |
| AppFlow Logging                           | Taise                        | Enable Device Certificate                                                         | Talse                   |
| Certificates                              |                              |                                                                                   |                         |
| 1 Server Certificat                       | e                            |                                                                                   |                         |
| No CA Certificate                         |                              |                                                                                   |                         |
| Authentication                            |                              |                                                                                   |                         |
| Primary Authenticat                       | tion                         |                                                                                   |                         |
| 1 LDAP Policy                             |                              |                                                                                   |                         |
| Secondary Authenti                        | ication                      |                                                                                   |                         |
| 1 RADIUS Policy                           |                              |                                                                                   |                         |
| Profiles                                  |                              |                                                                                   |                         |

# 173.2 Citrix Receiver with Netscaler configuration

See Citrix Netscaler configuration for Receiver

# **174 Additional Configuration Options**

## 174.1 Netscaler RADIUS Monitor and RADIUS Load Balancer

See Citrix Netscaler RADIUS Monitor and RADIUS Load Balancer

## 174.2 Netscaler SSL Bridge

The Netscaler allows a SSL Bridge to be created that allows a Network Address Translation to allow access to the Swivel instance to provide single channel images or Mobile App security strings. On the Netscaler Gateway Administration Console Configuration tab select Traffic Management -> Load Balancing -> Virtual Servers, then click on Add, to open a Create Virtual Server (Load Balancing) window.

Name Name of the SSL Bridge

Protocol select SSL\_Bridge

Select IP Adress Based

IP address Enter the public IP Address

Port Enter the internet-facing port number, usually 443

| Security NetScaler VPX - Con 🗙                                                                                                    |                                                                                                    |                                                                                                   | mXm           | , interaction of the second second second second second second second second second second second second second |
|----------------------------------------------------------------------------------------------------|----------------------------------------------------------------------------------------------------|---------------------------------------------------------------------------------------------------|---------------|----------------------------------------------------------------------------------------------------|
| C ↑ C ↑ C http://192.168.1                                                                                                    | 2.100/menu/neo#noAnchor                                                                                                    | \$ 0 S                                                                                            |               |                                                                                                    |
| Apps [ Google 🗊 Cinemas 🗊 Finar                                                                                                    | cial (]]] G & S (]]] Games []]] Home ([                                                                                                    | ] Java Sites (j]] Music                                                                           | 29            | Merchand Straining Training Training                                                                            |
| NetScaler VPX (10)                                                                                                    |                                                                                                    | HA Status<br>💭 Not Coofigured                                                                     | Drifo<br>MSI: | ing tay magnetic to a gran detailer of                                                                          |
| Destation Configuration                                                                                                    | Reporting                                                                                                    |                                                                                                   | Docur         |                                                                                                    |
| + Back                                                                                                    |                                                                                                    |                                                                                                   |               |                                                                                                    |
| Load Balancing Virtual Server                                                                                                    |                                                                                                    |                                                                                                   |               | an ann an an an ann an an an an an an an                                                                        |
| Basic Settings                                                                                                    |                                                                                                    |                                                                                                   |               |                                                                                                    |
| Internet, the virtual server by specifying a m<br>Internet, the virtual server IP (VIP) addre<br>(LAN) or wide area network (WAN), the<br>You can configure multiple virtual serve<br>client requests.<br>Name* | ess is a public IP address, a port, and a protocol syp<br>ess is a public IP address. If the application is a<br>VIP is usually a private (ICANN non-routable)<br>rs to receive client requests, thereby increasin | ccessible only from the local area net<br>IP address.<br>g the availability of resources to proce | vork<br>Iss   |                                                                                                    |
| Swivel-SSL-Bridge                                                                                                    | 0                                                                                                    |                                                                                                   |               | CARLENGER FOR                                                                                                   |
| Protocol*                                                                                                    |                                                                                                    |                                                                                                   |               |                                                                                                    |
| SSL_BRIDGE                                                                                                    | 7                                                                                                    |                                                                                                   |               | Contraction Contraction                                                                                         |
| IP Address Type*                                                                                                    |                                                                                                    |                                                                                                   |               | 1997                                                                                                    |
| IP Address                                                                                                    | 7                                                                                                    |                                                                                                   |               |                                                                                                    |
| IP Address*                                                                                                    |                                                                                                    |                                                                                                   |               |                                                                                                    |
| 10 , 40 , 242 , 188                                                                                                    | EPv6                                                                                                    |                                                                                                   |               |                                                                                                    |
| Port*                                                                                                    | _                                                                                                    |                                                                                                   |               |                                                                                                    |
| 443                                                                                                    | 0                                                                                                    |                                                                                                   |               |                                                                                                    |
| ▶ More                                                                                                    |                                                                                                    |                                                                                                   |               | 2257776-1096                                                                                                    |
| OV Careal                                                                                                    |                                                                                                    |                                                                                                   |               |                                                                                                    |
|                                                                                                    |                                                                                                    |                                                                                                   |               | an Shana kan Araba                                                                                              |
|                                                                                                    |                                                                                                    |                                                                                                   |               |                                                                                                    |
|                                                                                                    |                                                                                                    |                                                                                                   | >             | A REAL PROPERTY OF THE REAL PROPERTY OF                                                                         |

| pps 🔀 Gooxile 🌐 Cinemas 🗍 Financial ( | )]] 6 & S (]]] 6 ames ]] | ]] Home (Î   | ]] Java Sites 🏼 🎒 M | usic 📋 One and   | One III | Reference                  | ] Shopping (11)        |
|---------------------------------------|--------------------------|--------------|---------------------|------------------|---------|----------------------------|------------------------|
| 👫 NetScaler VPX (10)                  |                          |              |                     | Land             |         | HA Status<br>• Not Configu | Info<br>Info NS11.0 67 |
| Dashboard Configuration               | Reporting                |              |                     |                  |         |                            | Documenta              |
| + System                              | NetScaler > Traffic I    | Vlanagemen   | t 🗲 Load Balancin   | g 〉 Virtual Serv | ers     |                            |                        |
| + AppExpert                           | Add E                    | dit          | Delete Ena          | ble Disable      | S       | tatistics                  | Action 💌               |
| Traffic Management                    | Name                     | State        | Effective State     | IP Address       | Port    | Protocol                   | Method                 |
| Utitual Servers                       | ▶ Swivel-SSL-Bridge      | <b>()</b> Up | <b>⊕</b> Up         | 10.40.242.188    | 8443    | SSL_BRIDGE                 | LEASTCONNECT           |
| Services                              | ▶ 192.168.12.102_80      | () Down      | () Down             | 192.168.12.102   | 80      | HTTP                       | LEASTCONNECT           |
| Service Groups                        | ▶ 78.40.242.185_80       | () Down      | Down                | 78.40.242.185    | 80      | HTTP                       | LEASTCONNECT           |
| Monitors                              | ▶ 192.168.12.114_80      | () Down      | () Down             | 192.168.12.114   | 80      | HTTP                       | LEASTCONNECT           |
| Metric Tables                         | Swivel LB RADIUS         | () Up        | () Up               | 192.168.12.115   | 1812    | RADIUS                     | ROUNDROBIN             |
| Servers                               | 4                        |              |                     |                  |         |                            |                        |
| Persistency Groups                    |                          |              |                     |                  |         |                            |                        |
| + Content Switching                   |                          |              |                     |                  |         |                            |                        |
| + DNS                                 |                          |              |                     |                  |         |                            |                        |

After creating the virtual server, select it and then Edit

| 1 NetScelo                                      | ar VPX (10)                                                      |                                                                                       | HA Status<br>💭 Not Configure | Enifo<br>d NS3 | 1.0 62.30.nc       |
|-------------------------------------------------|------------------------------------------------------------------|---------------------------------------------------------------------------------------|------------------------------|----------------|--------------------|
| Dashboard                                       | Configuration Reportin                                           | ß                                                                                     |                              | Doca           | mentation Do       |
| + Back                                          |                                                                  |                                                                                       |                              |                |                    |
| Load Baland                                     | ting Virtual Server   Export as a T                              | emplate                                                                               |                              |                |                    |
| Basic Setting                                   | js                                                               |                                                                                       |                              | 1              | Help               |
| Name<br>Protocol<br>State<br>IP Address<br>Port | Swivel-SSL-Bridge<br>SSL_BRIDGE<br>O Up<br>10.40.242.188<br>8443 | Listen Priority<br>Listen Policy Expression<br>Range<br>Redirection Mode<br>BHI State | NONE<br>1<br>IP<br>PASSIVE   |                | Advanced Settings  |
| Traffic Domain                                  | 0                                                                | AppFlow Logging                                                                       | ENABLED                      |                | • e Method         |
| Services and                                    | Service Groups                                                   |                                                                                       |                              |                | 🕂 Protection       |
| 1 Load Balanc                                   | ing Virtual Server Service Binding                               |                                                                                       |                              | >              | • Profiles         |
| No Load Balar                                   | ncing Virtual Server ServiceGroup Bin                            | ding                                                                                  |                              | >              | · Traffic Settings |
| Persistence                                     |                                                                  |                                                                                       | 1                            | X              |                    |
| Persistence \$                                  | SLSESSION                                                        | Time-out (mins) 2                                                                     |                              |                |                    |
| Done                                            |                                                                  |                                                                                       |                              |                |                    |

### Select "Load Balancing Virtual Server Service Binding"

| Citrix NetScaler VP                                                 | X - Con X                                                               | 12.100/manu/aa      | attaoAnchor                              |              |                        |                 |                       | [ <u>8</u> 357]           |
|---------------------------------------------------------------------|-------------------------------------------------------------------------|---------------------|------------------------------------------|--------------|------------------------|-----------------|-----------------------|---------------------------|
| Apps 🛐 Google                                                       | S steeps://192.108                                                      | ncial (]]] G&S (]]] | Games 🛄 Home (                           | 🔟 Java Sites | 🝈 Music 🌐 (            | One and One     | Reference             | ン<br>: []] Shopping (]]]: |
| NetScale                                                            | er VPX (10)                                                             |                     |                                          |              | HA Status<br>Not Con   | Ir<br>figured N | ro<br>\$11.0 62.10.nd | ▼ Logout                  |
| Dashboard                                                           | Configuration                                                           | Reporting           |                                          |              |                        | Do              | cumentation           | Downloads                 |
| - Bres                                                              |                                                                         | Load Balancing \    | firtual Server Service I                 | Binding      |                        |                 |                       |                           |
| Load Balanc                                                         |                                                                         | Load Balancing      | g Virtual Server Ser<br>Edit Binding Unt | vice Bindin  | ng<br>it Service Bour  | nd Monitors     |                       |                           |
|                                                                     |                                                                         | Service Name        | 19216812111                              | Port<br>R443 | Protocol<br>SSL BRIDGE | State           | Weight                | Persistence Cookie        |
| Mania<br>Protocol<br>State<br>IP Address<br>Port<br>Traffic Complex | Swieless Ender<br>SSI, 88/068<br>(p.U)<br>10/40,252,188<br>(2143)<br>(0 | Close               | 132-100-12-111                           | C++4         | 33E_DRIDGE             | <b>0</b> 0p     | 1                     | -1494-                    |

Now click "Add Binding", then under "Select Service", click "+"

| → C 🖞 (      | k https://192.168.    | 12.100/menu/neo#noAnchor                                     |                             |                           | 5          |
|--------------|-----------------------|--------------------------------------------------------------|-----------------------------|---------------------------|------------|
| pps 📳 Google | 🗐 Cinemas 🎒 Fina      | ncial 🗍 G & S 🗍 Games 📋 Home 🎒 Java Sites 🎒                  | Music 📋 One and )           | One 🛄 Reference 🛄         | Shopping ( |
| l NetScal    | er VPX (10)           |                                                              | HA Status<br>Not Configured | Info<br>NS11.0 62.10.nc 🔻 | Logout     |
| Dashboard    | Configuration         | Reporting                                                    |                             | Documentation             | Downloads  |
|              |                       | Load Balancing Viriual Server Service Finding $>$ Service Bi | nding 👌 Load Balar          | nding Service             |            |
|              |                       | Load Balancing Service                                       |                             |                           |            |
|              |                       | Basic Settings                                               |                             | Help                      |            |
|              |                       | Service Name*                                                |                             |                           |            |
|              | Swive)-SSL/Bridge     | Swivel_8443                                                  |                             |                           |            |
|              |                       | New Server Existing Server                                   |                             |                           |            |
|              |                       | Samar*                                                       |                             |                           |            |
|              |                       | 192.168.12.111 (192.168.12.111) 7                            |                             |                           |            |
|              |                       | Protocol*                                                    |                             |                           |            |
|              |                       | SSL_BRIDGE 7                                                 |                             |                           |            |
|              |                       | Port*                                                        |                             |                           |            |
|              | ing Vitrol Strivessor | 443                                                          |                             |                           |            |
|              |                       | h Mara                                                       |                             |                           |            |
|              |                       | / More                                                       |                             |                           |            |
|              |                       | Cancel                                                       |                             |                           |            |

### Service Name Name of the SSL Bridge

Select "New Server" and enter the IP address of the Swivel server.

Protocol select SSL\_Bridge from the drop down menu

port select the port used to connect to Swivel server, usually 8443 for the proxy application.

From the Monitors tab select TCP then Add it to the list of Configured so that it appears on the right hand side with the State box checked., then click on Create.

## 174.3 Login Page Customisation

This step only needs to be followed if login page customisation is required. Many of the steps described below are derived from the following articles:

This article describes creating a custom theme on NetScaler 10.x:

http://docs.citrix.com/en-us/netscaler-gateway/10-5/ng-connect-users-wrapper-con/ng-connect-users-cr-integration-con/ng-connect-custom-theme-page-tsk.html

This article describes the additional steps required for NetScaler 11:

http://discussions.citrix.com/topic/367268-netscaler-11-custom-theme/ - item #13.

Thanks to the originators of these articles.

Update: we recommend using rewrite / responder actions to customise the login page, as suggested by Stuart Carroll in the Additional Information section. We have adapted and updated his original solution, which is now available in the NetScaler 12 article. Despite the name, it will also work with NetScaler 11.

### 174.3.1 Using Existing Customisations

If you already have a customisation including Swivel TURing or PINpad, from version 10.x, it may still work with version 11. Results are mixed on this. However, the customisations described on these articles are based on the assumption that you are starting from the default or green bubble theme for version 11. They will not work if you are starting from a 10.x theme. In this case, you should start from one of the built-in themes for version 11 and customise those.

### 174.3.2 First Steps

Follow these steps whether you plan to use a pre-built theme or to customise your own theme.

Citrix recommend when upgrading a Netscaler with custom pages, the custom pages should be set back to use default pages, upgrade and then the custom pages reapplied. When upgrading it is recommended to make a backup or snapshot of the existing system.

When upgrading a Netscaler 10.1 or 10.5 with custom pages to 11.0, backup the modified pages and scripts, then set the login page back to default. Upgrade, test the Administration console, then upload the modified pages as if carrying out a new Swivel install as given below, then recreate the custom tar file as below as this will then include the updated GUI.

Similarly, we recommend that you select the Default theme initially, before starting the customisation.

Ensure that the folder for the custom theme exists:

• Log on to the NetScaler Gateway command line and enter the following commands:

shell mkdir /var/ns\_gui\_custom

You may get the response "File exists".

Copy the theme files for either the Default or Green Bubble theme using the following commands:

cd /var/netscaler/logon/themes cp -r Default Custom

or for the Green Bubble theme

cp -r Greenbubble Custom

If you are using one of the ready-made themes linked above, skip to the section Deploying a Ready-Made Theme. If you are customising an existing theme, continue to the next section.

### 174.3.3 Customising an Existing Theme

#### 174.3.3.1 Preparing the Custom Theme

Assuming that you have copied the appropriate theme as described in First Steps, select the Custom theme in order to ensure it is deployed. The files you need to modify will now be in /var/netscaler/logon/themes/Custom. Prepare the new custom theme as follows:

tar -cvzf /var/ns\_gui\_custom/customtheme.tar.gz /var/ns\_gui\_custom/ns\_gui/\*

Now use the NetScaler administration console to select the custom theme: select NetScaler Gateway -> Global Settings, then click on Change Global Settings, select the Client Experience tab, and at the bottom of the tab, switch the UI Theme to Custom.

#### 174.3.3.2 Login to Netscaler Command Line

Use WINscp to use a web file tool or SSH onto the virtual or hardware appliance using an admin account. Once onto the box you need to type shell to get access to the command line.

>Last login: Wed Sep 10 19:12:45 2008 Done > shell Last login: Wed Sep 10 21:13:35 2008

#### 174.3.3.3 Backup Netscaler files

Navigate to the location of the pages to be modified, and make a local backup copy of them.

- cd /var/ns\_gui\_custom/ns\_gui/vpn
- cp index.html index.html.bak cd js

cp gateway\_login\_form\_view.js gateway\_login\_form\_view.js.bak
#### 174.3.3.4 Customise the login script

See under prerequisites for the modified files that need to be uploaded to the Netscaler.

Note on editing files: If the files are edited in Windows-based systems it may be possible that control code ^M are added to the end of the line. These can be viewed and removed by using vi.

It is assumed that your custom theme has already been deployed under /var/ns\_gui\_custom/ns\_gui. As noted above, it is also assumed that the theme is based on one of the built-in version 11 themes. If you have a version 10 x customisation that you cannot get to work with version 11, please contact support@swivelsecure.com for further advice.

Download the customised files from the pre-requisites above. This contains 5 files, in the appropriate folders:

- /vpn/index.html a replacement for the existing file, containing additional lines to insert the swivel files below
- /vpn/js/gateway\_login\_form\_view.js a replacement for the existing file, containing a single additional line, which calls a script from swivel.is to insert the customisation.
- /vpn/js/swivel.js a new file, containing the JavaScript to insert the customisation
- /vpn/images/swivel.css a new file, containing the stylesheet for the Swivel customisation
   /vpn/images/pinpadBlank.png an optional blank image for the PINpad buttons.

Before you copy these files across, you will need to modify the first part of swivel.js as shown here:

// Set this to be the correct URL for the required image. // Set this to be the correct own for the required image. var swivellor1 = "https://citriximage.swivelsecure.com/proxy/"; // Set this to "turing" or "pinpad". Anything else will result in no image. var swivelImageType = "pinpad"; // Set this to the ID of the password field to populate: "passwd" or "passwd1" var pinpadField = "passwd1";

- swivelUrl should contain the public URL for your image. Do not add "SCImage" or "SCPinPad" this will be done for you.
  swivelImageType should be "turing" or "pinpad" as described
  pinpadField defines which password field should be filled by the PINpad buttons. If Swivel is the primary authentication, use "passwd", or for secondary authentication use "passwd1".

#### 174.3.3.5 Customise the OTC field and TURing image button text

This is an optional step.

Modify the language resource files in /netscaler/logon/themes/Default/resources. If you are only using the English language, then edit en.xml and search

<Partition id="logon">

#### Just below this, look for

<String id="Password2">Password 2</String>

Replace "Password 2" with "OTC".

If you want to change the label on the TURing button, insert a new line just below this:

<Property id="New\_Turing" property="value">New Image</Property>

Replace "New Image" with the appropriate text.

If you want to change the label on the PINpad refresh button, insert the following line:

<Property id="Refresh\_Pinpad" property="value">Refresh</Property>

Replace "Refresh" with the appropriate text.

#### 174.3.3.6 Additional Languages file modifications

If you will be using languages other than English, you will also need to edit any other language files you use, following the pattern above.

174.3.3.7 Upload files to Netscaler

Download the files under the prerequisites and modify as described above, then copy them to the appropriate locations under /var/ns\_gui\_custom/ns\_gui.

#### 174.3.3.8 Create the boot archive file

cd /var/ns\_gui\_custom tar -zcvf /var/ns\_gui\_custom/customtheme.tar.gz ns\_gui/\*

This should create the customtheme.tar.gz file used at boot time, and list all the files used.

#### 174.3.3.9 Select the custom theme

• Log on to the NetScaler Administration Console and select the "Custom" theme. Save customisation changes.

## 174.3.3.10 Create Backup and Script to Deploy Files

Once you have a working configuration, you should back up the modified files to a suitable location off the NetScaler. It is recommended that the backup directory structure reflects the deployed structure - e.g. put the .js files in a js subdirectory, and the .css file(s) in a images subdirectory. This makes it easier to carry out the next step.

As NetScaler often replaces files after a reboot, you also need to take precautions to ensure the custom files are restored after a reboot. To do this, you need to copy the backups you just created into a folder on the NetScaler: the recommended location is to create a folder "custom" under /var/mods. As described above, the directory structure under custom should reflect the directory structure under vpn.

To restore these files on reboot, you need to edit the file /nsconfig/rc.netscaler. Insert the following line at the beginning of the file:

cp -r /var/mods/custom/\* /var/netscaler/ns\_gui/vpn/\*

This assumes that your web directory is /var/netscaler/ns gui - modify accordingly.

#### 174.3.3.11 Reboot Netscaler to verify files are copied across

Reboot the Netscaler to ensure that the files are copied across at boot time and that the login page has been modified as required.

The following section can be skipped if you are customising an existing theme.

#### 174.3.4 Deploying a Ready-Made Theme

These instructions assume you are using one of the pre-built themes listed above.

- Copy the chosen theme to /var/ns\_gui\_custom. We recommend WinSCP to copy the files, but any suitable file transfer file will do.
  Go to /var/netscaler/logon/themes/Custom/resources and edit en.xml (again, you can use WinSCP for this):
  - Search for "Password2"
  - ♦ If required, change the text for <String id="Password2"> to "OTC":

<String id="Password2">OTC</String>

Insert a new line below this:

<String id="SwivelUrl">https://swivel.mycompany.com/proxy/</String> (Substitute the public URL for your Swivel images (TURing or Pinpad) in the above.)

Save the file.

If you need to support multiple languages, repeat this process for all supported language files.
 Log on to the NetScaler Administration Console and select the "Custom" theme.

- Save customisation changes.

If you prefer, as an alternative to inserting the Swivel URL in the resources file(s), you can manually modify swivel.js, as described below. However, if you do this, you will also need to rebuild the custom theme, again as described above.

## 174.4 Additional Login Customisation options

#### 174.4.1 Requesting the String Index

See also Multiple Security Strings How To Guide

To request the string index, use the "turing" option.

Modify swivel.js. Search for the following line:

swivelUrl += "/SCImage?username=";

Replace "SCImage" with "DCIndexImage".

#### 174.4.2 Requesting an SMS

See also Challenge and Response below

To request an SMS on demand, use the "turing" option.

Modify swivel.js. Search for the following line:

swivelUrl += "/SCImage?username=";

Replace "SCImage" with "DCMessage".

#### 174.4.3 One Touch

DISCLAIMER: the following One Touch solution is based on NetScaler 10.5, and has not yet been tested on version 11.

One touch is a different approach as the user is redirected to a separate page to authenticate and therefore does not actually see the Netscaler login page.

#### Refer to VPN\_OneTouch\_Integration

To customise the page for one touch you need to include the following in the header section of index.html where <swivelappliance> is the hostname of the associated Swivel Appliance

```
//-> Swivel elements function redirect(){
window.location.replace("https://<swivelappliance>:8443/onetouch/onetouch?returnurl=" + window.location.href );
var QueryString = function () {
    // This function is anonymous, is executed immediately and
    // the return value is assigned to QueryString!
 var query_string = {};
 var query = window.location.search.substring(1);
var vars = query.split("&");
```

#### Before the closing </SCRIPT> tag

#### 174.5 Challenge and Response

To use two-stage authentication - also known as challenge and response - you will need these custom files. These files are for the Green Bubble theme: for different themes, see the detailed customisation section below. Also note that these files only support TURing in the second stage: for other options, see below.

See Challenge and Response How to Guide for details on setting up challenge/response on the Swivel server. In particular, note that the option "Send username with challenge" must be set to "Yes" to use single-channel challenge-response, so if your version of the Swivel software is too old to have that option, you will need to upgrade in order to use challenge-response with TURing.

#### 174.5.1 Customisation

See above for details on where the custom files need to be put. Always take backups of the original files before making any changes. If you are using dual channel, you may not need to make any of these changes: see comments below.

You should always download the custom files linked above, even if you are not using the Green Bubble theme with TURing, as you will need the file swivel.js at least. This should be put in the js folder. The other files that need to be changed are index.html, nsshare.js and js/gateway\_login\_form\_view.js.

The only change to index.html is to insert a single line:

```
<script type="text/javascript" src="/vpn/js/swivel.js"></script>
```

somewhere in the <head> section.

The only change required to gateway\_login\_form\_view.js is as follows:

Locate the following line:

changePage(); // Prefill names if cert auth

#### Insert before it the following line:

customLoginPage(form);

This calls a function from swivel is to add the Swivel customisation to the first login page. This hides the Swivel password field, and copies the first password field to it before submitting the page. This assumes that you are using the "Check repository password" option. If you don't want to use that, don't make this change.

The second login page is rendered by nsshare.js, so you need to make the following changes to it, only if you want to show TURing in the second page. In the custom files, these are inserted before the DialogInclude function, but they can go anywhere in the file:

```
// Alter this URL as appropriate.
var swivelUrl = "https://citriximage.swivelsecure.com/proxy/SCImage?username=";
function showTuring(sUser) {
    if (sUser!="") {
        // Find the image field.
        var varImg = document.getElementById("imgTuring");
        // Set the image SRC and make it visible
        varImg.src = swivelUrl + sUser + "&random=" + Math.round(Math.random()*100000);
        varImg.style.display = "";
    }
}
function showTuringImageChallenge() {
    var challengeDiv = document.getElementById("dialogueStr");
    if (challengeDiv) {
        var challenge = challengeDiv.innerHTML;
        var colonPos = challenge.lastIndexOf(":");
        if (colonPos > 0) {
```

```
var username = challenge.substr(0, colonPos).trim();
challenge = challenge.substr(colonPos+1);
challengeDiv.innerHTML = challenge;
showTuring(username);
}
```

Then, in the function DialogueBodyII, look for

```
ln += '';
```

#### and insert the following line before it:

}

ln += '<img id="imgTuring" style="display:none" />';

Then, at the end of DialogueBodyII, insert the following line:

showTuringImageChallenge();

If you are unclear about any of these changes, they are clearly labelled in the custom files provided.

## 174.6 Image Request button displayed when needed

The following code allows the Single Channel Image request button to be only shown when required. This is useful for refreshing an image or when SMS/Mobile client authentication is used, since when a Single Channel image is generated, either automatically or manually, it then expects a single channel login (within 2 minutes by default).

```
function ns_showpinsafe()
{
  var pspwc = ns_getcookie("pwcount");
    if ( pspwc == 2 )
    {
      document.write('<d>');
      document.write('<img src="/vpn/images/LoginButtonRolloverGlow.gif"/>');
      document.write('input type="button" id="btnTuring" value="Get Image" ');
      document.write('input type="button" id="btnTuring" value="Get Image" ');
      document.write('onnouseover="this.className=');
      document.write(''onmouseout="this.className=');
      document.write("'CTX_CaxtonButton_Hover';");
      document.write("'CTX_CaxtonButton';");
      document.write(''
```

# 175 Testing

Browse to the login page and check that a TURing or PINpad image appears and the One time Code can be entered to login.

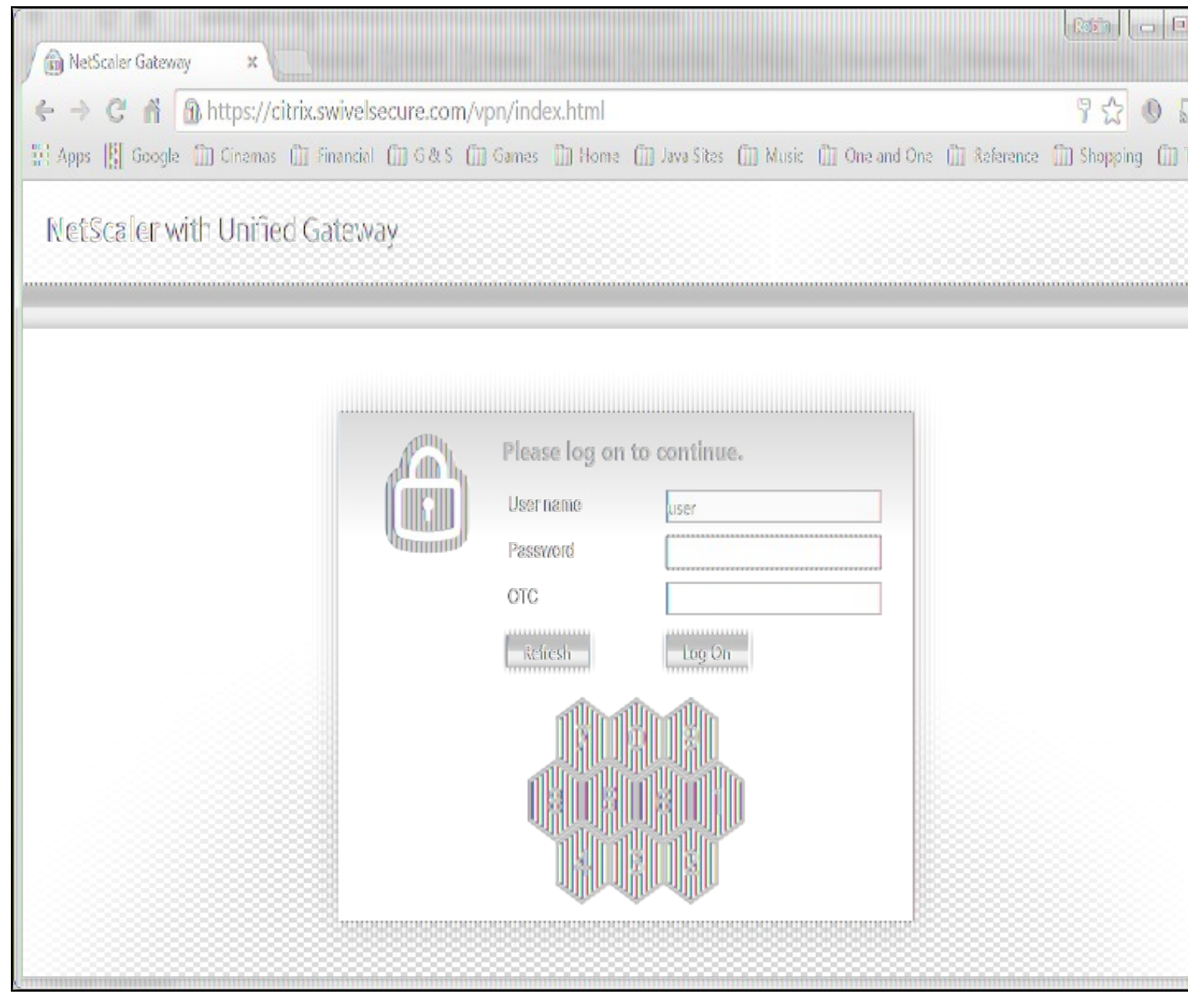

# 176 Uninstall/Removing the integration

If the login pages have been modified restore the default login page and remove the added files.

Remove Swivel as the authentication server.

## **177 Troubleshooting**

Check the Swivel logs for Turing images and RADIUS requests.

Image from PINsafe server absent

The CAGEE Netscaler checks each password/OTC in turn, so if the AD password is checked first and is incorrect then the secondary authentication will not be tested.

## 177.1 Error Messages

#### Files moved but have a ? appended to the end

If the script to move the files on login contains the control code ^M at the end of each line (usually introduced by Windows based text editors), then the files may appear with a ? at the end of the filename. Use vi to remove the ^M

#### Username field length incorrect

If the username field is too short it can be increased. Edit the index.html file and locate the below section setting the size="40"

<span id="User\_name" class="CTXMSAM\_LogonFont"></span> style="padding-right:8px;"><input id="Enter user name" class="CTXMSAM\_ContentFont" style="font-size: 8pt" type="text" title="" name="login" size="40" maxlength="127" onFocus="loginFieldCheck()" style="width:100%;" />

#### login command failed over API. Reason: Response not of type text/xml: text:html

This error can be seen on the Netscaler Administration console when upgrading with a custom theme. This will preventy login to the Netscaler Administration, although the user login pages should continue to work. To enable login to the Administration console, login to the Netscaler through the command line, backup and then and edit the /nsconfig/ns.config file and set the CUSTOM page to DEFAULT.

Look for the line containing -UITHEME CUSTOM and change it to DEFAULT as below:

set vpn parameter -localLanAccess ON -defaultAuthorizationAction ALLOW -proxy BROWSER -clientCleanupPrompt OFF -forceCleanup none -clientOp

#### After making the changes, reboot the system to login.

# **178 Known Issues and Limitations**

The CAGEE caches the javascript so when you make modifications on the CAGEE they are not reflected on the log-in page as rendered. A way round this is to change the name of the .js file and edit the index.html file to use this new .js file. see [1]

Potential File Locations:

/netscaler/ns\_gui/vpn

/var/ns\_gui/vpn

/var/ns\_gui\_custom/vpn

/var/netscaler/gui/vpn

# **179 Additional Information**

NOTE: there is an alternative solution to this that uses the NetScaler rewrite feature, and so doesn't require you to make changes to any files. It also has the advantage that it can be applied selectively. Many thanks to Stuart Carroll for finding this approach:

http://www.stuartc.net/blog/tech/netscaler-11-0-swivel-integration-using-netscaler-rewrite/

For assistance in the Swivel installation and configuration please firstly contact your reseller and then email Swivel Secure support at support@swivelsecure.com

180 Citrix Netscaler Gateway 12

## **181 Introduction**

This article covers how to adjust an integration between pinsafe protocol and Citrix Netscaler Gateway 12.

Swivel can provide Two Factor authentication with SMS, Token, and Mobile Phone Client and strong Single Channel Authentication with TURing or Pinpad, or in the Taskbar using RADIUS. For all the methods which do not require an image at the article Citrix\_Netscaler\_Gateway\_11 covers them.

To use the Single Channel Image such as the TURing Image, the Swivel server must be made accessible. The client requests the images from the Swivel server, and is usually configured using Network Address Translation, often with a proxy server. The Swivel virtual or hardware appliance is configured with a proxy port to allow an additional layer of protection. The Netscaler can be configured using its load balancing bridging feature to allow a Swivel Severs IP to provide Single Channel images, such as TURing and PINpad. Both the authentication methods need an image for which there are a set of rules to be applied. This document covers the application of those rules through the NS command line.

## **181.1 Integration Architecture**

Swivel Secure ? Radius ? Nas ? Netscaler ? login page ? AD ? login customised page

## **182 Turing Image Integration**

This solution uses the NetScaler Rewrite and Responder features: please make sure these features are enabled before proceeding. The custom actions and policies can be added through the web administration console, but we provide them below as NetScaler shell commands.

This solution will work with NetScaler 11 as well, and is recommended in preference to the previous article.

You can customise the labels from the web console. Under NetScaler Gateway, select Portal Themes, then the theme you are using, and Edit. On the right, click Logon Page, and the text can be edited there.

There is need to have a valid certificate for the turing image to appear. As a trial you can try a self signed certificate that is trusted by the host: cd /usr/local/share/ca-certificates/swivel.crt

It has been reported that the rewrite and responder actions used for version 11 do not work with the latest release of version 12. Below is an updated set of actions & policies that need to be installed. Before you install them, edit the responder action and change the URL following pinsafeUrl to the correct URL for your TURing. You don't need the "SCImage" part - that will be added automatically.

To install the rules, you need to open a command prompt on the NetScaler. You can just paste the entire file contents to the shell window. Once you have installed them, they have to be bound to a virtual server. There isn?t a script for that as it will be different for each installation. It's easiest to do this right at the netscaler?s web admin console.

#### **182.1 Rewrite Rules**

Copy the lines from the text below to a text editor: note that each action should be on a single line. Edit the URL as described above, then copy and paste the result into your NetScaler?s command line. Be sure to have complete lines without additional spaces or line breaks.

# The action Act\_Sentry\_Username\_Blur and the associated policy is optional, and shows the TURing image as soon as you tab away from the username. If you prefer users to click a button to get the image, then do not include this action/policy.

add rewrite action Act\_pinsafe.js insert\_before\_all "HTTP.RES.BODY(12000)" q{"<script type=\"text/javascript\" src=\"/vpn/pinsafe.js\"></scri add rewrite action Act\_Sentry\_Mod insert\_after\_all "HTTP.RES.BODY(1000000)" q| "\n\tvar pinsafe\_button=\$('<div></div>').addClass('field').add add rewrite action Act\_Sentry\_AppendEULA replace\_all "HTTP.RES.BODY(1000000)" "\"form.append(eula\_section,field\_login,pinsafe\_button,pinsafe\_ add rewrite action Act\_Sentry\_Append replace\_all "HTTP.RES.BODY(1000000)" "\"form.append(field\_login,pinsafe\_button,pinsafe\_image)\"" -search add rewrite action Act\_Sentry\_Username\_Blur replace\_all "HTTP.RES.BODY(1000000)" q|".focus(function(){loginFieldCheck();}).blur(function(){sho add rewrite policy Pol\_pinsafe.js "HTTP.REQ.URL.STARTSWITH(\"/vpn/index.html\")" Act\_pinsafe.js add rewrite policy Pol\_Sentry\_Mod "HTTP.REQ.URL.STARTSWITH(\"/vpn/js/gateway\_login\_form\_view.js\")" Act\_Sentry\_Mod add rewrite policy Pol\_Sentry\_AppendeULA "HTTP.REQ.URL.STARTSWITH(\"/vpn/js/gateway\_login\_form\_view.js\")" Act\_Sentry\_Append add rewrite policy Pol\_Sentry\_AppendEULA "HTTP.REQ.URL.STARTSWITH(\"/vpn/js/gateway\_login\_form\_view.js\")" Act\_Sentry\_Append add rewrite policy Pol\_Sentry\_AppendEULA "HTTP.REQ.URL.STARTSWITH(\"/vpn/js/gateway\_login\_form\_view.js\")" Act\_Sentry\_Append add rewrite policy Pol\_Sentry\_AppendEULA "HTTP.REQ.URL.STARTSWITH(\"/vpn/js/gateway\_login\_form\_view.js\")" Act\_Sentry\_AppendEULA add rewrite policy Pol\_Sentry\_Username\_Blur "HTTP.REQ.URL.STARTSWITH(\"/vpn/js/gateway\_login\_form\_view.js\")" Act\_Sentry\_AppendEULA add rewrite policy Pol\_Sentry\_Username\_Blur "HTTP.REQ.URL.STARTSWITH(\"/vpn/js/gateway\_login\_form\_view.js\")" Act\_Sentry\_AppendEULA add responder action ResAct\_pinsafe.js respondwith "\"HTTP/1.1 200 OK\r\n\r\n\r\"+\"var pinsafeUrl = \\\"https://sentry.swiveldev.com:8443/prox add responder policy ResPol\_pinsafe.js "HTTP.REQ.URL.STARTSWITH(\"/vpn/pinsafe.js\")" ResAct\_pinsafe.js

#### 182.1.1 Binding the applied rules

This is done at the netscaler GUI.

Select the virtual server you are going to use, and edit it. Scroll down to the Policies section and click "+". Select Responder policy, then click Continue. Click "Add Binding" and select the policy "ResPol\_pinsafe.js". Click Bind. Click Close, then click + again. This time, select "Rewrite" as the policy, and "Response" as the type. Click "Add Binding" and then select the rewrite policies just added, one at a time. After each one, make sure the GOTO expression is "NEXT", to ensure that all policies are executed. This doesn?t apply to the responder policy. In the end there should be 5 rewrite policies in total (4 if you don't want automatic TURing), and one responder policy. It doesn't matter which order you add them.

The last thing you will need to do is to persuade NetScaler not to use the cached version of its JavaScript. Go back to the command prompt, and open a shell. The following have been tested successfully for Netscaler?s web files, and we recommend trying both to ensure the result:

cd /netscaler/ns\_gui/vpn/js

cd /var/netscaler/gui/vpn/js

After getting to those locations apply touch as Netscaler seems to cache JavaScript files.

touch gateway\_login\_form\_view.js

You should now get the TURing image embedded into the login page.

## 182.2 Green Bubble Theme

#### Use the following rules for the Green Bubble theme.

add rewrite action Act\_pinsafe.js insert\_before\_all "HTTP.RES.BODY(12000)" q{"<script type=\"text/javascript\" src=\"/vpn/pinsafe.js\"></scri add rewrite action Act\_Sentry\_ModGB insert\_after\_all "HTTP.RES.BODY(1000000)" q| "\n\tvar pinsafe\_image=\$(\"<div></div>\").attr({'id':'divTur add rewrite action Act\_Sentry\_AppendEULAGB replace\_all "HTTP.RES.BODY(1000000)" "\"form.append(eula\_section,field\_login,pinsafe\_image)\"" -se add rewrite action Act\_Sentry\_AppendGB replace\_all "HTTP.RES.BODY(1000000)" "\"form.append(field\_login,pinsafe\_image)\"" -se add rewrite action Act\_Sentry\_AppendGB replace\_all "HTTP.RES.BODY(1000000)" "\"form.append(field\_login,pinsafe\_image)\"" -se add rewrite action Act\_Sentry\_Username\_Blur replace\_all "HTTP.RES.BODY(1000000)" "\"form.append(field\_login,pinsafe\_image)\"" -search "text(\"form add rewrite action Act\_Sentry\_Username\_Blur replace\_all "HTTP.RES.BODY(100000)" q|".focus(function(){loginFieldCheck();}).blur(function(){sho add rewrite policy Pol\_pinsafe.js "HTTP.REQ.URL.STARTSWITH(\"/vpn/index.html\")" Act\_pinsafe.js add rewrite policy Pol\_Sentry\_Mod "HTTP.REQ.URL.STARTSWITH(\"/vpn/js/gateway\_login\_form\_view.js\")" Act\_Sentry\_ModGB add rewrite policy Pol\_Sentry\_Append "HTTP.REQ.URL.STARTSWITH(\"/vpn/js/gateway\_login\_form\_view.js\")" Act\_Sentry\_AppendGB add rewrite policy Pol\_Sentry\_AppendEULA "HTTP.REQ.URL.STARTSWITH(\"/vpn/js/gateway\_login\_form\_view.js\")" Act\_Sentry\_AppendEULAGB add rewrite policy Pol\_Sentry\_Username\_Blur "HTTP.REQ.URL.STARTSWITH(\"/vpn/js/gateway\_login\_form\_view.js\")" Act\_Sentry\_AppendEULAGB add rewrite policy Pol\_Sentry\_Username\_Blur "HTTP.REQ.URL.STARTSWITH(\"/vpn/js/gateway\_login\_form\_view.js\")" Act\_Sentry\_Username\_Blur add responder action ResAct\_pinsafe.js respondwith "\"HTTP/1.1 200 OK\r\n\r\n\"+\"var pinsafeUrl = \\\"https://sentry.swiveldev.com:8443/prox add responder policy ResPol\_pinsafe.js "HTTP.REQ.URL.STARTSWITH(\"/vpn/pinsafe.js\")" ResAct\_pinsafe.js

The action names have been changed, so that you can have actions for multiple themes in the configuration and simply change the policies to point to the appropriate actions.

## 182.3 RfWebUI theme

Unfortunately, the RfWebUI theme doesn't support responder actions. Instead, you have to replace the file script.js with the one below, or if it is already modified, add the attached scripts to the existing file.

The file can be found under /var/netscaler/logon/themes/RFWebUI/. If you have copied the original RFWebUI theme, the last part of the path will be whatever the new theme is named as.

As with other customisations, you will need to modify the first line to set swivelUrl to the correct public URL for your system.

#### Customised script.js

## 182.4 X1

#### Here are the actions and policies for the X1 theme. Only one action needs to be changed here.

add rewrite action Act\_pinsafe.js insert\_before\_all "HTTP.RES.BODY(12000)" q{"<script type=\"text/javascript\" src=\"/vpn/pinsafe.js\"></scri add rewrite action Act\_Sentry\_ModX1 insert\_after\_all "HTTP.RES.BODY(1000000)" q| "\n\tvar pinsafe\_button=\$(\"<div></div>\").addClass('field') add rewrite action Act\_Sentry\_AppendEULA replace\_all "HTTP.RES.BODY(1000000)" "\"form.append(eula\_section,field\_login,pinsafe\_button,pinsafe\_ add rewrite action Act\_Sentry\_Append replace\_all "HTTP.RES.BODY(1000000)" "\"form.append(field\_login,pinsafe\_button,pinsafe\_image)\"" -search add rewrite action Act\_Sentry\_Append replace\_all "HTTP.RES.BODY(1000000)" q|".focus(function(){loginFieldCheck();}).blur(function(){sho add rewrite action Act\_Sentry\_Username\_Blur replace\_all "HTTP.RES.BODY(1000000)" q|".focus(function(){loginFieldCheck();}).blur(function(){sho add rewrite policy Pol\_pinsafe.js "HTTP.REQ.URL.STARTSWITH(\"/vpn/index.html\")" Act\_pinsafe.js add rewrite policy Pol\_Sentry\_Mod "HTTP.REQ.URL.STARTSWITH(\"/vpn/js/gateway\_login\_form\_view.js\")" Act\_Sentry\_ModX1

add rewrite policy Pol\_Sentry\_Append "HTTP.REQ.URL.STARTSWITH(\"/vpn/js/gateway\_login\_form\_view.js\")" Act\_Sentry\_Append

add rewrite policy Pol\_Sentry\_AppendEULA "HTTP.REQ.URL.STARTSWITH(\"/vpn/js/gateway\_login\_form\_view.js\")" Act\_Sentry\_AppendEULA

add rewrite policy Pol\_Sentry\_Username\_Blur "HTTP.REQ.URL.STARTSWITH(\"/vpn/js/gateway\_login\_form\_view.js\")" Act\_Sentry\_Username\_Blur

add responder action ResAct\_pinsafe.js respondwith "\"HTTP/1.1 200 OK\r\n\r\n\"+\"var pinsafeUrl = \\\"https://sentry.swiveldev.com:8443/prox add responder policy ResPol\_pinsafe.js "HTTP.REQ.URL.STARTSWITH(\"/vpn/pinsafe.js\")" ResAct\_pinsafe.js

## **183 Pinpad Integration**

The following document provides the rules which need to be applied for Pinpad integration. Before applying the responder action you'll need to edit the url for the swivel server to match yours: swivel.mycompany.com:8443/proxy/SCPinPad.

Be sure you have 2 rewrite actions (one of which is big), 2 rewrite policies, 2 responder actions and 2 responder policies. Avoid adding extra spaces when copying the rules onto the netscaler's shell.

add rewrite action ReAct\_pinpad\_js insert\_before\_all "HTTP.RES.BODY(12000)" q{"\r\n<script type=\"text/javascript\" src=\"/vpn/pinpad.js\"></ add rewrite action ReAct\_Insert\_Pinpad replace\_all "HTTP.RES.BODY(1000000)" q|"form.append(field\_errormsg);\r\n\tvar refresh\_button=\$(\"<inpu

add rewrite policy RePol\_pinpad\_js "HTTP.REQ.URL.EQ(\"/vpn/index.html\")" ReAct\_pinpad\_js

add rewrite policy RePol\_Insert\_Pinpad "HTTP.REQ.URL.EQ(\"/vpn/js/gateway\_login\_form\_view.js\")" ReAct\_Insert\_Pinpad

add responder action ResAct\_pinpad.js respondwith "\"HTTP/1.1 200 OK\r\n\r\n\"+\"var pinpadUrl=\\\"https://swivel.mycompany.com:8443/proxy/SC

add responder action ResAct\_pinpad.css respondwith "\"HTTP/1.1 200 OK\r\n\r\n\"+\"div.pinpadHidden { display : none; }\r\n\"+\"div.pinpadVisi

add responder policy ResPol\_pinpad.js "HTTP.REQ.URL.EQ(\"/vpn/pinpad.js\")" ResAct\_pinpad.js  $\$ 

add responder policy ResPol\_pinpad.css "HTTP.REQ.URL.EQ(\"/vpn/pinpad.css\")" ResAct\_pinpad.css

# **184 Delete previous rules**

The optimal option is to unbound all the rules through the NS GUI and after delete them. Also bear in mind the need to touch the .js files mentioned throughout the article as NS caches the previous versions - so changes might not be visible or immediately available.

# 185 Adjust Buttons at the login page

For further adjustments of the login page read the following section. Bear in mind X1 theme allows a quick editing of some features so the following might not apply. Normally the login page can be slightly edited, we are not going onto details regarding aesthetics and branding but only renaming of some sections which report to this integration.

## 185.1 Edit Password to OTC

The example below describes the use of the english language at the login interface.

> shell root@VLABSRV0# cd /var/netscaler/logon/themes/Default/resources root@VLABSRV0# chmod +w en.xml root@VLABSRV0# vi en.xml

[change word directly ? beginning of the word - cw ? write ? escape - :wq!]

ng> <String id="User\_name">User name</String> <Property id="Enter user name" property="title">Enter user name</Property> <String id="Password">OTC</String> <String id="Password2">Password2">Password2</String> <String id="Enter password">Enter password>String > Property id="Log\_On" property="value">Log On</Property> <String id="You need to enter login name">You need to enter login name</String> <String id="You need to enter passwd">You need to enter a password</String> \* <String id="Enter\_password2\_Alert">You need to enter login name</String> <String id="You </String> <String id="domain">Domain</String> <String id="eula\_title">End User License Agreement</String> <String id="eula\_agreement">I accept the </String> <String id="terms">Terms&nbsp;&&nbsp;Conditions</String> <String id="erorMessageLabelBase">erorMessageLabelA001">String> <String id="erorMessageLabelA001">String> <String id="erorMessageLabelA002">You do not have permission to log on at t his time.</String> <String id="erorMessageLabel4003">Cannot connect to server. Try connecting en.xml: 597 lines, 51853 characters. root@VLABSRV015# exit shell

• You can also change ?You need to enter a password? to ?You need to enter an OTC?. We recommend avoiding obvious naming, mainly as a security measure.

# **186 Troubleshooting**

If the logging in is not working please check the certificate and if the netscaler as the same valid certificate. Also if there as been made any change to the ip?s check if there is a firewall blocking the content.

It has been reported that sometimes the JavaScript file gets cached. To resolved this you should touch gateway\_login\_form\_view.js and try to log after. NetScaler tends to cache JavaScript files, and doesn't detect changes made by rewrite rules. You have to force it to refresh its cache.

If the pinsafe.js file is coming through OK it means that some of the rules are working.

For further assistance please write to supportdesk@swivelsecure.com

# 187 Netscaler Upgrade from 11 to 12

As recommended by CITRIX, for previous versions the upgrade should be made gradually, eg from NS 11.0 to NS 11.1 prior to get to NS 12. The upgrade should be easily done through the NS GUI but if you bump into trouble the CLI upgrade version is also easy.

Download the build file from Citrix page, Netscaler Gateway 12, upload it to /flash through Filezilla/WinSCP. Example below:

soc@support ~ \$ ssh nsroot@10.10.10.21 > save config > shell root@VLABSRV0# cd /nsconfig root@VLABSRV0# cp ns.conf ns.conf11.ns root@VLABSRV0# cd /var/nsinstall

root@VLABSRV0# mkdir nsinstall12 root@VLABSRV0# cd nsinstall12 root@VLABSRV0# mv /flash/build-12.0-53.13\_nc\_32.tgz . root@VLABSRV0# tar -xvzf build-12.0-53.13\_nc\_32.tgz (...) root@VLABSRV0# ./installns installns: [36026]: VERSION ns-12.0-53.13.gz (...) installns: [36026]: installns version (12.0-53.13) kernel (ns-12.0-53.13.gz)

The Netscaler version 12.0-53.13 checksum file is located on http://www.mycitrix.com under Support > Downloads > Citrix NetScaler. Select the Release 12.0-53.13 link and expand the "Show Documentation" link to view the SHA2 checksum file for build 12.0-53.13.

There may be a pause of up to 3 minutes while data is written to the flash. Do not interrupt the installation process once it has begun.

Installation will proceed in 5 seconds, CTRL-C to abort Installation is starting ... installns: [36026]: Installation is starting ... installns: [36026]: Installation is starting ... installation >= NS6.0 installans: [36026]: Installation path for kernel is /flash (...) installns: [36026]: Installing Linux EPA and Linux EPA version file... (...) Installation has completed. Reboot NOW? [Y/N] Y Rebooting ? installans: [36026]: Rebooting ...

# 188 nFactor ? Customizing UI to Display Images

Please also check the following article at the Citrix website: https://support.citrix.com/article/CTX225938

# **189 Backup Configuration**

We'd also recommend backing up the configuration in case after a reboot the configuration gets messed up: https://ogris.de/howtos/netscaler-restore.html

# 190 Citrix Netscaler RADIUS Monitor and RADIUS Load Balancer

# **191 Introduction**

Citrix 10.5 allows the RADIUS to be monitored and load balanced in a number of ways. Earlier versions such as 10.1 also have this capability but have different configuration screens.

Where Swivel Single Channel Sessions (TURing, Pinpad), and SMS by On Demand Authentication and Mobile Provision Codes, it is expected that Appliance Synchronisation will also be used.

# **192 Prerequisites**

Swivel HA solution

Netscaler 10.x

# 193 Baseline

Swivel 3.10.3 Netscaler 10.5

## **194 Swivel Configuration**

The Swivel servers should be setup as indicated in the integration guide.

Configure a RADIUS NAS entry for the Netscaler SNIP interface, see RADIUS Configuration

Optionally set Authenticate non-user with just password: to Yes and configure a non Swivel user with a static password, see RADIUS Static Password.

# **195 Netscaler Configuration**

The Netscaler Configuration should be setup and tested to be working before attempting these steps.

## 195.1 Create a Swivel Radius Monitor

On the Netscaler Administration console Configuration Tab select Traffic management/Load Balancing/Monitors, then Add

Expand the Special Parameters and add Response Codes to 3 for Access Reject and add 2 for Access Accept

Set Username to an appropriate test user

Set Password to the required value if Authenticate non-user with just password if authenticate non Swivel user is used (or random if not)

Set RADIUS Key to the value for the Swivel RADIUS NAS

Leave other settings as default

Click Create to create the Monitor

| Create Monitor                         | Configure Monitor                      |
|----------------------------------------|----------------------------------------|
| Norma*                                 | Name                                   |
| Swivel RADIUS Monitor                  | Swivel RADIUS Monitor                  |
| Type*                                  | Туре                                   |
| RADIUS                                 | RADIUS                                 |
| Standard Parameters Special Parameters | Standard Parameters Special Parameters |
| Response Codes                         | Response Codes                         |
| +<br>3 <b>×</b>                        | 2-3 ×                                  |
| User Name*                             | User Name*                             |
| Password*                              | Password*                              |
| •••••                                  | •••••                                  |
| RADIUS Key*                            | RADIUS Key*                            |
| •••••                                  | ••••••                                 |
| NAS ID                                 | NASID                                  |
| NAS IP                                 | NAS IP<br>0.0.0.0                      |
| Create                                 | OK Close                               |

The Monitor should appear in the list.

| Dashboard Configuration                                                                                                    | Reporting                                                                                                    |
|----------------------------------------------------------------------------------------------------|----------------------------------------------------------------------------------------------------|
| + System                                                                                                    | NetScaler > Traffic Management > Load Balancing > Monitors                                                                    |
| + AppExpert                                                                                                    | Add Edit Delete Action -                                                                                                    |
| <ul> <li>Traffic Management</li> </ul>                                                                                                    |                                                                                                    |
| <ul> <li>Load Balancing</li> <li>Virtual Servers</li> <li>Services</li> <li>Service Groups</li> </ul>                                                                    | Swivel RADIUS Monitor     ping-default     tcp-default                                                                        |
| Monitors                                                                                                    | ▶ arp                                                                                                    |
| Metric Tables<br>Servers<br>Persistency Groups<br>+ Content Switching<br>+ DNS<br>+ SSL<br>Optimization<br>+ Security<br>+ NetScaler Gateway<br>Show Unlicensed Features | <pre>&gt; nd6 &gt; ping &gt; tcp &gt; tcp &gt; http &gt; tcp-ecv &gt; http-ecv &gt; udp-ecv &gt; dns &gt; ftp &gt; tcps</pre> |
| Integrate with Citrix Products                                                                                                    | <ul> <li>https</li> <li>tcps-ecv</li> </ul>                                                                                   |
| XenApp and XenDesktop                                                                                                    | <ul> <li>https-ecv</li> <li>Idns-ping</li> </ul>                                                                              |
|                                                                                                    | ↓ Idns-tcp                                                                                                    |
|                                                                                                    | ▶ Idns-dns                                                                                                    |
|                                                                                                    | ▶ xdm                                                                                                    |
|                                                                                                    | ▶ xnc                                                                                                    |

## 195.2 Create Entries for the Swivel RADIUS Servers

On the Netscaler Administration console Configutration Tab select Traffic management/Load Balancing/**Servers**, then Add. Enter the details for each of the Swivel RADIUS servers. If the Swivel servers are already configured, then this step can be skipped over.

Enter Server Name' and IP Address/Hostname

| Server Name*                                                |       |
|-------------------------------------------------------------|-------|
| Swivel Primary                                              |       |
| IP Address O Domain Name                                    |       |
| IPAddress*                                                  |       |
| 192 . 168 . 12 . 116                                        | IPv6  |
| Traffic Domain                                              | + / 0 |
| <ul> <li>Enable after Creating</li> <li>Comments</li> </ul> | I     |
|                                                             |       |
|                                                             |       |

| Server Name*   |                   |        |     |     |   |        |
|----------------|-------------------|--------|-----|-----|---|--------|
| Swivel St      | andby             |        |     |     | ] |        |
| IP Add         | dress 🔘 [         | )omain | Nam | ie  |   |        |
| [PAddress      | *                 |        |     |     |   |        |
| 192 .          | 168 .             | 12     |     | 117 |   | IPv6 🕜 |
| Fraffic Dor    | main              |        |     | •   | + | /      |
| Enable Comment | e after Crea<br>s | ting   |     |     | - |        |
|                |                   |        |     |     |   |        |

Click Create to create the Server

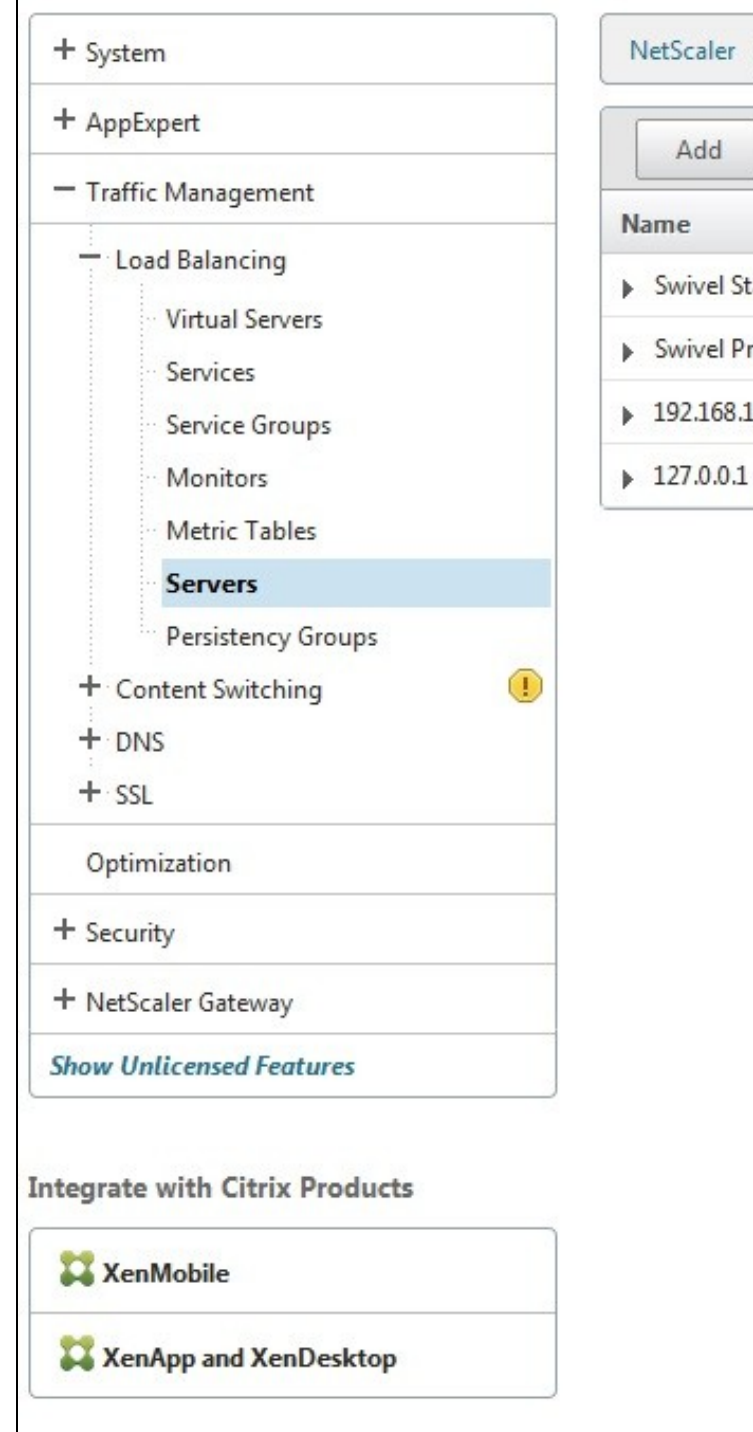

| N  | etScaler >   | Traffic Man | Load Balancing > Servers |                     |  |
|----|--------------|-------------|--------------------------|---------------------|--|
|    | Add          | Edit        | Delete                   | Action              |  |
| Na | me           |             |                          | State               |  |
|    | Swivel Stand | lby         |                          | igeneration Enabled |  |
|    | Swivel Prima | ary         |                          | Enabled             |  |
| •  | 192.168.12.1 | 11          |                          | Enabled             |  |

Enabled

## 195.3 Create a Swivel Load Balance Service Group

On the Netscaler Administration console Configutration Tab select Traffic management/Load Balancing/Service Group, then Add.

Enter the Name, Protocol RADIUS, then click OK, and

| Basic Settings                                                 |   |
|----------------------------------------------------------------|---|
| Name*                                                          |   |
| Swivel LB Service Group                                        |   |
| Protocol*                                                      |   |
| RADIUS                                                         |   |
| Traffic Domain                                                 | 2 |
| Cache Type*                                                    |   |
| SERVER 🔽 🕐                                                     |   |
| AutoScale Mode                                                 |   |
| Cacheable State                                                |   |
| <ul> <li>Health Monitoring</li> <li>AppFlow Logging</li> </ul> |   |
| Number of Active Connections                                   |   |
| Comments                                                       |   |
|                                                                | 0 |

Click below the Service Group members to add members to the group, select the Server Based radio button to add in the Swivel RADIUS servers and enter Port 1812. Repeat for each Swivel server to be added.

| Service Group Member      |                       |
|---------------------------|-----------------------|
|                           | Service Group Member  |
| 🔘 IP Based 🔘 Server Based |                       |
| Server Name*              | IP Based Server Based |
| Swivel Primary            | Server Name*          |
| Port*                     | Swivel Standby        |
| 1812                      | Port*                 |
| Weight                    | 1812                  |
| 1                         | Weight                |
| Server Id                 | 1                     |
|                           | Server Id             |
| Hash Id                   |                       |
|                           | Hash Id               |
| ✓ State                   |                       |
|                           | ✓ State               |
| Create Close              |                       |
|                           | Create Close          |

## 195.3.1 Add the Monitor to the Load Balance Server Group

From the Right Handside select Monitor so it appears at the bottom then click it again to add the Swivel RADIUS Monitor.

|   | ServiceGroup Binding 🚿 Load Balancing Service Group 🚿 Load Balancing Monitor Binding |
|---|--------------------------------------------------------------------------------------|
|   | Load Balancing Monitor Binding                                                       |
|   | Select Monitor*                                                                      |
|   | Swivel RADIUS Monitor > +                                                            |
|   | Binding Details                                                                      |
|   | Weight                                                                               |
|   |                                                                                      |
|   | State Passive                                                                        |
|   | Bind Close                                                                           |
| - |                                                                                      |

## 195.4 Create A Virtual Server

On the Netscaler Administration console Configutration Tab select Traffic management/Load Balancing/Virtual Servers, then Add. Enter a Name for the Virtual Server IP Address, Protocol and Port.

| Basi  | c Set  | tings  |       |      |     |     |     |      |
|-------|--------|--------|-------|------|-----|-----|-----|------|
| Name  | *      |        |       |      |     |     |     |      |
| Swiv  | el LB  | Virtua | al Se | rver |     |     |     |      |
| Proto | col*   |        |       |      |     |     |     |      |
| RAE   | DIUS   |        |       |      |     |     | •   |      |
| IP Ad | dress  | Type*  |       |      |     |     | 0   |      |
| IP A  | ddre   | ss     |       |      |     |     | -   |      |
| IP Ad | dress* | ė.     |       |      |     |     |     |      |
| 192   |        | 168    |       | 12   |     | 115 | ; [ | ] IP |
| Port* |        |        |       |      |     |     |     |      |
| 1812  | 2      |        |       |      |     |     | 6   | )    |
| ▶ Me  | ore    |        |       |      |     |     |     |      |
|       | ОК     |        |       | Can  | cel |     |     |      |

Click OK to create the entry

### 195.4.1 Add the Service Group to the Virtual Server

After configuring the Virtual Server, the Service section will appear, click on OK to bring up the Service Group on the right hand side.

# Load Balancing Virtual Server

## **Basic Settings**

| Name           | Swivel LB RADIUS | Listen Priority          | 250 |
|----------------|------------------|--------------------------|-----|
| Protocol       | RADIUS           | Listen Policy Expression | -   |
| State          | DOWN             | Range                    | 1   |
| IP Address     | 192.168.12.115   | Redirection Mode         | IP  |
| Port           | 1812             | RHI State                | PAS |
| Traffic Domain | 0                | AppFlow Logging          | ENA |
|                |                  |                          |     |

## Service

No Load Balancing Virtual Server Service Binding

#### **Traffic Settings** Health Threshold 0 Priority Queuing OFF Client Idle Time-out 120 Sure Connect OFF Minimum Autoscale Members Down State Flush ENABLED 0 Maximum Autoscale Members 0 ICMP Virtual Server Response PASSIVE

# Service Group No Load Balancing Virtual Server ServiceGroup Binding Done

Click on the Service Group, it will appear at the bottom allowing it to be seleceted, and then click on **Select Service Group Name** to choose the required service group created earlier.

| Add       | Edit         | Delete | Manage Member | s Statistics    | Action   | -           |              |   |
|-----------|--------------|--------|---------------|-----------------|----------|-------------|--------------|---|
| Service ( | Group Name   | 2      | State         | Effective State | Protocol | Max Clients | Max Requests | N |
| Swivel    | LB Service G | Group  | ENABLED       | OUP             | RADIUS   | 0           | 0            |   |

Then click Bind

## 195.4.2 Add the Method to the Virtual Server

Select Method and then from the Load Balancing Method drop down select ROUNDROBIN then click on OK.

| Load Balancing Method*    |         |
|---------------------------|---------|
| ROUNDROBIN                | • 0     |
| New Service Startup Reque | st Rate |
| New Service Request unit* |         |
| PER_SECOND                | •       |
| Increment Interval        |         |
|                           |         |

Click Done and the Virtual server should be created.
| NetScaler | > Traffic Man  | agement > l | Load Balancing | ) > Virtual | Servers |                |      |          |          |
|-----------|----------------|-------------|----------------|-------------|---------|----------------|------|----------|----------|
| Add       | Edit           | Delete      | Enable         | Disable     | Statis  | tics           | •    | ]        |          |
| Filters:  | RADIUS         | ×           |                |             |         |                |      |          |          |
| Name      |                |             | State          | Effective   | State   | IP Address     | Port | Protocol | Method   |
| RADIUS    | Virtual Server |             | 🔘 Up           | <b>O</b> Up |         | 192.168.12.115 | 1812 | RADIUS   | ROUNDROB |

## **195.5 Netscaler RADIUS configuration**

The Netscaler can now be configured to use the new Virtual Server as its RADIUS servers following the original documentation.

# 196 Testing

When functioing RADIUS entries will be seen in the Swivel RADIUS logs for each test.

Try RADIUS authentications and see which Swivel server that recieves them. Stopping one RADIUS server should indicate on the Virtual Servers that health is degraded, i.e. 50% for two servers.

# 197 Known Issues

The load balancing can produce a large number of logs.

# 198 Troubleshooting

# **199 Citrix Products Integration Matrix**

## 199.1 A guide to PINsafe and Citrix Product Integration

Product Integration

| Product                                      | SMS Text | Mobile Phone Client | Taskbar Utility | TURing Image | Index number display | Token |
|----------------------------------------------|----------|---------------------|-----------------|--------------|----------------------|-------|
| CAG Standard 4 or 5                          | Yes      | Yes                 | Yes             | No           | No                   | Yes   |
| CAG VPX 5                                    | Yes      | Yes                 | Yes             | No           | No                   | Yes   |
| CAG VPX 5 with WI authentication             | Yes      | Yes                 | Yes             | Yes          | Yes                  | Yes   |
| Xen App (Web Interface 4/5)                  | Yes      | Yes                 | Yes             | Yes          | Yes                  | Yes   |
| CAG Advanced AAC 4.5                         | Yes      | Yes                 | Yes             | Yes          | Yes                  | Yes   |
| CAG Advanced AC                              | Yes      | Yes                 | Yes             | No           | No                   | Yes   |
| CAG Enterprise (Netscaler) 8 or 9 or 10 10.x | Yes      | Yes                 | Yes             | Yes          | Yes                  | Yes   |
| WI 4.5, 4.6, 5.0, 5.1, 5.2, 5.3, 5.4         | Yes      | Yes                 | Yes             | Yes          | Yes                  | Yes   |
| Xen App (Web Interface 4/5)                  | Yes      | Yes                 | Yes             | Yes          | Yes                  | Yes   |
| PS 4 with WI                                 | Yes      | Yes                 | Yes             | Yes          | Yes                  | Yes   |
| Citrix Receiver                              | Yes      | Yes                 | Yes             | Yes*         | Yes*                 | Yes   |

CAG = Citrix Access Gateway

AAC = Advanced Access Controller (AAC 4.x)

PS = Presentation Server

WI = Web Interface

Index Number Display is the ability to display the index number in the login page

Yes\* When viewed in browser before receiver starts

## 200 Citrix Web Interface 4 with Presentation Server 4

### 200.1 Introduction

This document outlines the necessary steps to integrate PINsafe authentication into the Citrix Presentation Server 4 web interface. This also works with Citrix Secure Gateway v3.0. If the Single Channel Image for authentication is to be used a NAT is not required to the PINsafe server as the Image is proxied through the Web Interface server.

## 200.2 Prerequisites

This installation guide assumes that a Presentation Server site has been configured with Explicit authentication enabled. The customised files provided are based on build 45083 of the Citrix web interface and have been tested with versions 4.0 and 4.2, for later versions please contact your PINsafe reseller for an update.

The following files are required to complete the installation:

- PINsafeClient.dll ? PINsafe authentication client library.
- · login.aspx ? Customised login page.
- pinsafe\_image.aspx ? Serves single channel images from PINsafe to users.
  login.js ? Customised login page client script.
  loginButtons.inc ? Customised login form buttons.
  loginMainForm.inc ? Customised login form.

- login View.cs ? Customised login logic constants.
  login.cs ? Customised login logic.
  web.config.PINsafe ? Additional configuration entries for PINsafe integration.

The files can be downloaded from here: File:Citrix\_PS\_4.0\_Integration.zip

Note: The default Citrix Install path is C:\Inetpub\wwwroot\Citrix\AccessPlatform

## 200.3 Baseline

PINsafe 3.x

Citrix Web Interface build 3.x, 4.0, 4.2

### 200.4 Architecture

The Citrix Web Interface makes authentication requests against the PINsafe server by XML.

## 200.5 PINsafe Configuration

### 200.5.1 Configuring the PINsafe Agent

On the PINsafe server:

Select Server then Agents, and create an agent for the Web Interface server, required parameters are:

Name: a Descriptive name

Hostname/IP: Web Interface server details

Shared Secret: To be also used on the Web Interface server

Click Apply to save settings.

### 200.5.2 Enabling Session creation with username

The PINsafe server can be configured so that it returns a Single Channel image by presenting the username via the XML API or the SCImage servlet. On the PINsafe server:

Go to the ?Single Channel? Admin page and set ?Allow Session creation with Username:? to YES.

Click Apply to save settings.

To test your configuration you can use the following URL using a valid PINsafe username:

Virtual or hardware appliance (use 8080/pinsafe and not the proxy port)

https://PINsafe server IP:8080/pinsafe/SCImage?username=testuser

Software install

### 200.6 Citrix Web Interface Configuration

#### 200.6.1 Copy across the Web Interface Files

On the Citrix Web Interface Server:

The following files need to be copied to the listed locations, below the root of the Citrix web interface site. Where an existing file is being replaced and for modified files, ensure you make a backup copy so that the integration can be removed at a later date.

PINsafeClient.dll to /bin.

login.aspx and pinsafe\_image.aspx to /auth.

login.js to /auth/clientscripts.

loginButtons.inc and loginMainForm.inc to /app\_data/auth/include.

loginView.cs and login.cs to /app\_data/auth/serverscripts.

Ensure file permissions are set correctly on the coped files, Authenticated users need read permissions.

#### 200.6.2 Edit the Web.config file

On the Citrix Web Interface Server:

Edit the web.config file.

Find the the comma separated list of URL's under the <appSettings> key AUTH:UNPROTECTED\_PAGES and add Add /auth/pinsafe\_image.aspx to the list.

The web.config.PINsafe file contains additional keys that need to be copied into the <appSettings> section of the web.config file. Adjust the key values to reflect your PINsafe installation.

#### The default settings are:

```
<add key="PINsafe_SSL" value="false" />
```

- <add key="PINsafe\_Server" value="192.168.2.254" />
- <add key="PINsafe\_Port" value="8080" />
- <add key="PINsafe\_Context" value="pinsafe" />

<add key="PINsafe\_Secret" value="" />

If using a PINsafe virtual or hardware appliance, then the following settings may need to be used.

```
<add key="PINsafe_SSL" value="true" />
<add key="PINsafe_Server" value="192.168.2.254" />
<add key="PINsafe_Port" value="8080" />
<add key="PINsafe_Context" value="pinsafe" />
```

```
<add key="PINsafe_Secret" value="" />
```

## 200.7 Additional Configuration Options

### 200.8 Testing

Navigate to the Citrix Web interface login page. The customisation is visible in the addition of a One Time Code field and a Get Code button. Attempting to login with a correct Citrix username and password but no one time code should result in failure. Only when a correct PINsafe one time code is entered in addition to the Citrix credentials should the user be logged in.

Citrix Web Interface login with SMS (Do not click on the Turing Button)

| Log in    |          | G            |
|-----------|----------|--------------|
| User name | э:       |              |
|           |          |              |
| Password  | :        |              |
|           |          |              |
| Domain:   |          |              |
|           |          |              |
| One Time  | Code:    |              |
|           |          |              |
|           | Advanced | l Options >> |
|           | TURina   | Loa In       |

Citrix Web Interface login with Turing

| Log in         |        |        |   |     | 0  |
|----------------|--------|--------|---|-----|----|
| User name:     |        |        |   |     |    |
| user1          |        |        |   |     |    |
| Password:      |        |        |   |     |    |
| ••••           |        |        |   |     |    |
| Domain:        |        |        |   |     |    |
| my domain      |        |        |   |     |    |
| One Time Code: |        |        |   |     |    |
|                |        |        |   |     |    |
| Advanced       | Option | ns >>> |   |     |    |
|                |        | URing  |   | Log | In |
| 1 2 3 4 5      | 6      | 7      | 8 | 9   | 0  |
| 17400          | 0      | 1      | 0 | T   | E  |
| 41020          | 13     | -1-1   |   | 2   | 9  |

## 200.9 Troubleshooting

If following the installation steps the Citrix web interface fails to display properly edit web.config and set the customErrors mode to Off. This will enable the display of detailed error messages which may assist in troubleshooting.

To verify the Turing image works from the Citrix server, enter the following into a web browser, preferably from the Citrix server, which should display a Turing image if the sever is functioning correctly:

http://<pinsafe\_server\_ip>:8080/pinsafe/SCImage?username=<username>

Try copying across again the install files checking to ensure that they are not read only. Also check the install files have not been overwritten by the Citrix software.

## 200.10 Uninstalling

Copy the backup files made at the start of installation back to their original locations.

## 200.11 Known Issues and Limitations

Self signed certificates are not supported with this version of the integration, either use a valid certificate, or non SSL communications or upgrade the Web Interface version.

The integration does not support the use of the virtual or hardware appliance proxy port for Agent-XML authentication, use port 8080 and the context pinsafe.

## 200.12 Additional Information

For assistance in the PINsafe installation and configuration please firstly contact your reseller and then email Swivel Secure support at support@swivelsecure.com

## 201 Citrix Web Interface 4.5 Integration

## 201.1 Introduction

This document outlines the necessary steps to integrate PINsafe authentication into the Citrix 4.5 web interface. If the Single Channel Image for authentication is to be used a NAT is not required to the PINsafe server as the Image is proxied through the Web Interface server.

## 201.2 Prerequisites

This installation guide assumes that a Presentation Server site has been configured with Explicit authentication enabled. The customised files provided are based on build 4.5.1.8215 of the Citrix web interface, if you have a later version please contact your PINsafe reseller for an update.

The following files are required to complete the installation:

- PINsafeClient.dll ? PINsafe authentication client library.
- login.aspx ? Customised login page.
- pinsafe\_image.aspx ? Serves single channel images from PINsafe to users.
   login.js ? Customised login page client script.
- loginButtons.inc ? Customised login form buttons.
   loginMainForm.inc ? Customised login form.

- login.aspxf ? Customised login logic.
  web.config.PINsafe ? Additional configuration entries for PINsafe integration.

The files can be downloaded from here

Note: The default Citrix Install path is C:\Inetpub\wwwroot\Citrix\MetaFrame

## 201.3 Baseline

PINsafe 3.5

Citrix Web Interface build 4.5.1.8215

## 201.4 Architecture

The Citrix Web Interface makes authentication requests against the PINsafe server by XML.

## 201.5 PINsafe Configuration

### 201.5.1 Configuring the PINsafe Agent

On the PINsafe server:

Select Server then Agents, and create an agent for the Web Interface server, required parameters are:

Name: a Descriptive name

Hostname/IP: Web Interface server details

Shared Secret: To be also used on the Web Interface server

Click Apply to save settings.

### 201.5.2 Enabling Session creation with username

The PINsafe server can be configured so that it returns a Single Channel image by presenting the username via the XML API or the SCIMage servlet. On the PINsafe server:

Go to the ?Single Channel? Admin page and set ?Allow Session creation with Username:? to YES.

Click Apply to save settings.

To test your configuration you can use the following URL using a valid PINsafe username:

Virtual or hardware appliance (use 8080/pinsafe and not the proxy port)

https://PINsafe server IP:8080/pinsafe/SCImage?username=testuser

#### Software install

https://PINsafe\_server\_IP:8080/pinsafe/SCImage?username=testuser

## 201.6 Citrix Web Interface Configuration

### 201.6.1 Copy across the Web Interface Files

On the Citrix Web Interface Server:

The following files need to be copied to the listed locations, below the root of the Citrix web interface site. Where an existing file is being replaced and for modified files, ensure you make a backup copy so that the integration can be removed at a later date.

PINsafeClient.dll to /bin.

login.aspx and pinsafe\_image.aspx to /auth.

login.js to /auth/clientscripts.

loginButtons.inc and loginMainForm.inc to /app\_data/auth/include.

loginView.aspxf and login.aspxf to /app\_data/auth/serverscripts.

Ensure file permissions are set correctly on the coped files, Authenticated users need read permissions.

### 201.6.2 Edit the Web.config file

On the Citrix Web Interface Server:

Edit the web.config file.

Find the the comma separated list of URLs under the <appSettings> key AUTH:UNPROTECTED\_PAGES and add Add /auth/pinsafe\_image.aspx to the list.

The web.config.PINsafe file contains additional keys that need to be copied into the <appSettings> section of the web.config file. Adjust the key values to reflect your PINsafe installation.

#### The default settings are:

```
<add key="PINsafe_SSL" value="false" />
```

- <add key="PINsafe\_Server" value="192.168.2.254" />
- <add key="PINsafe\_Port" value="8080" />
- <add key="PINsafe\_Context" value="pinsafe" />
- <add key="PINsafe\_Secret" value="" />

If using a PINsafe virtual or hardware appliance, then the following settings may need to be used.

```
<add key="PINsafe_SSL" value="true" />
<add key="PINsafe_Server" value="192.168.2.254" />
<add key="PINsafe_Port" value="8080" />
<add key="PINsafe_Context" value="pinsafe" />
```

<add key="PINsafe\_Secret" value="" />

## 201.7 Additional Configuration Options

### 201.7.1 Optional: Using Static Password

On the Citrix Web Interface Server:

When using a static PINsafe password with the OTC, edit the login.aspxf file as follows:

change the following line from

if (!pc.Login(user, "", otc))

```
to
```

if (!pc.Login(user,password, otc))

## 201.8 Testing

Navigate to the Citrix Web interface login page. The customisation is visible in the addition of a One Time Code field and a Get Code button. Attempting to login with a correct Citrix username and password but no one time code should result in failure. Only when a correct PINsafe one time code is entered in addition to the Citrix credentials should the user be logged in.

Citrix Web Interface with TURing image (For SMS do not click on Get Code button)

| Log in          | 0             |
|-----------------|---------------|
| User name:      |               |
| name            | ]             |
| Password:       |               |
| •••••           | ]             |
| One Time Code:  |               |
| II              | ]             |
| Advance         | d Options >>> |
| Get code        | Log In        |
| 1 2 3 4 5 6 7 8 | 8 9 0         |
| 1012000         | K 7 1         |
| 40122051        | 3/1 9         |

## 201.9 Troubleshooting

If following the installation steps the Citrix web interface fails to display properly edit web.config and set the customErrors mode to Off. This will enable the display of detailed error messages which may assist in troubleshooting.

To verify the Turing image works from the Citrix server, enter the following into a web browser, preferably from the Citrix server, which should display a Turing image if the sever is functioning correctly:

http://<pinsafe\_server\_ip>:8080/pinsafe/SCImage?username=<username>

Try copying across again the install files checking to ensure that they are not read only. Also check the install files have not been overwritten by the Citrix software.

### 201.9.1 Error Messages

Server Error in ?/Citrix/AccessPlatformSwivel? Application

Parser Error Message: An error occurred while parsing EntityName. Line 86, position 63.

Source Error gives line with <add key=?PINsafe\_Secret? value=?&&&&&&? />

Source File: c:\inetpub\wwwroot\Citrix\AccessPlatformSwivel\web.config

You cannot use some special characters in the secret key file, such as &</nowiki>

### 201.10 Uninstalling

Copy the backup files made at the start of installation back to their original locations.

### 201.11 Known Issues and Limitations

The integration does not support the use of the virtual or hardware appliance proxy port for Agent-XML authentication, use port 8080 and the context pinsafe.

## 201.12 Additional Information

For assistance in the PINsafe installation and configuration please firstly contact your reseller and then email Swivel Secure support at support@swivelsecure.com

## 202 Citrix Web Interface 4.6 Integration

## 202.1 Introduction

This document outlines the necessary steps to integrate PINsafe authentication into the Citrix 4.6 web interface. If the Single Channel Image for authentication is to be used a NAT is not required to the PINsafe server as the Image is proxied through the Web Interface server.

## 202.2 Prerequisites

This installation guide assumes that a Presentation Server site has been configured with Explicit authentication enabled. The customised files provided are based on build 4.6.0.18291 of the Citrix web interface, if you have a later version please contact your PINsafe reseller for an update.

The following files are required to complete the installation:

- PINsafeClient.dll ? PINsafe authentication client library.
- login.aspx ? Customised login page.
- pinsafe\_image.aspx ? Serves single channel images from PINsafe to users.
   login.js ? Customised login page client script.
- loginButtons.inc ? Customised login form buttons.
   loginMainForm.inc ? Customised login form.

- login.aspxf ? Customised login logic.
  web.config.PINsafe ? Additional configuration entries for PINsafe integration.

The files can be downloaded from here

Note: The default Citrix Install path is C:\Inetpub\wwwroot\Citrix\AccessPlatform

## 202.3 Baseline

PINsafe 3.5

Citrix Web Interface build 4.6.0.18291

## 202.4 Architecture

The Citrix Web Interface makes authentication requests against the PINsafe server by XML.

## 202.5 PINsafe Configuration

### 202.5.1 Configuring the PINsafe Agent

On the PINsafe server:

Select Server then Agents, and create an agent for the Web Interface server, required parameters are:

Name: a Descriptive name

Hostname/IP: Web Interface server details

Shared Secret: To be also used on the Web Interface server

Click Apply to save settings.

### 202.5.2 Enabling Session creation with username

The PINsafe server can be configured so that it returns a Single Channel image by presenting the username via the XML API or the SCImage servlet. On the PINsafe server:

Go to the ?Single Channel? Admin page and set ?Allow Session creation with Username:? to YES.

Click Apply to save settings.

To test your configuration you can use the following URL using a valid PINsafe username:

Virtual or hardware appliance (use 8080/pinsafe and not the proxy port)

https://PINsafe server IP:8080/pinsafe/SCImage?username=testuser

#### Software install

https://PINsafe\_server\_IP:8080/pinsafe/SCImage?username=testuser

## 202.6 Citrix Web Interface Configuration

### 202.6.1 Copy across the Web Interface Files

On the Citrix Web Interface Server:

The following files need to be copied to the listed locations, below the root of the Citrix web interface site. Where an existing file is being replaced and for modified files, ensure you make a backup copy so that the integration can be removed at a later date.

PINsafeClient.dll to /bin.

login.aspx and pinsafe\_image.aspx to /auth.

login.js to /auth/clientscripts.

loginButtons.inc and loginMainForm.inc to /app\_data/auth/include.

loginView.aspxf and login.aspxf to /app\_data/auth/serverscripts.

Ensure file permissions are set correctly on the coped files, Authenticated users need read permissions.

### 202.6.2 Edit the Web.config file

On the Citrix Web Interface Server:

Edit the web.config file.

Find the the comma separated list of URL's under the <appSettings> key AUTH:UNPROTECTED\_PAGES and add Add /auth/pinsafe\_image.aspx to the list.

The web.config.PINsafe file contains additional keys that need to be copied into the <appSettings> section of the web.config file. Adjust the key values to reflect your PINsafe installation.

#### The default settings are:

```
<add key="PINsafe_SSL" value="false" />
```

<add key="PINsafe\_Server" value="192.168.2.254" />

<add key="PINsafe\_Port" value="8080" />

```
<add key="PINsafe_Context" value="pinsafe" />
```

<add key="PINsafe\_Secret" value="" />

If using a PINsafe virtual or hardware appliance, then the following settings may need to be used.

```
<add key="PINsafe_SSL" value="true" />
<add key="PINsafe_Server" value="192.168.2.254" />
<add key="PINsafe_Port" value="8080" />
<add key="PINsafe_Context" value="pinsafe" />
```

<add key="PINsafe\_Secret" value="" />

## 202.7 Additional Configuration Options

### 202.7.1 Optional: Using Static Password

On the Citrix Web Interface Server:

When using a static PINsafe password with the OTC, edit the login.aspxf file as follows:

change the following line from

if (!pc.Login(user, "", otc))

```
to
```

if (!pc.Login(user,password, otc))

## 202.8 Testing

Navigate to the Citrix Web interface login page. The customisation is visible in the addition of a One Time Code field and a Get Code button. Attempting to login with a correct Citrix username and password but no one time code should result in failure. Only when a correct PINsafe one time code is entered in addition to the Citrix credentials should the user be logged in.

Citrix Web Interface with Turing image (For SMS do not click on Get Code button)

| Log in            | 0   |
|-------------------|-----|
| User name:        |     |
| name              |     |
| Password:         |     |
| •••••             |     |
| One Time Code:    |     |
| II                |     |
| Advanced Options  | >>> |
| Get code Log      | In  |
| 1 2 3 4 5 6 7 8 9 | 0   |
| 1 1 3 1 A A A A   | T   |
| 14012302011       | 7   |

## 202.9 Uninstalling

Copy the backup files made at the start of installation back to their original locations.

## 202.10 Troubleshooting

If following the installation steps the Citrix web interface fails to display properly edit web.config and set the customErrors mode to Off. This will enable the display of detailed error messages which may assist in troubleshooting.

To verify the Turing image works from the Citrix server, enter the following into a web browser, preferably from the Citrix server, which should display a Turing image if the sever is functioning correctly:

http://<pinsafe\_server\_ip>:8080/pinsafe/SCImage?username=<username>

Try copying across again the install files checking to ensure that they are not read only. Also check the install files have not been overwritten by the Citrix software.

### 202.10.1 Error Messages

Server Error in ?/Citrix/AccessPlatformSwivel? Application

Parser Error Message: An error occurred while parsing EntityName. Line 86, position 63.

Source Error gives line with <add key=?PINsafe\_Secret? value=?&&&&&&? />

Source File: c:\inetpub\wwwroot\Citrix\AccessPlatformSwivel\web.config

You cannot use some special characters in the secret key file, such as &</nowiki>

### 202.11 Known Issues and Limitations

The integration does not support the use of the virtual or hardware appliance proxy port for Agent-XML authentication, use port 8080 and the context pinsafe.

## 202.12 Additional Information

For assistance in the PINsafe installation and configuration please firstly contact your reseller and then email Swivel Secure support at support@swivelsecure.com

## 203 Citrix Web Interface 5.0 Integration

## 203.1 Introduction

This document outlines the necessary steps to integrate Swivel authentication into the Citrix 5.0 web interface. If the Single Channel Image for authentication is to be used, a NAT is not required to the Swivel server as the Image is proxied through the Web Interface server.

## 203.2 Prerequisites

This installation guide assumes that a Presentation Server site has been configured with Explicit authentication enabled. The customised files provided are based on build 5.0.1.29110 of the Citrix web interface, if you have a later version please contact your Swivel reseller for an update. Your Swivel server must be configured for radius authentication and your Citrix Web interface must be using RADIUS for Authentication.

The following files are required to complete the installation:

- PINsafeClient.dll ? Swivel authentication client library.
- include.aspxf ? Customised include file.
- include.aspxt ? Customised include file.
  pinsafe\_image.aspx ? Serves single channel images from Swivel to users.
  login.js ? Customised login page client script.
  loginstyle.inc ? Customised login form style.
  loginMainForm.inc ? Customised login form.
  Constants.java ? Customised login logic constants.
  web.config.PINsafe ? Additional configuration entries for Swivel integration.
  Radius\_secret.txt ? RADIUS server secret key.

The files can be downloaded from here: File:Citrix\_WI\_5.0\_Integration.zip

Note: The default Citrix Install path is C:\Inetpub\wwwroot\Citrix\XenApp

### 203.3 Baseline

Swivel 3.5

Citrix Web Interface build 5.0.1.29110

## 203.4 Architecture

The Citrix Web Interface makes authentication requests against the Swivel server by RADIUS.

## **204 Swivel Configuration**

## 204.1 Configuring the RADIUS server

On the Swivel Administration console configure the RADIUS Server and NAS, see RADIUS Configuration

### 204.2 Enabling Session creation with username

To allow the TURing image, PINpad and other single channel images, under Server/Single Channel set Allow session request by username to Yes.

### 204.2.1 Setting up Swivel Dual Channel Transports

See Transport Configuration

## 204.3 Citrix Web Interface Configuration

### 204.3.1 Copy accros the Web Interface Files

The required files (see prerequisites) need to be copied to the following locations below the root of the Citrix web interface site. Where an existing file is being replaced and for modified files, ensure you make a backup copy so that the integration can be removed at a later date. Move any backup copy files to a separate location. Do NOT rename the file and leave it in place within the same directory.

PINsafeClient.dll to /bin.

include.aspxf to /app\_data/serverscripts

pinsafe\_image.aspx to /auth.

login.js to /auth/clientscripts.

loginstyle.inc and loginMainForm.inc to /app\_data/include.

Constants.java to /app\_code/PagesJava/com/citrix/wi/pageutils

Radius\_secret.txt to /

Ensure file permissions are set correctly on the coped files, Authenticated users need read permissions.

### 204.3.2 Edit the Radius\_secret.txt

On the Citrix Web Interface server

Edit the radius\_secret.txt file so that it has the same shared secret as has been entered on the Swivel server.

### 204.3.3 Edit the Web.config file

On the Citrix Web Interface Server:

Edit the web.config file.

Find the the comma separated list of URLs under the <appSettings> key AUTH:UNPROTECTED\_PAGES and add Add /auth/pinsafe\_image.aspx to the list.

The web.config.PINsafe file contains additional keys that need to be coied into the <appSettings> section of the web.config file. Adjust the key values to reflect your Swivel installation.

#### The default settings are:

```
<add key="PINsafe_SSL" value="false" />
```

<add key="PINsafe\_Server" value="192.168.2.254" />

<add key="PINsafe\_Port" value="8080" />

<add key="PINsafe\_Context" value="pinsafe" />

<add key="PINsafe\_Secret" value="" />

If using a Swivel virtual or hardware appliance, then the following settings may need to be used.

```
<add key="PINsafe_SSL" value="true" />
```

```
<add key="PINsafe_Server" value="192.168.2.254" />
```

```
<add key="PINsafe_Port" value="8443" />
```

<add key="PINsafe\_Context" value="proxy" />

<add key="PINsafe\_Secret" value="" />

### 204.3.4 Citrix Web Interface RADIUS Configuration

On the Citrix Web Interface server:

Launch the Access Management Console on the Web Interface 5.x server and select the appropriate site. Under Common Tasks, select Configure Authentication methods > explicit.

Click Properties > Two-factor authentication, the select Radius from the dropdown list.

| General                                                                                                    | Two-Factor Authentication                                                                     | Two-Factor Authentication          |                   |  |  |  |
|----------------------------------------------------------------------------------------------------|-----------------------------------------------------------------------------------------------|------------------------------------|-------------------|--|--|--|
| Explicit     Authentication Type     Two-Factor Authentication     Password Settings     Account Set-Service | Two-factor setting:<br>RADIUS authentication is enabled.<br>RADIUS server addresses (in order | US  Check the settings below: er): | )                 |  |  |  |
|                                                                                                    | Add Edit                                                                                      | Berrove                            | Move Do <u>wr</u> |  |  |  |
|                                                                                                    | ✓ Use the <u>s</u> erver list for load bala                                                   | ancing                             |                   |  |  |  |

## 204.4 Additional Configuration Options

see Citrix Web Interface 5.X additional login page options

## 204.5 Testing

Navigate to the Citrix Web interface login page. The customisation is visible in the addition of a One Time Code field and a Get Code button. Attempting to login with a correct Citrix username and password but no one time code should result in failure. Only when a correct Swivel one time code is entered in addition to the Citrix credentials should the user be logged in.

## 204.6 Uninstalling

Copy the backup files made at the start of installation back to their original locations.

On the Citrix Web Interface server:

Launch the Access Management Console on the Web Interface 5.x server and select the appropriate site. Under Common Tasks, select Configure Authentication methods > explicit.

Click Properties > Two-factor authentication, then select Radius from the dropdown list. Remove the Swivel RADIUS entries.

## 204.7 Troubleshooting

Check the Swivel logs for any error messages, or absence of session starts and RADIUS requests.

If following the installation steps the Citrix web interface fails to display properly edit web.config and set the customErrors mode to Off. This will enable the display of detailed error messages which may assist in troubleshooting.

To verify the Turing image works from the Citrix server, enter the following into a web browser, preferably from the Citrix server, which should display a Turing image if the sever is functioning correctly:

For a Swivel virtual or hardware appliance:

https://<pinsafe\_server\_ip>:8443/proxy/SCImage?username=<username>

For a software only install see Software Only Installation

Try copying across again the install files checking to ensure that they are not read only. Also check the install files have not been overwritten by the Citrix software.

If the virtual or hardware appliance is using a self signed certificate it may be necessary turn off https connections between the virtual or hardware appliance and the Citrix server.

If a red cross appears, possible causes may be:

- Self Signed Certificate, either install a valid certificate on the Swivel server or for testing the client can accept the certificate (load Image URL into browser)
- Swivel server not accessible, check networking and firewalls. Check the Swivel server logs for a session started message.
- Incorrect Swivel URL, either http, IP/hostname or context (pinsafe or proxy). Right click on the red cross and view the properties

#### 204.7.1 Error Messages

#### INFO RADIUS: <0> Access-Request(1) LEN=78 192.168.1.1:4175 PACKET DROPPED - MESSAGE AUTHENTICATOR IS INCORRECT

This indicates that the shared secret on the access device and the Swivel NAS setting do not match.

#### INFO RADIUS: <0> Access-Request(1) LEN=78 192.168.1.1:4175 PACKET DROPPED - Duplicate packet from NAS

When an authentication fails the RADIUS client may retry sending additional authentication requests. Resolve the initial issue causing the failure.

### 204.8 Known Issues and Limitations

Upgrading the Citrix Web Interface will overwrite the Swivel settings and files so the Swivel integration may need to be applied again.

## 204.9 Additional Information

For assistance in the Swivel installation and configuration please firstly contact your reseller and then email Swivel Secure support at support@swivelsecure.com

## 205 Citrix Web Interface 5.1 Dual Channel button

## 205.1 Citrix Web Interface Dual Chanel Integration Notes

This outlines how to replace the Single Channel Image request button with a Dual Channel button. This is a supplement to the Citrix Web Interface 5.1 Integration guide.

## 205.2 Log-in page Customisation

On the Swivel Administration console under Server/Dual Channel, ensure Allow message request by username: is set to Yes.

On the Citrix Web Interface Installation create a copy of auth/pinsafe\_image.aspx, and call it pinsafe\_message.aspx

You will also need to ensure that pinsafe\_message.aspx is included in the list of unprotected pages.

In auth/clientscripts/login.js, make a copy of the function onTuringButtonClick(), calling it onMessageButtonClick (). Change image.src in this function to point to pinsafe\_message.aspx.

Edit app\_data/include/loginMainForm.inc. Locate the text '<div class="otcButtonPane". Copy from here up to the ending </div>, and paste it immediately after this div. Change "href=javascript:onTuringButtonClick" to "href=onMessageButtonClick".

Change the title and id of this div, as well as the id of the enclosed img and span elements. The new div element should be something like this:

```
<div class="otcButtonPane"><a
    href="javascript:onMessageButtonClick()" title="Click this button to retrieve a PinSafe message."
    onmouseover="changeOtcBtnColor(true);" onmouseout="changeOtcBtnColor(false);"
    onfocus="changeOtcBtnColor(true);" onblur="changeOtcBtnColor(false);"
    tabIndex="<%=Constants.TAB_INDEX_FORM%>"
    id="dcmessage"
    name="dcmessage"
    ><img id="msgButtonBg" src="../media/LoginButtonGlow.gif" alt="" /><span id="msgButtonWrapper">Get Message/a></div>
```

To make sure the new button looks right, you will also need to edit app\_data/include/loginStyle.inc. Look for occurrences of #otcButtonWrapper and add ", #msgButtonWrapper". Also, for the entry #<%=Constants.ID\_OTC\_BTN%>, add ", #dcmessage".

## 205.3 Testing

Test the button from the login page. Check the Swivel logs for the dual channel requests.

# 206 Citrix Web Interface 5.1 Integration

# **207 Introduction**

This document outlines the necessary steps to integrate PINsafe authentication into the Citrix 5.1 web interface. If the Single Channel Image for authentication is to be used, a NAT is not required to the PINsafe server as the Image is proxied through the Web Interface server.

## **208 Prerequisites**

This installation guide assumes that a Presentation Server site has been configured with Explicit authentication enabled. The customised files provided are based on build 5.1.1 of the Citrix web interface, if you have a later version please contact your PINsafe reseller for an update. Your PINsafe server must be configured for radius authentication and your Citrix Web interface must be using RADIUS for Authentication.

The following files are required to complete the installation:

- PINsafeClient.dll ? PINsafe authentication client library.
- PINsateClient.dll ? PINsate authentication client library.
  include.aspxf ? Customised include file.
  pinsafe\_image.aspx ? Serves single channel images from PINsafe to users.
  login.js ? Customised login page client script.
  loginstyle.inc ? Customised login form style.
  loginMainForm.inc ? Customised login form.
  Constants.java ? Customised login logic constants.
  web.config.PINsafe ? Additional configuration entries for PINsafe integration.
  Radius\_secret.txt ? RADIUS server secret key.

The files can be downloaded from here: File:Citrix\_WI\_5.1\_Integration.zip

Note: The default Citrix Install path is C:\Inetpub\wwwroot\Citrix\XenApp

# 209 Baseline

PINsafe 3.5 Citrix Web Interface build 5.1.1

# **210 Architecture**

The Citrix Web Interface makes authentication requests against the PINsafe server by RADIUS.

# **211 Swivel Configuration**

## 211.1 Configuring the RADIUS server

On the Swivel Administration console configure the RADIUS Server and NAS, see RADIUS Configuration

## 211.2 Enabling Session creation with username

To allow the TURing image, PINpad and other single channel images, under Server/Single Channel set Allow session request by username to Yes.

## 211.3 Setting up PINsafe Dual Channel Transports

See Transport Configuration

## 212 Citrix Web Interface Configuration

## 212.1 Copy across the Web Interface Files

The required files (see prerequisites) need to be copied to the following locations below the root of the Citrix web interface site. Where an existing file is being replaced and for modified files, ensure you make a backup copy so that the integration can be removed at a later date. Move any backup copy files to a separate location. Do NOT rename the file and leave it in place within the same directory.

PINsafeClient.dll to /bin.

include.aspxf to /app\_data/serverscripts

pinsafe\_image.aspx to /auth.

login.js to /auth/clientscripts.

loginstyle.inc and loginMainForm.inc to /app\_data/include.

Constants.java to /app\_code/PagesJava/com/citrix/wi/pageutils

Radius\_secret.txt to /Conf

Ensure file permissions are set correctly on the coped files, Authenticated users need read permissions.

## 212.2 Edit the Radius\_secret.txt

On the Citrix Web Interface server

Edit the radius\_secret.txt file so that it has the same shared secret as has been entered on the PINsafe server.

## 212.3 Edit the Web.config file

On the Citrix Web Interface Server:

Edit the web.config file.

Find the the comma separated list of URLs under the <appSettings> key AUTH:UNPROTECTED\_PAGES and add Add /auth/pinsafe\_image.aspx to the list.

The web.config.PINsafe file contains additional keys that need to be coied into the <appSettings> section of the web.config file. Adjust the key values to reflect your PINsafe installation.

#### The default settings are:

```
<add key="PINsafe_SSL" value="false" />
```

```
<add key="PINsafe_Server" value="192.168.2.254" />
```

```
<add key="PINsafe_Port" value="8080" />
```

```
<add key="PINsafe_Context" value="pinsafe" />
```

```
<add key="PINsafe_Secret" value="" />
```

<add key="PINsafe\_AcceptSelfSigned" value="false" />

If using a Swivel virtual or hardware appliance, then the following settings may need to be used.

<add key="PINsafe\_SSL" value="true" />

<add key="PINsafe\_Server" value="192.168.2.254" />

<add key="PINsafe\_Port" value="8443" />

<add key="PINsafe\_Context" value="proxy" />

<add key="PINsafe\_Secret" value="" />

<add key="PINsafe\_AcceptSelfSigned" value="true" />

## 212.4 Citrix Web Interface RADIUS Configuration

On the Citrix Web Interface server:

Launch the Access Management Console on the Web Interface 5.x server and select the appropriate site. Under Common Tasks, select Configure Authentication methods > explicit.

Click Properties > Two-factor authentication, then select Radius from the dropdown list.

| ∃-General                                                                                   | Two-Factor Authentication                                                                                |                              |                             |  |  |
|---------------------------------------------------------------------------------------------|----------------------------------------------------------------------------------------------------|------------------------------|-----------------------------|--|--|
| Domain Restriction Explicit Authentication Type Two-Factor Authentication Password Settings | Two- <u>factor setting</u> :<br>RADIUS authentication is enabled. (<br>RADIUS server addresses (in order | S  Check the settings below: |                             |  |  |
|                                                                                             | Address<br>10.7.142.128<br>10.7.142.129                                                                  | Port<br>1812<br>1812         | Move Up<br>Move Do <u>w</u> |  |  |
|                                                                                             | Add Edit,                                                                                                | Remove                       |                             |  |  |
|                                                                                             | Bypass any failed server for:                                                                            | 1 Hours                      | •                           |  |  |

# **213 Additional Configuration Options**

see Citrix Xen App 5.x additional login page options

## 213.1 Self Reset

This outlines how to add the self reset option to the Citrix Web Interface.

The Citrix Web Interface 5.1 self reset files can be downloaded here: File:Citrix\_WI\_5.1\_SelfReset.zip

Download PINsafeClient.dll and copy to the bin folder overwriting the existing file installed above. Copy reset.aspx and reset.aspx.cs into the auth folder.

Add reset.aspx to the list of unprotected pages in web.config. Locate key="AUTH:UNPROTECTED\_PAGES", and at the end of the value field, insert ",./reset.aspx".

Insert a link on the Citrix login page to open the reset page.

Edit app\_data\include\loginMainForm.inc, and insert the following line after the login button row, immediately before the tag.

<a href="./reset.aspx" target="\_blank">Forgotten my PIN</a>

# 214 Testing

Navigate to the Citrix Web interface login page. The customisation is visible in the addition of a One Time Code field and a Get Code button. Attempting to login with a correct Citrix username and password but no one time code should result in failure. Only when a correct PINsafe one time code is entered in addition to the Citrix credentials should the user be logged in.

# 215 Uninstalling

Copy the backup files made at the start of installation back to their original locations.

On the Citrix Web Interface server:

Launch the Access Management Console on the Web Interface 5.x server and select the appropriate site. Under Common Tasks, select Configure Authentication methods > explicit.

Click Properties > Two-factor authentication, then select Radius from the dropdown list. Remove the PINsafe RADIUS entries.

# **216 Troubleshooting**

Check the PINsafe logs for any error messages, or absence of session starts and RADIUS requests.

If following the installation steps the Citrix web interface fails to display properly edit web.config and set the customErrors mode to Off. This will enable the display of detailed error messages which may assist in troubleshooting.

To verify the Turing image works from the Citrix server, enter the following into a web browser, preferably from the Citrix server, which should display a Turing image if the sever is functioning correctly:

For a Swivel virtual or hardware appliance:

https://<pinsafe\_server\_ip>:8443/proxy/SCImage?username=<username>

For a software only install see Software Only Installation

Try copying across again the install files checking to ensure that they are not read only. Also check the install files have not been overwritten by the Citrix software.

If the virtual or hardware appliance is using a self signed certificate it may be necessary turn off https connections between the virtual or hardware appliance and the Citrix server.

If a red cross appears, possible causes may be:

- Self Signed Certificate, either install a valid certificate on the PINsafe server or for testing the client can accept the certificate (load Image URL into browser)
- PINsafe server not accessible, check networking and firewalls. Check the PINsafe server logs for a session started message.
- Incorrect PINsafe URL, either http, IP/hostname or context (pinsafe or proxy). Right click on the red cross and view the properties

### 216.1 Error Messages

#### INFO RADIUS: <0> Access-Request(1) LEN=78 192.168.1.1:4175 PACKET DROPPED - MESSAGE AUTHENTICATOR IS INCORRECT

This indicates that the shared secret on the access device and the PINsafe NAS setting do not match.

#### INFO RADIUS: <0> Access-Request(1) LEN=78 192.168.1.1:4175 PACKET DROPPED - Duplicate packet from NAS

When an authentication fails the RADIUS client may retry sending additional authentication requests. Resolve the initial issue causing the failure.

# 217 Known Issues and Limitations

Upgrading the Citrix Web Interface will overwrite the PINsafe settings and files so the PINsafe integration may need to be applied again.

# **218 Additional Information**

For assistance in the PINsafe installation and configuration please firstly contact your reseller and then email Swivel Secure support at support@swivelsecure.com
# 219 Citrix Web Interface 5.2 Integration

# **220 Introduction**

This document outlines the necessary steps to integrate PINsafe authentication into the Citrix 5.2 web interface. If the Single Channel Image for authentication is to be used, a NAT is not required to the PINsafe server as the Image is proxied through the Web Interface server.

### **221 Prerequisites**

This installation guide assumes that a Presentation Server site has been configured with Explicit authentication enabled. The customised files provided are based on build 5.2 of the Citrix web interface, if you have a later version please contact your PINsafe reseller for an update. Your PINsafe server must be configured for radius authentication and your Citrix Web interface must be using RADIUS for Authentication.

The following files are required to complete the installation:

- include.aspxf ? Customised include file.
  pinsafe\_image.aspx ? Serves single channel images from PINsafe to users.
  login.js ? Customised login page client script.
  loginstyle.inc ? Customised login form style.
  loginMainForm.inc ? Customised login form.
  Constants.java ? Customised login logic constants.
  web.config.PINsafe ? Additional configuration entries for PINsafe integration.
  Radius\_secret.txt ? RADIUS server secret key.

The files can be downloaded from here: File:Citrix\_WI\_5.2\_Integration.zip

Note: The default Citrix Install path is C:\Inetpub\wwwroot\Citrix\XenApp

# 222 Baseline

PINsafe 3.5 Citrix Web Interface build 5.2

## 223 Architecture

The Citrix Web Interface makes authentication requests against the PINsafe server by RADIUS.

### 224 Swivel Configuration

### 224.1 Configuring the RADIUS server

On the Swivel Administration console configure the RADIUS Server and NAS, see RADIUS Configuration

### 224.2 Enabling Session creation with username

To allow the TURing image, PINpad and other single channel images, under Server/Single Channel set Allow session request by username to Yes.

### 224.3 Setting up PINsafe Dual Channel Transports

See Transport Configuration

### 225 Citrix Web Interface Configuration

#### 225.1 Copy across the Web Interface Files

The The required files (see prerequisites) need to be copied to the following locations below the root of the Citrix web interface site. Where an existing file is being replaced and for modified files, ensure you make a backup copy so that the integration can be removed at a later date. Move any backup copy files to a separate location. Do NOT rename the file and leave it in place within the same directory.

include.aspxf to /app\_data/serverscripts

pinsafe\_image.aspx to /auth.

login.js to /auth/clientscripts.

loginstyle.inc and loginMainForm.inc to /app\_data/include.

Constants.java to /app\_code/PagesJava/com/citrix/wi/pageutils

Radius\_secret.txt to /Conf

Ensure file permissions are set correctly on the coped files, Authenticated users need read permissions.

#### 225.2 Edit the Radius\_secret.txt

On the Citrix Web Interface server

Edit the radius\_secret.txt file so that it has the same shared secret as has been entered on the PINsafe server.

#### 225.3 Edit the Web.config file

On the Citrix Web Interface Server:

Edit the web.config file.

Find the the comma separated list of URLs under the <appSettings> key AUTH:UNPROTECTED\_PAGES and add Add /auth/pinsafe\_image.aspx to the list.

The web.config.PINsafe file contains additional keys that need to be copied into the <appSettings> section of the web.config file. Adjust the key values to reflect your PINsafe installation.

#### The default settings are:

<add key="PINsafe\_SSL" value="false" />
<add key="PINsafe\_Server" value="192.168.2.254" />
<add key="PINsafe\_Port" value="8080" />
<add key="PINsafe\_Context" value="pinsafe" />
<add key="PINsafe\_Secret" value="" />
<add key="PINsafe\_AcceptSelfSigned" value="false" />
<add key="RADIUS\_SECRET\_PATH" value="/radius\_secret.txt" /></add key="RADIUS\_SECRET\_PATH" value="/radius\_secret.txt" /></add key="RADIUS\_secret\_PATH" value="/radius\_secret.txt" /></add key="RADIUS\_secret\_PATH" value="/radius\_secret.txt" /></add key="RADIUS\_secret\_PATH" value="/radius\_secret.txt" /></add key="RADIUS\_secret\_PATH" value="/radius\_secret.txt" /></add key="RADIUS\_secret\_PATH" value="/radius\_secret.txt" /></add key="RADIUS\_secret\_PATH" value="/radius\_secret\_status\_secret\_Status\_secret\_Status\_secret\_Status\_secret\_Status\_secret\_Status\_secret\_Status\_secret\_Status\_secret\_Status\_secret\_Status\_secret\_Status\_secret\_Status\_

<add key="RADIUS\_NAS\_IDENTIFIER" value="pinsafe" />

#### If using a PINsafe virtual or hardware appliance, then the following settings may need to be used.

<add key="PINsafe\_SSL" value="true" />
<add key="PINsafe\_Server" value="192.168.2.254" />
<add key="PINsafe\_Port" value="8443" />
<add key="PINsafe\_Context" value="proxy" />
<add key="PINsafe\_Secret" value="" />
<add key="PINsafe\_AcceptSelfSigned" value="True" />
<add key="RADIUS\_SECRET\_PATH" value="/radius\_secret.txt" /></add key="RADIUS\_SECRET\_PATH" value="/radius\_secret.txt" />
</add key="RADIUS\_SECRET\_PATH" value="/radius\_secret.txt" /></add key="RADIUS\_SECRET\_PATH" value="/radius\_secret.txt" /></add key="RADIUS\_SECRET\_PATH" value\_SECRET\_PATH" value\_SECRET\_PATH" value\_SECRET\_PATH" value\_SEC

### 225.4 Citrix Web Interface RADIUS Configuration

On the Citrix Web Interface server:

Launch the Access Management Console on the Web Interface 5.x server and select the appropriate site. Under Common Tasks, select Configure Authentication methods > explicit.

Click Properties > Two-factor authentication, then select Radius from the drop down list.

| ⊡-General                                                                                   | Two-Factor Authentication                                     |                               |                                      |
|---------------------------------------------------------------------------------------------|---------------------------------------------------------------|-------------------------------|--------------------------------------|
| Domain Restriction Explicit Authentication Type Two-Factor Authentication Password Settings | Two-factor setting: RADI<br>RADIUS authentication is enabled. | US  Check the settings below: | )                                    |
|                                                                                             | Address<br>10.7.142.128<br>10.7.142.129                       | Port 1812 1812                | Move <u>Up</u><br>Move Do <u>w</u> n |
|                                                                                             | Add Edit<br>✓ Use the server list for load bal                | Remo <u>v</u> e.              |                                      |
|                                                                                             | Bypass any failed server for:                                 | 1 🕂 Hours                     | •                                    |

Configure the PINsafe server as RADIUS server. If you have more than 1 PINsafe server, you may need to configure all of them in the preferred order. NOTE: you cannot use a virtual IP as the RADIUS address, as this will not work.

# 226 Additional Configuration Options

see Citrix Xen App 5.x additional login page options

# 227 Testing

Navigate to the Citrix Web interface login page. The customisation is visible in the addition of a One Time Code field and a Get Code button. Attempting to login with a correct Citrix username and password but no one time code should result in failure. Only when a correct PINsafe one time code is entered in addition to the Citrix credentials should the user be logged in.

## 228 Uninstalling

Copy the backup files made at the start of installation back to their original locations.

On the Citrix Web Interface server:

Launch the Access Management Console on the Web Interface 5.x server and select the appropriate site. Under Common Tasks, select Configure Authentication methods > explicit.

Click Properties > Two-factor authentication, then select Radius from the drop down list. Remove the PINsafe RADIUS entries.

## 229 Troubleshooting

Check the PINsafe logs for any error messages, or absence of session starts and RADIUS requests.

If following the installation steps the Citrix web interface fails to display properly edit web.config and set the customErrors mode to Off. This will enable the display of detailed error messages which may assist in troubleshooting.

To verify the Turing image works from the Citrix server, enter the following into a web browser, preferably from the Citrix server, which should display a Turing image if the sever is functioning correctly:

For a Swivel virtual or hardware appliance:

https://<pinsafe\_server\_ip>:8443/proxy/SCImage?username=<username>

For a software only install see Software Only Installation

Try copying across again the install files checking to ensure that they are not read only. Also check the install files have not been overwritten by the Citrix software.

If the virtual or hardware appliance is using a self signed certificate it may be necessary turn off https connections between the virtual or hardware appliance and the Citrix server.

If a red cross appears, possible causes may be:

- Self Signed Certificate, either install a valid certificate on the PINsafe server or for testing the client can accept the certificate (load Image URL into browser)
- PINsafe server not accessible, check networking and firewalls. Check the PINsafe server logs for a session started message.
- Incorrect PINsafe URL, either http, IP/hostname or context (pinsafe or proxy). Right click on the red cross and view the properties

#### 229.1 Error Messages

#### INFO RADIUS: <0> Access-Request(1) LEN=78 192.168.1.1:4175 PACKET DROPPED - MESSAGE AUTHENTICATOR IS INCORRECT

This indicates that the shared secret on the access device and the PINsafe NAS setting do not match.

#### INFO RADIUS: <0> Access-Request(1) LEN=78 192.168.1.1:4175 PACKET DROPPED - Duplicate packet from NAS

When an authentication fails the RADIUS client may retry sending additional authentication requests. Resolve the initial issue causing the failure.

# 230 Known Issues and Limitations

Upgrading the Citrix Web Interface will overwrite the PINsafe settings and files so the PINsafe integration may need to be applied again.

# 231 Additional Information

For assistance in the PINsafe installation and configuration please firstly contact your reseller and then email Swivel Secure support at support@swivelsecure.com

# 232 Citrix Web Interface 5.3 Integration

# 233 Introduction

This document outlines the necessary steps to integrate PINsafe authentication into the Citrix 5.3 web interface. If the Single Channel Image for authentication is to be used, a NAT is not required to the PINsafe server as the Image is proxied through the Web Interface server.

### **234 Prerequisites**

This installation guide assumes that a Presentation Server site has been configured with Explicit authentication enabled. The customised files provided are based on build 5.3 of the Citrix web interface, if you have a later version please contact your PINsafe reseller for an update. Your PINsafe server must be configured for radius authentication and your Citrix Web interface must be using RADIUS for Authentication.

The following files are required to complete the installation:

- pinsafe\_image.aspx ? Serves single channel images from PINsafe to users.
  login.js ? Customised login page client script.
  loginstyle.inc ? Customised login form style.
  loginMainForm.inc ? Customised login form.
  Constants.java ? Customised login logic constants.
  web.config.PINsafe ? Additional configuration entries for PINsafe integration.
  Radius\_secret.txt ? RADIUS server secret key.

The files can be downloaded from here

Note: The default Citrix Install path is: C:\Inetpub\wwwroot\Citrix\XenApp

PINsafe uses .NET so is not dependant on the OS being 32 bit or 64 bit.

# 235 Baseline

PINsafe 3.5 Citrix Web Interface build 5.3

## 236 Architecture

The Citrix Web Interface makes authentication requests against the PINsafe server by RADIUS.

### 237 Swivel Configuration

### 237.1 Configuring the RADIUS server

On the Swivel Administration console configure the RADIUS Server and NAS, see RADIUS Configuration

### 237.2 Enabling Session creation with username

To allow the TURing image, PINpad and other single channel images, under Server/Single Channel set Allow session request by username to Yes.

### 237.3 Setting up PINsafe Dual Channel Transports

See Transport Configuration

### 238 Citrix Web Interface Configuration

#### 238.1 Copy across the Web Interface Files

The required files (see prerequisites) need to be copied to the following locations below the root of the Citrix web interface site. Where an existing file is being replaced and for modified files, ensure you make a backup copy so that the integration can be removed at a later date. Move any backup copy files to a separate location. Do NOT rename the file and leave it in place within the same directory.

include.aspxf to /app\_data/serverscripts

pinsafe\_image.aspx to /auth.

login.js to /auth/clientscripts.

loginstyle.inc and loginMainForm.inc to /app\_data/include.

Constants.java to /app\_code/PagesJava/com/citrix/wi/pageutils

Radius\_secret.txt to /Conf

Ensure file permissions are set correctly on the coped files, Authenticated users need read permissions.

#### 238.2 Edit the Radius\_secret.txt

On the Citrix Web Interface server

Edit the radius\_secret.txt file so that it has the same shared secret as has been entered on the PINsafe server.

#### 238.3 Edit the Web.config file

On the Citrix Web Interface Server:

Edit the web.config file.

Find the the comma separated list of URLs under the <appSettings> key AUTH:UNPROTECTED\_PAGES and add Add /auth/pinsafe\_image.aspx to the list.

The web.config.PINsafe file contains additional keys that need to be copied into the <appSettings> section of the web.config file (not the <switches> section). Adjust the key values to reflect your PINsafe installation.

Note: The setting <add key="RADIUS\_NAS\_IDENTIFIER" value="" /> is present in the file and needs to be set to <add key="RADIUS\_NAS\_IDENTIFIER" value="pinsafe" />

If using a PINsafe virtual or hardware appliance, then the following settings may need to be used.

<add key="RADIUS\_SECRET\_PATH" value="/radius\_secret.txt" />

<add key="RADIUS\_NAS\_IDENTIFIER" value="pinsafe" />

<add key="PINsafe\_SSL" value="true" />

<add key="PINsafe\_Server" value="192.168.2.254" />

<add key="PINsafe\_Port" value="8443" />

<add key="PINsafe\_Context" value="proxy" />

<add key="PINsafe\_Secret" value="" />

<add key="PINsafe\_AcceptSelfSigned" value="True" />

#### The settings for a software install of PINsafe are:

<add key="RADIUS\_SECRET\_PATH" value="/radius\_secret.txt" />

<add key="RADIUS\_NAS\_IDENTIFIER" value="pinsafe" />

<add key="PINsafe\_SSL" value="false" />

<add key="PINsafe\_Server" value="192.168.2.254" />

<add key="PINsafe\_Port" value="8080" />

<add key="PINsafe\_Context" value="pinsafe" />

<add key="PINsafe\_AcceptSelfSigned" value="false" />

### 238.4 Citrix Web Interface RADIUS Configuration

On the Citrix Web Interface server:

Launch the Access Management Console on the Web Interface 5.x server and select the appropriate site. Under Common Tasks, select Configure Authentication methods > explicit.

Click Properties > Two-factor authentication, then select Radius from the drop down list.

| ∃ General                                                                                                    | Two-Factor Authentication                                                                                    |                                      |  |
|----------------------------------------------------------------------------------------------------|----------------------------------------------------------------------------------------------------|--------------------------------------|--|
| Domain Restriction Explicit Authentication Type Two-Factor Authentication Password Settings Account Setf-Service | Two-factor setting: RADIUS<br>RADIUS authentication is enabled. Check<br>RADIUS server addresses (in order): | • k the settings below:              |  |
|                                                                                                    | 10.7.142.128<br>10.7.142.129                                                                                 | 1812<br>1812<br>Move Up<br>Move Down |  |
|                                                                                                    | Add Edit Rem<br>✓ Use the server list for load balancing<br>Bypass any failed server for:                    | yoye                                 |  |

Configure the PINSAFE server as RADIUS server. If you have more than one PINsafe server, you may need to configure all of them in the preferred order. NOTE: you cannot use a virtual IP as the RADIUS address, as this will not work.

# **239 Additional Configuration Options**

see Citrix Xen App 5.x additional login page options

## 240 Testing

Navigate to the Citrix Web interface login page. The customisation is visible in the addition of a One Time Code field and a Get Code button. Attempting to login with a correct Citrix username and password but no one time code should result in failure. Only when a correct PINsafe one time code is entered in addition to the Citrix credentials should the user be logged in.

Login using Dual channel authentication

| Welcome<br>Log on to access your | applications. |        |          |   |
|----------------------------------|---------------|--------|----------|---|
|                                  | User name:    | graham |          |   |
|                                  | Password:     |        |          |   |
|                                  | Domain:       | ср     |          | 3 |
|                                  | PASSCODE:     |        |          | ? |
|                                  |               |        | Get Code |   |
|                                  |               |        | Log On   |   |

Login Using Single Channel Graphical Turing Image

| Log on to access y | our applications. |               |     |
|--------------------|-------------------|---------------|-----|
|                    |                   |               |     |
|                    | User name:        | graham        |     |
|                    | Password:         | •••••         |     |
|                    | Domain:           | ср            | ?   |
|                    | PASSCODE:         |               | ?   |
|                    |                   |               |     |
|                    | 1 2 3             | 3 4 5 6 7 8 9 | 0   |
|                    | 2/1               |               | 12  |
|                    | 13 6 9            | 8/0/4/1/7/2   | / 5 |
|                    |                   |               |     |
|                    | Get Code          |               |     |
|                    |                   |               |     |

# 241 Uninstalling

Copy the backup files made at the start of installation back to their original locations.

On the Citrix Web Interface server:

Launch the Access Management Console on the Web Interface 5.x server and select the appropriate site. Under Common Tasks, select Configure Authentication methods > explicit.

Click Properties > Two-factor authentication, then select Radius from the drop down list. Remove the PINsafe RADIUS entries.

## 242 Troubleshooting

Check the PINsafe logs for any error messages, or absence of session starts and RADIUS requests.

If following the installation steps the Citrix web interface fails to display properly edit web.config and set the customErrors mode to Off. This will enable the display of detailed error messages which may assist in troubleshooting.

To verify the Turing image works from the Citrix server, enter the following into a web browser, preferably from the Citrix server, which should display a Turing image if the sever is functioning correctly:

For a PINsafe virtual or hardware appliance:

https://<pinsafe\_server\_ip>:8443/proxy/SCImage?username=<username>

For a software only install see Software Only Installation

Try copying across again the install files checking to ensure that they are not read only. Also check the install files have not been overwritten by the Citrix software.

If the virtual or hardware appliance is using a self signed certificate it may be necessary turn off https connections between the virtual or hardware appliance and the Citrix server.

If a red cross appears, possible causes may be:

- Self Signed Certificate, either install a valid certificate on the PINsafe server or for testing the client can accept the certificate (load Image URL into browser)
- PINsafe server not accessible, check networking and firewalls. Check the PINsafe server logs for a session started message.
- Incorrect PINsafe URL, either http, IP/hostname or context (pinsafe or proxy). Right click on the red cross and view the properties

#### 242.1 Error Messages

#### INFO RADIUS: <0> Access-Request(1) LEN=78 192.168.1.1:4175 PACKET DROPPED - MESSAGE AUTHENTICATOR IS INCORRECT

This indicates that the shared secret on the access device and the PINsafe NAS setting do not match.

#### INFO RADIUS: <0> Access-Request(1) LEN=78 192.168.1.1:4175 PACKET DROPPED - Duplicate packet from NAS

When an authentication fails the RADIUS client may retry sending additional authentication requests. Resolve the initial issue causing the failure.

# 243 Known Issues and Limitations

Upgrading the Citrix Web Interface will overwrite the PINsafe settings and files so the PINsafe integration may need to be applied again.

# 244 Additional Information

For assistance in the PINsafe installation and configuration please firstly contact your reseller and then email Swivel Secure support at support@swivelsecure.com

# 245 Citrix Web Interface 5.4 Integration

## 246 Introduction

This document outlines the necessary steps to integrate PINsafe authentication into the Citrix 5.4 web interface/Xen App. If the Single Channel Image for authentication is to be used, a NAT is not required to the PINsafe server as the Image is proxied through the Web Interface server.

A statement from Citrix: All 7.x versions of XenApp and XenDesktop now support the use of Web Interface 5.4. Citrix has extended support of Web Interface for XenApp 7.5, XenDesktop 7.5, XenDesktop 7.1 and XenDesktop 7.0 to allow more time for planning and transition to StoreFront. Note, no new features will be added to Web Interface and its end-of-life remains August 2016.

### 247 Prerequisites

This installation guide assumes that a Presentation Server site has been configured with Explicit authentication enabled. The customised files provided are based on build 5.4 of the Citrix web interface, if you have a later version please contact your PINsafe reseller for an update. Your PINsafe server must be configured for radius authentication and your Citrix Web interface must be using RADIUS for Authentication.

The following files are required to complete the installation and need to be edited as required (see below):

- pinsafe\_image.aspx ? Serves single channel images from PINsafe to users.
  login.js.add ? Customised login page client script.
  loginStyle.inc.add ? Customised login form style.
  loginMainForm.inc.add ? Customised login form.
  web.config.add ? Additional configuration entries for PINsafe integration.
  Radius\_secret.txt ? RADIUS server secret key.

The files can be downloaded from here.

An alternative solution, which includes buttons for TURing image and message request, can be found here. This solution includes two additional files: pinsafe\_message.aspx and pinsafe\_ping.aspx.

Note: The default Citrix Install path is: C:\Inetpub\wwwroot\Citrix\XenApp

PINsafe uses .NET so is not dependent on the OS being 32 bit or 64 bit.

NOTE: you cannot use a virtual IP as the RADIUS address, as this will not work.

NOTE: the files with the extension ".add" cannot simply be copied into the appropriate directories. They are text files containing notes as to how you should modify the corresponding files to implement PINsafe customisation. See the notes below for more details.

# 248 Baseline

PINsafe 3.7 Citrix Web Interface build 5.4

## 249 Architecture

The Citrix Web Interface makes authentication requests against the PINsafe server by RADIUS.

### **250 Swivel Configuration**

### 250.1 Configuring the RADIUS server

On the Swivel Administration console configure the RADIUS Server and NAS, see RADIUS Configuration

### 250.2 Enabling Session creation with username

To allow the TURing image, PINpad and other single channel images, under Server/Single Channel set Allow session request by username to Yes.

### 250.2.1 Setting up PINsafe Dual Channel Transports

See Transport Configuration

### 251 Citrix Web Interface Configuration

### 251.1 Edit the radius\_secret.txt

On the Citrix Web Interface server

Edit the conf/radius\_secret.txt file so that it has the same shared secret as has been entered on the PINsafe server. A copy of this file is included in the zip archive.

### 251.2 Edit the web.config file

On the Citrix Web Interface Server:

Edit the web.config file.

Note: the setting <add key="RADIUS\_NAS\_IDENTIFIER" value="" /> is present in the file and needs to be changed to

<add key="RADIUS\_NAS\_IDENTIFIER" value="citrix\_wi" />

Note: It is recommended that you use the same value as the identifier in the NAS entry in the PINsafe admin console.

If the Web Interface server has multiple network interfaces, the value of RADIUS\_NAS\_IP\_ADDRESS may need to be set to the IP address used by the NAS. This is the IP address of the Web Interface server, NOT the PINsafe server.

Make sure that the following entry is included, if it is not there already:

<add key="RADIUS\_SECRET\_PATH" value="/radius\_secret.txt" />

To allow access to the TURing image from the login page, locate the following line:

<add key="AUTH:UNPROTECTED\_PAGES" ...

The value attribute on this entry is a list of URLs that can be accessed without authentication. Add the following to the end of this list (before the closing quote):

,/auth/pinsafe\_image.aspx

If you are using the alternative integration, you will need to include the other files:

,/auth/pinsafe\_image.aspx,/auth/pinsafe\_message.aspx,/auth/pinsafe\_ping.aspx

#### 251.3 Citrix Web Interface RADIUS Configuration

On the Citrix Web Interface server:

Launch the Access Management Console on the Web Interface 5.x server and select the appropriate site. Under Common Tasks, select Configure Authentication methods > explicit.

Click Properties > Two-factor authentication, then select Radius from the drop down list.

| ⊡ General<br>Demois Restriction                                                                                  | I wo-Factor Authentication                                                                                             |                                  |  |
|----------------------------------------------------------------------------------------------------|----------------------------------------------------------------------------------------------------|----------------------------------|--|
| Domain Restriction Explicit Authentication Type Two-Factor Authentication Password Settings Account Self-Service | Two- <u>factor setting</u> :<br>RADIUS authentication is enabled. Check<br><u>R</u> ADIUS server addresses (in order): | ck the settings below:           |  |
|                                                                                                    | Address<br>10.7.142.128<br>10.7.142.129                                                                                | Port Move Up 1812 1812 Move Down |  |
|                                                                                                    | Add     Edit     Ren       I     Use the server list for load balancing       Bypass any failed server for:            | noye<br>g<br>1 🛨 Hours 💌         |  |

Configure the PINSAFE server as RADIUS server. If you have more than one PINsafe server, you may need to configure all of them in the preferred order. NOTE: you cannot use a virtual IP as the RADIUS address, as this will not work.
## **252 Additional Configuration Options**

The above modifications will allow authentication to the Web Interface using some of the PINsafe authentication mechanisms such as SMS, mobile Phone applet, and Taskbar. Additional configuration options including the single channel TURing image are listed below.

see also Citrix Web Interface 5.X additional login page options

### 252.1 Changing the OTC label

To change the label for the PINsafe one-time code field from the default of ?PASSCODE:?, locate the file C:\Program Files\Citrix\Web Interface\5.4.0\Languages\accessplatform\_strings.properties. (If the language is not English, locate the appropriate file for the appropriate language, if it exists). Edit this file, and locate the line containing ?Passcode=PASSCODE:?. Replace the second word PASSCODE with OTC, or an appropriate text.

### 252.2 Configuring Single Channel: Modifying the Web Interface Files

The required files (see prerequisites) are of two types: those NOT ending in ".add" need to be copied to the following locations below the root of the Citrix web interface site. Those ending in ".add" contain instructions describing how to modify the corresponding file without the ".add" extension. Where an existing file is being replaced or modified, ensure you make a backup copy so that the integration can be removed at a later date. Move any backup copy files to a separate location. Do NOT rename the file and leave it in place within the same directory. The below files contained within the zip file should extract to the relevant locations.

The majority of the files included in the integration are modifications to existing files. This are stored with the same name as the file they are intended to modify, but with the additional extension of .add. Each file contains instructions as to how the original files should be added. More details are given below:

1. Copy pinsafe\_image.aspx to /auth. This is a new file, not a modification to an existing one.

2. Edit login.js in /auth/clientscripts. Insert the contents of login.js.add at the start of this file, below the header, as indicated in the file itself.

3. Edit loginMainForm.inc in /app\_data/include. Insert the contents of loginMainForm.inc.add as indicated in this file: locate a particular section of the file and insert a line.

4. Edit loginstyle.inc in /app\_data/include. Insert the contents of loginstyle.inc.add at the bottom of this file, before the footer text, as indicated in the file.

5. Ensure file permissions are set correctly on the copied files, Authenticated users need read permissions.

### 252.3 Configuring Single Channel: Edit the Web.config file

On the Citrix Web Interface Server:

Edit the web.config file.

The web.config.add file contains additional keys that need to be copied into the <appSettings> section of the web.config file (not the <switches> section). Adjust the key values to reflect your PINsafe installation.

Find the the comma separated list of URLs under the <appSettings> key AUTH:UNPROTECTED\_PAGES and add Add /auth/pinsafe\_image.aspx to the list.

If using a Swivel virtual or hardware appliance, then the following settings may need to be used.

<add key="PINsafe\_SSL" value="true" />

<add key="PINsafe\_Server" value="192.168.2.254" />

<add key="PINsafe\_Port" value="8443" />

<add key="PINsafe\_Context" value="proxy" />

<add key="PINsafe\_Secret" value="" />

<add key="PINsafe\_AcceptSelfSigned" value="True" />

#### The settings for a software install of PINsafe are:

<add key="PINsafe\_SSL" value="false" />

<add key="PINsafe\_Server" value="192.168.2.254" />

<add key="PINsafe\_Port" value="8080" />

<add key="PINsafe\_Context" value="pinsafe" />

<add key="PINsafe\_Secret" value="" />

### 252.4 Challenge and Response Authentication with Count Down Timer

Citrix Web Interface can be configured to use Challenge and Response whereby a user enters a username and password, and if that is correct the user is sent an SMS message and will be prompted to enter an OTC. By default the OTC sent is valid for two minutes only, so a count down timer is provided to show how long the user has left.

For information on configuring the PINsafe RADIUS Challenge and response see Challenge and Response How to Guide.

The required files can be downloaded here: Challenge and Response with count down files

Extract the files ensuring their correct locations

challenge.inc is copied to app\_data/include

challenge.js to auth/clientscripts

# 253 Testing

Navigate to the Citrix Web interface login page. The customisation is visible in the addition of a One Time Code field and a Get Code button. Attempting to login with a correct Citrix username and password but no one time code should result in failure. Only when a correct PINsafe one time code is entered in addition to the Citrix credentials should the user be logged in.

Login using Dual channel authentication

| Log on to access your a | pplications. |        |          |   |
|-------------------------|--------------|--------|----------|---|
|                         | User name:   | graham |          | 1 |
|                         | Password:    |        |          |   |
|                         | Domain:      | ср     | *        | 2 |
|                         | PASSCODE:    |        |          | 3 |
|                         |              |        | Get Code |   |
|                         |              |        | Log On   |   |

Login Using Single Channel Graphical Turing Image

| User name: | graham          |   |
|------------|-----------------|---|
| Password:  | •••••           |   |
| Domain:    | cp 💌            | ? |
| PASSCODE:  | ****            | ? |
| 1 2 3      | 3 4 5 6 7 8 9 ( | 0 |
| 4/0        | 10/0/1/1/2/2/1  |   |
| 13/0 3     | 0/0/4/1/1/2/3   | 2 |
|            |                 |   |

## 254 Uninstalling

Copy the backup files made at the start of installation back to their original locations.

On the Citrix Web Interface server:

Launch the Access Management Console on the Web Interface 5.x server and select the appropriate site. Under Common Tasks, select Configure Authentication methods > explicit.

Click Properties > Two-factor authentication, then select Radius from the drop down list. Remove the PINsafe RADIUS entries.

## **255 Troubleshooting**

Check the PINsafe logs for any error messages, or absence of session starts and RADIUS requests.

If following the installation steps the Citrix web interface fails to display properly edit web.config and set the customErrors mode to Off. This will enable the display of detailed error messages which may assist in troubleshooting.

To verify the Turing image works from the Citrix server, enter the following into a web browser, preferably from the Citrix server, which should display a Turing image if the sever is functioning correctly:

For a Swivel virtual or hardware appliance:

https://<pinsafe\_server\_ip>:8443/proxy/SCImage?username=<username>

For a software only install see Software Only Installation

Try copying across again the install files checking to ensure that they are not read only. Also check the install files have not been overwritten by the Citrix software.

If the virtual or hardware appliance is using a self signed certificate, you need to add the following entry to web.config:

<add key="PINsafe\_AcceptSelfSigned" value="true" />

If a red cross appears, possible causes may be:

- Self Signed Certificate, either install a valid certificate on the PINsafe server or for testing the client can accept the certificate (load Image URL into browser)
- PINsafe server not accessible, check networking and firewalls. Check the PINsafe server logs for a session started message.
- Incorrect PINsafe URL, either http, IP/hostname or context (pinsafe or proxy). Right click on the red cross and view the properties

### 255.1 Error Messages

#### INFO RADIUS: <0> Access-Request(1) LEN=78 192.168.1.1:4175 PACKET DROPPED - MESSAGE AUTHENTICATOR IS INCORRECT

This indicates that the shared secret on the access device and the PINsafe NAS setting do not match.

#### INFO RADIUS: <0> Access-Request(1) LEN=78 192.168.1.1:4175 PACKET DROPPED - Duplicate packet from NAS

When an authentication fails the RADIUS client may retry sending additional authentication requests. Resolve the initial issue causing the failure.

## 256 Known Issues and Limitations

Upgrading the Citrix Web Interface will overwrite the PINsafe settings and files so the PINsafe integration may need to be applied again.

If you need to use userPrincipalName to authenticate to Swivel, you may find that the domain name is removed before sending the username to Swivel. To avoid this, make the following changes:

#### Locate and edit the file app\_code\PagesJava\com\citrix\wi\pageutils\TwoFactorAuth.java

#### Find the following method:

```
public static String getUserName(UPNCredentials token, boolean fullyQualified) {
    if (fullyQualified) {
        return token.getShortDomain() + "\\" + token.getShortUserName();
    } else {
        return token.getShortUserName();
    }
}
```

#### Replace it with the following:

```
public static String getUserName(UPNCredentials token, boolean fullyQualified) {
  return token.getUserIdentity();
}
```

# **257 Additional Information**

For assistance in the PINsafe installation and configuration please firstly contact your reseller and then email Swivel Secure support at support@swivelsecure.com

## 258 Citrix Web Interface 5.X additional login page options

### 258.1 Citrix Web Interface 5.x additional login page options

This outlines how to further customise the Citrix login page. This is a supplement to the Citrix Web Interface 5.x Integration guides.

### 258.2 Removing the Single Channel Button

To remove the *refresh image*, delete the following text:

### 258.3 Replacing the Single Channel Button with a Dual Channel Button

#### 258.3.1 Replacing TURing image with a Dual Channel (SMS) request

Edit the file pinsafe\_image.aspx

#### find the following line:

```
url.AppendFormat("{0}:{1}/{2}/SCImage?username={3}", server, port, context, Request.QueryString["username"]);
```

#### Replace with:

url.AppendFormat("{0}:{1}/{2}/DCImage?username={3}", server, port, context, Request.QueryString["username"]);

#### 258.3.2 Compatibility

This has been tested on Citrix Web Interface 5.1

#### 258.3.3 Dual Channel Button modification

On the Swivel Administration console under Server/Dual Channel, ensure Allow message request by username: is set to Yes.

On the Citrix Web Interface Installation create a copy of auth/pinsafe\_image.aspx, and call it pinsafe\_message.aspx

You will also need to ensure that pinsafe\_message.aspx is included in the list of unprotected pages.

In auth/clientscripts/login.js, make a copy of the function onTuringButtonClick(), calling it onMessageButtonClick (). Change image.src in this function to point to pinsafe\_message.aspx.

Edit app\_data/include/loginMainForm.inc. Locate the text '<div class="otcButtonPane". Copy from here up to the ending </div>, and paste it immediately after this div. Change "href=javascript:onTuringButtonClick" to "href=onMessageButtonClick".

Change the title and id of this div, as well as the id of the enclosed img and span elements. The new div element should be something like this:

```
<div class="otcButtonPane"><a
    href="javascript:onMessageButtonClick()" title="Click this button to retrieve a PinSafe message."
    onmouseover="changeOtcBtnColor(true);" onmouseout="changeOtcBtnColor(false);"
    onfocus="changeOtcBtnColor(true);" onblur="changeOtcBtnColor(false);"
    tabIndex="<%=Constants.TAB_INDEX_FORM%>"
    id="dcmessage"
    name="dcmessage"
    ><img id="msgButtonBg" src="../media/LoginButtonGlow.gif" alt=" /><span id="msgButtonWrapper">Get Message/a></div>
```

To make sure the new button looks right, you will also need to edit app\_data/include/loginStyle.inc. Look for occurrences of #otcButtonWrapper and add ", #msgButtonWrapper". Also, for the entry #<%=Constants.ID\_OTC\_BTN%>, add ", #dcmessage".

To change the Refresh Image button modify the file under auth\clientscripts\login.js.add and search for the line Refresh Image and change to the required text, such as Request Code or Request SMS.

```
"<span class='rightDoor'>Refresh Image</span>" +"
```

#### 258.3.4 Dual Channel Testing

Test the button from the login page. Check the Swivel logs for the dual channel requests.

### 258.4 Single Channel Button with an automated Single Channel Image

The Citrix Web Interface 5.x integration has a button to generate the Single Channel Image. This can be modified to automatically show the Turing image without the need for pressing the button when the user enters into the required field.

### 258.4.1 Compatibility

This has been tested on Citrix Web Interface 5.1 using the Single Channel Turing Image

#### 258.4.2 Single Channel Button to automated Single Channel Image modification

Edit the loginMainForm.inc file on the Citrix server. Locate the username field - look for the following:

<input type='text' name='<%=Constants.ID\_USER%>' ...

insert the following line after that one:

onblur='onTuringButtonClick()'

This causes the turing image JavaScript function to be called when the user leaves the username field.

#### 258.4.3 Automated Single Channel Image Testing

Test the image from the login page. Check the Swivel logs for the single channel image requests.

### 258.5 Turing, Dual channel and Display Index buttons

The Citrix Web Interface 5.x integration has a button to generate the Single Channel Image. This can be modified to add additional buttons of Show Turing Image, Send Dual Channel Security String and Display Index number. See also Multiple Security Strings How To Guide

#### 258.5.1 Compatibility

This has been tested on Citrix Web Interface 5.3

#### 258.5.2 Required Files

The following files are required and should be used for installation: [1]

#### 258.5.3 Installation Instructions

Follow the installation instructions for the relevant Citrix version.

#### 258.5.4 Testing

Verify that three buttons are displayed and that they show the expected results when selected.

The following screen shots show the different buttons in use

| Benutzername: | graham                           |             |
|---------------|----------------------------------|-------------|
| Kennwort:     | ••••                             |             |
| PASSCODE:     |                                  | ?           |
| 1 2 3         | 4 5 6 7 8 9                      | 0           |
| 2/9/6/        | 0/3/8/4/17                       | 5           |
| Click t       | his button to retrieve a PinSafe | code image. |

Single Channel TURing Image request

| Melden Sie sich an, | um auf Ihre Anwend | dungen zuzugrei | fen.      |   |
|---------------------|--------------------|-----------------|-----------|---|
|                     | Benutzername:      | graham          |           |   |
|                     | Kennwort:          |                 |           |   |
|                     | PASSCODE:          |                 |           | ? |
|                     |                    | 00              |           |   |
|                     | Get Image          | Get String      | Get Index |   |
|                     |                    |                 | Anmelden  |   |

Multiple Security String Message index number telling user which security string to use for authentication

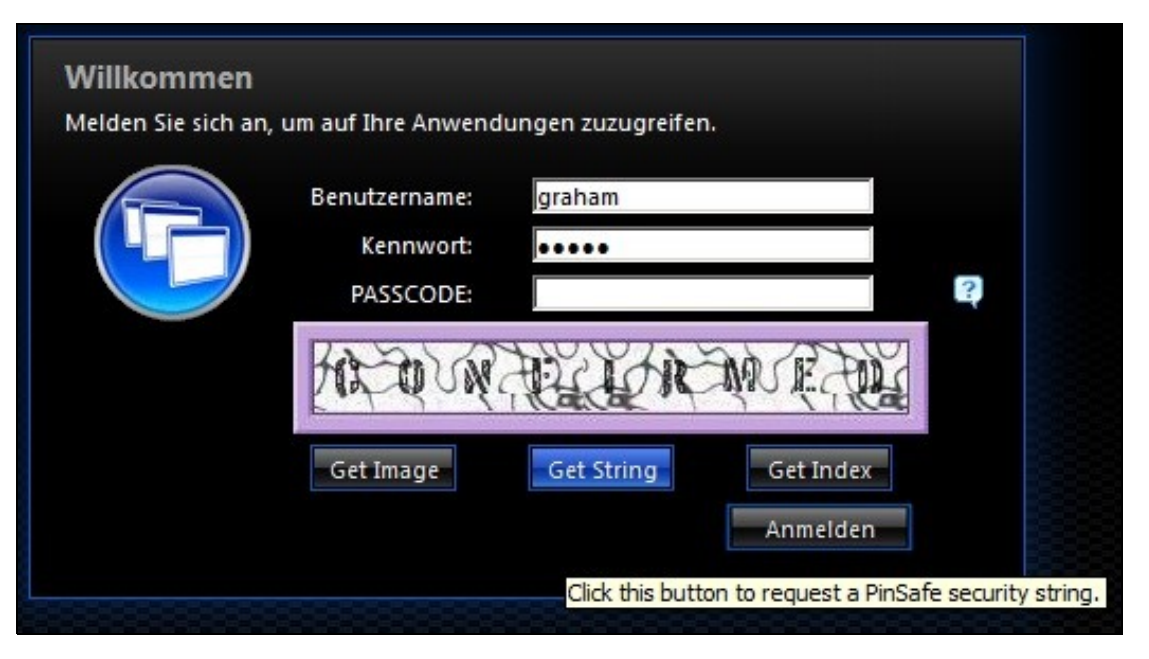

Securiy String On Demand Confirmation message of sending the user a Security String

# 259 Cyberoam UTM SSL VPN

## **260 Introduction**

This document describes steps to configure a Cyberoam UTM firewall with integrated SSL VPN and PINsafe as the authentication server for authentication using SMS, Mobile Phone Client or the PINsafe Taskbar utility. It is not possible to embed the graphical single channel image directly into the login page.

### 260.1 Prerequisites

Cyberoam CRxxx (except CR15i and CR15wi as these do not have SSL VPN support)

Cyberoam Firmware 10.x

PINsafe 3.x

### 260.2 Baseline

Cyberoam CR25i firmware 10.01.0 build 739

PINsafe 3.8

### 260.3 Architecture

The Cyberoam CR25i makes authentication requests against the PINsafe server by RADIUS. PINsafe can also verify the AD or other supported repository password where required.

# 261 Swivel Configuration

## 261.1 Configuring the RADIUS server

On the Swivel Administration console configure the RADIUS Server and NAS, see RADIUS Configuration

If Tight Integration is to be used with RADIUS groups then ensure RADIUS Groups is set to YES.

| Identifier:          | Cyberoam                                | and the second second second                                                                                                    |
|----------------------|-----------------------------------------|----------------------------------------------------------------------------------------------------|
| Hostname/IP:         | 172.16.1.1                              | CONTRACTOR                                                                                                    |
| Secret:              | 000000000000000000000000000000000000000 | the second second second second second second second second second second second second second second second s                                                                                                    |
| EAP protocol:        | None 🔻                                  | formation and a second for the second second seco |
| Group:               | ANY 7                                   | in Suchester 1                                                                                                    |
| Authentication Mode: | All 🗢                                   |                                                                                                    |
| Vendor (Groups):     | Watchguard 🗢                            | and mathematica                                                                                                    |
| Change PIN warning:  | No 🗵                                    | e vesmeer j comganaen                                                                                                    |
| Two Stage Auth:      | No 🔽 Dalata                             | Beck                                                                                                    |

## 261.2 PINsafe Dual Channel Authentication

See Transport Configuration

## 262 Cyberoam CR25i Configuration

### 262.1 Define a RADIUS server on the Cyberoam

On the Cyberoam CR25i Administration console select Identity, then Authentication and the Authentication Server Tab, then click on Add.

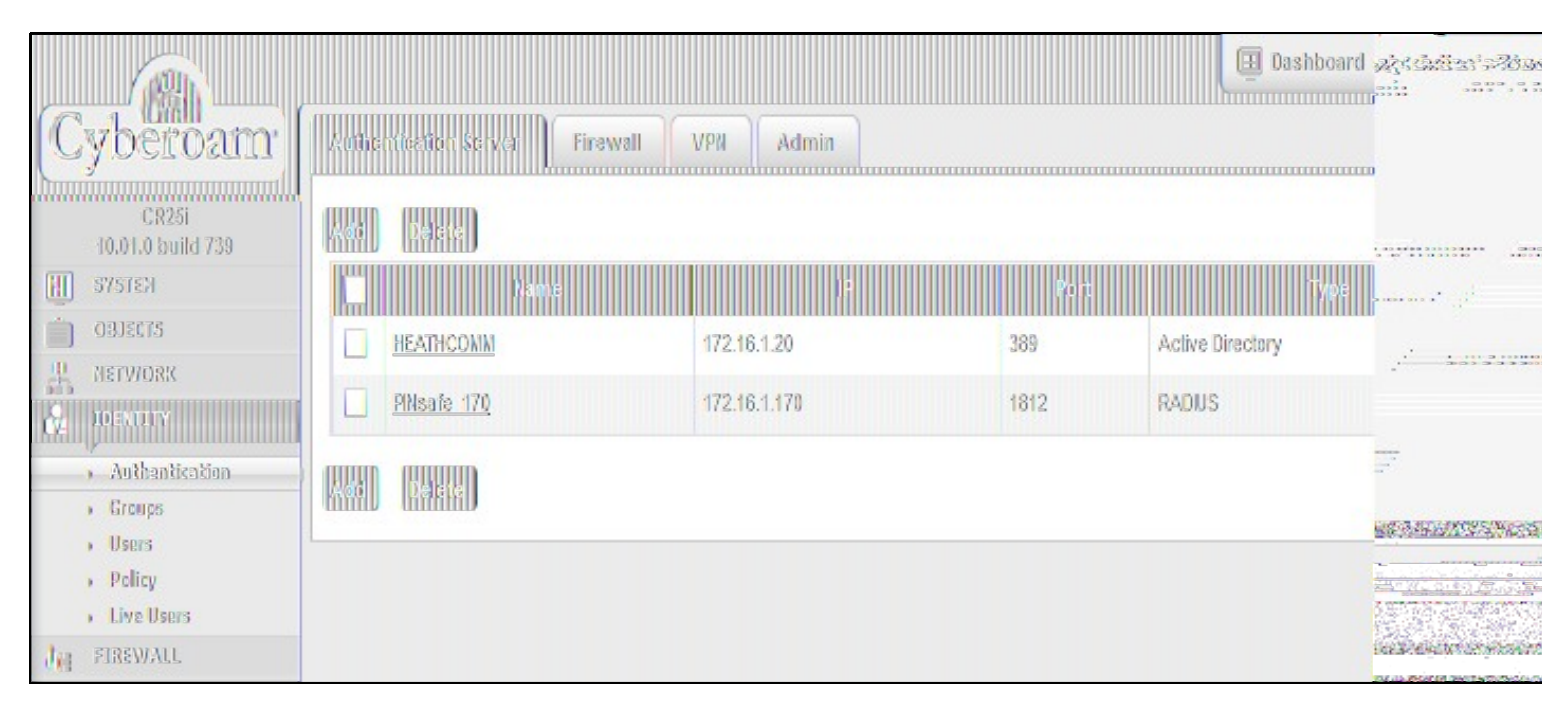

Enter the PINsafe RADIUS server authentication details as follows:

- Server Type: RADIUS Server
- Server Name: Descriptive name for the PINsafe server
- Server IP: PINsafe server IP address
- Authentication Port: usually 1812
- Shared Secret: A secret password also entered on the PINsafe RADIUS NAS entry
- Integration Type: Loose Integration or Tight Integration as described below:

#### 262.1.1 Loose Integration

With loose integration, Cyberoam does the Group management and does not synchronize groups with RADIUS server when user tries to logon. By default, users will be the member of Cyberoam default group irrespective of RADIUS Server group. Administrators can change the group membership. If Loose Integration is used, new users will be added to the default user group on the Cyberoam.

### 262.1.2 Tight Integration

With Tight integration, Cyberoam synchronizes groups with the PINsafe RADIUS Server every time the user tries to logon. Hence, even if the group of a user is changed in Cyberoam, on each subsequent login attempt, the user logs on as the member of the same group as configured on the PINsafe RADIUS Server. In this case group membership of each user is as defined in the RADIUS Server. The PINsafe RADIUS server needs to be configured to use RADIUS groups.

Note: when creating a SSL VPN policy, a user needs to login to the Captive Portal first, which creates the RADIUS user on the Cyberroam. They can then login to the SSL VPN portal

| Edit External Server   |                     | ×      |                                                                                                    |
|------------------------|---------------------|--------|----------------------------------------------------------------------------------------------------|
| Server Type            | RADIUS Server       | w      |                                                                                                    |
| Server Name *          | PINs                |        | Professional An                                                                                                    |
| Server P*              | 172.16.1.9          |        |                                                                                                    |
| Authentication Port *  | 1820                |        | 1                                                                                                    |
| Shared Secret *        | 3000300030          |        |                                                                                                    |
| Integration Type *     | O Loose Integration |        |                                                                                                    |
|                        | Tight Integration   |        |                                                                                                    |
| Group Name Attribute * | Fiter-kl            |        |                                                                                                    |
| Tas                    | 20 Intection        | Canosi |                                                                                                    |
|                        |                     |        |                                                                                                    |
|                        |                     |        |                                                                                                    |
|                        |                     |        |                                                                                                    |
|                        |                     |        | BUTTO BEAUGUARDE AND AND AND AND AND AND AND AND AND AND                                                                                                    |
|                        |                     |        |                                                                                                    |
|                        |                     |        | THE REPORT OF A CONTRACT OF A CONTRACT OF A |
|                        |                     |        |                                                                                                    |

### 262.2 Cyberoam SSL VPN Authentication Methods

On the Cyberoam Administration console select Menu Identity, then Authentication then the VPN tab and select the Set Authentication Method for SSL VPN. All authentication servers that have been configured on the unit is shown on the left side. So the PINsafe RADIUS server added in the previous step should show up here. Tick the server to select it. It will then be shown in the list on the right side. It is possible to select more than one server if you have an active/active PINsafe configuration.

Note is is not possible to check authentication against multiple authentication types, the first authentication method that matches the user will be used. To configure authentication with multiple authentication servers see Additional Cyberoam Configuration Options below.

| SSL VPN Au | thentication Methods            |                                |       |                                                                                                    |
|------------|---------------------------------|--------------------------------|-------|----------------------------------------------------------------------------------------------------|
|            | Same as VPN                     |                                |       | The state of the state of the s |
|            | Same as Firewall                |                                |       |                                                                                                    |
|            | Ø Set Authentication Method for | SSL VPN                        |       | A A A A A A A A                                                                                                    |
|            | Authentication Server List      | Selected Authentication Server |       |                                                                                                    |
|            | Q Search                        |                                |       |                                                                                                    |
|            | Local                           | PINsafe_170                    |       |                                                                                                    |
|            | HEATHCOMM                       |                                |       | 12 A CONTRACTOR OF AND AND AND AND AND AND AND AND AND AND                                                                                                    |
|            | Lunzais_110                     |                                |       |                                                                                                    |
|            |                                 |                                |       |                                                                                                    |
|            | 4                               | P                              |       |                                                                                                    |
|            |                                 | List order indicates Priority  |       |                                                                                                    |
|            |                                 |                                | Apaty |                                                                                                    |
|            |                                 |                                |       |                                                                                                    |

### 262.3 Test the RADIUS authentication

At this stage it should be possible to authenticate by SMS, hardware Token, Mobile Phone Client and Taskbar to verify that the RADIUS authentication is working for users. Browse to the SSL VPN login page, and enter Username and if being used, the password. From the Swivel Administration console select User Administration and the required user then View Strings, and select an appropriate authentication string or OTC for the user. At the SSL VPN login enter the required OTC. Check the Swivel logs for a RADIUS success or rejected message. If no RADIUS message is seen, check that the Swivel RADIUS server is started and that the correct ports are being used.

### 262.4 Additional Cyberoam Configuration Options

### 262.4.1 Configuring Authentication with AD Password and OTC

PINsafe can be configured to Check the password of supported repositories such as Active Directory. To do this the Check Password with repository must be enabled on the PINsafe server. PINsafe 3.7 and earlier have this as a global setting affecting all users, to select this option on the PINsafe Administration Console select Policy then Password, for PINsafe 3.8 onwards, it is defined by each NAS, under RADIUS then NAS. For more information see the Password How to Guide

The Password must be entered followed directly by the OTC on the login page by the user, e.g. passwordnnnn

### 262.4.2 Modifying the Cyberoam login page

The Cyberoam login page can be modified to display different text and colours. To do this, on the Cyberoam Administration console select VPN, then SSL then select the Portal Tab. The below example shows modification for explianing how to add AD password and One Time Code.

| eneral Settings     |                                                                                                    | 的建筑家族                                                                                                    |
|---------------------|----------------------------------------------------------------------------------------------------|----------------------------------------------------------------------------------------------------|
| Logo                | Default Custom     Browse.     (Size: 700 X 80 Pixels)                                                                                                    |                                                                                                    |
| Window Title        | Cyberoam SSL VPN Portal                                                                                                    |                                                                                                    |
| Login Page Message  | <font style="fant-size:18px;font-family: tgbggg;"><b>Welcome to the Cybgroam SSL VPM Portal<br/></b></font> font style="font-size:12px;font-family: tgbggg;">To authenticate, please type your<br>password directly followed by PMgggg; OTC in the "Password:" field. <tp>Example:<br/><b>mypassword5482</b><tp></tp></tp> | D                                                                                                    |
| Home Page Message   | <font style="font-size:18px;font-family:Arial,"><b>SSL, 신인 User Portal</b></font>                                                                                                    | า<br>เขาะสุขารระบาท<br>เขาะสาย<br>                                                                                                  |
| olor Scheme         |                                                                                                    |                                                                                                    |
| Background FFFFFF   | Fant Color 0000                                                                                                    | enisperiencessere                                                                                                    |
| Table Header 65739E | Table Header Font Color FFFF                                                                                                    | F                                                                                                    |
| Table Cells EEEEF0  | Table Cells Font Color 0000                                                                                                    | مەرەپەرىيە بىلىغ<br>ئىلى ئەرەپىرىكى ئەرەپىرىكى ئەرەپىرىكى ئەرەپىرىكى ئەرەپىرىكى ئەرەپىرىكى ئەرەپىرىكى ئەرەپىرىكى ئەرەپىرىكى ئەرەپىر |
|                     | Kon v Previewsky Resetto Datau 1                                                                                                    |                                                                                                    |

### 262.5 Testing

Test authentication using a dual channel Security String or an image from the PINsafe Taskbar utility. The below example shows the combination of AD password with OTC for authentication.

| Cyberoam <sup>•</sup>                                                                                                    |  |
|----------------------------------------------------------------------------------------------------|--|
| Welcome to the Cyberoam SSL VPN Portal!<br>To authenticate, please type your AD password directly followed by PINsafe OTC in the "Password:" field.<br>Example: mypassword5482 |  |
| Usemame:                                                                                                    |  |
| Password:                                                                                                    |  |

### 262.6 Troubleshooting

Check the PINsafe logs for RADIUS requests.

### 262.7 Known Issues and Limitations

Dual Channel authentication and Taskbar only

### 262.8 Additional Information

For assistance in the PINsafe installation and configuration please firstly contact your reseller and then email Swivel Secure support at support@swivelsecure.com

# 263 Deploy ACD using MS group policies

## **264 Introduction**

These are the instructions to use the windows group policies to "deploy" the AuthControl Desktop (Credential Provider).

## 265 Steps

1 - Install the Credential Provider on a single machine. Configure it as required, then use File, Export Settings from the configuration program to create a settings file named acd.xml. Alternatively, if you have a pre-configured build, there is no need for this step.

2 - Create a network share that can be accessed by all computers. Copy both the credential provider MSI and acd.xml (if required) to that folder.

3 - From the domain controller, in Server Manager, select the Tools menu, then "Group Policy Management".

4 - Select the domain node on the left-hand window. Right-click and choose "Create a GPO in this domain and link it here".

5 - Give the GPO a name, such as "AuthControl Credential Provider", and click OK.

6 - Under Group Policy Objects, find the GPO you just created, right-click on it and click Edit.

7 - Choose Computer Configuration, Policies, Software Settings, Software installation. Right-click and select New -> Package.

8 - From the file browser, enter the location of the MSI. It must be entered as a network share, i.e. \\Computer\Share\AuthControlCredentialProvider.msi. Leave deployment method as "Assigned".

9 - Choose User Configuration, Policies, Software Settings, Software installation and repeat the last 2 steps, except this time, the deployment method should be "Published".

10 - Close the editor and left-click on the GPO. Under Scope you should see the domain name in the Links section. Right-click on it and check "Enforced". Note that this will install the CP on every computer in the domain. It should be possible to restrict the policy to a single Organisational Unit, by applying the GPO link to that OU. You can only apply policies to domains or OUs, not ordinary containers. You can also restrict the policy by creating a group of computers and adding that group to Security Filtering.

9a) Choose User Configuration, Policies, Software Settings, Software installation. Right-click and select New -> Package.

9b) From the file browser, enter the location of the MSI. It must be entered as a network share, i.e. \Computer\Share\AuthControlCredentialProvider.msi. Set deployment method to "Published".

## 266 Notes

Our understanding is that steps 7 and 8 make the software available for network installation. This step installs the software automatically if it is not yet installed, the next time each user connects to the domain.

The notes on the final step suggest how you can restrict which computers have the WCP installed.

Check the link below for more details:

https://support.microsoft.com/en-gb/help/816102/how-to-use-group-policy-to-remotely-install-software-in-windows-server

## 267 Changing Settings

If you want to change the settings for computers that already have AuthControl Desktop installed, for example, to enable or disable test mode, currently the only way to do this is to change the registry settings directly.

All the settings are in the following registry key:

\\HKEY\_LOCAL\_MACHINE\SOFTWARE\Swivel Secure\AuthControl Desktop

You will need to know the names of the settings in the registry: please contact Swivel Secure support for specific requests. We will give an example below of enabling or disabling Test Mode, for which the setting name is "TestMode".

- 1. Open "Group Policy Management" from a Domain Controller.
- Right-click on the domain, or an OU if you only want to apply the policy to a subset
   Select "Create a GPO in this domain and link it here". Give the GPO a name.

- Select "Create a GPO in this domain and link it here". Give the GPO a name.
   Right-click on the GPO and select "Edit"
   Expand the tree for "Computer Configuration" -> "Preferences" -> "Windows Settings" -> "Registry"
   Right-click on "Registry" and select New -> Registry Item
   Make sure that action is "Update" and Hive is "HKEY\_LOCAL\_MACHINE"
   Enter Key Path as "SOFTWARE\Swivel Secure\AuthControl Desktop". Make sure you type this correctly, including the correct spacing
   Enter the Value name as "TestMode". To change a different value, enter the name as given by Swivel Secure
   Set the value type to REG\_DWORD (this is for numeric or on/off settings for text settings use REG\_SZ)
   Set the value data to 1 to enable TestMode, or 0 to disable it.

- 11. Set the value data to 1 to enable TestMode, or 0 to disable it.
- 12. Click OK

Note two points:

- The settings are only applied when a computer is restarted
- The settings are not applied immediately, so it is possible that the first login after restart will still use the old settings.

# 268 Ericom PowerTerm WebConnect

## **269 Introduction**

This article describes how to integrate Swivel with the PowerTerm WebConnect by Ericom using SMS, Mobile Client and the Taskbar utility. It is not possible to embed the Single Channel within the login page.

# **270 Prerequisites**

Swivel 3.3 PowerTerm WebConnect

## 271 Baseline

Swivel 3.9

## 272 Architecture

Ericom PowerTerm WebConnect authenticates users by using RADIUS authentication against Swivel.

## 273 Installation

### 273.1 Swivel Integration Configuration

### 273.1.1 Configuring the RADIUS server

Configure the RADIUS settings using the RADIUS configuration page in the Swivel Administration console by selecting RADIUS Server. To turn on RADIUS authentication set **Server Enabled** to YES. The Host or IP address is the interface which will accept RADIUS requests, leave this blank (or use 0.0.0.0) to allow RADIUS requests on any interface.

For troubleshooting RADIUS debug can be enabled together with the debug log option, see Debug how to guide

Note: for appliances, the Swivel VIP should not be used as the server IP address, see VIP on PINsafe Appliances

| RADIUS>Server                  | 0                 |
|--------------------------------|-------------------|
| Please enter the details for t | he RADIUS server. |
| Server enabled:                | Yes 💌             |
| IP address:                    | 0.0.0.0           |
| Authentication port:           | 1812              |
| Accounting port:               | 1813              |
| Maximum no. sessions:          | 50                |
| Permit empty attributes:       | No 💌              |
| Filter ID:                     | No 💌              |
| Additional RADIUS logging:     | Both              |
| Enable debug:                  | Yes 💌             |
| Radius Groups:                 | Yes 💌             |
| Radius Group Keyword:          | POLICY            |
|                                | Apply Reset       |

### 273.1.2 Setting up the RADIUS NAS

Set up the NAS using the Network Access Servers page in the Swivel Administration console. Enter a name for the VPN server. The IP address has been set to the IP of the VPN appliance, and the secret ?secret? assigned that will be used on both the Swivel server and VPN RADIUS configuration.

# RADIUS>NAS 🕑

Please enter the details for any RADIUS network access servers. A NAS is permitted to access the auther via the RADIUS interface.

| NAS: | Identifier:          | Device Name |
|------|----------------------|-------------|
|      | Hostname/IP:         | 192.168.0.1 |
|      | Secret:              | •••••       |
|      | EAP protocol:        | None        |
|      | Group:               | ANY         |
|      | Authentication Mode: | All         |
|      | Change PIN warning:  | No 💌        |
|      |                      | Apply Reset |

You can specify an EAP protocol if required, others CHAP, PAP and MSCHAP are supported. All users will be able to authenticate via this NAS unless authentication is restricted to a specific repository group.

### 273.2 Ericom PowerTerm WebConnect Integration

### 273.2.1 RADIUS Server Configuration

Launch the PowerTerm WebConnect Administration Console and go to the Main Configuration (Files | Configuration | Main).

In the [ConnectionPoint=Internet] section set the option AuthenticationMethod=Radius.

This setting specifies that connections to this Connection Point will be authenticated with RADIUS.

Configure settings for the RADIUS connection

Radius\_server Address of the Swivel RADIUS server

Radius\_port (UDP) port that the Radius server is listening on. Default: 1812

Radius\_sec\_timeout timeout to wait for response from the Radius server. Default: 2

Radius\_retries number of times to retry sending of the authentication request if a timeout occur. Default: 3

Radius\_secret RADIUS server?s secret password as entered in the NAS section of Swivel.

Restart the PowerTerm WebConnect Server service.

### 273.2.2 Configuring Applications

Go to applicable published application?s Advanced section (applicable applications are those that will be used by users authenticating with RADIUS). Uncheck the option Use WebConnect User Credentials. Place %u in the Username field, and %X?Network Password? in the Password field.

Uncheck the option ?Use Default Domain?

NOTE: Network Password should be entered exactly as is, do not replace the text with a user?s password. There needs to be a space between - ?Network? and ?Password?

| Application Publishing Advanced Setti | ngs         |  |
|---------------------------------------|-------------|--|
| Cradantids<br>Usemane<br>Xu           | Pessaveentt |  |
| Use WebConnect User Credentials       |             |  |
| Use Dafault Domain                    |             |  |

## 273.3 Additional Installation Options

## 274 Verifying the Installation

When users launch the Application Zone they will see the following screen, should log in with their username and Swivel One Time Code.

| NoverTerm Web | Connect Login | ? X    | ) í |
|---------------|---------------|--------|-----|
|               |               |        |     |
| User Name:    |               | 2      |     |
| Pessword      | Login         | Cancel |     |

If the authentication is successful, the Application Zone will open displaying the users applications.

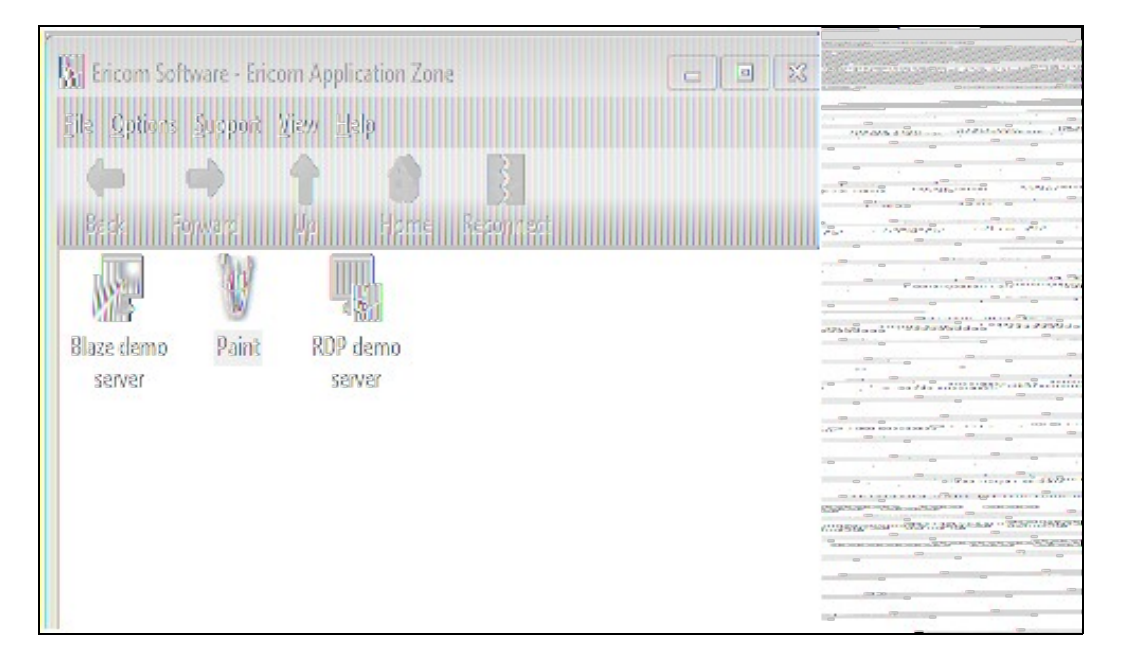

The first time the user launched an application, they will be prompted for their network password, as shown below.

| -<br>Natwork Password Authentication |        |                                                                                                    |
|--------------------------------------|--------|----------------------------------------------------------------------------------------------------|
| Reese enter your network password    |        |                                                                                                    |
|                                      |        | And a second second sec |
|                                      | OK     |                                                                                                    |
|                                      | Cancel | THE REPORT OF THE PARTY OF THE PARTY OF THE  |
|                                      |        |                                                                                                    |

The application will then open.

# 275 Uninstalling the Swivel Integration

Remove the RADIUS authentication for applications, check the option Use WebConnect User Credentials and remove the RADIUS server settings.

# 276 Troubleshooting
# 277 Known Issues and Limitations

# 278 Additional Information

# 279 F5 APM Integration

## 280 F5 Big-IP Access Policy Manager (APM) Integration Notes

This article describes how to integrate the F5 Big-IP Access Policy Manager with Swivel. The article covers two aspects:

- the integration of the two servers so that the F5 uses Swivel as its RADIUS server
- the modification of the F5 login page to include the TURing image or other Swivel elements as required.

# **281 RADIUS Integration**

To use Swivel with F5 Big-IP you need to enable the Radius Server on Swivel. (On the RADIUS->Server page)

A NAS Entry then need to be created that includes the F5 server IP address/hostname and a shared secret.

The associated configuration then needs to be created on the F5 server.

This is done on the Access-Policy->AAA-Servers screen.

| / <b>©</b> I  | BG-D® - P5.swiveldev.loc 🗴 🔪                                              |                                                                        |                                                             |
|---------------|---------------------------------------------------------------------------|------------------------------------------------------------------------|-------------------------------------------------------------|
| ÷             | → C B https://f5console.s                                                 | wiveldev.local/xui/                                                    |                                                             |
| B W           | eb Slice Gallery 🕌 Suggested Sites                                        | ()]] Imported From IE                                                  |                                                             |
| Host<br>IP.Ac | rame <b>F5.swiveldev.local</b> Date: M<br>ddrass: 192.168.68.199 Time: 4: | ar 13, 2013 – User - <b>admin</b><br>36 FM (GMT) – Role: Administrator |                                                             |
| f.            | ONLINE (ACTIVE)<br>Standalone<br>Provisioning Warning                     |                                                                        |                                                             |
| 00            | lain Helo Acout                                                           | Access Policy » AAA Servers                                            | a llen Server                                               |
| 凸             | Statistics                                                                |                                                                        |                                                             |
| m             | iAnn                                                                      | General Properties                                                     |                                                             |
| 199           | արին                                                                      | Name                                                                   |                                                             |
|               | Wizards                                                                   | Туре                                                                   | RADIUS                                                      |
| PA            | Local Traffic                                                             | Configuration                                                          |                                                             |
|               |                                                                           | Mode                                                                   | O Authentication O Accounting O Authentication & Accounting |
|               | Access Policy                                                             | Server Connection                                                      | 💿 Use Pool 🔘 Direct                                         |
|               | Access Profiles                                                           | Server Pool Name                                                       |                                                             |
|               | AAA Servers >                                                             |                                                                        | Add                                                         |
|               | ACLs                                                                      |                                                                        |                                                             |
|               | SSO Configurations                                                        | Server Addresses                                                       |                                                             |
|               | SAML                                                                      |                                                                        |                                                             |
|               | Webtops >                                                                 |                                                                        | The Deven Delate                                            |
|               | Secure Connectivity                                                       | Daaraa Daal Massiaa                                                    |                                                             |
|               | Network Access                                                            | Server Pool Monitor                                                    | none 7                                                      |
|               | Application Access                                                        | Authentication Service Port                                            | 1812                                                        |
|               | Portal Access                                                             | Secret                                                                 |                                                             |
|               | Manage Sessions                                                           | Confirm Secret                                                         |                                                             |
|               | Reports                                                                   | MAS IP Address                                                         |                                                             |
|               | Oustomization >                                                           | THE REAL FOR                                                           |                                                             |
|               | Dashboard .=                                                              | MAS IPV6 Address                                                       |                                                             |
|               | Dovico Mananomont                                                         | MAS Identifier                                                         |                                                             |
|               | and management                                                            | Timeout                                                                | 5 seconds                                                   |
|               | Network                                                                   | Retries                                                                | 3                                                           |
| 87            | System                                                                    | Samice Type                                                            | Default                                                     |

Once this entry has been created it can be used when defining Access Profiles.

It is important to remember the name of the profile created as this will be required for the customisation.

### 281.1 Test the RADIUS authentication

At this stage it should be possible to authenticate by SMS, hardware Token, Mobile Phone Client and Taskbar to verify that the RADIUS authentication is working for users. Browse to the SSL VPN login page, and enter Username and if being used, the password. From the Swivel Administration console select User Administration and the required user then View Strings, and select an appropriate authentication string or OTC for the user. At the SSL VPN login enter the required OTC. Check the Swivel logs for a RADIUS success or rejected message. If no RADIUS message is seen, check that the Swivel RADIUS server is started and that the correct ports are being used.

## 282 Logon page Customisation

Once you have configured your access policy, you need to modify the logon page. You can edit it from the management console as follows:

From the Main menu, select Access Policy, then Customization. From the View dropdown, select Advanced Customization. From the folder tree, select Customization Settings -> Access Profiles -> [Your access profile] -> Access Policy -> Logon Pages -> Logon Page -> logon.inc.

#### Search for the line

function OnLoad()

#### Insert the following immediately before it:

#### For TURing image:

```
// **** PINsafe Customisation Start ****
 // Change this to match the PINsafe image URL.
var imageUrl = "https://<your_swivel_server>:8443/proxy/SCImage?username=";
 function ShowTuring() {
     var usernameField = document.getElementById("input_1");
if (usernameField && usernameField.value && usernameField.value != "") {
          var img
if (img)
                           = document.getElementById("turing_img");
              img.style.display = "";
img.src = imageUrl + usernameField.value + "&random=" + Math.floor(Math.random()*10000);
 // **** PINsafe Customisation End ****
Or for PinPad:
  // **** PINsafe Customisation Start ****
 // Change this to match the PINsafe image URL.
var imageUrl = "https://<your_swivel_server>:8443/proxy/SCPinPad?username=";
 function ShowPinPad() {
  var usernameField = document.getElementById("input_1");
  if (usernameField & usernameField.value & usernameField.value != "") {
   var padno = Math.floor(Math.random() * 100000);
                   (var i=0; i<10; i++)
          for
              var ing = document.getElementById("pinpad" + i);
if (img) {
  var url = imageUrl + usernameField.value + "&padno=" + padno + ":" + i;
                   img.src = url;
              }
          }
     }
  }
 function InsertPinPad() {
      var footerCell = document.getElementById("credentials_table_footer");
      if (footerCell) {
          var footerRow = footerCell.parentNode;
var formTable = footerRow.parentNode;
         var formTable = footerCerl.parentNode;
var formTable = footerCerl.parentNode;
var pinpadRow = document.createElement("t");
pinpadCell = document.createElement("td");
pinpadCell.setAttribute("align, "center");
var pinpadTable = document.createElement("table");
pinpadTable.style.height = "225px";
pinpadTable.style.width = "150px";
var row, cell, img;
for (var r=1; r<=9; r+=3) {
  row = document.createElement("td");
  cell.setAttribute("align", "center");
  img = document.createElement("td");
  img = document.createElement("td");
  img .setAttribute("align", "center");
  img .setAttribute("align", "center");
  img.setAttribute("id", "pinpad" + c);
  img.setAttribute("id", "AddDigit(" + c + ")");
  cell.appendChild(cell);
  '''
                   row.appendChild(cell);
              pinpadTable.appendChild(row);
          row = document.createElement("tr");
          cell = document.createElement("td");
         cell = document.createsHement('td');
img = document.createsHement("img");
img.src = "images/refresh.png";
img.setAttribute("onclick", "ShowPinPad()");
```

cell.appendChild(img);

```
cell.appendChild(cell);
row.appendChild(cell);
cell = document.createElement("td");
cell.setAttribute("align", "center");
img = document.createElement("img");
img.src = "images/blank.png";
img.setAttribute("id", "pinpad0");
img.setAttribute("onclick", "AddDigit(0)");
cell.appendChild(img);
row_appendChild(cell);
 cell.appendchild(cell);
cell = document.createElement("td");
cell.setAttribute("align", "center");
img = document.createElement("img");
img.src = "images/clear.png";
img.setAttribute("onclick", "ClearOtc()");
```

```
cell.appendChild(img);
```

```
row.appendChild(cell);
      pinpadTable.appendChild(row);
pinpadCell.appendChild(pinpadTable);
pinpadRow.appendChild(pinpadCell);
      formTable.insertBefore(pinpadRow, footerRow);
}
// Check that the following field is correct. If PINsafe is the ONLY form of authentication,
// or is the first authentication, it will be "input_2".
// If it is the second authentication, it will be "input_3".
var otcFieldId = "input_2";
function AddDigit(digit) {
  var otcField = document.getElementById(otcFieldId);
  if (otcField) {
      otcField.value += digit;
   }
1
function ClearOtc() {
   var otcField = document.getElementById(otcFieldId);
   if
       (otcField) {
      otcField.value = "";
   }
l
// **** PINsafe Customisation End ****
```

#### A few lines below this are the following lines:

```
if( form == null ) {
    return;
}
```

#### Below this, insert the following for TURing:

```
// **** PINsafe Customisation Start ****
var footerCell = document.getElementById("credentials_table_footer");
if (footerCell) {
    var footerRow = footerCell.parentNode;
    var toringRow = document.createElement("tr");
    turingRow.setAttribute("id", "turing_row");
    var turingCell = document.createElement("td");
    turingCell.setAttribute("olspan", "2");
    var turingTell.setAttribute("align", "center");
    turingGell.setAttribute("id", "turing_row");
    var turingImg = document.createElement("img");
    turingTmg.setAttribute("id", "turing_ing");
    turingGell.appendChild(turingImg);
    var turingGell = document.createElement("br");
    turingGell.appendChild(turingImg);
    var turingBrk = document.createElement("br");
    turingBrk = document.createElement("input");
    turingBrk = document.createElement("input");
    turingBrk = document.createElement("input");
    turingBrk = document.createElement("input");
    turingBrk = document.createElement("input");
    turingBrk = document.createElement("input");
    turingBrk = document.createElement("input");
    turingBrk = document.createElement("input");
    turingBrk = document.createElement("input");
    turingBrk.setAttribute("value", "New Image");
    turingBrk.setAttribute("value", "New Image");
    turingRow.appendChild(turingBrw);
    turingRow.appendChild(turingRow, footerRow);
    }
    // Optional: to automatically show the TURing after entering the username, include the following lines.
    var usernameField = document.getElementById("input_1");
    if (usernameField = document.getElementById("input_1");
    // optional: to tautomatically show the TURing after entering the username, include the following lines.
    var usernameField.onblur = ShowTuring;
    // Optional: if the username is pre-populated, use the following line to display the TURing image immediately
    ShowTuring();
    // ***** PINsafe Customisation End ****
```

#### or this for Pinpad:

```
// **** PINsafe Customisation Start ****
InsertFinFad();
// The next section is optional - use this if you want to show the TURing automatically when the username changes.
var usernameField = document.getElementById("input_1");
if (usernameField) {
    usernameField.onblur = ShowPinPad;
    }
// **** PINsafe Customisation End ****
```

### 282.1 Removing the Automatic TURing image

#### Remove or comment out the following lines with // at the front

```
// Optional: to automatically show the TURing after entering the username, include the following lines.
var usernameField = document.getElementById("input_1");
if (usernameField) {
    usernameField.onblur = ShowTuring;
}
```

#### For Pinpad, the penultimate line above will be

```
usernameField.onblur = ShowPinPad;
```

The final step here is to set the image URL. There are a number of options:

- The simplest option is to use the Swivel Server directly. However, this requires that the Swivel Server is directly accessible from the internet, which is not a recommended solution, as it is a security risk. Also, you will need a commercial SSL certificate on the Swivel server to avoid problems with certificate errors. In this case, simply replace *<your\_swivel\_server>* above with the external URL of your Swivel Server.
- The second option is to create a virtual server on the F5 Big-IP to act as an anonymous proxy to the Swivel Server. This is suitable if the F5 is your only Swivel integration, as it requires that the F5 is set as the default gateway for your Swivel appliance. Details for this are not provided, as it should be clear from the F5 documentation how to do this. You might also want to create an iRule to restrict access only to the TURing image, as suggested below. In this case, you should replace <*your\_swivel\_server>* with the external URL of your F5. If you have set up the virtual server with a different service port, you might need to change this as well.

```
when HTTP_REQUEST {
    if { [HTTP::uri] starts_with "/pinsafe/SCImage?" } {
        pool PINsafe_8080
    } else { HTTP::respond 403 }
}
```

• The third option is suitable if you have other Swivel integrations. In this case, you can use the URL of the TURing image on the other integration to deliver the TURing image. For example, if you have an integration with Outlook Web Access, use the following:

var imageUrl = "https://<your\_swivel\_server>/owa/auth/SCImage.aspx?username=";

Here, replace <your\_swivel\_server> with the URL of your OWA server.

Another example: if you have a UAG integration, use the following:

var imageUrl = "https://<your\_swivel\_server>/InternalSite/images/customupdate/images.asp?username=";

NOTE: If you are using Pinpad, substitute SCPinPad for SCImage above.

# 283 Testing

Now when the F5 server is accessed via the **pinsafe** access policy the user should see a modified login page with the option to request a TURing image.

The user should enter their username and see a TURing image when the click the TURing button. At this point a Session Start message for the user should show in the PINsafe logs.

If no image shows, check that the URL is correct and ensure that there is no firewalls blocking the request.

Also check that Session Create by Username is enabled on the Swivel server.

The user should then enter their one-time code. The login.

If the log-in fails, check the Swivel log files to see if a RADIUS request was logged. If not then check the settings for the RADIUS on F5 and Swivel to ensure IP Addresses, port numbers and shared secrets all match. Also check that no firewalls are blocking the RADIUS requests.

If RADIUS attempts are being logged but authentication is failing, check that the session was started correctly and that there is no password associated with the account etc.

## 284 F5 Firepass Integration

### 284.1 Introduction

This document outlines the steps required to integrate the F5 Networks FirePass SSL VPN with the Swivel PINsafe authentication server.

FirePass VPN appliances are able to use external RADIUS servers for providing authentication. The PINsafe server provides RADIUS authentication, thus the FirePass VPN can be configured to use the PINsafe server for authentication via RADIUS.

PINsafe users can use either PINsafe?s Single Channel (TURing, PATtern) or Dual Channel (SMS, Swivlet applet) methods to retrieve Security Strings, which are applied against the user?s PIN to extract a One-Time Code (OTC) which represents the password for an authentication request.

With Dual Channel methods, the user already holds one or more Security Strings on their mobile device (and can request more at any time) so with the FirePass VPN configured to use the matching PINsafe server for RADIUS authentication, no further integration is required.

However with Single Channel methods, the user must be presented with a TURing or PATTern image upon login (representing a single time-limited Security String), so they can extract their OTC. The Authentication configuration section below describes how to achieve the RADIUS configuration. Single Channel requires access to the PINsafe server by a Public IP address.

### 284.2 Prerequisites

### 284.2.1 Baseline

The FirePass VPN appliance tested was FirePass 600. (http://www.f5.com/products/FirePass/FP600.html)

The PINsafe server used was PINsafe v3.1. However, no changes have been made to PINsafe since then which would render the integration invalid.

The primary web browser used for testing was Internet Explorer 6.0.2900.2180.xpsp\_sp2\_gdr.050301-1519.

### 284.3 Architecture

The user connects to the FirePass VPN using a web browser, pointing to the appropriate login URL for the VPN in question.

The FirePass VPN is configured to use a PINsafe server for RADIUS authentication.

Users are stored and maintained in the PINsafe server.

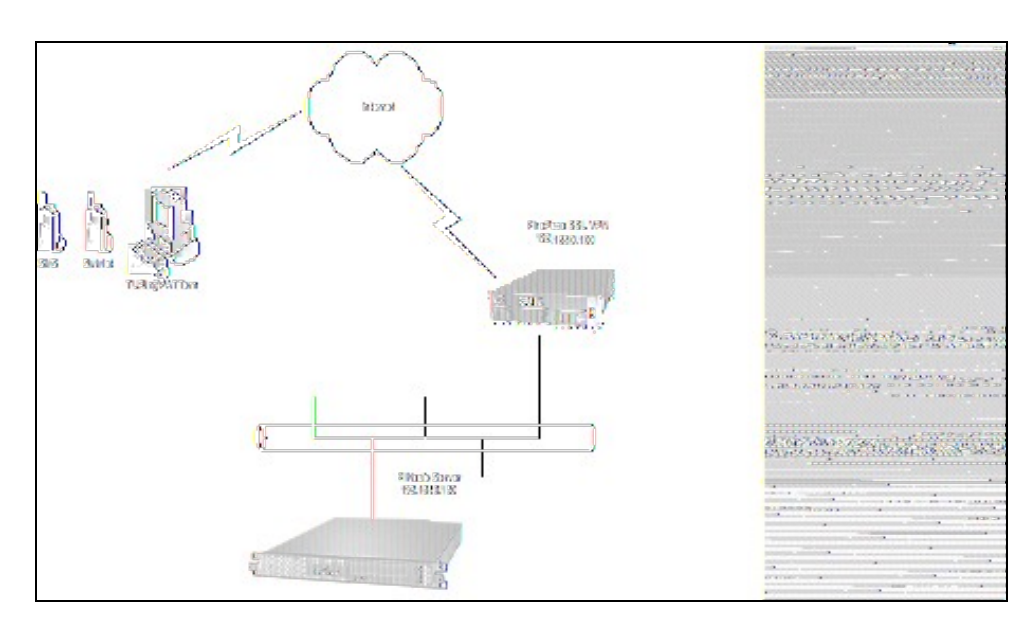

Figure 1. The following diagram shows the configuration used and is typical. This example is used throughout this document:

### 284.4 Installation

### 284.4.1 PINsafe Configuration

Configuration of the PINsafe server for RADIUS authentication with the FirePass VPN consists of three steps:

- 1. Configure PINsafe RADIUS settings
- Set up the NAS (Network Access Server), which in this case is the FirePass VPN.
   Configure the PINsafe server to allow TURing/PATTern session creation with a username.

NOTE ? This document assumes that the PINsafe server has been configured to use a specific user repository and populated with users. Please refer to the PINsafe Administration Guide for detailed instructions.

### 1. Configuring PINsafe RADIUS settings

Configure the RADIUS settings using the RADIUS configuration page in the PINsafe Administration console. In our example (see diagram above) the RADIUS Mode is set to ?RADIUS Server? and the HOST IP (the PINsafe server) is set to 192.168.0.150.

| Radius > Server 🕖               |                                        |                                       |
|---------------------------------|----------------------------------------|---------------------------------------|
| Please enter the details for th | e <mark>PINsaf</mark> e RADIUS Server. |                                       |
| Server Enabled:                 | Yes 🚩                                  | · · · · · · · · · · · · · · · · · · · |
| Enable Debug:                   | No ~                                   |                                       |
| Hostname:                       | pinsafeserver                          |                                       |
| Host IP Address:                | 192. <mark>1</mark> 68.0.150           |                                       |
| Authorisation Port:             | 1812                                   |                                       |
| Accounting Port:                | 1813                                   |                                       |
| Maximum No. Session:            | 500                                    |                                       |
| Permit Empty Attributes:        | No 🖌                                   |                                       |
| Additional RADIUS Logging:      | Both 🕐                                 |                                       |
| Filter ID:                      | No 👻                                   |                                       |
|                                 | Apply Reset                            | · · · · · · · · · · · · · · · · · · · |

Figure 2. PINsafe RADIUS configuration page.

#### 2. Setting up the NAS

Set up the NAS using the Network Access Servers page in the PINsafe Administration console. In our example (see Figure 3), the meaningful name ?FirePass VPN? has been assigned so it can be identified if you have more that one NAS configured. The IP address has been set to the IP of the VPN appliance, and the NAS secret assigned that will be used on both the PINsafe server and VPN RADIUS configuration.

<center> Figure 3. Extract from PINsafe NAS setup page

| Radius   | s>NAS 🔘         |                        |                    |
|----------|-----------------|------------------------|--------------------|
| Please e | enter the detai | Is for any RADIUS NAS. | S.A                |
| MAS:     | Identifier:     | FirePass VPN           | cincincincincincin |
|          | IP Address:     | 192.168.0.100          |                    |
|          | Secret:         | 000000                 |                    |
|          |                 | Apply Reset            |                    |

#### 3. Configure the PINsafe server to allow TURing/PATTern session creation with a username.

The PINsafe server must be configured to allow a Single Channel session to be created by accessing a specific URL on the PINsafe server. The following URL would create a start a session and return the image for the user ?test?:

For a Swivel hardware or virtual appliance http://Swivel\_IP:8443/proxy/SCImage?username=test

For a software only install see Software Only Installation

#### </center>

### 284.5 F5 Networks FirePass VPN Configuration

The RADIUS FirePass configuration is found under Users, Groups, Master Groups, Radius\_Users, and then the Authentication tab. The Primary RADIUS server was set to the IP address of the PINsafe server followed by the authorization port (see Figure 5). The shared secret entered was the same secret entered in the PINsafe NAS entry (see Figure 3).

If you want to configure a secondary PINsafe RADIUS server for failover you would add the details of the server in the ?Secondary RADIUS server? section on this page. If you are utilizing the High Availability PINsafe solution, failover/redundancy is managed by that solution, thus you would only enter the Primary RADIUS server address.

Figure 4. Extract from FirePass RADIUS Authentication setup page

|                         | RADUS A                                          | uthendication                                 |                                                                                                    |
|-------------------------|--------------------------------------------------|-----------------------------------------------|----------------------------------------------------------------------------------------------------|
|                         |                                                  | Convert authentication method»                | n galantan kara da kara da kara da kara da kara da kara da kara da kara da kara da kara da kara da kara da kar                                                                                                    |
|                         | RADIUS settin                                    | ]]3                                           |                                                                                                    |
| Timeout:                | 5                                                |                                               |                                                                                                    |
| Retries:                | 5                                                |                                               | 101100-00-00-00-00-00-00-00-00-00-00-00-                                                                                                    |
| Service Type (optional) | : Default 🛛 🗸                                    |                                               | and the state of the second state of the second state of the secon |
|                         | Primary RADIUS s                                 | 31/131                                        |                                                                                                    |
| Server:                 | 192.158.0.150                                    |                                               |                                                                                                    |
| Port:                   | 1812                                             |                                               |                                                                                                    |
| Change Sharad Secret:   |                                                  |                                               |                                                                                                    |
| Sharad Secret:          |                                                  |                                               | And a second second sec |
| Confirm Shared Secret   |                                                  |                                               |                                                                                                    |
|                         | Retrieve Single Sign Or<br>Use a secondary RADII | n Password from RADIUS attribute<br>US server |                                                                                                    |

### 284.6 Test the RADIUS authentication

At this stage it should be possible to authenticate by SMS, hardware Token, Mobile Phone Client and Taskbar to verify that the RADIUS authentication is working for users. Browse to the SSL VPN login page, and enter Username and if being used, the password. From the Swivel Administration console select User Administration and the required user then View Strings, and select an appropriate authentication string or OTC for the user. At the SSL VPN login enter the required OTC. Check the Swivel logs for a RADIUS success or rejected message. If no RADIUS message is seen, check that the Swivel PADIUS success or rejected message. RADIUS server is started and that the correct ports are being used.

### 284.7 Modifying the FirePass login page for PINsafe TURing image

The PINsafe sends Security Strings to users via SMS, Swivlet applet (Dual Channel) or through a TURing image (Single Channel) accessed by public IP address from the PINsafe server. The user extracts their One Time Code (OTC) from the Security String and enters it into the VPN sign-in. If the user has been assigned a PINsafe server static password, they must enter the password plus their OTC. For example, if the user?s PINsafe static password was ?foobar? and their OTC were 7452, they would enter ?foobar7452? at the login prompt.

If the PINsafe user were configured to use Dual Channel (SMS or applet), they should have a security string ready on their mobile device. No modification to the FirePass login page would be required. For Single Channel users, we need some way of presenting a TURing image on the FirePass VPN?s login page. This can be achieved through configuration of the FirePass login screen via WebDAV.

#### To enable WebDAV based customization

- Create an HTTP web service on the Device Management : Configuration : Network Configuration : Web Services screen.
   Select the Allow insecure access option on the Device Management : Security : User Access Security screen.
   Check Allow WebDAV sandbox customization on the Device Management : Customization screen and enter a WebDAV password in the text box that appears.

The WebDAV sandbox is accessed via HTTP at the URI /sandbox as the user webdav. So, for example, if the FirePass controller has been configured using the steps above with a HTTP web service at 192.168.0.99, you would use the URL http://192.168.0.99/sandbox/.

Any content can be placed in the sandbox directory. The FirePass controller uses specific files to override or supplement stock system behavior. To add the TURing image to the right of the logon prompt, the right.inc file was created and added to the sandbox, with the following content:

<script language="JavaScript">

</script>

<input name="btnTuring" type="button" value="OTC Image" class="submitbutton" onclick="ShowTuring()" />

<img id="imgTuring" style="visibility:hidden;" alt="Turing image" />

Edit the following line with the correct IP address

#### sUrl="http://192.168.0.150:8443/proxy/SCImage?UserName=";

For PINsafe 3.1.3a and later the following line needs to be edited:

sUrl="http://192.168.0.150:8443/proxy/SCImage?username=";

To upload the WebDAV pages browse to the sandbox with a web browser using http (not https) and enter the WebDAV username and password. Once loaded into the sandbox, the login page should contain a new button and the ability to display the TURing image.

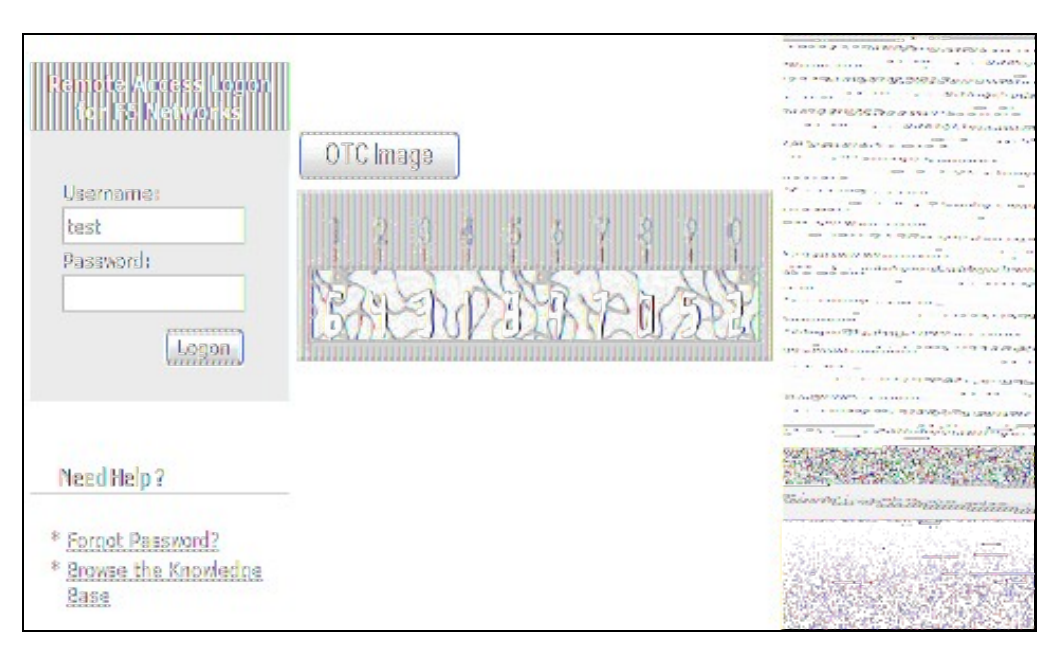

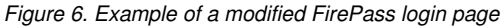

### 284.8 Verifying Installation

Navigate to the F5 interface login page. The customisation is visible in the addition of a **One Time Code Image** button. Only when a correct PINsafe one time code is entered should the user be logged in. This can be done either by entering the OTC for a dual channel login, or selecting OTC Image and entering the OTC for a single channel login.

### 284.9 Troubleshooting

Check the PINsafe logs for any failure information.

### 284.10 Additional Information

For assistance in the PINsafe installation and configuration please contact your reseller or email Swivel Secure support at support@swivelsecure.com

# 285 F5 SAM Integration

## 286 F5 Secure Access Manager (SAM) Integration Notes

This article describes how to integrate the F5 Secure Access Manager with Swivel. The article covers two aspects:

- The integration of the two servers so that the F5 uses Swivel as its RADIUS server
- The modification of the F5 login page to include the TURing image or other Swivel elements as required.

# **287 RADIUS Integration**

To use Swivel with F5 SAM you need to enable the Radius Server on PINsafe. (On the RADIUS->Server page)

A NAS Entry then need to be created that includes the F5 server ip address/hostname and a shared secret.

The associated configuration then needs to be created on the F5 server.

This is done on the Access-Control->AAA-Servers screen.

| Main      | 1                           | Help                  |          | Search           |        | Access Control >>  | AAA Serve | rs » S    | wivel_Server |   |
|-----------|-----------------------------|-----------------------|----------|------------------|--------|--------------------|-----------|-----------|--------------|---|
|           | Overv                       | ew<br>Traffi          |          |                  |        | Properties         |           |           |              |   |
| <u>lu</u> | Report                      | s, Perforn            | nance,   | Statistics       | •      | General Properties |           |           |              |   |
| 2         | Local<br>Virtual            | Traffic<br>Servers.   | Profiles | s, iRules,       |        | Name               | 5         | Swivel_Se | rver         |   |
| U         | SNATS                       | , SSL Cer             | tificate | s                |        | Туре               | F         | RADIUS    |              |   |
|           | Acces                       | s Control             | files    |                  |        | Configuration      |           |           |              |   |
| 0         |                             | AAA Se                | rvers    |                  | +<br>+ | Host               |           | 10.100    | .1.131       |   |
|           |                             | ACLS                  | Gatewa   | ys               | +      | Service Port       |           | 1812      |              |   |
| 0         | Secur                       | Connec                | tivity   |                  |        | Secret             |           | •••••     | ••••         |   |
| 3         | Netwo                       | Pools, He<br>k Access | source   | Groups,          | à.     | Confirm Secret     |           | •••••     |              | _ |
| _         | Netwo                       | rk                    |          |                  |        | NAS IP Address     |           | 10.100    | .2.12        |   |
|           | Filters,<br>VLANs<br>System | Spanning<br>, ARP     | g Tree,  | Trunks,          |        | Server Settings    |           |           |              |   |
| <b>†</b>  | Licens                      | ing, Platfo           | ives, P  | gh<br>'referenci | as.    | Timeout            | ſ         | 5         | seconds      |   |
|           | SNMP,                       | Logs, Us              | ers, Co  | onsole           | · ·    | Retries            | ſ         | 3         | -            |   |
|           |                             |                       |          |                  |        | Service Type       | I         | Default   | I            |   |
|           |                             |                       |          |                  |        | Update Delete      | )         |           |              |   |

Once this entry has been created it can be used when defining Access Profiles.

It is important to remember the name of the profile created as this will be required for the customisation.

### 287.1 Test the RADIUS authentication

At this stage it should be possible to authenticate by SMS, hardware Token, Mobile Phone Client and Taskbar to verify that the RADIUS authentication is working for users. Browse to the SSL VPN login page, and enter Username and if being used, the password. From the Swivel Administration console select User Administration and the required user then View Strings, and select an appropriate authentication string or OTC for the user. At the SSL VPN login enter the required OTC. Check the Swivel logs for a RADIUS success or rejected message. If no RADIUS message is seen, check that the Swivel RADIUS server is started and that the correct ports are being used.

## 288 Log-in page Customisation

To modify the log-on page to include a TURing image you need secure-shell access (SSH) to the server.

Assuming that the Access Profile is called **pinsafe** the modifications are implemented by editing the file

/config/customization/advanced/logon/pinsafe\_act\_logon\_page\_ag/logon\_en.inc

The steps are as follows.

1. Change directory to the required location

cd /config/customization/advanced/logon/**pinsafe\_**act\_logon\_page\_ag

2. Take a back-up of the existing file. Note that this example assumes that the Access Policy uses English. If another language is specified then you need to edit the corresponding file, eg log\_fr.inc for French.

cp log\_en.inc tmp\_logon\_en.inc

3. Edit the login file or copy a modified version of the file onto the server.

An example modified script is shown here. The required modifications are between the lines of asterisks. The setting of the sUrl variable needs to correspond to the PINsafe server being used.

4. To register the changes the following commands must be executed.

b customization group pinsafe\_act\_logon\_page\_ag action update b profile access pinsafe generation action increment

# 289 Testing

Now when the F5 server is accessed via the **pinsafe** access policy the user should see a modified login page with the option to request a TURing image.

The user should enter their username and see a TURing image when the clcik the TURing button. At this point a Session Start message for the user should show in the PINsafe logs.

If no image shows, check that the URL is correct and ensure that there is no firewalls blocking the request.

Also check that Session Create by Username is enabled on the PINsafe server.

The user should then enter their one-time code. The login.

If the log-in fails, check the Swivel log files to see if a RADIUS request was logged. If not then check the settings for the RADIUS on F5 and Swivel to ensure the IP Addresses, port numbers and shared secrets all match. Also check that no firewalls are blocking the RADIUS requests.

If RADIUS attempts are being logged but authentication is failing, check that the session was started correctly and that there is no password associated with the account etc.

290 Fortinet Fortigate Integration

# **291 Introduction**

This document describes steps to configure a Fortinet Fortigate with Swivel as the authentication server.

## **292 Prerequisites**

Fortinet 3.x appliance and Fortinet 3.x integration script

or

Fortinet 4.x appliance and Fortinet 4.x integration script

Swivel 3.x

NAT/Public IP address if the Single Channel TURing image or other Dual channel images are to be displayed in the login page.

# 293 Baseline

Fortinet 3.x

Fortinet 4.x

Fortinet 6.x

Swivel 3.x

Swivel 4.x

## 294 Architecture

Fortinet authenticates users through RADIUS, and uses Swivel as a RADIUS server.

# **295 Swivel Configuration**

## 295.1 Configuring the RADIUS server

On the Swivel Administration console configure the RADIUS Server and NAS, see RADIUS Configuration

### 295.2 Enabling Session creation with username

To allow the TURing image, PINpad and other single channel images, under Server/Single Channel set Allow session request by username to Yes.

## 296 Fortinet Fortigate Configuration

296.1 Fortinet FortigateVersion 3.x Integration guide

| PINsafe'                                                                                            | SWIVEL                                  |
|----------------------------------------------------------------------------------------------------|-----------------------------------------|
| Fortigate SSL VPN 3.x With PINsafe Installa                                                         | ation Notes                             |
| Table of Contents Portgate SSL VIPN 3.x With PINasfe Installation Notes I. Introduction 2. Overview |                                         |
| 2.1. Prerequisites                                                                                  |                                         |
| 2.2. Baseline                                                                                       |                                         |
| 2.3. Architecture                                                                                   |                                         |
| 3.1. Configuring the PDNsafe server                                                                 |                                         |
| 3.2. Configuring the Fortigate SSL VPN                                                              |                                         |
| 3.3. Integrating PINsafe into login screens                                                         |                                         |
| 3.4. Modifying the SSL login screen to integrate with the PINs                                      | de Servert                              |
| 3.5. Example SSL VPN login pages.<br>Display Turing request botton and Turing image                 |                                         |
| 3.6. Turing Display Script                                                                          | *************************************** |
| 3.7. On Demand Request for one time Security String                                                 |                                         |
| 3.8. On demand script                                                                               |                                         |
| 6. Known haues and Limitations                                                                      |                                         |
| 7. Additional Information                                                                           | P                                       |
|                                                                                                    |                                         |
| Fortigate SSL VPN 3.x With PDNsafe Installation Notes                                               | Page 1 of 14                            |
| Number 24 Develop 02 9000                                                                           | Undated: 26/01/2011                     |

### 296.2 Fortinet Fortigate Version 4.x Integration guide

On the Fortigate Administration console select User/Remote/RADIUS, then click on Create New and enter the following information:

Name A descriptive name for the Swivel RADIUS servers

Primary Server Name/IP The IP or hostname of the Swivel server (Do not use a Swivel VIP in this field)

Primary Server Secret The shared secret entered on the Swivel RADIUS NAS

Standby Server Name/IP The IP or hostname of a standby Swivel server (Do not use a Swivel VIP in this field)

Standby Server Secret The shared secret entered on the standby Swivel RADIUS NAS

Authentication Scheme leave as Use Default Authentication Scheme unless Mobile App authentication or Check Password With Repository is used, in which case this should be set to use PAP.

By default the Fortigate and Swivel use port 1812 for RADIUS authentication.

| System                                                                                                |                             |                                                     |
|----------------------------------------------------------------------------------------------------|-----------------------------|-----------------------------------------------------|
| Router                                                                                                | Name                        | Swivel                                              |
| Firewall                                                                                              | Primary Server Name/IP      | 192.168.1.2                                         |
| UTM                                                                                                   | Primary Server Secret       | •••••                                               |
| VPN                                                                                                   | Secondary Server Name/IP    | 192.168.1.3                                         |
| User                                                                                                  | Secondary Server Secret     | •••••                                               |
| User<br>User<br>Authentication                                                                        | Authentication Scheme       | Use Default Authen O Specify Authenticat MS-CHAP-v2 |
| Remote                                                                                                | NAS IP/Called Station ID    |                                                     |
| <ul> <li>LDAP</li> <li>RADIUS</li> <li>TACACS+</li> <li>Directory Service</li> <li>Monitor</li> </ul> | Include in every User Group | Enable                                              |

On the Fortigate Administration console select User/User Group then select the required group, or create a new one, for Swivel Authentication then and under Remote authentication servers click on Add and select the Swivel Authentication server configured above. If not configured already the SSL-VPN access and any local user authentication can also be configured.

When multiple authentication servers are used, the Fortigate will use the username and password or One Time Code against each starting with local, until a successful authentication is made.

| System                                                     |                                    |   |
|------------------------------------------------------------|------------------------------------|---|
| Router                                                     | Name SSLVPN                        |   |
| Firewall                                                   | Type   Firewall  Directory Service |   |
| UTM                                                        | Allow SSL-VPN Access web-access    |   |
| VPN                                                        | Available Users                    |   |
| User                                                       | - Local Users -                    | 6 |
| User<br>User<br>Authentication<br>User Group<br>User Group | swivel user                        |   |
| E CORECTERATE LDAP<br>RADIUS<br>TACACS+                    | Remote authentication servers Add  |   |
| E 🛐 Directory Service                                      | Remote Server                      | G |
| 🗄 🗐 Monitor                                                | Swivel                             |   |

## 296.3 Fortinet Fortigate Version 6.x Integration guide

The images below show the steps to follow for a successful integration between swivel and fortinet products running version 6. Make sure to follow the first steps for integration with v4 products.

For further information regarding Fortinet FortiOS 6: https://docs.fortinet.com/uploaded/files/4328/fortios-v6.0.0-release-notes.pdf

| FortiGate 100E                                                                                                    | FW_GSW                                  |                                                                                                    |                           |                                     |
|----------------------------------------------------------------------------------------------------|-----------------------------------------|----------------------------------------------------------------------------------------------------|---------------------------|-------------------------------------|
| 🚯 Dashboard                                                                                                    | >                                       | Edit RADIUS Server                                                                                                    |                           |                                     |
| X Security Fabric                                                                                                    | >                                       | Name                                                                                                    | Swivel_Pinsafe            |                                     |
| <ul> <li>Network</li> <li>System</li> <li>Policy &amp; Objects</li> <li>Security Profiles</li> <li>VPN</li> <li>User &amp; Device<br/>User Definition</li> </ul> | > > > > > > > > > > > > > > > > > > > > | Primary Server IP/Name<br>Primary Server Secret<br>Secondary Server IP/Name<br>Secondary Server Secret<br>Authentication Method<br>NAS IP<br>Include in every User<br>Group | 10.1.2.3  Default Specify | Test Connectivity Test Connectivity |
| Guest Management<br>Device Inventory<br>Custom Devices & Gro                                                                                                    | oups                                    |                                                                                                    |                           | ОК                                  |
| Single Sign-On<br>LDAP Servers                                                                                                    | ~                                       |                                                                                                    |                           | Test RADIUS Connectivi              |
| Authentication Setting<br>FortiTokens                                                                                                    | gs                                      |                                                                                                    |                           | Successful                          |
| 🕍 Log & Report 🔇                                                                                                    | >                                       |                                                                                                    |                           |                                     |
|                                                                                                    |                                         |                                                                                                    |                           |                                     |

Select Radius Servers, create a Swivel Radius Server to bind to the the Appliance and test the connection. After create a user group for Swivel.

| FortiGate 100E                                                                                                    | FW_GSW                                  |                         |                                       |          |       |
|----------------------------------------------------------------------------------------------------|-----------------------------------------|-------------------------|---------------------------------------|----------|-------|
| 🚯 Dashboard                                                                                                    | >                                       | Edit User O             | Group                                 |          |       |
| <ul> <li>Security Fabric</li> <li>FortiView</li> <li>Network</li> <li>System</li> <li>Policy &amp; Objects</li> <li>Security Profiles</li> <li>VPN</li> </ul> | > > > > > > > > > > > > > > > > > > > > | Name<br>Type<br>Members | swivel<br>Firewall<br>smith<br>a<br>+ | ××××     |       |
| 🛔 User & Device                                                                                                    | ~                                       | Remote G                | roups                                 |          |       |
| User Definition                                                                                                    |                                         | + Add                   | 🖋 Edit 📋 Delete                       |          |       |
| User Groups                                                                                                    | ☆                                       |                         |                                       | Remote S | erver |
| Guest Management                                                                                                    |                                         | Swive                   | el_Pinsafe                            |          |       |
| Device Inventory<br>Custom Devices & Gr                                                                                                    | roups                                   |                         |                                       |          | ок    |
| Single Sign-On<br>LDAP Servers<br>RADIUS Servers<br>Authentication Settin                                                                                     | ngs                                     |                         |                                       |          |       |
| FortiTokens                                                                                                    |                                         |                         |                                       |          |       |
| Log & Report                                                                                                    | >                                       |                         |                                       |          |       |
| Monitor                                                                                                    | >                                       |                         |                                       |          |       |

Edit Policy and fill all the entries. Destination might have more entries for different network and sub nets ranges.

| 10000                  |        |                              |                                                            |              |  |  |
|------------------------|--------|------------------------------|------------------------------------------------------------|--------------|--|--|
| FortiGate 100E         | FW_GSW |                              |                                                            |              |  |  |
| 🚯 Dashboard            | >      | Edit Policy                  |                                                            |              |  |  |
| 🔆 Security Fabric      | >      |                              |                                                            |              |  |  |
| 🕍 FortiView            | >      | Name 🚯                       | swivel                                                     |              |  |  |
| 🕂 Network              | >      | Incoming Interface 🛆         |                                                            | <b>x</b> 100 |  |  |
| System                 | >      | Outgoing Interface           | T.                                                         |              |  |  |
| Policy & Objects       | ~      | Outgoing interface           | m porti +                                                  | ×            |  |  |
| IPv4 Policy            | ☆      | Source                       | SSLVPN_TUNNEL_ADDR1                                        | ×            |  |  |
| Addresses              |        |                              | 🖬 swivel                                                   | ×            |  |  |
| Internet Service Datab | ase    |                              | +                                                          |              |  |  |
| Services               |        | Destination                  | 10.1.2.0/29                                                | ×            |  |  |
| Schedules              |        |                              |                                                            | ×            |  |  |
| Virtual IPs            |        |                              |                                                            | ×            |  |  |
| IP Pools               |        |                              |                                                            | ×            |  |  |
| Security Profiles      | >      |                              | +                                                          |              |  |  |
| D VPN                  | >      | Schedule                     | lo always                                                  | •            |  |  |
| 🛔 User & Device        | >      | Service                      | ALL                                                        | ×            |  |  |
| 🔟 Log & Report         | >      | Action                       |                                                            |              |  |  |
| C Monitor              | >      | Action                       | ACCEPT O DENT IS LEAK                                      |              |  |  |
|                        |        | Firewall / Network Opt       | ions                                                       |              |  |  |
|                        |        |                              |                                                            |              |  |  |
|                        |        | Security Profiles            |                                                            |              |  |  |
|                        |        | SSL/SSH Inspection           |                                                            |              |  |  |
|                        |        | Logging Options              |                                                            |              |  |  |
|                        |        | Log Allowed Traffic C        | Security Events All Sessions                               |              |  |  |
|                        |        | Comments Clone of            | Remote_SSL_Users .:: 25/1023                               |              |  |  |
|                        |        | Enable this policy 🕥         |                                                            |              |  |  |
|                        |        | A This policy ma<br>• Remote | y be a duplicate of these existing poli<br>_SSL_Users (13) | icies:       |  |  |
|                        |        |                              |                                                            |              |  |  |
|                        |        |                              |                                                            |              |  |  |
| 0                      |        |                              |                                                            |              |  |  |

Go to SSL VPN settings and check the settings. Default for listening will be port 10443. The DNS #2 can also have a resolution DNS specific for the customer's environment.
| FortiGate 100E      | FW_GSW   |                      |             |                               |                        |                       |
|---------------------|----------|----------------------|-------------|-------------------------------|------------------------|-----------------------|
| B Dashboard         | >        | SSL-VPN Settings     |             |                               |                        |                       |
| Security Fabric     | >        | Connection Settings  | 6 <b>()</b> |                               |                        |                       |
| FortiView           | >        | Listen on Interface( | s)          | や RemoteAccess (SSLVPN)       | ×                      |                       |
| + Network           | >        |                      |             | T                             |                        |                       |
| System              | >        | Listen on Port       |             | 10443                         |                        |                       |
| Policy & Objects    | >        |                      |             | Web mode access will be       | listening at <u>ht</u> | ttps://x.x.x.x:104    |
| Security Profiles   | >        |                      | _           |                               |                        |                       |
|                     | ~        | Redirect HTTP to SS  | SL-VPN O    |                               |                        |                       |
| IPsec Tunnels       |          | Restrict Access      |             | Allow access from any host    | imit access to         | specific hosts        |
| IPsec Wizard        |          | Idle Logout          | •           |                               | _                      |                       |
| IPsec Tunnel Templa | tes      | Inactive For         |             | 300                           | Seconds                |                       |
| SSI-VPN Portals     |          | Server Certificate   |             | Fortinet_Factory              | -                      |                       |
| SSL-VPN Settings    | 습        |                      |             | You are using a default bu    | ilt-in certifica       | ate, which will not b |
| SSL-VPN Personal Bo | ookmarks |                      |             | your server's domain nam      | e (your users          | will see a warning)   |
| SSL-VPN Realms      |          |                      |             | use.                          | e a certificate        | e for your domain a   |
| Luser & Device      | >        |                      |             | Click here to learn more      |                        |                       |
| Log & Report        | >        |                      |             |                               |                        |                       |
| Monitor             | >        | Require Client Certi | ificate 🔿   |                               |                        |                       |
|                     |          | Tunnel Mode Client   | Settings 0  |                               |                        |                       |
|                     |          |                      | octango o   |                               |                        | 10                    |
|                     |          | Address Range        |             | Automatically assign address  | 25 Specify c           | Sustom IP ranges      |
|                     |          |                      |             | Tunnel users will receive IPs | in the range           | x.x.x.x - x.x.x.x     |
|                     |          | DNS Server           |             | Same as client system DNS     | Specify                |                       |
|                     |          | DNS Server #1        |             | 8.8.8.8                       |                        |                       |
|                     |          | DNS Server #2        |             | x.x.x.x                       |                        |                       |
|                     |          | Specify WINS Serve   | rs O        | )                             |                        |                       |
|                     |          | Allow Endpoint Reg   | istration ( |                               |                        |                       |
|                     |          |                      |             |                               |                        |                       |
|                     |          | Authentication/Por   | tal Mapping | 0                             |                        |                       |
|                     |          | + Create New         | / Edit      | Delete                        |                        |                       |
|                     |          |                      | Users       | /Groups                       | Realm                  |                       |
|                     |          | UNI                  |             |                               | /                      | full-access           |
|                     |          | swivel               |             |                               | /                      | full-access           |
|                     |          | All Other Users/G    | roups       |                               | 1                      | web-access            |
| Q                   |          |                      |             |                               |                        |                       |

### 296.4 Test the RADIUS authentication

At this stage it should be possible to authenticate by SMS, hardware Token, Mobile Phone Client and Taskbar to verify that the RADIUS authentication is working for users. Browse to the SSL VPN login page, and enter Username and if being used, the password. From the Swivel Administration console select User Administration and the required user then View Strings, and select an appropriate authentication string or OTC for the user. At the SSL VPN login enter the required OTC. Check the Swivel logs for a RADIUS success or rejected message. If no RADIUS message is seen, check that the Swivel RADIUS server is started and that the correct ports are being used.

## 297 Additional Configuration Options

Swivel can also check a password in addition to the One Time Code using Check Password with repository, see Password How to Guide

### 297.1 Forticlient

The above authentication integration will also work with the Fortinet Fortigate Fortclient for Client VPN access.

| FortiClient SSLVPN           |              | X     |                    |                                          |
|------------------------------|--------------|-------|--------------------|------------------------------------------|
|                              |              |       | 9                  | 5 '9 ' 5 ' 5 ' 5 ' 5 ' 5 ' 5 ' 5 ' 5 ' 5 |
|                              |              |       | MRIMINAL IN        | 5. (14.19<br>                            |
|                              |              | 1     |                    |                                          |
| Connection Name: Swivel      |              | 7     |                    |                                          |
| Server Address: 192.168.1.91 |              |       |                    |                                          |
| Usemame: graham              |              |       | and and the second |                                          |
| Password: assuments          |              |       |                    |                                          |
| Dient Cartificale:           |              | 7     |                    |                                          |
| - Comection-                 |              |       |                    |                                          |
| Status: Disconnected Bytes   | Sent:        | 0     |                    |                                          |
| Duration: 00:00:00 Byles     | Received:    | 0     |                    |                                          |
| Salings                      | Disconnect E | xit 🔤 |                    |                                          |

### 297.2 Login Page Customisation

The above configuration will allow authentication to be made by SMS, Mobile App, Hardware Token, and the Swivel Taskbar utility. To allow single channel authentication such as TURing or Pinpad, or images for other forms of authentication such the the security string index, then the login page can be modified. It may also be possible to modify other pages such as the Login Challenge Page.

On the Fortigate Administration console select System/Config/Replacement Messages, then click on SSL VPN to reveal the SSL VPN login message, then click on the edit icon. Paste in the required login page modifications.

Note Single channel images usually require a NAT to be used to the Swivel server.

Modify the script to use the Swivel server details:

//URL of radiusTuring page on the PINsafe server....
var sUrl="https://192.168.1.3:8443/proxy/SCImage?username=";

For a Swivel appliance the following should be used with the Swivel server IP/DNS name for the NAT entry:

var sUrl="https://192.168.1.3:8443/proxy/SCImage?username=";

For a software only install see Software Only Installation

# 298 Testing

Browse to the VPN login page and test a Swivel authentication.

Example TURing login page

| Please Login |                      |  |
|--------------|----------------------|--|
| Name         | USEY                 |  |
| Password;    |                      |  |
|              | Login                |  |
|              | 1 2 3 4 5 6 7 8 9 0  |  |
| Get Image:   | \$ 7 1 4 5 2 0 8 2 9 |  |
|              |                      |  |

### Example security string index login for Mobile or for SMS

| Please Login         |       |                                                                                                    |
|----------------------|-------|----------------------------------------------------------------------------------------------------|
| Eane                 | user  | marin an american                                                                                                    |
| Passwowle            |       |                                                                                                    |
|                      | Login |                                                                                                    |
| Mobile client index: | 00    |                                                                                                    |
|                      |       | Constant<br>Constant<br>Announce of the state of the state of t |

# 299 Troubleshooting

Check the Swivel logs for Turing images and RADIUS requests.

#### Image from PINsafe server absent

#### Login page modifications absent

This can be caused if the script has been altered with line feeds inserted in a text editor from wrap around text. View the login page source and see if it contains the page modifications, and are not being displayed correctly.

# **300 Known Issues and Limitations**

None

## **301 Additional Information**

| PINsafe'                                                                                                    | SWIVEL                |
|----------------------------------------------------------------------------------------------------|-----------------------|
| Fortigate SSL VPN 4 With PINsafe Installat                                                                         | ion Notes             |
| Table of Contents Portgue SSL VPN 4 With PINsade Installation Notes Libroduction 2. Overview                       |                       |
| 2.1. Prerequisites                                                                                                 |                       |
| 2.2. Baseline                                                                                                    |                       |
| 2.3. Architecture                                                                                                  |                       |
| 3.1. Configuring the PINsafe server                                                                                |                       |
| 3.2. Configuring the Fortigate SSL VPN                                                                             |                       |
| 3.3. Integrating PINsafe into login screens                                                                        |                       |
| 3.4. Modifying the SSL login screen to integrate with the PINs                                                     | ale Server            |
| 3.5. Example SSL VPN login pages.<br>Display Turing request botton and Turing image                                |                       |
| 3.6. Turing Display Script                                                                                         |                       |
| 3.7. On Demand Request for one time Security String                                                                |                       |
| 4. Verifying the Installation<br>5. Troubleshoring<br>6. Known Issues and Limitations<br>7. Additional Information | 11<br>11<br>11        |
| Fortigate SSL VPN 4 With PilNsafe Installation Notes                                                               | Page 1 of 1           |
| Valuet: 2.2 Crosted: 02 2006                                                                                       | Oberation: 54-02-5013 |

For assistance in Swivel installation and configuration please firstly contact your reseller and then email Swivel Secure support at support@swivelsecure.com

# 302 HOB Remote Desktop VPN

## **303 Introduction**

This document outlines the integration of PINsafe with the HOB Remote Desktop VPN.

## **304 Prerequisites**

PINsafe 3.x

HOB RD VPN WebSecureProxy

If the graphical single Channel image is to be used, then the image must be accessible by the client from the internet, this is usually done by a NAT to the PINsafe server.

HOB RD VPN WebSecureProxy PINsafe Integration files

## 305 Baseline

PINsafe 3.7 HOB RD VPN WebSecureProxy 2.2 0108

## **306 Architecture**

Users connect to the HOB RD VPN WebSecureProxy login page and enter their username and One Time Code. The authentication information is sent to the PINsafe server by RADIUS. RADIUS ChangePIN and Two Stage Challenge and Response authentication are also supported through RADIUS.

## **307 Swivel Configuration**

### 307.1 Configuring the RADIUS server

On the Swivel Administration console configure the RADIUS Server and NAS, see RADIUS Configuration

### 307.2 Enabling Session creation with username

To allow the TURing image, PINpad and other single channel images, under Server/Single Channel set Allow session request by username to Yes.

### 307.3 Setting up Swivel Dual Channel Transports

See Transport Configuration

## 308 HOB RD VPN WebSecureProxy Integration

### 308.1 Create a RADIUS Server

On the HOB RD VPN WebSecureProxy Administration Configuration select RADIUS Servers then Add.

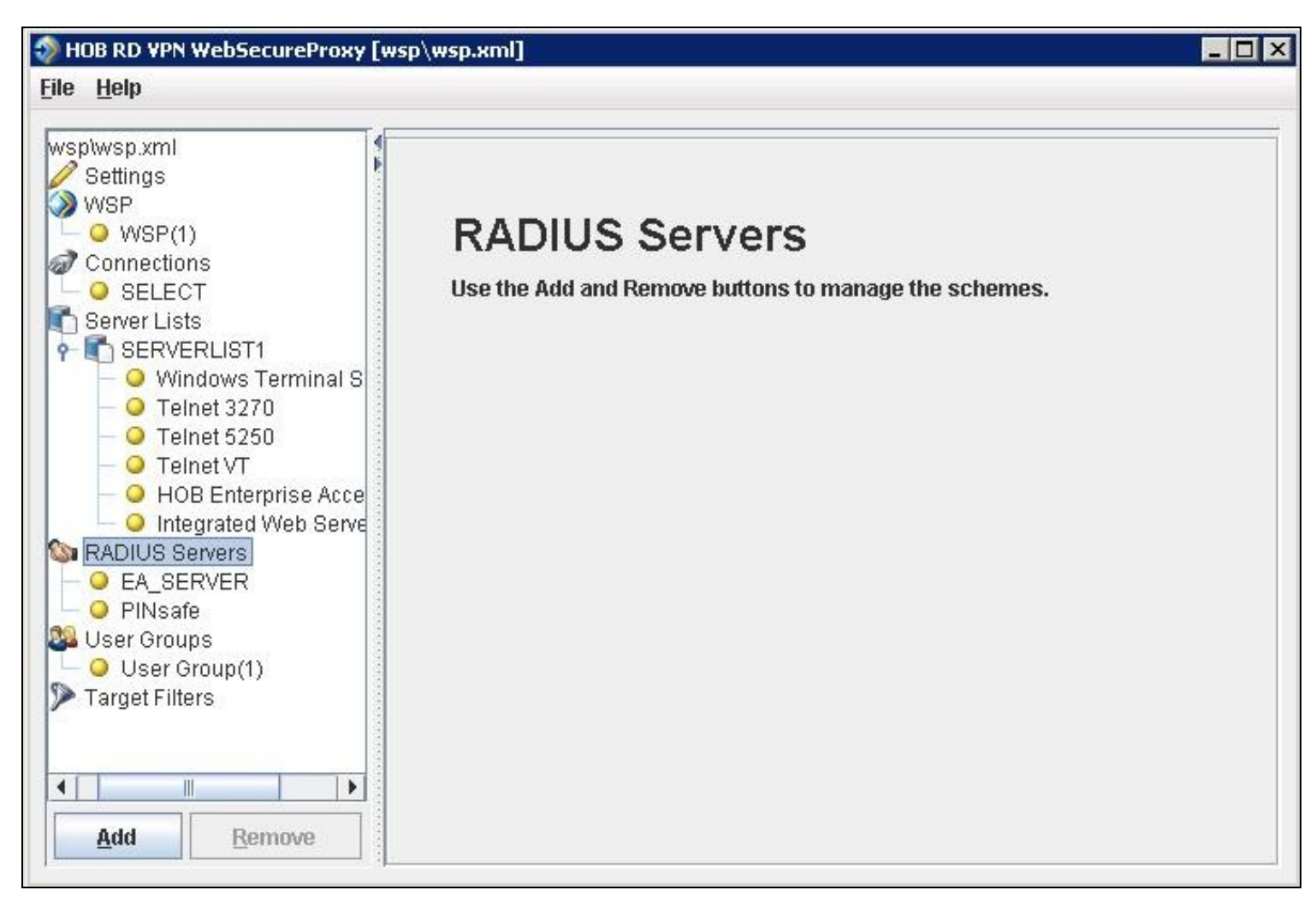

Enter the details for the PINsafe RADIUS server, the following information is required:

Name: A descriptive name such as PINsafe

Host IP Address: The hostname or IP address of the PINsafe server

Port The port used for RADIUS authentication on the PINsafe server, usually 1812

Use network adapter: The network adapter from which authentication requests are sent from.

Timeout (sec): The length of time to wait for a RADIUS authentication attempt fails.

Shared Secret: A value that is also entered and must match on the PINsafe RADIUS NAS.

When complete click on File, then Save. For settings to take affect the HOB WebSecureProxy may need to be restarted.

| 🤣 HOB RD VPN WebSecureProxy [w                                 | /sp\wsp.xml]         |               | _ 🗆 🗙 |
|----------------------------------------------------------------|----------------------|---------------|-------|
| <u>F</u> ile <u>H</u> elp                                      |                      |               |       |
| wsp\wsp.xml                                                    | RADIUS Server        |               |       |
| WSP<br>- O WSP(1)<br>Connections<br>- O SELECT                 | Name:                | PINsafe       |       |
| Server Lists  SERVERLIST1  O Windows Terminal S  O Telnet 3270 | Host IP Address:     | 192.168.1.100 |       |
| <ul> <li> <ul> <li></li></ul></li></ul>                        | Port:                | 1812          |       |
| Servers                                                        | Use network adapter: | Any           | -     |
| <ul> <li>Oser Group(1)</li> <li>Target Filters</li> </ul>      | Timeout (sec):       | 15            |       |
| Add Remove                                                     | Shared Secret:       | •••••         | Show  |

### 308.2 Assign the PINsafe RADIUS server to a Connection

On the HOB RD VPN WebSecureProxy Administration Configuration select Connections, then the name of the required connection, then select the Authentication tab. Set the Use authentication to RADIUS and ensure that the PINsafe RADIUS server is selected.

When complete click on File, then Save. For settings to take affect the HOB WebSecureProxy may need to be restarted.

| Incoming Connection | Outgoing Connection                                                                                                    | SSL Au                                                                                                    | thentication                                                                                                    |
|---------------------|----------------------------------------------------------------------------------------------------|----------------------------------------------------------------------------------------------------|----------------------------------------------------------------------------------------------------|
| Use authentication  | common name                                                                                                    | DIUS Servers                                                                                                    |                                                                                                    |
| User Group(1)       |                                                                                                    |                                                                                                    | Chec <u>k</u> All<br>Cl <u>e</u> ar All                                                                                                    |
| RADIUS Servers      |                                                                                                    |                                                                                                    | Chec <u>k</u> All<br>Cl <u>e</u> ar All                                                                                                    |
| Authorize user Cert | tificate                                                                                                    |                                                                                                    |                                                                                                    |
|                     | Incoming Connection Use authentication Check certificate's o User Groups User Group(1) RADIUS Servers RADIUS Servers EA_SERVER PINsafe Authorize user Certificate | Incoming Connection       Outgoing Connection         Use authentication       RA         □ Check certificate's common name       User Groups         ☑ User Groups       ☑         ☑ User Group(1)       ☑         RADIUS Servers       ☑         □ EA_SERVER       ☑         ☑ PINsafe       ☑         □ Authorize user Certificate | Incoming Connection Outgoing Connection SSL Au   Use authentication RADIUS Servers   Check certificate's common name   User Groups   Image: User Group(1)     RADIUS Servers   EA_SERVER   Image: PINsafe   Authorize user Certificate |

### **308.3 Additional Installation Options**

#### 308.3.1 Single Channel, Index and Message request

The HOB RD VPN WebSecureProxy will now be configured to allow authentication for Dual channel such as SMS and mobile phone applet. To configure additional options such as the graphical single channel image, and the security string index the login page must be modified. See also Multiple Security Strings How To Guide

Edit the pinsafe.js file and change the IP address of the PINsafe server to be that of the public NAT address of the PINsafe server.

pinsafeUrl = "http://192.168.1.100:8443/proxy/";

For a Swivel virtual or hardware appliance this will usually need to be: pinsafeUrl = "https://192.168.1.100:8443/proxy/";

For a software only install see Software Only Installation

Backup the original files and then upload the modified files and login pages to the Hob RD VPN server, <path to install>\HOB\rdvpn\www\login

The default installation path is: c:\Program Files\HOB\rdvpn\www\login

For changes to the login page to take effect the HOB WebSecureProxy may need to be restarted.

#### 308.3.2 Change PIN

To enable ChangePIN, on the PINsafe administration console select RADIUS/NAS then set ChangePIN Warining to Yes. Upload the modified login pages as detailed above. When a user is required to change their PIN they are automatically redirected to the ChangePIN page. Remember that the PIN number is never entered during the changePIN process, instead old and new one time codes are entered. A user may use SMS or the mobile phone to change their PIN. If a PINsafe password is being used, they must use <password><OTC>.

| HOB RD VPN Login                                                                                                    | 3 |
|----------------------------------------------------------------------------------------------------|---|
| Please enter the specified challenge code into your token device.<br>Then enter the displayed code into the field "Response:". Challenge in progress |   |
| changepin                                                                                                    |   |
| Old OTC:                                                                                                    |   |
| ••••                                                                                                    |   |
| New OTC:                                                                                                    |   |
| ••••                                                                                                    |   |
| TURing Index Message                                                                                                    |   |
| 1 2 3 4 5 6 7 8 9 0<br>8 2 0 9 4 7 6 5 1 3                                                                                                    |   |
| Login                                                                                                    |   |
|                                                                                                    |   |
|                                                                                                    |   |

#### 308.3.3 Challenge and Response and Two Stage Authentication

To enable Challenge and Response and Two Stage Authentication:

- 1. Upload the modified login pages as detailed above.
- 2. On the PINsafe administration console select RADIUS/NAS then set Two Stage Auth to Yes.
- 3. On the PINsafe administration console select RADIUS/Server and set Use Challenge/Response to Yes.

4. On the PINsafe administration console select Policy/Password and set Require Password to Yes, and Check Password with Repository to Yes. In PINsafe 3.8 this option is located under RADIUS/NAS.

When a user logs in they will be prompted to enter their password, and if correct will be redirected to another page where they can enter their one time code. The Challenge and Response option allows the user to be sent an SMS message on a correct password being entered.

# 309 Verifying the Installation

Attempt a login using the username and One Time Code.

For the dual channel login using SMS or mobile phone applet, enter the username, and then the One Time Code. Do not click on the TURing button. If the Message button has been added, then this can be used to request a new SMS message after the username has been entered.

| HOB RD VPN Login                               |                                        |
|------------------------------------------------|----------------------------------------|
| Enter your Username and Password to login now. |                                        |
| User Name:                                     |                                        |
| graham                                         | an a secondar i<br>terreta i terreta i |
| Password;                                      |                                        |
| 0000                                           |                                        |
| TURing Index Message                           |                                        |
| Login                                          |                                        |
|                                                |                                        |

For the Single Channel authentication enter username and click on TURing.

| HOB RD VPN Login                               | â |  |
|------------------------------------------------|---|--|
| Enter your Username and Password to login now. |   |  |
| User Name:<br>graham                           |   |  |
| Password:                                      |   |  |
| TJRing Index Nessage                           |   |  |
| 2374325732                                     |   |  |
| Login                                          |   |  |
|                                                |   |  |

|                                                | and a second second second second second second second second second second second second second second second                                                                                                    |
|------------------------------------------------|----------------------------------------------------------------------------------------------------|
|                                                | Martin Martin a martina                                                                                                    |
|                                                |                                                                                                    |
| LINE OF MONIL AMIN                             |                                                                                                    |
| ume um alu moâni                               |                                                                                                    |
|                                                | magy 20.2.2 - Organ day - Store                                                                                                    |
| Enter your Username and Password to login now. |                                                                                                    |
|                                                |                                                                                                    |
| 0)N)                                           | 187 - per automatique per terre                                                                                                    |
| User Mame;                                     | 10000000000000000000000000000000000000                                                                                                    |
| graham                                         |                                                                                                    |
|                                                | grantin gaining and                                                                                                    |
| Password:                                      |                                                                                                    |
| 0000                                           | ALL WARDS IN THE ALL AND ALL AND ALL A |
| TIDing Jacky Managan                           | An orall of the second second  |
| LAKIKI Maszalla                                |                                                                                                    |
| 0 0 0 1 2 1 2 0 0 0                            |                                                                                                    |
|                                                | the state of the second second                                                                                                    |
| Las her and a total                            | X TO ADRESS OF THE PARTY OF THE                                                                                                    |
| 0 51 4 50 9 2 2 2                              |                                                                                                    |
|                                                | and the second second second second second second                                                                                                    |
|                                                |                                                                                                    |
| Logia                                          |                                                                                                    |
| r o fin                                        | the second second second second second second second second second second second second second second second s                                                                                                    |
|                                                | Sector And Party of                                                                                                    |
|                                                |                                                                                                    |

If multiple Security Strings are being sent by SMS, then the string index can be requested to tell the user which security string should be used. Enter the username then click on Index. Enter the one time code associated with that number.

| HOB RD VPN Login                               |                                                                                                    |
|------------------------------------------------|----------------------------------------------------------------------------------------------------|
| Enter your Username and Password to login now. | WORK STATISTICS IN THE SECOND STATES                                                                                                    |
| User Name:                                     | and a second second second second second second second second second second second second second second second                                                                                                    |
| Password:                                      | <u></u>                                                                                                    |
| DDDD Index Nessage                             | nand-the sector sector se                                                                                                    |
| 00                                             | Staff Shares and the state of the state of t |
| Login                                          |                                                                                                    |
|                                                |                                                                                                    |

Verify that entering an incorrect one time code fails an authentication.

|                                                | tannarata.              |
|------------------------------------------------|-------------------------|
| uad ve alu eaîm                                | harrades etc.<br>Arrest |
| Enter your Username and Password to login now. |                         |
| Authentication Error: WSP's query failed.      |                         |
| User Name:                                     |                         |
|                                                |                         |
| Password:                                      |                         |
| TURing Index Message                           |                         |
| Login                                          |                         |
|                                                |                         |

# **310 Uninstalling the PINsafe Integration**

Copy the original files back on the HOB RD VPN server, and remove the PINsafe RADIUS server from the HOB RD VPN WebSecureProxy. Remove the PINsafe RADIUS server entry under RADIUS Servers.

# **311 Troubleshooting**

Check the PINsafe logs for error messages. Specifically look for RADIUS requests to see if they are reaching the PINsafe server and Session Started messages to verify Single Channel images are being requested where used.

# **312 Known Issues and Limitations**

# **313 Additional Information**

# 314 Juniper ChangePIN

## **315 Introduction**

This document outlines how to integrate the Swivel ChangePIN with Juniper. See also RADIUS ChangePIN and ChangePIN How to Guide

# **316 Prerequisites**

Swivel Server Juniper SSL VPN version 6 or 7 OS. Modified Changepin page for version 6 Modified Changepin page for version 7

## 317 Baseline

Juniper SA 2000 JunOS 6 or 7.

Swivel 3.8

## **318 Architecture**

A user authenticates against the Juniper server, which passes the RADIUS authentication to the Swivel server. If the user is required to Change their PIN the Swivel server responds with a RADIUS Challenge, and the user is redirected to a change PIN page.

## 319 Installation

Configure the Swivel and Juniper so that they are fully working together, see Juniper SA 6.x Integration or Juniper SA 7.x Integration or Juniper SA 8.x

### **319.1 Swivel Integration Configuration**

On the Swivel Administration Console select RADIUS then NAS and edit the required Juniper NAS entry Change PIN Warning to Yes, then apply the settings.

| NAS: |                                    |               |
|------|------------------------------------|---------------|
|      | Identifier:                        | Juniper       |
|      | Check Password with repository:    | No 🔻          |
|      | Username attribute for repository: |               |
|      | Allow alternative usernames:       | No 🔻          |
|      | Alternative username attributes:   |               |
|      | Hostname/IP:                       | 192.168.0.100 |
|      | Secret:                            | •••••         |
|      | Group:                             | ANY +         |
|      | EAP protocol:                      | None -        |
|      | Authentication Mode:               | All 🗸         |
|      | Vendor (Groups):                   | None -        |
|      | Change PIN warning:                | Yes 🕶         |
|      | Two Stage Auth:                    | No 👻          |

### **319.2 Juniper ChangePIN Integration**

Download the login page and add the modified ChangePIN page given above under prerequisites, rename and edit as appropriate, add to the zip file and upload to the Juniper server.

#### 319.2.1 Juniper ChangePIN page options

#### Edit the following options:

var OTC\_OPTION = "image"; // button, image, disable

image When the user tabs down from the username field, the TURing will automatically show, used for Single Channel access

button The login page will present a TURing button. Click the button to display the TURing, used for Single or Dual Channel access

disable The TURing image will not be shown, used for Dual Channel access.

TURingImage: Is the URL used to generate a TURing image. This should point to the internal IP address of the appliance var TURingImage = "https://turing.swivelsecure.com/proxy/SCImage?username=";

#### 319.2.2 Juniper RADIUS Custom rules

On the Juniper Administration console select the Swivel RADIUS server and create a Custom RADIUS rule with the following settings:

Name: ChangePIN Response Packet Type: Access Challenge Attribute Criteria: RADIUS Attribute Reply-Message (18) Attribute Criteria: Operand Matches the expression

#### Value: changepin

Action: use the appropriately modified page; Show Next Token page or show New Pin Page

| Name             | Response Packet Type | Attribute criteria                            |
|------------------|----------------------|-----------------------------------------------|
| <u>ChangePIN</u> | Access Challenge     | (Reply-Message matches the expression "change |
|                  |                      |                                               |
|                  |                      |                                               |
|                  |                      |                                               |
|                  |                      |                                               |

### **319.3 Additional Installation Options**

#### 319.3.1 Combining Swivel and RSA RADIUS changePIN

Where Swivel is acting as a proxy RADIUS server for RSA authentication, Swivel can proxy the RADIUS request.

Configure the Swivel RADIUS proxy so that it will authenticate RSA users, see RADIUS Proxy How to guide.

On the Juniper edit the Swivel RADIUS authentication setting to add an additional custom rule with the following settings:

Name: RSAChangePIN

Response Packet Type: Access Challenge

Attribute Criteria: RADIUS Attribute Reply-Message (18)

Attribute Criteria: Operand does not match the expression

Value: changepin

Action: show Generic Login page

Apply the settings

| Auth Servers > Cohort ><br>Edit Custom Radius Rule |                                   |           |     |
|----------------------------------------------------|-----------------------------------|-----------|-----|
| Name: RSAChangepin                                 |                                   |           |     |
| If received Radius Response Packet                 |                                   |           |     |
| Response Packet Type: Access Ch                    | allenge 👻                         |           |     |
| Attribute criteria:                                |                                   |           |     |
| Radius Attribute                                   | Operand                           | Value     |     |
| Reply-Message (18) 🔹                               | matches the expression 🔹          |           | Add |
| Reply-Message                                      | does not match the expression     | changepin | ×   |
| Then take action                                   |                                   |           |     |
| Show New Pin page                                  |                                   |           |     |
| Show Next Token page                               |                                   |           |     |
| show Generic Login page                            |                                   |           |     |
| Show user login page with error                    | or message                        |           |     |
| <ul> <li>show Reply-Message attri</li> </ul>       | bute from the Radius server to th | e user    |     |
| Sand Access Pequest with add                       | itional attributes                |           |     |
| De dive Attribute                                  | Value                             |           |     |
| Kadius Attribute                                   | value                             |           |     |
| User-Name (1)                                      |                                   | Add       |     |

Note: The Juniper displays the Generic login page as show Defender page

| Name         | Response Packet Type | Attribute criteria                             |
|--------------|----------------------|------------------------------------------------|
| ChangePIN    | Access Challenge     | (Reply-Message matches the expression "change  |
| RSAChangepin | Access Challenge     | (Reply-Message does not match the expression " |
|              |                      |                                                |
|              |                      |                                                |
|              |                      |                                                |

## 320 Verifying the Installation

Login as a Swivel user.

Set the user to be required to change their PIN, the user should be redirected to the ChangePIN page. The user will be required to enter their old OTC, and a new OTC based on what they want their PIN to be. This OTC could be from the TURing, SMS message or mobile app. Remember to never enter the Swivel PIN.

Where RSA authentication is being used, require the user to change their PIN, and they should be redirected to a RSA Change PIN page. The the first time a user accesses the system with a new token the user will be required to enter a new PIN. If the user wanted a PIN of 1234 the would enter 1234 in the box.

| JUNIPEC                  |                                                                                   |
|--------------------------|-----------------------------------------------------------------------------------|
| Welcome to the           |                                                                                   |
| Instant V                | irtual Extranet                                                                   |
| Challenge / Respo        | nse                                                                               |
| Challenge: Enter a r     | new PIN having from 4 to 8 alphanumeric characters:                               |
| Enter the challenge stri | ng above into your token, and then enter the one-time response in the field below |
| Response:                |                                                                                   |
| C. Barris                | (Annu)                                                                            |
| Sign in                  | Gancel                                                                            |

The RSA server then send a challenge asking for the PIN to be re-entered to confirm the user has not miss-typed it. The user would again enter 1234.

| JUNIPEC                        |                                                                             |
|--------------------------------|-----------------------------------------------------------------------------|
| Welcome to the                 |                                                                             |
| Instant Virte                  | ual Extranet                                                                |
| Challenge / Response           |                                                                             |
| Challenge: Please re-ente      | r new PIN:                                                                  |
| Enter the challenge string abo | ve into your token, and then enter the one-time response in the field below |
| Response:                      |                                                                             |
| Sign In Canc                   |                                                                             |

Once the user has successfully changed their PIN the RSA server asks them to login again with their new PIN plus token code. The user would enter 1234XXXXX where XXXXXX is the code displayed on the token.

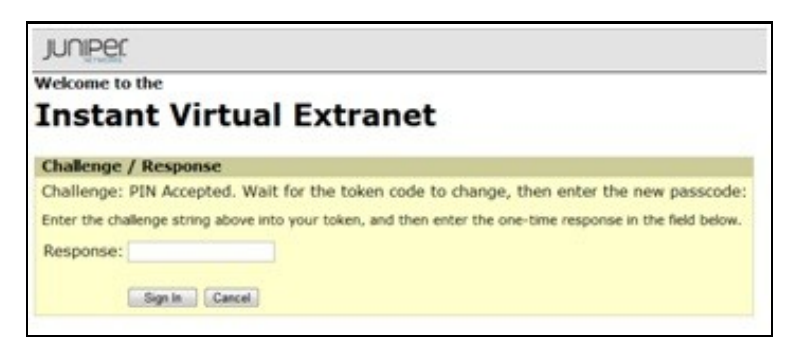

If the RSA server sees the token go out of sync it will ask the user to enter their next token code. The user would now enter XXXXXX where XXXXXX is the next code displayed on the token after the code the user used to authenticate. They do not type their PIN at this stage.

| Welcome to the               |                                                                                |
|------------------------------|--------------------------------------------------------------------------------|
|                              |                                                                                |
| Instant Vir                  | tual Extranet                                                                  |
| Challenge / Response         |                                                                                |
| Challenge: Wait for tok      | en to change, then enter the new tokencode:                                    |
| Enter the challenge string a | bove into your token, and then enter the one-time response in the field below. |
| Response:                    |                                                                                |

# 321 Uninstalling the Swivel Integration

Remove the modified login pages and RADIUS customisation.
# 322 Troubleshooting

Check the Swivel logs for authentication, proxy and ChangePIN requests.

# 323 Known Issues and Limitations

Where Swivel and RSA change PIN is being used and the user is a Swivel and a RSA user, and dual channel authentication is being used, then the Change PIN will fail for RSA users. for single channel users not using dual channel authentication, the proxy server can be used to detect the presence of a single channel session being started.

# 324 Additional Information

# 325 Juniper OneTouch

## 326 Overview

This document is intended to supplement the the OneTouch Mobile guide and the OneTouch Voice guide for using the Swivel Juniper OneTouch Demo application.

## **327 Prerequisites**

Swivel 3.10.4

Juniper 7.x or 8.x

Nexmo Account (or other Telephony provider) for OneTouch Voice telephone-based solution

Latest version of the Swivel Appliance Proxy available from Downloads

Swivel OneTouch Application demo available from Downloads

Juniper Custom login pages OneStage.zip or TwoStages.zip

## 328 Baseline

(The version tested with) Swivel 3.10.4

Juniper 7.x

# 329 Architecture

See OneTouch Voice and OneTouch Mobile

## 330 Installation

#### 330.1 One Touch Demo Application Installation

Install the Swivel OneTouch Demo Application

#### 330.2 Swivel Integration Configuration

Configure the Swivel server and users as detailed in this guide OneTouch Voice or OneTouch Mobile.

#### 330.3 Juniper One Touch Integration

#### 330.4 Modifying the Custom login Pages

Modify the Juniper login pages either for OneStage or TwoStage authentication.

#### 330.4.1 For Single Stage authentication

Open the OneTouchOneStage.zip file Modify the LoginPage.thtml file edit the 2 URLs to access to your OneTouch demo app: e.g.: http://localhost:8081/onetouchdemo/onetouch?returnurl= Save the changes and create a zip. NOTE: the zip has to contain just the files and not the onetouch folder or itself a subfolder.

#### 330.4.2 For Two Stage Authentication

Open the OneTouch2Stages.zip file

Modify the Defender.thtml file

edit the URLs to access to your OneTouch demo app:

e.g.: http://localhost:8081/onetouchdemo/onetouch?returnurl=

Save the changes and create a zip. NOTE: the zip has to contain just the files and not the onetouch folder or itself a subfolder.

#### 330.5 Uploading the Custom Sign in pages

As with the Swivel Juniper integration, the custom pages need to be uploaded and assigned to a signing-in policy and realm.

Ensure all the modified files are included with the zip file to upload to the Swivel server. On the Juniper select Signing In/Sign-in Pages then click on Upload Custom Pages.

|                                                                                                    | r                                                                                                    |
|----------------------------------------------------------------------------------------------------|----------------------------------------------------------------------------------------------------|
| Central Manager                                                                                                    |                                                                                                    |
| Central Manager System Status Configuration Configuration Network Clustering Log/Monitoring Authentication Signing In Endpoint Security Auth. Servers Auth. Servers Admin Realms Admin Roles Users | Signing In         Sign-in Policies         Sign-in Policies         New Page         Upload Custom Pages         Delete         Sign-In Page         Meeting Sign-In Page         Standard |
| User Realms >>>>>>>>>>>>>>>>>>>>>>>>>>>>>>>>>>>>                                                                                                    |                                                                                                    |

Enter a Name for the Custom page, then use Browse to find the location of the Templates file. Then click on the Upload Custom Pages, observe any errors that may occur.

# 

| Central Manager                                                              |                                                                                                    |
|------------------------------------------------------------------------------|----------------------------------------------------------------------------------------------------|
| System Status Configuration Network Clustering Log/Monitoring Authentication | Signing In ><br>Upload Custom Sign-In Pages<br>Custom sign-in pages allow you to provide customized templates for various pages that<br>appear during the sign-in process. Refer to the documentation for information about<br>creating valid templates. |
| Signing In →<br>Endpoint Security →                                          | Sign-In Pages                                                                                                    |
| Auth. Servers<br>- Administrators                                            | Name: PINsafe                                                                                                    |
| Admin Realms →<br>Admin Roles →<br>■ Users                                   | Page Type: <ul> <li>Access</li> <li>Meeting</li> </ul>                                                                                                    |
| User Realms >><br>User Roles >><br>Resource Profiles >                       | Templates File: C:\Documents and Setting Browse<br>Zip file containing the custom templates and assets.                                                                                                    |
| Resource Policies >                                                          | Upload                                                                                                    |
| Maintenance System Import/Export Push Config Archiving Troubleshooting       | skip validation checks during upload                                                                                                    |

The new signing in page should be listed.

# 

| Central Manager     |                                     |      |
|---------------------|-------------------------------------|------|
| - System            |                                     |      |
| Status >            | Signing In                          |      |
| Configuration +     |                                     |      |
| Network +           | Sign-in Policies Sign-in Pages      |      |
| Clustering +        |                                     |      |
| Log/Monitoring +    |                                     |      |
| - Authentication    | New Page Upload Custom Pages Delete |      |
| Signing In 🔶 🕨      |                                     |      |
| Endpoint Security + | Sign-In Page                        | Туре |
| Auth. Servers       |                                     |      |
| - Administrators    | PINsate                             | Cust |
| Admin Realms 🔸      | Default Sign-In Page                | Stan |
| Admin Roles 🔸       | Meeting Sign-In Page                | Stan |
| - Users             |                                     |      |
| User Realms →       |                                     |      |
| User Roles >>       |                                     |      |
| Resource Profiles + |                                     |      |
| Resource Policies > |                                     |      |
| - Maintenance       |                                     |      |
| System >            |                                     |      |
| Import/Export +     |                                     |      |
| Push Config         |                                     |      |
| Archiving >         |                                     |      |
| Troubleshooting +   |                                     |      |
|                     |                                     |      |
|                     |                                     |      |

### 330.6 RADIUS Authentication Server Configuration

On the Juniper Server select Authentication Servers then select RADIUS Server from the drop down menu, and click on New Server.

| Central Manager                                                                                                    |                                                                                                    |      |                                                       |
|----------------------------------------------------------------------------------------------------|----------------------------------------------------------------------------------------------------|------|-------------------------------------------------------|
| <ul> <li>System</li> <li>Status</li> <li>Configuration</li> <li>Network</li> <li>Clustering</li> <li>Log/Monitoring</li> <li>Clustering</li> <li>Log/Monitoring</li> <li>Authentication</li> <li>Signing In</li> <li>Authentication</li> <li>Signing In</li> <li>Endpoint Security</li> <li>Auth. Servers</li> <li>Admin Realms</li> <li>Admin Roles</li> <li>User Realms</li> <li>User Roles</li> <li>Resource Profiles</li> <li>Resource Policies</li> <li>Resource Policies</li> <li>Maintenance</li> <li>System</li> <li>Import/Export</li> <li>Push Config</li> <li>Archiving</li> </ul> | Authentication Server<br>New: (Select server type)<br>(Select server type)<br>NE Authentication<br>LDAP Server<br>ANIS Server<br>ACE Server<br>ACE Server<br>Active Directory / Windows<br>Anonymous Server<br>SiteMinder Server<br>SiteMinder Server<br>SAML Server | Vers | ete<br>Type<br>IVE Authenticatio<br>IVE Authenticatio |
| Archiving →<br>Troubleshooting →                                                                                                    |                                                                                                    |      |                                                       |

The following information is required:

Name: A descriptive name for the RADIUS server

**RADIUS Server:** The Swivel server IP/Hostname (Use the Swivel server real IP address not the VIP, multiple servers can be defined as Primary and secondary servers).

Authentication Port: the port used to carry authentication information, by default 1812

Shared Secret: The shared secret that has been entered on the Swivel server

Accounting Port: the port used to carry accounting information, by default 1813

NAS-IP Address: the Juniper interface used for communication, usually left empty

Users authenticate using tokens or one-time passwords Ensure this box is ticked

Backup server, Enter the details of any additional Swivel servers which can be used for authentication.

| - Curtom            |                        |                            |                                                    |
|---------------------|------------------------|----------------------------|----------------------------------------------------|
|                     | Auth Servers >         |                            |                                                    |
| Status >            | PINsafe                |                            |                                                    |
| Naturation P        |                        |                            |                                                    |
| Clustering          | Sattings Lieore        |                            |                                                    |
| Log/Monitoring      | Securitys Users        |                            |                                                    |
| - Authentication    |                        |                            |                                                    |
| Signing In →        | Name:                  | PINsafe                    | Label to reference this server.                    |
| Endpoint Security + | Padius Convert         | 92 60 104 105              | Name of ID address                                 |
| Auth. Servers       | Raulus Server.         | 02.05.154.155              | Name of IP address                                 |
| - Administrators    | Authentication Port:   | 1812                       |                                                    |
| Admin Realms →      | Shared Secret:         |                            |                                                    |
| Admin Roles →       | Accounting Ports       | 1813                       | Dert used for Padius assounting, if applicable     |
| - Users             | Accounting Port.       | 1013                       | Port used for Kadius accounting, ir applicable     |
| User Roles          | NAS-IP-Address:        |                            | IP address                                         |
| Resource Profiles > |                        |                            |                                                    |
| Resource Policies > | Timoout                | 30                         |                                                    |
| - Maintenance       | Timeouc.               | seconds                    |                                                    |
| System >            | Retries:               | 0                          |                                                    |
| Import/Export >     |                        |                            |                                                    |
| Push Config         | V Users authenticat    | e using tokens or one      | -time passwords                                    |
| Archiving +         | Note: If you select th | his IVE will send the user | 's authentication method as "token" if you use SAM |
| Troubleshooting >   | and this credential w  | ill not be used in automat | tic SSO to backend applications.                   |
|                     |                        |                            |                                                    |
|                     | Backup server          |                            |                                                    |
|                     | Radius Server:         |                            | Name or IP address                                 |
|                     |                        |                            |                                                    |
|                     | Authentication Port:   |                            |                                                    |
|                     | Shared Secret:         |                            |                                                    |
|                     | Accounting Bort        |                            | Part used for Padius accounting if applicable      |
|                     | Accounting Port.       |                            | Porcused for Radius accounting, if applicable      |
|                     | Padius assounting      |                            |                                                    |
|                     | Radius accounting      |                            |                                                    |
|                     | NAS-Identifier:        |                            | Name of IVE as known to Radius s                   |

For Two Stage Authentication Go to the auth, select the server used for one touch and add a new challenge rule. The value has to be the same as configured on Defender.thtml and radius\_challenges.txt on the Swivel core.

Example Rule:

Name: Challenge One Touch

Response Packet Type: Access Challenge

RADIUS Attribute: Reply-Message

Operand: matches the expression

Value: One Touch

| ame: Challenge One Touch                                                                                                    |                                                                                   |            |     |
|----------------------------------------------------------------------------------------------------|-----------------------------------------------------------------------------------|------------|-----|
| f received Radius Response Packet                                                                                                    |                                                                                   |            |     |
| esponse Packet Type: Access C                                                                                                    | hallenge 👻                                                                        |            |     |
| ttribute criteria:                                                                                                    |                                                                                   |            |     |
| Radius Attribute                                                                                                    | Operand                                                                           | Value      |     |
| Reply-Message (18)                                                                                                    | <ul> <li>matches the expression</li> </ul>                                        | •          | Add |
| Reply-Message                                                                                                    | matches the expression                                                            | One Touch  | ×   |
| an take action                                                                                                    |                                                                                   |            |     |
| show New Pin page                                                                                                    |                                                                                   |            |     |
| <ul> <li>show New Pin page</li> <li>show Next Token page</li> </ul>                                                                                                    |                                                                                   |            |     |
| <ul> <li>show New Pin page</li> <li>show Next Token page</li> <li>show Generic Login page</li> </ul>                                                                                                    |                                                                                   |            |     |
| <ul> <li>show New Pin page</li> <li>show Next Token page</li> <li>show Generic Login page</li> <li>show user login page with er</li> </ul>                                                                                                    | ror message                                                                       |            |     |
| <ul> <li>show New Pin page</li> <li>show Next Token page</li> <li>show Generic Login page</li> <li>show user login page with er</li> <li>show Reply-Message att</li> </ul>                                                                                                    | ror message<br>tribute from the Radius server to                                  | o the user |     |
| <ul> <li>show New Pin page</li> <li>show Next Token page</li> <li>show Generic Login page</li> <li>show user login page with er</li> <li>show Reply-Message at</li> <li>send Access Request with access Request with access Re</li></ul> | ror message<br>tribute from the Radius server to<br>Iditional attributes          | o the user |     |
| <ul> <li>show New Pin page</li> <li>show Next Token page</li> <li>show Generic Login page</li> <li>show user login page with er</li> <li>show Reply-Message att</li> <li>send Access Request with ac<br/>Radius Attribute</li> </ul>                                                                                                    | ror message<br>tribute from the Radius server to<br>Iditional attributes<br>Value | o the user |     |

#### 330.6.1 Authentication Realm Configuration

Authentication realms determine which method of authentication will be used. On the Juniper select User Realms, and either create a new Realm with the New button or or modify an existing realm by clicking on it.

| Junipe                                                                                                    | e <b>r</b> °                                                                                                    |
|----------------------------------------------------------------------------------------------------|----------------------------------------------------------------------------------------------------|
| Central Manager                                                                                                    |                                                                                                    |
| System Status Configuration Network Clustering Clustering Clustering Authentication Signing In Endpoint Security Auth. Servers Auth. Servers Admin Realms Admin Roles Users  | User Authentication Realms   New   Duplicate   Authentication Realm   Users   Authentication realms specify what server to use for authentication, how policies are assigned to users. |
| User Realms ><br>User Roles ><br>Resource Profiles ><br>Resource Policies ><br>Maintenance<br>System ><br>Import/Export ><br>Push Config<br>Archiving ><br>Troubleshooting > |                                                                                                    |

330.7 Additional Installation Options

# 331 Verifying the Installation

# 332 Uninstalling the Swivel Integration

# 333 Troubleshooting

# 334 Known Issues and Limitations

# 335 Additional Information

For assistance in the Swivel installation and configuration please firstly contact your reseller and then email Swivel Secure support at support@swivelsecure.com.

# 336 Juniper SA 5.x Integration

#### 336.1 Overview

PINsafe can be integrated with the SA series of SSL VPN products, with the SA 2000 and higher products also allowing additional login page functionality.

Juniper SA 5.x Basic Integration Guide

Juniper SA 5.x files for modified login page

Juniper SA 5.x Enhanced Integration Guide

## 337 Juniper SA 6.x Integration

#### 337.1 Overview

PINsafe can be integrated with the SA series of SSL VPN products, with the SA 2000 and higher products also allowing additional login page functionality.

Juniper SA 6.x Integration Guide

#### 337.2 Troubleshooting

INFO RADIUS: <69> Access-Request(1) LEN=147 192.168.1.1:13145 Access-Request by ADMIN\graham Failed: AccessRejectException: AGENT\_ERROR\_NO\_USER\_DATA

INFO 192.168.1.1 Juniper:Login failed for user: ADMIN\graham, error: No data for the user was found.

Authentication has failed as the User Ream has been configured with <USER> instead of <USERNAME>

# 338 Juniper SA 7.x Integration

### 339 Overview

Swivel can be integrated with the SA series of SSL VPN products, with the SA 2000 and higher products also allowing additional login page functionality. Creating additional login pages allow different authentication methods and test pages to be created with different functionality. Swivel can provide Two Factor authentication with SMS, Token, Mobile Phone Client and strong Single Channel Authentication TURing, Pinpad or in the Taskbar using RADIUS.

The SA 700 can be configured in a similar manner using RADIUS authentication except for the TURing image and other login page modifications.

For 6.x integration guide see Juniper SA 6.x Integration

For 8.x integration guide see Juniper SA 8.x Integration

It is also possible to configure Two Stage authentication whereby the user enters a username and AD Password and if correct the user can be sent a security string or OTC for Authentication. This can be combined with the Juniper Two Stage authentication to allow the AD Single Sign On (SSO) features. See Juniper Two Stage Challenge and Response.

## **340 Prerequisites**

Juniper 7.x

Swivel 3.x

Modified login pages can be downloaded from here: PINsafe modified pages also requires sample pages from Juniper appliance.

It is possible to access Juniper SSL VPN from mobile devices such as iPhone, Blackberry, Windows Mobile and Andriod devices.

To support this, additional pages needs to be modified to support Swivel.

Mobile login pages can be downloaded from here: Swivel Mobile login pages, and should be included if the Single channel images are required on mobile devices.

Where the Virtual DNS is to be used, a DNS entry that uses the same IP address of the external VPN is required. For example turing.swivelsecure.com would need to point to the same IP address as vpn.swivelsecure.com. A valid certificate is required on the Swivel server.

# 341 Baseline

Juniper 7.2 Swivel 3.7

# 342 Architecture

A user receives their security string by their transport and enters the authentication information into the login page. The Juniper makes a RADIUS request against the Swivel server to verify the OTC. Usually the Juniper page also verifies the AD password is correct by verifying it against the AD server, in addition to the OTC.

### 343 Installation

#### 343.1 Swivel Configuration

#### 343.1.1 Configuring the RADIUS server

On the Swivel Administration console configure the RADIUS Server and NAS, see RADIUS Configuration

#### 343.1.2 Enabling Session creation with username

To allow the TURing image, Pinpad and other single channel images, under Server/Single Channel set Allow session request by username to Yes.

#### 343.2 Setting up Swivel Dual Channel Transports

Used for SMS, see Transport Configuration

#### 343.3 Juniper Integration

#### 343.3.1 RADIUS Authentication Server Configuration

On the Juniper Server select Authentication Servers then select RADIUS Server from the drop down menu, and click on New Server.

| Central Manager<br>- System                                                                                                    |                                                                                                    |      |                                                       |
|----------------------------------------------------------------------------------------------------|----------------------------------------------------------------------------------------------------|------|-------------------------------------------------------|
| Status  Configuration Network Clustering Clustering Clu | Authentication Serve<br>New: (Select server type)<br>(Select server type)<br>NE Authentication<br>LDAP Server<br>ACE Server<br>Stadius Server<br>Active Directory / Windows NT<br>Anonymous Server<br>SiteMinder Server<br>Certificate Server<br>SAML Server | Vers | ete<br>Type<br>IVE Authenticatio<br>IVE Authenticatio |

The following information is required:

Name: A descriptive name for the RADIUS server

**RADIUS Server:** The Swivel server IP/Hostname (Use the Swivel server real IP address not the VIP, multiple servers can be defined as Primary and secondary servers).

Authentication Port: the port used to carry authentication information, by default 1812

Shared Secret: The shared secret that has been entered on the Swivel server

Accounting Port: the port used to carry accounting information, by default 1813

NAS-IP Address: the Juniper interface used for communication, usually left empty

Users authenticate using tokens or one-time passwords Ensure this box is ticked

Backup server, Enter the details of any additional Swivel servers which can be used for authentication.

| – System                           |                       |                             |                                                |
|------------------------------------|-----------------------|-----------------------------|------------------------------------------------|
| Status +                           | Auth Servers >        |                             |                                                |
| Configuration +                    | PINsafe               |                             |                                                |
| Network +                          |                       |                             |                                                |
| Clustering >                       | Settings Users        |                             |                                                |
| Log/Monitoring →                   |                       |                             |                                                |
| - Authentication                   |                       |                             |                                                |
| Signing In 🔶 🔸                     | Name:                 | PINsafe                     | Label to reference this server.                |
| Endpoint Security >                | Radius Server:        | 82.69.194.195               | Name or IP address                             |
| Auth. Servers                      |                       | 1010                        |                                                |
| <ul> <li>Administrators</li> </ul> | Authentication Port:  | 1812                        |                                                |
| Admin Realms →                     | Shared Secret:        |                             |                                                |
| Admin Roles →                      |                       | 4040                        |                                                |
| - Users                            | Accounting Port:      | 1813                        | Port used for Radius accounting, if applicable |
| User Realms →                      | NAS-IP-Address:       |                             | IP address                                     |
| User Roles >                       |                       |                             |                                                |
| Resource Profiles +                |                       | 20                          |                                                |
| - Maintenance                      | limeout:              | 30 seconds                  |                                                |
| Sustan                             | Retries:              | 0                           |                                                |
| Import/Export                      |                       |                             |                                                |
| Push Config                        |                       |                             | time an environde                              |
| Archiving +                        | Voters authenticat    | te using tokens or one      | - time passwords                               |
| Troubleshooting +                  | and this credential w | ill not be used in automati | ic SSO to backend applications.                |
|                                    |                       |                             |                                                |
|                                    | Backup server         |                             |                                                |
|                                    | Padius Convort        |                             | Name of ID address                             |
|                                    | Radius Server.        |                             | Name of the address                            |
|                                    | Authentication Port:  |                             |                                                |
|                                    | Shared Secret:        |                             |                                                |
|                                    |                       |                             |                                                |
|                                    | Accounting Port:      |                             | Port used for Radius accounting, if applicable |
|                                    |                       |                             |                                                |
|                                    | Radius accounting     |                             |                                                |
|                                    | NAS-Identifier:       |                             | Name of IVE as known to Radius                 |
|                                    |                       |                             |                                                |

#### 343.3.2 Authentication Realm Configuration

Authentication realms determine which method of authentication will be used. On the Juniper select User Realms, and either create a new Realm with the New button or or modify an existing realm by clicking on it.

# Juniper\*

| Central Manager                                                                |                                                                                                    |
|--------------------------------------------------------------------------------|----------------------------------------------------------------------------------------------------|
| - System                                                                       |                                                                                                    |
| Status ><br>Configuration ><br>Network ><br>Clustering >                       | User Authentication Realms         New       Duplicate                                                   |
| Log/Monitoring →                                                               |                                                                                                    |
| - Authentication                                                               | Authentication Realm                                                                                     |
| Signing In<br>Endpoint Security<br>Auth. Servers                               | Users                                                                                                    |
| - Administrators                                                               |                                                                                                    |
| Admin Realms →<br>Admin Roles →                                                | Authentication realms specify what server to use for authentication, how policies are assigned to users, |
| - Users                                                                        |                                                                                                    |
| User Realms  User Roles  Resource Profiles  Resource Policies                  |                                                                                                    |
| Maintenance                                                                    |                                                                                                    |
| System ><br>Import/Export ><br>Push Config<br>Archiving ><br>Troubleshooting > |                                                                                                    |
|                                                                                |                                                                                                    |

#### 343.3.3 Swivel as the Primary Authentication Server

Swivel can be configured as the only authentication method, the first or more usually configured as the secondary authentication server. By changing the Authentication device order on the Juniper, Swivel can be configured as the first authentication server, but you may lose some functionality of SSO to sign you into AD applications and services. The login page would also need to be modified to display the correct text.

To configure Swivel as the server select the Swivel server as the first listed Authentication Server.

#### 💽 Juniper° **Central Manager** System New Authentication Realm Status Configuration Network Clustering PINsafe Realm Label to reference Name: Log/Monitoring - Authentication Description: PINsafe OTC ~ Signing In Authentication Realm Endpoint Security + Auth. Servers Administrators When editing, start on the Role Mapping page Admin Realms Admin Roles Servers User Realms Specify the servers to use for authentication and authorization. To create or manage servers, see the User Roles Resource Profiles > Resource Policies ► Authentication: PINsafe Specify the server Maintenance Directory/Attribute: Same as above 💙 Specify the server System Import/Export Accounting: None Specify the server Push Config Archiving Additional authentication server Troubleshooting > Dynamic policy evaluation Save changes?

#### 343.3.4 Swivel as the Secondary Authentication Server

Swivel can be configured as the only authentication method, or more usually configured as the secondary authentication server.

To configure Swivel as the server as a secondary authentication server cluck on the box Additional authentication server

Save Changes

| General Authentication Polic                                                 | cy Role Mapping                                                                                                    |                                                                     |
|------------------------------------------------------------------------------|----------------------------------------------------------------------------------------------------|---------------------------------------------------------------------|
| Name:                                                                        | PINsafe 2 stage authentic                                                                                                   | Label to re                                                         |
| Description:                                                                 | PINsafe 2 stage                                                                                                    |                                                                     |
|                                                                              | When editing, start on the Role M                                                                                           | Mapping page                                                        |
| Servers                                                                      |                                                                                                    |                                                                     |
| Specify the servers to use for authe                                         | ntication and authorization. To create or manage servers, s                                                                 | see the <u>Servers</u> page.                                        |
| Authentication:                                                              | AD-TEST-SERVER                                                                                                    | Specify the                                                         |
| Directory/Attribute:                                                         | Same as above 💌                                                                                                    | Specify the                                                         |
| Accounting:                                                                  | None                                                                                                    | Specify the                                                         |
| Additional authenticatio                                                     | n server                                                                                                    |                                                                     |
| You can specify an additional authe<br>are specified by the sign-in page), o | ntication server for single sign-on (SSO) purposes. The add<br>or they can be pre-defined below, in which case the user wil | ditional credentials can be spec<br>I not be prompted for the crede |
| Authentication #2:                                                           | pinsafe-demo 💌                                                                                                    |                                                                     |
| Username is:                                                                 | C specified by user on sign-in page                                                                                         | 9                                                                   |
|                                                                              | predefined as: <a href="https://www.estimation.org">USERNAME&gt;</a>                                                        |                                                                     |
| Password is:                                                                 | <ul> <li>specified by user on sign-in page</li> </ul>                                                                       |                                                                     |
|                                                                              | O predefined as: PASSWORD>                                                                                                  |                                                                     |
|                                                                              | ☑ End session if authentication aga                                                                                         | ainst this server fails                                             |

**NOTE:** when <USERNAME> is used then just the Username is sent to the Juniper, without a Domain prefix/suffix. When <USER> is used then the Domain Name may be added in the authentication request to the Swivel instance in the form domain\username.

USERNAME

### Additional authentication server

You can specify an additional authentication server for single sign-on (SSO) purposes. The additional credentials can be specified user on the sign-in page (the labels for these inputs are specified by the sign-in page), or they can be pre-defined below, which case the user will not be prompted for the credential.

| Authentication #2: | SwivelSecure -                                          |
|--------------------|---------------------------------------------------------|
| Username is:       | specified by user on sign-in page                       |
|                    | o predefined as:                                        |
| Password is:       | specified by user on sign-in page                       |
|                    | o predefined as: <password></password>                  |
|                    | End session if authentication against this server fails |

#### USER

| Additional authentication                                                                                      | ion server                                                                                                    |
|----------------------------------------------------------------------------------------------------|----------------------------------------------------------------------------------------------------|
| You can specify an additional auth<br>the user on the sign-in page (the<br>which case the user will not be pro | nentication server for single sign-on (SSO) purposes. The additional credentials can be speci<br>labels for these inputs are specified by the sign-in page), or they can be pre-defined below,<br>ompted for the credential. |
| Authentication #2:                                                                                             | SwivelSecure -                                                                                                    |
| Username is:                                                                                                   | specified by user on sign-in page                                                                                                    |
|                                                                                                    | o predefined as: <user></user>                                                                                                    |
| Password is:                                                                                                   | specified by user on sign-in page                                                                                                    |
|                                                                                                    | o predefined as: <password></password>                                                                                                    |
|                                                                                                    | End session if authentication against this server fails                                                                                                    |

| Central Manager     |                                                                                                    |  |  |  |
|---------------------|----------------------------------------------------------------------------------------------------|--|--|--|
| - System            |                                                                                                    |  |  |  |
| Status >            | User Authentication Realms                                                                               |  |  |  |
| Configuration +     |                                                                                                    |  |  |  |
| Network >           | New Duplicate Delete                                                                                     |  |  |  |
| Log/Monitoring      |                                                                                                    |  |  |  |
| - Authentication    | Authentication Realm                                                                                     |  |  |  |
| Signing In +        | PINsafe Realm                                                                                            |  |  |  |
| Endpoint Security > |                                                                                                    |  |  |  |
| - Administrators    |                                                                                                    |  |  |  |
| Admin Realms        |                                                                                                    |  |  |  |
| Admin Roles         | Authentication realms specify what server to use for authentication, how policies are assigned to users. |  |  |  |
| - Users             |                                                                                                    |  |  |  |
| User Realms →       |                                                                                                    |  |  |  |
| User Roles >>       |                                                                                                    |  |  |  |
| Resource Profiles > |                                                                                                    |  |  |  |
| Resource Policies > |                                                                                                    |  |  |  |
| - Maintenance       |                                                                                                    |  |  |  |
| System >            |                                                                                                    |  |  |  |
| Import/Export >     |                                                                                                    |  |  |  |
| Archiving           |                                                                                                    |  |  |  |
|                     |                                                                                                    |  |  |  |
|                     |                                                                                                    |  |  |  |

#### 343.3.5 Juniper Sign-In Policy

The Policy associates a login URL to a login page and an authentication realm which will verify a users credentials. Swivel authentication can be applied to an existing authentication page or to a new possibly customised login page (see login page customisation).

To associate Swivel authentication to a signing in page, associate the realm with the required login page. On the Juniper select Signing-In/Sign-in Policies, then New URL.

# 

| Cent | ra | Man | ager |
|------|----|-----|------|
|      |    |     |      |

| central Hanager     |                                                                                                    |                                                   |                 |  |  |
|---------------------|----------------------------------------------------------------------------------------------------|---------------------------------------------------|-----------------|--|--|
| 🗏 System            |                                                                                                    |                                                   |                 |  |  |
| Status )            | Signing In                                                                                          |                                                   |                 |  |  |
| Configuration )     |                                                                                                    |                                                   |                 |  |  |
| Network )           | Sign-in Policies Sign-in Pages                                                                      |                                                   |                 |  |  |
| Clustering )        |                                                                                                    |                                                   |                 |  |  |
| Log/Monitoring      |                                                                                                    | A DIS YOS                                         |                 |  |  |
| Authentication      | Restrict access to administrators only                                                              |                                                   |                 |  |  |
| Signing In          | Only administrator URLs will be accessible. Note that IVE Administrators can attempt to sign in eve |                                                   |                 |  |  |
| Auth Servers        |                                                                                                    |                                                   |                 |  |  |
| Administrators      | Display multiple user sessions warning notification                                                 |                                                   |                 |  |  |
| Administrators      | Check this option to notify users if                                                                | they are already logged in with another active se | ssion. If the u |  |  |
| Admin Realms        | terminated.                                                                                         |                                                   |                 |  |  |
| - Users             |                                                                                                    |                                                   |                 |  |  |
| lines Beelen        | New ORL Delete Enab                                                                                 |                                                   |                 |  |  |
| User Roles          |                                                                                                    |                                                   |                 |  |  |
| Resource Profiles ) |                                                                                                    |                                                   |                 |  |  |
| Resource Policies ) | Administrator URLs                                                                                  | Sign-In Page                                      | ,               |  |  |
| - Maintenance       | */admin/                                                                                            | Default Sign-In Page                              |                 |  |  |
| System )            | A 10 10 10 10 10 10 10 10 10 10 10 10 10                                                            |                                                   |                 |  |  |
| Import/Export       | ·                                                                                                   |                                                   |                 |  |  |
| Push Config         |                                                                                                    |                                                   |                 |  |  |
| Archiving           |                                                                                                    |                                                   |                 |  |  |
| Troubleshooting )   | User URLs                                                                                           | Sign-In Page                                      |                 |  |  |
|                     | */                                                                                                  | Default Sign-In Page                              | 1               |  |  |
|                     |                                                                                                    |                                                   |                 |  |  |
|                     |                                                                                                    |                                                   |                 |  |  |
|                     |                                                                                                    |                                                   |                 |  |  |
|                     | Meeting URLs                                                                                        | Sign-In Page                                      |                 |  |  |
|                     | /meeting/                                                                                           | Meeting Sign-In Page                              |                 |  |  |
|                     |                                                                                                    |                                                   |                 |  |  |
|                     |                                                                                                    |                                                   |                 |  |  |
|                     |                                                                                                    |                                                   |                 |  |  |

Enter a name for the URL, and select a signing-in page (see details below for custom pages). Ensure Swivel is selected as an authentication realm.
# 

| Central Manager                                                                                                    |                                                                                                    |
|----------------------------------------------------------------------------------------------------|----------------------------------------------------------------------------------------------------|
| System Status Configuration Network Clustering Log/Monitoring Authentication                                                                                                    | Save Changes                                                                                                    |
| Signing In ><br>Endpoint Security ><br>Auth. Servers<br>Auth. Servers<br>Administrators<br>Admin Realms ><br>Admin Roles ><br>User Realms ><br>User Realms ><br>User Roles ><br>Resource Profiles > | User type: Ousers Ondeministrators Oneeting<br>Sign-in URL: */pinsafe<br>Description: PINsafe sign in Policy<br>Sign-in page: PINsafe<br>To create or manage pages, see <u>Sign-In pages</u> .<br>Meeting URL: */meeting/ V                                                                                                    |
| Resource Policies > Maintenance System > Import/Export > Push Config Archiving > Troubleshooting >                                                                                                  | Authentication realm         Specify how to select an authentication realm when signing in.         • User types the realm name         The user must type the name of one of the available authentication realms.         • User picks from a list of authentication realms         The user must choose one of the following selected authentication realms when they sign in. If sign-in page will not display the list). To create or manage realms, see the User Authentication         Available realms:       Selected realms:         Users       Add ->         PINsafe Realm       Move Up         Move Down |

When complete the new Swivel policy should be listed.

# 

## Central Manager

| - System                            |                   |                           |                                           |                   |
|-------------------------------------|-------------------|---------------------------|-------------------------------------------|-------------------|
| Status >                            | Signing In        |                           |                                           |                   |
| Configuration >                     |                   |                           |                                           |                   |
| Clustering +                        | Sign-in Policies  | Sign-in Pages             |                                           |                   |
| Log/Monitoring +                    |                   |                           |                                           |                   |
| - Authentication                    | Restrict acces    | s to administrators (     | only                                      |                   |
| Signing In →<br>Endpoint Security → | Only administrate | or URLs will be accessibl | e. Note that IVE Administrators can attem | pt to sign in eve |
| Auth. Servers                       | Display multiple  | e user sessions warr      | ning notification                         |                   |
| - Administrators                    | Check this option | to notify users if they a | are already logged in with another active | session. If the u |
| Admin Roles >                       | terminated.       |                           |                                           |                   |
| - Users                             | New URL           | elete Enable              | Disable 主 🖡                               |                   |
| User Realms →                       |                   |                           |                                           |                   |
| User Roles >                        |                   |                           |                                           |                   |
| Resource Profiles +                 | Administrator U   | JRLs                      | Sign-In Page                              | A                 |
| - Maintenance                       | */admin/          |                           | Default Sign-In Page                      | A                 |
| System ▶                            |                   |                           |                                           |                   |
| Import/Export >                     |                   |                           |                                           |                   |
| Archiving >                         |                   |                           |                                           |                   |
| Troubleshooting >                   | User URLs         |                           | Sign-In Page                              | A                 |
|                                     | <u>*/</u>         |                           | Default Sign-In Page                      | L                 |
|                                     | */pinsafe/        |                           | PINsafe                                   | A                 |
|                                     |                   |                           |                                           |                   |
|                                     |                   |                           |                                           |                   |
|                                     | Meeting URLs      |                           | Sign-In Page                              | A                 |
|                                     | /meeting/         |                           | Meeting Sign-In Page                      |                   |
|                                     |                   |                           |                                           |                   |
|                                     |                   |                           |                                           |                   |

## 344 Additional Installation Options

Swivel can provide additional authentication options including:

#### Challenge and Response

Single Channel Authentication Images

Dual Channel Image for Confirmed Messages

Security String Index Image for Multiple security strings

For ChangePIN integration see Juniper ChangePIN

Where an image is used it is requested by the client from the Swivel server, this can be done in a number of ways:

- Swivel on a public IP address
- Swivel behind a Network Address Translation/Port Address Translation
- Swivel behind a Proxy server
- Swivel behind a Juniper Virtual DNS Proxy

### 344.1 Creating a Virtual DNS Entry

If using the single channel authentication such as TURing, or SMS confirmed Images, or SMS on demand buttons, an external DNS entry is required that points to the same IP address as the Juniper SSL VPN.

Example:

Juniper SSL VPN vpn.mycompany.com IP 1.1.1.1 Turing Image turing.mycompany.com IP 1.1.1.1

Swivel Example:

Juniper SSL VPN vpn1.swivelsecure.com IP 1.1.1.1 Turing Image turing.swivelsecure.com IP 1.1.1.1

#### 344.1.1 Creating a role for Virtual hostname

Create a role for the Virtual hostname. Then under User Roles/<role name>/Web/Bookmarks, the role does not need any web bookmarks, but under the Options, advanced settings set *Allow browsing untrusted SSL sites, and remove the option* to *Warn users about the certificate problems*.

| - System            |                                                                                                    |
|---------------------|----------------------------------------------------------------------------------------------------|
| Status >            | Roles >                                                                                                    |
| Configuration >     | Pinsafe                                                                                                    |
| Network >           |                                                                                                    |
| Clustering >        | General Web Files SAM Telnet/SSH Terminal Services Virtual Desktops                                                                      |
| IF-MAP Federation → |                                                                                                    |
| Log/Monitoring →    | Bookmarks   Options                                                                                                    |
| Authentication      |                                                                                                    |
| Signing In →        | User can type URLs in the IVE browse bar                                                                                                 |
| Endpoint Security > | Users can browse to sites by typing URLs on their bookmarks page. If disabled, users can s                                               |
| Auth. Servers       |                                                                                                    |
| - Administrators    | User can add bookmarks                                                                                                    |
| Admin Realms        | Users can add personal bookmarks                                                                                                    |
| Admin Roles >       |                                                                                                    |
| Users               | Mask hostnames while browsing                                                                                                    |
| Licer Realms        | Conceals the actual server name in URLs while the user is browsing for protocols rewritten by                                            |
| User Roles          |                                                                                                    |
| Resource Profiles > | <ul> <li>View advanced options</li> </ul>                                                                                                |
| Resource Policies > |                                                                                                    |
| Junos Pulse         | If Java applets are enabled, they will normally be modified to allow secure network connection                                           |
| - Maintenance       |                                                                                                    |
| Sustam              | Allow Elach contant                                                                                                    |
| Import/Export       | If this option is enabled, Flash content will be modified to allow secure network connections.                                           |
| Push Config         |                                                                                                    |
| Archiving >         | Persistent cookies                                                                                                    |
| Troubleshooting >   | User preferences and application settings are sometimes stored in persistent cookies. To m                                               |
|                     | Unrewritten pages open in new window                                                                                                    |
|                     | When users access pages that are not rewritten (see the <u>Selective Rewriting</u> policy page), yo                                      |
|                     |                                                                                                    |
| (                   | Allow browsing untrusted SSL websites<br>Allow users to access web servers with problem certificates, or with certificates not issued by |
|                     | Warn uppers about the cortificate problems                                                                                               |
|                     |                                                                                                    |
|                     | Allow users to bypass warnings on a server-by-server basis                                                                               |
|                     |                                                                                                    |
|                     | Rewrite file:// URLs                                                                                                    |
|                     | file:// URLs get rewritten so files can be downloaded using Windows file browsing.                                                       |
|                     | Rewrite links in PDF files Links in PDF files                                                                                            |
|                     | Links in PDF mes get rewritten so that they can be settlely accessed through the gateway.                                                |
|                     | HTTP Connection Timeout                                                                                                    |
|                     | HTTP Connection Timeout: 240 Seconds 30 to 1800 seconds. This determine                                                                  |
|                     | Save changes?                                                                                                    |
|                     |                                                                                                    |
|                     | Sava Changes                                                                                                    |
|                     |                                                                                                    |

#### 344.1.2 Creating an ACL for the Virtual hostname role

An ACL must be created on the Juniper SA to allow access to the Swivel server. For further information see [1]

A new policy and role may be required for this. Select Resource Policies/Web Access Policies/<Policy Name>/General, under Resources enter the Swivel internal address:

Example https://pinsafe.swivel.local:8443/proxy/\*

For Roles select Policy Applies to selected roles, add the required role to the selected roles.

For Actions select Allow Access.

| Junos Pulse Secure Ac | cess Service on ive2 |                                            |                                          |
|-----------------------|----------------------|--------------------------------------------|------------------------------------------|
| 🗄 System              |                      |                                            |                                          |
| Status +              | Web Access Policies  | >                                          |                                          |
| Configuration +       | Pinsafe              |                                            |                                          |
| Network +             |                      |                                            |                                          |
| Clustering +          | General Detail       | ed Rules                                   |                                          |
| IF-MAP Federation >   |                      |                                            |                                          |
| Log/Monitoring >      |                      |                                            |                                          |
| - Authentication      | * Name:              | Pinsafe                                    |                                          |
| Signing In >          | Description:         |                                            |                                          |
| Endpoint Security >   |                      |                                            |                                          |
| Auth. Servers         |                      |                                            |                                          |
| - Administrators      |                      |                                            | +                                        |
| Admin Realms 🔹 🕨      |                      |                                            |                                          |
| Admin Roles >>        | Resources            |                                            |                                          |
| - Users               |                      |                                            |                                          |
| User Realms →         |                      | Specify the resources for which this polic | y applies, one per line. In order for yo |
| User Roles 🔶 🕨        | * Posourcos          |                                            | Examples                                 |
| Resource Profiles +   | Resources.           | https://pinsafe.                           | http://*.domain.com/p                    |
| Resource Policies +   |                      | ctrl.local:8443/proxy*                     | https://www.domain.com                   |
| Junos Pulse >         |                      |                                            | _ 10.10.10.10/24:8000-9                  |
| - Maintenance         |                      |                                            |                                          |
| System >              |                      |                                            |                                          |
| Import/Export +       | Koles                |                                            |                                          |
| Push Config →         |                      | Policy applies to ALL roles                |                                          |
| Archiving +           |                      |                                            |                                          |
| Troubleshooting >     |                      | Policy applies to SELECTED rol             | les                                      |
|                       |                      | Policy applies to all roles OTHE           | ER THAN those selected below             |
|                       |                      | Available roles:                           |                                          |
|                       |                      | Birds & Bees                               |                                          |
|                       |                      |                                            | (≡)                                      |
|                       |                      |                                            |                                          |
|                       |                      |                                            |                                          |
|                       |                      |                                            | <b>T</b>                                 |
|                       |                      |                                            |                                          |
|                       | Action               |                                            |                                          |
|                       |                      | Allow access                               |                                          |
|                       |                      |                                            |                                          |
|                       |                      | Deny access                                |                                          |
|                       |                      | O Use Detailed Rules (see <u>Detail</u>    | ed Rules page)                           |
|                       |                      |                                            |                                          |
|                       | Save changes?        |                                            |                                          |
|                       |                      | Save Changes Save as Con                   | /                                        |
|                       |                      | Care changes                               | ·                                        |
|                       |                      |                                            |                                          |
| Done                  |                      |                                            |                                          |

L

#### 344.1.3 Creating the Virtual Hostname

To create a Virtual DNS entry, on the Juniper SA select the Authentication/Signing In/Sign-In Policies and then select New Page. Select the Authorization Only Access radio button for User type. Complete the following information:

Virtual Hostname: enter the DNS name that will point to the Swivel virtual or hardware appliance for the TURing image.

Example: turing.swivelsecure.com/

Backend URL: enter the protocol, IP address and port of the Swivel virtual or hardware appliance

Example for a Swivel virtual or hardware appliance: http://192.168.0.35:8443/\*

For a software only install see Software Only Installation

Authorization Server: select No Authorization

Role Option: Select a Role

Save the Changes

| <u>signing In</u> ><br>juniper.swivelsed | cure.com/                                                   |                                                                              |
|------------------------------------------|-------------------------------------------------------------|------------------------------------------------------------------------------|
| Save Changes                             |                                                             |                                                                              |
| User type:                               | C Users C Administrators C Aut                              | horization Only Access                                                       |
| Virtual Hostname:                        | juniper.swivelsecure.com/                                   | Clients connect to a virtual hostname on the                                 |
| Backend URL:                             | http://192.168.0.215:8443/*                                 | Required: Protocol, hostname and port of the Server paths are not supported. |
| Description:                             | Turing Proxy                                                |                                                                              |
| Authorization Server:                    | [No Authorization]                                          |                                                                              |
| Role Option:                             | AnonyRole  Not all role options will apply. See admin guide |                                                                              |
| Save changes?                            |                                                             |                                                                              |
| Save Changes                             |                                                             |                                                                              |

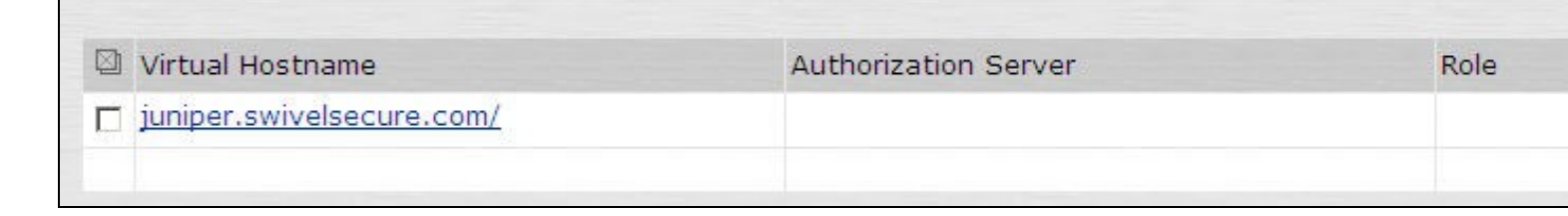

#### 344.1.4 Verifying the Virtual DNS Entry

Swivel virtual or hardware appliance

From within the network verify the Swivel server is working using the below to generate a TURing image

http://<PINsafe appliance URL>:8443/proxy/SCImage?username=test

Then verify the external access using

https://<turing.mycompany.com>/proxy/SCImage?username=test

Software Install

For a software only install see Software Only Installation

Then verify the external access using

https://<turing.mycompany.com>/pinsafe/SCImage?username=test

## 344.2 Login Page Modifications for Single Channel Authentication and SMS On Demand

The sample pages provided by Juniper on the current version to be integrated, should always be used, as these are the supplied compatible pages and contain the latest updates and security features. To obtain these, login to the Juniper and select Signing-In, Sign-in pages, then click on Upload Custom Pages.

|                                                                                                    | r°                                                                                         |     |
|----------------------------------------------------------------------------------------------------|--------------------------------------------------------------------------------------------|-----|
| Central Manager                                                                                                    |                                                                                            |     |
| – System                                                                                                    |                                                                                            |     |
| Status ><br>Configuration ><br>Network ><br>Clustering ><br>Log/Monitoring ><br>Authentication<br>Signing In ><br>Endpoint Security > | Signing In Sign-in Policies Sign-in Pages New Page Upload Custom Pages Delete Sign-In Page | Tvr |
| Auth. Servers                                                                                                    | Default Circ In Deep                                                                       |     |
| Administrators                                                                                                    | Default Sign-In Page                                                                       | Sta |
| Admin Realms →                                                                                                    | Meeting Sign-In Page                                                                       | Sta |
| Admin Roles >                                                                                                    |                                                                                            |     |
| - Users                                                                                                    |                                                                                            |     |
| User Realms →                                                                                                    |                                                                                            |     |
| User Roles →                                                                                                    |                                                                                            |     |
| Resource Profiles ►                                                                                                    |                                                                                            |     |
| Resource Policies >                                                                                                    |                                                                                            |     |
| - Maintenance                                                                                                    |                                                                                            |     |
| System >                                                                                                    |                                                                                            |     |
| Import/Export >                                                                                                    |                                                                                            |     |
| Archiving                                                                                                    |                                                                                            |     |
| Troubleshooting >                                                                                                    |                                                                                            |     |

Click on the **Sample** and download the latest sample pages. This is a zip file, and any additional files or changes will need to be added back to the zip file with the original contents, to be uploaded again.

| Junipe                                                           | r°                                                                                                    |
|------------------------------------------------------------------|----------------------------------------------------------------------------------------------------|
| Central Manager                                                  |                                                                                                    |
| - System                                                         |                                                                                                    |
| Status ><br>Configuration >                                      | Upload Custom Sign-In Pages                                                                                                    |
| Clustering<br>Log/Monitoring<br>Authentication                   | Custom sign-in pages allow you to provide customized templates for various pages that appear during the sign-in process. Refer to the documentation for information about creating valid templates. |
| Signing In →<br>Endpoint Security →<br>Auth. Servers             | Sign-In Pages Name:                                                                                                    |
| Administrators Admin Realms Admin Roles                          | Label to reference the custom sign-in pages. Page Type: <ul> <li>Access</li> <li>Meeting</li> </ul>                                                                                                 |
| i≕ Users<br>User Realms →<br>User Roles →<br>Resource Profiles → | Templates File: Browse<br>Zip file containing the custom templates and assets.                                                                                                    |
| Resource Policies >                                              | Upload                                                                                                    |
| - Maintenance                                                    |                                                                                                    |
| System  Import/Export Push Config Archiving Troubleshooting      | Skip validation checks during upload                                                                                                    |
|                                                                  |                                                                                                    |

Using the sample login pages we can add the Swivel modified pages (see prerequisites), and change them to suit the integration requirements.

The configuration section within LoginPage.thtml should be edited to suit your environment as the below modifications.

#### 344.2.1 Modifying the Login Page

OTC\_OPTION Controls how the TURing image will be displayed to the user

| Option  | Description                                                                         | Single channel Option | Dual Channel Option |
|---------|-------------------------------------------------------------------------------------|-----------------------|---------------------|
| image   | When the user tabs down from the username field, the TURing will automatically show | Y                     | N                   |
| button  | The login page will present a TURing button. Click the button to display the TURing | Y                     | Y                   |
| disable | No TURing image                                                                     | Y                     | Y                   |

#### OTC\_RANDOM Displays a button on screen to refresh the TURing image

| Option | Description              | Single channel Option | Dual Channel Option |
|--------|--------------------------|-----------------------|---------------------|
| true   | Button will be displayed | Y                     | Y                   |
| false  | No button                | Y                     | Y                   |

#### TURingImage URL for generating a TURing image

| Option          | Description                                                                    | Single channel Option | Dual Channel Option |
|-----------------|--------------------------------------------------------------------------------|-----------------------|---------------------|
| URL (see below) | Change the TURingImage value to reflect the IP address of the Swivel appliance | Y                     | Y                   |

The URL may be one of the following:

#### Using Virtual DNS

#### Swivel appliance

https://virtual\_hostname/proxy/SCImage?username=";

#### Software install

http://virtual\_hostname/pinsafe/SCImage?username=";

• For a NAT or Public IP address

#### Swivel appliance

https://hostname:8443/proxy/SCImage?username=";

Software install

http://hostname:8080/pinsafe/SCImage?username=";

#### 344.2.2 Modifying the Welcome Message

To customise login page welcome message, you must edit the LoginPage.thtml (and LoginPage-stdaln.thtml if using Network Connect):

Search and remove the following:

<% welcome FILTER verbatim %>

This references the first line of the Welcome message. E.g. change this to "Welcome to the"

Search and remove the following:

<% portal FILTER verbatim %>

This references the second line of the Welcome message. E.g. change this to "Swivel Secure Login Page"

#### 344.2.3 Modifying the login for SMS Only requests

Swivel supports SMS on Demand, SMS in advance and SMS using Two Stage authentication. Where SMS on demand only, is used, the login page may be modified so that instead of generating a TURing image a SMS is sent to the user. Locate the following line:

https://virtual\_hostname/proxy/SCImage?username=";

and modify the SCImage?username=" to DCMessage?username=;

Example:

#### Using Virtual DNS

Swivel appliance

https://virtual\_hostname/proxy/DCMessage?username=";

Software install

http://virtual\_hostname/pinsafe/DCMessage?username=";

• For a NAT or Public IP address

#### Swivel appliance

https://hostname:8443/proxy/DCMessage?username=";

For a software only install see Software Only Installation

#### 344.2.4 Modifying the login button text

The login page button and link to Get Another Image may be modified.

To modify the login button text locate the text value='Turing' and replace the Turing with the required text.

To modify the Get another image? URL, locate the two instances of Get another image? and change the text as required.

#### 344.2.5 Modifying the login for PINpad

The custom page for Pinpad, is available from here.

Follow the same instructions as above, but note the following:

- The zip file contains 3 additional images that need to go into the imgs folder of the Juniper custom login.
- OTC\_OPTION needs to be set to "pinpad", which it already is in the attached file.

• You need to set the value for *PinpadImage*, rather than *TURingImage* to match your own Swivel instance.

#### Example

var PinpadImage = "https://hostname:8443/pinsafe/SCImage?username=";

#### to

var PinpadImage = "https://hostname:8443/pinsafe/SCPinPad?username=";

#### 344.2.6 Modifying the Login pages for Mobile Devices

Download the mobile modified pages that can be uploaded with any other modified pages to add Swivel authentication to the login.

Modify the file PageHeader-mobile-webkit.thtml, find the below line and change the link for the Swivel appliance as the standard login page above. var TURingImage = "https://pinsafe.company.com/proxy/SCImage?username=";

| Instant Virtual Ex   | ktranet 📑 🗟 🕸 EN         |
|----------------------|--------------------------|
| Instant Virtua       | l Extranet               |
| Please sign in to be | gin your secure session. |
| username             | test                     |
| password             | •••••                    |
| One-Time Coo         | te ••••                  |
| Turing               |                          |
| 1 2 3 4              | 5 6 7 8 9 0              |
|                      | ELYEAS                   |
| Get another in       | nage?                    |
|                      | Sign In                  |
|                      |                          |
|                      |                          |

#### 344.2.7 Juniper Network Connect login page modification

The Juniper Network Connect can be started directly, and to customise the login page for Swivel authentication copy the login.thtml page to LoginPage-stdaln.thtml

| A Network Conn   | ect - Sign In                    |                                              |   |
|------------------|----------------------------------|----------------------------------------------|---|
| <u>T</u> ools    |                                  |                                              |   |
| Sign-in Page:    | https://juniper.swivelsecure.com | ▼ Go                                         |   |
| Swi              | VEL <sup>®</sup><br>on Solutions |                                              | * |
| We               | lcome to the Swive               | Secure VPN                                   |   |
| userna<br>passwo | ord                              | Please sign in to begin your secure session. |   |
| One-T<br>Code    | ime                              |                                              |   |
|                  | Sign In                          |                                              |   |
|                  |                                  |                                              |   |
|                  |                                  |                                              | * |

Juniper Network Connect with TURing

| Network Connect - S                                                    | Sign In                                                 |              |                                                 | X |
|------------------------------------------------------------------------|---------------------------------------------------------|--------------|-------------------------------------------------|---|
| Tools                                                                  |                                                         |              |                                                 |   |
| Sign-in Page: http                                                     | s://juniper.swivelsecure.com                            | ➡ Go         |                                                 |   |
| Authentication So<br>Welco<br>username<br>password<br>One-Time<br>Code | Sign In<br>L 2 3 4 5<br>U B O E P<br>Get another image? | vivel Secure | Please sign in to begin<br>your secure session. | E |
|                                                                        |                                                         |              |                                                 | _ |

#### 344.2.8 Uploading the Modified Page

Ensure all the modified files are included with the zip file to upload to the Swivel server. On the Juniper select Signing In/Sign-in Pages then click on Upload Custom Pages.

|                                                                                                    | r                                                                                                    |
|----------------------------------------------------------------------------------------------------|----------------------------------------------------------------------------------------------------|
| Central Manager                                                                                                    |                                                                                                    |
| Central Manager System Status Configuration Configuration Network Clustering Log/Monitoring Authentication Signing In Endpoint Security Auth. Servers Auth. Servers Admin Realms Admin Roles Users | Signing In         Sign-in Policies         Sign-in Policies         New Page         Upload Custom Pages         Delete         Sign-In Page         Meeting Sign-In Page         Standard |
| User Realms >>>>>>>>>>>>>>>>>>>>>>>>>>>>>>>>>>>>                                                                                                    |                                                                                                    |

Enter a Name for the Custom page, then use Browse to find the location of the Templates file. Then click on the Upload Custom Pages, observe any errors that may occur.

# 

| Central Manager                                                              |                                                                                                    |
|------------------------------------------------------------------------------|----------------------------------------------------------------------------------------------------|
| System Status Configuration Network Clustering Log/Monitoring Authentication | Signing In ><br>Upload Custom Sign-In Pages<br>Custom sign-in pages allow you to provide customized templates for various pages that<br>appear during the sign-in process. Refer to the documentation for information about<br>creating valid templates. |
| Signing In →<br>Endpoint Security →                                          | Sign-In Pages                                                                                                    |
| Auth. Servers<br>- Administrators                                            | Name: PINsafe<br>Label to reference the custom sign-in pages.                                                                                                    |
| Admin Realms →<br>Admin Roles →<br>Users                                     | Page Type: <ul> <li>Access</li> <li>Meeting</li> </ul>                                                                                                    |
| User Realms<br>User Roles<br>Resource Profiles                               | Templates File: C:\Documents and Setting Browse<br>Zip file containing the custom templates and assets.                                                                                                    |
| Resource Policies >                                                          | Upload                                                                                                    |
| Maintenance System Import/Export Push Config Archiving Troubleshooting       | skip validation checks during upload                                                                                                    |

The new signing in page should be listed.

# 

| Cen | tral | Ma | nao | er |
|-----|------|----|-----|----|
|     |      |    |     |    |

| Central Manager     |                                     |       |
|---------------------|-------------------------------------|-------|
| - System            |                                     |       |
| Status >            | Signing In                          |       |
| Configuration >     |                                     |       |
| Network +           | Sign-in Policies Sign-in Pages      |       |
| Clustering +        |                                     |       |
| Log/Monitoring      | New Page Upload Custom Pages Delate |       |
| Authentication      | Unew Page Delete                    |       |
| Signing In          |                                     |       |
| Endpoint Security + | Sign-In Page                        | Туре  |
| Administrators      | PINsafe                             | Cust  |
| Auministrators      | Default Sign-In Page                | Stan  |
| Admin Realms >      |                                     | Starr |
| Admin Roles >       | Meeting Sign-In Page                | Stan  |
| - Users             |                                     |       |
| User Realms →       |                                     |       |
| User Roles >>       |                                     |       |
| Resource Profiles + |                                     |       |
| Resource Policies > |                                     |       |
| - Maintenance       |                                     |       |
| System >            |                                     |       |
| Import/Export >     |                                     |       |
| Push Config         |                                     |       |
| Archiving +         |                                     |       |
| Troubleshooting +   |                                     |       |
|                     |                                     |       |
|                     |                                     |       |

## 345 Verifying the Installation

Navigate to the login page and verify that the page is as expected. Test a login using an OTC and verify the user can login with a correct OTC an fails with an incorrect OTC.

**Dual Channel Authentication** 

| SWIVEL®<br>Authentication Solutions   |                                              |
|---------------------------------------|----------------------------------------------|
| Welcome to the                        | e Swivel Secure VPN                          |
| username<br>password<br>One-Time Code | Please sign in to begin your secure session. |
| Sign In                               |                                              |

Single Channel Authentication

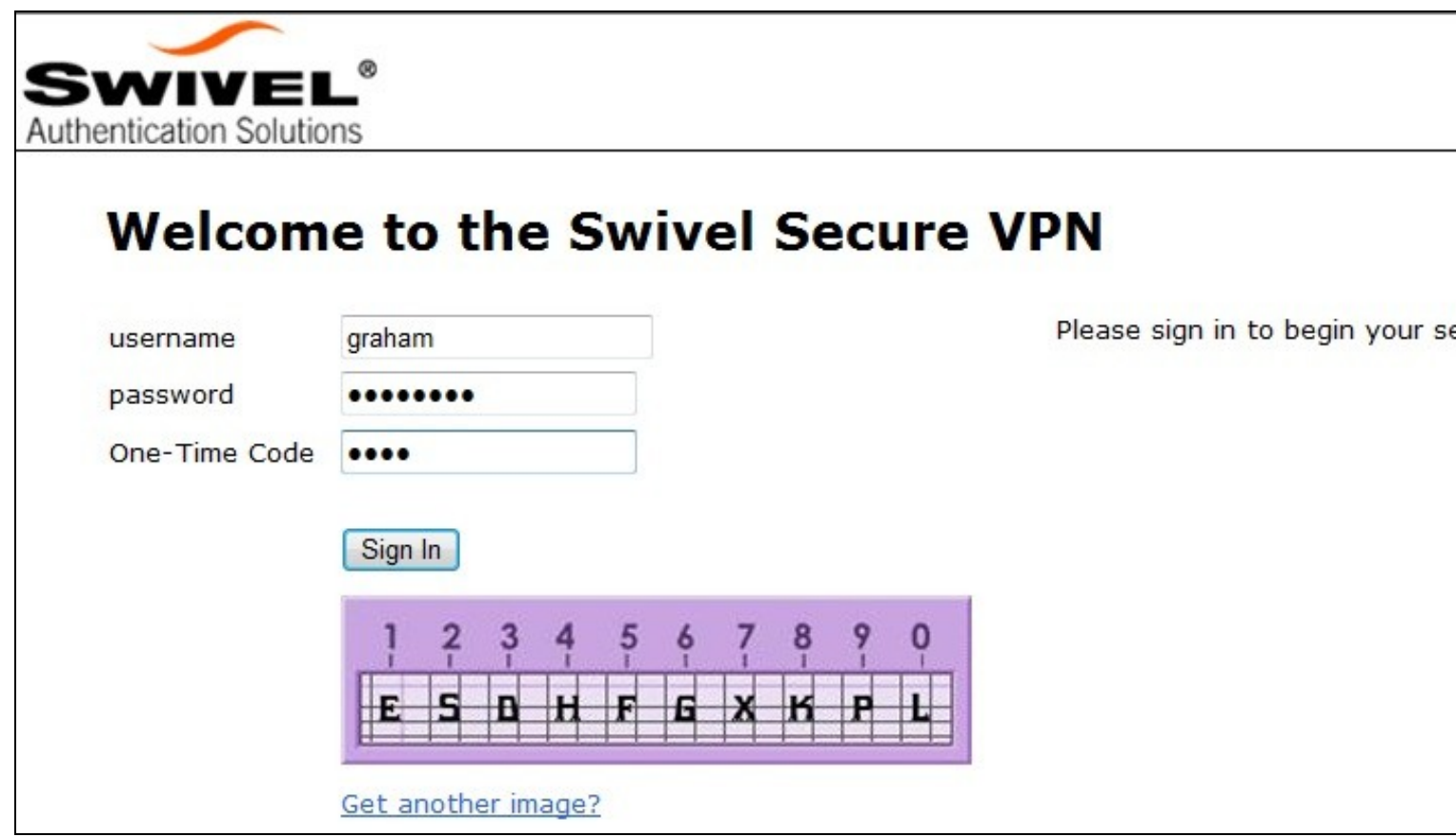

## 346 Uninstalling the Swivel Integration

To remove Swivel, remove the customised page, Swivel realm, and Swivel Policy.

## 347 Troubleshooting

Check the Swivel logs. If the Single Channel image is used then a 'session start' should be see for the username. RADIUS authentication requests should be seen for successful or failed login attempts.

Check the Juniper logs, look for user authentication requests.

If the TURing image is not visible, right click on the red cross and view the details of the image URL.

Copy and paste this URL into a separate web browser, observe any certificate errors.

| Welcome to the    |                                              |
|-------------------|----------------------------------------------|
| Swivel Secure VPN | Access Page                                  |
| username bob      | Please sign in to begin your secure session. |
| password          |                                              |
| Sign In           |                                              |
| Turing            |                                              |
| ×                 |                                              |

#### **Internal Certificate Authorities**

If an internal certificate authority is used, then the Single Channel image may not be accessible externally unless the client has installed the certificate as a trusted root certificate. Using a valid public certificate will remove this requirement.

#### domain\username is used instead of username

On the Juniper when USER is used then the domain name may be added in the authentication request to the Swivel instance in the form domain/username. When USERNAME is used then just the username is sent to the Juniper.

## 348 Known Issues and Limitations

"ExceededConcurrent.thtml" is not found in zip file.

Ensure that the file is present.

Make sure that the files are not located in a sub-directory within the zip folder

Select All of the files within the folder and then send to a zip folder

#### 348.1 iPhone, iPad iOS automatic TURing image generation issue

The Onblur method in Javascript does not work in iOS, so a TURing button would need to be created to request the image after the username has been entered.

<a class="wide confirm buttonTxt" href="#" onclick="var frm = document.getElementById('frmLogin'); if (onFormSubmit()) { frm.submit(); }">Si

A modified login page is available here: iPad modified login page

#### 348.2 Junos Pulse usability issue

Junos Pulse for SSL VPN: How to resolve usability issue (very small fonts and field size) with the VPN login screen on iPhone running iOS 7

#### 348.3 Authentication fails after upgrading Swivel

In Swivel 3.8, the domain name was automatically removed for RADIUS authentication. However, this prevents authentication in cases where the domain\ prefix is required.

Assuming PINsafe is not the primary authentication, this can be worked around by changing the value passed to Swivel by the Juniper as <USERNAME>, rather than <USER>. This is in the Juniper settings for secondary authentication: "Username is predefined as".

## 349 Additional Information

Custom sign-in pages for Pinpad can be found here.

## 350 Juniper SA 8.x Integration

## 351 Overview

Swivel can be integrated with the SA series of SSL VPN products, with the SA 2000 and higher products also allowing additional login page functionality. Creating additional login pages allow different authentication methods and test pages to be created with different functionality. Swivel can provide Two Factor authentication with SMS, Token, Mobile Phone Client and strong Single Channel Authentication TURing, Pinpad or in the Taskbar using RADIUS.

The SA 700 can be configured in a similar manner using RADIUS authentication except for the TURing image and other login page modifications.

For 6.x integration guide see Juniper SA 6.x Integration

For 7.x integration guide see Juniper SA 7.x Integration

It is also possible to configure Two Stage authentication whereby the user enters a username and AD Password and if correct the user can be sent a security string or OTC for Authentication. This can be combined with the Juniper Two Stage authentication to allow the AD Single Sign On (SSO) features. See Juniper Two Stage Challenge and Response.

## **352 Prerequisites**

Juniper 8.x

Swivel 3.x

Modified login pages can be downloaded below. Note that you don't need the included image files unless you are using Pinpad.

It is possible to access Juniper SSL VPN from all mobile devices, however additional pages need to be modified to support Swivel integration.

Mobile login pages can be downloaded below, and should be included if the Single channel images are required on mobile devices. NOTE: These have not been tested on version 8.

Where the Virtual DNS is to be used, a DNS entry that uses the same IP address of the external VPN is required. For example turing.swivelsecure.com would need to point to the same IP address as vpn.swivelsecure.com. Since the Juniper will be supporting at least two different host names, the SSL certificate on the Juniper must either be a wildcard certificate, or must include SANs (Subject Alternative Names) for all host names used.

## 353 File Downloads

PINsafe modified pages

Swivel Mobile login pages

Modified pages for both PC and tablets. These files have been tested internally only, and do not currently work with PINpad on tablets. The main advantage is that you only need edit one file - swivel-header.thtml - to set the image URL for all devices.

## 354 Baseline

Juniper 8 Swivel 3.9.7

## **355 Architecture**

A user receives their security string by their transport and enters the authentication information into the login page. The Juniper makes a RADIUS request against the Swivel server to verify the OTC. Usually the Juniper page also verifies the AD password is correct by verifying it against the AD server, in addition to the OTC.

## 356 Installation

### 356.1 Swivel Configuration

#### 356.1.1 Configuring the RADIUS server

On the Swivel Administration console configure the RADIUS Server and NAS, see RADIUS Configuration

#### 356.1.2 Enabling Session creation with username

To allow the TURing image, Pinpad and other single channel images, under Server/Single Channel set Allow session request by username to Yes.

#### 356.2 Setting up Swivel Dual Channel Transports

Used for SMS, see Transport Configuration

#### 356.3 Juniper Integration

#### 356.3.1 RADIUS Authentication Server Configuration

On the Juniper Server select Authentication Servers then select RADIUS Server from the drop down menu, and click on New Server.

| Central Manager                                                                                                    |                                                                                                    |                                                |
|----------------------------------------------------------------------------------------------------|----------------------------------------------------------------------------------------------------|------------------------------------------------|
| <ul> <li>System</li> <li>Status</li> <li>Configuration</li> <li>Network</li> <li>Clustering</li> <li>Log/Monitoring</li> <li>Clustering</li> <li>Log/Monitoring</li> <li>Authentication</li> <li>Signing In</li> <li>Endpoint Security</li> <li>Auth. Servers</li> <li>Admin Security</li> <li>Admin Realms</li> <li>Admin Roles</li> <li>User Realms</li> <li>User Roles</li> <li>Resource Profiles</li> <li>Resource Profiles</li> <li>Resource Policies</li> <li>Maintenance</li> <li>System</li> <li>Import/Export</li> <li>Push Config</li> <li>Archiving</li> <li>Troubleshooting</li> </ul> | Authentication Servers<br>New: (Select server type)  New Server Delete<br>(Select server type)<br>NE Authentication<br>LDAP Server<br>ANIS Server<br>ACE Server<br>StedMinder Server<br>SiteMinder Server<br>SAML Server | Type<br>IVE Authenticatio<br>IVE Authenticatio |
|                                                                                                    |                                                                                                    |                                                |

The following information is required:

Name: A descriptive name for the RADIUS server

**RADIUS Server:** The Swivel server IP/Hostname (Use the Swivel server real IP address not the VIP, multiple servers can be defined as Primary and secondary servers).

Authentication Port: the port used to carry authentication information, by default 1812

Shared Secret: The shared secret that has been entered on the Swivel server

Accounting Port: the port used to carry accounting information, by default 1813

NAS-IP Address: the Juniper interface used for communication, usually left empty

Users authenticate using tokens or one-time passwords Ensure this box is ticked

Backup server, Enter the details of any additional Swivel servers which can be used for authentication.

| - System            |                                                                                                    |               |                                                |
|---------------------|----------------------------------------------------------------------------------------------------|---------------|------------------------------------------------|
| Status >            | Auth Servers >                                                                                     |               |                                                |
| Configuration >     | PINsafe                                                                                            |               |                                                |
| Network 🕨           |                                                                                                    |               |                                                |
| Clustering >        | Settings Users                                                                                     |               |                                                |
| Log/Monitoring →    |                                                                                                    |               |                                                |
| - Authentication    |                                                                                                    | DUL 2         |                                                |
| Signing In >        | Name:                                                                                              | PINsate       | Label to reference this server.                |
| Endpoint Security > | Radius Server:                                                                                     | 82.69.194.195 | Name or IP address                             |
| Auth. Servers       | Authentication Daute                                                                               | 1010          |                                                |
| - Administrators    | Authentication Port:                                                                               | 1012          |                                                |
| Admin Realms →      | Shared Secret:                                                                                     |               |                                                |
| - Users             | Accounting Port:                                                                                   | 1813          | Port used for Radius accounting, if applicable |
| User Realms →       | NAC-ID-Address                                                                                     |               | TD address                                     |
| User Roles →        | NAS-IP-Address.                                                                                    |               | IP dutiess                                     |
| Resource Profiles > |                                                                                                    |               |                                                |
| Resource Policies > | Timeout:                                                                                           | 30 seconds    |                                                |
| - Maintenance       | Patrios:                                                                                           | 0             |                                                |
| System >            | Neures.                                                                                            | •             |                                                |
| Import/Export >     |                                                                                                    |               |                                                |
| Push Config         | Users authenticate using tokens or one-time passwords                                              |               |                                                |
|                     | Note: If you select this, IVE will send the user's authentication method as "token" if you use SAM |               |                                                |
|                     | and this credential will not be used in automatic SSO to backend applications.                     |               |                                                |
|                     | Packup convor                                                                                      |               |                                                |
|                     | backup server                                                                                      |               |                                                |
|                     | Radius Server:                                                                                     |               | Name or IP address                             |
|                     | Authentication Port:                                                                               |               |                                                |
|                     | Shared Secret:                                                                                     |               |                                                |
|                     |                                                                                                    |               |                                                |
|                     | Accounting Port:                                                                                   |               | Port used for Radius accounting, if applicable |
|                     |                                                                                                    |               |                                                |
|                     | Radius accounting                                                                                  |               |                                                |
|                     | NAS-Identifier:                                                                                    |               | Name of IVE as known to Radius                 |

#### 356.3.2 Authentication Realm Configuration

Authentication realms determine which method of authentication will be used. On the Juniper select User Realms, and either create a new Realm with the New button or or modify an existing realm by clicking on it.

## Juniper\*

| Central Manager                                                                |                                                                                                    |
|--------------------------------------------------------------------------------|----------------------------------------------------------------------------------------------------|
| - System                                                                       |                                                                                                    |
| Status ><br>Configuration ><br>Network ><br>Clustering >                       | User Authentication Realms         New       Duplicate                                                   |
| Log/Monitoring >                                                               |                                                                                                    |
| - Authentication                                                               | Authentication Realm                                                                                     |
| Signing In<br>Endpoint Security<br>Auth. Servers                               | Users                                                                                                    |
| - Administrators                                                               |                                                                                                    |
| Admin Realms →<br>Admin Roles →                                                | Authentication realms specify what server to use for authentication, how policies are assigned to users, |
| - Users                                                                        |                                                                                                    |
| User Realms  User Roles  Resource Profiles  Resource Policies                  |                                                                                                    |
| Maintenance                                                                    |                                                                                                    |
| System ><br>Import/Export ><br>Push Config<br>Archiving ><br>Troubleshooting > |                                                                                                    |
|                                                                                |                                                                                                    |

#### 356.3.3 Swivel as the Primary Authentication Server

Swivel can be configured as the only authentication method, the first or more usually configured as the secondary authentication server. By changing the Authentication device order on the Juniper, Swivel can be configured as the first authentication server, but you may lose some functionality of SSO to sign you into AD applications and services. The login page would also need to be modified to display the correct text.

To configure Swivel as the server select the Swivel server as the first listed Authentication Server.

#### 💽 Juniper° **Central Manager** System New Authentication Realm Status Configuration Network Clustering PINsafe Realm Label to reference Name: Log/Monitoring - Authentication Description: PINsafe OTC ~ Signing In Authentication Realm Endpoint Security + Auth. Servers Administrators When editing, start on the Role Mapping page Admin Realms Admin Roles Servers User Realms Specify the servers to use for authentication and authorization. To create or manage servers, see the User Roles Resource Profiles > Resource Policies ► Authentication: PINsafe Specify the server Maintenance Directory/Attribute: Same as above 💙 Specify the server System Import/Export Accounting: None Specify the server Push Config Archiving Additional authentication server Troubleshooting > Dynamic policy evaluation Save changes?

#### 356.3.4 Swivel as the Secondary Authentication Server

Swivel can be configured as the only authentication method, or more usually configured as the secondary authentication server.

To configure Swivel as the server as a secondary authentication server cluck on the box Additional authentication server

Save Changes

| General Authentication Polic                                                 | cy Role Mapping                                                                                                    |                                                                     |
|------------------------------------------------------------------------------|----------------------------------------------------------------------------------------------------|---------------------------------------------------------------------|
| Name:                                                                        | PINsafe 2 stage authentic                                                                                                   | Label to re                                                         |
| Description:                                                                 | PINsafe 2 stage                                                                                                    |                                                                     |
|                                                                              | When editing, start on the Role M                                                                                           | Mapping page                                                        |
| Servers                                                                      |                                                                                                    |                                                                     |
| Specify the servers to use for authe                                         | ntication and authorization. To create or manage servers, s                                                                 | see the <u>Servers</u> page.                                        |
| Authentication:                                                              | AD-TEST-SERVER                                                                                                    | Specify the                                                         |
| Directory/Attribute:                                                         | Same as above 💌                                                                                                    | Specify the                                                         |
| Accounting:                                                                  | None                                                                                                    | Specify the                                                         |
| Additional authenticatio                                                     | n server                                                                                                    |                                                                     |
| You can specify an additional authe<br>are specified by the sign-in page), o | ntication server for single sign-on (SSO) purposes. The add<br>or they can be pre-defined below, in which case the user wil | ditional credentials can be spec<br>I not be prompted for the crede |
| Authentication #2:                                                           | pinsafe-demo 💌                                                                                                    |                                                                     |
| Username is:                                                                 | C specified by user on sign-in page                                                                                         | 9                                                                   |
|                                                                              | predefined as: <a href="https://www.estimation.org">USERNAME&gt;</a>                                                        |                                                                     |
| Password is:                                                                 | <ul> <li>specified by user on sign-in page</li> </ul>                                                                       |                                                                     |
|                                                                              | O predefined as: PASSWORD>                                                                                                  |                                                                     |
|                                                                              | ☑ End session if authentication aga                                                                                         | ainst this server fails                                             |

Note when USERNAME is used then just the username is sent to the Juniper. When USER is used then the domain name may be added in the authentication request to the Swivel instance in the form domain/username.

USERNAME

#### Additional authentication server

You can specify an additional authentication server for single sign-on (SSO) purposes. The additional credentials can be specified user on the sign-in page (the labels for these inputs are specified by the sign-in page), or they can be pre-defined below, which case the user will not be prompted for the credential.

| Authentication #2: | SwivelSecure -                                          |
|--------------------|---------------------------------------------------------|
| Username is:       | specified by user on sign-in page                       |
|                    | predefined as: <username></username>                    |
| Password is:       | specified by user on sign-in page                       |
|                    | o predefined as: <password></password>                  |
|                    | End session if authentication against this server fails |

#### USER

| Additional authentication server                                                                               |                                                                                                    |  |  |  |
|----------------------------------------------------------------------------------------------------|----------------------------------------------------------------------------------------------------|--|--|--|
| You can specify an additional auth<br>the user on the sign-in page (the<br>which case the user will not be pro | nentication server for single sign-on (SSO) purposes. The additional credentials can be speci<br>labels for these inputs are specified by the sign-in page), or they can be pre-defined below,<br>mpted for the credential. |  |  |  |
| Authentication #2:                                                                                             | SwivelSecure -                                                                                                    |  |  |  |
| Username is:                                                                                                   | specified by user on sign-in page                                                                                                    |  |  |  |
|                                                                                                    | o predefined as: <user></user>                                                                                                    |  |  |  |
| Password is:                                                                                                   | specified by user on sign-in page                                                                                                    |  |  |  |
|                                                                                                    | o predefined as: <password></password>                                                                                                    |  |  |  |
|                                                                                                    | End session if authentication against this server fails                                                                                                    |  |  |  |

| Central Manager                   |                                                                                                    |  |
|-----------------------------------|----------------------------------------------------------------------------------------------------|--|
| - System                          |                                                                                                    |  |
| Status >                          | User Authentication Realms                                                                               |  |
| Configuration +                   |                                                                                                    |  |
| Network +                         | New Duplicate Delete                                                                                     |  |
| Log/Monitoring                    |                                                                                                    |  |
| - Authentication                  |                                                                                                    |  |
| Signing In<br>Endpoint Security > | PINsafe Realm                                                                                            |  |
| - Administrators                  |                                                                                                    |  |
| Admin Roalms                      |                                                                                                    |  |
| Admin Roles                       | Authentication realms specify what server to use for authentication, how policies are assigned to users. |  |
| - Users                           |                                                                                                    |  |
| User Realms →                     |                                                                                                    |  |
| User Roles →                      |                                                                                                    |  |
| Resource Profiles >               |                                                                                                    |  |
| Resource Policies >               |                                                                                                    |  |
| - Maintenance                     |                                                                                                    |  |
| System >                          |                                                                                                    |  |
| Import/Export >                   |                                                                                                    |  |
| Push Config                       |                                                                                                    |  |
| Troubleshooting                   |                                                                                                    |  |
|                                   |                                                                                                    |  |

#### 356.3.5 Juniper Sign-In Policy

The Policy associates a login URL to a login page and an authentication realm which will verify a users credentials. Swivel authentication can be applied to an existing authentication page or to a new possibly customised login page (see login page customisation).

To associate Swivel authentication to a signing in page, associate the realm with the required login page. On the Juniper select Signing-In/Sign-in Policies, then New URL.

# 

| Control  | Man | 30 | <b>0</b> F |
|----------|-----|----|------------|
| CEILLIAI |     |    |            |

| Central Manager     |                                                                                                    |                                                 |                  |
|---------------------|----------------------------------------------------------------------------------------------------|-------------------------------------------------|------------------|
| - System            |                                                                                                    |                                                 |                  |
| Status >            | Signing In                                                                                          |                                                 |                  |
| Configuration >     |                                                                                                    |                                                 |                  |
| Network >           | Sign-in Policies Sign-in Pages                                                                      |                                                 |                  |
| Clustering +        |                                                                                                    |                                                 |                  |
| Log/Monitoring >    |                                                                                                    |                                                 |                  |
| Authentication      | Restrict access to administrators only                                                              |                                                 |                  |
| Signing In          | Only administrator URLs will be accessible. Note that IVE Administrators can attempt to sign in eve |                                                 |                  |
| Auth Servers        |                                                                                                    |                                                 |                  |
| - Administrators    | Display multiple user sessions                                                                      | warning notification                            |                  |
|                     | Check this option to notify users if t                                                              | hey are already logged in with another active s | ession. If the u |
| Admin Realms >      | terminated.                                                                                         |                                                 |                  |
| - Ilsors            |                                                                                                    |                                                 |                  |
| Ileas Bealers       | Linew ORL Delete Enable                                                                             |                                                 |                  |
| User Roles >        |                                                                                                    |                                                 |                  |
| Resource Profiles > |                                                                                                    |                                                 |                  |
| Resource Policies > | Administrator URLs                                                                                  | Sign-In Page                                    | ,                |
| - Maintenance       | */admin/                                                                                            | Default Sign-In Page                            | 1                |
| System >            |                                                                                                    |                                                 |                  |
| Import/Export +     |                                                                                                    |                                                 |                  |
| Push Config         |                                                                                                    |                                                 |                  |
| Archiving >         |                                                                                                    |                                                 |                  |
| Troubleshooting >   | User URLs                                                                                           | Sign-In Page                                    | ,                |
|                     | <u>**/</u>                                                                                          | Default Sign-In Page                            | <u>l</u>         |
|                     |                                                                                                    |                                                 |                  |
|                     |                                                                                                    |                                                 |                  |
|                     |                                                                                                    | Cian In Daga                                    |                  |
|                     |                                                                                                    | Sign-In Page                                    | ,                |
|                     | /meeting/                                                                                           | Meeting Sign-In Page                            |                  |
|                     |                                                                                                    |                                                 |                  |
|                     |                                                                                                    |                                                 |                  |
|                     |                                                                                                    |                                                 |                  |

Enter a name for the URL, and select a signing-in page (see details below for custom pages). Ensure Swivel is selected as an authentication realm.

## 

| Central Manager                                                                                                    |                                                                                                    |
|----------------------------------------------------------------------------------------------------|----------------------------------------------------------------------------------------------------|
| System Status Configuration Network Clustering Log/Monitoring Authentication                                                                                       | Save Changes                                                                                                    |
| Signing In ><br>Endpoint Security ><br>Auth. Servers<br>Administrators<br>Admin Realms ><br>Admin Roles ><br>User Realms ><br>User Realms ><br>Resource Profiles > | User type: ① Users ② Administrators ③ Meeting<br>Sign-in URL: */pinsafe<br>Description: PINsafe sign in Policy<br>Sign-in page: PINsafe<br>To create or manage pages, see <u>Sign-In pages</u> .<br>Meeting URL: */meeting/ ♥                                                                                                    |
| Resource Policies > Maintenance System > Import/Export > Push Config Archiving > Troubleshooting >                                                                 | Authentication realm         Specify how to select an authentication realm when signing in.         • User types the realm name         The user must type the name of one of the available authentication realms.         • User picks from a list of authentication realms         The user must choose one of the following selected authentication realms when they sign in. If sign-in page will not display the list). To create or manage realms, see the User Authentication         Available realms:       Selected realms:         Users       Add ->         PINsafe Realm       Move Up         Move Down |

When complete the new Swivel policy should be listed.
# 

# Central Manager

| - System                            |                                        |                           |                                           |                   |
|-------------------------------------|----------------------------------------|---------------------------|-------------------------------------------|-------------------|
| Status >                            | Signing In                             |                           |                                           |                   |
| Configuration >                     |                                        |                           |                                           |                   |
| Clustering +                        | Sign-in Policies                       | Sign-in Pages             |                                           |                   |
| Log/Monitoring +                    |                                        |                           |                                           |                   |
| - Authentication                    | Restrict access to administrators only |                           |                                           |                   |
| Signing In →<br>Endpoint Security → | Only administrate                      | or URLs will be accessibl | e. Note that IVE Administrators can attem | pt to sign in eve |
| Auth. Servers                       | Display multiple                       | e user sessions warr      | ning notification                         |                   |
| - Administrators                    | Check this option                      | to notify users if they a | are already logged in with another active | session. If the u |
| Admin Roles >                       | terminated.                            |                           |                                           |                   |
| - Users                             | New URL                                | elete Enable              | Disable 主 🖡                               |                   |
| User Realms →                       |                                        |                           |                                           |                   |
| User Roles >                        |                                        |                           |                                           |                   |
| Resource Profiles +                 | Administrator U                        | JRLs                      | Sign-In Page                              | A                 |
| - Maintenance                       | */admin/                               |                           | Default Sign-In Page                      | A                 |
| System ▶                            |                                        |                           |                                           |                   |
| Import/Export >                     |                                        |                           |                                           |                   |
| Archiving >                         |                                        |                           |                                           |                   |
| Troubleshooting >                   | User URLs                              |                           | Sign-In Page                              | A                 |
|                                     | <u>*/</u>                              |                           | Default Sign-In Page                      | L                 |
|                                     | */pinsafe/                             |                           | PINsafe                                   | A                 |
|                                     |                                        |                           |                                           |                   |
|                                     |                                        |                           |                                           |                   |
|                                     | Meeting URLs                           |                           | Sign-In Page                              | A                 |
|                                     | /meeting/                              |                           | Meeting Sign-In Page                      |                   |
|                                     |                                        |                           |                                           |                   |
|                                     |                                        |                           |                                           |                   |

# **357 Additional Installation Options**

Swivel can provide additional authentication options including:

#### Challenge and Response

Single Channel Authentication Images

Dual Channel Image for Confirmed Messages

Security String Index Image for Multiple security strings

For ChangePIN integration see Juniper ChangePIN

Where an image is used it is requested by the client from the Swivel server, this can be done in a number of ways:

- Swivel on a public IP address
- Swivel behind a Network Address Translation/Port Address Translation
- Swivel behind a Proxy server
- Swivel behind a Juniper Virtual DNS Proxy

# 357.1 Creating a Virtual DNS Entry

If using the single channel authentication such as TURing, or SMS confirmed Images, or SMS on demand buttons, an external DNS entry is required that points to the same IP address as the Juniper SSL VPN.

Example:

Juniper SSL VPN vpn.mycompany.com IP 1.1.1.1 Turing Image turing.mycompany.com IP 1.1.1.1

Swivel Example:

Juniper SSL VPN vpn1.swivelsecure.com IP 1.1.1.1 Turing Image turing.swivelsecure.com IP 1.1.1.1

#### 357.1.1 Creating a role for Virtual hostname

Create a role for the Virtual hostname. Then under User Roles/<role name>/Web/Bookmarks, the role does not need any web bookmarks, but under the Options, advanced settings set *Allow browsing untrusted SSL sites, and remove the option* to *Warn users about the certificate problems*.

| - System            |                                                                                                    |
|---------------------|----------------------------------------------------------------------------------------------------|
| Status +            | Roles >                                                                                             |
| Configuration >     | Pinsafe                                                                                             |
| Network >           |                                                                                                    |
| Clustering +        | General Web Files SAM Telnet/SSH Terminal Services Virtual Desktops                                 |
| IF-MAP Federation ► |                                                                                                    |
| Log/Monitoring >    | Bookmarks Options                                                                                   |
| - Authentication    |                                                                                                    |
| Sianina In →        | User can type URLs in the IVE browse bar                                                            |
| Endpoint Security > | Users can browse to sites by typing URLs on their bookmarks page. If disabled, users can s          |
| Auth. Servers       |                                                                                                    |
| - Administrators    | User can add bookmarks                                                                              |
| Admin Realms        | Users can add personal bookmarks                                                                    |
| Admin Roles         |                                                                                                    |
| Hears               | Mask hostnames while browsing                                                                       |
| :_: USERS           | Conceals the actual server name in URLs while the user is browsing for protocols rewritten by       |
| User Realms →       |                                                                                                    |
| User Roles >        | <ul> <li>View advanced options</li> </ul>                                                           |
| Resource Profiles > |                                                                                                    |
| Resource Policies > | V Allow Java applets                                                                                |
| Junos Pulse >       | If Java applets are enabled, they will normally be modified to allow secure network connection      |
| - Maintenance       |                                                                                                    |
| System +            | Allow Flash content                                                                                 |
| Import/Export >     | If this option is enabled, Flash content will be modified to allow secure network connections.      |
| Push Config >       |                                                                                                    |
| Archiving >         | Persistent cookies                                                                                  |
| Troubleshooting >   | User preferences and application settings are sometimes stored in persistent cookies. To m          |
|                     |                                                                                                    |
|                     | Unrewritten pages open in new window                                                                |
|                     | With users access pages that are not rewritten (see the <u>selective tewriting</u> pointy page), yo |
|                     | Allow browsing untrusted CCI websites                                                               |
| /                   | Allow users to access web servers with problem certificates, or with certificates not issued by     |
|                     |                                                                                                    |
|                     | Warn users about the certificate problems                                                           |
|                     | Allow users to bypass warnings on a server-by-server basis                                          |
|                     |                                                                                                    |
|                     |                                                                                                    |
|                     | file:// URLs get rewritten so files can be downloaded using Windows file browsing.                  |
|                     |                                                                                                    |
|                     | Rowrite links in DDE files                                                                          |
|                     | Links in PDF files get rewritten so that they can be securely accessed through the gateway.         |
|                     |                                                                                                    |
|                     | HTTP Connection Timeout                                                                             |
|                     |                                                                                                    |
|                     | HTTP Connection Timeout: 240 Seconds 30 to 1800 seconds. This determine                             |
|                     |                                                                                                    |
|                     | Save changes?                                                                                       |
|                     | ouve changes.                                                                                       |
|                     | Save Changes                                                                                        |
|                     |                                                                                                    |

## 357.1.2 Creating an ACL for the Virtual hostname role

An ACL must be created on the Juniper SA to allow access to the Swivel server. For further information see [1]

A new policy and role may be required for this. Select Resource Policies/Web Access Policies/<Policy Name>/General, under Resources enter the Swivel internal address:

Example https://pinsafe.swivel.local:8443/proxy/\*

For Roles select Policy Applies to selected roles, add the required role to the selected roles.

For Actions select Allow Access.

| System         Status         Configuration         Network         IF-MAP Federation         Log/Monitoring         - Authentication         Signing In         - Authentication         Signing In         - Authentication         - Authentication         - Administration         - Administration         - Administration         - Administration         - Administration         - Resources         - Users         - User Ralms         - Administration         - Resource Profiles         - Resource Profiles                                                                                                    | Junos Pulse Secure A | ccess Service on ive2 |                                            |                                           |
|----------------------------------------------------------------------------------------------------|----------------------|-----------------------|--------------------------------------------|-------------------------------------------|
| Status       Web Access Policies >         Configuration       Pinsafe         Clustering       Ceneral Detailed Rules         IT-MAP Federation       Pinsafe         Signing In       Description:         - Authentcation       * Name:         Description:                                                                                                    | 🖃 System             |                       |                                            |                                           |
| Configuration       Pinsafe         Network       General Detailed Rules         Log/Monitoring       * Name:         Description:       * Name:         Endpoint Security       Administrators         Administrators       Resources         Administrators       Resources         Administrators       Resources         Administrators       Resources         Specify the resources for which this policy applies, one per line. In order for you that this policy applies, one per line. In order for you that this policy applies, one per line. In order for you that this policy applies to supplies to all policy applies to all policy applies to all policy applies to all policy applies to all policy applies to all policy applies to all policy applies to SLECTED roles         System       Policy applies to all policy applies to all po                                                                                                    | Status >             | Web Access Policies   | >                                          |                                           |
| Network       General       Detailed Rules         Clustering       * Name:       Pinsafe         Signing In       Description:       *         * Auth-streves       Administrators         Administrators       Resources         * Resources       *         * Resource Profiles       *         * Resource Profiles       *         * Resource Profiles       *         System       *         * Name:       Policy applies to ALL roles         * Archoving       *         * Resource Profiles       *         System       *         * Roles       *         * Resource Profiles       *         * Name:       Policy applies to ALL roles         * Archiving       *         * Roles       *         * Policy applies to all roles OTHER THAN those selected below         Available roles:       *         Birds & Bees       *         *       *         Action       *         Action       *         *       *         Deny access       Deny access         Deny access       Outry access         Deny access       Save changes </td <td>Configuration &gt;</td> <td>Pinsafe</td> <td></td> <td></td>                                                                                                    | Configuration >      | Pinsafe               |                                            |                                           |
| Clustering       General Detailed Rules         IF-MAP Faderation<br>Log/Monitoring       * Name:       Pinsafe         Signing In       Description:       *         Administrators       Administrators       *         Administrators       *       Resources         User Realms       *       Resources         *       Resource Profiles       *         Resource Profiles       *       Resources         *       Name:       Delailed Rules         *       Resource Profiles       *         Resource Profiles       *       Resources         *       Name:       Delailed Rules         *       Resource Profiles       *         Resource Profiles       *       Resources:         *       Name:       Delailed Rules         System       *       Policy applies to ALL roles         *       Policy applies to SELECTED roles       *         *       Policy applies to all roles OTHER THAN those selected below         Available roles:       Birds & Bees       *         Birds & Bees       *       *         *       Attion       *         *       Auxilable roles:       *         De                                                                                                    | Network >            |                       |                                            |                                           |
| IJF-AAP Federation  <br>Log/Monitoring       * Name: Pinsafe         Signing In       Description:         * Auth.servers       Description:         * Administrators       Resources         * Administrators       Resources         * Obser       Specify the resources for which this policy applies, one per line. In order for you         * Resource Profiles       *         * Resource Profiles       *         * Resource Profiles       *         * Maintenance       *         * Maintenance       *         * Resource Profiles       *         * Junos Pulse       *         * Resource Profiles       *         * Maintenance       *         * Reles       *         * Policy applies to ALL roles         * Policy applies to all roles OTHER THAN those selected below         Available roles:         Birds & Bees         *         *       Action         *       Allow access         > Deny access       >         > Use Detailed Rules (see Detailed Rules page)         Save changes?       Save Changes         Save Changes       Save as Copy                                                                                                    | Clustering +         | General Detail        | ed Rules                                   |                                           |
| Log/Monitoring     Authoritication     ** Name:     Pinsafe     Description:     ** Constraints     Administrators     Administrator     Administrator     Administrator     Administ      | IF-MAP Federation >  |                       |                                            |                                           |
| Name: Pinsafe      Description:     Authentication     * Name: Pinsafe      Description:     * Admin Relams     Admin Relams     Admin Relams     Admin Relams     Admin Relams     Admin Relams     * Resources      Bises     User Relams     * Resources:     Specify the resources for which this policy applies, one per line. In order for you     Trestource Profiles     * Resource Profiles     * Resources:     Trips://pinsafe.     Ctrl.local:8443/proxy*     Policy applies to ALL roles     Policy applies to ALL roles     Policy applies to SELECTED roles     Policy applies to SELECTED roles     Policy applies to all roles OTHER THAN those selected below     Available roles:     Birds & Bees     F     Ctrl         Save changes?     Save Changes Save as Copy  Done                                                                                                    | Log/Monitoring >     |                       |                                            |                                           |
| Signing In       Pescription:         Endpoint Security       Description:         Admin Realms       Resources         Admin Realms       Resources         User Realms       Specify the resources for which this policy applies, one per line. In order for you user Roles         Besource Profiles       Resources:         https://pinsafe.<br>ctrl.local:8443/proxy*       Examples:<br>http://scont<br>10.10.10/25.255.25         Junos Pulse       Policy applies to ALL roles         System       O Policy applies to SELECTED roles         Policy applies to all roles OTHER THAN those selected below         Available roles:       Birds & Bees         Birds & Bees       E         Save changes?       Save changes         Save Changes       Save as Copy                                                                                                    | - Authentication     | * Name:               | Pinsafe                                    |                                           |
| Endpoint Security       Admin Roles         Admin Roles       Resources         User Realms       Resources         User Realms       Resources:         Proport Security       * Resources for which this policy applies, one per line. In order for you there readers for which this policy applies, one per line. In order for you there readers for the resource Policies *         Resource Policies       * Resources:         Intps://pinsafe.ctll.local:8443/proxy*       * Proportion:         System       *         Troubleshooting       *         Reles       *         Policy applies to ALL roles       *         Policy applies to SELECTED roles       *         Policy applies to all roles OTHER THAN those selected below         Available roles:       *         Birds & Bees       *         @       Allow access         Deny access       *         Use Detailed Rules (see Detailed Rules page)         Save changes?       Save Changes         Done       *                                                                                                    | Signing In >>        | Description           |                                            |                                           |
| Auth. Servers Administrators Administrators Administrators Administrators Administrators Administrators Administrators Administrators Administrators Administrators Administrators Administrators Administrators  Fresources  Fresources Fresources Fresources Fresources Fresources Fresources Fresources Fresources Fresources Fresources Fresources Fresources Fresources Fresources Fresources Fresources Fresources Fresources Fresources Fresources Fresources Fresources Fresources | Endpoint Security >  | Description.          |                                            | *                                         |
| Administratore     Adminis Realms     Adminis Realms     Associated Profiles     Resources Profiles     Resources Profiles     Adminis Realms     Adminis Realms     Adminis Realms     Adminis Realms     Adminis Realms     Adminis Realms     Adminis Realms     Adminis Realms     Adminis Realms     Adminis Realms     Adminis Realms     Adminis Realms     Action     Action     Action     Action     Action     Action     Action     Save changes     Save Changes     Save as Copy Done                                                                                                    | Auth. Servers        |                       |                                            |                                           |
| Admin Roles  Admin Roles  User Realms User Realms User Realms User Relations User Realms User Roles  Resources  Resource Profiles  Resources:  Resources:  Resources:  Resources:  Roles  Roles Roles  Roles Roles Roles Roles Roles Roles Roles Roles Roles Roles Roles Roles Roles Roles Roles Roles Roles Roles Roles Roles Roles Roles  | - Administrators     |                       |                                            | -                                         |
| Admin Rollins<br>Admin Rollins<br>- Users<br>User Realms<br>Resource Profiles<br>Resource Profiles<br>- Maintenance<br>System<br>Import/Export<br>Push Config<br>Archiving<br>Troubleshooting<br>Action<br>Action<br>Action<br>Done                                                                                                    | Admin Realms         |                       |                                            |                                           |
| Closes         Resources           User Realms         *           User Realms         *           User Roles         *           Resource Policies         *           Junos Pulse         *           *         Resource Policies           Junos Pulse         *           *         Relation           *         Relation           *         Relation           *         Relation           *         Relation           *         Relation           *         Relation           *         Policy applies to ALL roles           *         Policy applies to ALL roles           *         Policy applies to ALL roles           *         Policy applies to AlL roles           *         Policy applies to all roles OTHER THAN those selected below           Available roles:         *           Birds & Bees         *           *         Use Detailed Rules (see Detailed Rules page)           Save changes?         Save Changes           Save Changes         Save as Copy                                                                                                    | Admin Roles          |                       |                                            |                                           |
| User Realms       Specify the resources for which this policy applies, one per line. In order for your sector Profiles         * Resource Profiles       * Resource Profiles         Junos Pulse       * Resource Profiles         * Maintenance       * Reles         Resource Profiles       * Reles         Resource Profiles       * Resources:         Maintenance       * Policy applies to ALL roles         System       • Policy applies to SELECTED roles         Push Config       • Policy applies to all roles OTHER THAN those selected below         Available roles:       # Artion         • Allow access       • Deny access         • Use Detailed Rules (see Detailed Rules page)       Save changes?         Done       Save Changes       Save as Copy                                                                                                    | - lisers             | Resources             |                                            |                                           |
| User Relations       * Resource Profiles         Resource Profiles          Resource Profiles          Junos Pulses          Paintenance          System          Import/Export          Push Config          Archiving          Troubleshooting          Policy applies to ALL roles         Policy applies to SELECTED roles         Policy applies to all roles OTHER THAN those selected below         Available roles:         Birds & Bees         Birds & Bees         Birds & Bees         Save changes?         Save Changes       Save as Copy                                                                                                    | - Use Backson        |                       | Specify the resources for which this polic | y applies, one per line. In order for you |
| User Roles       * Resource Poilies         Resource Poilies       https://pinsafe.<br>ctrl.local:8443/proxy*         Junos Pulse       *         Maintenance       *         System       *         Import/Export       *         Pub Config       *         Archiving       *         Troubleshooting       *         Policy applies to ALL roles       *         Archiving       *         Policy applies to SELECTED roles       *         Policy applies to all roles OTHER THAN those selected below         Available roles:       *         Birds & Bees       *         *       *         Action       *         Action       *         Save changes?       Save as Copy         Done       *                                                                                                    | User Realms >        |                       |                                            |                                           |
| Resource Policies >         Junos Pulse >>         Maintenance         System         Import/Export >         Push Config >         Archiving >         Troubleshooting >         Policy applies to ALL roles         O Policy applies to SELECTED roles         O Policy applies to all roles OTHER THAN those selected below         Available roles:         Birds & Bees         Extin         Action         Action         Action         Save changes?         Save Changes       Save as Copy                                                                                                    | Oser Koles           | * Resources:          | https://pinsafe.                           | Examples:<br>http://*domain.com/or        |
| Note Pulse       10.10.10.10/25.25.25         Junos Pulse       10.10.10.10/24:8000-9         Waintenance       Policy applies to ALL roles         System       Policy applies to SELECTED roles         Policy applies to all roles OTHER THAN those selected below         Available roles:         Birds & Bees         Example         Action         Action         Allow access         Deny access         Use Detailed Rules (see Detailed Rules page)         Save changes?         Done                                                                                                    | Resource Profiles P  |                       | ctrl.local:8443/proxy*                     | https://www.domain.com                    |
| Maintenance         System         Import/Export         Publ Config         Archiving         Troubleshooting         Policy applies to ALL roles         Archiving         Policy applies to SELECTED roles         Policy applies to all roles OTHER THAN those selected below         Available roles:         Birds & Bees         Birds & Bees         One                                                                                                    | Junos Dulsa          |                       |                                            | 10.10.10/255.255.25                       |
| System       Roles         Import/Export <ul> <li>Policy applies to ALL roles</li> <li>Policy applies to SELECTED roles</li> <li>Policy applies to all roles OTHER THAN those selected below</li> <li>Available roles:</li> <li>Birds &amp; Bees</li> <li>Action</li> </ul> Action           Action <ul> <li>Allow access</li> <li>Deny access</li> <li>Use Detailed Rules (see Detailed Rules page)</li> </ul> Save changes         Save as Copy                                                                                                    | - Maintenance        |                       |                                            | - 10.10.10/24:8000-9                      |
| System       Roles         Import/Export       Policy applies to ALL roles         Archiving <ul> <li>Policy applies to SELECTED roles</li> <li>Policy applies to all roles OTHER THAN those selected below</li> <li>Available roles:</li> <li>Birds &amp; Bees</li> <li>Action</li> </ul> Action <ul> <li>Allow access</li> <li>Deny access</li> <li>Use Detailed Rules (see Detailed Rules page)</li> </ul> Save changes       Save as Copy                                                                                                    |                      |                       |                                            |                                           |
| Push Config         Archiving         Troubleshooting         Policy applies to ALL roles         Policy applies to SELECTED roles         Policy applies to all roles OTHER THAN those selected below         Available roles:         Birds & Bees         Image: Action         Action         Allow access         Deny access         Use Detailed Rules (see Detailed Rules page)         Save Changes       Save as Copy         Done                                                                                                    | System >             | Roles                 |                                            |                                           |
| Archiving<br>Archiving<br>Troubleshooting<br>Policy applies to ALL roles<br>Policy applies to SELECTED roles<br>Policy applies to all roles OTHER THAN those selected below<br>Available roles:<br>Birds & Bees<br>Action<br>Action<br>Action<br>Action<br>Action<br>Action<br>Save changes?<br>Done<br>Done                                                                                                    | Import/Export >      |                       |                                            |                                           |
| Action     Action     Action     Action     Save changes?  Done                                                                                                    | Archiving            |                       | Policy applies to ALL roles                |                                           |
| Policy applies to all roles OTHER THAN those selected below     Available roles:     Birds & Bees     Action     Action     Allow access     Deny access     Deny access     Use Detailed Rules (see <u>Detailed Rules</u> page)     Save changes     Save Changes     Save as Copy Done                                                                                                    | Troubleshooting      |                       | Policy applies to SELECTED ro              | les                                       |
| Available roles:<br>Birds & Bees<br>Action<br>Action<br>Action<br>Action<br>Action<br>Action<br>Action<br>Action<br>Action<br>Action<br>Action<br>Birds & Bees<br>Deny access<br>Deny access<br>Use Detailed Rules (see <u>Detailed Rules</u> page)<br>Save changes<br>Save changes<br>Save as Copy<br>Done                                                                                                    | inconcisionality .   |                       | Delicy applies to all relat OTH            | CD THAN these selected below              |
| Available roles:<br>Birds & Bees<br>Action<br>Action<br>Action<br>Action<br>Action<br>Output access<br>Deny access<br>Deny access<br>Use Detailed Rules (see <u>Detailed Rules</u> page)<br>Save changes?<br>Save changes Save as Copy<br>Done                                                                                                    |                      |                       | Policy applies to all roles OTH            | ER THAN those selected below              |
| Available roles:<br>Birds & Bees<br>Action<br>Action<br>Action<br>Action<br>Allow access<br>Deny access<br>Use Detailed Rules (see <u>Detailed Rules</u> page)<br>Save changes?<br>Save Changes Save as Copy<br>Done                                                                                                    |                      |                       | Available releas                           |                                           |
| Action  Action  Action  Action  Allow access  Deny access  Use Detailed Rules (see Detailed Rules page)  Save changes?  Save changes Save as Copy  Done                                                                                                    |                      |                       | Available foles:                           |                                           |
| Action  Action  Action  Action  Allow access  Deny access  Use Detailed Rules (see <u>Detailed Rules page</u> )  Save changes?  Save Changes Save as Copy  Done                                                                                                    |                      |                       | Birds & Bees                               | <u>^</u>                                  |
| Action  Action  Action  Action  Allow access  Deny access  Duse Detailed Rules (see Detailed Rules page)  Save changes?  Save Changes Save as Copy  Done                                                                                                    |                      |                       |                                            | (=) C                                     |
| Action  Action  Action  Action  Action  Action  Action  Save changes?  Deny access  Use Detailed Rules (see Detailed Rules page)  Save changes  Save changes  Save Changes Save as Copy  Done                                                                                                    |                      |                       |                                            |                                           |
| Action   Action   Action   Action                                                                                                    |                      |                       |                                            |                                           |
| Action                                                                                                    | -                    |                       |                                            |                                           |
| Action                                                                                                    |                      |                       |                                            |                                           |
| <ul> <li>Allow access</li> <li>Deny access</li> <li>Use Detailed Rules (see <u>Detailed Rules</u> page)</li> </ul> Save changes?       Save Changes     Save as Copy   Done                                                                                                    |                      | Action                |                                            |                                           |
| Deny access<br>Deny access<br>Use Detailed Rules (see <u>Detailed Rules</u> page)<br>Save changes<br>Save Changes<br>Save as Copy<br>Done                                                                                                    |                      |                       |                                            |                                           |
| © Deny access<br>© Use Detailed Rules (see <u>Detailed Rules</u> page)<br>Save changes?<br>Save Changes Save as Copy<br>Done                                                                                                    |                      |                       | Allow access                               |                                           |
| © Use Detailed Rules (see <u>Detailed Rules</u> page) Save changes? Save Changes Save as Copy Done                                                                                                    |                      |                       | Deny access                                |                                           |
| Save changes? Save Changes Save as Copy Done                                                                                                    |                      |                       | O Use Detailed Rules (see Detail           | ed Rules page)                            |
| Save changes? Save Changes Save as Copy Done                                                                                                    |                      |                       |                                            |                                           |
| Done                                                                                                    |                      | Cause shares a        |                                            |                                           |
| Save Changes Save as Copy Done                                                                                                    |                      | bave changes?         |                                            |                                           |
| Done                                                                                                    |                      |                       | Save Changes Save as Con                   | V                                         |
| Done                                                                                                    |                      |                       |                                            | <u> </u>                                  |
| Done                                                                                                    |                      |                       |                                            |                                           |
|                                                                                                    | Done                 |                       |                                            |                                           |

### 357.1.3 Creating the Virtual Hostname

To create a Virtual DNS entry, on the Juniper SA select the Authentication/Signing In/Sign-In Policies and then select New URL. Select the Authorization Only Access radio button for User type. Complete the following information:

Virtual Hostname: enter the DNS name that will point to the Swivel virtual or hardware appliance for the TURing image.

Example: turing.swivelsecure.com/

Backend URL: enter the protocol, IP address and port of the Swivel virtual or hardware appliance

Example for a Swivel virtual or hardware appliance: http://192.168.0.35:8443/\*

For a software only install see Software Only Installation

Authorization Server: select No Authorization

Role Option: Select a Role

Save the Changes

| <u>signing In</u> ><br>juniper.swivelsed | cure.com/                                                   |                                                                              |
|------------------------------------------|-------------------------------------------------------------|------------------------------------------------------------------------------|
| Save Changes                             |                                                             |                                                                              |
| User type:                               | 🔍 Users 🔍 Administrators 🖉 Auth                             | norization Only Access                                                       |
| Virtual Hostname:                        | juniper.swivelsecure.com/                                   | Clients connect to a virtual hostname on the                                 |
| Backend URL:                             | http://192.168.0.215:8443/*                                 | Required: Protocol, hostname and port of the Server paths are not supported. |
| Description:                             | Turing Proxy                                                |                                                                              |
| Authorization Server:                    | [No Authorization]                                          |                                                                              |
| Role Option:                             | AnonyRole Not all role options will apply. See admin guide. |                                                                              |
| Save changes?                            |                                                             |                                                                              |
| Save Changes                             |                                                             |                                                                              |

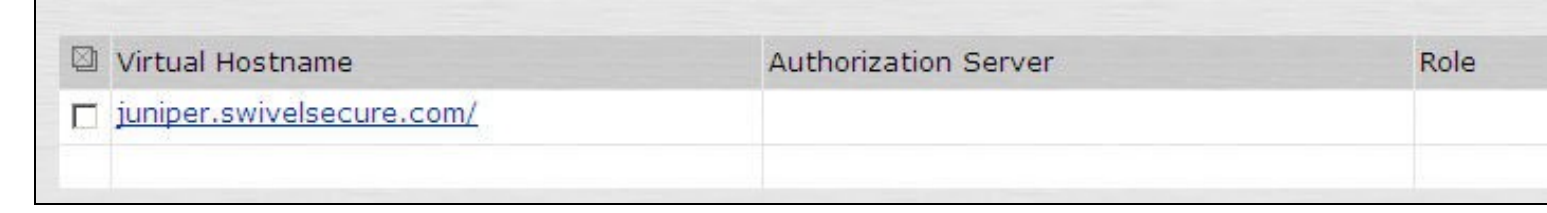

### 357.1.4 Verifying the Virtual DNS Entry

Swivel virtual or hardware appliance

From within the network verify the Swivel server is working using the below to generate a TURing image

http://<PINsafe appliance URL>:8443/proxy/SCImage?username=test

Then verify the external access using

#### Software Install

For a software only install see Software Only Installation

Then verify the external access using

https://<turing.mycompany.com>/pinsafe/SCImage?username=test

# 357.2 Login Page Modifications for Single Channel Authentication and SMS On Demand

The sample pages provided by Juniper on the current version to be integrated, should always be used, as these are the supplied compatible pages and contain the latest updates and security features. To obtain these, login to the Juniper and select Signing-In, Sign-in pages, then click on Upload Custom Pages.

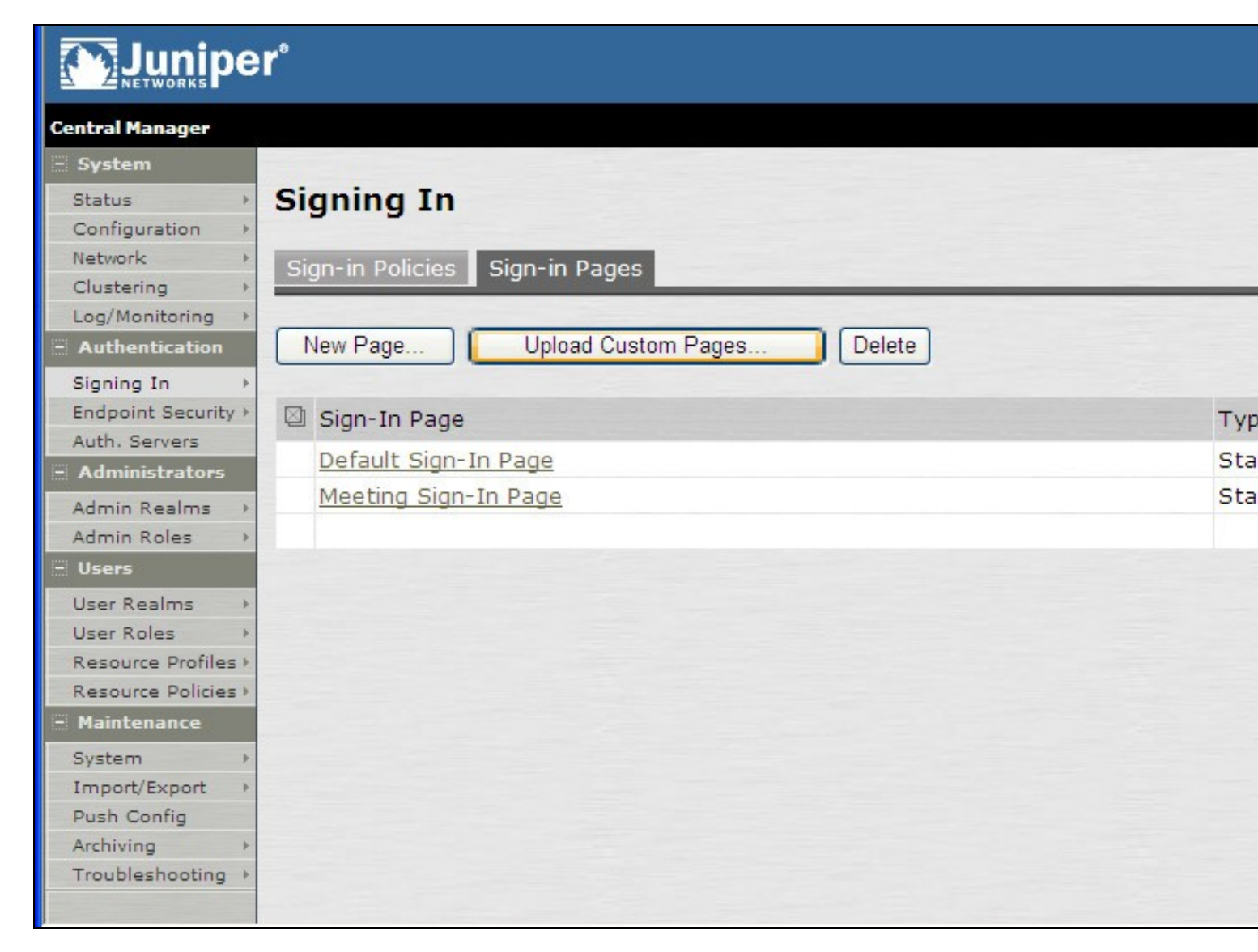

Click on the **Sample** and download the latest sample pages. This is a zip file, and any additional files or changes will need to be added back to the zip file with the original contents, to be uploaded again.

| ~          |          |                       |  |
|------------|----------|-----------------------|--|
|            |          | ner                   |  |
| 7          |          |                       |  |
| <u>n</u> 2 | NETWORKS | and the second second |  |

| Central Manager                    |                                                                                       |
|------------------------------------|---------------------------------------------------------------------------------------|
| - System                           |                                                                                       |
| Status >                           | Signing In >                                                                          |
| Configuration +                    | Upload Custom Sign-In Pages                                                           |
| Network >                          |                                                                                       |
| Clustering >                       | Custom sign-in pages allow you to provide customized templates for various pages that |
| Log/Monitoring →                   | appear during the sign-in process. Refer to the documentation for information about   |
| <ul> <li>Authentication</li> </ul> | creating valid templates.                                                             |
| Signing In<br>Endpoint Security >  | Sign-In Pages                                                                         |
| Auth. Servers                      | Name:                                                                                 |
| - Administrators                   | Label to reference the custom sign-in pages                                           |
| Admin Realms >                     | Laber to reference the costoff sign-in pages.                                         |
| Admin Roles >                      | Page Type: Access O Meeting                                                           |
| - Users                            | Page Type. O Access O Meeting                                                         |
| User Realms →                      | Templates File:                                                                       |
| User Roles >                       | Zip file containing the custom templates and assets.                                  |
| Resource Profiles +                |                                                                                       |
| Resource Policies >                | Upload                                                                                |
| - Maintenance                      |                                                                                       |
| System >                           | skip validation checks during upload                                                  |
| Import/Export >                    |                                                                                       |
| Push Config                        |                                                                                       |
| Archiving +                        | Upload Custom Pages                                                                   |
| Troubleshooting >                  |                                                                                       |
|                                    |                                                                                       |
|                                    |                                                                                       |

Using the sample login pages we can add the Swivel modified pages (see prerequisites), and change them to suit the integration requirements.

The configuration section within LoginPage.thtml should be edited to suit your environment as the below modifications.

If you are using the combined PC and tablet version, you should make these changes to swivel-header.thtml.

### 357.2.1 Modifying the Login Page

OTC\_OPTION Controls how the TURing image will be displayed to the user

| Option  | Description                                                                         | Single channel Option | Dual Channel Option |
|---------|-------------------------------------------------------------------------------------|-----------------------|---------------------|
| image   | When the user tabs down from the username field, the TURing will automatically show | Y                     | N                   |
| button  | The login page will present a TURing button. Click the button to display the TURing | Y                     | Y                   |
| disable | No TURing image                                                                     | Y                     | Y                   |

#### OTC\_RANDOM Displays a button on screen to refresh the TURing image

| Option | Description              | Single channel Option | Dual Channel Option |
|--------|--------------------------|-----------------------|---------------------|
| true   | Button will be displayed | Y                     | Y                   |
| false  | No button                | Y                     | Y                   |

#### TURingImage URL for generating a TURing image

| Option          | Description                                                                    | Single channel Option | Dual Channel Option |
|-----------------|--------------------------------------------------------------------------------|-----------------------|---------------------|
| URL (see below) | Change the TURingImage value to reflect the IP address of the Swivel appliance | Y                     | Y                   |

The URL may be one of the following:

#### Using Virtual DNS

#### Swivel appliance

https://virtual\_hostname/proxy/SCImage?username=";

#### Software install

http://virtual\_hostname/pinsafe/SCImage?username=";

• For a NAT or Public IP address

#### Swivel appliance

https://hostname:8443/proxy/SCImage?username=";

For a software only install see Software Only Installation

#### 357.2.2 Modifying the Welcome Message

To customise login page welcome message, you must edit the LoginPage.thtml (and LoginPage-stdaln.thtml if using Network Connect):

Search and remove the following:

<% welcome FILTER verbatim %>

This references the first line of the Welcome message. E.g. change this to "Welcome to the"

Search and remove the following:

<% portal FILTER verbatim %>

This references the second line of the Welcome message. E.g. change this to "Swivel Secure Login Page"

#### 357.2.3 Modifying the login for SMS Only requests

Swivel supports SMS on Demand, SMS in advance and SMS using Two Stage authentication. Where SMS on demand only, is used, the login page may be modified so that instead of generating a TURing image a SMS is sent to the user. Locate the following line:

https://virtual\_hostname/proxy/SCImage?username=";

and modify the SCImage?username=" to DCMessage?username=;

Example:

Using Virtual DNS

Swivel appliance

https://virtual\_hostname/proxy/DCMessage?username=";

Software install

http://virtual\_hostname/pinsafe/DCMessage?username=";

• For a NAT or Public IP address

Swivel appliance

https://hostname:8443/proxy/DCMessage?username=";

For a software only install see Software Only Installation

#### 357.2.4 Modifying the login button text

The login page button and link to Get Another Image may be modified.

To modify the login button text locate the text value='Turing' and replace the Turing with the required text.

To modify the Get another image? URL, locate the two instances of Get another image? and change the text as required.

#### 357.2.5 Modifying the login for PINpad

Customising for Pinpad can be done using the same custom pages as above. Follow the same instructions as above, except the following:

- The zip file contains 3 additional images that need to go into the *imgs* folder of the Juniper custom login.
- OTC\_OPTION needs to be set to "pinpad".
- You need to set the value for PinpadImage, rather than TURingImage to match your own Swivel instance.

Example

to

#### var PinpadImage = "https://hostname:8443/pinsafe/SCPinPad?username=";

#### 357.2.6 Modifying the Login pages for Mobile Devices

The prerequisites section contains the mobile modified pages that can be uploaded with any other modified pages to ad wivel authentication to the login. Modify the file PageHeader-mobile-webkit.thtml, find the below line and change the link for the Swivel appliance as the standard login page above. var TURingImage = "https://pinsafe.company.com/proxy/SCImage?username=";

| Instant Virtual E    | xtranet 📑 🗧 🗟 ː 🕅          |
|----------------------|----------------------------|
| Instant Virtua       | I Extranet                 |
| Please sign in to be | gin your secure session.   |
| username             | test                       |
| password             | •••••                      |
| One-Time Co          | de                         |
| Turing               |                            |
|                      | 5 6 7 8 9 0<br>E/L Y E A 5 |
|                      | Sign In                    |
|                      |                            |

#### 357.2.7 Juniper Network Connect login page modification

The Juniper Network Connect can be started directly, and to customise the login page for Swivel authentication copy the login.thtml page to LoginPage-stdaln.thtml

| 🐥 Network Conn  | ect - Sign In                    |          |                                              | - <b>X</b> |
|-----------------|----------------------------------|----------|----------------------------------------------|------------|
| Tools           |                                  |          |                                              |            |
| Sign-in Page:   | https://juniper/swivelsecu       | e.com    | Go                                           |            |
| Swi             | VEL <sup>®</sup><br>on Solutions |          |                                              | *          |
| We              | lcome to t                       | he Swive | el Secure VPN                                |            |
| userna<br>passw | me ord                           |          | Please sign in to begin your secure session. |            |
| One-T<br>Code   | ime                              |          |                                              |            |
|                 | Sign In                          |          |                                              |            |
|                 |                                  |          |                                              |            |
|                 |                                  |          |                                              | -          |

Juniper Network Connect with TURing

| Iools         Signin Page:       https://juniper.swivelsecure.com         Image:       https://juniper.swivelsecure.com         Image:       Image:         Authentication Solutions         Image:       Image:         Image:       Image: <th>A Network Connect - 3</th> <th>Sign In</th> <th></th> <th></th> <th>X</th> | A Network Connect - 3                                                  | Sign In                                  |                                       |                                                          | X |
|----------------------------------------------------------------------------------------------------|------------------------------------------------------------------------|------------------------------------------|---------------------------------------|----------------------------------------------------------|---|
| Sign-in Page: https://juniper.swivelsecure.com     Second Solutions     Welcome to the Swivel Secure VPN     username   graham   password   One-Time     Sign In     1 2 3 4 5 6 7 8 9 0   Weight Secure 3                                                                                                    | Tools                                                                  |                                          |                                       |                                                          |   |
| Authentication Solutions          Welcome to the Swivel Secure VPN         username       graham         password       Please sign in to begin your secure session.         One-Time       One-Time         Sign In       1 2 3 4 5 6 7 8 9 0         W B O E P O TO J O F         Get another image?                                                                                                    | Sign-in Page: http                                                     | os://juniper.swivelsecure.com            | ▼ Go                                  |                                                          |   |
|                                                                                                    | Authentication Se<br>Welco<br>username<br>password<br>One-Time<br>Code | Sign In<br>Sign In<br>Get another image? | vivel Secur<br>6 7 8 9 0<br>D M J D H | e VPN<br>Please sign in to begin<br>your secure session. | E |

### 357.2.8 Uploading the Modified Page

Ensure all the modified files are included with the zip file to upload to the Swivel server. On the Juniper select Signing In/Sign-in Pages then click on Upload Custom Pages.

|                                                                             | er°                                          |            |
|-----------------------------------------------------------------------------|----------------------------------------------|------------|
| Central Manager                                                             |                                              |            |
| System Status                                                               | Signing In                                   |            |
| Configuration   Network   Clustering   Log/Monitoring                       | Sign-in Policies Sign-in Pages               |            |
| Signing In   Endpoint Security                                              | Sign-In Page                                 | тур        |
| Auth. Servers Administrators Admin Realms                                   | Default Sign-In Page<br>Meeting Sign-In Page | Sta<br>Sta |
| Admin Roles →<br>Ξ Users                                                    |                                              |            |
| User Realms ><br>User Roles ><br>Resource Profiles ><br>Resource Policies > |                                              |            |
| Maintenance<br>System →<br>Import/Export →<br>Push Confin                   |                                              |            |
| Archiving ><br>Troubleshooting >                                            |                                              |            |

Enter a Name for the Custom page, then use Browse to find the location of the Templates file. Then click on the Upload Custom Pages, observe any errors that may occur.

# 

| Central Manager                                                              |                                                                                                    |
|------------------------------------------------------------------------------|----------------------------------------------------------------------------------------------------|
| System Status Configuration Network Clustering Log/Monitoring Authentication | Signing In ><br>Upload Custom Sign-In Pages<br>Custom sign-in pages allow you to provide customized templates for various pages that<br>appear during the sign-in process. Refer to the documentation for information about<br>creating valid templates. |
| Signing In →<br>Endpoint Security →                                          | Sign-In Pages                                                                                                    |
| Auth. Servers<br>- Administrators                                            | Name: PINsafe<br>Label to reference the custom sign-in pages.                                                                                                    |
| Admin Realms →<br>Admin Roles →<br>Users                                     | Page Type: <ul> <li>Access</li> <li>Meeting</li> </ul>                                                                                                    |
| User Realms<br>User Roles<br>Resource Profiles                               | Templates File: C:\Documents and Setting Browse<br>Zip file containing the custom templates and assets.                                                                                                    |
| Resource Policies >                                                          | Upload                                                                                                    |
| Maintenance System Import/Export Push Config Archiving Troubleshooting       | skip validation checks during upload                                                                                                    |

The new signing in page should be listed.

# 

| Cen | tral | Ma | nao | er |
|-----|------|----|-----|----|
|     |      |    |     |    |

| Central Manager     |                                     |       |
|---------------------|-------------------------------------|-------|
| - System            |                                     |       |
| Status >            | Signing In                          |       |
| Configuration >     |                                     |       |
| Network +           | Sign-in Policies Sign-in Pages      |       |
| Clustering +        |                                     |       |
| Log/Monitoring      | New Page Upload Custom Pages Delate |       |
| Authentication      | Unew Page Delete                    |       |
| Signing In          |                                     |       |
| Endpoint Security + | Sign-In Page                        | Туре  |
| Administrators      | PINsafe                             | Cust  |
| Auministrators      | Default Sign-In Page                | Stan  |
| Admin Realms >      |                                     | Starr |
| Admin Roles >       | Meeting Sign-In Page                | Stan  |
| - Users             |                                     |       |
| User Realms →       |                                     |       |
| User Roles >>       |                                     |       |
| Resource Profiles + |                                     |       |
| Resource Policies > |                                     |       |
| - Maintenance       |                                     |       |
| System >            |                                     |       |
| Import/Export >     |                                     |       |
| Push Config         |                                     |       |
| Archiving +         |                                     |       |
| Troubleshooting +   |                                     |       |
|                     |                                     |       |
|                     |                                     |       |

# 358 Verifying the Installation

Navigate to the login page and verify that the page is as expected. Test a login using an OTC and verify the user can login with a correct OTC an fails with an incorrect OTC.

**Dual Channel Authentication** 

| SWIVEL®<br>Authentication Solutions |                                              |
|-------------------------------------|----------------------------------------------|
| Welcome to th                       | e Swivel Secure VPN                          |
| username                            | Please sign in to begin your secure session. |
| password                            |                                              |
| One-Time Code                       |                                              |
| Sign In                             |                                              |

Single Channel Authentication

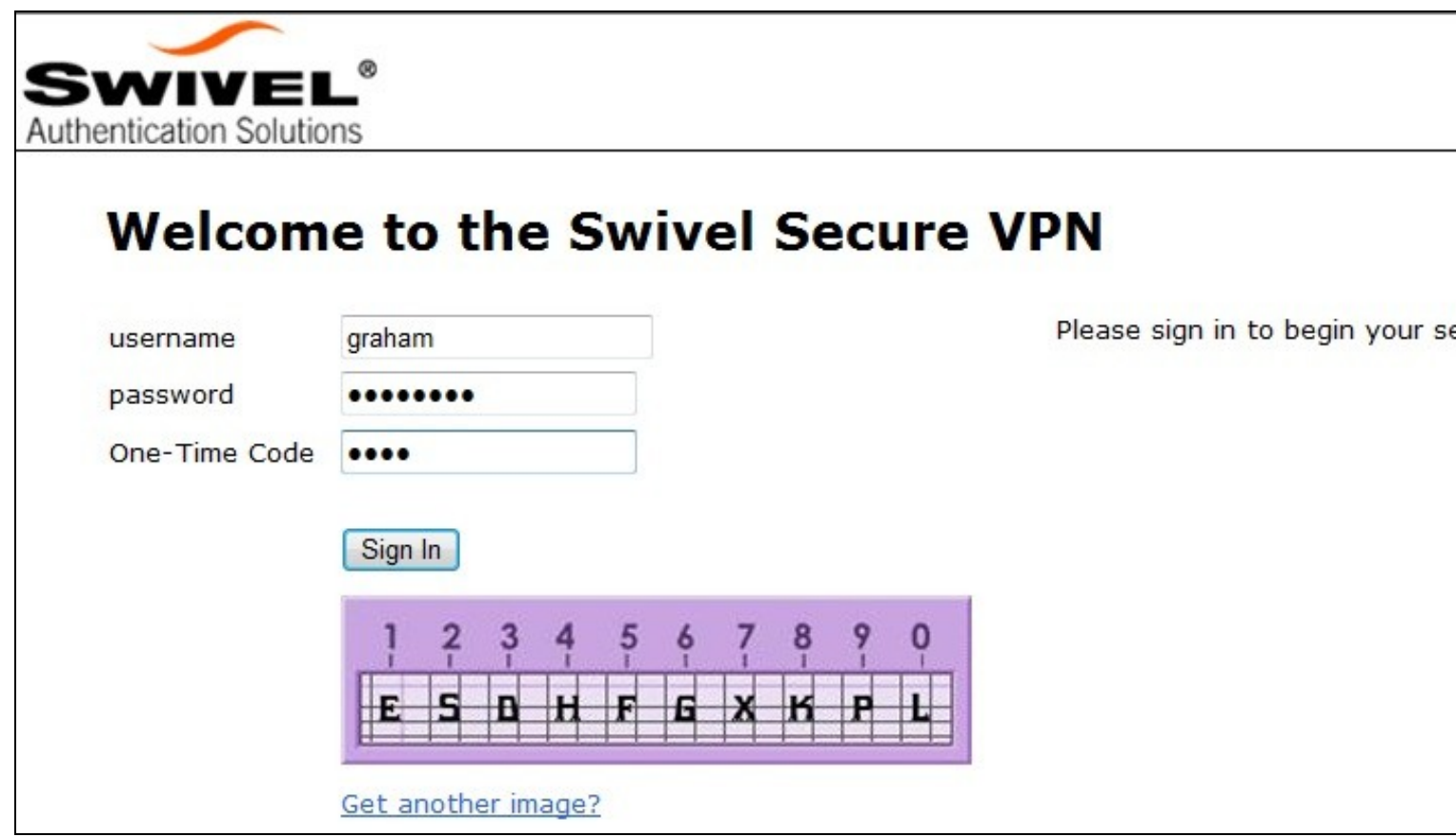

# 359 Uninstalling the Swivel Integration

To remove Swivel, remove the customised page, Swivel realm, and Swivel Policy.

# 360 Troubleshooting

Check the Swivel logs. If the Single Channel image is used then a 'session start' should be see for the username. RADIUS authentication requests should be seen for successful or failed login attempts.

Check the Juniper logs, look for user authentication requests.

If the TURing image is not visible, right click on the red cross and view the details of the image URL.

Copy and paste this URL into a separate web browser, observe any certificate errors.

| Welcome to the           |                                              |
|--------------------------|----------------------------------------------|
| Swivel Secure VPN        | Access Page                                  |
| username bob<br>password | Please sign in to begin your secure session. |
| Sign In                  |                                              |
| Turing                   |                                              |
| ×                        |                                              |

#### **Internal Certificate Authorities**

If an internal certificate authority is used, then the Single Channel image may not be accessible externally unless the client has installed the certificate as a trusted root certificate. Using a valid public certificate will remove this requirement.

#### domain\username is used instead of username

On the Juniper when USER is used then the domain name may be added in the authentication request to the Swivel instance in the form domain/username. When USERNAME is used then just the username is sent to the Juniper.

# 361 Known Issues and Limitations

"ExceededConcurrent.thtml" is not found in zip file.

Ensure that the file is present.

Make sure that the files are not located in a sub-directory within the zip folder

Select All of the files within the folder and then send to a zip folder

## 361.1 iPhone, iPad iOS automatic TURing image generation issue

The Onblur method in Javascript does not work in iOS, so a TURing button would need to be created to request the image after the username has been entered.

<a class="wide confirm buttonTxt" href="#" onclick="var frm = document.getElementById('frmLogin'); if (onFormSubmit()) { frm.submit(); }">Si

A modified login page is available here: iPad modified login page

## 361.2 Authentication fails after upgrading Swivel

In Swivel 3.8, the domain name was automatically removed for RADIUS authentication. However, this prevents authentication in cases where the domain\ prefix is required.

Assuming PINsafe is not the primary authentication, this can be worked around by changing the value passed to Swivel by the Juniper as <USERNAME>, rather than <USER>. This is in the Juniper settings for secondary authentication: "Username is predefined as".

# **362 Additional Information**

Custom sign-in pages for Pinpad can be found here.

# 363 Juniper Two Stage Challenge and Response

## 363.1 Juniper Two Stage and Challenge and Response Authentication

## 363.2 Introduction

Juniper supports the use of a challenge and response whereby a password is used prior to entering a One Time Code. In addition the Challenge and Response mechanism allows an SMS to be sent upon successful entry of a password.

## 363.3 Prerequisites

PINsafe 3.7

Juniper 6.x

Dual Channel authentication

Two stage authentication requires the use of either a PINsafe password, or that Check password with repository is enabled.

## 363.4 Baseline

PINsafe 3.7

Juniper 6.4

## 363.5 Architecture

Juniper using RADIUS authentication to the PINsafe server, with security strings sent to the user using an SMS gateway.

## 363.6 Installation

Configure the PINsafe server and Juniper appliance for Dual Channel Authentication. Ensure either the user has a PINsafe password, or that Check password with repository is enabled.

# 363.7 Adding Two Stage Authentication

See also: Two Stage Authentication How to Guide

On the PINsafe Administration Console server select RADIUS/NAS and the Access device which two stage authentication is required. Set the Two stage Auth to Yes and Apply.

| RAD                 | IUS>NAS 🕘                                           |                                                           |                                                          |
|---------------------|-----------------------------------------------------|-----------------------------------------------------------|----------------------------------------------------------|
| Please e<br>authent | enter the details for an<br>ication services of the | y RADIUS network access se<br>PINsafe server via the RADI | rvers. A NAS is permitted to access the<br>US interface. |
| NAS:                | Identifier:                                         | VPN                                                       |                                                          |
|                     | Hostname/IP:                                        | 1.1.1.1                                                   |                                                          |
|                     | Secret:                                             | •••••                                                     |                                                          |
|                     | EAP protocol:                                       | None                                                      |                                                          |
|                     | Group:                                              | ANY                                                       |                                                          |
|                     | Authentication Mode:                                | All                                                       |                                                          |
|                     | Change PIN warning:                                 | No 💌                                                      |                                                          |
|                     | Vendor (Groups):                                    | None                                                      |                                                          |
|                     | Two Stage Auth:                                     | Yes 💌                                                     | Delete                                                   |
|                     |                                                     |                                                           |                                                          |

On the Juniper Administration Console, browse to the Authentication/Auth Servers menu, and select the PINsafe RADIUS authentication server. Under Custom RADIUS Rules click on the New RADIUS Rule button.

| Timeout            | t:                                                       | 30 seconds                                                                                |                                                                                                    |                                                                                                    |           |
|--------------------|----------------------------------------------------------|-------------------------------------------------------------------------------------------|----------------------------------------------------------------------------------------------------|----------------------------------------------------------------------------------------------------|-----------|
| Retries:           |                                                          | 0                                                                                         |                                                                                                    |                                                                                                    |           |
| Vse<br>Note<br>and | rs authentica<br>e: If you select t<br>this credential v | te using tokens or one-<br>this, the device will send the<br>will not be used in automati | time passwords<br>a user's authentication me<br>c SSO to backend applicat                                                                                                    | ethod as "token" if you use SAML,<br>tions.                                                                                                    |           |
| Backup S           | Server (required                                         | l only if Backup server exis                                                              | ts)                                                                                                    |                                                                                                    |           |
| Radius S           | Server:                                                  |                                                                                           | Name or IP address                                                                                                    |                                                                                                    |           |
| Authent            | tication Port:                                           |                                                                                           |                                                                                                    |                                                                                                    |           |
| Shared             | Secret:                                                  |                                                                                           |                                                                                                    |                                                                                                    |           |
| Accoun             | ting Port:                                               |                                                                                           | Port used for Radius acc                                                                                                    | counting, if applicable                                                                                                    |           |
| Radius ad          | ccounting                                                |                                                                                           |                                                                                                    |                                                                                                    |           |
| User-Na            | ame:                                                     | <user>(<realm>)</realm></user>                                                            | <pre>(<role login="" name<br="" s="" sep='&lt;/pre&gt;&lt;/th&gt;&lt;th&gt;Template for reporting user&lt;/th&gt;&lt;th&gt;ide&lt;/th&gt;&lt;/tr&gt;&lt;tr&gt;&lt;th&gt;&lt;/th&gt;&lt;th&gt;&lt;/th&gt;&lt;th&gt;The template can cont&lt;br&gt;a list of all variables.&lt;/th&gt;&lt;th&gt;ain textual characters as v&lt;/th&gt;&lt;th&gt;well as variables for substitution. Variables sho&lt;/th&gt;&lt;th&gt;bub&lt;/th&gt;&lt;/tr&gt;&lt;tr&gt;&lt;th&gt;Interim&lt;br&gt;T Use&lt;/th&gt;&lt;th&gt;Update Inter&lt;br&gt;NC assigned&lt;/th&gt;&lt;th&gt;Examples:&lt;br&gt;&lt;USER&gt; The of&lt;br&gt;&lt;REALM&gt; The of&lt;br&gt;&lt;ROLE SEP=","&gt; The of&lt;br&gt;&lt;ROLE&gt; The of&lt;br&gt;&lt;ROLE&gt; The of&lt;br&gt;val: minutes&lt;br&gt;IP Address for FRAMED&lt;/th&gt;&lt;th&gt;user'>user's sign-in realm<br/>ist of ","-separated roles<br/>first role amongst multiple<br/>- IP-ADDRESS attribut</role></pre> | assigned to the user<br>a roles assigned to the user<br>Time interval to send an int<br>(min: 15 minutes, max: 14-<br>ce value in Radius Accounting | eri<br>40 |
| Custom F           | Radius Rules                                             |                                                                                           |                                                                                                    |                                                                                                    |           |
| Delete             |                                                          | New Radius Rule                                                                           |                                                                                                    |                                                                                                    |           |
|                    | Name                                                     | Response Packet Ty                                                                        | pe                                                                                                    | Attribute criteria                                                                                                    |           |
|                    | PIN                                                      | Access Challenge                                                                          |                                                                                                    |                                                                                                    |           |
|                    |                                                          |                                                                                           |                                                                                                    |                                                                                                    |           |
| Sav                | e Changes                                                | Reset                                                                                     |                                                                                                    |                                                                                                    |           |

Enter a name for the Rule and ensure Response Packet Type is set to Access Challenge.

Under Attribute Criteria ensure RADIUS Attribute is set to Reply Message (18), with the Operand matches the expression, leave the value setting blank. Ensure that the radio button for ?Show Generic Login Page? is selected.

Click on Save Changes.

| Auth Servers > PINsafe ><br>Edit Custom Radius Rule | •                               |       |     |
|-----------------------------------------------------|---------------------------------|-------|-----|
| Name: PIN                                           |                                 |       |     |
| If received Radius Response Packet                  |                                 |       |     |
| Response Packet Type: Access Ch                     | allenge 🔽                       |       |     |
| Attribute criteria:                                 |                                 |       |     |
| Radius Attribute                                    | Operand                         | Value |     |
| Reply-Message (18)                                  | matches the expression          |       | Add |
| Then take action                                    |                                 |       |     |
| C show New Pin page                                 |                                 |       |     |
| Show Next Token page                                |                                 |       |     |
| • show Generic Login page                           |                                 |       |     |
| C show user login page with error                   | or message                      |       |     |
| c 🔤                                                 |                                 |       |     |
| C show <b>Reply-Message</b> attr<br>user            | ibute from the Radius server to | the   |     |
| • send Access Request with add                      | litional attributes             |       |     |
| Radius Attribute                                    | Value                           |       |     |
| User-Name (1)                                       | •                               | Add   |     |
|                                                     |                                 |       |     |
| Save Changes ?                                      |                                 |       |     |

# 363.8 Adding Challenge and response Authentication

See also: Challenge and Response How to Guide

For PINsafe 3.7 and later, on the PINsafe Administration Console server select RADIUS/NAS and ensure the Two Stage Auth is set to Yes, then click on Apply.

| RAD                 | IUS>NAS 🥘                                            |                                          |                            |                                                  |
|---------------------|------------------------------------------------------|------------------------------------------|----------------------------|--------------------------------------------------|
| Please e<br>authent | enter the details for an<br>tication services of the | y RADIUS network a<br>PINsafe server via | access serve<br>the RADIUS | ers. A NAS is permitted to access the interface. |
| NAS:                | Identifier:                                          | VPN                                      |                            |                                                  |
|                     | Hostname/IP:                                         | 1.1.1.1                                  |                            |                                                  |
|                     | Secret:                                              | •••••                                    | •••••                      |                                                  |
|                     | EAP protocol:                                        | None 💌                                   |                            |                                                  |
|                     | Group:                                               | ANY                                      | •                          |                                                  |
|                     | Authentication Mode:                                 | All                                      |                            |                                                  |
|                     | Change PIN warning:                                  | No 💌                                     |                            |                                                  |
|                     | Vendor (Groups):                                     | None                                     |                            |                                                  |
|                     | Two Stage Auth:                                      | Yes 💌                                    |                            | Delete                                           |
|                     |                                                      |                                          |                            |                                                  |

For PINsafe 3.6 and earlier, on the PINsafe Administration Console server select RADIUS/Server and ensure the Use Challenge/Response is set to Yes, then click on Apply.

| RADIUS>Server                  | 8                 |
|--------------------------------|-------------------|
| Please enter the details for t | he RADIUS server. |
| Server enabled:                | Yes 💌             |
| IP address:                    |                   |
| Authentication port:           | 1812              |
| Accounting port:               | 1813              |
| Maximum no. sessions:          | 50                |
| Permit empty attributes:       | No 💌              |
| Additional RADIUS logging:     | Both              |
| Enable debug:                  | Yes 💌             |
| Radius Groups:                 | No 💌              |
| Radius Group Keyword:          |                   |
| Use Challenge/Response:        | Yes 💌             |
|                                | Apply Reset       |

On the PINsafe Administration Console server select Server/Dual Channel. For delivery of a new security string upon entering a correct password, ensure On-Demand Authentication is set to Yes, then click on Apply.

# Server>Dual Channel @

Please select whether dual channel security string messages are delivered preemptively or on demand at t point of authentication.

| On-demand authentication:              | Yes 💌 |
|----------------------------------------|-------|
| Allow message request by username:     | Yes 💌 |
| Confirmation image on message request: | Yes 💌 |
| On-demand delivery:                    | No 💌  |
| Multiple authentications per String:   | Yes 💌 |
| Apply                                  | Reset |
|                                        |       |

# 363.9 Combining Juniper and PINsafe Two Stage Authentication

Using the Juniper AD authentication is useful for single Sign On (SSO) features, so it may be of use to combine the Juniper Two Stage login with that of the PINsafe Two Stage authentication in order to send the user a security string or OTC when the AD password is entered. To configure this:

Enable Two Stage Authentication on the Juniper

Enable two Stage Authentication on the PINsafe Administration Console

Enable Check Password with Repository on the PINsafe Administration Console, See Check Password With Repository

On the Juniper select the User Realm relating to the required Authentication Realm and change the set Password is: to the value Predefined as <PASSWORD>

When an authentication is made, the AD password is used for the Juniper and the PINsafe Two Stage Authentication so it does not need to be entered twice.

## 363.10 Verifying the Installation

Check the PINsafe logs

Check the Juniper logs

# 363.11 Troubleshooting

View the users security string to ensure the correct security string is being used.

Ensure authentication is working with standard authentication.

## 363.12 Known Issues and Limitations

PINsafe 3.7 Beta required the use of Multiple Authentications per string to be enabled for dual/single channel located on the PINsafe Administration console under Server/Single Channel or Server/Dual Channel.

# 363.13 Additional Information

Juniper can also be configured for Constrained Delegation where a PINsafe One Time Code is entered and this signs the user into their AD applications without the use of an AD password in the login process. See the following documentation: http://www.juniper.net/techpubs/software/ive/6.x/6.4/

For assistance in the PINsafe installation and configuration please firstly contact your reseller and then email Swivel Secure support at support@swivelsecure.com

# 364 Microsoft Direct Access Integration

# **365 Introduction**

Microsoft Direct Access allows a VPN connection to be brought up when a user requires access to an organisations internal resources. PINsafe can authenticate a user accessing those internal resources using Dual channel authentication such as SMS, Mobile Phone Client and the Taskbar utility Taskbar How to Guide and Token.

# **366 Prerequisites**

Microsoft Direct Access fully configured

Microsoft CA server for OTP authentication

PINsafe 3.x

# 367 Baseline

Microsoft UAG SP1 with Direct access configured

PINsafe 3.8

# 368 Architecture

When a Direct Access connection is made, a pop up appears for the user prompting them to enter their One Time Code. This is then checked by the UAG against PINsafe using RADIUS authentication.

# 369 Installation

# 369.1 PINsafe Configuration

## 369.1.1 Configuring the RADIUS server

Configure the RADIUS settings using the RADIUS configuration page in the PINsafe Administration console. In this example (see diagram below) the RADIUS Mode is set to ?Enabled? and the HOST IP (the PINsafe server) is set to 0.0.0.0. (leaving the field empty has the same result). This means that the server will answer all RADIUS requests received by the server regardless of the IP address that they were sent to.

Note: for appliances, the PINsafe VIP should not be used as the server IP address, see VIP on PINsafe Appliances

| RADIUS>Server 😕                                 |             |  |
|-------------------------------------------------|-------------|--|
| Please enter the details for the RADIUS server. |             |  |
| Server enabled:                                 | Yes 💌       |  |
| IP address:                                     | 0.0.0.0     |  |
| Authentication port:                            | 1812        |  |
| Accounting port:                                | 1813        |  |
| Maximum no. sessions:                           | 50          |  |
| Permit empty attributes:                        | No 💌        |  |
| Filter ID:                                      | No 💌        |  |
| Additional RADIUS logging:                      | Both 💌      |  |
| Enable debug:                                   | Yes         |  |
| Radius Groups:                                  | Yes 💌       |  |
| Radius Group Keyword:                           | POLICY      |  |
|                                                 | Apply Reset |  |

#### 369.1.2 Setting up the RADIUS NAS

Set up the NAS using the Network Access Servers page in the PINsafe Administration console. Enter a name for the VPN server. The IP address has been set to the IP of the VPN appliance, and the secret ?secret? assigned that will be used on both the PINsafe server and VPN RADIUS configuration.

# RADIUS>NAS 🥑

Please enter the details for any RADIUS network access servers. A NAS is permitted to access the auther via the RADIUS interface.

| NAS: | Identifier:          | Device Name |
|------|----------------------|-------------|
|      | Hostname/IP:         | 192.168.0.1 |
|      | Secret:              | •••••       |
|      | EAP protocol:        | None        |
|      | Group:               | ANY         |
|      | Authentication Mode: | All         |
|      | Change PIN warning:  | No 💌        |
|      |                      | Apply Reset |

You can specify an EAP protocol if required, others CHAP, PAP and MSCHAP will be supported. All users will be able to authenticate via this NAS unless to restrict authentication to a specific repository group.

#### 369.1.3 Enabling Session creation with username

PINsafe can be configured to use the Taskbar to present a TURing image to users when prompted for authentication by Direct Access. See Taskbar How to Guide

To allow Single Channel authentication on PINsafe follow the below steps.

Go to the ?Single Channel? Admin page and set ?Allow Session creation with Username:? to YES.

To test your configuration you can use the following URL using a valid PINsafe username:

Appliance

https://PINsafe\_server\_IP:8443/proxy/SCImage?username=testuser

For a software only install see Software Only Installation

## 369.2 Microsoft Direct Access Integration

Ensure that the Microsoft Direct Access is fully working and tested before startigng the PINsafe integration.

#### 369.2.1 Enable Two Factor Authentication

On the Forefront UAG Direct Access configuration page select under Step 2 Optional Settings the link for Two-Factor Authentication

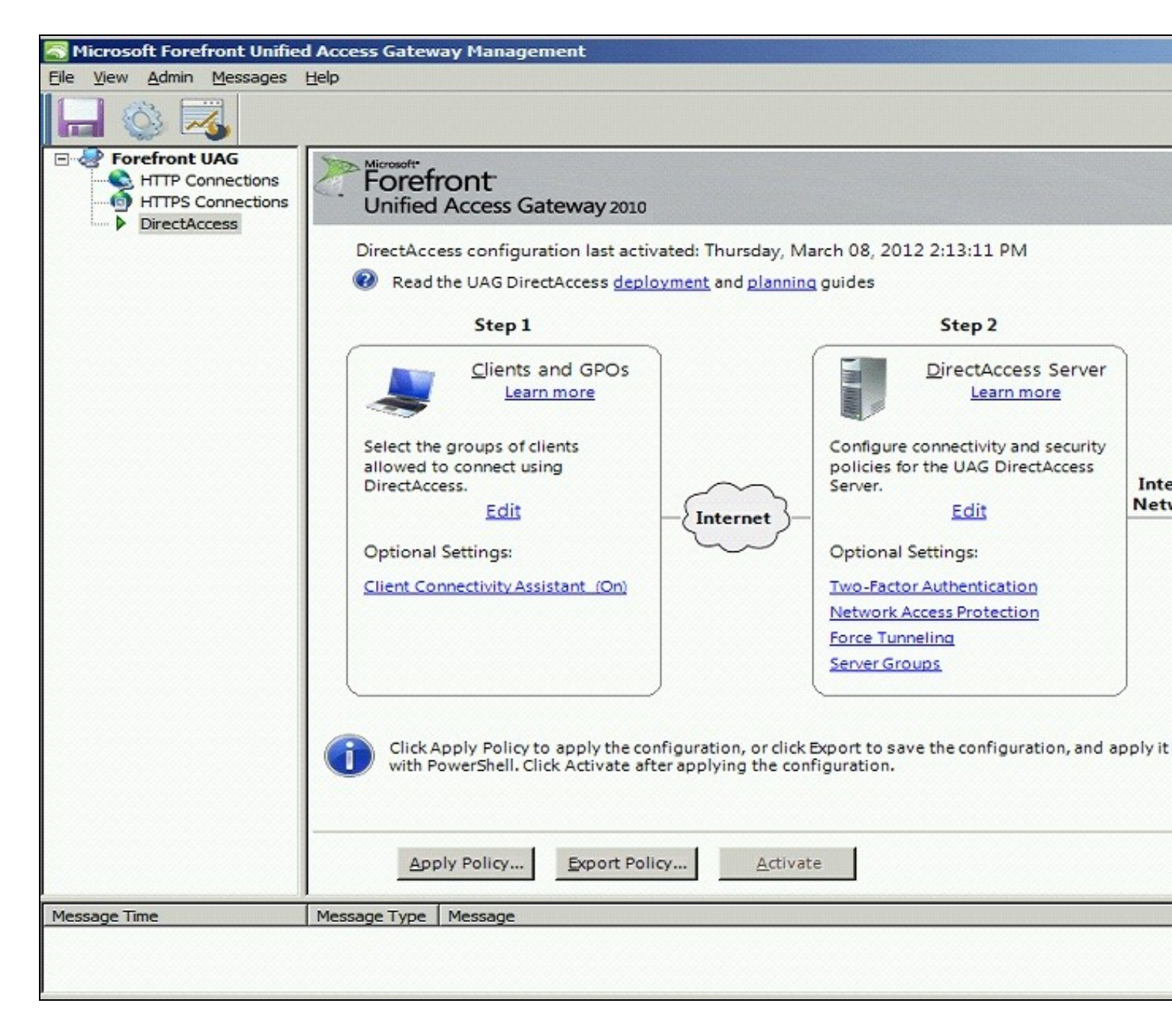

Click on Require two-factor authentication
| UAG DirectAccess Server | Configuration                                                                                                    |
|-------------------------|----------------------------------------------------------------------------------------------------|
| Two-Factor Au           | Ithentication Configuration                                                                                                    |
| Client Authentication   | You can require clients to use two-factor authentication. Select the method used by UAG DirectAcc<br>for two-factor authentication. |
|                         | Require two-factor authentication                                                                                                   |
|                         | C Clients will log on using a PKI smart card                                                                                        |
|                         | C Clients will authenticate using a one-time password (OTP)                                                                         |
|                         |                                                                                                    |
| Learn more              | < <u>B</u> ack <u>N</u> ext > <u>F</u> inis                                                                                         |

Click on Clients will authenticate using a one-time password (OTP)

| a UAG DirectAccess Server                                           | Configuration                                                                                                    |  |
|---------------------------------------------------------------------|----------------------------------------------------------------------------------------------------|--|
| <b>Two-Factor Au</b><br>Client Authentication<br>OTP Authentication | Ithentication Configuration           You can require clients to use two-factor authentication. Select the method used by UAG DirectAd for two-factor authentication. |  |
| OTP CA Servers                                                      | Require two-factor authentication                                                                                                    |  |
| on on templates                                                     | C Clients will log on using a PKI smart card                                                                                                    |  |
|                                                                     | Clients will authenticate using a one-time password (OTP)                                                                                                    |  |
|                                                                     |                                                                                                    |  |
| Learn more                                                          | < <u>B</u> ack <u>N</u> ext > <u>F</u> in                                                                                                    |  |

## 369.2.2 Configure OTP Authentication Server

On the OTP Authentication tab click Add

| Carl UAG DirectAccess Server C                                                                     | onfiguration                                                                                                    |
|----------------------------------------------------------------------------------------------------|----------------------------------------------------------------------------------------------------|
| Two-Factor Au<br>Client Authentication<br>OTP Authentication<br>OTP CA Servers<br>OTP CA Templates | thentication Configuration         DirectAccess client authentication is configured to use OTP. Select the OTP authentication server.         OTP authentication server:         Image: Configuration of the OTP authentication server of the OTP authentication server.         Image: Configuration of the OTP authentication server of the OTP authentication server of the OTP authentication servers can be edited and deleted in the Authentication and Authorization Servers dialog box, available in the Admin menu. |
|                                                                                                    | Require OTP user names to match Active Directory user names<br>With this setting enabled, users log on in UPN format (username@domain).                                                                                                    |
| Learn more                                                                                         | < <u>B</u> ack <u>N</u> ext > <u>F</u> ini                                                                                                    |

Select Server Type RADIUS and enter the following information:

- Server Name: A descriptive name for the RADIUS server
  Port: RADIUS port used by the Swivel server, usually 1812
  IP address/host: The Swivel RADIUS server
  Alternate IP/host: A secondary Swivel RADIUS server
  Alternate port: The port used by the secondary Swivel server, usually 1812
  Secret Key: A shared secret entered on the Swivel servers.

| d Authentication S | erver         |        |
|--------------------|---------------|--------|
| Server type:       | S RADIUS      | •      |
| Server name:       | RADIUS        |        |
| IP address/host:   | 192.168.1.100 |        |
| Port:              | 1812          |        |
| Alternate IP/host: | 192.168.1.101 |        |
| Alternate port:    | 1813          |        |
| Secret key:        | ••••          |        |
|                    |               |        |
|                    |               |        |
|                    |               |        |
|                    |               |        |
|                    |               |        |
|                    | OK            | Cancel |

Ensure that the new Swivel server is selected. Optionally select *Require OTP user names to match Active Directory user names with this setting enabled, users log on in UPN format (username@domain).* then the user name will be automatically populated at the direct access login.

| NG DirectAccess Server C                    | onfiguration                                                                                                    |                                                                                            |                         |
|---------------------------------------------|----------------------------------------------------------------------------------------------------|--------------------------------------------------------------------------------------------|-------------------------|
| Two-Factor Au                               | thentication Configuration                                                                                                    |                                                                                            |                         |
| Client Authentication<br>OTP Authentication | DirectAccess client authentication is configured t                                                                                                    | to use OTP. Select the                                                                     | OTP authentication serv |
| OTP CA Servers                              | OTP authentication server:                                                                                                    |                                                                                            | ·                       |
|                                             | The OTP authentication servers can be edi<br>Authorization Servers dialog box, available<br>Require OTP user names to match Active Dire<br>With this setting enabled, users log on in UPI | ted and deleted in the<br>e in the Admin menu.<br>ectory user names<br>N format (username@ | e Authentication and    |
| Learn more                                  |                                                                                                    | < <u>B</u> ack                                                                             | Next >                  |

## 369.2.3 CA Server Configuration

Under OTP CA Servers click on Add and select the OTP CA Server.

| Client Authentication<br>OTP Authentication | UAG DirectAccess uses certificates for OTP authentication. Select the CA servers that will issue certit<br>specify how CA templates are configured and deployed.                                                                                                    |
|---------------------------------------------|----------------------------------------------------------------------------------------------------|
| OTP CA Servers<br>OTP CA Templates          | Specify the OTP <u>C</u> A servers. Add them in the order they should be queried during OTP authentication                                                                                                    |
|                                             | Common parent CA to which the OTP CA servers chain:                                                                                                    |
|                                             | Select how CA templates are deployed:  Use a UAG DirectAccess script to configure CA templates and automatic renewal  Use existing CA templates located on the CA servers, and configure automatic renewal manu  When you create the script on the next page of the wizard, you can apply it immediately, script and apply it at a later time. When you apply the script, all existing CA templates are the CA servers |

This example is configured to use existing CA templates.

E.

| Client Authentication<br>OTP Authentication | UAG DirectAccess uses certificates for OTP authentication. Select the CA servers that will issue certif<br>specify how CA templates are configured and deployed.                                                      |
|---------------------------------------------|----------------------------------------------------------------------------------------------------|
| OTP CA Servers<br>OTP CA Templates          | SVVCERT                                                                                                    |
|                                             |                                                                                                    |
|                                             | Common parent CA to which the OTP CA servers chain:                                                                                                    |
|                                             | SVVCERT                                                                                                    |
|                                             | Select how CA templates are deployed:<br>Use a UAG DirectAccess script to configure CA templates and automatic renewal<br>Use existing CA templates located on the CA servers, and configure automatic renewal manual |
|                                             | If you use existing CA templates, configure them manually on the CA servers, and select th<br>page of the wizard.                                                                                                    |

Select the required templates

| Client Authentication | Select the CA template used for issuing certificates for OTP client authentication and<br>identifying the UAG DirectAccess server to OTP clients. Specify a certificate renewal policy. |  |  |  |
|-----------------------|----------------------------------------------------------------------------------------------------|--|--|--|
| OTP CA Servers        | OTP certificate template for client authentication:                                                                                                    |  |  |  |
| OTP CA Templates      | OTPUser                                                                                                    |  |  |  |
|                       | OTP certificate template for workstation authentication:                                                                                                    |  |  |  |
|                       | OTPWorkstation                                                                                                    |  |  |  |
|                       | Enable certificate renewal. Maximum renewal period (days):                                                                                                    |  |  |  |
|                       | When you select this option, you have to configure the selected templates on the CA ser<br>OTP authentication. They will not be configured automatically by UAG DirectAccess.           |  |  |  |
|                       | Click to verify that the CA servers can be used for OTP authentication: Valida                                                                                                    |  |  |  |
|                       | Certificate OTPUser cannot be enrolled. Ensure that each UAG DirectAccess server has Er                                                                                                 |  |  |  |

Validate the CA templates

| 💐 UAG DirectAccess Server (                                   | Configuration                                                                                                    |  |
|---------------------------------------------------------------|----------------------------------------------------------------------------------------------------|--|
| Two-Factor Au                                                 | thentication Configuration                                                                                                    |  |
| Client Authentication<br>OTP Authentication<br>OTP CA Servers | Select the CA template used for issuing certificates for OTP client authentication and<br>identifying the UAG DirectAccess server to OTP clients. Specify a certificate renewal policy.<br>OTP certificate template for client authentication: |  |
| OTP CA Templates                                              | OTPUser 💌                                                                                                    |  |
|                                                               | OTP certificate template for workstation authentication:                                                                                                    |  |
|                                                               | OTPWorkstation                                                                                                    |  |
|                                                               | Enable certificate renewal. Maximum renewal period (days): 7                                                                                                    |  |
|                                                               | When you select this option, you have to configure the selected templates on the CA ser<br>OTP authentication. They will not be configured automatically by UAG DirectAccess.                                                                  |  |
|                                                               | Click to verify that the CA servers can be used for OTP authentication: Valida                                                                                                    |  |
|                                                               | Validation successful. CA servers are configured correctly.                                                                                                    |  |
| Learn more                                                    | < <u>B</u> ack <u>N</u> ext > <u>F</u> ini                                                                                                    |  |

369.3 Additional Installation Options

# 370 Verifying the Installation

Access with the Direct Access client entering username, AD password and One Time Code. If the option to *Require OTP user names to match Active Directory user names* then the user name will be automatically populated.

Check the UAG and PINsafe logs for authentication messages.

# 371 Uninstalling the PINsafe Integration

# 372 Troubleshooting

# **373 Known Issues and Limitations**

## **374 Additional Information**

Microsoft DirectAccess

## **375 Microsoft IAG Integration**

## 375.1 Introduction

This document covers the integration of PINsafe with the Microsoft Intelligent Application Gateway.

## **375.2 Prerequisites**

PINsafe 3.x

Microsoft IAG

The IAG integration guide can be found here: IAG SP1 Integration Guide and here SP2 Integration Guide

- 375.3 Baseline
- **375.4 Architecture**
- 375.5 Installation
- 375.5.1 PINsafe Integration Configuration
- 375.5.2 Access Device or Application Integration
- 375.5.3 Additional Installation Options
- 375.6 Verifying the Installation
- 375.7 Uninstalling the PINsafe Integration

## 375.8 Troubleshooting

- **375.9 Known Issues and Limitations**
- 375.10 Additional Information

## **376 Microsoft IAG Multiple Authentication**

### 376.1 PINsafe and IAG/UAG Integration using multiple repositories

This article explains how to use PINsafe with Microsoft IAG/UAG so that different applications are available to users depending on how they authenticated.

These notes are based on IAG Version 3.7 and PINsafe Version 3.6

This article shows the approach required to add this functionality to a standard IAG/UAG and PINsafe integration. Standard integration notes are available from the Microsoft IAG Integration guide and should also be referred to.

### 376.2 Approach

The approach is to create two different repositories on the IAG. One repository will use Agent-XML for authentication the other will use RADIUS.

One repository will be associated with single channel authentication, the other with dual channel authentication.

The login page will determine which repository the user is authenticating based on whether the user has requested a single channel (TURing) image or not.

The IAG will be configured to allow access to specific applications based on the repository a user has authenticated to.\

On the PINsafe server the NAS or Agent associated with the IAG Dual channel repository will be set to accept dual channel authentication only.

#### **376.3 Implementation**

The names used for repositories etc are just examples, but sometimes names are important, eg the repository of type "other" needs to have the same name as the associated .inc file and needs to reflected in the checkradio() function in PinsafeLogin.asp

#### 376.3.1 PINsafe Configuration

In this example radius will be used for dual channel authentications only so on the PINsafe server

Enable RADIUS server

Create a NAS entry for the IAG

Set ip address and shared secret as required

Set mode to dual channel only for the NAS

Create an Agent entry for the IAG

Set ip address and shared secret as required

#### 376.3.2 IAG Repository Configuration

Copy images.asp to von\IntnernalSite\Images\CustomUpdate

Ensure that it is the version that can also handle index images and ensure that the IP addresses etc match the PINsafe server

```
if request.querystring("index") <> "" then
    Set objWinHttp = Server.CreateObject("WinHttp.WinHttpRequest.5")
    objWinHttp.Open "GET", "http://127.0.0.1:8080/pinsafe/DCIndexImage?username="&request.querystring("username"), false
else
    Set objWinHttp = Server.CreateObject("WinHttp.WinHttpRequest.5")
    objWinHttp.Open "GET", "http://127.0.0.1:8080/pinsafe/SCImage?username="&request.querystring("username"), false
end if
```

Create a new Repository called pinsafe of type other.

Copy the pinsafe.inc file to von\InternalSite\inc\CustomUpdate

Edit pinsafe.inc so that the secret (m\_secret), ip address and port matches that of the PINsafe server

```
function checkswivelpwd (userName, password)
LIGHT_TRACE "checkswivelpwd entered for " & userName
LIGHT_TRACE "SWIVEL - lets check if the password is right"
Dim strHTML
m_secret = "secret"
Dim objWinHttp
m_request = "<?xml version=""1.0"" ?><SASRequest><Version>1.0</Version><Action>login</Action><Username>" & username & "</Username><OTC>" & pa
& m_secret & "</Secret></SASRequest>"
Set objWinHttp = Server.CreateObject("WinHttp.WinHttpRequest.5")
objWinHttp.Open "GET", "http://<ipaddress>:8080/pinsafe/AgentXML?xml=" & m_request, false
```

Create a new Repository called pinsaferadius or type RADIUS.

Enter the details of the PINsafe RADIUS server on the config screen.

#### 376.3.3 Trunk Configuration

For the trunk you are using eg portal, ensure that both pinsafe and pinsaferadius repositories are associatd with the page

Also ensure that the option User Selects from A List of Servers is set

Set the login pages to be PINsafeLogin.jsp

| Application Access Portal                                                           | ispection 🖉 🔎 Global URL Settings                  |
|-------------------------------------------------------------------------------------|----------------------------------------------------|
| 😵 General 🛛 🔉 Authentication                                                        | Session 🥥 Application Cus                          |
| Authenticate User on Session Login                                                  | Logoff Scheme                                      |
| Select Authentication Servers:                                                      | /internalSite/LogoffMsg asp                        |
| i pinsaferadius Add                                                                 |                                                    |
| ill pinsafe Remove                                                                  | Logoff Message: /InternalSite/LogoffMsg.asp        |
|                                                                                     | Wait 30 Sec. After Logoff UBL to Terminate Session |
|                                                                                     |                                                    |
|                                                                                     | Pass the Logoff to the Application Server          |
| User Selects From a List of Servers                                                 | Send Logoff Response to Browser                    |
| Show Server Names                                                                   |                                                    |
| C User Must Provide Credentials for Each Selected Server                            |                                                    |
| 🔽 Use the Same User Name                                                            |                                                    |
| C Use Integrated Windows authentication                                             |                                                    |
| 🔽 Enable NTLM protocol                                                              |                                                    |
| 🔽 Enable Kerberos protocol                                                          |                                                    |
| Enable Users to Add Credentials On-the-Fly                                          |                                                    |
| Enable Users to Change Their Passwords                                              |                                                    |
| Notify User 7 Days Prior to Expiration                                              |                                                    |
| Enable Users to Manage Their Credentials                                            |                                                    |
| Enable Users to Select Language                                                     |                                                    |
| Skip client compliance checks when accessing a SharePoint site outside of a session |                                                    |
| Login Page: PinsafeLogin.asp                                                        |                                                    |
| On-the-Fly Login Page: PinsafeLogin.asp                                             |                                                    |
| Permitted Authentication Attempts: 3                                                |                                                    |
| Block Period: 0 Minutes                                                             |                                                    |

Now copy the PINsafeLogin.jsp to von\InternalSite

Edit the PINsafeLogin.jsp to ensure that the repository names match those that you are using and that the dual channel and single channel authentication are matched to the correct repository.

```
function checkradio()
{
  var radiovalue = eval(document.form1.swivel[1].checked);
  var r = document.getElementById("repository");
  if (radiovalue == true)
  {
    //alert("turing");
    //TURing selected, therefore refresh TURing image
    updateotp();
    //repository for TURing is pinsafe
    r.value = "pinsafe"
    } else{
    //alert("sms");
    updateindex(); //if we are using multi-sms update index will display required index
    r.value = "pinsaferadius"
    //repository for TURing is pinsaferadius
    }
}
```

#### 376.3.4 Application Authorization

With different repositories aligned to different authentication methods, it is possible then to make some applications only accessible when a user has authenticated using the dual channel method.

To do this restrict access to applications to the pinsaferadius group on the Trunk->Applications-.Authorization tab

| Application Properties (Enhanced Generic Client App (hosts dis 🗙 |             |      |                |
|------------------------------------------------------------------|-------------|------|----------------|
| 😳 Client Settings 🔇 Portal Link 😫 Authorization                  |             |      |                |
| All Users Are Authorized                                         |             |      |                |
| Users/Groups                                                     | Allow       | View | Deny           |
| pinsaferadius:Authenticated Users                                | 1           | 8    |                |
|                                                                  |             |      |                |
|                                                                  |             |      |                |
|                                                                  |             |      |                |
|                                                                  |             |      |                |
|                                                                  |             |      |                |
|                                                                  |             |      |                |
| Save A <u>s</u> Local Group                                      | <u>A</u> dd |      | <u>R</u> emove |
|                                                                  |             |      |                |
|                                                                  |             |      |                |
| Help                                                             | 0           | ĸ    | Cancel         |

## 376.4 User Experience

The user is presented with the option of authenticating via SMS or TURing.

To authenticate the user enters their username and then clicks on the authentication method they wish to use. If they select TURing and TURing image is displayed.

| Web site   |                     |        |
|------------|---------------------|--------|
|            |                     |        |
| Please pro | vide the following: |        |
|            | SMS O               | Turing |
| User Name: | test                |        |
| Password:  |                     |        |
|            |                     |        |
| Language:  | English (default)   |        |
|            |                     |        |
| 1 2        | 3 4 5 6 7 8 9       | 0      |
| 21         | 8 4 9 6 3 5 0       | -<br>  |
|            |                     | 1      |

If they select SMS (and multi-SMS is being used) the index of the security string that they need to use is displayed.

| Web site   | TUDE                |          |
|------------|---------------------|----------|
|            |                     |          |
| Please pro | wide the following: | Turing C |
|            |                     |          |
| User Name: | test                |          |
| Password:  |                     |          |
| Language:  | English (default)   |          |
|            |                     |          |
| 00         |                     |          |

(If they have no valid SMS strings, -1 is shown)

When they make their selection the login page automatically associates them with the correct repository.

After authentication they will only have access to applications appropriate to their method of authentication.

# 377 Microsoft IAG SMS login video

## 377.1 Microsoft IAG SMS login Video

PINsafe\_IAG\_SMS\_login.swf

# 378 Microsoft IAG Turing login video

## 378.1 Microsoft IAG TURing login Video

PINsafe\_IAG\_Turing\_login.swf?

## 379 Microsoft ISA 2006 Cluster Integration

## 379.1 ISA 2006 Cluster Integration

#### 379.2 Overview

In an ISA cluster, the Swivel filter needs to be registered with the cluster on the storage server and on each member of the cluster.

If all the ISA Servers are installed on 32-bit operating systems, then you can use version 1.2 of the PINsafe ISA filter, which manages filter registration as part of the login process. You must install on the configuration storage server first, and then on each member server. See the standard ISA filter integration guide (link below) for further instructions.

If you are running ISA Server on a 64-bit operating system, the reference above will not work. Instead, you will have to use the older 64-bit version together with installation scripts.

Refer to the ISA 2006 integration guide for additional steps, for both versions of the filter. Microsoft\_ISA\_2006\_Integration

### 379.3 Prerequisites

These are required in addition to the ISA 2006 Integration prerequisites

- RegisterFilter.vbs
- RegisterFilterMember.vbs

These files can be downloaded from here: File:PINsafe\_ISA\_2006\_Cluster\_Registration.zip

### 379.4 ISA 2006 Cluster Installation Steps

#### 379.4.1 Install the PINsafe filter

Run the setup.exe file on each of the ISA servers ignoring errors relating to registration of the PINsafeISAFIIter

#### 379.4.2 Ensure the PINsafe Filter is on each ISA server

Ensure that the PINsafeISAFilter.dll is installed on C:\Program Files\Microsoft ISA Server on all ISA servers.

#### 379.4.3 ISA Cluster Storage Server Filter Registration

On the configuration storage server copy RegisterFilter.vbs to C:\Program Files\Microsoft ISA Server and run it.

You may have to run it from the command prompt, specifying the fully-qualified name of the configuration storage server, if that is not the server you are running it from.

#### 379.4.4 ISA Cluster Member Filter Registration

Copy RegisterFilterMember.vbs to C:\Program Files\Microsoft ISA Server on each member server, and run. Once you have done this, check that it appears in the list of web filters for the server.

when manually registering a web filter .dll, from the command prompt you need to be in the SAME directory as the .DLL, otherwise you will get an error:

Error: The Web Filter referenced by Server xxxxx does not exist The error occurred on object ?xxxxx? of class ?Server? in the scope of array ?Learning-ISA?

#### 379.4.5 Configure the ISA Filter

Configure the ISA filter using the configuration tool provided. Each ISA server in the cluster will need to be configured. To start is select Start/Programs/PINsafe ISA Filter/Configuration.

# 380 Microsoft ISA 2006 Integration

381 Microsoft Internet Security and Acceleration Server (ISA) Integration Notes

## **382 Introduction**

This document outlines the necessary steps to integrate Swivel authentication into either Outlook Web Access (OWA) 2003 or Sharepoint Forms-based Authentication (FBA) provided with Microsoft ISA Server 2006. Additionally the login page can be further customised, for further information see: Microsoft ISA 2006 web page customisation How to Guide. If the ISA server is part of a cluster then the filter needs to be installed on each cluster, the 32 bit installer handles cluster registration, for further information and manual registration see Microsoft ISA 2006 Cluster Integration

Note that with the release of version 1.2 of the Swivel ISA filter, filter registration is part of the configuration process. See below for more information. This also means that the same installer can be used for Enterprise and Standard ISA Server. Unfortunately, version 1.2 supports 32-bit operating systems only. However, there is a 64-bit version for Microsoft Forefront Threat Management Gateway. The documentation for this is now available from a separate page here.

## **383 Prerequisites**

This installation guide assumes that publication of the relevant service has already been configured in ISA Server, following the relevant instructions. In addition a working Swivel server version 3.1 or later is required.

If the option to check a user is a Swivel user and issue a OTC field is to be used, this requires Swivel 3.4 or later.

The Swivel Configuration utility requires .Net version 2 or higher. This is not supplied above and must be downloaded and installed if you do not already have it.

The ISA server and its configuration should be fully backed up prior to the Swivel integration.

Allow around 1 hour downtime per ISA server for the integration, and the integration will require a restart of the ISA Firewall Services.

### 383.1 ISA 2006 Filter

The installer can be downloaded from here.

### 383.2 TMG Filter

The TMG version can be found here. NOTE: this is version 1.4.0 of the TMG filter, released 23/8/12, which includes a number of enhancements over previous versions. See the included documentation.

## 384 Baseline

Swivel 3.4 or later (3.6 or later preferred)

Microsoft ISA Server 2006 or Microsoft Forefront TMG

Web-based server, typically Microsoft IIS-based, to be protected, such as OWA or SharePoint.

## **385 Architecture**

The ISA server makes authentication requests against the Swivel server by XML or RADIUS. Some of the additional features are only available in the XML authentication. For security reasons Sharepoint authentication should be configured using RADIUS. The Swivel installation creates a separate custom login.

The default install path for the standard OWA login page is:

C:\Program Files\Microsoft ISA Server\CookieAuthTemplates\Exchange\HTML

The standard install path for PINsafe OWA authentication page is:

C:\Program Files\Microsoft ISA Server\CookieAuthTemplates\PINsafeOWA\HTML

## **386 Swivel Configuration**

## 386.1 Configure a Swivel Agent For XML Authentication

- 1. On the Swivel Management Console select Server/Agent
- 2. Enter a name for the Agent
- 3. Enter the ISA internal IP address
- 4. Enter the shared secret

Г

5. Click on Apply to save changes

| Agents: | Name:                                             | local              |        |
|---------|---------------------------------------------------|--------------------|--------|
|         | Hostname/IP:                                      | 127.0.0.1          |        |
|         | Shared secret:                                    | •••••              |        |
|         | Group:                                            | ANY                |        |
|         | Authentication Modes:                             | ALL                | Delete |
|         |                                                   |                    |        |
|         |                                                   |                    |        |
|         | Name:                                             | IIS                |        |
|         | Name:<br>Hostname/IP:                             | IIS<br>192.168.1.1 |        |
|         | Name:<br>Hostname/IP:<br>Shared secret:           | IIS<br>192.168.1.1 |        |
|         | Name:<br>Hostname/IP:<br>Shared secret:<br>Group: | IIS<br>192.168.1.1 |        |

## 386.2 Configure Single Channel Access

- 1. On the Swivel Management Console select Server/Single Channel
- 2. Ensure ?Allow session request by username? is set to YES

| Server>Single Channel 🥘                        |                     |
|------------------------------------------------|---------------------|
| Please specify how single channel security str | ings are delivered. |
| Image file:                                    | turing.xml 💌        |
| Rotate letters:                                | No 💌                |
| Allow session request by username:             | Yes                 |
| Only use one font per image:                   | Yes 💌               |
| Jiggle characters within slot:                 | No 💌                |
| Add blank trailer frame to animated images:    | Yes 💌               |
| Text Alpha Value:                              | 80                  |
| Number of complete display cycles per image    | e: 10               |
| Inter-frame delay (1/100s):                    | 40                  |
| Image Rendering:                               | Static 💌            |
| Multiple AUthentications per String:           | No 💌                |
| Generate animated images:                      | No 💌                |
| Random glyph order when animating:             | No 💌                |
| No. Characters Visible:                        | 1                   |
|                                                | Apply Reset         |

## 386.3 Configure a RADIUS NAS entry for Sharepoint authentication

NOTE: this is only required if you wish to use RADIUS authentication with Swivel. This is recommended for SharePoint integration and optional for other solutions.

- 1. Ensure the RADIUS server is running on Swivel
- 2. On the Swivel Management Console select RADIUS NAS
- 3. Enter a name for the NAS
- 4. Enter the ISA internal IP address
- 5. Enter the shared secret
- 6. Click on Apply to save changes

## 387 ISA Installation

The following steps should be carried out on the ISA server. No configuration changes need to be performed on the Exchange server or Sharepoint server. For Additional Sharepoint configuration see the Special Considerations for Sharepoint below.

#### 387.1 Publish OWA or Sharepoint

Publish Outlook Web Access, Sharepoint or your website as described in the ISA Server documentation, if you have not already done so. Ensure that they are working as expected.

#### 387.1.1 Configure ISA firewall rules

Create an access rule permitting HTTP access from the ISA Server to the correct port (commonly 8080) on the Swivel server. To do this, you will need to create a new protocol for outbound TCP on the appropriate port.

#### 387.1.2 Install the ISA server software

NOTE: if you are installing in an Enterprise environment, you should always install on the Configuration Storage server first, and then on each array member. Be aware that the firewall service on member servers will stop when they try to synchronise with the configuration storage server, if that has the Swivel filter installed and the member does not. Once the filter is installed on the member server, you will be able to restart the firewall service.

Run PINsafeISAFilter.exe to install the filter DLL. You will be prompted for the location in which to install the filter configuration, and also for the location of Microsoft ISA Server, usually C:\Program Files\Microsoft ISA Server.

| PIX:aie15A filter Installation                                                                                     |                 | X Start Contraction              |
|----------------------------------------------------------------------------------------------------|-----------------|----------------------------------|
| Select destination directory                                                                                       |                 | rg with splitter in the solution |
| PIAkafe ISA Filter wil be installed to the directory shown below.                                                  |                 |                                  |
|                                                                                                    |                 |                                  |
|                                                                                                    |                 |                                  |
| - Davina lina Directron                                                                                            |                 |                                  |
| USERCIAL USERCY<br>To installate a different disactions, allow there are a second with the data between the beauty |                 |                                  |
| for a cestination cirectory. (*16saie GA Piter' is outpractedly at                                                 | dad.)           |                                  |
|                                                                                                    | 1               | per oran housed                  |
| Cliprogram FfesipiNsafe ISA Albar                                                                                  | Втомеени        | present for Source to be been    |
| - Microsoft 196, Server                                                                                            |                 |                                  |
| Barra mathematical Atoma 9, 753, Sanaris Installad                                                                 |                 |                                  |
| Neves 216 TA Miles Mile 200 CM Seves Preventer                                                                     | -               | 2                                |
| CilProgram Files/Ricrosoft ISA Server                                                                              | 8 <u>r</u> cwse | Sin a conservation and a second  |
|                                                                                                    |                 |                                  |
|                                                                                                    |                 |                                  |
| <back max<="" td=""><td>C Gancel</td><td></td></back>                                                              | C Gancel        |                                  |
|                                                                                                    |                 |                                  |

Note that the installation process will include installation of Microsoft Visual C++ 2010 runtime libraries, if they are not already installed.

### 387.2 Register the ISA Filter

When installation is complete, you have the option to run the configuration program. Assuming you elect to do so, you will first be prompted to register the filter with Swivel. You have a choice of registration types:

[[Image: Register\_Filter.PNG ]]

Select the right option for your requirements. The last option is required if you are installing on the Configuration Storage server and the same server is also a member of the ISA server array.

#### 387.2.1 Configure the ISA server

Configure the ISA filter using the configuration tool provided. This will optionally run immediately after installation. To start subsequently, select Start/Programs/PINsafe ISA Filter/Configuration.

PINsafe configuration tab:

| Pinsele ISA<br>Pinsele Authe | Filer Configuration 📃 🗆 🛛 |                |
|------------------------------|---------------------------|----------------|
| Server:                      | pinsafa.swivel.dev.local  |                |
| Patr                         | 8080                      |                |
| Cortex:                      | pinsafe                   |                |
|                              | <u>≥</u> 35L              |                |
|                              | 🗌 Alow Sal-Signed         |                |
| Secret:                      |                           |                |
| Pouro                        | Dard Dava                 | Anima wana 2 1 |
|                              | 1233 0.058                |                |

Server: is the name or IP address of the Swivel server (Hint: Use hostname to avoid problems with SSL certificates)

Port: is the port on which Tomcat is running. PINsafe virtual or hardware appliances require the use of XML authentication on port 8080 and the 8443 proxy port should not be used when integrating with ISA. (Hint: Use port 8080)

**Context**: is the name of the Swivel web application, usually ?pinsafe?. Note when using a Swivel virtual or hardware appliance where the proxy port is available, the path pinsafe using port 8080 should still be used, the ISA proxy provides security.

SSL: will, if checked, send requests to the Swivel server using https, rather than http.

Allow self-signed: when checked, causes SSL certificate errors from the PINsafe server to be ignored.

Secret: is the shared secret for the Swivel agent for the ISA Server, and needs to be the same as that on the Swivel server. After you enter this value, you will be prompted to enter it again, to confirm that it is correct.

Authentication configuration tab:

| Piterie Eva Filer Configuration       Image: Authoritochical Inst Numes         Piterie Authoritochical Inst Numes         Authoritochical Inst Numes         Inst Numes         Inst Numes |  |
|----------------------------------------------------------------------------------------------------|--|
| Seve Head Cose                                                                                                    |  |

Authenticate to PINsafe: should be checked to use standard Swivel authentication. You should uncheck this if you are using the ISA filter to protect a Sharepoint website, as described in the ?Special Considerations for Sharepoint? section below. If you uncheck it, Swivel will not directly authenticate the login request. In this case, you should enable RADIUS authentication instead.

Ignore user domain: This will remove the AD domain of users, and when Swivel is using the SAM account name it should normally be checked, in this case, if you enter ?domain\user? as the logon username, only ?user? will be sent to Swivel. If it is not checked the full name will be sent to Active Directory and should be used when Swivel uses the User Principle Name.

Allow non-PINsafe users: when checked, users not known to Swivel may authenticate using only their AD credentials. This feature is useful for transition to Swivel, where not all users have Swivel accounts. If checked, the OTC field is not shown initially, only when the username is checked and found to exist in Swivel. Note that this feature is not compatible with RADIUS authentication.

The last two options on this tab should not be used - they do not work, and are there for future enhancement.

Hosts configuration tab:

| Only authenticale bosts shown below: |  |
|--------------------------------------|--|
| www.swigel.dev.loc.d                 |  |
| Save Read Cose                       |  |

This feature is new to version 1.2. Previously, when installed, the PINsafe ISA filter would affect all authentication requests through the ISA Server. This option allows you to apply PINsafe authentication per host name. It can either be configured to authenticate all host names except those specified, or to authenticate only those hosts specified, and to ignore all others.

### 387.3 Confirm that the filter has been registered correctly

Once completed the filter will appear in the ISA Server Management Web Filters section. If the filter does not appear in the list of available filters check the Windows system event log for errors. The 32 bit installer handles cluster registration, for further information and manual registration see Microsoft\_ISA\_2006\_Cluster\_Integration

### 387.4 Modify the Listener

Modify the Listener used to publish OWA or Sharepoint as follows: On the relevant firewall rule, right-click and select properties, select Listener, then click Properties. On the Forms tab, tick the check box labelled ?Use customized HTML forms instead of the default?. For the form set directory, type:

?PINsafeOWA? for Outlook Web Access

and ?PINsafeWeb? or ?PINsafeRadius? for Sharepoint or other websites (?PINsafeISA? for TMG).

You should always use PINsafeRadius for Sharepoint, for reasons described below. You may use either set of forms for standard websites. Note that the TMG filter does not require a different set of custom pages for RADIUS.

Modify the properties for the relevant policy rule.

Then select Apply, and click Ok. Then select the Application Settings tab and UNCHECK the option to use customized HTML. Note that if you have customized your original OWA or Sharepoint login pages, you will need to apply the same customisation to the new Swivel pages. Please consult Swivel support for details of this.

Once you have configured everything, restart the Microsoft Firewall Service on the ISA server. It can take a long time to restart this service, and if you are connecting to the ISA Server via remote desktop, you may be temporarily disconnected from it.

## 388 SSL Certificate Considerations

There would appear to be an issue with a recent security update for ISA Server which prevents HTTP POST requests over SSL unless the target server certificate is fully trusted. This has consequences for the PINsafe ISA Server integration.

If you are not using SSL on your Swivel server, this issue will not affect you.

If you are using SSL, you must have a valid certificate on the Swivel server. This means:

- The certificate date must be current (i.e. not expired)
- The certificate must be issued by a trusted CA (see below for ways of managing this)
  The certificate subject must match the host name used by the ISA Server to connect to the Swivel server. In particular, this means that you must reference the Swivel server by name, not by IP address.

One way to manage this is to get a commercial certificate for the Swivel server. However, this costs money, and if your PINsafe server is not internet Gracing, is not necessary. A second option is if you have an internal certificate authority, you can use that to issue a certificate for the Swivel server (Windows Servers, for example, can optionally be configured as certificate authorities). If you do this, you need to make sure that the certificate authority server certificate is added to the trusted root certificates on the ISA Server, if it is not already. The third option is simply to generate a self-signed certificate on the Swivel server, with the correct host name, and to install that directly into the ISA Server trusted root store (see below).

For more detail, refer to the relevant knowledgebase documentation on generating SSL certificates if you are using a Swivel virtual or hardware appliance. Otherwise, refer to the relevant documentation for your operating system.

### 388.1 Installing a Self Signed Certificate into the ISA trusted root store

If you want to do is to trust the Swivel server certificate the following steps may be carried out:

- 1. Copy /home/swivel/.keystore to a suitable machine (it doesn?t have to be the ISA server).
- 2. Open the file in Keystore Explorer.
- 3. Right-click on the certificate (if there is more than one, it will probably be called ?swivel?). Select ?Export?, then ?Export key pair?.
- 4. Enter a password for the exported certificate. I recommend using ?lockbox?, but anything will do.
- 5. Select the export path. It doesn?t actually matter what the extension is.
- 6. Copy the exported certificate to the ISA Server. The remaining commands are done on the ISA Server.
- 7. Open ?mmc? from the Run dialog.
- 8. Select File -> Add/Remove Snap-in.
- 9. From the dialog, select ?Certificates? and click ?Add?.
- 10. Select ?Computer account?, then ?Local computer?.
- 11. Click OK.
- 12. Go to Certificates -> -> Trusted Root Certificate Authorities.
- 13. Right-click, then ?All Tasks?, ?Import?.

14. Select the exported certificate. You will need to enter the password. We recommend marking the key as exportable. Make sure the certificate is imported into the -> Trusted Root Certificate Authorities.

- 15. If you look under Certificates -> Personal -> Certificates, you should see the new certificate.
- 16. You may need to restart the Microsoft Firewall service before it shows the new certificate.
# **389 Special Considerations for Sharepoint**

A security hole has been discovered when using earlier versions of the ISA filter for Sharepoint authentication. It was possible to open a Sharepoint document from within Word (for example) and only provide the standard Active Directory credentials.

The new solution avoids this problem by using RADIUS to authenticate to Swivel, rather than using the ISA filter directly. One minor inconvenience with this is that users must authenticate through the Sharepoint web page before they can access any documents.

Note that if you disable Swivel authentication for Sharepoint, it is also disabled for all other websites. Therefore, if you want to use Swivel authentication on multiple websites for a single ISA Server, they must all use the standard Swivel authentication, or all use RADIUS.

1. On the ISA filter configuration application, uncheck the Authenticate option. This means that Swivel will not authenticate the logon request directly. Instead, you should use RADIUS to perform Swivel authentication, as described below.

2. On the Authentication tab you should check the option ?Collect additional credentials in the form?. This will require you to select ?RADIUS OTP? as the authentication validation method. Click the ?Configure Validation Servers? button, and add the Swivel server as a RADIUS server. Make a note of the shared secret you set for the server.

3. In order for users to be able to open documents from other, non-browser applications once they have authenticated, you must enable persistent cookies. On the Forms tab, click the Advanced button. It is recommended that you select persistent cookies for private computers only. This means that users on public computers will have to open documents from the Sharepoint web site.

4. On the ISA server, create a rule to allow RADIUS authentication from the ISA server to the Swivel server

5. On the Swivel server, enable the RADIUS server (on the RADIUS > Server page). On the RADIUS > NAS page, add the ISA Server as a new NAS, and enter the shared secret you set on the ISA Server. If you wish to restrict access to a particular group of users, select that group, otherwise leave the Group drop-down as ?ANY?.

6. On the policy rule, on the Authentication Delegation tab, select ?NTLM Authentication?.

Once you have configured everything, reboot the ISA server.

# **390 Verifying Installation**

## **390.1 Outlook Web Access**

Navigate to the URL on which ISA Server publishes OWA. The customisation is visible in the addition of a One Time Code field and a Start Session button. Attempting to login with a correct username and password but no one time code should result in failure. Only when a correct Swivel one time code is entered in addition to the Exchange or Sharepoint credentials should the user be logged into OWA.

Note that if a username is entered in the form Domain\username, the Domain\ portion of the username will be stripped before being passed to the Swivel server. This permits the use of sAMAccountName as the username attribute for synchronisation between Swivel and Active Directory.

**Dual Channel Login** 

| <b>Office</b>                                        | Outlook Web Access                                                                                          |
|------------------------------------------------------|----------------------------------------------------------------------------------------------------|
| Security ( show exp                                  | lanation )                                                                                                  |
| 🕥 This is                                            | a public or shared computer                                                                                 |
| 🔵 🛛 This is                                          | a private computer                                                                                          |
| Use Ou                                               | utlook Web Access Light<br>to change my password after logging on                                           |
| Domain\user name:                                    | graham                                                                                                    |
| Password:                                            |                                                                                                    |
| One Time Code:                                       | ••••                                                                                                    |
|                                                      | Start Session Log On                                                                                        |
| Connected to N<br>Secured by Mic<br>© 2006 Microsoft | Microsoft Exchange<br>rosoft Internet Security and Acceleration Server<br>Corporation. All rights reserved. |

Single Channel Login

| Security (show expla                             | ination )                               |                       |            |  |
|--------------------------------------------------|-----------------------------------------|-----------------------|------------|--|
| This is a This is a This is a                    | public or shared o                      | omputer               |            |  |
|                                                  |                                         |                       |            |  |
| 📕 Use Ou                                         | tlook Web Access I                      | ight                  |            |  |
| 📃 I want 1                                       | to change my pass                       | word after logging o  | n          |  |
| Domain\user name:<br>Password:<br>One Time Code: | graham<br>•••••                         | Start Session         | Log On     |  |
| 1 2                                              | 3 4 5<br>7 <b>3 5</b>                   | 6 7 8<br>1 8 0 1      | γ ο<br>6 9 |  |
| Connected to M<br>Secured by Microsoft           | icrosoft Exchange<br>osoft Internet Sec | urity and Acceleratio | on Server  |  |

### 390.2 Sharepoint

Navigate to the URL on which ISA Server publishes Sharepoint. You will notice that there are two sets of credentials to enter. The Swivel credentials are entered in the top part, and the Active Directory credentials in the lower part. Enter the username in the first box as domain/user. Click the Start Session button to get a TURing image. Enter the Swivel password and one-time code in the next two boxes. (NOTE: the Swivel password and one-time code are actually concatenated and submitted as a single value. You can, if you prefer, enter them that way in the Passcode field ? password first).

In the final box, enter your Active Directory password, and click submit.

(NOTE: you actually have to enter different usernames for Swivel and Active Directory ? with the domain prefix for AD and without for Swivel. However, this is handled automatically for you. You will notice, if you fail login, that the Swivel username has changed, and the AD username has been inserted in the lower set of credentials.)

# **391 Additional Options**

## **391.1 RADIUS Authentication**

Set the Swivel server as the RADIUS server (and add the ISA Server as a NAS on Swivel). If you want to use the TURing image, then the Swivel ISA filter is required, but disable authentication in the filter configuration. PINsafeRADIUS custom login pages provided with the filter can be used.

## 391.2 Turning off Automated Security Strings

When a user enters their username and then their AD password, they will usually generate a single channel TURing image or for Dual channel On Demand authentication, automatically send an SMS message. This option is for the the integration using the OWA filter and will stop the automated display of single channel TURing images and the automated sending of SMS security strings.

The automation can be disabled by disabled by editing C:\Program Files\Microsoft ISA Server\CookieAuthTemplates\PINsafe\OWA\HTML\usr\_pwd.htm (Exact path may vary depending upon installation).

First Make a backup copy of the file

Edit the file in a text editor

Locate the setUserExists function

below this locate and remove the entire line ShowTuring();

Modified login page showing SMS on request

| Security ( show exp                          | planation )                                       |
|----------------------------------------------|---------------------------------------------------|
| <ul> <li>This is</li> <li>This is</li> </ul> | a public or shared computer<br>a private computer |
| can on<br>Domain\user name                   | y use the Light dient.                            |
| Password:                                    |                                                   |
| One Time Code:                               |                                                   |
|                                              | New SMS                                           |

## 391.3 Editing the Security String Request Buttons

The message request buttons can be edited to display different messages.

The default International English language version is located in the the following file:

C:\Program Files\Microsoft ISA Server\CookieAuthTemplates\PINsafeOWA\HTML\nls\en\strings.txt (Path may vary with installation, and different language files may also be edited)

First Make a backup copy of the file

Edit the file in a text editor

Find the line L\_StartSession\_Text="Get Image" (May also be L\_StartSession\_Text="Start Session" or L\_StartSession\_Text="Refresh Image")

Modified login page

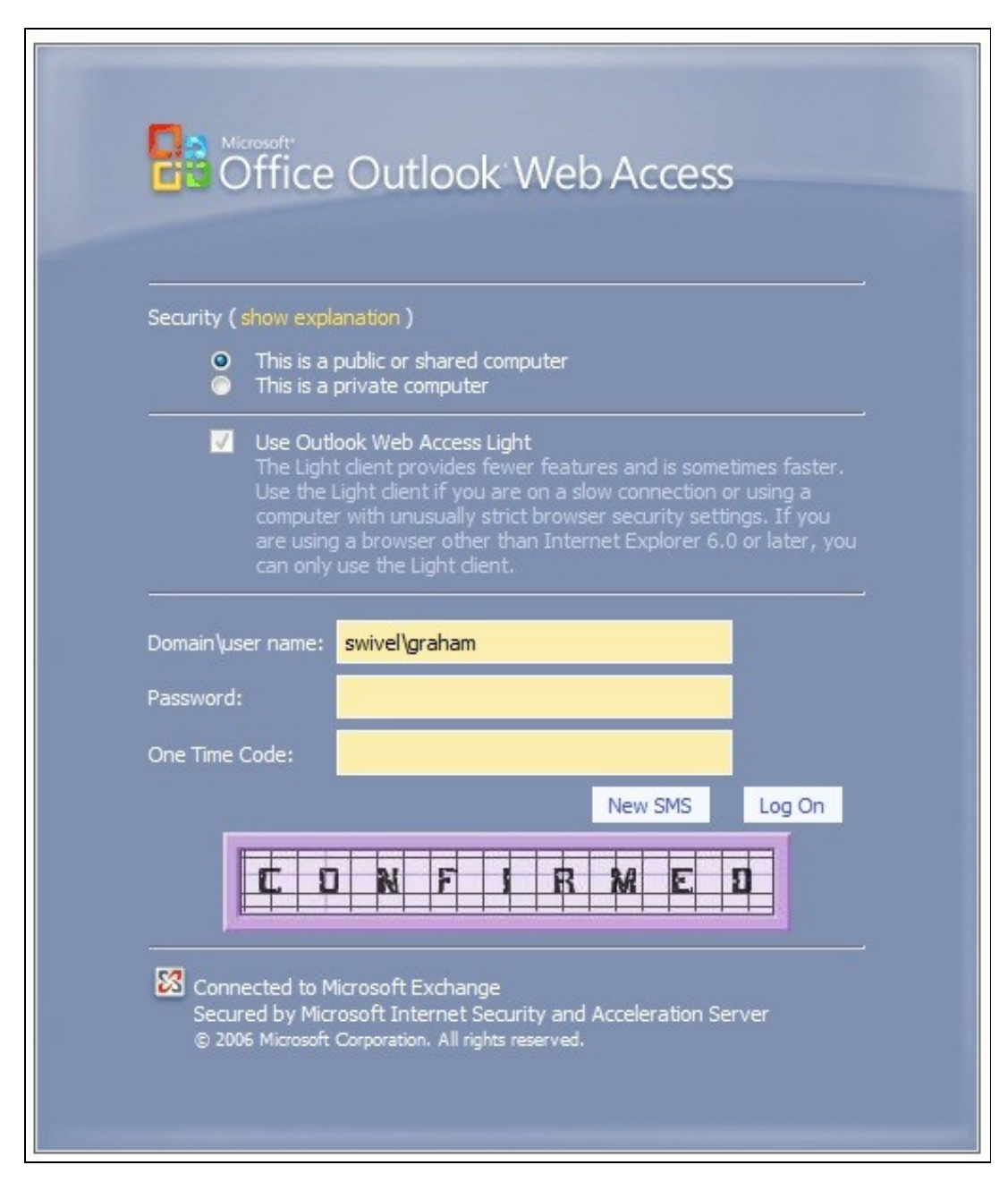

# 392 Uninstalling

## 392.1 Modify the Listener

Modify the Listener used to remove OWA or Sharepoint as follows: On the relevant firewall rule, right-click and select properties, select Listener, then click Properties. On the Forms tab, remove the tick the check box labelled ?Use customized HTML forms instead of the default?. For the form set directory, remove:

?PINsafeOWA? for Outlook Web Access

Modify the properties for the relevant policy rule.

Then select Apply, and click Ok. Then select the Application Settings tab and CHECK the option to use customized HTML.

Uninstall the Swivel software using the Remove Programs.

reboot the ISA server

## 393 Known Issues

## 394 Troubleshooting

NOTE: After any changes are made, always restart the Microsoft Firewall service

The Swivel authentication filter logs its activity to the standard Windows debug log. This can be accessed using a tool such Sysinternals DebugView available as freeware from:

#### Sysinternals DebugView

To include logging of output from the filter the option Capture Global Win32 must be enabled in the Capture menu.

With regard to the Single Channel TURing image, the ISA server login page does not use SCImage, the image request comes through the filter, so that the the Swivel server noes not need to be accessed directly from the internet. If the filter is not working, then no image will appear.

Single Channel image does not appear:

- Check Swivel ISA filter settings
  Check the Firewall service is started
- Check the ISA server logs for any error messages
- Use a fully qualified hostname instead of IP address for the Swivel server
- Is an SSL connection being used • Is a self signed cert being used, if so try without SSL using http or install a valid public certificate
- Check the Swivel ISA filter is correctly installed. On the ISA Server Management: under Configuration, Add-ins for the server, "PINsafe
- Authentication Filter" should be enabled
- From the ISA server check a Single Channel image can be generated in a web browser connecting to the Swivel server using:

Swivel virtual or hardware appliance

https://<PINsafe server IP>:8080/pinsafe/SCImage?username=test

For a software only install see Software Only Installation

• If you see a red cross where the Single Channel Image should be right click on it and select properties. Copy the Address (URL) which should look something like: https://<ISA URL>/PINsafeISAFilter.dll?username=graham&random=197405. Copy this line and paste into the URL bar of the web browser and see if a Single Channel Image is generated.

If a user is able to login without the One Time Code, then the ISA filter may not be installed.

If IP addresses, rather than host names is used, with SSL enabled, you must check the option to "permit self-signed certificates". This option actually means to ignore all certificate errors, as you will get when referencing a server by the IP address, rather than the name.

#### The following error can be seen when trying to install the Swivel ISA Filter on an ISA cluster:

Error 1904. Module C:\Program Files\Microsoft ISA Server\PINsafeISAFIlter.dll failed to register. HRESULT -2147024891. Contact your support

For more information, see Help and Support Center at http://go.microsoft.com/fwlink/events.asp.

The "PINSafe Authentication Filter" then does not appear in the Web Filters tab.

#### See Microsoft ISA 2006 Cluster Integration

The ISA 2006 filter will not work with ISA 2004.

See also: troubleshooting OWA 2007 publishing rules on ISA Server 2006

## **395 Additional Information**

## 395.1 Note on Activesync and RADIUS authentication

If you are using the same listener for ActiveSync etc, then don't use the RADIUS (or RADIUS OTP) option, as this will affect authentication for the other types as well. Since using the AgentXML approach only affects forms authentication, it shouldn't affect ActiveSync, which doesn't use FBA.

## 395.2 ISA and OWA

Information regarding the configuration of ISA Server to publish OWA or Sharepoint may be found in the ISA Server help under Firewall policy.

## 396 Microsoft ISA 2006 web page customisation How to Guide

### 396.1 Microsoft ISA 2006 web page customisation How to Guide

NOTE: if you need to be able to support pass-through support for non-PINsafe users, the following article is insufficient. The current recommendation is to start with the files provided with the PINsafe ISA filter, and to customise them as required. Please contact support@swivelsecure.com for more details. Use the following article only if you do not need support for non-PINsafe users.

### 396.2 Overview

This is a brief outline of how to go about customising your forms-based authentication web pages in ISA server to support PINsafe authentication. It is assumed that you are reasonably familiar with modifying HTML pages.

## 396.3 Web Page Customisation

### 396.3.1 Install the ISA filter

First of all, you should install the latest version of the PINsafe ISA filter for ISA Server 2006, see Microsoft\_ISA\_2006\_Integration. This includes customised pages for Outlook Web Access (OWA) and for general web access (the documentation specifically references Sharepoint, but it will work for other web applications).

You should only need to use this document if you wish to customise these pages further, or if you already have customised authentication pages to which you wish to add PINsafe functionality.

### 396.3.2 Obtain the ISA login pages

If you have not already got a customised set of ISA login pages, the simplest way is to make a copy of the entire contents of C:\Program Files\Microsoft ISA Server\CookieAuthTemplates\ISA. This folder contains 3 sub-folders: HTML, cHTML and xHTML. The latter two are for mobile standards, which PINsafe does not currently support, principally because those standards do not support JPEG images, which is the format that TURing images are generated in, so only the HTML folder is of interest. The copy should be made into a folder under C:\Program Files\Microsoft ISA Server\CookieAuthTemplates. The name of the folder should correspond to the name you enter in the custom form name in the listener properties. Within this folder, 4 files potentially need to be modified: strings.txt, usr\_pcde.htm, usr\_pwd.htm and usr\_pwd\_pcode.htm. Additionally, if international support is required, other strings.txt files will need to be modified. These files are under the nls sub-folder, one for each language. Note that, for international characters to be displayed correctly, the strings.txt file must contain Unicode characters, so you will need to use a text editor that supports reading and saving Unicode files (e.g. NOT Notepad).

The strings.txt file supplied in the pinsafeWeb (or pinsafeOWA) folder of the PINsafe ISA filter installation should be sufficient for your needs, unless you have added other customised strings to your web pages.

Note also that if you have added custom images and/or stylesheets, you will need to include them in the new custom folder.

#### 396.3.3 Customising the web pages

#### 396.3.3.1 Change the Banner Logo

It is possible to change the logo displayed at the top of the login page. The page may look like this:

|                                                                                                    | ···· ··· ···· ···· ····               |
|----------------------------------------------------------------------------------------------------|---------------------------------------|
| Internet Security &                                                                                                    |                                       |
| Acceleration Server 2006                                                                                                    |                                       |
| Security (chow evide ration)                                                                                                    | · · · · · · · · · · · · · · · · · · · |
| <ul> <li>This is a public or shared computer</li> <li>This is a private computer</li> <li>Warning Brickhold Arc data option of a private BRACH computer</li> </ul>                                                                                                  |                                       |
| Remote Access Credenbals ( anou-eto-ministon )                                                                                                    |                                       |
| User name: One Time Code:                                                                                                    |                                       |
| Refresh Image           1         2         3         5         5         7         9         9           1         2         3         5         5         7         9         9           2         3         4         5         5         7         9         9 |                                       |
| Internal Network Credentials (chrom coplosation)<br>Use a different user name<br>Password:                                                                                                    |                                       |
| Log On                                                                                                    |                                       |
| © 2006 Microsoft Corporation, All rights reserved.                                                                                                    |                                       |

The image shown here at the top is in GIF format and is 500x115 pixels. On a 32-bit machine the picture can be found in "C:\Program Files\Microsoft ISA Server\CookieAuthTemplates\PINSafeOWA\HTML" - if the ISA server was installed to a non-standard location then this will not be the location. The file name of the logo is IgnTop.gif.

In order to update the picture for display you can simply substitute a new logo of exactly the same format and size then restart the ISA service to complete the installation of the new logo. This should then display the next time the page is accessed. The end result should look like this:

| Caustonni Leogo                                                                                                    |                                                                                                    |
|----------------------------------------------------------------------------------------------------|----------------------------------------------------------------------------------------------------|
| Security ( the interval enables ) This is a public or shared computer                                                                                                    | A Provide Provide A Provide A Provid |
| <ul> <li>This is a private computer</li> <li>Writing Construction this option into a commonly. Reaction of the computer of the commonly device the computer of the computer of the com</li></ul> |                                                                                                    |
| Remote Access Credentals (                                                                                                    |                                                                                                    |
| Refresh Image                                                                                                    |                                                                                                    |
| Internal Network Credentials ( intern coplocation )<br>Use a different user name<br>Password:                                                                                                    |                                                                                                    |
| Log On<br>© 2006 Microsoft Corporation, All rights reserved.                                                                                                    |                                                                                                    |
|                                                                                                    | A STATE OF A STATE OF A STATE                                                                                                    |

#### Troubleshooting

If the page is requested by a refresh it is possible that the browser will display a cached version of the site. Clearing the cache within your browser may fix this.

If the logo is not of the same format (GIF) or of the same size (500x115pixels) then it may fail to display correctly.

If the name of the new image differs in case to the original then it may fail to load correctly.

When swapping the images it is recommended that you rename the old picture file and add the extension ".old". This will allow you to easily revert the image should the need arise.

#### 396.3.3.2 Edit the strings.txt file

The entries added for PINsafe are:

L\_OTC\_Text = ?One Time Code:?

L\_StartSession\_Text = ?Start Session?

These are respectively the labels used for the one-time code text box and the TURing image request button. You can change these values (to the right of the = sign) to match your requirements, but ensure that the labels (to the left of the = sign) are as shown.

If you need to customise your pages for other languages, look in the nls sub-folder and find the sub-folder matching the language you need to use. Add strings with the same names as those shown above to the strings section. As noted above, please ensure that the files are saved as Unicode text.

Depending on what authentication method you are using, you may not need to modify all three of the login pages, as explained here:

- usr\_pwd.htm is used for Active Directory plus PINsafe AgentXML authentication.
- usr\_pcode.htm is used for RADIUS authentication as the ONLY form of authentication (i.e. when no Active Directory authentication is required).
- usr\_pwd\_pcode.htm is used when Active Directory authentication is used in conjunction with PINsafe RADIUS authentication.

The other 3 pages all need very similar modifications: they need a text box for the one-time code, a button to display the TURing image, a place to display the TURing image and the JavaScript necessary to display the image.

Starting with the last item, the following JavaScript should be sufficient:

Note that, for usr\_pwd\_pcode.htm only, the fourth line should read

username = document.getElementById("userid");

For the one-time code text box, both the id and the name attributes of the input field should be set to ?otc?:

<input id="otc" type="password" name="otc" />

For its label, use the value @@L\_OTC\_Text as the label text. This will be replaced by the label you defined in strings.txt:

<label for="otc">@@L\_OTC\_Text</label>

The button to display a TURing image should have an onclick event of ?onClickStartSession();?, and a value (label) of ?@@L\_StartSession\_Text?:

<input id="StartSession" type="button" value="@@L\_StartSession\_Text" name="StartSession" onclick="onClickStartSession();"/>

Finally, the placeholder for the TURing image should have an id of ?PINsafeImage?, and initially set to be invisible:

<img id="PINsafeImage" style="display:none;" />

## 397 Microsoft OWA 2003 IIS Integration

## 397.1 Introduction

PINsafe allows users to authenticate users of Outlook Web Access (OWA) on Microsoft Exchange Server 2003. An ISAPI filter installed on the Exchange server allows access to protected resources through the PINsafe authentication. NOTE: This document refers to the version of the filter numbered 1.2.0.0, and the configuration application with the same version number.

## **397.2 Prerequisites**

Microsoft Exchange 2003 with OWA. It should be configured as a front-end server for MS Exchange, with forms-based authentication enabled.

Microsoft 2003 Server

PINsafe server: Requires PINsafe 3.x. PINsafe does not need to be installed on the same machine, but the target server must be able to connect to a PINsafe server without any authentication except that provided by PINsafe.

Users are able to login using standard OWA

IIS Filter for OWA 2003

### 397.3 Baseline

Microsoft Exchange 2003 with OWA using IIS 6.0

Microsoft 2003 Server

PINsafe 3.7

## 397.4 Architecture

The Exchange server makes authentication requests against the PINsafe server by XML authentication

### 397.5 Installation

### 397.5.1 Ensure Active Server Pages are Allowed

Allow Active Server Pages: to verify this, select the Internet Information Services Manager expand the required server then click on Web Service Extension.

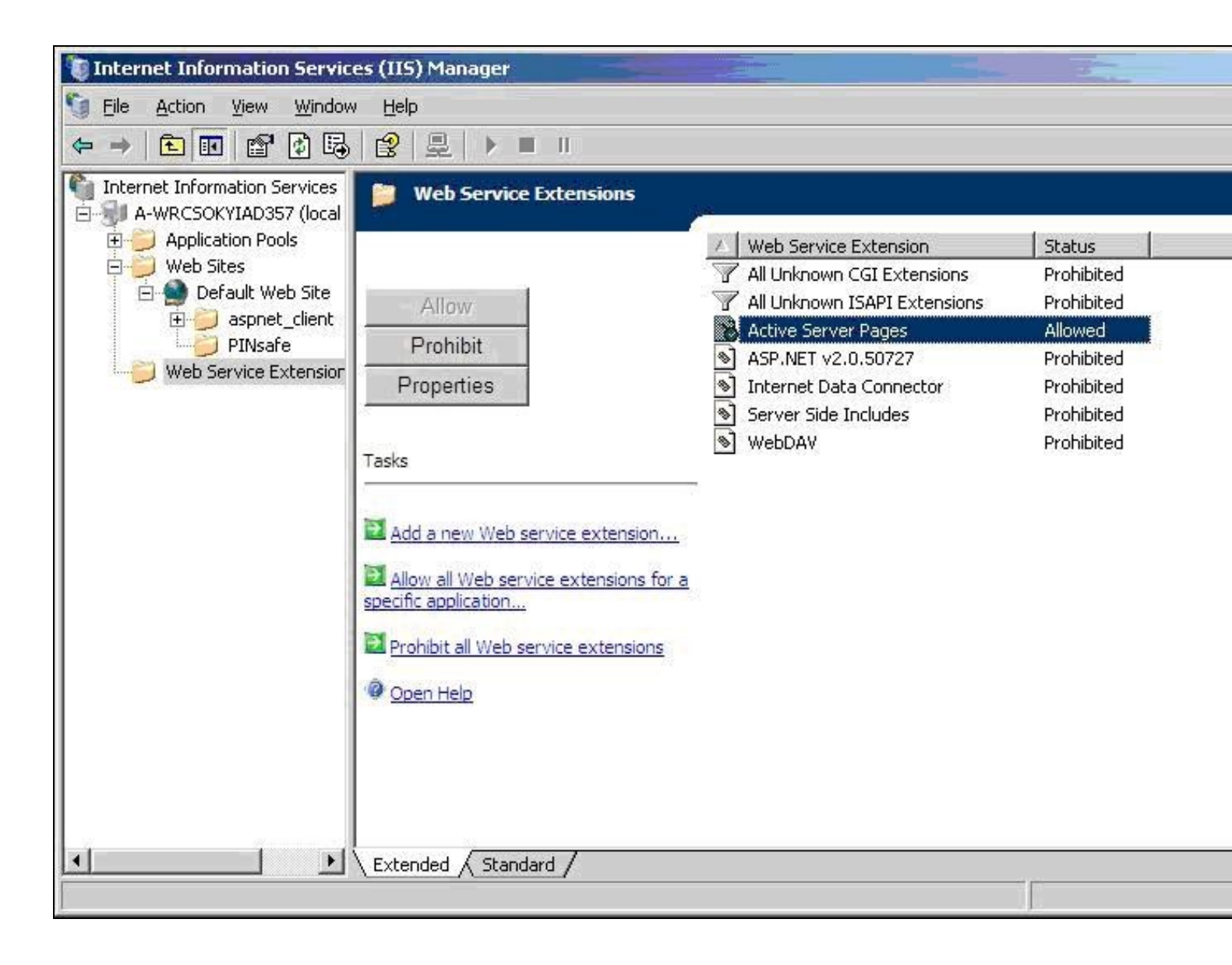

#### 397.5.2 Software Installation

On the Exchange server run the PINsafeIISFilter.exe. The filter must be installed in the Exchange Server authentication web folder, which by default is C:\Program Files\Exchsrvr\exchweb\bin\auth. If this is not correct, change the target folder before installation. Select Start Menu Folder. When details are correct click on Install. If the error ?Incorrect Command Line Parameters? is seen click on OK.

#### 397.5.3 Configuration of the IIS Filter

The Filter Configuration should start after installation or can be started through the Start Menu.

• PINsafe Server tab contains settings which define the PINsafe server which will be used to authenticate users.

Hostname/IP: The name or IP address of the PINsafe server.

Port: The port number used by the PINsafe server, 8080 for a software install or PINsafe virtual or hardware appliance (do not use 8443)

Context: The PINsafe install name usually pinsafe, or for a PINsafe virtual or hardware appliance proxy.

Secret: The common secret used to communicate with the PINsafe server. This value must be the same as the secret defined for the PINsafe agent.

SSL enabled Tick this box to require SSL (HTTPS) communication with the PINsafe server, for a PINsafe virtual or hardware appliance ensure the box is ticked.

**Permit self-signed certificates** Tick this box to allow SSL certificates to be self-signed. This also ignores other certificate errors, such as site names not matching. For a PINsafe virtual or hardware appliance tick this box until a valid certificate is applied.

| Exclusions         | Inclusions     | Misc         |
|--------------------|----------------|--------------|
| PINsafe Server     | Au             | thentication |
| Hostname/IP:       |                |              |
| Port:              | 8080           |              |
| Context:           | pinsafe        |              |
| Secret:            |                |              |
|                    |                |              |
| SSL enabled        |                |              |
| Permit self-signed | d certificates |              |
|                    |                |              |
|                    |                |              |
|                    |                |              |
|                    |                |              |

• The Authentication tab contains the following settings:

Idle time (s): The length of time in seconds that the authentication cookie is valid, provided you make no OWA requests in that time. If you do, the cookie is refreshed and the countdown starts again.

Username header: The name of a cookie which will pass the username of the authenticated PINsafe user. If this value is blank, no cookie will be provided.

Single Indicates that single channel security strings (i.e. TURing image) are permitted.

Dual Indicates that dual channel security strings (i.e. via e-mail, SMS) are permitted.

On-demand dual Indicates that the login page should display a button to request dual-channel security strings.

Display password fields Indicates that the login page should show a field for PINsafe password as well as OTC.

Permit self-reset Indicates that the user self-reset page should be enabled.

Standard auth. for non-PINsafe Users If enabled, users that PINsafe does not recognise will be allowed to authenticate using standard Active Directory methods. Note that this option requires PINsafe 3.5 or later. The option to allow unknown users to authenticate without Swivel authentication only applies to users not known to Swivel at all. You cannot specify that it only applies to a group of users, and not to other users who are known to Swivel, but not in a particular group.

| Idle time (s): Username header: PINsafe_User Channels Single Dual Options Options Display password fields |                     |                |         |  |
|----------------------------------------------------------------------------------------------------|---------------------|----------------|---------|--|
| Username header: PINsafe_User Channels Single Dual Options Display password fields                        | dle time (s):       | 300            |         |  |
| Channels<br>✓ Single<br>✓ Dual<br>✓ On-demand dual<br>Options<br>✓ Display password fields                | Jsername header:    | PINsafe_Us     | er      |  |
| Single Dual On-demand dual Options Display password fields                                                | Channels            | <u></u>        |         |  |
| Dual     On-demand dual     Options     Display password fields                                           | 🔽 Single            |                |         |  |
| On-demand dual Options Display password fields                                                            | 🔽 Dual              |                |         |  |
| Options<br>Display password fields                                                                        | Con-demand dual     |                |         |  |
| Display password fields                                                                                   | Options             |                |         |  |
|                                                                                                    | Display password    | fields         |         |  |
| Permit self-reset                                                                                         | Permit self-reset   |                |         |  |
| 🔲 Standard auth. for non-PINsafe Users                                                                    | 🔲 Standard auth. fo | or non-PINsafe | e Users |  |
|                                                                                                    |                     |                |         |  |

#### Exclusions

**Excluded Paths:** This is a list of paths within the current website which should be exempt from PINsafe authentication. This is only relevant if the included paths list is empty, in which case all paths not on this list will be protected by PINsafe.

**Excluded addresses:** This is a list of IP addresses which are exempt from PINsafe authentication. All requests from these addresses are passed through without authentication.

| Plivsare Server     | Aut        | hentication |
|---------------------|------------|-------------|
| Exclusions          | Inclusions | Misc        |
| Excluded addresses: |            |             |
| 1                   |            | <u></u>     |
|                     |            |             |
|                     |            | ¥           |
| Excluded paths:     |            |             |
|                     |            | <u>_</u>    |
|                     |            |             |
|                     |            | Y           |
|                     |            |             |
|                     |            |             |
|                     |            |             |

Inclusions

**Included Paths** This is a list of paths within the current website which require PINsafe authentication. If this list is empty, the entire website will be protected except as indicated by the Exclusions tab. Paths should be one per line. You should at least ensure that the virtual folder ?/exchange? is listed.

| PINsafeIISFilter for O | WA Configu | ration ver. | 1.2.0.1  |
|------------------------|------------|-------------|----------|
| PINsafe Server         | 1          | Authentic   | ation    |
| Exclusions             | Inclusions |             | Misc     |
| Included Paths:        |            |             |          |
| (exchange              |            |             | <u> </u> |
|                        |            |             |          |
|                        |            |             | *        |
|                        |            |             |          |
|                        |            |             |          |
|                        |            |             |          |
|                        |            |             |          |
|                        |            |             |          |
|                        |            |             |          |
|                        | 1          | 1           |          |
| OK                     |            | ancel       | Apply    |

#### • Misc Tab

**Default path:** This is the path to which authenticated requests are directed if the login page is targeted directly. For this particular version of the filter, it should be ?/exchange?. If a user tries to access a protected page, she is redirected to the login page, and after authentication, back to the page she was trying to access. If the user requests the login page directly, she will be redirected to this location after authentication.

Logout path: Requesting this path will result in the user being logged out. Subsequent requests will require re-authentication, if relevant. If this path is empty, users can only be logged out by closing the browser, or if the authentication times out.

Virtual web path: This is the path to the PINsafe authentication pages. The default for this version of the filter is ?/exchweb/bin/auth?. You should only change this if your Exchange server has an unusual configuration.

Help URL: The URL for PINsafe IIS filter help. The filter does not come with help pages as standard, so this should only be filled in if help pages have been provided by the reseller or end user.

Internal OWA Host: This should be set to the URL of the OWA Exchange server, for example https://mail.myserver.com. Since this URL is called from the server itself, you could use https://localhost, but if you do that, make sure that you check the option to accept self-signed certificates, as the server certificate will not match the name ?localhost?.

| Exclusions     Inclusions     Misc       Default path:     /exchange       Logout path:     //exchweb/bin/auth       Virtual web path:     /exchweb/bin/auth       Help URL: | PINsate Server     | Au                 | thentication |
|----------------------------------------------------------------------------------------------------|--------------------|--------------------|--------------|
| Default path: /exchange   Logout path: /exchweb/bin/auth   Virtual web path: /exchweb/bin/auth   Help URL: /exchweb/bin/auth   Internal OWA Host: https://mail.myserver.com  | Exclusions         | Inclusions         | Misc         |
| Logout path:       /exchweb/bin/auth         Virtual web path:       /exchweb/bin/auth         Help URL:                                                                     | Default path:      | (exchange          |              |
| Virtual web path: /exchweb/bin/auth<br>Help URL: Internal OWA Host: https://mail.myserver.com                                                                                | Logout path:       | [                  |              |
| Help URL:<br>Internal OWA Host: https://mail.myserver.com                                                                                                    | Virtual web path:  | /exchweb/bin/auti  | h            |
| Internal OWA Host: https://mail.myserver.com                                                                                                    | Help URL:          | [                  |              |
|                                                                                                    | Internal OWA Host: | https://mail.myser | ver.com      |
|                                                                                                    |                    |                    |              |
|                                                                                                    |                    |                    |              |
|                                                                                                    |                    |                    |              |
|                                                                                                    |                    |                    |              |

#### 397.5.4 Modifying the OWA Authentication Pages

The installation process replaces the existing owalogon.asp file with one customised for PINsafe. The existing file is renamed to owalogon.asp.old. Note that if you have customised the OWA logon page, other than simply replacing images or text messages, then you will not be able to use the customised pages as they are. You will need to combine your own customisations with those necessary for PINsafe authentication. For help with this, please contact your reseller, or Swivel Secure.

#### 397.5.5 Modifying the login Page to stop the Single Channel Image automatically appearing

By default the single channel authentication will appear when the username and AD password is entered and the user selects the OTC field. As a single channel session has started the PINsafe server is expecting an OTC to be entered from the Single Channel TURing image. If dual channel authentication is required then the automatic display of the Single Channel Turing image needs to be turned off. This can be done by modifying the login.asp file which by default is located in C:\Program Files\Exchsrvr\exchweb\bin\auth. The following needs to be removed from the username attribute field:

onblur=?checkUser()?

#### 397.5.6 Modifying the login Page to allow Dual Channel On Demand Delivery

If you want to use only dual-channel on-demand and no other method, then you can manage this by a simple change to image.asp (under /exchweb/bin/auth). Edit this file, search for "SCImage" and replace it with "DCMessage". Leave the onblur attribute as it was. Dual channel authentication for the user and also On Demand Delivery should be enabled on the PINsafe Administration console under Server/Dual Channel.

### 397.5.7 International OWA login Pages

If you want to use an internationalized version of the logon page, you will need to modify the installed files by hand, as follows:

1. Open an Explorer window on the OWA authentication folder (by default C:\Program Files\Exchsrvr\exchweb\bin\auth).

2. Copy all of the files in the authentication folder except owalogon.asp.old and owaauth.dll to the language-specific folder you intend to use (if you need to support multiple languages, you will need to copy all of them to each folder).

3. Rename owalogon.asp.old back to owalogon.asp.

4. In each folder, make a backup copy of logon.asp (which was in the folder before), and copy all the lines beginning ?CONST? from the beginning of the original logon.asp file to the copy of owalogon.asp you have just created, replacing similar lines in that file. You will also need to change the strings labelled ?CONST L\_OTC\_Text? and ?CONST L\_StartSession\_Text? with appropriate translations of the English strings ?OTC? and ?Show TURing?. Finally, rename owalogon.asp to logon.asp.

NOTE: Unlike previous versions of the PINsafe ISAPI filter (both standard and OWA), the PINsafe customisation is not visible immediately. Once you enter a username, the OTC field will appear, as will a TURing image. This means that it is no longer necessary to click a button to get a TURing image.

However, a button is provided should you wish to refresh the image (if the first one is too difficult to read, for example). Note that if you enable the option to allow standard authentication for non-PINsafe users, and the user is not recognised, no OTC field or TURing image will be displayed. Note also in this case there may be a small delay while the user is checked.

### 397.5.8 Applying Settings

After the changes have been made click apply and from the Services application, usually found from the Control Panel Administrative Tools, restart the World Wide Web Publishing Services.

### 397.5.9 Activating the ISAPI filter

- 1. On the Internet Information Services Manager Select the Properties for the website
- 2. Select ISAPI filters
- 3. Select Add ISAPI filter

4. Select the Path to the PINsafe ISAPI filter. Note that the actual file you require will be PINsafeIISFilter.dll, located in the sub-folder bin of the installation folder.

Default: c:\Program Files\Exchsrvr\exchweb\bin\auth\bin\

5. Ensure PINsafe ISAPI filter is top filter then click on OK

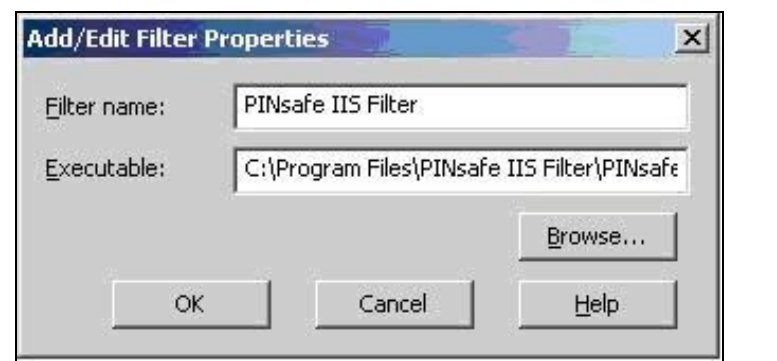

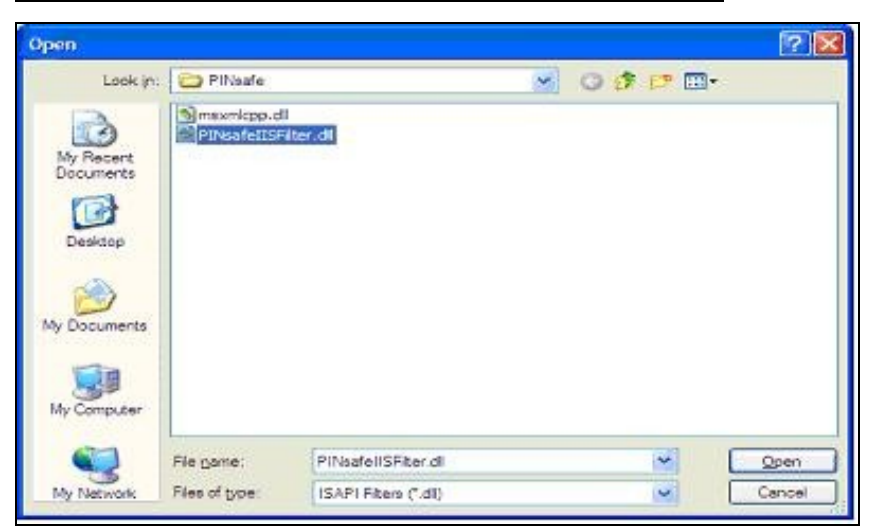

| HTTP He                    | aders                             | Custom Errors                         | ASP.NET                | Server Extensions       |
|----------------------------|-----------------------------------|---------------------------------------|------------------------|-------------------------|
| Web Site                   | ISAPI F                           | Iters Home Dire                       | ctory Docume           | ents Directory Security |
| Filters ins<br>order liste | talled here<br>d below:<br>Status | are active for this We<br>Filter Name | b site only. Filters a | are executed in the     |
| T.                         | 1                                 | Pinsafe IIS Filter                    | High                   | Bemove                  |
|                            |                                   |                                       |                        | Edg                     |
| _                          |                                   |                                       |                        | Disable                 |
|                            |                                   |                                       |                        |                         |

### 397.5.10 Configure The PINsafe Server

Configure a PINsafe Agent (For standard XML Authentication)

- 1. On the PINsafe Management Console select Server/Agent
- 2. Enter a name for the Agent
- 3. Enter the Exchange IP address
- 4. Enter the shared secret used above on the Exchange Filter

5. Click on Apply to save changes

Г

| Agents: | Name:                                    | local       |        |
|---------|------------------------------------------|-------------|--------|
|         | Hostname/IP:                             | 127.0.0.1   |        |
|         | Shared secret:                           | •••••       |        |
|         | Group:                                   | ANY         |        |
|         | Authentication Modes:                    | ALL         | Delete |
|         | Name:                                    | IIS         |        |
|         | radine.                                  |             |        |
|         | Hostname/IP:                             | 192.168.1.1 |        |
|         | Hostname/IP:<br>Shared secret:           | 192.168.1.1 |        |
|         | Hostname/IP:<br>Shared secret:<br>Group: | 192.168.1.1 |        |

### **Configure Single Channel Access**

1. On the PINsafe Management Console select Server/Single Channel

2. Ensure ?Allow session request by username? is set to YES

| Server>Single Channel 🛛                           |                   |
|---------------------------------------------------|-------------------|
| Please specify how single channel security string | gs are delivered. |
| Image file:                                       | turing.xml 💌      |
| Rotate letters:                                   | No 💌              |
| Allow session request by username:                | Yes 🔽             |
| Only use one font per image:                      | Yes 💌             |
| Jiggle characters within slot:                    | No 💌              |
| Add blank trailer frame to animated images:       | Yes 💌             |
| Text Alpha Value:                                 | 80                |
| Number of complete display cycles per image:      | 10                |
| Inter-frame delay (1/100s):                       | 40                |
| Image Rendering:                                  | Static 💌          |
| Multiple AUthentications per String:              | No 💌              |
| Generate animated images:                         | No 💌              |
| Random glyph order when animating:                | No 💌              |
| No. Characters Visible:                           | 1                 |
|                                                   | Apply Reset       |

## 397.6 Verifying the Installation

To test the modifications, simply attempt to connect to Outlook Web Access. You should see the usual OWA authentication page, with two additions. Firstly, a third text box, for you to enter your PINsafe one-time code, and secondly, a new button labelled ?Show TURing? (or the equivalent if you have changed the language). To log on, enter your username (including domain if required) and click the ?Show TURing? button, if you are using TURing images. Enter your domain password and one-time code. Note that you should NOT use PINsafe passwords in this case. The authentication mechanism assumes that you have no PINsafe password, so will fail if you have. Now click ?Log On?, and if your credentials are correct, you should see the OWA interface as before.

## 397.7 Uninstalling the PINsafe Integration

Uninstall the PINsafe IIS filter then, the original Logon.aspx must be restored by renaming Logon.asp.old to Logon.aspx.

Note that the installation creates a new Logon.aspx file in /owa/auth, and renames the original to Logon.asp.old. To complete uninstallation this file must be copied back again.

## 397.8 Troubleshooting

#### 397.8.1 General Errors

Check the PINsafe and Windows server logs, and the IIS log C:\Windows\System32\LogFiles\W3SVC1 (the last directory may be different if you have more than one website on the same server).

Add an entry to the hosts file on the OWA server (C:\Windows\System32\drivers\etc\hosts). Add a new line to the file containing the following:

127.0.0.1 <owaserver.domain>

Replace <owaserver.domain> with the full external host name used to access the OWA server (not including https://). Then change the internal OWA host name on the PINsafe configuration to https://owaserver.domain (replacing owaserver.domain as before).

Reboot the Exchange server if it has not been started

Check the AD User is not required to Change their Password

Check the AD User account is not locked

#### User regularly times out after a short interval

The session is kept open by user activity. If this is insufficient then increase the cookie idle timeout value.

Turing image appears but user cannot authenticate.

Verify that the OWA is configured to use port 8080 and context pinsafe. port 8443 and context proxy will cause problems with authenticating users but allow the Turing image to be displayed.

#### 397.8.2 No Login Page Errors

No login page, check the Exchange version

Check to see if an International version of OWA is being used

### 397.8.3 Single Channel (Turing) Image issues

Red Cross instead of Turing image, right click on red cross and look at its properties. Ensure PINsafe server is running.

If you do not see a Turing image when using start session then in a web browser test the following link from the IIS server. If an image is not seen, then there is a problem either with communicating with the PINsafe server or the Allow Image request by username may be set to No.

For PINsafe software and virtual or hardware appliance installs:

http://<pinsafe\_server\_ip>:8080/pinsafe/SCImage?username=<username>

#### 397.8.4 Active Server Pages Errors

If the web page is redirected to the owalogon.asp page but an error message appears, then ensure that the Active Server Pages are allowed. To verify this select the Internet Information Services Manager, expand the required server then click on Web Service Extensions.

#### 397.8.5 ISAPI Filter Issues

NOTE: after the first time you authenticate to OWA, you should check that the ISAPI filter is loaded and running properly. Go to the web site properties dialog and locate the ISAPI filters tab. If the PINsafe filter doesn?t have a green arrow next to it, or the priority shows as ?Unknown?, then it is not working properly. You will still get redirected to the login page, and the built-in OWA security will handle that, but without the filter, it is possible for a knowledgeable person to authenticate with just the username and password, and bypass PINsafe.

The following procedure should ensure that the filter is loaded correctly:

1. Check which application pool your web application is running as, then go to the properties page for that application pool.

2. On the Identity tab, change the user to ?Local System?. You will be warned that this is a potential security risk, but don?t worry ? it won?t be left like this.

3. Restart IIS.

4. Authenticate to OWA. This should ensure that the filter is loaded: go back and check it.

5. You can now go back to the application pool and change the identity back to what it was originally: it would appear that it is only necessary to run as an administrator to get the filter to register initially.

#### 397.8.6 Name resolution issue

The Exchange server may be looking for exchange.company.com from the internal network but cannot resolve it. Edit the hosts file mapping the name to 127.0.0.1.

## 397.9 Known Issues and Limitations

PINsafe requires Forms Based Authentication (FBA), whereas iPhone and other Smart Phones (plus Outlook Anywhere) will require Non Forms Based Authentication (NFBA). You cannot have FBA and NFBA running on the same front end Exchange server. You would have to create a new Exchange server as a front end to the existing Exchange server and put the PINsafe OWA filter on that. You should be able to maintain services to the existing Exchange server whilst creating a new Exchange front end. Eventually you should be able to disable access to the old OWA, but maintain NFBA authentication to your other services.

To check if FBA is enabled, in the exchange manager, go to the server, select protocols, http and choose properties.

Microsoft have published a workaround for this issue, see Microsoft OWA with OMA on Exchange 2003

## 397.10 Useful Links

HTTP to HTTPS Redirect [1]

### 397.11 Additional Information

For assistance in the PINsafe installation and configuration please firstly contact your reseller and then email Swivel Secure support at support@swivelsecure.com

# 398 Microsoft OWA 2007 IIS Integration

# **399 Introduction**

PINsafe allows users to authenticate users of Outlook Web Access (OWA) using Microsoft Exchange Server 2007.

Active Sync users are able to receive email without PINsafe authentication as this uses a separate URL.

## **400 Prerequisites**

Microsoft Exchange 2007 with OWA

Microsoft 2003/8 server

Microsoft .Net Framework version 3.5

PINsafe 3.x

Users are able to login using standard OWA

IIS Filter for OWA 2007 version 2.7. This uses a different authentication mechanism from 2.6, which resolves problems reported by some users. Also some cosmetic fixes: in particular, Pinpad images are correctly sent as PNG format, rather than JPG.

Older versions:

IIS Filter for OWA 2007 version 2.6, including support for Pinpad and Change PIN

IIS Filter for OWA 2007 version 2.3

IIS Filter for OWA 2007 version 2.0

Login page for OWA 2007 8.2.301 (not necessary for version 2.6).

# 401 Baseline

For version 2.3 or later:

- Microsoft Exchange 2007 service Pack 3 with OWA using IIS
  Microsoft 2008 server
  PINsafe 3.7 or later

For version 2.0

- Microsoft Exchange 2007 service Pack 1 with OWA using IIS
  Microsoft 2003 server
  PINsafe 3.7 or later

# **402 Architecture**

The Exchange server makes authentication requests against the PINsafe server by XML authentication

## 403 Installation

### 403.1 Software Installation

Run the executable to install it on the Exchange Server. If your Exchange Server instance is not installed in the default location (C:\Program Files\Microsoft\Exchange Server\V14), you will need to modify the installation path. The installation path should be <ExchangeServerRoot>\ClientAccess\OWA

### 403.2 Configuration of the IIS Filter

After installation modify the settings. The Filter Configuration should start after installation or can be started through the Start Menu. If the Exchange Server installation is not in the default location, select the OWA directory as above in which to modify the web.config file.

#### 403.2.1 Swivel Settings

Server Name/IP: The Swivel server IP address or hostname

Port: Swivel server port, for a Swivel virtual or hardware appliance use 8080 (not 8443)

Context: Swivel install name, for a Swivel virtual or hardware appliance use Swivel (not proxy)

Use SSL Select tick box if SSL is used, for a Swivel virtual or hardware appliance tick this box. This also ignores other certificate errors, such as site names not matching.

Secret: The shared secret that must be entered also on the Swivel server Administration Console under Server/Agents

Accept self-signed certificates Where SSL is used with self signed certificates, for a Swivel virtual or hardware appliance tick this box until a valid certificate is installed.

**Proxy Server** These are used to retrieve TURing or PINpad images. If you are using a version of Swivel that does not support Pinpad natively (3.9 or earlier), you will need the special version of the virtual or hardware appliance proxy that does support Pinpad. If you are not using Pinpad, you can set these to be the same as the first set of values: if you are not using an virtual or hardware appliance, you MUST set them to be the same.

Proxy Port: Swivel server port, for a Swivel virtual or hardware appliance use 8443

**Proxy Context:** Swivel install name, for a Swivel virtual or hardware appliance use proxy

Proxy Use SSL Select tick box if SSL is used, for a Swivel virtual or hardware appliance tick this box. This also ignores other certificate errors, such as site names not matching.

|         | WA IIIte  | r configuration |                      |                         |
|---------|-----------|-----------------|----------------------|-------------------------|
| PINsafe | OWA       | Authentication  | Excluded             |                         |
|         |           | PINsafe         |                      | Proxy                   |
| Server  | Name/IP:  | pinsafe.swive   | ldev.local           | pinsafe.swiveldev.local |
|         | Port      | 8080            |                      | 8443                    |
|         | Context   | pinsafe         |                      | proxy                   |
|         |           | Vise SSL        |                      | Use SSL                 |
|         | Secret    |                 |                      |                         |
| Confir  | m Secret: |                 |                      |                         |
|         |           | Accept sel      | f-signed certificate | S                       |
|         |           |                 |                      | More                    |
| 0       | K         | Cancel          | Apply                |                         |

#### 403.2.2 OWA Settings

Server URL: Exchange Server URL, Example: https://<exchange.mycompany.com>

OWA Path: OWA path, usually /owa, unless this has been explicitly changed

Logon Path: Logon path Usually /owa/Logon.aspx

Logoff Path: Logoff path /owa/Logoff.aspx

Auth. URL: This is the URL for OWA authentication and is usually https://<exchange.mycompany.com>/owa/auth/owaauth.dll

| PINsafe OWA filt | er configuration                                  |
|------------------|---------------------------------------------------|
| PINsafe OWA      | Authentication Excluded                           |
| Server URL:      | https://mail.swiveldev.local                      |
| OWA Path:        | /owa/                                             |
| Logon Path:      | /owa/auth/Logon.aspx                              |
| Logoff Path:     | /owa/auth/Logoff.aspx                             |
| Auth. URL:       | https://mail.swiveldev.local/owa/auth/owaauth.dll |
|                  |                                                   |
|                  |                                                   |
|                  |                                                   |
|                  |                                                   |
|                  |                                                   |
| ОК               | Cancel Apply                                      |

#### 403.2.3 Authentication Settings

**Cookie Secret Change:** This is an experimental setting, which increases security by changing the secret used to encrypt the authentication cookie at a specified interval. It is recommended that you leave this at 0, i.e. never change it. In particular, do not change this if you have multiple OWA servers, as it will cause problems.

Idle Time: The length of time in seconds that the authentication cookie is valid, provided you make no OWA requests in that time. If you do, the cookie is refreshed and the countdown starts again.

Allow non-PINsafe Users If this option is ticked, non Swivel users are allowed to authenticate using standard OWA authentication. This requires Swivel 3.5 or higher. The option to allow unknown users to authenticate without Swivel authentication only applies to users not known to Swivel at all. You cannot specify that it only applies to a group of users, and not to other users who are known to Swivel, but not in a particular group.

Filter Enabled The filter enabled option is mainly for testing, but also to handle situations such as enabling mobile access to the same Exchange Server i.e. ActiveSync and Windows Mobile Device Center. If the filter is disabled, you still need to authenticate through Swivel if you use the standard login page, but it is possible to authenticate using only AD credentials if you have a way to call the AD authentication filter directly.

Ignore Domain Prefix If this option is ticked, any prefixed domain (i.e. anything before the '\' character) is removed before sending the username to PINsafe. The full username is sent to OWA.

Ignore Domain Suffix If this option is ticked, any suffixed domain (i.e. anything after the '@' character) is removed before sending the username to PINsafe. The full username is sent to OWA.

Show TURing image If this option is ticked, a TURing image is shown to authenticate users.

Show Message on-demand If this option is ticked, a button is displayed to request a security string to be sent via SMS or email.

Show Pinpad If this option is ticked, an Pinpad button array is shown to authenticate users. You cannot have both TURing and Pinpad enabled.

Auto-show image If this option is ticked, the TURing or Pinpad image is requested as soon as the user enters the username and tabs away from it. If this option is not ticked, the user must click a button to show the image.

| PINsafe OWA filter configu | iration        | × )                    |
|----------------------------|----------------|------------------------|
| PINsafe OWA Authentic      | ation Excluded |                        |
| Cookie Secret Change:      | 0              | hours                  |
| Idle Time (secs):          | 300            |                        |
| Allow non-PINsafe Us       | sers 🔽 S       | Show TURing image      |
| Filter Enabled             |                | Show Message on-demand |
| Ignore Domain Prefix       |                | Show Pinpad            |
| Ignore Domain Suffix       | <b>V</b> 4     | uto-show Image         |
|                            |                |                        |
|                            |                |                        |
|                            |                |                        |
|                            |                |                        |
|                            |                |                        |
| OK Can                     |                | Apply                  |
|                            |                |                        |

### 403.2.4 Excluded Settings

**Excluded Paths:** This allows paths to be set for which authentication is not required to reach them. The paths shown on the display are added by default. The configuration program automatically detects the current build of OWA and includes that.

**Excluded/Included IP addresses:** You can choose to enable PINsafe authentication only for certain source IP addresses. Typically, you will do this if you wish to allow internal access to OWA without PINsafe authentication. Selecting "Exclude IP addresses below" will exclude the listed addresses from PINsafe authentication, while "Only include IP addresses below" will apply PINsafe authentication only to those IP addresses listed. For example, if you know that all external requests will come via a firewall at 192.168.0.99, you can select ?Only include IP addresses below?, and enter the single IP address as the address to include. Note that you can enter IP address ranges here using CIDR notation, for example 192.168.0.0/24 or 192.168.0.0/25.255.255.0. PINsafe will always display addresses using the latter format, irrespective of how they are entered. IPv6 addresses are not currently supported.

| PINsafe OWA filter configuration                       | × |
|--------------------------------------------------------|---|
| PINsafe OWA Authentication Excluded                    |   |
| Excluded Paths:                                        |   |
| /owa/auth/owaauth.dll<br>/owa/auth/<br>/owa/8.1.436.0/ |   |
| Exclude IP addresses below                             |   |
| ·                                                      |   |
|                                                        |   |
|                                                        |   |
|                                                        |   |
| OK Cancel Apply                                        |   |

## 403.3 Configure The PINsafe Server

### 403.3.1 Configure a PINsafe Agent (For standard XML Authentication)

- 1. On the PINsafe Management Console select Server/Agent
- 2. Enter a name for the Agent
- 3. Enter the Exchange IP address
- 4. Enter the shared secret used above on the Exchange Filter
- 5. Click on Apply to save changes

| Agents: | Name:                                             | local              |                      |
|---------|---------------------------------------------------|--------------------|----------------------|
|         | Hostname/IP:                                      | 127.0.0.1          |                      |
|         | Shared secret:                                    | •••••              |                      |
|         | Group:                                            | ANY                |                      |
|         | Authentication Modes:                             | ALL                | Delete               |
|         |                                                   |                    | Sec. 35, 35, 7, 7, 7 |
|         |                                                   |                    |                      |
|         | Name:                                             | IIS                |                      |
|         | Name:<br>Hostname/IP:                             | IIS<br>192.168.1.1 |                      |
|         | Name:<br>Hostname/IP:<br>Shared secret:           | IIS<br>192.168.1.1 |                      |
|         | Name:<br>Hostname/IP:<br>Shared secret:<br>Group: | IIS<br>192.168.1.1 |                      |

## 403.3.2 Configure Single Channel Access

- 1. On the PINsafe Management Console select Server/Single Channel
- 2. Ensure ?Allow session request by username? is set to YES

| Server>Single Channel 🛛                           |                   |
|---------------------------------------------------|-------------------|
| Please specify how single channel security string | gs are delivered. |
| Image file:                                       | turing.xml 💌      |
| Rotate letters:                                   | No 💌              |
| Allow session request by username:                | Yes 💌             |
| Only use one font per image:                      | Yes 💌             |
| Jiggle characters within slot:                    | No 💌              |
| Add blank trailer frame to animated images:       | Yes 💌             |
| Text Alpha Value:                                 | 80                |
| Number of complete display cycles per image:      | 10                |
| Inter-frame delay (1/100s):                       | 40                |
| Image Rendering:                                  | Static 💌          |
| Multiple AUthentications per String:              | No 💌              |
| Generate animated images:                         | No 💌              |
| Random glyph order when animating:                | No 💌              |
| No. Characters Visible:                           | 1                 |
| - A                                               | Apply Reset       |

# 404 Additional Installation Options

## 404.1 Modifying the login Page to stop the Single Channel Image automatically appearing

NOTE: this section refers to earlier versions of the filter. In version 2.6 or later, this can be set using the configuration program.

By default the single channel authentication will appear when the username and AD password is entered and the user selects the OTC field. As a single channel session has started the PINsafe server is expecting an OTC to be entered from the Single Channel TURing image. If dual channel authentication is required then the automatic display of the Single Channel Turing image needs to be turned off. This can be done by modifying the login.asp file which by default is located in C:\Program Files\Exchsrvr\exchweb\bin\auth. The following needs to be removed from the username attribute field:

onblur=?checkUser()?

## 404.2 Modifying the login Page to allow Dual Channel On Demand Delivery

If you want to use only dual-channel on-demand and no other method, then you can manage this by a simple change to image.asp (under /exchweb/bin/auth). Edit this file, search for "SCImage" and replace it with "DCMessage". Leave the onblur attribute as it was. Dual channel authentication for the user and also On Demand Delivery should be enabled on the PINsafe Administration console under Server/Dual Channel.

# 405 Verifying the Installation

Enter a username and AD password then the PINsafe OTC for dual channel authentication. For single channel authentication enter the username, AD password then click on the button to generate a Single Channel Turing Security String, enter the OTC and login.

NOTE: if you have checked the option to allow non-PINsafe users, the OTC field and TURing button/image will not be displayed until you enter a username. If the username is not known to PINsafe, these elements will not appear. Similarly, if you have restricted the IP addresses to which PINsafe applies, the additional fields will not be displayed if PINsafe authentication is not required.

| Security ( show | v explanation )                                                 |
|-----------------|-----------------------------------------------------------------|
| о т<br>о т      | his is a public or shared computer<br>his is a private computer |
| Domain\user n   | se Outlook Web Access Light<br>ame: graham                      |
| Password:       |                                                                 |
| One-Lime Codi   | :<br>Log On<br>New Security String                              |
| <b>.</b>        | 234567890                                                       |
|                 | 5-9/3 2 8 1 5 10 4 2                                            |
# 406 Uninstalling the PINsafe Integration

Uninstall the PINsafe IIS filter then, the original Logon.aspx must be restored by renaming Logon.asp.old to Logon.aspx.

Note that the installation creates a new Logon.aspx file in ClientAccess\owa\auth\, and renames the original to login.aspx.sav. To complete uninstallation this file must be copied back again.

## 407 Troubleshooting

Check the PINsafe and 2007 server logs

Logon page takes a long time to load. The first time the OWA modification is started, the PINsafe page may take a while to load.

No login page, check the Exchange version in <path to Exchange>\ClientAccess\Owa

Look for folders consisting of 4 numbers separated by dots, for example "8.3.213.0". The first number will always be "8" for OWA 2007. You will need to ensure that the highest such folder is included in the list of excluded paths. In version 2.6 or higher, this should be handled automatically.

In version 2.0 of the filter, the file login.aspx needs to be modified so that it references the correct exchange install version. A program to automatically modify the login page is here. In versions 2.3 and higher, logon page modification is automatic.

1. Unzip and copy to <path to Exchange>\ClientAccess\Owa\auth.

2. Rename logon.aspx logon.aspx.current, rename logon.aspx.bk logon.aspx.

3. Open a command prompt and change directory to <path to Exchange>\ClientAccess\Owa\auth and run the OWAModifyLogonfor IIS program from in command line specifying logon.aspx i.e. OWAModifylogonforIIS.exe logon.aspx. If the option to allow authentication for non PINsafe users is being used then use the option switch *true*, e.g. OWAModifylogonforIIS.exe logon.aspx true. Using the option switch *false* will stop non PINsafe user authentication.

4. Check the file has been modified by the datestamp which should have changed for logon.aspx.

5. On the PINsafe IIS Filter Update the PINsafe filter under the Excluded path using the highest OWA version.

Red Cross instead of Turing image, right click on red cross and look at its properties. Ensure PINsafe server is running.

If you do not see a Turing image when using start session then in a web browser test the following link from the IIS server. If an image is not seen, then there is a problem either with communicating with the PINsafe server or the Allow Image request by username may be set to No.

For Swivel virtual or hardware appliances:

https://<pinsafe\_server\_ip>:8443/proxy/SCImage?username=<username>

For a software only install see Software Only Installation

Blank page after an authentication. A login page may be displayed on the Exchange server. Verify the settings on the PINsafe filter point to the DNS name:

Server URL: Exchange Server URL, Example: https://<exchange.mycompany.com>

Auth. URL: This is the URL for OWA authentication and the is usually https://<exchange.mycompany.com>/owa/auth/owaauth.dll

User regularly times out after a short interval

The session is kept open by user activity. If this is insufficient then increase the cookie idle timeout value.

### 407.1 Name resolution issue

The Exchange server may be looking for exchange.company.com from the internal network but cannot resolve it. Edit the hosts file mapping the name to 127.0.0.1. Note that because of security restrictions in OWA, the OWA server must be referred to by name, not by IP address, and the SSL certificate must be valid, and must be for the named host.

## 408 Known Issues and Limitations

Updates to the OWA 2007 server may require changes to the Excluded paths. You will also probably need to reapply the logon page changes.

If you wish to use the PINsafe filter with dual channel authentication, on demand or in advance, the logon page will need to be manually modified. Please contact Swivel support (support@swivelsecure.com) for more information.

# 409 Additional Information

For assistance in the PINsafe installation and configuration please firstly contact your reseller and then email Swivel Secure support at support@swivelsecure.com

# 410 Microsoft OWA 2010 IIS Integration

# **411 Introduction**

Swivel allows users to authenticate users of Outlook Web Access (OWA) 2010 with Microsoft Exchange Server running on Microsoft 2008 server. Active Sync users are able to receive email without Swivel authentication as this uses a separate URL. This article describes how to integrate Swivel with OWA 2010.

# 412 Compatibility

| Microsoft Exchange Version and update release     | <b>Build Version</b> | Compatibility<br>Status          |
|---------------------------------------------------|----------------------|----------------------------------|
| Exchange Server 2010                              | 14.0.639.21          | Compatible (old<br>release only) |
| Exchange Server 2010 SP1                          | 14.1.218.15          | Compatible                       |
| Update Rollup 1 for Exchange Server 2010 SP1      | 14.1.255.2           | Compatible                       |
| Update Rollup 2 for Exchange Server 2010 SP1      | 14.1.270.1           | Compatible                       |
| Update Rollup 3 for Exchange Server 2010 SP1      | 14.1.289.7           | Compatible                       |
| Update Rollup 4 for Exchange Server 2010 SP1      | 14.1.323.6           | Compatible                       |
| Update Rollup 5 for Exchange Server 2010 SP1      | 14.1.339.1           | TBC                              |
| Update Rollup 6 for Exchange Server 2010 SP1      | 14.1.355.2           | Compatible                       |
| Update Rollup 7 for Exchange Server 2010 SP1      | 14.1.421.2           | Compatible                       |
| Exchange Server 2010 SP2                          | 14.2.247.5           | Compatible                       |
| Update Rollup 1 for Exchange Server 2010 SP2      | 14.2.283.3           | TBC                              |
| Update Rollup 2 for Exchange Server 2010 SP2      | 14.2.298.4           | TBC                              |
| Update Rollup 3 for Exchange Server 2010 SP2      | 14.2.309.2           | TBC                              |
| Update Rollup 4 for Exchange Server 2010 SP2      | 14.2.318.4           | TBC                              |
| Update Rollup 5 for Exchange Server 2010 SP2      | 14.2.328.5           | Compatible                       |
| Update Rollup 5-v2 for Exchange Server 2010 SP2   | 14.2.328.10          | Compatible                       |
| Update Rollup 6 for Exchange Server 2010 SP2      | 14.2.342.3           | Compatible                       |
| Exchange Server 2010 SP3                          | 14.3.123.3           | Compatible                       |
| Update Rollup 7 for Exchange Server 2010 SP3      | 14.3.210.2           | Compatible                       |
| Update Rollup 8 (v2) for Exchange Server 2010 SP3 | 14.3.224.2           | Compatible                       |

**Note:** Updates may result in the login page customisation being removed. In this case, you must select the option "Reapply Logon Page Changes" from the Swivel filter start menu. Updates to the 2010 server may also require changes to the Excluded paths. See the **Troubleshooting** and **Known Issues** and **Limitations** sections before updating.

## **413 Prerequisites**

- Microsoft Exchange 2010 with OWA using IIS7
- Microsoft 2008 Server
- Swivel version 3.7 or later
- Users are able to login using standard OWA forms-based authentication.
- As the OWA server proxies the image request for Single channel TURing images and Pinpad, the Swivel server does not need a NAT.

The following is the latest release. Use this unless you have no Exchange service packs installed, in which case you need to use the older version, below. If you need a copy of an intermediate release for any reason, please contact support@swivelsecure.com.

### 413.1 Additional Prerequisites for Version 2.9

- Swivel Appliance version 3
- Microsoft .Net Framework 4.5 or later

NOTE: See notes below for additional installation requirements. Because of these additional requirements, it is recommended that you only upgrade to version 2.9 if you have a version 3 Swivel appliance.

## 414 File Downloads

Download links:

Version 2.8Version 2.9

### 414.1 OWA Filter Change History

Recent changes:

• 2.9.0 Support for TLS 1.1 and 1.2. See notes below for additional requirements. • 2.8.6 "Reapply Logon Page Changes" also updates default exclusions. • 2.8.5 • Fixed so that "/" is treated as a domain delimiter. • 2.8.4 Change PIN page modified to show one field at a time. • 2.8.3 Added hidden option to use previous authentication method. Prevent Pinpad sessions being cached. • 2.8.2 Fixed problem with names containing apostrophes. • 2.8.1 Now supports direct upgrading - no need to uninstall a previous version before installing the new one. This only applies to upgrading from version 2.7 or later. Change PIN Pinpad page selection of OTC field made more intuitive
 Fix for bug introduced by changes in 2.7.7 when not using alternative usernames • 2.7.7 Allow alternative usernames to work with versions of Swivel prior to 3.10 - see below. Fixed some issues with Change PIN using Pinpad • 2.7.6 Fixed problems with public/private flag
Changed Pinpad login to use session ID rather than username • 2.7.1 • Uses a slightly different authentication mechanism, since some users have reported problems with version 2.6.

Version 2.6 - if the new authentication mechanism causes problems with earlier service packs.

(Older release for OWA 2010 no service pack)

## **415 Architecture**

The Exchange server makes authentication requests against the Swivel server by XML authentication

## 416 Installation

NOTE: it is only necessary (or indeed possible) to install on Microsoft Exchange Client Access Servers. No installation is required on back end servers.

### 416.1 Preparation for Installing Version 2.9

As noted above, you should only upgrade to version 2.9 if your Swivel appliance requires TLS 1.1 or 1.2, i.e. you have appliance version 3 or higher. Note that it is possible to enable support for TLS 1.0 on version 3 appliances, in order to support legacy applications, but for security reasons it is recommended that you do not do this.

Support for TLS protocol versions 1.1 and 1.2 require Microsoft.Net Framework version 4.5 or later and ASP.Net version 4.0. If your Microsoft Exchange server is running on Windows Server 2012 or later, you may already have this, but Server 2008 does not have the requsite .Net Framework installed by default.

Note that the following procedure will require that the Exchange web server is restarted, so a small amount of down time is expected.

Download and install the requisite framework from the Microsoft website, ensuring that ASP.Net support is enabled.

Open IIS manager, and go to Application Pools. Select each MSExchange... application pool, click Basic Settings and change the .Net Framework version to v4.0.30319 (the last number may be different).

Once you have updated all the MSExchange application pools to ASP.Net version 4, restart IIS.

### 416.2 Upgrading to Version 2.9

Version 2.9 uses a different installation mechanism from previous versions. For this reason, it is not possible to upgrade to 2.9 without uninstalling previous versions first. However, it is possible to keep the settings from the previous version as follows:

Under C:\Program Files\Microsoft\Exchange Server\V14\Owa\PINsafeConfig, locate and run ForceUninstall.exe as Administrator. If this program does not exist, you will need to use the alternative mechanism below. Type "yes" to confirm removal, then "n" to prevent the settings being removed. Note that this technique does not remove the program from Programs and Features. You should attempt to remove it from here also, and when you get a warning that the program cannot be removed, accept the option to remove it from the list.

If the ForceUninstall program does not exist, you can use the following manual method:

Under C:\Program Files\Microsoft\Exchange Server\V14\Owa, edit web.config. Search for "PINsafe settings". Copy everything from this line down to "End of PINsafe settings" into a new file and save it. Now uninstall as normal. After installing version 2.9, the configuration program will appear, with blank settings. Cancel this program, then edit web.config as before. You should have default settings for the Swivel filter installed. Remove these and replace with the saved settings. Now run the configuration program again and make any changes as necessary.

### 416.3 Software Installation

Run the executable to install it on the Exchange Server. If your Exchange Server instance is not installed in the default location (C:\Program Files\Microsoft\Exchange Server\V14), you will need to modify the installation path. The installation path should be the root Exchange path.

NOTE: it is not necessary to uninstall the previous filter before installing version 2.7.x or 2.8.x, as long as the previous filter is version 2.7 or later.

## 416.4 Configuration of the IIS Filter

After installation modify the settings. The Filter Configuration should start after installation or can be started through the Start Menu. If the Exchange Server installation is not in the default location, select the OWA directory as above in which to modify the web.config file.

#### 416.4.1 Swivel Settings

Server Name/IP: The Swivel server IP address or hostname

Port: Swivel server port, for a Swivel virtual or hardware appliance use 8080 (not 8443)

Context: Swivel install name, for a Swivel virtual or hardware appliance use pinsafe (not proxy)

Use SSL Select tick box if SSL is used, for a Swivel virtual or hardware appliance tick this box. This also ignores other certificate errors, such as site names not matching.

Secret: The shared secret that must be entered also on the Swivel server Administration Console under Server/Agents

Accept self-signed certificates Where SSL is used with self signed certificates, for a Swivel virtual or hardware appliance tick this box until a valid certificate is installed.

**Proxy Server, Port, Context, Use SSL** These are used to retrieve TURing or Pinpad images. If you are using a version of PINsafe that does not support Pinpad natively (3.9 or earlier), you will need the special version of the virtual or hardware appliance proxy that does support Pinpad. If you are not using Pinpad, you can set these to be the same as the first set of values: if you are not using a virtual or hardware appliance, you MUST set them to be the same.

| ∭ PIXsie OWA I<br>PIXsia OWA I | free configuration<br>Authentication Excluded Advanced | )                       | X                     |                                                                                                    |
|--------------------------------|--------------------------------------------------------|-------------------------|-----------------------|----------------------------------------------------------------------------------------------------|
|                                | Piblazía                                               | Proxy                   |                       | We not the second state of the second state of |
| Server Name/19:                | pinsafe.swiveklev local                                | pinsafe.swiveklev local | ]                     |                                                                                                    |
| Port:                          | 8080                                                   | 8080                    |                       |                                                                                                    |
| Context:                       | pinsafe                                                | pinsafe                 |                       | and the state of the state of t |
|                                | 🗹 Uae SSL                                              | 🗹 Uaa SSL               |                       |                                                                                                    |
| Sacrat:                        |                                                        |                         |                       |                                                                                                    |
| Confirm Sacrat:                | 🗌 Accept est eigred certificates                       |                         |                       |                                                                                                    |
|                                |                                                        |                         | Nore                  |                                                                                                    |
| OK                             | Cancel Agely                                           | Varsion 2.3.0.0 Copyrig | n ⊜Swivel Scoure 2016 | 2-21-22A                                                                                                    |

#### 416.4.2 OWA Settings

Server URL: Exchange Server URL, Example: https://<exchange.mycompany.com>

OWA Path: OWA path, usually /owa, unless this has been explicitly changed

Logon Path: Logon path Usually /owa/auth/Logon.aspx

Logoff Path: Logoff path /owa/auth/Logoff.aspx

Auth. URL: This is the URL for OWA authentication and is usually https://<exchange.mycompany.com>/owa/auth/auth.owa

| PINacia OWA A   | er configuration 🔀<br>Inartication Excluded Activaticat     | איייייייייייייייייייייייייייייייייייי                                 |
|-----------------|-------------------------------------------------------------|-----------------------------------------------------------------------|
| Server URL:     | https://localhost                                           |                                                                       |
| OWA Path:       | /owa/                                                       |                                                                       |
| Logan Path:     | /owa/auth/Logon.aspx                                        | Managaran Kutha sa anagaran sa<br>Wata Asun Propionis (Rogisto Provid |
| Lagaii Path:    | /owa/auth/Logoff.aspx                                       |                                                                       |
| Auth. URL:      | /owa/suth.owa                                               | CALLER AND AND AND A CALLER AND                                       |
| Change PIN URL: | /owa/suth/ChangePin.aspx                                    | at an address and the collect the start startings of the              |
|                 |                                                             | **************************************                                |
|                 |                                                             |                                                                       |
|                 |                                                             |                                                                       |
|                 |                                                             | CONSTRUCTION OF STRUCTURE AND AND A DESCRIPTION                       |
| OK              | Cancel Apply Varsion 2.0.0.0 Copyright © Swivel Secure 2016 |                                                                       |
|                 |                                                             |                                                                       |

#### 416.4.3 Authentication Settings

**Cookie Secret Change:** This is an experimental setting, which increases security by changing the secret used to encrypt the authentication cookie at a specified interval. It is recommended that you leave this at 0, i.e. never change it. In particular, do not change this if you have multiple OWA servers, as it will cause problems.

**Idle Time:** The length of time in seconds that the authentication cookie is valid, provided you make no OWA requests in that time. If you do, the cookie is refreshed and the countdown starts again. If users are being prompted for authentication after short time periods then this value may need to be increased.

Allow non-PINsafe Users If this option is ticked, non Swivel users are allowed to authenticate using standard OWA authentication. This requires Swivel 3.5 or higher. the option to allow unknown users to authenticate without Swivel authentication only applies to users not known to Swivel at all. You cannot specify that it only applies to a group of users, and not to other users who are known to Swivel, but not in a particular group.

Filter Enabled The filter enabled option is mainly for testing, but also to handle situations such as enabling mobile access to the same Exchange Server i.e. ActiveSync and Windows Mobile Device Center. If the filter is disabled, you still need to authenticate through Swivel if you use the standard login page, but it is possible to authenticate using only AD credentials if you have a way to call the AD authentication filter directly.

Ignore Domain Prefix If this option is ticked, any prefixed domain (i.e. anything before the '\' character) is removed before sending the username to PINsafe. The full username is sent to OWA.

Ignore Domain Suffix If this option is ticked, any suffixed domain (i.e. anything after the '@' character) is removed before sending the username to PINsafe. The full username is sent to OWA.

Show TURing image If this option is ticked, a TURing image is shown to authenticate users.

Show Message on-demand If this option is ticked, a button is displayed to request a security string to be sent via SMS or email.

Show Pinpad If this option is ticked, an Pinpad button array is shown to authenticate users. You cannot have both TURing and Pinpad enabled.

Auto-show image If this option is ticked, the TURing or Pinpad image is requested as soon as the user enters the username and tabs away from it. If this option is not ticked, the user must click a button to show the image.

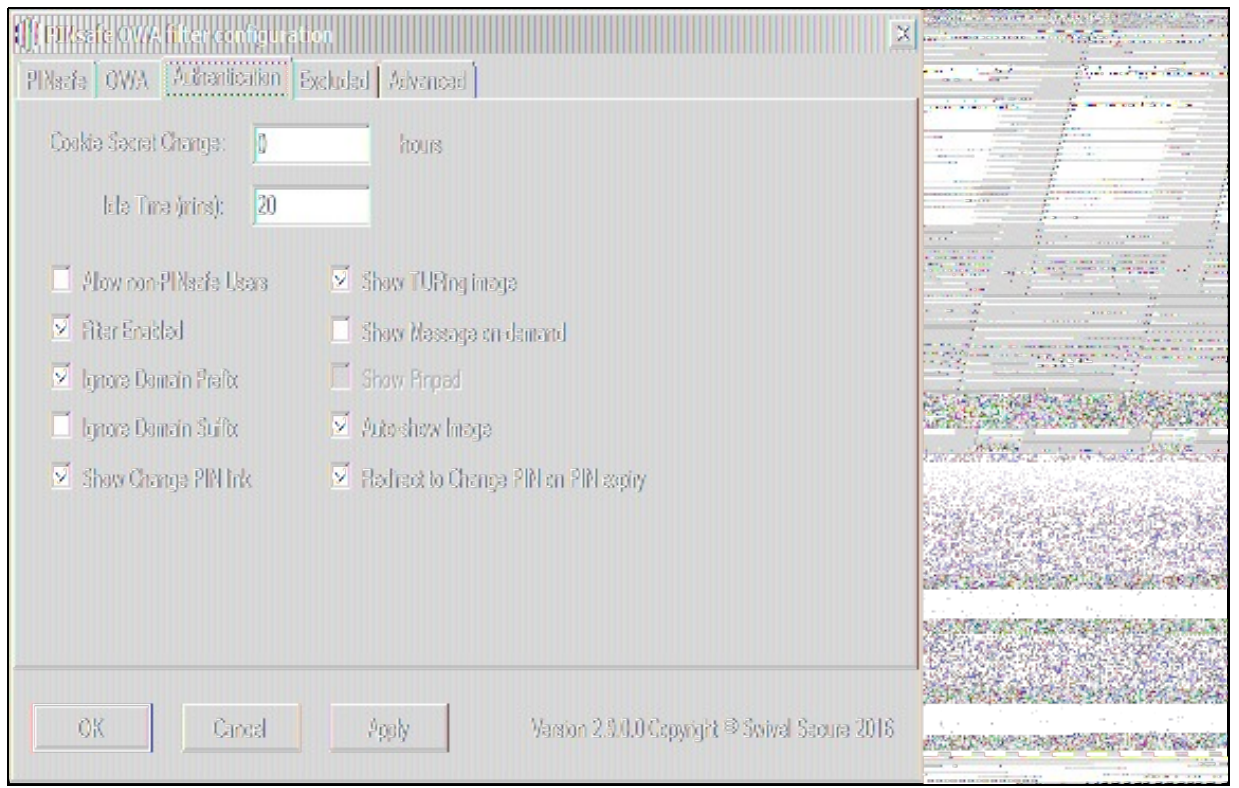

#### 416.4.4 Excluded Settings

**Excluded Paths:** This allows paths to be set for which authentication is not required to reach them. The paths shown on the display are added by default. The configuration program automatically detects the current build of OWA and includes that.

**Excluded/Included IP addresses:** You can choose to enable PINsafe authentication only for certain source IP addresses. Typically, you will do this if you wish to allow internal access to OWA without PINsafe authentication. Selecting "Exclude IP addresses below" will exclude the listed addresses from PINsafe authentication, while "Only include IP addresses below" will apply PINsafe authentication only to those IP addresses listed. For example, if you know that all external requests will come via a firewall at 192.168.0.99, you can select ?Only include IP addresses below", and enter the single IP address as the address to include. Note that you can enter IP address ranges here using CIDR notation, for example 192.168.0.0/24 or 192.168.0.0/255.255.255.0. PINsafe will always display addresses using the latter format, irrespective of how they are entered. IPv6 addresses are not currently supported.

| PNaste OV/A fitter configuration         X           PNaste OV/A fitter configuration         Excluded |  |
|----------------------------------------------------------------------------------------------------|--|
| Excluded Paths:                                                                                        |  |
| /owa/14.3.181.6/<br>/owa/auth.owa<br>/owa/auth/                                                        |  |
| Exclude IP addresses below                                                                             |  |
|                                                                                                    |  |
| OK Cancel Apply Version 2.3.0.0 Capyright © Swivel Secure 2016                                         |  |

#### 416.4.5 Advanced Settings

**SSL Protocols:** This indicates which protocols can be used for https communication with the Swivel server. The default allows SSLv3 and TLSv1, but the recommended setting for appliance version 3 is TLSv1.1 and TLSv1.2.

Web Proxy Settings: If the Exchange server needs to connect to a proxy server to access the Swivel server, you should specify the details here. Unless you are aware of such details, leave these as "None".

User Agent string: and Custom headers: These settings modify the http request sent to the Swivel server. Typically, you will not need to use these, but you may be aware of firewall rules between the servers which require such settings.

**Test User:** and **Test Settings** In order to test the settings, the configuration program will send a session start request on behalf of a user. You should enter a username that exists in the Swivel database (the default is 'admin'), then click Test Settings to confirm that the connection between the OWA Server and the Swivel server is correctly configured.

| ∭RIGER OVA fiter co | niguration                                     | 2                                                   |  |
|---------------------|------------------------------------------------|-----------------------------------------------------|--|
| SSL Protocols       | Silien Texculoso<br>Web Proxy Saltings<br>None |                                                     |  |
| User Agent String:  |                                                | Test Daer:<br>admin                                 |  |
| Örstern Handars:    |                                                | Test Settings                                       |  |
| OK Ci               | ocal Apply Vasion 3                            | 2.3.0.0 Copyright <sup>agi</sup> Swivel Secure 2016 |  |

### 416.5 Configure The Swivel Server

Configure a Swivel Agent (For standard XML Authentication)

- 1. On the Swivel Management Console select Server/Agent
- 2. Enter a name for the Agent
- 3. Enter the Exchange IP address
- 4. Enter the shared secret used above on the Exchange Filter
- 5. Click on Apply to save changes

| Agents: | Name:                                             | local                     |        |
|---------|---------------------------------------------------|---------------------------|--------|
|         | Hostname/IP:                                      | 127.0.0.1                 |        |
|         | Shared secret:                                    | •••••                     |        |
|         | Group:                                            | ANY                       |        |
|         | Authentication Modes:                             | ALL                       | Delete |
|         |                                                   |                           | 0      |
|         |                                                   |                           |        |
|         | Name:                                             | IIS                       |        |
|         | Name:<br>Hostname/IP:                             | IIS<br>192.168.1.1        |        |
|         | Name:<br>Hostname/IP:<br>Shared secret:           | IIS<br>192.168.1.1        |        |
|         | Name:<br>Hostname/IP:<br>Shared secret:<br>Group: | IIS<br>192.168.1.1<br>ANY |        |

#### **Configure Single Channel Access**

1. On the Swivel Management Console select Server/Single Channel

| Server>Single Channel 🥘                           |                   |
|---------------------------------------------------|-------------------|
| Please specify how single channel security string | gs are delivered. |
| Image file:                                       | turing.xml 💌      |
| Rotate letters:                                   | No 💌              |
| Allow session request by username:                | Yes               |
| Only use one font per image:                      | Yes 💌             |
| Jiggle characters within slot:                    | No 💌              |
| Add blank trailer frame to animated images:       | Yes 💌             |
| Text Alpha Value:                                 | 80                |
| Number of complete display cycles per image:      | 10                |
| Inter-frame delay (1/100s):                       | 40                |
| Image Rendering:                                  | Static 💌          |
| Multiple AUthentications per String:              | No 💌              |
| Generate animated images:                         | No 💌              |
| Random glyph order when animating:                | No 💌              |
| No. Characters Visible:                           | 1                 |
|                                                   | Apply Reset       |

## 416.6 Using additional attributes for authentication

When using additional attributes for authentication see User Attributes How To

## 417 Additional Installation Options

### 417.1 Modifying the login Page to stop the Single Channel Image automatically appearing

NOTE: this refers to older versions of the filter. In versions 2.5 and higher, this is set in the configuration program.

By default the single channel authentication will appear when the username and AD password is entered and the user selects the OTC field. As a single channel session has started the Swivel server is expecting an OTC to be entered from the Single Channel TURing image. If dual channel authentication is required then the automatic display of the Single Channel Turing image needs to be turned off. This can be done by modifying the login.asp file which by default is located in C:\Program Files\Exchsrvr\exchweb\bin\auth. The following needs to be removed from the username attribute field:

onblur=?checkUser()?

## 417.2 Modifying the login Page to allow Dual Channel On Demand Delivery

NOTE: this refers to older versions of the filter. In versions 2.5 and higher, this is set in the configuration program.

If you want to use only dual-channel on-demand and no other method, then you can manage this by a simple change to image.asp (under /exchweb/bin/auth). Edit this file, search for "SCImage" and replace it with "DCMessage". Leave the onblur attribute as it was. Dual channel authentication for the user and also On Demand Delivery should be enabled on the Swivel Administration console under Server/Dual Channel.

# 418 Verifying the Installation

Enter a username and AD password then the Swivel OTC for dual channel authentication. For single channel authentication enter the username, AD password then click on the button to generate a Single Channel Turing Security String, enter the OTC and login.

The below image shows the login page with PINpad.

|                                                                                             | Neb App                                 |            |
|---------------------------------------------------------------------------------------------|-----------------------------------------|------------|
| Security ( show e                                                                           | xplanation )                            |            |
| <ul> <li>This is a public or shared computer</li> <li>This is a private computer</li> </ul> |                                         |            |
| 🔲 Use the                                                                                   | light version of Outlook Web App        |            |
| User name:                                                                                  | swiveldev\demouser                      |            |
| Password:                                                                                   |                                         |            |
| One-Time Code:                                                                              |                                         |            |
|                                                                                             |                                         |            |
|                                                                                             | 2 0 1<br>9 7 4<br>8 6 3<br>5<br>Refresh |            |
|                                                                                             | 2 0 1<br>9 7 4<br>8 6 3<br>5<br>Refresh | Change PIN |

## 419 Uninstalling the Swivel Integration

Uninstall the Swivel IIS filter, this should restore all the original files. If it does not work then find the file Logon.aspx.sav located in ClientAccess\owa\auth\ which can be restored to the original Login.aspx.

WARNING: In versions of the filter earlier than 2.5, the login page customisation program did not check if the customisation was already done. This could cause the file Logon.aspx.sav to be overwritten with a customised page. In this case, you will need to locate another copy of the original file, or contact support@swivelsecure.com for assistance.

### 419.1 Uninstalling Manually

NOTE: This procedure should only be undertaken if uninstalling using the menu option (or Programs and Features) fails. For safety, you are advised to make copies of all modified or removed files to a safe location outside the Exchange Server installation.

Firstly, locate the OWA folder. The default location for this is C:\Program Files\Microsoft\Exchange Server\V14\ClientAccess\Owa.

Edit web.config in this folder: note that you may need to open your editor as Administrator in order to be able to change it. Search for the <modules> section. Within this, there should be a line such as the following:

<add type="com.swivelsecure.owafilter.PINsafe0WAFilter, PINsafe0WAFilter, Version=2.8.5.1, Culture=neutral, PublicKeyToken=xxxx" name="PINsa

The Version number and PublicKeyToken may vary. Remove this line, making sure not to remove anything else.

Locate the section beginning with

and ending with

Remove everything within this section. If you intend to reinstall the filter later, you might want to copy these settings somewhere for later reference. Alternatively, make a backup of the entire web.config.

Save the modified web.config.

Restart IIS to release the Swivel filter.

Delete the folder "PINsafeConfig" and all its contents.

Go into the "Bin" subfolder and delete the 3 DLLs beginning with "PINsafe": PINsafeClient.dll, PINsafeLogin.dll and PINsafeOWAFilter.dll.

Go into the "auth" subfolder and delete the following files:

- ChangePIN.aspxCheckClient.aspx
- CheckUser.aspx
- pinpadBlank.png
- pinpadClear.png pinpadNext.png
- pinpadPrev.png
- pinpadRefresh.png
- pinsafe.js
- pinsafe\_cp.js
  PINsafeLogon.aspx
- SCImage.aspx
- SCPinpad.aspx
- SessionStart.aspx
- turingBlank.jpg
- Logon.aspx.old

Depending on which version of the filter you have, you may not have all of these files.

The final step is to restore the original logon page. You should have a file named Logon.aspx.sav. If this file does not exist, please contact support@swivelsecure.com for help. Delete the file Logon.aspx, and rename Logon.aspx.sav to Logon.aspx.

Now test that your OWA logon works without Swivel. Some older versions of the filter would apply the logon page modification multiple times, which means that Logon.aspx.sav also had the Swivel modifications. If you find that the Logon page still has Swivel modifications, then please contact support@swivelsecure.com to request advice on restoring the original Logon page.

## 420 Change PIN

The OWA filter includes a page for the user to change their PIN. It can be configured to redirect to the change PIN page automatically if the user's PIN has expired, and you can also include a link to the Change PIN page on the login page.

If you selected the Change PIN page in error, and want to return to the login page, then click the "Cancel" button ("Skip" button before 2.8.4) to return without changing your PIN.

NOTE: from version 2.8.4 onwards, the fields are shown one at a time. Click "Next" or press Tab to show the next field, or "Back" to go back and correct a field. See the Pinpad section below for example screen shots.

### 420.1 Change PIN with PinPad

The following instructions refer to the Change PIN page from version 2.8.4 onwards. See the following section for older versions.

The initial screen (with or without Pinpad) looks like this:

| Outlook Web App               |
|-------------------------------|
| Swivel PIN Change Utility     |
| Username:<br>Cancel Back Next |
|                               |

Enter your username and click "Next" or press Tab to show the next field and the Pinpad:

| Outlook <sup>®</sup> Web App |                          |  |
|------------------------------|--------------------------|--|
| Sw                           | vivel PIN Change Utility |  |
| Username:                    | user1                    |  |
| Current OTC:                 |                          |  |
| Cance                        |                          |  |

Click the buttons corresponding to the digits of your current PIN and then "Next":

| Outlook      | Outlook <sup>-</sup> WebApp |  |  |
|--------------|-----------------------------|--|--|
| Sw           | Swivel PIN Change Utility   |  |  |
| Username:    | user1                       |  |  |
| Current OTC: |                             |  |  |
| New OTC:     |                             |  |  |
| Cance        | Back Next                   |  |  |
|              | 4 5 1                       |  |  |
|              | 9 6 3                       |  |  |
|              |                             |  |  |
|              |                             |  |  |
|              |                             |  |  |
|              |                             |  |  |

Click the buttons corresponding to the digits of your new PIN and then "Next":

| Outlook Web App  |                                                                                                    |
|------------------|----------------------------------------------------------------------------------------------------|
| Swive            | l PIN Change Utility                                                                                                    |
| Username:        | user1                                                                                                    |
| Current OTC:     | ••••                                                                                                    |
| New OTC:         |                                                                                                    |
| Confirm New OTC: |                                                                                                    |
| Cancel           | Back       Change Pin         4       5       1         9       6       3         0       2       8         R       7       C |

Enter your new PIN again, to confirm, and then click "Change Pin".

#### 420.1.1 PinPad prior to Version 2.8.4

When PinPad is enabled, there are 3 OTC fields, all of which can potentially use the Pinpad. For this reason, additional buttons are provided to select the field which is the target of the Pinpad:

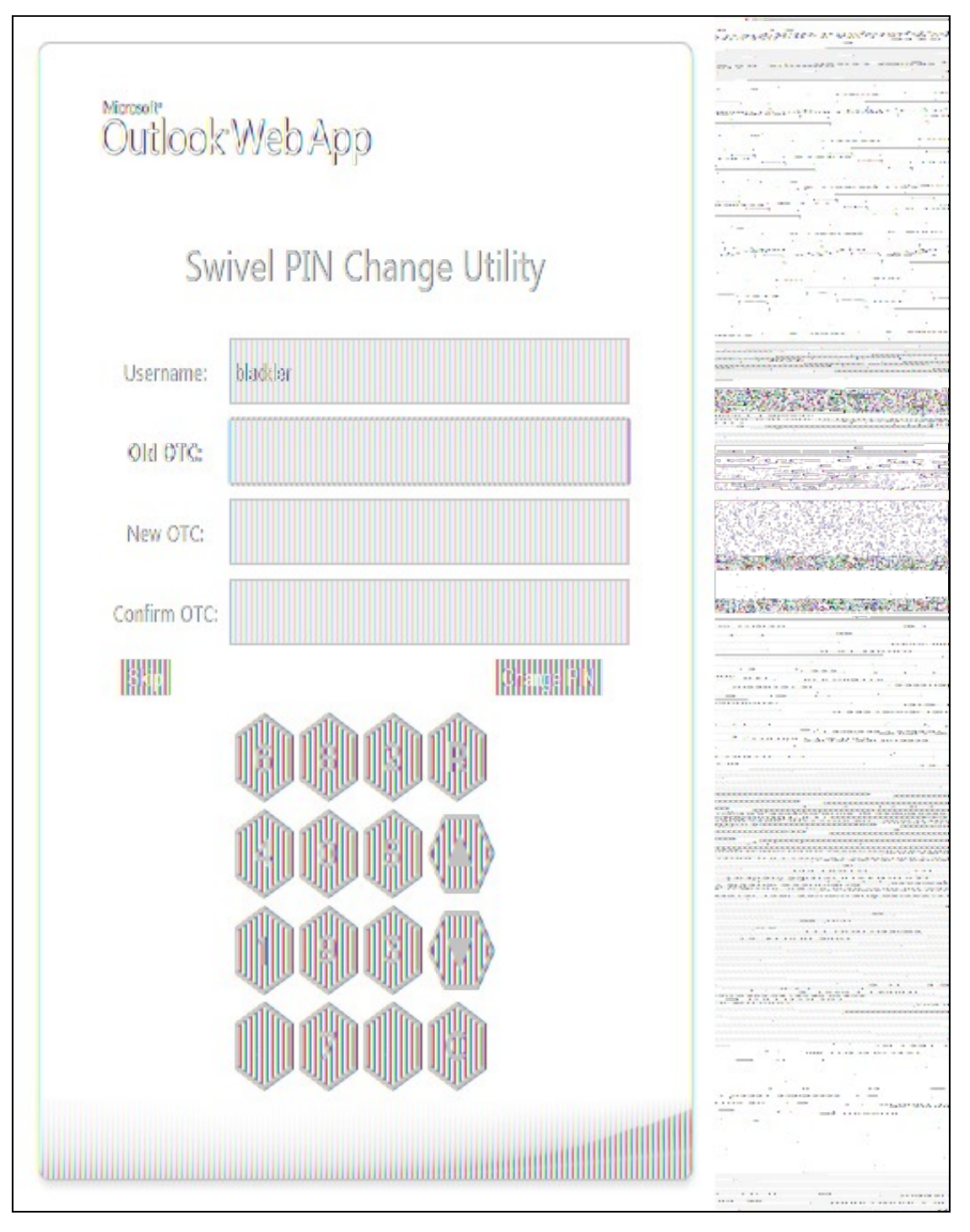

You will notice that the current OTC field is highlighted in green. To select the next field, click on the down arrow button, or to go back to the previous field, click the up arrow button. You can also select an OTC field simply by clicking on it, or its label.

The "R" button will refresh the Pinpad (i.e. show a new pad), and the "C" button will clear the selected OTC field.

## **421 Troubleshooting**

Check the Swivel and OWA server logs

No login page, check the Exchange version. The filter needs to match the Exchange version number, and the file login.aspx needs to be modified so that it references the correct exchange install version.

Red Cross instead of Turing image, right click on red cross and look at its properties. Ensure Swivel server is running.

If you do not see a Turing image when using start session then in a web browser test the following link from the OWA server. If an image is not seen, then there is a problem either with communicating with the Swivel server or the Allow Image request by username may be set to No.

For Swivel virtual or hardware appliances and software installs:

http(s)://<pinsafe\_server\_ip>:8080/pinsafe/SCImage?username=<username>

## 421.1 Enabling debug logging

Additional logging can be configured for troubleshooting, and will log from the time it was enabled.

edit C:\Program Files\Microsoft\Exchange Server\v14\ClientAccess\OWA\web.config

Locate

<add key="PINsafeEnableDebug" value="true" /> <add key="PINsafeDebugLocation" value="C:\Users\Public\Documents\PINsafeOWAFilter.log" />

### 421.2 User regularly times out after a short interval

The session is kept open by user activity. If this is insufficient then increase the cookie idle timeout value.

### 421.3 Turing image appears but user cannot authenticate

Verify that the OWA is configured to use port 8080 and context pinsafe. Port 8443 and context proxy will cause problems with authenticating users but allow the Turing image to be displayed. Note that this refers to the main PINsafe settings (for version 2.6 or higher) - the proxy settings SHOULD have these values if required.

## 421.4 User Authenticates Successfully to Swivel but OWA Login Page is Redisplayed

If you have entered the correct credentials, and the Swivel logs show successful authentication, but you are still redirected to the login page, the problem might be related to host names and/or SSL certificates.

First of all, if you connect to OWA using the IP address, or "localhost" from the OWA server itself, the Swivel filter will redirect you to the host name configured in the filter. This may result in the authentication cookie being lost, because the domain name doesn't match. In this case, attempting to authenticate a second time, with the correct host name, should succeed.

The second possibility is that the SSL certificate on the OWA Server doesn't match the host name used by the OWA filter, or the certificate has expired or is not trusted. This will result in authentication to OWA, from the Swivel filter, failing.

The solution for a production server is to ensure that the Exchange Server has a commercial SSL certificate, and that the Swivel OWA filter uses the host name that matches this.

For a development environment, you can generate a self-signed certificate with the correct host name, and add this to the list of trusted certificates on both the OWA server itself and the client (the latter might not be necessary). You might also need to add the host name to the hosts file on one or both of these.

NOTE: Version 2.7 or later of the filter should eliminate most of these problems. If you are still having problems of this nature with 2.7, please contact support@swivelsecure.com.

### 421.5 Name resolution issue

The Exchange server may be looking for exchange.company.com from the internal network but cannot resolve it. Edit the hosts file mapping the name to 127.0.0.1. Also ensure that the internal CA certificate is trusted by the OWA server.

Again, this problem is no longer relevant in version 2.7 onwards.

## 422 Known Issues and Limitations

### 422.1 Known Issues with Version 2.9

It has been observed that the first time the website is accessed after installing the 2.9 filter, an error page is seen. This disappears after refreshing the page, and does not appear to recur.

#### 422.1.1 Problems With Connection Settings

We have experienced problems with installations of the filter when Exchange 2010 is installed on Windows Server 2012, or when certain security updates are installed in Windows Server 2008. While the exact cause is not yet known, it seems to be related to SSL connection settings. We have found success in making adjustments to the SSL settings and User Agent string.

There is a beta release of version 2.8.7 available from here which allows you to adjust these settings.

#### 422.1.2 Default Exclusions Not Applied

There is a known issue with versions up to 2.8.5 that if you apply an update to Exchange that causes the Exchange version number to change, the folder containing the latest version of images etc. is not automatically added to the list of exclusions. Even though it is shown in the configuration program, it isn't saved.

The recommended solution is to update to 2.8.6. Here, if you reapply the logon changes after an update, it will also update the version-specific inclusions.

The workaround for this is to alter another configuration item, then save the configuration. You can subsequently change the other item back again, but making another change will force the exclusions to be updated.

#### 422.1.3 One-time Code Not Shown

There is a known issue if you are using the option to allow unknown users to log on without Swivel credentials. With certain versions of the core, users are not recognised, even though they are known to exist in the Swivel database.

Another problem, Swivel may not recognise email addresses if the Swivel username is not the email address.

Both of these problems can be resolved by the same solution: you need to use a hidden option:

Edit the OWA web.config file (by default in C:\Program Files\Microsoft\Exchange Server\V14\ClientAccess\Owa). Note that you will probably need to open your text editor as Administrator in order to save changes.

Locate the following line:

<add key="PINsafeMultiUsername" value="False" />

If the above line is found, change value to "True".

If you cannot find the above line, search for

Insert the following line before the above line:

<add key="PINsafeMultiUsername" value="True" />

Note that this option will not work with versions of PINsafe earlier than 3.8.

#### 422.1.4 Private Computer Option Doesn't Stay Selected

If your login page always defaults to Public computer and you have to select Private every time you log in, please upgrade to the latest version of the filter.

#### 422.1.5 Swivel Customisation Lost

Updates may result in the login page customisation being removed. In this case, you must select the option "Reapply Logon Page Changes" from the Swivel filter start menu. IMPORTANT: in versions earlier than 2.5, make sure you do not use this option on a page that has already been customised. This will cause the page to become corrupted, and will also overwrite the backed up, unmodified file.

Updates to the 2010 server may also require changes to the Excluded paths. In version 2.8.6 or later, running "Reapply Logon Page Changes" fixes this too. In version 2.5 or later, the updates are handled by the configuration program, but if you do not change any other settings, the update will not be applied.

#### 422.1.6 Later Versions of the Filter Not Working With Service Pack 1

We have had reports of the latest filter not working with Exchange Server Service Pack 1. The recommended solution is to upgrade to the latest service pack, but you might like to try the following (version 2.8.3 or later):

Insert the following line in web.config (see description above):

<add key="PINsafeUseOldAuthentication" value="True" />

This option reverts to the authentication mechanism used in version 2.6 and earlier. It is not known whether this is the cause of the problems seen, but it has been shown to work in some installations.

#### 422.1.7 Logging

By default, the filter does not record any audit information, but it may be useful to do so for monitoring and debugging purposes. You can enable logging by adding the following line in web.config:

<add key="PINsafeEnableDebug" value="True" />

This writes logs to C:\Users\Public\Documents\PINsafeOWAFilter.log. You can change the file location with the following option:

<add key="PINsafeDebugLocation" value="FullFilePath" />

Replace *FullFilePath* above with the full path of the file to write to. Make sure that the account that OWA is running as has write permissions to that file/folder. </nowiki>

## 423 Multiple Swivel Servers

Versions 2.5 and later include the option to add multiple Swivel servers. Then, if the first one is unavailable, the filter will try the other servers in the order listed. The filter will always remember the last Swivel server successfully contacted and try that one first.

To support multiple servers, there is an additional button on the Swivel tab of the configuration program, which brings up a secondary dialogue containing a list of available servers. Use this to add or delete Swivel servers, and to select one to modify (the details are modified on the main dialogue).

# 424 Additional Information

For assistance in the Swivel installation and configuration please firstly contact your reseller and then email Swivel Secure support at support@swivelsecure.com.

# 425 Microsoft OWA 2013 IIS Integration

## 426 Introduction

Swivel allows users to authenticate users of Outlook Web Access (OWA) 2013 with Microsoft Exchange Server running on Microsoft 2012 server. Active Sync users are able to receive email without Swivel authentication as this uses a separate URL. This article describes how to integrate Swivel with OWA 2013.

So far as the Swivel integration is concerned, there are no significant differences between OWA 2013 and 2016 or 2019. Therefore, the OWA 2013 filter should work with OWA 2016 and 2019 as well.

# 427 Compatibility

| Microsoft Exchange Version and update release | <b>Build Version</b> | <b>Compatibility Status</b> |
|-----------------------------------------------|----------------------|-----------------------------|
| Exchange Server 2013                          | 15.0.516.32          | Compatible                  |
| Exchange Server 2013 CU 3                     | 15.0.775.38          | Compatible                  |
| Exchange Server 2016                          | 15.1.225.42          | Compatible                  |
| Exchange Server 2019                          | 15.2.858.5           | Compatible                  |

Note: Updates may result in the login page customisation being removed. In this case, you must select the option "Reapply Logon Page Changes" from the Swivel filter start menu. Updates to the 2013 server may also require changes to the Excluded paths. See the **Troubleshooting** and **Known Issues** and Limitations sections before updating.

## **428 Prerequisites**

- Microsoft Exchange 2013 or 2016 with OWA
- Microsoft 2012 Server R2
- Microsoft.Net Framework version 4.5
- Swivel 3.7 or later
- Users are able to login using standard OWA forms-based authentication.
- \* As the OWA server proxies the image request for Single channel TURing images and Pinpad, the Swivel server does not need a NAT.

NOTE: above is the test environment used for the filter. It will probably work with earlier versions of the Operating System (e.g. 2008), as long as version 4.5 of the .Net framework is installed.

## 429 File Downloads

- Version 2.12. Changes:
  - Settings are retained on upgrade of this product or of OWA: the settings are now saved to a location outside the OWA folder (C:)ProgramData\Swivel Secure\OWA Filter). Note that this doesn't apply to upgrade from a version earlier than 2.12.
     Support for logging within the configuration program. Logs are written to C:\ProgramData\Swivel Secure\OWA Filter.

  - Version 2.12.3 ensure that data folder exists before trying to read from it.
     Version 2.12.2: Bug in program to re-apply logon page changes after OWA upgrade now fixed.
     Version 2.12.2: control over which attributes are checked for unknown users
- Version 2.12.2: more control over logging
   Version 2.12.2: fixed issue with Cookie encryption
   Version 2.11. The main change here is support for Push authentication. Due to technical issues, this version is available from a server that does not have https support. For this reason, you cannot simply click on the link in most browsers. Instead, you must right-click on it, copy the link address and open it in a new tab.
- Version 2.10. This is largely a rebranding of version 2.9. It also uses default settings that are more relevant for newer versions of Sentry, and references OWA 2016 and 2019. One notable change is that the reference to proxy server has been removed, as it is no longer necessary.

NOTE: We apologise that the original installer for version 2.10 was missing a file. This has now been corrected, but if you installed the original version and don't want to reinstall, you can simply unzip ChangePIN.aspx and place it in the swivel folder of the OWA web site. The usual location for this is C:\Program Files\Microsoft\Exchange Server\V15\FrontEnd\HttpProxy\owa\auth\swivel.

- Version 2.9. This version includes support for TLS version 1.1 and 1.2. It is only necessary to upgrade to this version if you have a Swivel appliance version 3. Version 2 appliances work fine with version 2.8, and no other new features have been added.
  Version 2.8.7. Some minor updates copied from OWA 2010 filter, plus bug fix for images not displaying in certain circumstances. Now
- supports upgrading without uninstalling.

## 430 Architecture

The Exchange server makes authentication requests against the Swivel server by XML authentication

## 431 Installation

### 431.1 Software Installation

Run the executable to install it on the Exchange Server. If your Exchange Server instance is not installed in the default location (C:\Program Files\Microsoft\Exchange Server\V15), you will need to modify the installation path. The installation path should be the root Exchange path.

### 431.2 Configuration of the IIS Filter

After installation modify the settings. The Filter Configuration should start after installation or can be started through the Start Menu. If the Exchange Server installation is not in the default location, select the OWA directory as above in which to modify the web.config file.

#### 431.2.1 Swivel Settings

Server Name/IP: The Swivel server IP address or hostname

Port: Swivel server port, for a Swivel appliance use 8080 (not 8443)

**Context:** Swivel install name, for a Swivel appliance use Swivel (not proxy)

Use SSL Select tick box if SSL is used, for a Swivel appliance tick this box. This also ignores other certificate errors, such as site names not matching.

Secret: The shared secret that must be entered also on the Swivel server Administration Console under Server/Agents

Accept self-signed certificates Where SSL is used with self signed certificates, for a Swivel appliance tick this box until a valid certificate is installed.

**Proxy Server, Port, Context, Use SSL** These are used to retrieve TURing or Pinpad images. If you are using a version of PINsafe that does not support Pinpad natively (3.9 or earlier), you will need the special version of the appliance proxy that does support Pinpad. If you are not using Pinpad, you can set these to be the same as the first set of values: if you are not using an appliance, you MUST set them to be the same. Version 2.10 removes the proxy settings altogether.

| <u>M</u> a      | P. Nsaie O                | WA filter configuration                           |                                         |
|-----------------|---------------------------|---------------------------------------------------|-----------------------------------------|
| PINsafe DWA .   | Authentication Excluded   |                                                   |                                         |
|                 | PINsafe                   | Proxy                                             |                                         |
| Server Name/1P: | pinsafe.swdsmo.local      | pinsafe.swdemo.lacal                              |                                         |
| Port:           | 8080                      | 8080                                              |                                         |
| Context:        | pinsafe                   | pinsafe                                           |                                         |
|                 | 🖌 Use SSL                 | Vie SSL                                           |                                         |
| Secret:         |                           | 1                                                 |                                         |
| Confirm Secret: | 000000                    | 1                                                 |                                         |
|                 |                           | ]                                                 | Anna Anna Anna Anna Anna Anna Anna Anna |
|                 | V Accept ser agned certin | Mars                                              |                                         |
| OX              | Cancel Asp                | y Version 2.8.0.12 Copyright ⊜ Swivel Secure 2014 |                                         |

#### 431.2.2 OWA Settings

Server URL: Exchange Server URL, Example: https://<exchange.mycompany.com>

OWA Path: OWA path, usually /owa, unless this has been explicitly changed

Logon Path: Logon path Usually /owa/auth/Logon.aspx

Logoff Path: Logoff path /owa/auth/Logoff.aspx

Auth. URL: This is the URL for OWA authentication and is usually /owa/auth/auth.owa
Change PIN URL: This is the URL for the Change PIN page. Note that the default URL is actually incorrect, but this value is currently ignored anyway.

|                 | P Nsaie OWA filter configuration                             |                                                                                                    |
|-----------------|--------------------------------------------------------------|----------------------------------------------------------------------------------------------------|
| PINsafe OWA A   | uthentication Excluded                                       | ning and a set of a single state of a                                                                                                    |
| Sarver URL:     | https://exch.swdemo.local                                    |                                                                                                    |
| OWA Petr:       |                                                              | an According to the second second sec |
| Logon Path:     | /awa/auth/Logan.aspx                                         |                                                                                                    |
| Logoif Path:    | /owa/auth/Logoff.aspx                                        |                                                                                                    |
| Auth. URL:      | /owa/auth.owa                                                |                                                                                                    |
| Change PIN URL: | /owa/auth/ChangePin.aspx                                     |                                                                                                    |
|                 |                                                              |                                                                                                    |
|                 |                                                              |                                                                                                    |
|                 |                                                              |                                                                                                    |
|                 |                                                              |                                                                                                    |
| ΟX              | Cancel Apply Version 2.8.0.12 Copyright © Swivel Secure 2014 |                                                                                                    |
| Hamming         |                                                              |                                                                                                    |

#### 431.2.3 Authentication Settings

**Cookie Secret Change:** This is an experimental setting, which increases security by changing the secret used to encrypt the authentication cookie at a specified interval. It is recommended that you leave this at 0, i.e. never change it. In particular, do not change this if you have multiple OWA servers, as it will cause problems.

Idle Time: The length of time in seconds that the authentication cookie is valid, provided you make no OWA requests in that time. If you do, the cookie is refreshed and the countdown starts again. If users are being prompted for authentication after short time periods then this value may need to be increased. The idle time on the Swivel OWA filter is in addition to the session timeout built into OWA. The Swivel timeout will never increase the OWA timeout, only reduce it. Therefore, it will not compromise the security of the public computer settings.

Allow non-PINsafe Users If this option is ticked, non Swivel users are allowed to authenticate using standard OWA authentication. This requires Swivel 3.5 or higher. the option to allow unknown users to authenticate without Swivel authentication only applies to users not known to Swivel at all. You cannot specify that it only applies to a group of users, and not to other users who are known to Swivel, but not in a particular group.

Filter Enabled The filter enabled option is mainly for testing, but also to handle situations such as enabling mobile access to the same Exchange Server i.e. ActiveSync and Windows Mobile Device Center. If the filter is disabled, you still need to authenticate through Swivel if you use the standard login page, but it is possible to authenticate using only AD credentials if you have a way to call the AD authentication filter directly.

Ignore Domain Prefix If this option is ticked, any prefixed domain (i.e. anything before the '\' character) is removed before sending the username to PINsafe. The full username is sent to OWA.

Ignore Domain Suffix If this option is ticked, any suffixed domain (i.e. anything after the '@' character) is removed before sending the username to PINsafe. The full username is sent to OWA.

Show TURing image If this option is ticked, a TURing image is shown to authenticate users.

Show Message on-demand If this option is ticked, a button is displayed to request a security string to be sent via SMS or email.

Show Pinpad If this option is ticked, an Pinpad button array is shown to authenticate users. You cannot have both TURing and Pinpad enabled.

Auto-show image If this option is ticked, the TURing or Pinpad image is requested as soon as the user enters the username and tabs away from it. If this option is not ticked, the user must click a button to show the image.

Show Change PIN link If this option is ticked, a link to the Change PIN page will be shown on the login page.

Redirect to Change PIN on PIN expiry If this option is ticked, users are automatically redirected after successful login to the Change PIN page, if their PIN has expired.

| <b>\$</b>                  | PINsafe OWA filter configuration                      |  |  |  |  |
|----------------------------|-------------------------------------------------------|--|--|--|--|
| PINsafe OWA Authentication | Excluded                                              |  |  |  |  |
| Cookie Secret Change: 0    | hours                                                 |  |  |  |  |
| Idle Time (secs): 300      | Idle Time (secs): 300                                 |  |  |  |  |
| Allow non-PINsafe Users    | Show TURing image                                     |  |  |  |  |
| ✓ Filter Enabled           | Show Message on-demand                                |  |  |  |  |
| ✓ Ignore Domain Prefix     | Show Pinpad                                           |  |  |  |  |
| Ignore Domain Suffix       | Auto-show Image                                       |  |  |  |  |
| Show Change PIN link       | Redirect to Change PIN on PIN expiry                  |  |  |  |  |
|                            |                                                       |  |  |  |  |
|                            |                                                       |  |  |  |  |
| OK Cancel                  | Apply Version 2.8.0.12 Copyright © Swivel Secure 2014 |  |  |  |  |

### 431.2.4 Excluded Settings

Excluded Paths: This allows paths to be set for which authentication is not required to reach them. The paths shown on the display are added by default.

**Excluded/Included IP addresses:** You can choose to enable PINsafe authentication only for certain source IP addresses. Typically, you will do this if you wish to allow internal access to OWA without PINsafe authentication. Selecting "Exclude IP addresses below" will exclude the listed addresses from PINsafe authentication, while "Only include IP addresses below" will apply PINsafe authentication only to those IP addresses listed. For example, if you know that all external requests will come via a firewall at 192.168.0.99, you can select ?Only include IP addresses below?, and enter the single IP address as the address to include. Note that you can enter IP address ranges here using CIDR notation, for example 192.168.0.0/24 or 192.168.0.0/255.255.255.255.0. PINsafe will always display addresses using the latter format, irrespective of how they are entered. IPv6 addresses are not currently supported. To add multiple addresses, enter them into a text editor, one per line then copy and paste all entries, into the excluded field.

| <b>\$</b>                   | PINsafe OWA filter configuration                      |
|-----------------------------|-------------------------------------------------------|
| PINsafe OWA Authentication  | Excluded                                              |
| Excluded Paths:             |                                                       |
| /owa/auth.owa<br>/owa/auth/ |                                                       |
| Exclude IP addresses below  | ✓                                                     |
|                             | ×<br>×                                                |
|                             |                                                       |
| OK Cancel                   | Apply Version 2.8.0.12 Copyright © Swivel Secure 2014 |

### 431.2.4.1 External/Internal User Authentication

Using the above excluded IP addresses it is possible to configure a range of IP addresses for users, such as internal users, that will not be required to use Swivel authentication.

### 431.3 Configure The Swivel Server

### 431.3.1 Configuring Swivel for Agent XML Authentication

To allow communication from the OWA server to the Swivel server we need to configure an agent, see Agents How to Guide

### 431.3.2 Configuring Swivel for Single Channel Images

If Swivel Single Channel images are to be used for authentication, then the following guide can be used.

Single Channel How To Guide

### 431.3.3 Configuring Swivel for Dual Channel Authentication

If Swivel Dual Channel authentication methods are to be used, refer to the following guide:

**Transport Configuration** 

# 432 Verifying the Installation

Enter a username and AD password then the Swivel OTC for dual channel authentication. For single channel authentication enter the username, AD password then click on the button to generate a Single Channel Turing Security String, enter the OTC and login.

The below image shows the login page with PINpad.

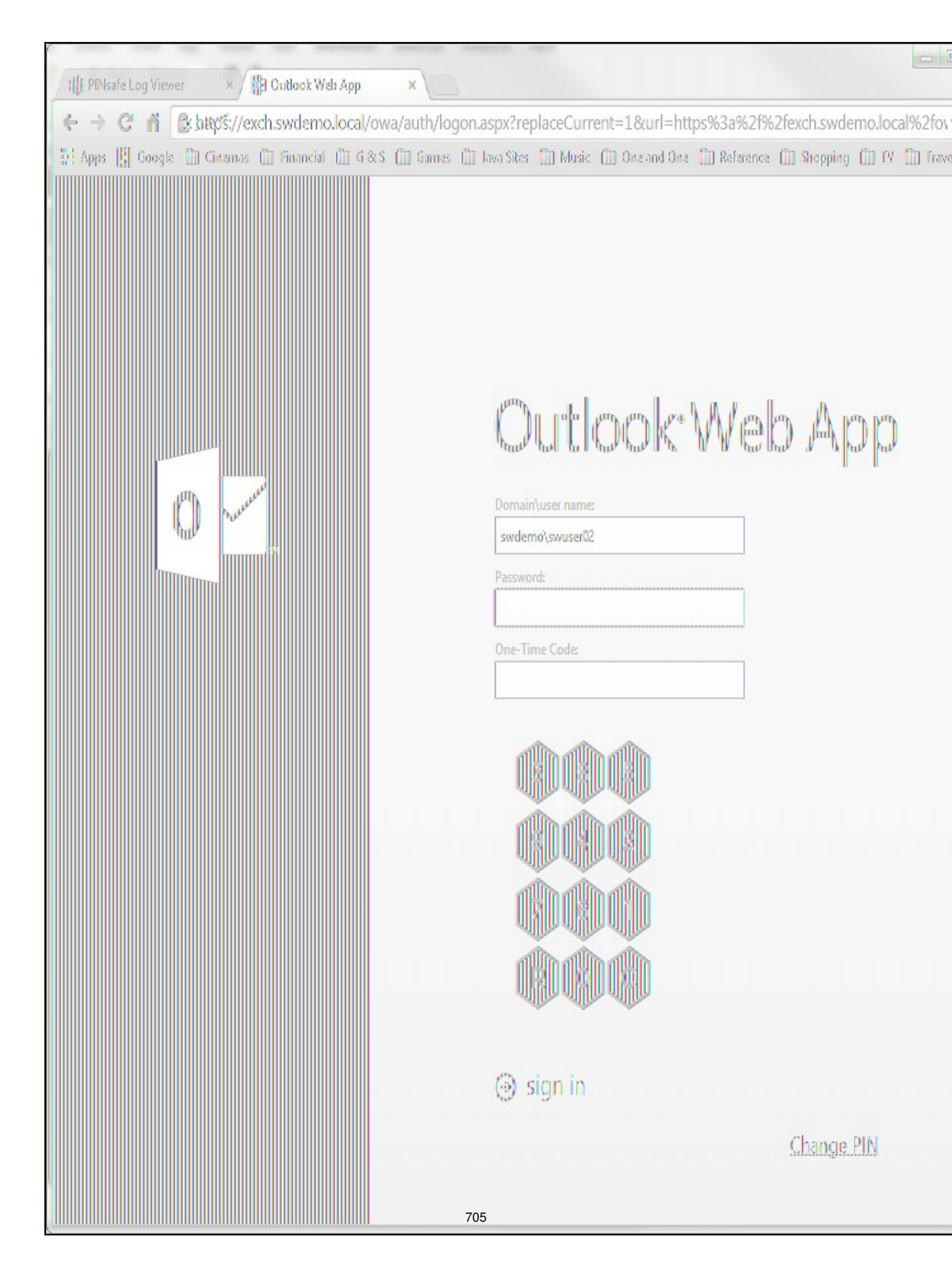

# 433 Change PIN

The Change PIN page is reasonably self-explanatory, but using Pinpad with change PIN may need some clarification.

You will notice on the screen shot that "Old OTC:" is highlighted. This means that clicking on the Pinpad digits will enter the corresponding digit into that field. To change the active field, either click on the field itself, or click the arrow keys in the Pinpad display.

The R key will refresh the Pinpad display (i.e. display a new security string), and the C key will clear the currently-active field.

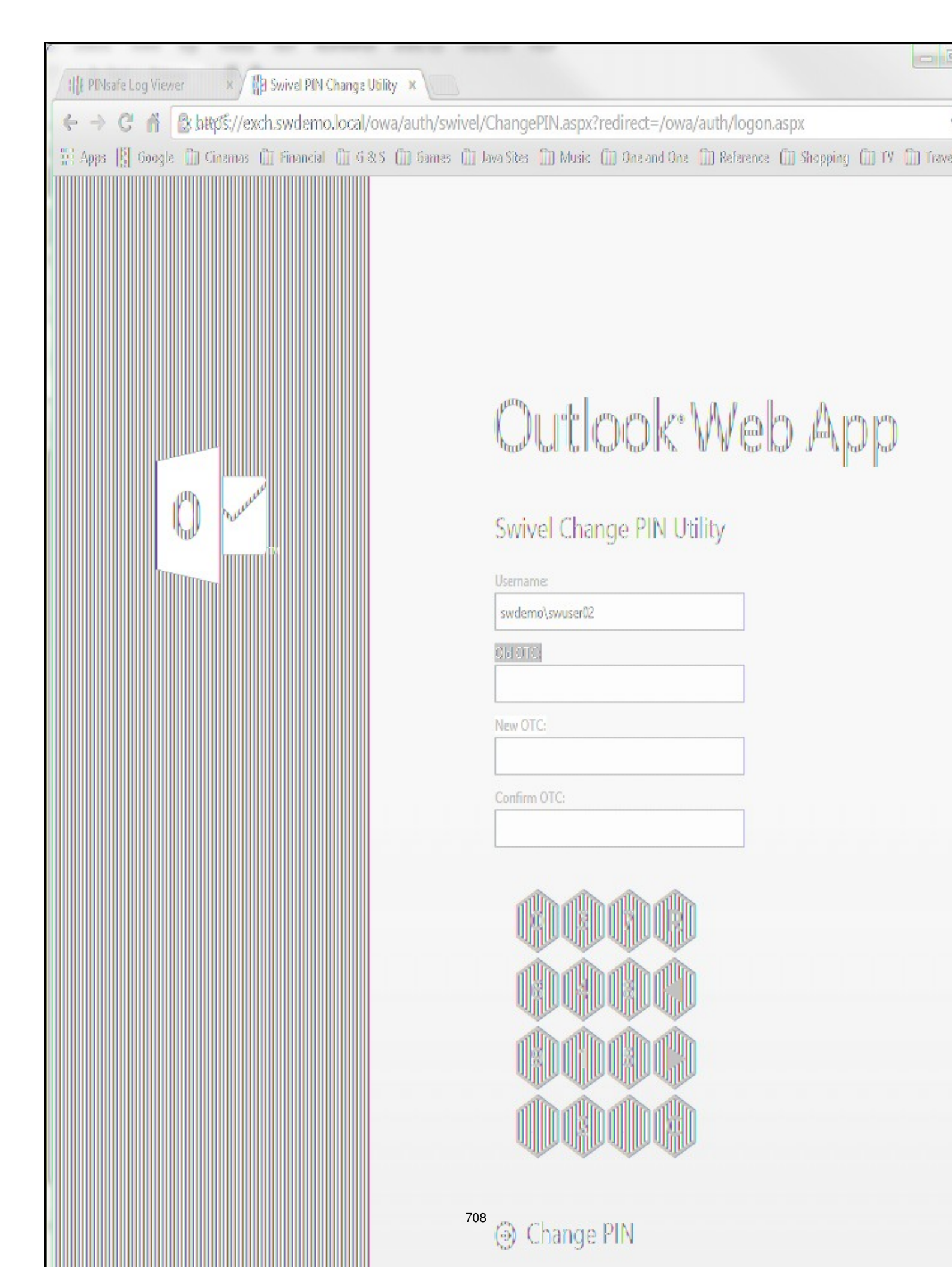

# 434 Uninstalling the Swivel Integration

Uninstall the Swivel IIS filter, this should restore all the original files. If it does not work then find the file Logon.aspx.sav located in the Exchange Server folder (default is C:\Program Files\Microsoft\Exchange Server\V15) under the sub-folder FrontEnd\HttpProxy\owa\auth\. Rename this to restore the original Login.aspx.

# 435 Troubleshooting

Check the Swivel and OWA server logs

No login page, check the Exchange version. The filter needs to match the Exchange version number, and the file login.aspx needs to be modified so that it references the correct exchange install version.

Red Cross instead of Turing image, right click on red cross and look at its properties. Ensure Swivel server is running.

If you do not see a Turing image when using start session then in a web browser test the following link from the OWA server. If an image is not seen, then there is a problem either with communicating with the Swivel server or the Allow Image request by username may be set to No.

For Swivel appliances and software installs:

http(s)://<pinsafe\_server\_ip>:8080/pinsafe/SCImage?username=<username>

# 435.1 Enabling debug logging

Additional logging can be configured for troubleshooting, and will log from the time it was enabled.

edit C:\Program Files\Microsoft\Exchange Server\v15\FrontEnd\HttpProxy\owa\web.config

Locate

<add key="PINsafeEnableDebug" value="true" /> <add key="PINsafeDebugLocation" value="C:\Users\Public\Documents\PINsafeOWAFilter.log" />

## 435.2 User regularly times out after a short interval

The session is kept open by user activity. If this is insufficient then increase the cookie idle timeout value.

### 435.3 Turing image appears but user cannot authenticate

Verify that the OWA is configured to use port 8080 and context pinsafe. Port 8443 and context proxy will cause problems with authenticating users but allow the Turing image to be displayed. Note that this refers to the main PINsafe settings (for version 2.6 or higher) - the proxy settings SHOULD have these values if required.

## 435.4 User Authenticates Successfully to Swivel but OWA Login Page is Redisplayed

If you have entered the correct credentials, and the Swivel logs show successful authentication, but you are still redirected to the login page, the problem might be related to host names and/or SSL certificates.

First of all, if you connect to OWA using the IP address, or "localhost" from the OWA server itself, the Swivel filter will redirect you to the host name configured in the filter. This may result in the authentication cookie being lost, because the domain name doesn't match. In this case, attempting to authenticate a second time, with the correct host name, should succeed.

The second possibility is that the SSL certificate on the OWA Server doesn't match the host name used by the OWA filter, or the certificate has expired or is not trusted. This will result in authentication to OWA, from the Swivel filter, failing.

The solution for a production server is to ensure that the Exchange Server has a commercial SSL certificate, and that the Swivel OWA filter uses the host name that matches this.

For a development environment, you can generate a self-signed certificate with the correct host name, and add this to the list of trusted certificates on both the OWA server itself and the client (the latter might not be necessary). You might also need to add the host name to the hosts file on one or both of these.

## 435.5 Name resolution issue

The Exchange server may be looking for exchange.company.com from the internal network but cannot resolve it. Edit the hosts file mapping the name to 127.0.0.1. Also ensure that the internal CA certificate is trusted by the OWA server.

# 436 Known Issues and Limitations

Updates may result in the login page customisation being removed. In this case, you must select the option "Reapply Logon Page Changes" from the Swivel filter start menu.

There appears to be a problem locating the correct folder for OWA in some cases. We are investigating the cause of this, but meanwhile, if you are prompted to select the OWA folder, you should use the following:

C:\Program Files\Microsoft\Exchange Server\V15\FrontEnd\HTTPProxy\owa

If Exchange Server is installed in a non-standard location, adjust the path accordingly, but the last part (FrontEnd\HTTPProxy\owa) should be the same.

# 436.1 TLS 1.2 Support

We have observed problems recently with the filter not working if TLS 1.2 only is enabled. We believe the problem is that the TLS 1.2 ciphers supported by Windows Server and the version of Java on our appliances do not overlap. If you are unable to connect the OWA filter to your Sentry appliance, it may be necessary to re-enable TLS 1.1 support on both the OWA filter and the appliance, and to enable the following cipher suite on the appliance: TLS\_ECDHE\_RSA\_WITH\_AES\_128\_CBC\_SHA. In order to add this cipher suite, you will need command line access, so you will need assistance from Swivel Secure support.

# 436.2 Themes Support

The filter has been written and tested using the default theme (as seen in the screen shots). The screens may not look right (although they should still work) if the theme is changed. However, it should only be necessary to change the stylesheet in order to correct this. Please contact support@swivelsecure.com if you have difficulties getting the display looking right. In particular, the Change PIN page will only work with the default theme, and with the OWA 2013 versions listed above.

# 437 Multiple Swivel Servers

Versions 2.5 and later include the option to add multiple Swivel servers. Then, if the first one is unavailable, the filter will try the other servers in the order listed. The filter will always remember the last Swivel server successfully contacted and try that one first.

To support multiple servers, there is an additional button on the Swivel tab of the configuration program, which brings up a secondary dialogue containing a list of available servers. Use this to add or delete Swivel servers, and to select one to modify (the details are modified on the main dialogue).

# 438 Additional Information

For assistance in the Swivel installation and configuration please firstly contact your reseller and then email Swivel Secure support at supportdesk@swivelsecure.com.

# 439 Microsoft OWA with OMA on Exchange 2003

## 439.1 OWA and OMA on Exchange 2003 Integration Notes

the following Microsoft knowledge base article might be of interest:

http://support.microsoft.com/kb/817379

# 439.2 Article Summary

When you try to access a Microsoft Exchange Server 2003 computer by using Microsoft Office Outlook Mobile Access or Exchange ActiveSync, you may experience connection or synchronization problems. These issues can occur if either of the following conditions is true:

The Exchange virtual directory on an Exchange back-end server is configured to require SSL.

Forms-based authentication is enabled.

However, these issues do not occur if these same conditions are true on the Exchange virtual directory on a front-end server.

# 440 Microsoft Terminal Services Integration

### 440.1 Overview

PINsafe integrates with the Microsoft Windows GINA to allow authentication through Terminal Services. For further information see Microsoft Windows GINA login

# 441 Microsoft TMG 2010 Integration

## 441.1 Microsoft Forefront Threat Management Gateway (TMG) Integration Notes

### 441.2 Introduction

This document outlines the necessary steps to integrate Swivel authentication into Microsoft TMG Server 2010 for use with Swivel for Dual Channel authentication using SMS, Mobile Phone Clients and Single Channel using TURing, PINpad and the Taskbar. If the TMG server is part of a cluster then the filter needs to be installed on each server in the cluster.

### 441.3 Prerequisites

This installation guide assumes that publication of the relevant service has already been configured in TMG Server, following the relevant instructions. In addition a working Swivel server version 3.1 or later is required. Certain features of the filter require later versions of Swivel:

- If the option to allow unknown users is required, this requires Swivel 3.4 or later.
- If the option to use Pinpad is required, the Swivel version must be 3.9.2 or higher, or a version of the appliance proxy from 2012.

The Swivel Configuration utility requires .Net version 2 or higher. This is not supplied above and must be downloaded and installed if you do not already have it.

The TMG server and its configuration should be fully backed up prior to the Swivel integration.

Allow around 1 hour downtime per TMG server for the integration, and the integration will require a restart of the TMG Firewall Services. If you are replacing an older version of the Swivel filter, you must uninstall that version first. The filter configuration will not be lost. You will need to stop the TMG firewall service before uninstalling the old filter, or else you will be prompted to restart the server to complete uninstallation.

### 441.3.1 Swivel TMG 2010 Filter

The filter can be downloaded from here. NOTE: this is version 1.4.4 of the TMG filter, released 1/11/13. Version 1.4.4 fixes a bug found by some customers, whereby the login page was not detected in some circumstances, allowing authentication by password only. The same bug could also cause other failures, such as occasionally failing to show a TURing image. This version also adds better control over logging. See the included documentation for more details.

Version 1.4.3 was never released, but made detection of the required URLs case-insensitive.

Version 1.4.2 includes some bug fixes and enhancements, in particular:

- Redirecting to the login page after an incorrect one-time code now works correctly. This means that an error message is displayed if the
  one-time code is incorrect. It is also expected that this will resolve issues experienced by some customers whereby, having logged in once,
  users do not always have to re-enter their one-time code.
- The firewall service is restarted automatically after making configuration changes and before uninstalling the filter.

Version 1.4.1 fixes some bugs present in version 1.4.0. Version 1.4 includes a number of enhancements over previous versions. See the included documentation.

NOTE: if you are using this filter with RADIUS authentication, be aware that there are some errors in the file usr\_pwd\_pcode.htm. These need to be fixed manually - contact support@swivelsecure.com for details. An update with the correct script will be released shortly.

### 441.4 Baseline

Swivel 3.1 or later (3.6 or later preferred)

Microsoft Forefront TMG 2010

Web-based server, typically Microsoft IIS-based, to be protected, such as OWA or SharePoint.

### 441.5 Architecture

The TMG server makes authentication requests against the Swivel server by XML or RADIUS. Some of the additional features are only available in the XML authentication. For security reasons Sharepoint authentication should be configured using RADIUS. The Swivel installation creates a separate custom login.

## 441.6 Swivel Configuration

### 441.6.1 Configure a Swivel Agent For XML Authentication

1. On the Swivel Management Console select Server/Agent

- 2. Enter a name for the Agent
- 3. Enter the TMG internal IP address
- 4. Enter the shared secret
- 5. Click on Apply to save changes

| Agents: | Name:                                    | local       |        |
|---------|------------------------------------------|-------------|--------|
|         | Hostname/IP:                             | 127.0.0.1   |        |
|         | Shared secret:                           | •••••       |        |
|         | Group:                                   | ANY         |        |
|         | Authentication Modes:                    | ALL         | Delete |
|         |                                          |             |        |
|         | Name:                                    | IIS         |        |
|         |                                          |             |        |
|         | Hostname/IP:                             | 192.168.1.1 |        |
|         | Hostname/IP:<br>Shared secret:           | 192.168.1.1 |        |
|         | Hostname/IP:<br>Shared secret:<br>Group: | 192.168.1.1 |        |

# 441.6.2 Configure Single Channel Access

1. On the Swivel Management Console select Server/Single Channel

2. Ensure ?Allow session request by username? is set to YES

| Server>Single Channel @                           |                   |
|---------------------------------------------------|-------------------|
| Please specify how single channel security string | gs are delivered. |
| Image file:                                       | turing.xml 💌      |
| Rotate letters:                                   | No                |
| Allow session request by username:                | Yes               |
| Only use one font per image:                      | Yes 💌             |
| Jiggle characters within slot:                    | No 💌              |
| Add blank trailer frame to animated images:       | Yes 💌             |
| Text Alpha Value:                                 | 80                |
| Number of complete display cycles per image:      | 10                |
| Inter-frame delay (1/100s):                       | 40                |
| Image Rendering:                                  | Static 💌          |
| Multiple AUthentications per String:              | No 💌              |
| Generate animated images:                         | No 💌              |
| Random glyph order when animating:                | No 💌              |
| No. Characters Visible:                           | 1                 |
|                                                   | Apply Reset       |

### 441.6.3 Configure a RADIUS NAS entry for Sharepoint authentication

NOTE: this is only required if you wish to use RADIUS authentication with Swivel. This is recommended for SharePoint integration and optional for other solutions.

- 1. Ensure the RADIUS server is running on Swivel
- 2. On the Swivel Management Console select RADIUS NAS
- 3. Enter a name for the NAS
- 4. Enter the TMG internal IP address
- 5. Enter the shared secret
- 6. Click on Apply to save changes

# 441.7 Swivel TMG Filter Upgrade

If an existing filter is installed then installing the new filter will first uninstall the existing filter.

## 441.8 Swivel TMG Filter Installation

The following steps should be carried out on the TMG server. No configuration changes need to be performed on the Exchange server or Sharepoint server. For Additional Sharepoint configuration see the Special Considerations for Sharepoint below. To upgrade or reinstall the filter, first remove the existing Swivel TMG filter.

### 441.8.1 Publish OWA or Sharepoint

Publish Outlook Web Access, Sharepoint or your website as described in the TMG Server documentation, if you have not already done so. Ensure that they are working as expected without Swivel authentication before attempting to install the Swivel filter.

For OWA, TMG should be configured to redirect to /owa automatically, otherwise a failure in the Swivel authentication will redirect to the root path, which will give an error. This external link shows how to configure this: Setting up an OWA redirect in Forefront TMG 2010 the easy way

### 441.8.2 Configure TMG firewall rules

Create an access rule permitting HTTP access from the TMG Server to the correct port (commonly 8080) on the Swivel server. To do this, you will need to create a new protocol for outbound TCP on the appropriate port.

### 441.8.3 Install the TMG server software

NOTE: if you are installing in an Enterprise environment, you should always install on the Configuration Storage server first, and then on each array member. Be aware that the firewall service on member servers will stop when they try to synchronise with the configuration storage server, if that has the Swivel filter installed and the member does not. Once the filter is installed on the member server, you will be able to restart the firewall service.

Run PINsafeTMGFilter.exe to install the filter DLL. You will be prompted for the location in which to install the filter configuration, and also for the location of Microsoft TMG Server, usually C:\Program Files\Microsoft Forefront Threat Management Gateway.

| Svivel TVG Alter Installation                                                                      | and the second second sec |
|----------------------------------------------------------------------------------------------------|----------------------------------------------------------------------------------------------------|
| Select destination directory                                                                       | and the second second second second second second second second second second second second second second second                                                                                                    |
| The Swivel filter will be installed to the directory shown below.                                  |                                                                                                    |
| - Cealination Gradiery<br>Please select the location to which the Swivel filter will be installed. |                                                                                                    |
| C:/Program Files/Svivel TMG Filter Bgwee                                                           |                                                                                                    |
| - Microsoft Fereirent TMG Server<br>Please geedify whare Microsoft TMG Server is installed.        |                                                                                                    |
| C:/Program Files/Microsoft Forefront Threat Management Gatewa Browse                               |                                                                                                    |
| < <u>Sack</u> <u>Hext&gt;</u> <u>Cancel</u>                                                        |                                                                                                    |

Note that the installation process will include installation of Microsoft Visual C++ 2010 runtime libraries, if they are not already installed.

### 441.8.4 Register the Swivel TMG Filter

When installation is complete, you have the option to run the configuration program. Assuming you elect to do so, you will first be prompted to register the filter with TMG. You have a choice of registration types:

| MiRegister Filter                         | ←       |
|-------------------------------------------|---------|
| © Register Automatically                  |         |
| C Ragiatar Single Sarver                  |         |
| C Register on Configuration Storage       | · · · · |
| C Register on Array Member                |         |
| C Register on Config. storage and Denicer | 2       |
| Ragister Cincel #                         |         |

The Automatic registration option should work in most situations. Only try the other options if automatic registration fails.

### 441.8.5 Configure the TMG filter

Configure the ISA filter using the configuration tool provided. This will optionally run immediately after installation. To start subsequently, select Start/Programs/Swivel TMG Filter/Configuration.

| Svivel 14G F    | itter Configuration     | Same and the same same                                                                                          |
|-----------------|-------------------------|----------------------------------------------------------------------------------------------------|
| Sarvar:         | pinsaře.swiveklev.local | 國和法律法法之                                                                                                    |
| Port:           | 8080 Context: pinsafe   | 1999 - 1999 - 1999 - 1999 - 1999 - 1999 - 1999 - 1999 - 1999 - 1999 - 1999 - 1999 - 1999 - 1999 - 1999 - 1999 - |
| 🗵 Uka sam       | a salitings for proxy?  |                                                                                                    |
| Proxy Port:     | 8080 Context: cinsafe   | er er ha de de se                                                                                               |
|                 | ⊠ ssi                   | · · · · · · · · · · · · · · ·                                                                                   |
|                 | Mow Self-Signed         |                                                                                                    |
| Sacrat:         |                         |                                                                                                    |
| Confirm secret: |                         |                                                                                                    |
| Sava            | Reex Cose               |                                                                                                    |

#### 441.8.5.1 Swivel configuration tab

Server: is the name or IP address of the Swivel server (Hint: Use hostname to avoid problems with SSL certificates)

Port: is the port on which Tomcat is running. Swivel appliances require the use of XML authentication on port 8080 and the 8443 proxy port should not be used when integrating with TMG. (Hint: Use port 8080)

**Context**: is the name of the Swivel web application, usually ?pinsafe?. Note when using a Swivel appliance where the proxy port is available, the path Swivel using port 8080 should still be used, the TMG proxy provides security.

**Proxy port** and **Proxy context** may be required if you are using Pinpad together with an appliance that has the a proxy application that supports Pinpad, but does not have a version of Swivel that supports it directly. In this case, you should use proxy port 8443 and proxy context "proxy". You can still use these values if you are not using Pinpad, but you are using a Swivel appliance.

To clarify: the filter will use the proxy port and proxy context to retrieve TURing and Pinpad images (and message on-demand), but will use port and context to authenticate the user.

SSL: will, if checked, send requests to the Swivel server using https, rather than http. This applies to proxy as well: the current filter does not support connecting to one port on HTTP and the other on HTTPS.

Allow self-signed: when checked, causes SSL certificate errors from the Swivel server to be ignored.

Secret: is the shared secret for the Swivel agent for the ISA Server, and needs to be the same as that on the Swivel server. If you change this value, you must enter it twice to confirm the change.

#### 441.8.5.2 Authentication configuration tab

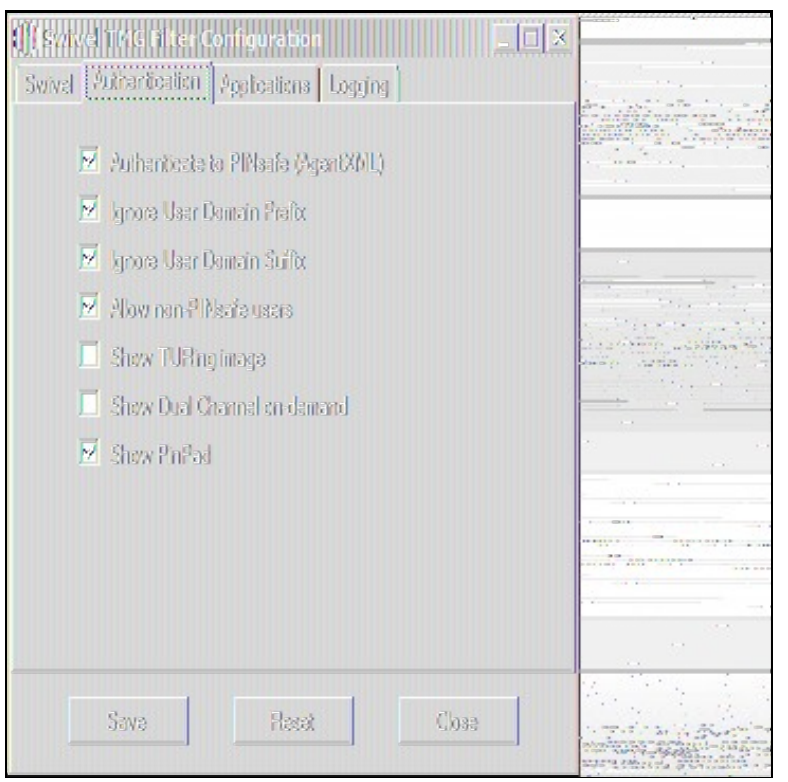

Authenticate to PINsafe (AgentXML): should be checked to use standard Swivel authentication. You should uncheck this if you are using the filter to protect a SharePoint website, as described in the ?Special Considerations for SharePoint? section below. If you uncheck it, Swivel will not directly authenticate the login request. In this case, you should enable RADIUS authentication instead.

Ignore user domain prefix: This will remove the AD domain prefix for users (anything before the '\' symbol), and when Swivel is using the SAM account name it should normally be checked. In this case, if you enter ?domain\user? as the logon username, only ?user? will be sent to Swivel. If it is not checked the prefix will be sent as part of the name to Swivel. If you use the domain prefix option in Swivel, you should uncheck this option.

Ignore user domain suffix: This will remove the AD domain suffix for users (anything after the '@' symbol). You should normally check this if you use sAMAccountName as the username for Swivel, but uncheck if you use userPrincipalName.

Allow non-PINsafe users: when checked, users not known to Swivel may authenticate using only their AD credentials. This feature is useful for transition to Swivel, where not all users have Swivel accounts. If checked, the OTC field is not shown initially, only when the username is checked and found to exist in Swivel. Note that this feature is not compatible with RADIUS authentication.

**Show TURing image**: when checked, entering a username or clicking the Start Session button on the login screen will display a TURing image for that user. It is not possible to prevent automatic display of the TURing image (i.e. only display when the button is clicked) from the configuration program, but this can be managed with a simple modification of the login page. Please contact Swivel for more information.

Show Dual Channel on-demand: when checked, a button is displayed allowing the user to request a security string via SMS or email (depending on how the strings transport is configured in Swivel). This option can be used together with the TURing or Pinpad option if required.

Show Pinpad: when checked, a Pinpad display is used to enter the one-time code. This option cannot be used with the TURing option, and requires that you have a version of Swivel or the appliance proxy that supports it.

#### 441.8.5.3 Hosts configuration tab

| Swivel Authentication Applic | ations Logging |    |
|------------------------------|----------------|----|
| mail.swiveklav local:443     |                |    |
| Add                          | cit Remove     |    |
| Sava                         | Resat Clo      | 33 |

This feature allows you to configure the filter to behave differently for different host names or ports on the TMG. It is only relevant if you are using the TMG to protect multiple websites.

If you add a new host, you will see the following form:

| EditApplicat |                                       | · · · · ·                                                                                                    |
|--------------|---------------------------------------|----------------------------------------------------------------------------------------------------|
| Hostname:    | mail.av/iveldev.com                   |                                                                                                    |
| Part:        | 443                                   |                                                                                                    |
| Sacret       |                                       |                                                                                                    |
| 55666        | <u>secrei</u>                         |                                                                                                    |
|              | 🗷 Purbaolysista ka Swivet Mazari XMC) | anti anti a sana anti anti anti                                                                                                    |
|              | 🔟 Ignore User Demain Prefix           |                                                                                                    |
|              | 📕 Igrore User Damein Suifa            | fingen and an indiana                                                                                                    |
|              | 🗹 Alow non-Swivel users               |                                                                                                    |
|              | 🗹 Shew TURing imaga                   |                                                                                                    |
|              | 📕 Show Dual Channel en demand         | an transfer the state of the state of the st |
| ļ            | Sava                                  |                                                                                                    |
|              |                                       | 1 A A A A A A A A A A A A A A A A A A A                                                                                                    |

Specify the host name and port that this configuration should apply to. If you leave either one blank, it will apply to all host names on a given port, or all ports for a given host name.

You can specify a different secret from the default here. This allows you to use different Agents in Swivel, so for example, restrict authentication by groups. Swivel supports multiple agents for the same server, provided that the secret is different.

The remaining options override the default options for those particular settings. In particular, if you uncheck "Authenticate to Swivel", you can specify that certain host names do not require Swivel authentication.

If a request comes in that does not match any host name/port combination in this list, the default settings will apply.

#### 441.8.5.4 Logging Configuration tab

| 🌐 Svivel TMG Fi   | ter Configuration         |            |  |
|-------------------|---------------------------|------------|--|
| Swivel Authentice | dien Applications Loggi   | M          |  |
| Logging lavel:    | Warring 🔽                 |            |  |
|                   | 🤨 Log to Fla              |            |  |
|                   | C Use Calug Log           |            |  |
| Log Fle:          |                           |            |  |
| C:\Lkars\P        | lblic/Documents/PINsafeTi | NGFilerlog |  |
|                   |                           | Êrovise    |  |
|                   |                           |            |  |
| Save              | Resat                     | Close      |  |

Logging level controls how much data is logged: the levels are Debug, Info, Warning, Errors and None. The last option disables logging entirely. The most verbose level is Debug, and logs every single request received by the filter. It should only be used for troubleshooting.

You can choose to log to a file, or to a debug logger. The latter is provided for backward compatibility only ? you will need to have a debug logger installed to make use of it.

If you choose to log to a file, the default name is C:\Users\Public\Documents\PINsafeTMGFilter.log. Note that the log file does not roll over, but continues to fill up, so depending on what level of logging you use, you will need to back up or delete the log file regularly.

#### 441.8.6 Confirm that the filter has been registered correctly

Once completed the filter will appear in the ISA Server Management Web Filters section. If the filter does not appear in the list of available filters check the Windows system event log for errors.

#### 441.8.7 Modify the Listener

Modify the Listener used to publish OWA or Sharepoint as follows: On the relevant firewall rule, right-click and select properties, select Listener, then click Properties. On the Forms tab, tick the check box labelled ?Use customized HTML forms instead of the default?. For the form set directory, type:

?PINsafeExchange? for Outlook Web Access

and ?PINsafeISA? for Sharepoint or other websites.

Modify the properties for the relevant policy rule, then select Apply, and click OK. Then select the Application Settings tab and UNCHECK the option to use customized HTML. Note that if you have customized your original OWA or Sharepoint login pages, you will need to apply the same customisation to the new Swivel pages. Please consult Swivel support for details of this.

Once you have configured everything, restart the Microsoft Firewall Service on the TMG Server (not just activating TMG). It can take a long time to restart this service, and if you are connecting to the TMG Server via remote desktop, you may be temporarily disconnected from it.

## 441.9 SSL Certificate Considerations

There would appear to be an issue with certain security updates for TMG Server which prevents HTTP POST requests over SSL unless the target server certificate is fully trusted. This has consequences for the Swivel TMG Filter integration.

If you are not using SSL on your Swivel server, this issue will not affect you.

If you are using SSL, you must have a valid certificate on the Swivel server. This means:

- The certificate date must be current (i.e. not expired)
  The certificate must be issued by a trusted CA (see below for ways of managing this)
- The certificate subject must match the host name used by the TMG Server to connect to the Swivel server. In particular, this means that you must reference the Swivel server by name, not by IP address.

One way to manage this is to get a commercial certificate for the Swivel server. However, this costs money, and if your Swivel server is not internet facing, is not necessary. A second option is if you have an internal certificate authority, you can use that to issue a certificate for the Swivel server (Windows Servers, for example, can optionally be configured as certificate authorities). If you do this, you need to make sure that the certificate authority server certificate is added to the trusted root certificates on the TMG Server, if it is not already. The third option is simply to generate a self-signed

certificate on the Swivel server, with the correct host name, and to install that directly into the TMG Server trusted root store.

For more detail, refer to the relevant knowledgebase documentation on generating SSL certificates if you are using a Swivel appliance. Otherwise, refer to the relevant documentation for your operating system.

# 441.10 Special Considerations for Sharepoint

A security hole has been discovered when using earlier versions of the ISA filter for Sharepoint authentication. It was possible to open a Sharepoint document from within Word (for example) and only provide the standard Active Directory credentials.

The new solution avoids this problem by using RADIUS to authenticate to Swivel, rather than using the ISA filter directly. One minor inconvenience with this is that users must authenticate through the Sharepoint web page before they can access any documents.

Note that if you disable Swivel authentication for Sharepoint, it is also disabled for all other websites. Therefore, if you want to use Swivel authentication on multiple websites for a single ISA Server, they must all use the standard Swivel authentication, or all use RADIUS.

1. On the ISA filter configuration application, uncheck the Authenticate option. This means that Swivel will not authenticate the logon request directly. Instead, you should use RADIUS to perform Swivel authentication, as described below.

2. On the Authentication tab you should check the option ?Collect additional credentials in the form?. This will require you to select ?RADIUS OTP? as the authentication validation method. Click the ?Configure Validation Servers? button, and add the Swivel server as a RADIUS server. Make a note of the shared secret you set for the server.

3. In order for users to be able to open documents from other, non-browser applications once they have authenticated, you must enable persistent cookies. On the Forms tab, click the Advanced button. It is recommended that you select persistent cookies for private computers only. This means that users on public computers will have to open documents from the Sharepoint web site.

4. On the ISA server, create a rule to allow RADIUS authentication from the ISA server to the Swivel server

5. On the Swivel server, enable the RADIUS server (on the RADIUS > Server page). On the RADIUS > NAS page, add the ISA Server as a new NAS, and enter the shared secret you set on the ISA Server. If you wish to restrict access to a particular group of users, select that group, otherwise leave the Group drop-down as ?ANY?.

6. On the policy rule, on the Authentication Delegation tab, select ?NTLM Authentication?.

Once you have configured everything, reboot the ISA server.

# 441.11 Verifying Installation

### 441.11.1 Outlook Web Access

Navigate to the URL on which TMG Server publishes OWA. The customisation is visible in the addition of a One Time Code field and a Start Session button. Attempting to login with a correct username and password but no one time code should result in failure. Only when a correct Swivel one time code is entered in addition to the Exchange or Sharepoint credentials should the user be logged into OWA.

If you have enabled the option to allow non-Swivel users, then no Swivel customisation will be evident until after you enter the username and move to a different screen. The Swivel additional fields will then appear:

|                                                                                                    | anarder-starset@tawland.okBarchant.eEdgerth.advisi.are                                                                                                    |
|----------------------------------------------------------------------------------------------------|----------------------------------------------------------------------------------------------------|
|                                                                                                    |                                                                                                    |
| Alf-man Re                                                                                                    | oreginalitation and a second second                                                                                                    |
| Outlook Web Ann                                                                                                    | marker                                                                                                    |
| agricar mearph                                                                                                    | Martine and Back in the second Aller in the second second |
|                                                                                                    | ( ) / / / / / / / / / / / / / / / / /                                                                                                    |
|                                                                                                    | and the second second sec                                                                                                    |
| A STATE AND A STATE AND A STATE AN |                                                                                                    |
| Security (show applanation)                                                                                                    | the second second second second second second second second second second second second second second second s                                                                                                    |
| ① This is a public or shared computer                                                                                                    |                                                                                                    |
| This is a private commutar                                                                                                    | Calest were high, we will be the set of the                                                                                                    |
|                                                                                                    | articlas malatic strain                                                                                                    |
| In the Orither Web Are Links                                                                                                    |                                                                                                    |
| Dise Contrack Web App Light                                                                                                    |                                                                                                    |
|                                                                                                    |                                                                                                    |
| Domain/user name: admin                                                                                                    | The due to a the terms                                                                                                    |
|                                                                                                    | We want the care of the second                                                                                                    |
| Password:                                                                                                    | and share works to get a safe grap and share and share                                                                                                    |
| 0.7.01                                                                                                    | weight of warming a standard and a standard                                                                                                    |
| Une time Code:                                                                                                    |                                                                                                    |
|                                                                                                    | services over as were to write a service                                                                                                    |
| De Fredrik instru                                                                                                    | and the second second                                                                                                    |
|                                                                                                    | and the second second second second second second second second second second second second second second second                                                                                                    |
| 1234557890                                                                                                    | 计中国公司 医白色                                                                                                    |
| Later of Stars Produced                                                                                                    | alter the post of the second second                                                                                                    |
| · 你是这一次,你不是你了。"                                                                                                    | and the second second second second second second second second second second second second second second second                                                                                                    |
| Description of the second second second second second second second second second second second second second s                                                                                                    | a the Marshall Course of the                                                                                                    |
|                                                                                                    | Level week states and                                                                                                    |
| Connected to Microsoft Exchange                                                                                                    | ACTIVITY OF CONTRACTORS AND A CONTRACTORS OF CONTRACTORS OF CONTRACTORS                                                                                                    |
| Secured by Microsoft Forefront Threat Management Gateway<br>© 2009 Microsoft Composition, All rights reserved                                                                                                    |                                                                                                    |
| S 2003 Photoant Carporation Ann gins reserves.                                                                                                    |                                                                                                    |
|                                                                                                    |                                                                                                    |
|                                                                                                    |                                                                                                    |
|                                                                                                    |                                                                                                    |
|                                                                                                    |                                                                                                    |

### 441.11.2 Sharepoint

Navigate to the URL on which ISA Server publishes Sharepoint. You will notice that there are two sets of credentials to enter. The Swivel credentials are entered in the top part, and the Active Directory credentials in the lower part. Enter the username in the first box as domain/user. Click the Start Session button to get a TURing image. Enter the Swivel password and one-time code in the next two boxes. (NOTE: the Swivel password and one-time code are actually concatenated and submitted as a single value. You can, if you prefer, enter them that way in the Passcode field ? password first).

In the final box, enter your Active Directory password, and click submit.

(NOTE: you actually have to enter different usernames for Swivel and Active Directory ? with the domain prefix for AD and without for Swivel. However, this is handled automatically for you. You will notice, if you fail login, that the Swivel username has changed, and the AD username has been inserted in the lower set of credentials.)

## 441.12 Additional Options

### 441.12.1 RADIUS Authentication

Set the Swivel server as the RADIUS server (and add the ISA Server as a NAS on Swivel). If you want to use the TURing image, then the Swivel ISA filter is required, but disable authentication in the filter configuration. Swivel RADIUS custom login pages provided with the filter can be used.

### 441.12.2 Automatic sending of SMS

The login page can be configured to automatically send the user an SMS message when they have entered the username and proceed to the next field. On a default installation, edit the file "C:\Program Files\Microsoft Threat Management Gateway\Templates\CookieAuthTemplates\PINsafeExchange\HTML\usr\_pwd.htm".locate the following lines:

#### locate the following

#### function setUserExists(attribute)

Approximately 20 lines below this, you should find the following section:

```
if (btnMessage) {
    if (showMessage) {
        btnMessage.style.display = "";
    } else {
        btnMessage.style.display = "none";
    }
}
```

#### Insert a new line, as follows:

```
if (btnMessage) {
    if (showMessage) {
        btnMessage.style.display = "";
        ShowMessage();
    } else {
        btnMessage.style.display = "none";
    }
}
```

Once you have made this change and saved the file, you have to restart the Microsoft Gateway service for the change to take effect. Also, be aware that you need to make the same change on all TMG servers in the farm.

These instructions assume you have the latest version of the TMG filter.

### 441.12.3 Removing the OTC button

If you don't want the button to appear at all, on a default installation, edit the file "C:\Program Files\Microsoft Threat Management Gateway\Templates\CookieAuthTemplates\PINsafeExchange\HTML\usr\_pwd.htm". Locate the following lines:

<input class="btn" id="btnImage" type="button" value="@@L\_StartSession\_Text" onclick="ShowTuring();" />

<input class="btn" id="btnMessage" type="button" value="@@L\_SendMessage\_Text" onclick="ShowMessage();" />

and delete them.

Once you have made this change and saved the file, you have to restart the Microsoft Gateway service for the change to take effect. Also, be aware that you need to make the same change on all TMG servers in the farm.

These instructions assume you have the latest version of the TMG filter.

### 441.12.4 Disabling the Auto TURing feature

When a TURing image is generated it expects the user to authenticate with that image for the length of the Session Cleanup.

When using the XML authentication the automatic display of the TURing image can be prevented by editing the file: "C:\Program Files\Microsoft Threat Management Gateway\Templates\CookieAuthTemplates\PINsafeExchange\HTML\usr\_pwd.htm". Delete the line *ShowTuring();* within the function *setUserExists(attribute)*.

### 441.13 Uninstalling

#### 441.13.1 Modify the Listener

Modify the Listener used to remove OWA or Sharepoint as follows: On the relevant firewall rule, right-click and select properties, select Listener, then click Properties. On the Forms tab, remove the tick the check box labelled ?Use customized HTML forms instead of the default?. For the form set directory, remove:

?PINsafeOWA? for Outlook Web Access

Modify the properties for the relevant policy rule.

Then select Apply, and click Ok. Then select the Application Settings tab and CHECK the option to use customized HTML.

Uninstall the Swivel software using the Remove Programs.

reboot the ISA server

## 441.14 Known Issues

### 441.15 Troubleshooting

NOTE: After any changes are made, always restart the Microsoft Firewall service

With regard to the Single Channel TURing image, the TMG server login page does not use SCImage directly: the image request comes through the filter, so that the the Swivel server does not need to be accessed directly from the internet. If the filter is not working, then no image will appear.

### 441.15.1 Filter status Check

This should be made in a web browser against the TMG login.

https://<path\_to\_TMG server>/PINsafeTMGFilter.dll?usepinsafe

This should return a series of 0s and 1s, Example: 10100110, the order can show the status as below:

- 1 Show one-time code field
- 2 ? Allow unknown users
- 3 ? Show TURing image
- 4 ? Show Message on demand
- 5 Show Pinpad
- 6 ? Ignore domain prefix
- 7 ? Ignore domain suffix

If it cannot contact the Swivel server, or if the filter is disabled, the first digit will be 0. NOTE: for versions of the TMG earlier than 1.4, the PINpad flag is not present.

### 441.15.2 Enabling Swivel logging

The Swivel authentication filter can optionally log its activity to a file. By default, no logging takes place, but you can enable logging by editing the filter registry key directly, using Regedit. The key to edit is

\\HKEY\_LOCAL\_MACHINE\Software\Swivel Secure\PINsafeTMGFilter

Create a DWORD value named "LogOptions". Set it to 2 to enable logging to a file. Set it to 1 to enable logging to the Windows debug log (see below), or 3 to enable both. Setting it to 0, or omitting it entirely, results in no logging.

The default log file is

C:\Users\Public\Documents\PINsafeTMGFilter.log

If you want to log to a different file, create a String registry value in the filter key named "LogFile", and set the value to the full path of the log file.

Older versions of the filter always log activity to the standard Windows debug log. Newer versions can optionally do this as well. This can be accessed using a tool such Sysinternals DebugView available as freeware from:

#### Sysinternals DebugView

To include logging of output from the filter the option Capture Global Win32 must be enabled in the Capture menu.

### 441.15.3 Single Channel image does not appear

- Check Swivel TMG filter settings
- Use a fully qualified hostname instead of IP address for the Swivel server
- Is an SSL connection being used
- Is a self signed cert being used, if so try without SSL using http or install a valid public certificate
- Is the certificate using the internal hostname or the external hostname? The hostname used by Swivel must match the certificate hostname.
  Check the Swivel TMG filter is correctly installed. On the TMG Server Management: under System, on the Web Filters tab, "Swivel
- Oneck the Swiver FMG filter is correctly in: Authentication Filter" should be enabled
- From the TMG server check a Single Channel image can be generated in a web browser connecting to the Swivel server using:

Swivel appliance

https://<PINsafe server IP>:8080/pinsafe/SCImage?username=test

or

https://<PINsafe server IP>:8443/proxy/SCImage?username=test

For a software only install see Software Only Installation

 If you see a red cross where the Single Channel Image should be right click on it and select properties. Copy the Address (URL) which should look something like: https://<ISA URL>/PINsafeISAFilter.dll?username=graham&random=197405. Copy this line and paste into the URL bar of the web browser and see if a Single Channel Image is generated. If a user is able to login without the One Time Code, then the TMG filter may not be installed.

If IP addresses, rather than host names is used, with SSL enabled, you must check the option to "permit self-signed certificates". This option actually means to ignore all certificate errors, as you will get when referencing a server by the IP address, rather than the name.

### 441.15.4 Page fails to display after failed login

An Access Forbidden message is displayed. After a login failure, the user is redirected to https://hostname/, rather than https://hostname/owa. You can configure the TMG firewall rule to automatically redirect to /owa. This external link shows how to configure this redirect: Setting up an OWA redirect in Forefront TMG 2010 the easy way

#### 441.15.5 Adding Swivel authentication stops other pages appearing

You can specify that PINsafe authentication only applies to certain host names, in which case the others are ignored. On the Swivel TMG filter disable Swivel authentication in the default configuration, then add an application with the host name that DOES require authentication, and set Swivel authentication ON for that one only, or if you want to be explicit, add all three host names, and disable Swivel authentication for the ones you don't want.

### 441.16 Additional Information

Information regarding the configuration of TMG Server to publish OWA or Sharepoint may be found in the TMG Server help under Firewall policy.

For assistance in Swivel installation and configuration please contact your reseller.

# 442 Microsoft UAG Integration

# 442.1 Introduction

This configuration document outlines how to integrate Swivel with Microsoft Forefront Unified Access Gateway using Active Directory authentication in addition to the Swivel authentication.

If installing Swivel on the UAG appliance it may be required to install Swivel to use a different port than the default 8080.

### 442.2 Prerequisites

Microsoft Forefront Unified Access Gateway
UAG and URL rewriting documentation
Swivel 3.x server with ChangePIN
ChangePIN configuration document
The following files are required to be uploaded to the UAG
images.asp
login.asp (Rename loginturingsms.asp as login.asp)
Portalname1postpostvalidate.inc
Token.inc
The files can be downloaded from here: UAG Files
UAG Update 1 requires a modified login page, this additional file can be downloaded here: UAG Update 1 Files
UAG SP1 through to SP4 requires modified login pages, the complete set of files can be downloaded here: UAG SP1 Files
UAG SP1 through to SP4 SMS only request button login also UAG SP1 through to SP4 TURing only request button login
RADIUS ChangePIN for UAG, backup then replace the file LoginContinue.asp

### 442.3 Baseline

Microsoft Forefront Unified Access Gateway 1.0.1101.0 Swivel 3.5

## 442.4 Architecture

The UAG makes authentication requests against the Swivel server by RADIUS or XML.

### 442.5 Installation

### 442.5.1 Configure The Swivel Server

### 442.5.1.1 Configure a RADIUS NAS entry

- 1. Ensure the RADIUS server is running on Swivel
- 2. On the Swivel administration Console select RADIUS NAS
- 3. Enter a name for the NAS
- 4. Enter the UAG internal IP address
- 5. Enter the shared secret
- 6. Click on Apply to save changes

# RADIUS>NAS 🥑

Please enter the details for any RADIUS network access servers. A NAS is permitted to access the auther via the RADIUS interface.

| NAS: | Identifier:          | Device Name |
|------|----------------------|-------------|
|      | Hostname/IP:         | 192.168.0.1 |
|      | Secret:              | •••••       |
|      | EAP protocol:        | None        |
|      | Group:               | ANY         |
|      | Authentication Mode: | All         |
|      | Change PIN warning:  | No 🔻        |

### 442.5.1.2 Configure Single Channel Access

- 1. On the Swivel Management Console select Server/Single Channel
- 2. Ensure ?Allow session request by username? is set to YES

| Server>Single Channel @                          |                    |
|--------------------------------------------------|--------------------|
| Please specify how single channel security strir | ngs are delivered. |
| Image file:                                      | turing.xml         |
| Rotate letters:                                  | No 💌               |
| Allow session request by username:               | Yes 💌              |
| Only use one font per image:                     | Yes 💌              |
| Jiggle characters within slot:                   | No 💌               |
| Add blank trailer frame to animated images:      | Yes 💌              |
| Text Alpha Value:                                | 80                 |
| Number of complete display cycles per image:     | 10                 |
| Inter-frame delay (1/100s):                      | 40                 |
| Image Rendering:                                 | Static 💌           |
| Multiple AUthentications per String:             | No 💌               |
| Generate animated images:                        | No 💌               |
| Random glyph order when animating:               | No 💌               |
| No. Characters Visible:                          | 1                  |
|                                                  | Apply Reset        |

### 442.5.2 Configure the UAG

#### 442.5.2.1 Edit the UAG Configuration Files

Edit the file images.asp with the below URL to represent the Swivel server IP address and Swivel install name:

objWinHttp.Open "GET", "https://<hostname\_of\_pinsafe>:8443/proxy/SCImage?username=" & request.querystring("username"),false

Where <hostname\_of\_pinsafe> is your Swivel server hostname.

Then edit Token.inc with the required shared secret:

m\_secret = "<secret>"

Where <secret> is your secret (do not enter the angle brackets).

#### 442.5.2.2 Copy the Configuration files

Note: Ensure any existing files are backed up first.

- 1. Copy Token.inc and Portalname1postpostvalidate.inc to: <path to UAG install>\von\InternalSite\inc\CustomUpdate
- 2. Copy login.asp file to: <path to UAG install>\von\InternalSite\CustomUpdate
- 3. Copy images.asp to: <path to UAG install>\von\InternalSite\Images\CustomUpdate

#### 442.5.2.3 Configure the TMG

Create a Threat Management Gateway rule to allow access from the UAG to the Swivel server

On the TMG configuration select New Access Rule and create a rule to allow traffic from the UAG to the Swivel server.

Port 8443 (or port 8080 for software installs, older virtual or hardware appliances and when using XML authentication)

From Local Host (i.e. the UAG)

To Swivel Server (or Internal Network)

**Outbound Traffic** 

### 442.5.2.4 Configure Login Page

Select the UAG Configuration GUI, From the Advanced Trunk Configuration select Authentication and set the Login Page to customupdate\Login.asp. This can be changed to reflect a different install location or trunk.

| Application Access Portal SP URL In                                                                                                    | ispection 🛛 🚽 Global URL Settings                                                                                                    |             |
|----------------------------------------------------------------------------------------------------|----------------------------------------------------------------------------------------------------|-------------|
| 🍣 General 🕺 Authentication                                                                                                    | Session 🥥 Applica                                                                                                    | ition Custo |
| <ul> <li>Authenticate User on Session Login<br/>Select Authentication Servers:</li> <li>AD <ul> <li>Add</li> <li>Remove</li> <li>Token</li> <li>Remove</li> <li>Show Server Names</li> </ul> </li> <li>User Selects From a List of Servers <ul> <li>Show Server Names</li> </ul> </li> <li>User Must Provide Credentials for Each Selected Server</li> <li>Use the Same User Name</li> <li>Use Integrated Windows authentication <ul> <li>Enable NTLM protocol</li> <li>Enable Kerberos protocol</li> </ul> </li> <li>Enable Users to Add Credentials On-the-Fly</li> <li>Enable Users to Change Their Passwords <ul> <li>Notify User</li> <li>Days Prior to Expiration</li> </ul> </li> <li>Enable Users to Select Language</li> <li>Skip client compliance checks when accessing a SharePoint site outside of a session</li> <li>Login Page:</li> <li>Login.asp</li> <li>Permitted Authentication Attempts:</li> </ul> | Image: Construction       ✓InternalSite/LogoffMsg.at         Logoff URL:       ✓InternalSite/LogoffMsg.at         Wait       30       Sec. After Logoff URL to Terminate Session         Pass the Logoff to the Application Server       ✓         Send Logoff Response to Browser       ✓ | isp<br>isp  |

#### 442.5.2.5 RADIUS authentication Configuration

Swivel can be configured as the Primary authentication server or more usually is configured as a secondary authentication server. When using Swivel as a secondary authentication such as with Active Directory, ensure that the options for secondary authentication are selected.

To enable RADIUS authentication create a repository of type ?RADIUS? on the UAG configuration.

To use RADIUS do the following-

- 1. Access the UAG configuration GUI.
- 2. Click on Admin Authentication Users/Group repository
- 3. Select New to create a new repository
- 4. In the drop down menu, select ?RADIUS? and in the Name field enter Swivel RADIUS

5. Enter the IP of the Swivel server. Note, when using a Swivel HA pair, do not use the VIP address for RADIUS authentication, but use the real IP address.

- 6. Enter port 1812
- 7. If required enter a second IP/port
- 8. Enter a shared secret key of the same value as the Swivel server
- 9. Click on Add and apply this repository to the relevant trunk.
- 10. Ensure User must enter credentials for each server is selected.
- 11. If AD password is to be entered ensure that an AD authentication server is specified.
- 12. Activate the configuration
- 13. Configure Swivel as a RADIUS server

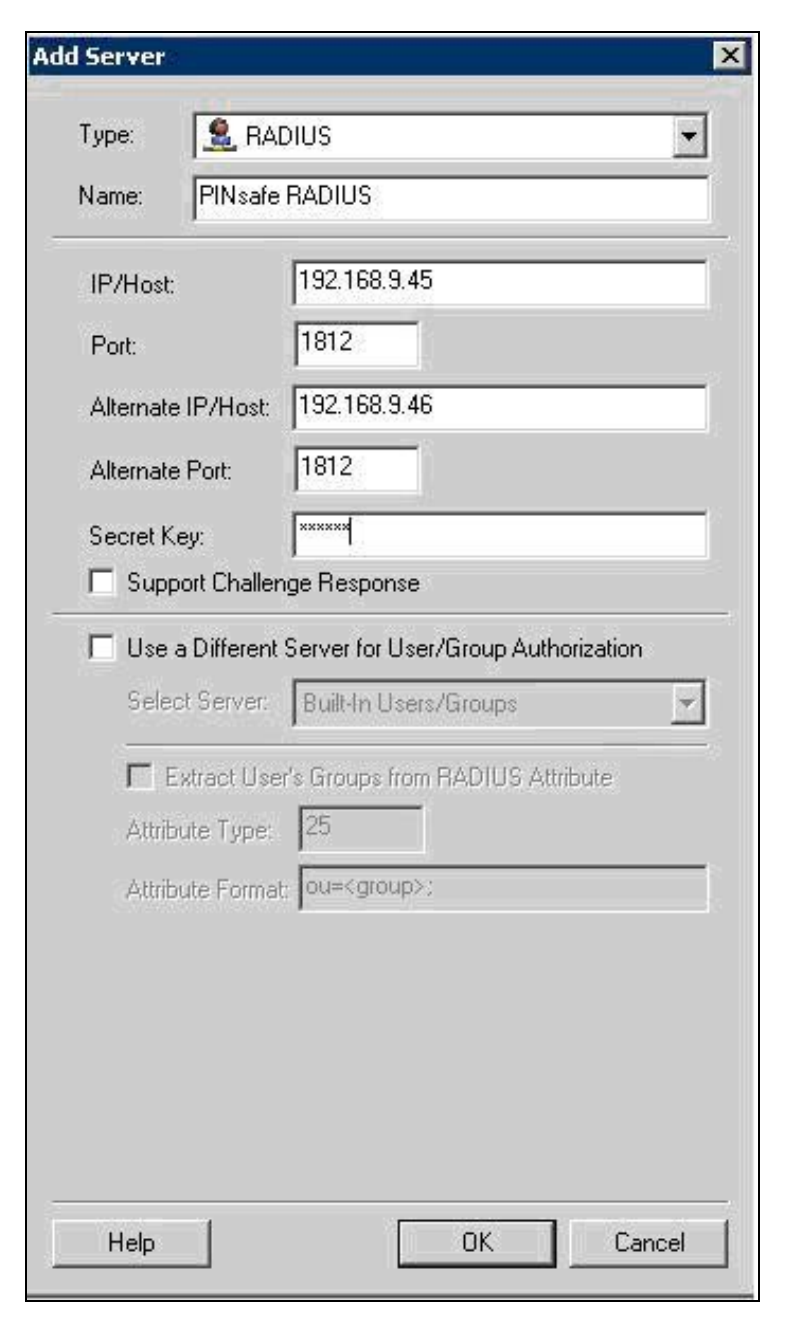

#### 442.5.2.6 Configuring the URL rewriting rules

To allow access to the images.asp

- 1. Select the required Trunk
- 2. Select Configure from the Advanced Trunk Configuration

### 3. Select the ?URL Set? Tab

4. Add a rule to permit access to the images.asp

InternalSite\_Rule100

Note: This must be named InternalSite\_Rule, example: InternalSite\_Rule100 (use a high number to prevent it being overwritten by updates)

With parameters of:

Action: Accept

URL: /internalsite/images/customupdate/images.asp

Note: You can use /internalsite/images/customupdate/\* for testing, and add additional rules to check the input.

Parameter: Handle (i.e. handle any parameters. For troubleshooting it may be useful to set this to ignore).

Method: Get

To Allow access to Swivel specific parameters:

Under Parameters select Add, add the following values:

Parameter 1:

- Name: username
  Name Type: String
  Value: ?[a-z0-9]+? (this is a basic regex and may need changing depending on the users username policy)
  Value Type: String
  Length: 1:100 (may need to up 100 depending on customer username length)
  Existence: Mandatory
  Occurrence: Single

- Occurrences: Single
- Max total length: -1
  Rejected values checking: on

Parameter 2:

- Name: random
- Name Type: String
  Value Type: Integer
- Existence: Optional
- Occurrences: Single • Max total length: -1
- · Rejected values checking: on
|                                                         |                  | Authentication                          | Session                      | la.              |             | 🥥 Appli         | cation Custo                |
|---------------------------------------------------------|------------------|-----------------------------------------|------------------------------|------------------|-------------|-----------------|-----------------------------|
| Server Name Trar                                        | nslation         | URL Inspec                              | ction                        | Global           | URL Setting | S               |                             |
| JRL List                                                |                  |                                         | _                            |                  |             |                 |                             |
| Name                                                    | Action           | URL                                     |                              | Parar            | meters      | Note            | Methods                     |
| 📄 🖌 InternalSite_Rule:                                  | 35 Accept        | /internalsite/redir                     | ecttoorigurl\.asp            | Hand             | lle         |                 | GET                         |
| 📄 🖌 InternalSite_Rule:                                  | 36 Accept        | /internalsite/win3                      | 2/java/[0-9a-z]+\.jar        | Rejec            | ct          |                 | GET                         |
| 📄 🖌 InternalSite_Rule                                   | 37 Accept        | /internalsite/scrip                     | ts/whale(j vb)sdata(         | Rejec            | ct          |                 | GET                         |
| 📄 🖌 InternalSite_Rule                                   | 38 Accept        | /internalsite/scrip                     | ts/whale(j vb)sanaliz        | Rejec            | ct          |                 | GET                         |
| 📄 🖌 InternalSite_Rule                                   | 39 Accept        | /internalsite/                          |                              | Hand             | lle         |                 | GET                         |
| 📄 🖌 InternalSite_Rule                                   | 40 Accept        | /internalsite/custo                     | omupdate/[0-9a-z_]*(         | Hand             | lle         |                 | GET                         |
| InternalSite_Rule                                       | 41 Accept        | /internalsite/on-d                      | lemandagent/.*               | Rejec            | ct          |                 | GET                         |
| InternalSite Rule                                       | 42 Accept        | /internalsite/scrip                     | ts/applicationscripts/(      | Rejec            | ct          |                 | GET                         |
| InternalSite Rule                                       | 43 Accept        | <ul> <li>/internalsite/image</li> </ul> | es/customupdate/.*           | Ignor            | re          | -               | GET                         |
| -                                                       | 1                | 25 S 000 0.000                          | (15) <u>51</u> 15) 49.       | 100              |             |                 |                             |
| I Other URLs Will Be Rejec                              | ted              | Cop                                     | y <u>P</u> aste              | Add Prim         | ary Add     | <u>E</u> xclude | <u>R</u> emove              |
| II Other URLs Will Be Rejec<br>'arameter List<br>I Name | ted<br>Name Type | Cop                                     | y <u>Paste</u>               | Add Pri <u>m</u> | ary Add     | Exclude         | Remove                      |
| II Other URLs Will Be Rejec<br>arameter List            | ted<br>Name Type | Op                                      | w <u>P</u> aste              | Add Prim         | ary Add     | <u>Exclude</u>  | <u>R</u> emove              |
| II Other URLs Will Be Rejec<br>'arameter List           | ted<br>Name Type | <u>C</u> op                             | y <u>Paste</u><br>Value Type | Add Prim         | ery Add     |                 | <u>R</u> emove<br>Existend  |
| II Other URLs Will Be Rejec<br>'arameter List<br>Name   | ted<br>Name Type | <u>C</u> op                             | w <u>Paste</u><br>Value Type | Add Prim         | ery Add     | <u>E</u> xclude | <u>R</u> emove<br>Existence |
| II Other URLs Will Be Rejec                             | ted<br>Name Type | Op<br>Value                             | y <u>Paste</u><br>Value Type | Add Prim         | ery Add     | <u>Exclude</u>  | Remove<br>Existend          |
| II Other URLs Will Be Rejec                             | ted<br>Name Type | Value<br>Value                          | vy <u>Paste</u>              | Add Prim         | e Length    | Exclude         | Remove<br>Remove            |
| Il Other URLs Will Be Rejec                             | ted<br>Name Type | Cop<br>Value                            | vy Paste                     | Add Prim         | e Add       | Exclude         | Remove                      |

Edit Rule to allow Access to the validate.asp

1. Select the validate.asp rule (Usually Internal\_Rule2)

2. Under Parameters select Ignore

Alternatively add the following to the parameters list:

Turing

SMS

To Allow access to Swivel specific parameters:

Select the InternalSite\_Rule2

Under Parameters select Add, add the following values:

Name: swivel

- Name Type: String
- Value:
- Value Type: String
- Length: 1:100

Existence: Optional

Occurrences: Multiple

Max total length: -1

Rejected values checking: on

Also add a Parameter with the following values:

Name: orig\_url

Name Type: String

Value:

Value Type: String

Length: 1:200

Existence: Optional

Occurrences: Multiple

Max total length: -1

Rejected values checking: on

| Name                                                                                                    |                                                                                                    | Action                                       | URL                                                                            |                                                                                                    |                                                                                      |                                                            | Parame               |
|----------------------------------------------------------------------------------------------------|----------------------------------------------------------------------------------------------------|----------------------------------------------|--------------------------------------------------------------------------------|----------------------------------------------------------------------------------------------------|--------------------------------------------------------------------------------------|------------------------------------------------------------|----------------------|
| Portal F                                                                                                    | Rule 12                                                                                                    | Accept                                       | /(secure)?[^/]                                                                 | +portalhomepag                                                                                        | e/scripts/(limitedp                                                                  | oortal toolbarsc                                           | Reject               |
| Internal                                                                                                    | Site Rule1                                                                                                    | Accept                                       | /internalsite/(o                                                               | wa/)?(customup                                                                                        | date/)?login\.asp                                                                    |                                                            | Handle               |
| Internal                                                                                                    | Site Rule2                                                                                                    | Accept                                       | ▼ /internalsite/va                                                             | Handle                                                                                                |                                                                                      |                                                            |                      |
| Internal                                                                                                    | Site_Rule3                                                                                                    | Accept                                       | /internalsite/(sessiontimeout scheduledlogoff postvalidate pas                 |                                                                                                    |                                                                                      |                                                            | Reject               |
| Internal                                                                                                    | Site_Rule4                                                                                                    | Accept                                       | /internalsite/setpolicy\.asp                                                   |                                                                                                    |                                                                                      |                                                            | Handle               |
| Internal                                                                                                    | Site_Rule5                                                                                                    | Accept                                       | /internalsite/validatecontinue\.asp                                            |                                                                                                    |                                                                                      |                                                            | Handle               |
| Internal                                                                                                    | Site_Rule6                                                                                                    | Accept                                       | /internalsite/va                                                               | alidatechooseuse                                                                                      | r\.asp                                                                               |                                                            | Handle               |
| Internal                                                                                                    | Site_Rule7                                                                                                    | Accept                                       | /internalsite/cr                                                               | edentialssettings                                                                                     | s∖.asp                                                                               |                                                            | Handle               |
| 🗐 🖌 Internal                                                                                                   | Site_Rule8                                                                                                    | Accept                                       | /internalsite/lo                                                               | ginchangepassw                                                                                        | ord\.asp                                                                             |                                                            | Handle               |
| ECH tatana                                                                                                    | Sita Dulaŭ                                                                                                    | Accent                                       | /internalsite/validatechangepassword\ asp                                      |                                                                                                    |                                                                                      |                                                            | Handle               |
| I other URLs will be                                                                                           | e rejected.                                                                                                    |                                              | Conv                                                                           | Pasta                                                                                                 | Add Primary                                                                          | Add Evolude                                                | Bemove               |
| I other URLs will be                                                                                           | e rejected.                                                                                                    |                                              | Copy                                                                           | <u>P</u> aste                                                                                         | Add Primary                                                                          | Add Exclude                                                | <u>R</u> emove       |
| I other URLs will be<br>arameter list<br>Nar e                                                                 | e rejected.                                                                                                    | Value                                        | <u>C</u> opy<br>Value Type                                                     | <u>P</u> aste                                                                                         | Add Primary                                                                          | Add Exclude                                                | <u>R</u> emove<br>es |
| I other URLs will be<br>arameter list:<br>Nar e<br>secure                                                      | e rejected.<br>Name Type<br>String                                                                                                    | Value [01]                                   | <u>C</u> opy<br>Value Type<br>String                                           | Length                                                                                                | Add Primary<br>Existence<br>Optional                                                 | Add Exclude                                                | <u>R</u> emove<br>es |
| I other URLs will be<br>arameter list<br>Nar e<br>secure<br>site_name                                          | e rejected.<br>Name Type<br>String<br>String                                                                                                    | Value<br>[01]<br>[0-9a-z] +                  | Copy<br>Value Type<br>String<br>String                                         | Length                                                                                                | Add Primary<br>Existence<br>Optional<br>Optional                                     | Add Exclude Occurrence Single Single                       | <u>R</u> emove<br>es |
| I other URLs will be<br>arameter list:<br>Nar e<br>secure<br>site_name<br>site_redirector                      | Name Type<br>String<br>String<br>String                                                                                                    | Value<br>[01]<br>[0-9a-z]+<br>[^\\\*'*`  ]*  | Copy<br>Value Type<br>String<br>String<br>String<br>String                     | Length<br>1<br>1<br>1<br>1<br>1<br>1<br>1<br>1<br>1<br>1<br>1<br>1<br>1<br>1<br>1<br>1<br>1<br>1<br>1 | Add Primary<br>Existence<br>Optional<br>Optional<br>Optional                         | Add Exclude<br>Occurrenc<br>Single<br>Single<br>Single     | <u>R</u> emove<br>es |
| I other URLs will be<br>arameter list:<br>Nar e<br>secure<br>site_name<br>site_redirector<br>swivel            | e rejected.<br>Name Type<br>String<br>String<br>String<br>String<br>String                                                                             | Value<br>[01]<br>[0-9a-z]+<br>[^\\*'*` ]*    | Copy<br>Value Type<br>String<br>String<br>String<br>String<br>String           | Length<br>1.1<br>1.1<br>1.256<br>↓ 1:100                                                              | Add Primary<br>Existence<br>Optional<br>Optional<br>Optional<br>Optional             | Add Exclude Occurrenc Single Single Multiple               | <u>R</u> emove<br>es |
| I other URLs will be<br>arameter list:<br>Nar e<br>secure<br>site_name<br>site_redirector<br>swivel<br>trusted | e rejected.          Name Type         String         String         String         String         String         String         String         String | Value<br>[01]<br>[0-9a-z] +<br>[^\\\*'*` []* | Copy<br>Value Type<br>String<br>String<br>String<br>String<br>String<br>String | Length<br>↓1<br>↓1<br>↓200<br>0:256<br>↓1:100<br>0:1                                                  | Add Primary<br>Existence<br>Optional<br>Optional<br>Optional<br>Optional<br>Optional | Add Exclude Occurrenc Single Single Single Multiple Single | <u>R</u> emove<br>es |

| me                                                                                                    |                                                                                          | Action | - 1                                             | LIDI                                                                                                    |                   |                                     |                                                                                                    | Param                                                          |
|----------------------------------------------------------------------------------------------------|------------------------------------------------------------------------------------------|--------|-------------------------------------------------|----------------------------------------------------------------------------------------------------|-------------------|-------------------------------------|----------------------------------------------------------------------------------------------------|----------------------------------------------------------------|
| Dortal Dula:                                                                                                    | 17                                                                                       | Accont |                                                 | ((cocure))[()]                                                                                                    | Loortalbomonad    | o (acrieta (/limit                  | adaartal Itaalbaraa                                                                                  | Deject                                                         |
| ToternalSite                                                                                                    | Dule1                                                                                    | Accept |                                                 | /(secure)![ /]                                                                                                    | +por tainomepag   | e/scripts/(innit<br>date/\2login\ : | eupor tarptooloarse.                                                                                 | . Reject                                                       |
| InternalSite                                                                                                    | _Rule1                                                                                   | Accept | -1                                              | <ul> <li>Internalsite/(over)/: (customopdate)/: login (asp</li> </ul>                                                                                                    |                   |                                     | Handle                                                                                               |                                                                |
| TotornalSite                                                                                                    | _Rule2                                                                                   | Accept | -                                               | <ul> <li>Internalsite/validate\vasp</li> <li>Internalsite/(cossignitimeguit/scheduledlogaff/pactualidate/pactualidate/pactualid</li></ul> |                   |                                     | Deject                                                                                               |                                                                |
| Internaisite                                                                                                    | _Rule3                                                                                   | Accept |                                                 | /internalsite/(sessiontimeout scheduledlogoff postvalidate pas.                                                                                                    |                   | Iboarvaiidare ibas                  | , Rejett                                                                                             |                                                                |
| Thermalsite                                                                                                    |                                                                                          | Accept |                                                 | /internaisite/se                                                                                                    | tpolicy (, asp    |                                     |                                                                                                    | Handle                                                         |
|                                                                                                    | _Rules                                                                                   | Accept |                                                 | /internaisite/va                                                                                                    | lidatecontinue (  | asp                                 |                                                                                                    | Handle                                                         |
|                                                                                                    | _Ruleo                                                                                   | Accept |                                                 | /internaisite/va                                                                                                    | lidatechooseuse   | r\.asp                              |                                                                                                    | Handle                                                         |
|                                                                                                    | _Rule7                                                                                   | Accept |                                                 | /internalsite/cre                                                                                                    | edentialssettings | ;\.asp                              |                                                                                                    | Handle                                                         |
| InternalSite                                                                                                    | _Rule8                                                                                   | Accept |                                                 | /internalsite/log                                                                                                    | ginchangepasswi   | ord\.asp                            |                                                                                                    | Handle                                                         |
| IIIII InternalSite                                                                                                    | Rule9                                                                                    | Accent |                                                 | /internalsite/va                                                                                                    | lidatechancenas   | sword).asn                          |                                                                                                    | Handle                                                         |
| ther URLs will be reje                                                                                                    | ected.                                                                                   |        |                                                 | <u>C</u> opy                                                                                                    | Paste             | Add Pri <u>m</u> ar                 | y Add <u>E</u> xclude                                                                                | <u>R</u> emove                                                 |
| ther URLs will be reje<br>rameter list                                                                                                    | ected.                                                                                   |        |                                                 | <u>С</u> ору                                                                                                    | Paste             | Add Pri <u>m</u> ar                 | y Add Exclude                                                                                        | Remove                                                         |
| ther URLs will be reje<br>ameter list<br>'Name                                                                                                    | ected.                                                                                   | e      | Value                                           | <u>С</u> ору                                                                                                    | Paste             | Add Primar                          | y Add Exclude                                                                                        | <br><br>                                                       |
| ther URLs will be reje<br>rameter list:<br>™Name<br>∭ login_type                                                                                                    | ected.<br>Name Typ<br>String                                                             | e      | Value<br>[0-9]+                                 | Сору                                                                                                    | <u>P</u> aste     | Add Primar                          | y Add Exclude                                                                                        | Remove                                                         |
| ther URLs will be reje<br>ameter list<br>Name<br>login_type<br>login_type                                                                                               | ected.<br>Name Typ<br>String<br>String                                                   | e 💽    | Value<br>[0-9]+                                 | Сору                                                                                                    | Paste             | Add Pri <u>m</u> ar                 | y Add Exclude Value Type String String                                                               |                                                                |
| ther URLs will be reje<br>ameter list:<br>Name<br>login_type<br>login_url<br>password                                                                                   | ected.<br>Name Typ<br>String<br>String<br>String                                         | e      | Value<br>[0-9]+                                 | <u>С</u> ору                                                                                                    | Paste             | Add Pri <u>m</u> ar                 | y Add Exclude<br>Value Type<br>String<br>String<br>String                                            |                                                                |
| ther URLs will be reje<br>ameter list<br>Name<br>login_type<br>corig_url<br>password<br>rds_sso                                                                         | ected.<br>Name Typ<br>String<br>String<br>String<br>String<br>String                     | e      | Value<br>[0-9]+<br>[a-z]*                       | <u>C</u> opy                                                                                                    | <u>P</u> aste     | Add Pri <u>m</u> ar                 | y Add Exclude<br>Value Type<br>String<br>String<br>String<br>String                                  | <br><br><br><br><br>                                           |
| ther URLs will be reje                                                                                                    | ected.<br>Name Typ<br>String<br>String<br>String<br>String<br>String<br>String           | e      | Value<br>[0-9]+<br>[a-z]*<br>[^/\/*             | <u>C</u> opy                                                                                                    | Paste             | Add Pri <u>m</u> ar                 | y Add Exclude Value Type String String String String String String                                   | Eemove<br>Leng<br>1:2<br>▼ 1:20<br>0:35<br>0:4<br>0:50         |
| ther URLs will be rejet<br>ameter list:<br>Name<br>login_type<br>login_type<br>login_type<br>password<br>password<br>rds_sso<br>repository<br>repository<br>resource_jd | ected.<br>Name Typ<br>String<br>String<br>String<br>String<br>String<br>String<br>String | e 💽    | Value<br>[0-9]+<br>[a-z]*<br>[^/\\*<br>[0-9a-2  | <u>C</u> opy                                                                                                    | Paste             | Add Pri <u>m</u> ar                 | y Add Exclude Value Type String String String String String String String String String              | Eemove<br>Leng<br>1:2<br>▼ 1:20<br>0:35<br>0:4<br>0:50<br>0:32 |
| ther URLs will be reje<br>ameter list:<br>Name<br>login_type<br>login_type<br>login_type<br>password<br>rds_sso<br>rds_sso<br>repository<br>resource_id                 | ected.<br>Name Typ<br>String<br>String<br>String<br>String<br>String<br>String<br>String | e      | Value<br>[0-9]+<br>[a-z]*<br>[^/\\*'<br>[0-9a-2 | <u>C</u> opy                                                                                                    | Paste             | Add Pri <u>m</u> ar                 | Value Type<br>String<br>String<br>String<br>String<br>String<br>String<br>String<br>String<br>String | Eemove<br>Leng<br>1:2<br>▼ 1:20<br>0:35<br>0:4<br>0:50<br>0:32 |
| ther URLs will be rejet<br>ameter list:<br>Name<br>login_type<br>login_type<br>login_type<br>password<br>repository<br>repository<br>resource_id                        | ected.<br>Name Typ<br>String<br>String<br>String<br>String<br>String<br>String<br>String | e      | Value<br>[0-9]+<br>[a-z]*<br>[^/\\*<br>[0-9a-2  | <u>С</u> ору<br>"П*<br>]+                                                                                                    | Paste             | Add Primar                          | y Add Exclude<br>Value Type<br>String<br>String<br>String<br>String<br>String<br>String<br>String    | Eemove<br>Leng<br>1:2<br>▼ 1:20<br>0:35<br>0:4<br>0:50<br>0:32 |

To allow access to the ChangePIN application

- Select the required Trunk
- Under Applications select Add
- Click the Web Applications Radio App and Generic Web App then Next
- Enter Application name ChangePIN and Application Type: pinsafe then Next
- Enter the ChangePIN IP address, and under path the location of the ChangePIN install (normally changepin), set the port to 8443, then Next
- Select Next
- Check details are correct, specifically https://<IP Address>:8443/changepin and then Finish

NOTE: If changing the IP address then change the IP address in the Application Properties on the Web Servers and the Portal Applications tabs.

## 442.6 Verifying the Installation

Browse to the login page, select TURing and enter a username, the Turing image should appear. Test using the SMS option. Check for requests on the Swivel server.

UAG Login Page

| Log On                 |                            |
|------------------------|----------------------------|
| User name:             |                            |
| 192.168.0.165 Password | t:                         |
| PINsafe Password:      |                            |
| Language:              | English (en-US)            |
|                        | Log On                     |
| Please enter your user | mame in order to continue. |
|                        |                            |
|                        |                            |
|                        |                            |
|                        |                            |

UAG login using SMS

| Application and                                                                              | Network Access Porta      | 1 |
|----------------------------------------------------------------------------------------------|---------------------------|---|
| SMS 🤨                                                                                        | Turing C                  |   |
| Log On                                                                                       |                           |   |
| User name:                                                                                   | graham                    |   |
| AD Server Password:                                                                          |                           |   |
| PINsafe Password:                                                                            | ••••                      |   |
| Please enter your usern<br>This site is intended for author<br>If you experience access prol | ame in order to continue. |   |
|                                                                                              |                           |   |

UAG login using Turing Single Channel Image

| SMS C                  | Turing •                         |
|------------------------|----------------------------------|
| Log On                 |                                  |
| User name:             | graham                           |
| AD Server Password:    | •••••                            |
| PINsafe Password:      | ••••                             |
|                        | Log On                           |
|                        | Log On                           |
| 1 2 3 4 5              | Log On                           |
| 1 2 3 4 5              |                                  |
| 1 2 3 4 5<br>4 3 9 0 B | Log On<br>6 7 8 9 0<br>2 7 5 1 6 |

Successful RADIUS authentication

The following user logged into trunk "test" (secure=0): User: admin; Source IP: 192.168.9.87; Authentication Server: PINsafe RADIUS; Session: B9FCC62A-B073-445D-9AAE-2FB1109EE5E6.

## 442.7 Troubleshooting

Check the Swivel server logs and system event logs for any errors or lack of communication as well as the UAG logs. Attempt a login and if required the TURing image, to generate an event then view it under under Admin/Web Monitor/Event Viewer/Security. Check the ISA server logs.

From a web browser on the UAG check to see if it is possible to generate a Turing image https://<IP address of Swivel server>:8443/proxy/SCImage?username=test

If the changes made in the UAG are not reflected in the login page, allow sufficient time for the rules to be written on the TMG (wait 10 minutes).

# Request failed, the URL contains an illegal path. Trunk: test; Secure=0; Application Name: Whale Internal Site; Application Type: InternalSite; Rule: Default rule; Source IP: 192.168.9.87; Method: GET; URL: /InternalSite/Images/customupdate/images.asp?username=admin

URL blocking by the UAG. Check that the image can be rendered and that the URL rewriting rules are correct

### The URL /internalsite/images/customupdate/images\\*.asp contains an illegal path. The rule applied is Default rule. The method is GET.

When the message *The rule applied is Default rule* is seen, it means that no rule has been matched and by default the URL is blocked. In the above example the path is incorrect to images.asp.

### Http 500 error

If you get an http 500 error when using xml based integration you may need to edit the token.inc file so that

Set objWinHttp = Server.CreateObject("WinHttp.WinHttpRequest.5")

Set objWinHttp = Server.CreateObject("WinHttp.WinHttpRequest.5.1")

Ensure that the UAG can resolve the Swivel server name when hostname is used for connecting by RADIUS. Try with the IP address of the Swivel server.

## 442.8 Additional Configuration Options

### 442.8.1 RADIUS Challenge and Response

The UAG and Swivel supports the use of Challenge and Response authentication.

On the Swivel Administration Console ensure two-stage authentication is set to "Yes" for the RADIUS NAS definition. Secondly, under Server -> Dual Channel, ensure On demand authentication is set to "Yes".

In order to use two-stage authentication on Swivel, all users have to have a password defined. There are two ways to manage this: either set a password for each user under user administration, or enable the option to check password with repository (under Policy -> Password), in which case Swivel uses the AD password. Either way, you need to enter the password for Swivel as well as the AD password. (It might be possible, using the repository password option, to have a custom page that copies the AD password to the Swivel password, but this has not been tested).

If the Swivel password is entered correctly, you will be sent a security string, and a second login page will be displayed, to enter your one-time code.

#### 442.8.2 PINpad Integration

PINpad integration can be accomplished using these files, and a slight modification to the installation procedure. Please note that this zip file reflects the relative locations of the 3 files included, starting from "InternalSite". The login page goes into /InternalSite/customupdate and the other two into /InternalSite/images/customupdate.

Please ensure that you have Pinpad enabled on your Swivel virtual or hardware appliance, following the instructions here.

Use pinpad.asp instead of images.asp from the original integration, and edit this in a similar way, replacing the internal URL for the Swivel appliance. Keep everything from "/proxy/SCPinPad" as it is. You will also need to make a similar change to StartSession.asp. One important difference to recognise with this solution is that it makes a session start request explicitly. Therefore, you cannot use the /proxy application. Instead, you must use port 8080 and context /pinsafe on a virtual or hardware appliance. This also means that you must have PINsafe version 3.9.2 or later, since earlier versions do not support PINpad natively. Make sure that the firewall rule is configured appropriately. If you have an earlier version of PINsafe, either upgrade, or use this older solution. If you use the older solution, note the differences below, and ignore any references to StartSession.asp.

Use /customupdate/loginpinpad.asp as the login page.

When configuring the URL rewriting rules, you will need to include pinpad.asp and StartSession.asp in /images/CustomUpdate as accepted pages, unless you have allowed all pages in /images/CustomUpdate. Either set "ignore" for all parameters for these pages, or else permit the following parameters:

• pinpad.asp:

- sessionid (or username for the old solution)
- ♦ padno
- StartSession.asp
  - ♦ username
     ♦ random

NOTE: this login page assumes that PINsafe is the primary authentication. If it is the secondary, you need to edit the login page (loginpinpad.asp) and change the following line

var PINSAFE\_PASSWORD\_INDEX = 0;

to this:

var PINSAFE\_PASSWORD\_INDEX = 1;

### 442.8.3 ChangePINpad Integration

When publishing access to ChangePINpad, ensure that you enable the following paths during creation:

| Application Propert                                             | ties (pinsafe)                                                                                                    | × |
|-----------------------------------------------------------------|----------------------------------------------------------------------------------------------------|---|
| Heb Ser<br>Download/U<br>General<br>Address type:<br>Addresses: | Endpoint Policy Settings      ver Security     Portal Link     Security     Ortal Link     Security     Web Settings     Authorization     Ore Settings     Subnet     Regular expression |   |
| Paths:<br>HTTP ports:                                           | /changepin<br>/proxy                                                                                                    |   |
| HTTPS ports:                                                    | 8443                                                                                                    |   |
| ☐ Add the def                                                   | ault port to the host                                                                                                    |   |
| O Help                                                          | OK Cancel                                                                                                    |   |

This should in turn create the following rules:

| pinsafe_Rule1       | Accept 🗾 | /changepin(/.* \$) | Ignore 🔽 | POST, GET |
|---------------------|----------|--------------------|----------|-----------|
| pinsafe_Rule1_Proxy | Accept   | /proxy(/.* \$)     | Ignore   | POST, GET |

Beware that if you add paths to the published application afterwards, the rules for these paths will not be created. So ensure that you enter the paths at creation time.

### 442.8.4 Button size and aspect ratio

The Button size and aspect ratio is controlled by the settings in the login page:

document.all.otp.innerHTML = '<img src="/InternalSite/customupdate/FetchTuring.asp? username=' + otpusername +'" height="81" width="300">'; }

change the height and width settings to the value that is appropriate.

### 442.8.5 XML Authentication

Configuring XML authentication (when not using RADIUS)

XML authentication has not been tested with the current version of UAG and is supplied for reference if required, RADIUS authentication is the preferred method of authentication.

Note that when using a Swivel virtual or hardware appliance with a proxy configured, the XML requests need to be made to the https://<IP>:8080/pinsafe address rather than the proxy address. This applies currently to all Swivel virtual or hardware appliance versions.

This step is not required when RADIUS authentication is used. RADIUS authentication is the preferred method of authentication. To enable the token.inc file, create a repository of type ?Other? on the UAG configuration. The repository you create must match the name of the file (ie, if the inc file is called Token.inc, the repository must be named Token).

Configure a Swivel Agent (For XML Authentication)

- 1. On the Swivel Administration Console select Server/Agent
- 2. Enter a name for the Agent
- 3. Enter the UAG internal IP address
- 4. Enter the shared secret
- 5. Click on Apply to save changes

| Agents: | Name:                                             | local                     |        |
|---------|---------------------------------------------------|---------------------------|--------|
|         | Hostname/IP:                                      | 127.0.0.1                 |        |
|         | Shared secret:                                    | •••••                     |        |
|         | Group:                                            | ANY                       |        |
|         | Authentication Modes:                             | ALL                       | Delete |
|         |                                                   |                           |        |
|         |                                                   |                           |        |
|         | Name:                                             | IIS                       |        |
|         | Name:<br>Hostname/IP:                             | IIS<br>192.168.1.1        |        |
|         | Name:<br>Hostname/IP:<br>Shared secret:           | IIS<br>192.168.1.1        |        |
|         | Name:<br>Hostname/IP:<br>Shared secret:<br>Group: | IIS<br>192.168.1.1<br>ANY |        |

To create the repository, do the following-

- 1. Access the UAG configuration GUI.
- 2. Click on Admin Authentication Users/Group repository
- 3. Select New to create a new repository
- 4. In the drop down menu, select ?Other? and in the Name field type in the name of the inc file (See screen shot below)
- 5. Click on Add and apply this repository to the relevant trunk.
- 6. Activate the configuration

Edit the file Token.inc with the required shared secret and to represent the Swivel server IP address and Swivel install name, Note for all Swivel installs this needs to point to the PINsafe server on port 8080 and not the proxy port 8443.

m\_secret = "secret"
objWinHttp.Open "GET", "https://192.168.1.1:8080/pinsafe/AgentXML?xml=" & m\_request, false

Note If you get an http 500 error when using xml based integration you may need to edit the token.inc file so that

Set objWinHttp = Server.CreateObject("WinHttp.WinHttpRequest.5")

is replaced with

Set objWinHttp = Server.CreateObject("WinHttp.WinHttpRequest.5.1")

Edit the file Portalname1postpostvalidate.inc to represent the PINsafe server IP address and changePIN install name:

```
'response.redirect "https://192.168.1.1:8443/changepin"
g_orig_url = "https://192.168.1.1:8443/changepin"
```

| Add Serve      | r                        |                          |                         |                    | ×      |
|----------------|--------------------------|--------------------------|-------------------------|--------------------|--------|
| Type:<br>Name: | 🔔 Ot                     | her                      |                         |                    |        |
| C Use a        | a Different<br>It Server | Server for<br>Built-In L | User/Grou<br>Isers/Grou | up Authoriz<br>ups | ation  |
|                |                          |                          |                         |                    |        |
|                |                          |                          |                         |                    |        |
|                |                          |                          |                         |                    |        |
| Help           |                          |                          | A                       | dd                 | Cancel |

## 442.9 Known Issues and Limitations

If upgrading the UAG to a higher service pack, the configuration files, particularly login.asp may be overwritten. Verify the files after an upgrade. Also note that the URL rewriting rules may differ from version to version, so these should also be verified.

Upgrading from RTM Update 2, to SP1 will cause the InternalSite rules, on the UAG to be removed, or changed back to defaults.

If the login page is viewed incorrectly as a mobile page then this workaround will allow the correct page to be displayed, and works with Windows 7 and Windows 8.

## 442.10 Additional Information

For assistance in the Swivel installation and configuration please firstly contact your reseller and then email Swivel Secure support at support@swivelsecure.com

# 443 Microsoft Windows Credential Provider Integration (Legacy OS)

# 444 Introduction

Microsoft Windows Credential Provider is used in the desktop operating systems Windows Vista, 7, 8 and 8.1, and in the server operating systems Windows Server 2008 and 2012, including Remote Desktop Gateway. For newer operating systems (Windows Vista and Server 2012 R2 onwards), see Windows Credential Provider. For integration with the older Windows GINA used in Windows 2000, 2003 and XP see Microsoft Windows GINA login.

Users can authenticate using the Swivel Credential Provider allowing 2FA (Two Factor Authentication), or strong authentication at the Windows Logon. Offline authentication is also supported for single Channel authentication, following at least one successful authentication against the Swivel server with Third Party Authentication configured.

For new features in recent releases of the Credential Provider, see below.

## 444.1 Swivel Credential Provider FAQ

Q). Does the Credential provider support offline authentication? A). Offline authentication is permissible for Swivel users who have previously authenticated to the device. Offline local authentication is always single channel, even if single channel is normally disabled.

Q). Do all users have to authenticate using Swivel? A). Swivel does have the option to Allow Unknown Users, users known to Swivel will be prompted for authentication in this instance.

Q). Is it possible to define users who do not have Swivel authentication? A). Only by using the Allow Unknown Users for non Swivel user authentication.

Q). Is it possible to login without AD password, A). No the AD password is required.

# **445 Prerequisites**

Swivel 3.x Server

Connectivity to Swivel server during installation (with Third Party Authentication for GINA enabled)

Microsoft Windows Vista, 7 or 8 (including 8.1); Microsoft Windows 2008 or 2012 Server (including R2).

Microsoft.Net Framework version 4.

Swivel Windows Credential Provider 64 bit (version 4.6) or

Swivel Windows Credential Provider 32 bit (version 4.6) or

Both of the above files in a single zip

Documentation only

A separate Swivel Credential Provider license is not required, but the users authenticating to Swivel must be licensed.

User with AD account and valid password.

# 446 Baseline

Swivel 3.7 Windows 7, Windows 2008 Server R2

# 447 Architecture

Swivel is installed as a Windows Credential Provider, and when a Windows login is made, AD username and password is checked against AD and the username and Swivel OTC is sent to the Swivel server using XML authentication, or locally if offline authentication is enabled.

## 447.1 Offline Authentication

Swivel allows offline authentication using single channel but not dual channel authentication. For offline authentication the user attempting to authenticate must have made at least one successful authentication against the Swivel server while Offline Authentication has been enabled. Swivel caches a limited number of strings for authentication, and cycles through these so there is no limit on the number of authentications which can be made. Swivel Account lockout is disabled for Swivel offline authentication. ChangePIN will not function when the Swivel server is not contactable. Local authentication is always single channel, even if single channel is normally disabled.

# 448 Swivel Integration Configuration

## 448.1 Configure a Swivel Agent

- 1. On the Swivel Management Console select Server/Agent
- 2. Enter a name for the Agent

3. Enter the Credential Provider IP address. You can limit the Agent IP to an IP address range like: 192.168.0.0/255.255.0.0 where the mask of 255 requires an exact match and 0 allows any value, so the previous example would allow any Agent in the range 192.168, or you can use an individual IP address for the Credential Provider.

- 4. Enter the shared secret used above on the Credential Provider
- 5. Enter a group, (Note in this instance ANY is not a valid group and will cause authentication to fail)
- 6. Click on Apply to save changes

| Agents: | Name:                 | local       |        |
|---------|-----------------------|-------------|--------|
|         | Hostname/IP:          | 127.0.0.1   |        |
|         | Shared secret:        | •••••       |        |
|         | Group:                | ANY         |        |
|         | Authentication Modes: | ALL         | Delete |
|         | Name:                 | IIS         |        |
|         | Hostname/IP:          | 192.168.1.1 |        |
|         | Shared secret:        | •••••       |        |
|         | Group:                | ANY         |        |
| l       | Authentication Modes: | ALL         | Delete |

Note that this creates a GINA menu item, but there are no configurable options, so is not selectable.

## 448.2 Configure Single Channel Access

- 1. On the Swivel Management Console select Server/Single Channel
- 2. Ensure ?Allow session request by username? is set to YES

| Server>Single Channel @                          |                   |
|--------------------------------------------------|-------------------|
| Please specify how single channel security strin | gs are delivered. |
| Image file:                                      | turing.xml        |
| Rotate letters:                                  | No 💌              |
| Allow session request by username:               | Yes 💌             |
| Only use one font per image:                     | Yes 💌             |
| Jiggle characters within slot:                   | No 💌              |
| Add blank trailer frame to animated images:      | Yes 💌             |
| Text Alpha Value:                                | 80                |
| Number of complete display cycles per image:     | 10                |
| Inter-frame delay (1/100s):                      | 40                |
| Image Rendering:                                 | Static 💌          |
| Multiple AUthentications per String:             | No 💌              |
| Generate animated images:                        | No 💌              |
| Random glyph order when animating:               | No 💌              |
| No. Characters Visible:                          | 1                 |
|                                                  | Apply Reset       |

## 448.3 Create a Third Party Authentication

If offline authentication is to be allowed, a third party authentication must be created with an Identifier of WindowsGINA. (Even though the GINA is not part of Credential Provider the third party authentication module is still used and must be configured)

- 1. On the Swivel Management Console select Server/Third Party Authentication
- 2. For the Identifier Name enter: WindowsGINA (Even though the GINA is not used, this must be entered as WindowsGINA)
- 3. For the Class enter: com.swiveltechnologies.Swivel.server.thirdparty.WindowsGINA
- 4. For the License Key, leave this empty as it is not required
- 5. For the Group select a group of users (Note: the option Any cannot be selected)
- 6. Click Apply to save the settings

To allow offline authentication to be made a successful authentication must be made with the third party authentication in place.

| Identifier:  | WindowsGINA                                    |                |
|--------------|------------------------------------------------|----------------|
| Class:       | com.swiveltechnologies.pinsafe.server.thirdpar | ty.WindowsGINA |
| License key: |                                                |                |
| Group:       | PINsafeUsers 👻                                 |                |

# 449 Microsoft Windows Swivel Credential Provider Installation

The Credential Provider is provided as a Microsoft Installer .msi file. You must run this as an administrator.

Ensure that the correct Swivel Windows Credential Provider is used: SwivelCredentialProvider\_x86.msi for 32-bit or SwivelCredentialProvider\_x64.msi for 64-bit.

Double-click the .msi file to run it. Alternatively, you can install from the command line, using the msiexec command.

The first page is the licence agreement:

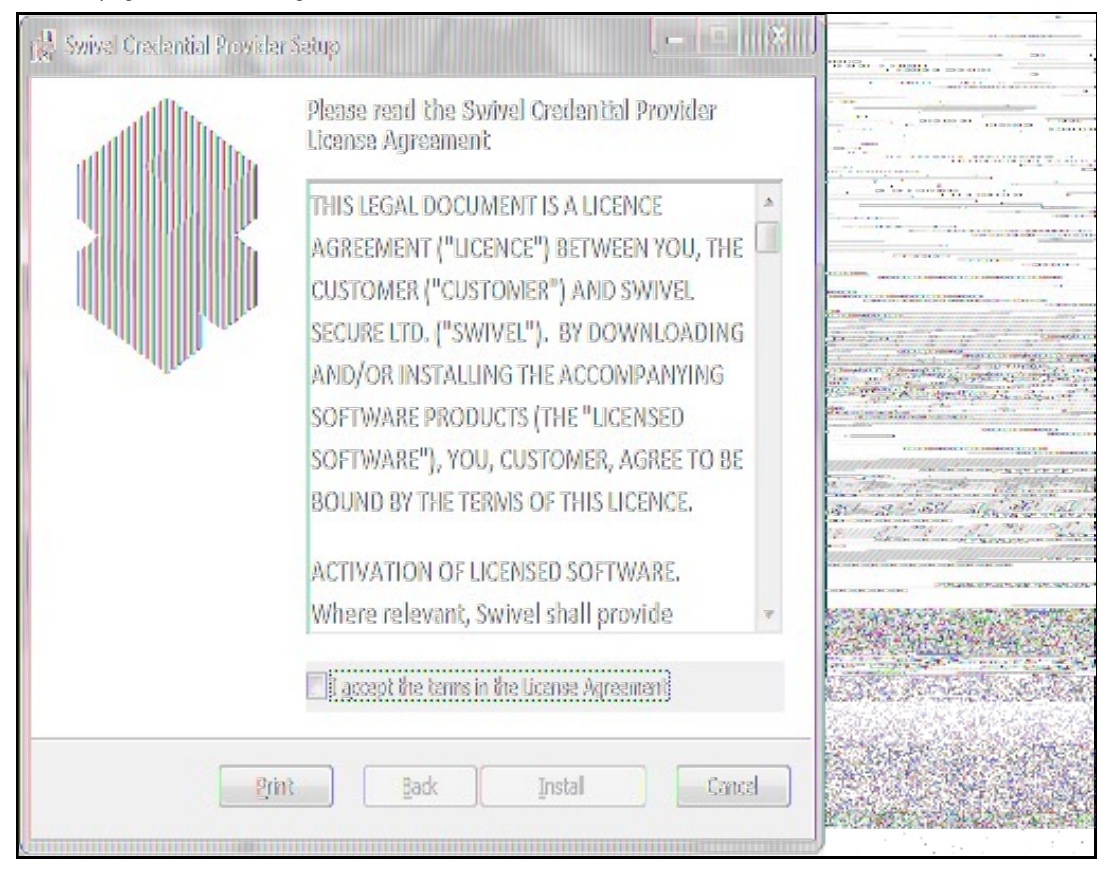

Read the licence agreement (yeah, right!), and check the box to acknowledge it. Click Next to continue.

The application will be installed to C:\Program Files\Swivel Secure\Swivel Credential Provider. If you have reconfigured the program files directory elsewhere, it will be installed there, but otherwise you cannot control where the application is installed.

When the install has completed, the following dialog is shown:

| 🙀 Swivel Credential Provider | Setup                                                                                                    |  |
|------------------------------|----------------------------------------------------------------------------------------------------|--|
|                              | Completed the Swivel Credential Provider<br>Setup Wizard<br>Click the Finish button to exit the Setup Wizard. |  |
|                              | 📝 Launch the configuration program                                                                            |  |
|                              | Back Finish Cancel                                                                                            |  |

Ensure that the tick box is checked for Launch the configuration program to configure the Swivel instance then click on Finish.

# 449.1 Windows Swivel Credential Provider configuration

| <u>S</u> ettings <u>H</u> e                                                                                         | lp                                                                                                    |                                                                                                    |
|----------------------------------------------------------------------------------------------------|----------------------------------------------------------------------------------------------------|----------------------------------------------------------------------------------------------------|
| Server Settings<br>Server:<br>Port:<br>Context:<br>Secret:<br>Confirm Secret:                                       | pinsafe.swiveldev.local<br>8080<br>pinsafe<br>•••••                                                                                   | Authentication Options                                                                                                    |
| SSL<br>Use SSL [<br>Authentication M<br>Aways                                                                       | Accept self-signed SSL certificates                                                                                                   | Allow Unknown Users Offline Require for Unlock Screen Require for Credential UI If Swivel Server unavailable:                                      |
| <ul> <li>Swivel auther</li> <li>Remote Only</li> <li>Swivel auther</li> <li>Never</li> <li>Swivel auther</li> </ul> | ntication is applied to both local and remote logins.<br>Intication is applied to remote logins only.<br>Intication is never applied. | <ul> <li>Fail authentication</li> <li>Use standard authentication</li> <li>Use offline authentication</li> <li>Always use offline auth.</li> </ul> |

The following options are available:

Server: The Swivel virtual or hardware appliance or server IP or hostname. To add resilience for use the VIP on a swivel virtual or hardware appliance, see VIP on PINsafe Appliances

NOTE: it has been observed in testing that DNS is not always available when logging on. It is therefore recommended that you use IP address, rather than host name in this section.

Port: The Swivel virtual or hardware appliance or server port

Context: The Swivel virtual or hardware appliance or server installation instance

Secret: and Confirm Secret: A shared secret which must be entered onto the Swivel virtual or hardware appliance or server

Use SSL The Swivel server or virtual or hardware appliance uses SSL communications

Accept self signed SSL certificates Check this box if Use SSL is enabled, and you do not have a commercial certificate on your Swivel server (or a certificate signed by an authority that the client machine trusts).

Authentication Mode, Always Swivel authentication is required for remote and local logins

Authentication Mode, Remote Only Swivel authentication is required for remote logins only

Authentication Mode, Never Swivel authentication is not used

Show TURing images Show TURing images if requested

Show Request String Show the Request string image to allow the user to obtain a new security string by dual channel

Test Mode With test mode the user can switch user to a standard authentication, see below

Ignore Domain Swivel will remove any domain prefix (domain\username) or suffix (username@domain) before matching username. This does not affect Windows authentication usernames.

Allow Unknown Users Online If the username is not recognized by Swivel, the user can authenticate using Windows credentials only. Any Swivel OTC entered will be ignored. If the user is known then they must authenticate using Swivel authentication.

Allow Unknown Users Offline If offline authentication is used, users that do not have credentials cached locally can authenticate using Windows credentials only. Any OTC entered will be ignored. If the user has previously authenticated in online mode, then they must enter the correct one-time code.

If Swivel unavailable, Fail authentication If the Swivel server cannot be contacted then authentication will fail

If Swivel unavailable, Use standard authentication If the Swivel server is unavailable use standard authentication, the OTC field is displayed but ignored.

If Swivel unavailable, Use offline authentication If the Swivel server cannot be contacted a locally generated Turing image can be used for authentication. If this option is enabled, users will be able to force offline mode using a checkbox on the login dialog.

Always use local auth A local Turing image is always used and the Swivel server is not contacted. All users must previously have authenticated using online authentication (unless the option "Allow unknown users offline" is enabled).

The remaining options are available from the Settings menu:

| ungs neip              |                  |
|------------------------|------------------|
| Export Settings Ctrl+E | Authentication ( |
| Import Settings Ctrl+I | Show TUR         |
| Test Connection Ctrl+T | Show Peg.        |
| Save Ctrl+S            | Test Node        |
| Save & Exit Alt+F4     | 🛃 Ignore Dan     |
| Evit Chrla.Ed          | Alow Ucke        |

Export Settings Export settings as an XML file. These can be used to import settings elsewhere.

Import Settings Import settings from an XML file exported elsewhere.

Test Connection Tests link to Swivel server:

A correct configuration should produce a dialogue box with Swivel Connection settings are correct.

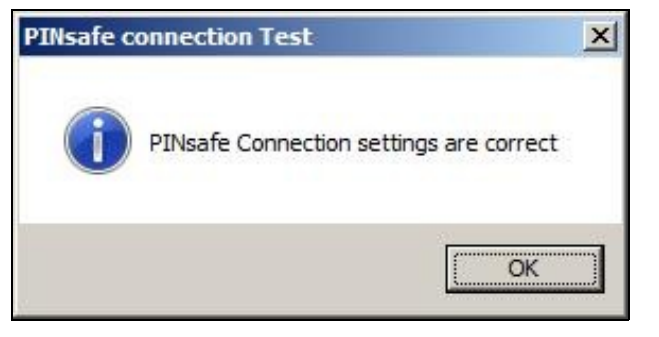

Incorrect settings will produce a dialogue box with Either the Swivel agent has not been defined, or the secret is wrong

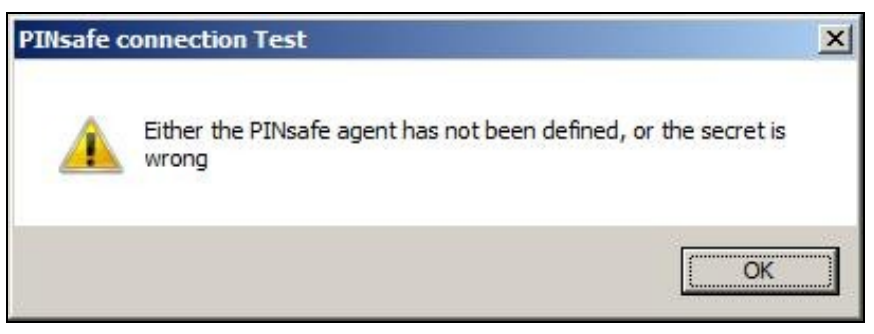

Save Save the current settings.

Save and Exit Save the current settings and close the program.

Exit Close the program without saving the settings. You will be prompted to confirm if any settings have been changed.

## 449.2 Additional Installation Options

### 449.2.1 Manually configuring the Swivel Login

### NOTE: It is recommended to use the Swivel Login Configuration Tool where possible.

If it is not possible to use the configuration utility the Swivel Login settings may be edited manually in the registry. The following values found within the "HKEY\_LOCAL\_MACHINE\SOFTWARE\Swivel Secure\Swivel Credential Provider" key are used by the Login:

PINsafeServer - The name or IP of the Swivel server PINsafePort - The Swivel server port PINsafeContext - The Swivel server context PINsafeSecret - The Swivel agent secret PINsafeProtocol - 1 for https, 0 for http PINsafeAllowSelfCert - 1 to allow SSL requests to a Swivel server with certificate errors, 0 not to PINsafeLoginSelect - determines when Swivel authentication is required: always, remote or disabled. PINsafeShowTURing - 1 to show the TURing request link, 0 not to PINsafeRequestString - 1 to show the request string link, 0 not to PINsafeAllowDefaultLogin - 1 to allow default login if Swivel unavailable, 0 not to PINsafeUseLocalAuth - When to use local TURing authentication: always, fallback or never. PINsafeDisableFilter - 1 to enable test mode. 0 to hide the standard authentication option PINsafeAllowUnknownUsers - 1 to allow unknown users in online mode PINsafeAllowUnknownOffline - 1 to allow unknown users in offline mode PINsafeIgnoreDomain - 1 to ignore the domain prefix when checking Swivel users The following values may be seen in this registry key also, but should not be changed: **PINsafeBackgroundsFolder PINsafeFontsFolder PINsafeResourceDLL PINsafeHelpUrl** Directory Uninstaller Version

### 449.3 Test Mode

In Test Mode the Windows Credential Provider has an additional login that can be used as a standard user login. In test mode the last successful login will be selected for login.

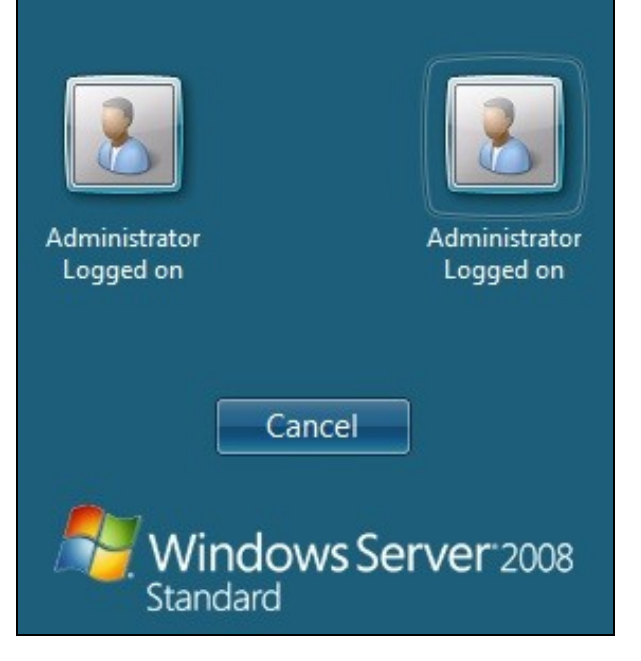

The Swivel credentials will always be on the left, the standard credentials on the right.

## 449.4 Importing Configurations

You can import credentials exported from other installations using the Import Settings menu item. Alternatively, if you need to install the Credential Provider on a large number of machines, you can modify the .msi file and replace the blank LoginSettings.xml file included with your own custom version. If you do not have the ability to modify MSI files, you can email your settings to support@swivelsecure.com and request a custom build.

# 450 Verifying the Installation

At the windows login a password and OTC login field should be available with Request Image and Request String options available.

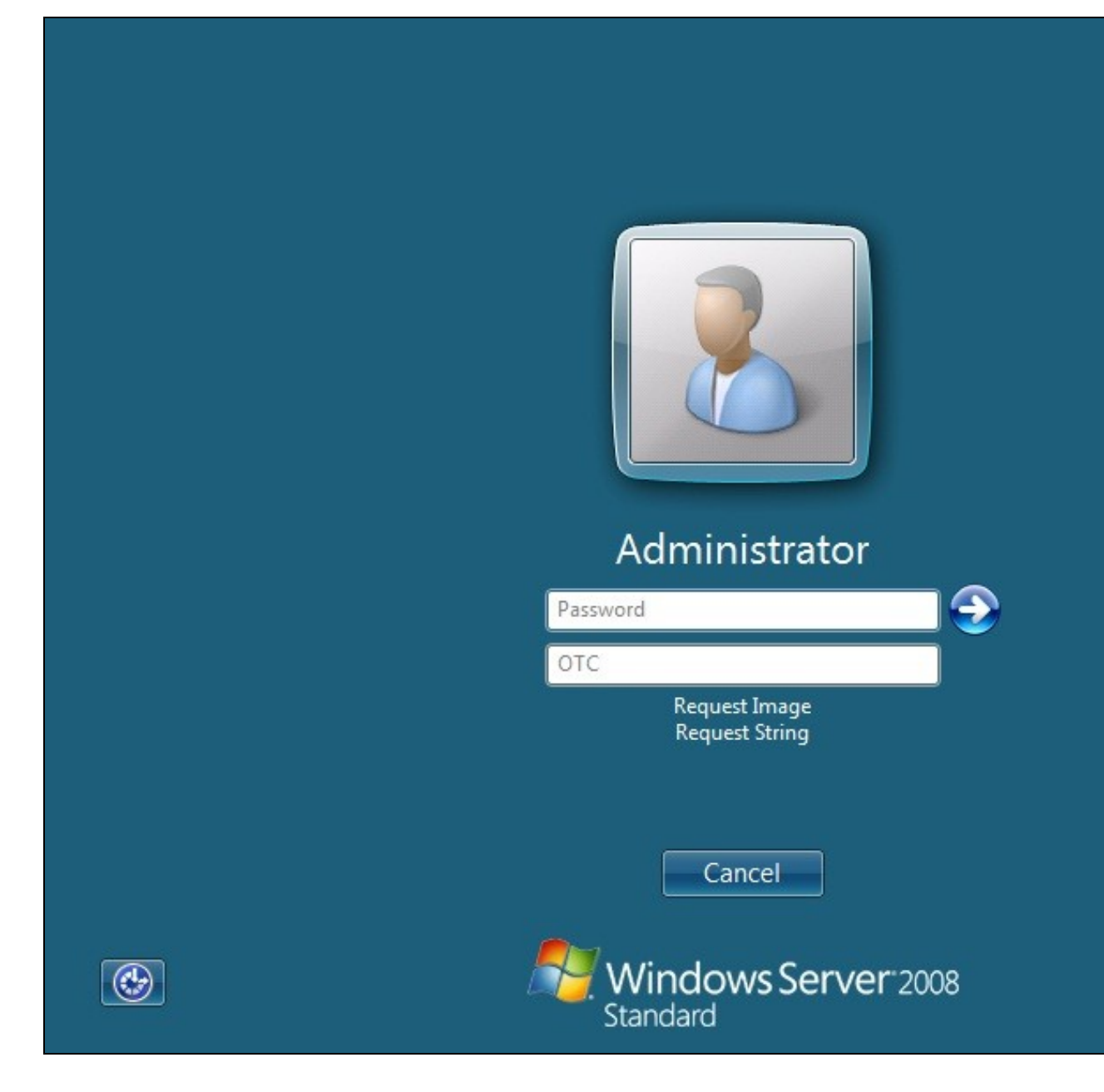

If a Dual Channel login is made then the user should be able to enter their OTC. Note the Get Image should not be pressed, otherwise the log will be expecting a Single Channel login for the length of the session timeout (default 2 minutes).

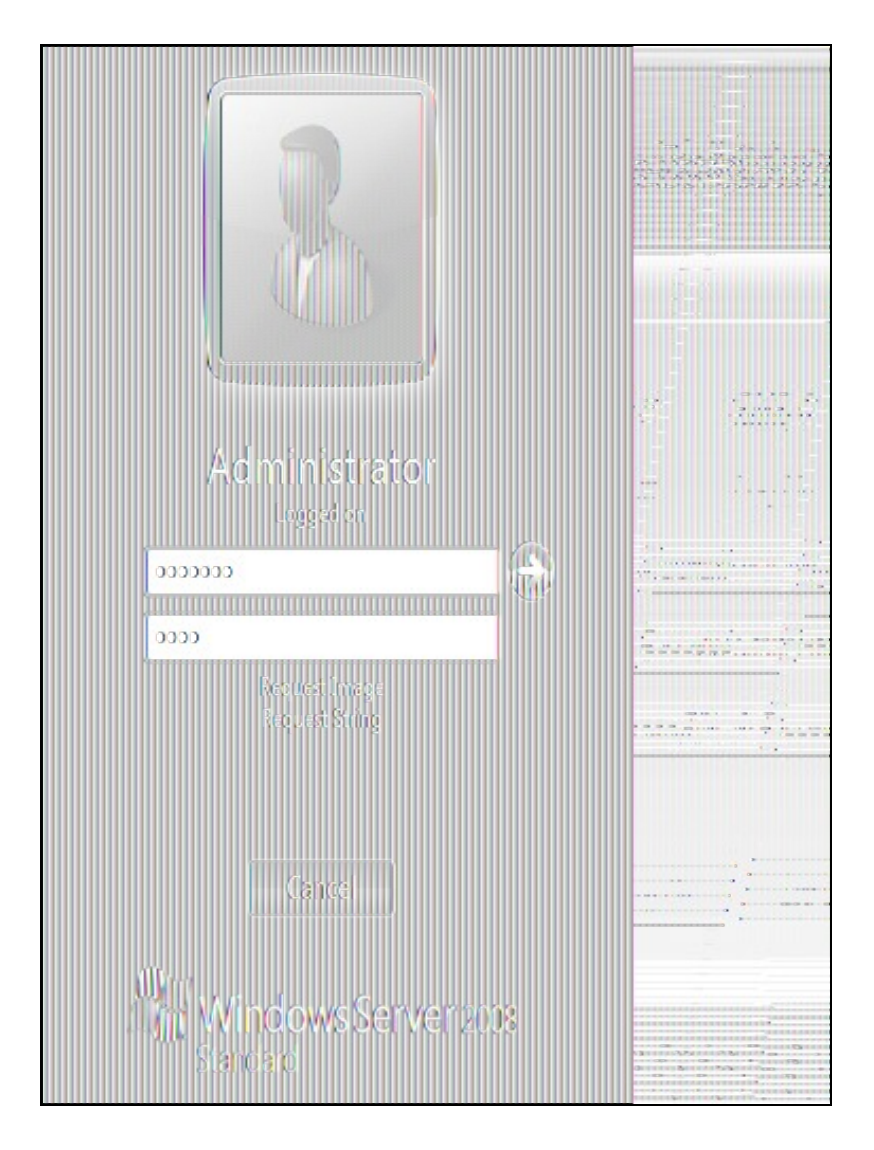

Selecting the Request Image button should generate a Single channel Image for authentication. The Swivel log should show a session request message: Session started for user: username.

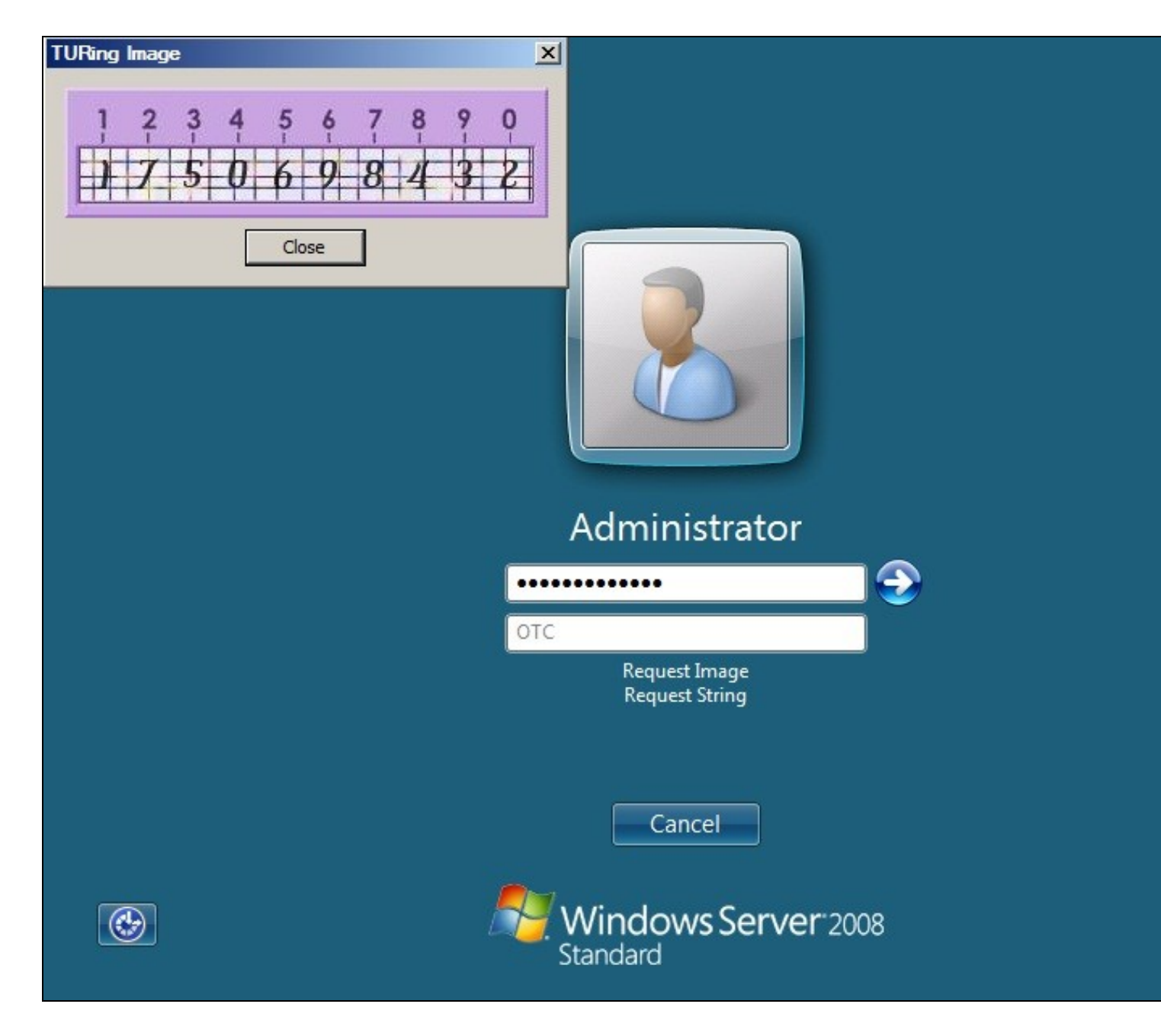

A successful login should appear in the Swivel log: Login successful for user: username

A failed login should not allow a login, and the following message should be displayed in the Swivel log: Login failed for user: username

# 451 ChangePIN

A user is usually able to change the password by using the Ctrl-Alt-Del keys (CTL-Alt-End for remote sessions). With the Windows Swivel Credential Provider installed, an additional option exists when the Change Password is selected, by clicking on the Other Credentials. This will not function for Offline authentication.

With Swivel authentication a user never changes enters PIN and this is true for ChangePIN. A user enters their current OTC, and then enters an OTC for what they wish their new PIN to be. PIN enforcement may be in place to the Swivel server to prevent the choosing of poor PIN numbers.

A user may use a single channel image or a dual channel security string to change their PIN.

| Username                        |
|---------------------------------|
| Old OTC                         |
| New OTC                         |
| Confirm New OTC                 |
| Request Image<br>Request String |
| Other Credentials Cancel        |
| Windows Server 2008<br>Standard |

A successful Change PIN will show the message Your PIN was changed successfully

| PINsafe Change PIN                | < |
|-----------------------------------|---|
| Your PIN was changed successfully |   |
| ОК                                | ] |
| Administrator                     |   |
| ••••                              |   |
| ••••                              |   |
| ••••                              | 7 |
| Request Image<br>Request String   |   |
| Other Credentials Cancel          |   |
| Windows Server 2008<br>Standard   |   |

The Swivel server will also display in the logs a changePIN message Change PIN successful for user: username

# 452 Uninstalling the Swivel Integration

Use the Uninstall option from the Program menu, right click on the Windows Credentials provider and click on Uninstall. Note that uninstalling and reinstalling the Credential Provider will remove the settings, so if you need to reinstall at any point, make sure you have an exported settings file saved.

# 453 Troubleshooting

Test Mode enables you to login using the Standard Windows authentication and not Swivel authentication. If you disable Test Mode the additional logon users disappear and the machine will then be purely using Swivel.

If there is a problem then use Windows Safe Mode to login and enable Test Mode again. Safe Mode uses Standard Windows authentication.

#### Pressing Ctrl+Alt+Del reverts user back to login screen

A normal login may be attempted after a short period. This can occur as the Windows login screen may appear before a network connection has been made during boot. To prevent the login screen from not being accessible, enable the option in group policy to Wait until network is ready before user logon.

#### User must select the back button and select Other User to logon

This occurs when the system is running in Test mode. Disable the Test mode to allow normal login.

#### Change Pin is displayed instead of the logon screen

This has been seen on Dell laptops that have the Dell Control Point Security Manager installed. Remove this prior to the Windows Swivel Credential Provider installation.

#### FLUSHING\_IMAGE\_CACHE, ClientAbortException: java.net.SocketException: Connection reset

This error message can be seen in the Swivel log when a Windows login is attempting to use an animated gif. Turn off animated gifs and switch to 'Static', on Swivel - This is set under Server > Single Channel > Image Rendering.

#### Double User Entry at login, enforced test mode when test mode is disabled

Some fingerprint scanning software may cause this issue, this has been seen on an IBM Thinkpad. Check in the registry under the following

\\HKEY\_LOCAL\_MACHINE\Software\Microsoft\Windows\CurrentVersion\Authentication\Credential Provider Filters

look for keys which have values of: Fingerprint Logon Credential Provider Filter

and

\\HKEY\_LOCAL\_MACHINE\Software\Microsoft\Windows\CurrentVersion\Authentication\Credential Providers

look for keys which have values of: Fingerprint Logon Credential Provider

To test if these are the cause, on a test system, either remove the fingerprint software (disabling may still leave the registry keys) or backup the keys by exporting them, then remove them.

## 453.1 Disabling the Swivel Login

If the Swivel Login fails to load correctly it can be disabled using the following process:

Using the F8 boot menu start Windows in safe mode

Either run the Swivel Login Configuration and edit the settings or

Using regedit.exe remove the "HKEY\_LOCAL\_MACHINE\SOFTWARE\Microsoft\WindowNT\CurrentVersion\WinLogon\ginadll" registry value

**Reboot Windows** 

Following this process the standard Windows Login should be restored allowing access.

### 453.2 Error Messages

#### Unable to contact PINsafe server

Version 4.x only supports TLSv1 which means if you are running a version 3 Appliance, you must enable TLSv1 under Tomcat > SSL Protocols > Enable TLS1.0.

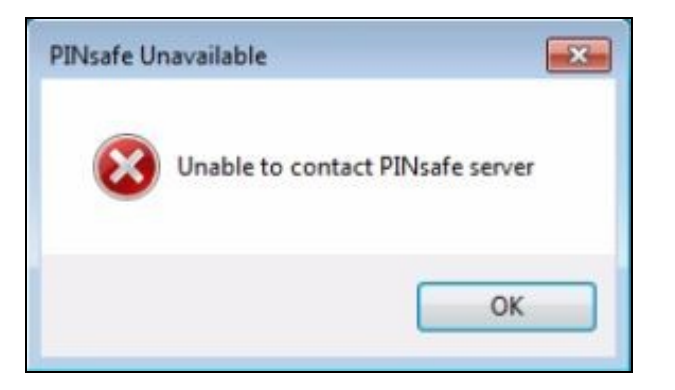

#### Wrong Parameter or Parameter is incorrect

This message is displayed at the Windows login and can have several causes, check the Swivel logs for errors:

- The user must exist in AD and Swivel
- When an incorrect OTC is entered, when using local authentication. Unfortunately, local authentication will not work with the "Connect To" dialog. However, you should still get the remote desktop login displayed, and will be able to authenticate to this.
- The user account is locked in Swivel
- The Swivel Sever Agent has not been configured correctly

#### Please enter a one-time code first

| OTC miss | ing 🔀                              |
|----------|------------------------------------|
|          | Please enter a one-time code first |
|          | ОК                                 |

A One Time Code was not entered in the OTC field during login.

### Either the Swivel agent has not been defined, or the shared secret is wrong

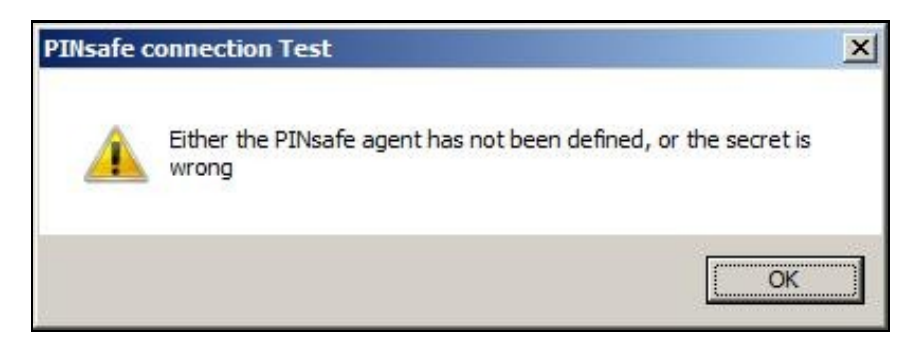

### AgentXML request failed, error: The agent is not authorised to access the server.

The credential Provider is not permitted to connect to the Swivel server. Add an Agent for communication.

The user name or password is incorrect.

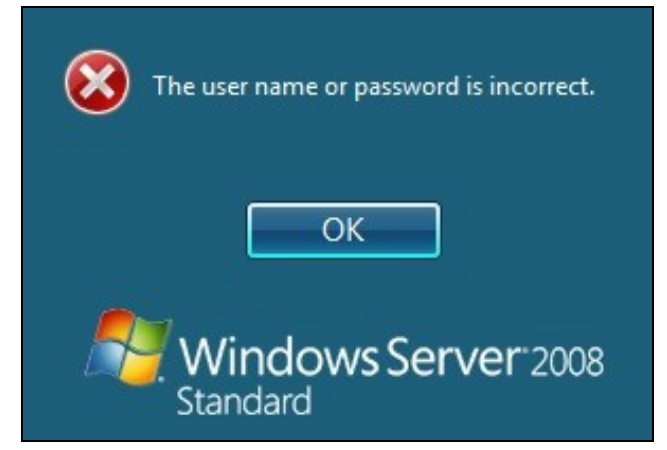

**Check Password with Repository**: If this setting is enabled against the Agent, then you should disable it to prevent it attempting to check for a password against the repository. This is a potential cause when receiving "The user name or password is incorrect".

# AgentXML request failed, error: No suitable authentication method for the user "Administrator" was found. The user may be missing from the user repository or a synchronisation has not yet occurred.

The user Administrator is not defined as a Swivel user

#### Session start failed for user: x, error: No Data for user was found. or error: No data for the user was found

The requested user does not exist in the database. If the user does exist in the repository (e.g. Active Directory) then Swivel needs to sync with that repository.

#### Dual channel message request failed, error: On-demand dual channel delivery is disabled.

A dual channel message request was made but the On-demand delivery is not enabled. If it should be enabled, on the Swivel Administration console select Server/Dual Channel, then set On-demand delivery to Yes.

#### AgentXML request contained third party data for a third party class that does not exist. Third Party Class ID: WindowsGINA.

and

#### error: The third party class could not be found.

The Third Party Authentication class does not exist or has been created incorrectly. Create the class, see Create a Third Party Authentication

#### The third party class could not be found

This error can also be created when the Swivel Administration console Server/Agents, Group is set to Any. A group should be specified.

#### Failed to change PIN. Please check your credentials and try again.

| PINsafe C | hange PIN                                                          | × |
|-----------|--------------------------------------------------------------------|---|
| 8         | Failed to change PIN. Please check your credentials and try again. |   |
|           | OK                                                                 |   |

The user has failed to change the PIN number. This could occur if the Swivel server cannot be contacted.

Unhandled exception has occurred in your application. If you click Continue the application will ignore this error and attempt to continue. If you click Quit, the application will close immediately.

The remote Server returned an error: (502) Bad Gateway.

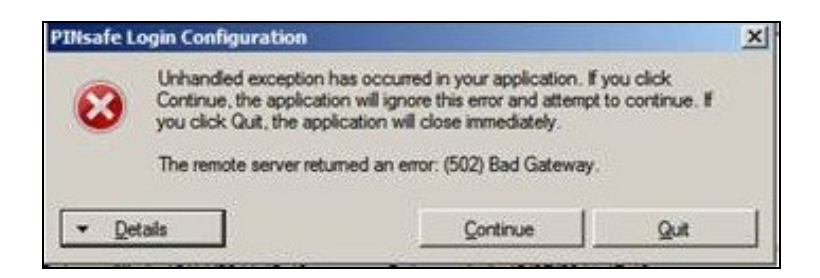

This error has been seen when a Test Connection is made from the Credential Provider and can be caused by being unable to connect to the Swivel server. Check for network settings such as proxy settings on the local server, and if an SSL connection is required.

# **454 Release Notes**

## 454.1 Release of Version 4.6

4.6.2.1. released 27th June 2016.

The main change in version 4.6 is that there is better support for offline authentication: it has been observed in previous versions that the strings ran out after a number of offline authentications. This has now been resolved.

There is a known issue with version 4.6, in that it requires Microsoft Update KB2999226 to have been applied. This should be applied automatically by Windows Update, but if you have a problem installing or running the program, check that this update has been applied.

## 454.2 Release of Version 4.5

4.5.4.1, released 4th February 2015.

Version 4.5 includes the following fixes and enhancements over previous versions:

- Swivel authentication is optionally applied to the Unlock screen as well as the login screen
- Swivel authentication may be disabled (and by default is disabled) when connecting to remote computers
- The image window resizes dynamically depending on the type of image. The scale option is on the Settings drop-down menu.

### 454.3 Release of Version 4.4

Version 4.4 includes the following fixes and enhancements over the previous releases:

- It is fully-compatible with Windows 8 and Windows 2012 Server.
- It switches to single-channel mode if local authentication is enabled and the Swivel server is not available.
- Unlike the previous beta, version 4.3, this version is compatible with ALL Windows Operating Systems from Windows Vista onwards.
- If the user's password has expired, they are correctly redirected to the change password page.
- A problem which occasionally caused crashes when entering the username has now been resolved.
- You can now import settings exported from other installations.
  The installer is now a standard Windows MSI file. This makes it possible to customise the installation to contain your company's settings file, if you have the tools to modify MSI files. Alternatively, you can send your exported settings to support@swivelsecure.com, who can create a custom installer for your organisation.

# 455 Known Issues and Limitations

This version of the Swivel Credential Provider is not compatible with the Swivel version 3 appliance. An update will be available shortly.

The Swivel Windows Credential Provider does not support the use of

- Pinpad
- Animated gifs

for Single Channel authentication.

It has been observed in testing that DNS is not always available when logging on. It is therefore recommended that you use IP address, rather than host name for the Swivel server.

Local authentication only works in single channel mode: the dual channel strings are not available offline. To use offline authentication, TURing image display must be enabled, even if normal authentication is dual channel.

If a Swivel server has been configured with a Single Channel login configuration that is not viewable, the following options are available to recover access:

- Login using dual channel
- Login using an image generated elsewhere such as on the Swivel Administration console or Taskbar on another server
- Alter the settings on the Swivel server to serve a permitted image
- Login offline if permitted
- Login to safe mode as described elsewhere

In Windows 8 and Windows Server 2012, the Credential Provider appears as a single key icon, which you must select before logging on. In some cases, where Windows should show the last used credential, you will need to click the back arrow and then select the Credential Provider. A similar problem occurs with the Unlock screen. An updated version, specific to Windows 8 and Windows Server 2012, will be released in due course.

By default, the credential provider assumes that administrator is the local administrator, rather than the domain administrator, so you have to explicitly state the domain name to logon as domain administrator. This is a feature of the default credential provider as well.

In the Swivel administration console, the Windows GINA menu item is present, but there are no configurable options, so is not selectable.
## **457 Introduction**

Built on Windows Server 2008 R2, Windows SBS 2011 Standard includes Microsoft Exchange Server 2010 SP1, Microsoft SharePoint Foundation 2010 and Windows Software Update Services.

This configuration document outlines how to integrate Swivel with Microsoft Small Business Server 2011 authentication in addition to the Swivel authentication.

# **458 Prerequisites**

Microsoft Small Business Server 2011

Swivel 3.x server

Swivel Small Business Software.

# 459 Baseline

Swivel 3.9

## 460 Architecture

The SBS makes authentication requests against the Swivel server by XML.

## 461 Installation

### 461.1 Configure The Swivel Server

Configure a Swivel Agent (For standard XML Authentication)

- 1. On the Swivel Management Console select Server/Agent
- 2. Enter a name for the Agent
- 3. Enter the Exchange IP address
- 4. Enter the shared secret used above on the SBS
- 5. Click on Apply to save changes

| Agents: | Name:                                             | local                     |        |
|---------|---------------------------------------------------|---------------------------|--------|
|         | Hostname/IP:                                      | 127.0.0.1                 |        |
|         | Shared secret:                                    | •••••                     |        |
|         | Group:                                            | ANY                       |        |
|         | Authentication Modes:                             | ALL 💌                     | Delete |
|         |                                                   |                           |        |
|         |                                                   |                           |        |
|         | Name:                                             | IIS                       |        |
|         | Name:<br>Hostname/IP:                             | IIS<br>192.168.1.1        |        |
|         | Name:<br>Hostname/IP:<br>Shared secret:           | IIS<br>192.168.1.1        | _      |
|         | Name:<br>Hostname/IP:<br>Shared secret:<br>Group: | IIS<br>192.168.1.1<br>ANY |        |

#### **Configure Single Channel Access**

- 1. On the Swivel Management Console select Server/Single Channel
- 2. Ensure ?Allow session request by username? is set to YES

| Server>Single Channel @                           |                   |
|---------------------------------------------------|-------------------|
| Please specify how single channel security string | gs are delivered. |
| Image file:                                       | turing.xml 💌      |
| Rotate letters:                                   | No                |
| Allow session request by username:                | Yes               |
| Only use one font per image:                      | Yes 💌             |
| Jiggle characters within slot:                    | No 💌              |
| Add blank trailer frame to animated images:       | Yes               |
| Text Alpha Value:                                 | 80                |
| Number of complete display cycles per image:      | 10                |
| Inter-frame delay (1/100s):                       | 40                |
| Image Rendering:                                  | Static 💌          |
| Multiple AUthentications per String:              | No 💌              |
| Generate animated images:                         | No 💌              |
| Random glyph order when animating:                | No 💌              |
| No. Characters Visible:                           | 1                 |
|                                                   | Apply Reset       |

### 461.2 Configure the SBS 2011

1. Extract the files from the zip folder

2. Copy all the DLLs from the Bin folder to the Bin folder of the SBS application (by default C:\Program Files\Windows Small Business Server\Bin\WebApp\RemoteAccess).

3. Copy pinsafe\_image.aspx from the AccountPage folder of the zip to the AccountPage folder of the SBS application.

4. Backup the existing SBS server Logon.aspx. Modify the existing Logon.aspx on the SBS server by locating the relevant sections in the customised Swivel Logon.aspx and copying to the SBS server Logon.aspx. Search for "Swivel Customisation Start". There are three separate sections. Copy each section into the existing Logon.aspx file (the end of the section is marked by "Swivel Customisation End"). It should be clear from the original file where the sections should go.

5. Backup the existing SBS server web.config. Modify the existing web.config on the SBS server by locating the relevant sections in the customised Swivel web.config and copying to the SBS server web.config. There are three sections to change, marked as before. The first one adds the Swivel filter as a HTTP module. The second adds an exclusion to default authorization, so that the TURing image can be displayed without having to authenticate. The third is the list of settings for the PINsafe server. You may find you have to create the <appSettings> section as well as inserting the settings, or you may find that there is a single, empty <appSettings /> entry. In the latter case, replace that with the entire <appSettings> section in the custom file. You will need to change the value="" entries to match the PINsafe settings for your local environment.

6. Finally, restart IIS (this may not be strictly necessary, but it's always best to make sure).

# 462 Verifying the Installation

# 463 Troubleshooting

# 464 Additional Configuration Options

# 465 Known Issues and Limitations

# 466 Additional Information

For assistance in the Swivel installation and configuration please firstly contact your reseller and then email Swivel Secure support at support@swivelsecure.com

# 467 Netgear

## **468 Introduction**

This article explains how to integrate the Netgear SSL VPN product set with PINsafe. This article has been created based on the Netgear FVS336G v2 Product. It is assumed that other products that support Banner Text in the same way (such as the SRX5308) can be integrated in the same way. The Netgear FVS336G v2 Product allows a proxy to be created to PINsafe by creating access through a firewall rule.

Note that a firmware upgrade maybe required to support this integration.

# 469 Baseline

This integration is based on FVS336G v2, Firmware 3.0.7-13 and 3.0.7-24 with PINsafe Version 3.8

## 470 PINsafe configuration

### 470.1 Configuring the RADIUS server

Configure the RADIUS settings using the RADIUS configuration page in the PINsafe Administration console. In this example (see diagram below) the RADIUS Mode is set to ?Enabled? and the HOST IP (the PINsafe server) is set to 0.0.0.0. (leaving the field empty has the same result). This means that the server will answer all RADIUS requests received by the server regardless of the IP address that they were sent to.

Note: for virtual or hardware appliances, the Swivel VIP should not be used as the server IP address, see VIP on PINsafe Appliances

| RADIUS>Server                    | 0                 |
|----------------------------------|-------------------|
| Please enter the details for the | he RADIUS server. |
| Server enabled:                  | Yes               |
| IP address:                      | 0.0.0.0           |
| Authentication port:             | 1812              |
| Accounting port:                 | 1813              |
| Maximum no. sessions:            | 50                |
| Permit empty attributes:         | No 💌              |
| Filter ID:                       | No 💌              |
| Additional RADIUS logging:       | Both 💌            |
| Enable debug:                    | Yes 💌             |
| Radius Groups:                   | Yes 💌             |
| Radius Group Keyword:            | POLICY            |
|                                  | Apply Reset       |

#### 470.1.1 Setting up the RADIUS NAS

Set up the NAS using the Network Access Servers page in the PINsafe Administration console. Enter a name for the Netgear SSL VPN server server. The IP address has been set to the IP of the Netgear SSL VPN server, and the secret ?secret? assigned that will be used on both the PINsafe server and Netgear SSL VPN configuration.

# RADIUS>NAS 🥑

Please enter the details for any RADIUS network access servers. A NAS is permitted to access the auther via the RADIUS interface.

| NAS: | Identifier:          | Device Name |
|------|----------------------|-------------|
|      | Hostname/IP:         | 192.168.0.1 |
|      | Secret:              | •••••       |
|      | EAP protocol:        | None        |
|      | Group:               | ANY         |
|      | Authentication Mode: | All         |
|      | Change PIN warning:  | No 💌        |
|      |                      | Apply Reset |

You can specify an EAP protocol if required, others CHAP, PAP and MSCHAP will be supported. All users will be able to authenticate via this NAS unless to restrict authentication to a specific repository group.

#### 470.1.2 Enabling Session creation with username

The PINsafe server can be configured to return an image stream containing a TURing image by presenting the username via the XML API or the SCImage servlet.

Go to the ?Single Channel? Admin page and set ?Allow Session creation with Username:? to YES.

To test your configuration you can use the following URL using a valid PINsafe username:

Virtual or hardware appliance

https://PINsafe\_server\_IP:8443/proxy/SCImage?username=testuser

For a software only install see Software Only Installation

For further information see Single Channel How To Guide

#### 470.1.3 Setting up PINsafe Dual Channel Transports

See Transport Configuration

## **471 Netgear Configuration**

### 471.1 Configuring the Domain

To create a portal whereby users have to use PINsafe in order to authenticate, you need to configure a domain on the Netgear SSL VPN.

To do this go to the Users -> Domain page and create a new Domain.

For this Domain, set it to use RADIUS PAP and enter the IP address of the PINsafe server and set the shared secret. Then set the domain to use the Portal pages created previously.

On the PINsafe server ensure that the RADIUS server is enabled and create a NAS entry for the Netgear SSL VPN.

Now when a user goes to the login page they can select the PINsafe domain created.

The credentials they submit will be submitted to PINsafe via RADIUS and if correct access will be granted.

### 471.2 Single Channel TURing Integration

This is not required where dual channel authentication through SMS, Mobile Client is used.

#### 471.2.1 Create a Firewall Access Rule

Create a rule to allow traffic from the WAN to the Swivel virtual or hardware appliance. The Netgear device will proxy the request. Since this will open up a port to PINsafe from the WAN, it is recommended to use a Swivel virtual or hardware appliance with its proxy port protection on port 8443, and/or configure an IP filter to prevent access to the administration console. See Filter IP How to Guide On the Netgear Prosafe Administration Console select Security/Firewall/LAN WAN Rules then below Inbound Services click on the *add* button and create a rule to allow traffic with the following settings:

Service Name: HTTP (You may need to create a port for 8080 or 8443)

Action/Filter: Allow Always

LAN Server IP Address: PINsafe server IP address

LAN Users:

WAN Users: ANY

**Destination WAN1** 

Bandwidth Profile: None

An entry should appear in the Inbound Services

#### 471.2.2 Modify the Login Page

This section explains how to modify the SSL Login page to include a TURing image. Note that the banner text is limited to 256 Characters, the example shown is approx 250 characters, so no additions should be made and using a long pinsafe host name may cause issues

To create the PINsafe login page go to the VPN -> SSL VPN -> Portal Layouts and create a new portal layout.

In the Banner Text section of the portal layout page, enter the following text

```
<img id="t">
<script>
<script>
var u;
window.onload = function(){
u = document.getElementById("txtUserName");
u.onblur = function(){
document.getElementById("t").src="http://192.168.1.3:8080/pinsafe/SCImage?username="+u.value +"&r="+Math.random();
}
</script>
```

Replacing 192.168.1.3 with the IP address of you PINsafe server. Note that there is a maximum of 256 characters allowed for this so if you PINsafe hostname is long, you may need to removed the "&r="+Math.random() text to compensate.

Also note if you are integrating with a virtual or hardware appliance the format will be https on port 8443, and it will be /proxy instead of /pinsafe

| F  |                | GEAR<br>PROSAFE                              |              | NETGEAR ProSafe VPN Fire               | Usa<br>wall FV | er Po<br><b> 53</b> 3 |
|----|----------------|----------------------------------------------|--------------|----------------------------------------|----------------|-----------------------|
| Ne | twork (        | Configuration   Security   VPN   Users   Adm | inisti       | ration   Monitoring   Web Su           | pport          | Lo                    |
|    |                | :: IPSec VPN :: SSL VPN :: Certifica         | ates         | Connection Status                      |                |                       |
| Po | licies         | Resources Portal Layouts SSL VPN Client Port | Forw         | arding                                 |                |                       |
|    |                | Operation succ                               | eede         | ed.                                    |                |                       |
|    | List of        | Layouts                                      |              |                                        |                | (?                    |
|    | Layout<br>Name | Description                                  | Use<br>Count | Portal URL<br>t                        | A              | ction                 |
|    | SSL-<br>VPN*   |                                              | 1            | https://192.168.1.1/portal/SSL-<br>VPN | 🥟 edit         | ۰ 🛞                   |
|    |                | <pre><img id="t"/> <script></script></pre>   |              |                                        |                |                       |

Once this portal page is complete you can test that the image is being included correctly by navigating to the login page, in this example https://192.168.1.1/portal/pinsafe.

A similar modification can be completed to request a dual channel image (replace SCImage with DCMessage) or request the index of the security string to be used (replace SCImage with DCIndexImage)

The image should appear when you tab away from the username field.

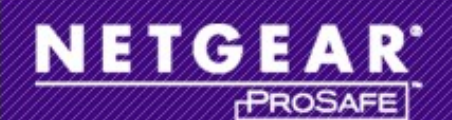

### NETGEAR ProSafe VPN Firewall FVS33

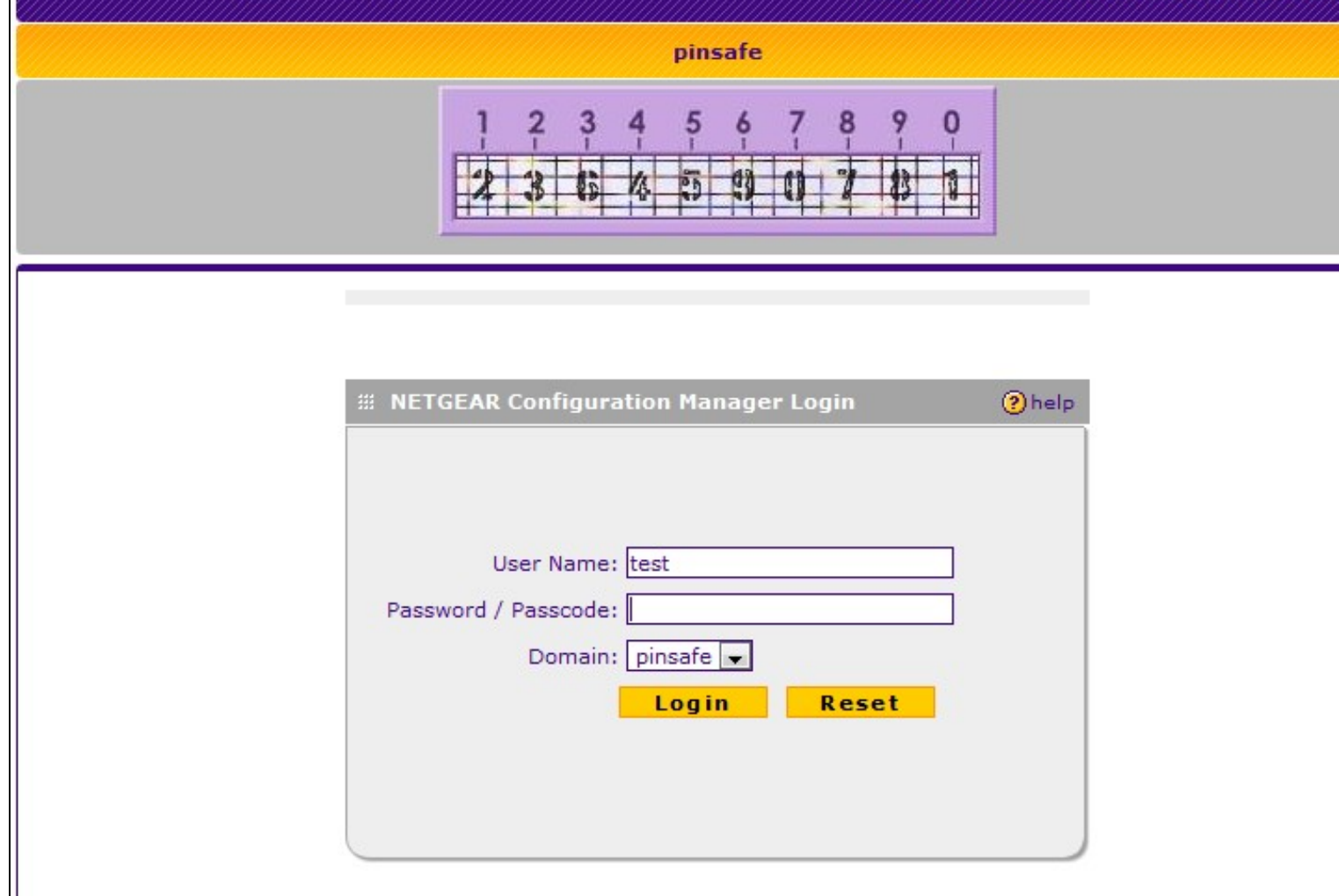

### 471.3 Additional Configuration Options

The login can be configured to use AD by using Check Password with Repository on PINsafe. The user would enter the AD password followed by the One time Code, example: ADPasswordOTC password9573. Use of this requires PAP authentication.

See Password\_How\_to\_Guide#Check\_password\_with\_repository

### 471.4 Known issues

The length of text within the banner may vary between versions, a slightly shorter version of the text without the random number to ensure the image is not cached is given below:

```
<img id="t">
<iscript>
var u;
window.onload = function(){
u = document.getElementById("txtUserName")
u.onblur = function(){
document.getElementById("t").src="http://192.168.1.3:8080/pinsafe/SCImage?username="+u.value;
}
</script>
```

# 472 Netilla Integration

Netilla Integration Guide

# **473 Nortel VPN Integration**

Nortel VPN Gateway

Integration Guide

Version 1.0 March 2009

## **474 Introduction**

This document describes how to integrate PINsafe with the Nortel VPN Gateway. The integration is based on Nortel 3050 Release 7.1.1.0 This guide covers the Nortel integration only and does not cover the general steps required for configuring the VPN Gateway. This integration requires the PINsafe server to be available from the internet. An appliance install can use the proxy to protect the PINsafe server in this respect.

## **475 RADIUS Integration**

The main integration required is to get the Nortel VPN Gateway to use RADIUS for authentication and to use PINsafe as its RADIUS server.

To do this on the VPN Gateway Config screen select the VPN Gateway you wish to integrate with PINsafe and then select the Authentication option.

A new authentication server needs to be created. To do this select the Add option and create a new Authentication Server called PINSAFE. The domain name can be left blank.

| Managing: SSL-7.1.1.0 on 3050 |                     | Tue, Mar 31, 2009 3:07:46 PM | Logged as 🔹 🔢 |
|-------------------------------|---------------------|------------------------------|---------------|
| VPN Gateways » VPN            | 2 » Auth Server-2 » | General                      |               |
| Authentication Ser            | vers                |                              |               |
| 0 -1 -1 N 0 41 41 41 -        |                     |                              |               |
| Add New Authenticatio         | n Server            |                              |               |
| VPN:                          | 2                   |                              |               |
| Auth Id:                      | 1 💌                 |                              |               |
| Name:                         | PINSAFE             |                              |               |
| Display Name:                 | PINSAFE             |                              |               |
| Domain Name:                  |                     |                              |               |
| Mechanism:                    | radius 🔽            |                              |               |
|                               |                     | Upt                          | late Back     |
|                               |                     |                              |               |
|                               |                     |                              |               |

Then select Update.

Once this stage has been completed the authentication server you have just added will appear on the Authentication Servers screen. Select the server to configure the details. The only essential element is on the Servers tag.

Select this tag and enter the details of the PINsafe server on this screen and click Update.

| Managing: SSL-7.1.1.0 on 3050 |                    | Tue, Mar 31, 2009 3:15:23 PM | Logged as | E |
|-------------------------------|--------------------|------------------------------|-----------|---|
| VPN Gateways » VPN            | -2 » Auth Server-2 | [RADIUS] » Add/Modify Server |           |   |
| RADIUS Servers                |                    |                              |           |   |
|                               | ar                 |                              |           |   |
| Add New RADIOS Serv           |                    |                              |           |   |
| VPN:                          | 2                  |                              |           |   |
| Auth Id:                      | 2                  |                              |           |   |
| IP Address:                   | 192.168.50.50      | (format: 10.10.1.75)         |           |   |
| Port:                         | 1812               |                              |           |   |
| Shared Secret:                | •••••              |                              |           |   |
| Shared Secret (again):        | •••••              |                              |           |   |
|                               |                    | Up                           | date Back | ) |
|                               |                    |                              |           |   |

You must now click Apply on the top right of the screen for these changes to take effect

The VPN is now configured to use PINsafe for authentication. The Nortel allows multiple authentication servers to be defined, if you only wish to use PINsafe then on the Authentication Order tab ensure that it is the only server defined.

You now need to configure PINsafe to accept authentication requests from the Nortel VPN gateway

To do this ensure that the RADIUS server is active and running on the same ports as defined on the Nortel VPN gateway. A NAS then needs to be added that has entries for IP address and shared secret that match those of the Nortel VPN Gateway.

The value for IP address that you need to enter may need to match that of the VPN host defined on the Config ? Hosts screen on the VPN.

## **476 TURING Integration**

The Nortel VPN Gateway supports login page customization and this allows a TURing image to be requested and displayed on the logon page to allow seamless integration between PINsafe and the Nortel VPN Gateway.

This is achieved by going to the VPN Gateway ? Portal page and selecting the Login tab.

| VPN Gateways » VPN-2 » Login Page                                 |                          | Tue, Ma                 | ar 31, 2009 3:43: | 47 PM Logged | as es |
|-------------------------------------------------------------------|--------------------------|-------------------------|-------------------|--------------|-------|
| Portal Login Page                                                 |                          |                         |                   |              |       |
| Lets you specify a custom text to be displayed on                 | the Portal Login page, a | as an ordinary text str | ing or as HTM     | L code 🝳     |       |
| General White-lists Black-lists Present                           | tation <b>Login Page</b> | Custom Content          | Full Access       | Language     |       |
| Please enter text in the box below:                               |                          |                         |                   |              |       |
| kinput type=button name=btnTuring                                 | g value=Turing on        | nclick=ShowTur:         | ing()> 🔺          |              |       |
| <img id="turing" style="visibility:&lt;/td&gt;&lt;td&gt;hidden"/> |                          | -                       |                   |              |       |
| <script language="JavaScript"></script>                           |                          |                         |                   |              |       |

#### The html code required to include the TURing image can then be inserted. A sample is shown below.

```
<script language="JavaScript">
function addButton(e){
var t = document.getElementById('f');
var t = dilength - 1;
d(3)_innerHTML = '<input name="user" id="user" size="20" type="text" onblur = "ShowTuring()">';
var t = dilength - 1;
var t = dilength - 1;
var t = dilength - 1;
var t = dilength - 1;
var t = dilength - 1;
var t = dilength - 1;
var t = dilength - 1;
var t = dilength - 1;
var t = dilength - 1;
var t = dilength - 1;
var t = dilength - 1;
var t = dilength - 1;
var t = dilength - 1;
var t = dilength - 1;
var t = dilength - 1;
var t = dilength - 1;
var t = dilength - 1;
var t = dilength - 1;
var t = dilength - 1;
var t = dilength - 1;
var t = dilength - 1;
var t = dilength - 1;
var t = dilength - 1;
var t = dilength - 1;
var t = dilength - 1;
var t = dilength - 1;
var t = dilength - 1;
var t = dilength - 1;
var t = dilength - 1;
var t = dilength - 1;
var t = dilength - 1;
var t = dilength - 1;
var t = dilength - 1;
var t = dilength - 1;
var t = dilength - 1;
var t = dilength - 1;
var t = dilength - 1;
var t = dilength - 1;
var t = dilength - 1;
var t = dilength - 1;
var t = dilength - 1;
var t = dilength - 1;
var t = document.getElementById("ptext");
if(ppText = document.getElementById("turing");
var use = document.getElementById("turing");
var use = document.getElementById("turing");
var use = document.getElementById("ser").insafe/SCImage?username=";
if (user=") {
    alert ("Please enter your username first!");
    document.getElementById("ser").focus();
    }
}else{
    //Set the image SRC and make it visible
    var t = document.getElementById('f');
    var d = 1.getElementById('f');
    var d = 1.getElementById('f');
    ing.src = ingUrl + user + "random=" + Math.ceil(10000*Math.random());
    ing.sryle.visibility = "visible";
    }
}
```

The url http://pinsafe:8080/pinsafe/SCImage?username= needs to be changed to match the IP address of the PINsafe server. Note that for an appliance this is likely to be in the format https://pinsafe:8443/proxy/SCImage?username=

Once these changes have been inserted click UPDATE.

#### You must now click Apply on the top right of the screen for these changes to take effect

You can then view the modified page by going to the ip address associated with the VPN on the Config ? VPN Screen.

| Login Status:  | not logged in           |
|----------------|-------------------------|
| Username:      | trainee1                |
|                | 1 2 3 4 5 6 7 8 9 0     |
|                | HZLYTEUWSA              |
|                | * Case sensitive        |
| Passcode:      |                         |
| Password:      |                         |
| Login Service: | default 👻               |
|                | Login Get Another Image |

# 477 Notes

This integration requires the PINsafe server to be available from the internet. An appliance install can use the proxy to protect the PINsafe server in this respect.

To test the integration ensure that there is a user that exists on both PINsafe and the VPN Gateway and check the PINsafe logs to see that it is receiving the authentication requests.

# 478 OpenVPN integration

### 478.1 Introduction

This article describes how to integrate an existing OpenVPN server with PINsafe, to allow VPN authentication with a Username and One Time Code (OTC) using SMS, mobile phone clients, and the Taskbar. The Single Channel TURing image is not directly displayed within the login.

### 478.2 Prerequisites

- Linux OpenVPN server installation.
- PINsafe installation with network port UDP 1812, accessible from OpenVPN server device.
- OpenVPN Client

### 478.3 Baseline

The Swivel integration was tested with the following versions

Linux OpenVPN server CentOS/RHEL openvpn-2.2.0-3.el6.rf.x86\_64

OpenVPN Client 2.1 rc19

Swivel 3.8

### 478.4 Integration

### 478.4.1 PINsafe Integration

On the Swivel appliance

1.-) Configure and enable RADIUS Server:

| RADIUS>Server                   | 0                |                          |
|---------------------------------|------------------|--------------------------|
| Please enter the details for th | e RADIUS server. |                          |
| Server enabled:                 | Yes 3            |                          |
| IP address:                     |                  | gi di shi ya ka shikari. |
| Authentication port:            | 1812             |                          |
| Accounting port:                | 1813             |                          |
| Maximum no. sessions:           | 50               |                          |
| Permit empty attributes:        | No 3             |                          |
| Additional RADIUS logging:      | Both             |                          |
| Enable debug:                   | No               |                          |
| Radius Groups:                  | No 0             |                          |
| Radius Group Keyword:           |                  |                          |
| Session TTL:                    | 60               |                          |
| Use Challenge/Response:         | No               |                          |

Set the option Server Enabled to Yes

2.-) Create a new NAS (Network Access Server)

| RAD                   | ius>nas 🛛                                      |                                         |               |                           |
|-----------------------|------------------------------------------------|-----------------------------------------|---------------|---------------------------|
| Please e<br>via the l | enter the details for any<br>RADIUS interface. | RADIUS network access                   | servers. A NA |                           |
| NAS:                  | Identiñer:                                     | openypn                                 |               |                           |
|                       | Hostname/IP:                                   | 192.168.52.133                          |               |                           |
|                       | Secret:                                        | 000000000000000000000000000000000000000 |               |                           |
|                       | EAP protocol:                                  | None 🕴                                  |               |                           |
|                       | Group:                                         | PlNsafeUsers 🕴                          |               |                           |
|                       | Authentication Mode:                           | All                                     |               | and the stand stand stand |
|                       | Vendor (Groups):                               | None                                    |               |                           |
|                       | Change PIN warning:                            | No                                      |               |                           |
|                       | Two Stage Auth:                                | No                                      | Delete        |                           |

- Identifier: Descriptive name of the openvpn server (hostname)
  Hostname/IP: OpenVPN Server IP address (as seen by PINsafe. Note if any NAT is required)
  Secret: Same secret password set in openVPN file /etc/pam\_radius.conf
- Group: The PINsafe group permitted to authenticate

#### 478.4.2 OpenVPN Server Integration

In the OpenVPN Server device (assumed to be a RHEL/CENTOS), the package pam\_radius RPM should be installed.

To achieve that run the command "yum install pam\_radius".

Edit the openvpn configuration file. By default this file should be /etc/openvpn/openvpn.conf.

Add the line:

plugin /usr/share/openvpn/plugin/lib/openvpn-auth-pam.so openvpn

IMPORTANT UPDATE In OpenVPN Server openvpn-2.2.1-1.el6.x86\_64 the plugin location changes to /usr/lib64/openvpn/plugin/lib/openvpn-auth-pam.so. It is hingly recommended to perform a search for file openvpn-auth\_pam to ensure everything will work smooth.

Edit the file /etc/pam\_radius.conf and add a line with next format:

*IP\_Pinsafesecret* timeout

where:

IP\_Pinsafe is the IP address where PINsafe installation is.

secret is the password that will be used for the RADIUS communication with PINsafe RADIUS Server.

timeout is the time in seconds that will be defined to wait until a connection attempt with pinsafe server is terminated.

Example: "192.168.52.25 secret 10"

Edit the file /etc/pam.d/openvpn and add after lines at the beginning with

account required pam\_radius\_auth.so auth required pam\_radius\_auth.so no\_warn try\_first\_pass

#### On the OpenVPN server a service restart will be needed:

"/etc/init.d/openvpn restart" or "service openvpn restart"

#### 478.4.3 OpenVPN Client Integration

#### On the client **OpenVPN configuration file**, add the following line:

"auth-user-pass"

When the client application starts it will prompt with a window before starting the connection for authentication information:

| DpenVPN Connection                                                            |                          |
|-------------------------------------------------------------------------------|--------------------------|
| Current State: Connecting                                                     |                          |
| Fri Sep 23 18:27:22 2011 OpenVPN 2.1_rc19 i686-pc-mingw32 [SSL] [LZO2] [PKCS1 | 11] built on Jul 16 2009 |
|                                                                               |                          |
| · · · · · · · · · · · · · · · · · · ·                                         |                          |
| OpenVPN - User Authentication                                                 |                          |
| Username:                                                                     |                          |
| Password:                                                                     |                          |
| OK Cancel                                                                     |                          |
|                                                                               |                          |
|                                                                               |                          |
|                                                                               |                          |
|                                                                               |                          |
| Disconnect Beconnect                                                          | Hide                     |
|                                                                               |                          |

OpenVPN-GUI for Windows

| para el VPN. |
|--------------|
|              |
| Usuario:     |
| lawrence     |
| Clave:       |

Tunnelbick for Mac OSX

## 479 Palo Alto Networks Integration

### 479.1 Introduction

This document describes steps to configure a Palo Alto Networks Firewall with Swivel as the authentication server using RADIUS with SMS, Mobile Phone Client, and Taskbar Authentication. The solution is tested with a Palo Alto Networks GlobalProtect client.

### 479.2 Prerequisites

Palo Alto Networks Firewall Palo Alto Networks documentation Swivel 3.x, 3.5 or later for RADIUS groups

### 479.3 Baseline

Palo Alto Networks PA-2050 Palo Alto Networks Software 4.1.6 Palo Alto Networks GlobalProtect Client 1.14 and 1.15 Swivel 3.8

### 479.4 Architecture

The Palo Alto Networks makes authentication requests against the PINsafe server by RADIUS.

### 479.5 Swivel Configuration

#### 479.5.1 Configuring the RADIUS server

Configure the RADIUS settings using the RADIUS configuration page in the Swivel Administration console by selecting RADIUS Server. To turn on RADIUS authentication set **Server Enabled** to YES. The Host or IP address is the interface which will accept RADIUS requests, leave this blank to allow RADIUS requests on any interface. (In this example the HOST IP is set to 0.0.0.0 which is the same as leaving it blank).

For troubleshooting RADIUS debug can be enabled together with the debug log option, see Debug how to guide

Note: for appliances, the Swivel VIP should not be used as the server IP address, see VIP on PINsafe Appliances

| RADIUS>Server @                                 |             |  |
|-------------------------------------------------|-------------|--|
| Please enter the details for the RADIUS server. |             |  |
| Server enabled:                                 | Yes 💌       |  |
| IP address:                                     | 0.0.0.0     |  |
| Authentication port:                            | 1812        |  |
| Accounting port:                                | 1813        |  |
| Maximum no. sessions:                           | 50          |  |
| Permit empty attributes:                        | No 💌        |  |
| Filter ID:                                      | No          |  |
| Additional RADIUS logging:                      | Both        |  |
| Enable debug:                                   | Yes 💌       |  |
| Radius Groups:                                  | Yes 💌       |  |
| Radius Group Keyword:                           | POLICY      |  |
|                                                 | Apply Reset |  |

### 479.5.2 Setting up the RADIUS NAS

Set up the NAS using the Network Access Servers page in the PINsafe Administration console. Enter a name for the VPN server. The IP address has been set to the IP of the VPN appliance, and the secret ?secret? assigned that will be used on both the PINsafe server and VPN RADIUS configuration.

# RADIUS>NAS 🥑

Please enter the details for any RADIUS network access servers. A NAS is permitted to access the auther via the RADIUS interface.

| NAS: | Identifier:          | Device Name |
|------|----------------------|-------------|
|      | Hostname/IP:         | 192.168.0.1 |
|      | Secret:              | •••••       |
|      | EAP protocol:        | None        |
|      | Group:               | ANY         |
|      | Authentication Mode: | All         |
|      | Change PIN warning:  | No 💌        |
|      |                      | Apply Reset |

You can specify an EAP protocol if required, others CHAP, PAP and MSCHAP are supported. All users will be able to authenticate via this NAS unless authentication is restricted to a specific repository group.

#### 479.5.3 Enabling Session creation with username

The Swivel server can be configured to return an image stream containing a TURing image in the Taskbar

Go to the ?Single Channel? Admin page and set ?Allow Session creation with Username:? to YES.

To test your configuration you can use the following URL using a valid Swivel username:

Appliance

https://Swivel\_server\_IP:8443/proxy/SCImage?username=testuser

For a software only install see Software Only Installationr

### 479.6 Palo Alto Networks Configuration

#### 479.6.1 Create a RADIUS Server Profile

On the Palo Alto Networks Administration console select the Device tab then Server Profiles and then RADIUS, and click on Add.
| RADIUS Server Profile                | =                                                                       |           |      | 0      |  |  |
|--------------------------------------|-------------------------------------------------------------------------|-----------|------|--------|--|--|
| Name<br>Domain<br>Timeout<br>Retries | PINsafe  Administrator Use Only  3  C C C C C C C C C C C C C C C C C C |           |      |        |  |  |
| 3                                    |                                                                         |           |      | → 🗙    |  |  |
| Server                               | IP Address                                                              | Secret    | Port |        |  |  |
| PINsafe                              | 10.0.20.11                                                              | ********* | 1812 |        |  |  |
| +Add -Delete                         |                                                                         |           |      |        |  |  |
|                                      |                                                                         |           | Ск   | Cancel |  |  |

Enter the following information:

Name Descriptive name for the authentication server

Domain A domain to be appended to the authentication request

IP address or hostname of the Swivel server

Shared secret as entered on the PINsafe server

Port usually 1812 by default

| Dashboard ACC Monitor Policies Objects Network Dev                           |    |
|------------------------------------------------------------------------------|----|
| Setup                                                                        | ce |
| Setup Setup                                                                  |    |
|                                                                              |    |
| Config Audit Name Location Servers                                           |    |
| Resolution Availability Swivel Radius Name: Swivel IP: 10.0.20.11 Port: 1812 |    |
| Certificates                                                                 |    |
| Response Pages                                                               |    |
| System                                                                       |    |
| Config                                                                       |    |
| E HIP Match                                                                  |    |
| Alarms Manage Loop                                                           |    |
| Server Profiles                                                              |    |
| SNMP Trap                                                                    |    |
| Syslog                                                                       |    |
| Ch PADUIS                                                                    |    |
| LDAP                                                                         |    |
| Rev Kerberos                                                                 |    |
|                                                                              |    |
| Subsers                                                                      |    |
| Authentication Profile                                                       |    |
| Authentication Sequence - Add - Delete Cone                                  |    |
| switvel   Logout                                                             |    |

#### 479.6.2 Create an Authentication Profile

On the Palo Alto Networks Administration console select the Device tab then Authentication profiles, and click on New. Enter a name and select RADIUS as the authentication type, and the Swivel server for the profile.

| Profile Name       | Swivel      |       | J       |              |  |
|--------------------|-------------|-------|---------|--------------|--|
| Lockout            |             |       |         |              |  |
| Failed Attempts 10 | (0 - 10)    |       |         |              |  |
|                    | 1(0-00 mma) |       |         |              |  |
|                    |             |       |         |              |  |
| User Groups        |             | Users |         |              |  |
|                    |             |       |         |              |  |
|                    |             |       |         |              |  |
|                    |             |       |         |              |  |
|                    |             |       |         |              |  |
|                    |             |       |         |              |  |
|                    |             |       |         |              |  |
|                    |             |       | Edit (  | llow List    |  |
|                    |             |       | Luite P | and yr Last. |  |
| Authentication     | RADIUS -    |       |         |              |  |
| Server Profile     | PINsafe     | -     |         |              |  |
|                    |             |       |         |              |  |

| <b>paloalto</b>                                                                                                    |       |           |       |                     |             |            |         |                |     |
|----------------------------------------------------------------------------------------------------|-------|-----------|-------|---------------------|-------------|------------|---------|----------------|-----|
| NETWORKS                                                                                                    |       | Dashboard | AC    | C Monitor           | Policies    | s Objects  | Network | k Devic        | e   |
|                                                                                                    |       |           |       |                     |             |            |         | _              |     |
| HIP Match                                                                                                    |       |           |       | Locko               |             |            |         |                |     |
| Alarms                                                                                                    |       | Name      |       | Failed Attempts (#) | Time (mins) | Allow List |         | Authentication | Ser |
| Manage Logs                                                                                                    |       | Local     |       |                     |             | al         |         | Local          |     |
| SNMP Trap                                                                                                    |       | Swivel    |       | 10                  | 5           | all        |         | RADIUS         | PIN |
| Syslog<br>Email<br>RADIUS<br>LDAP<br>Carberos<br>Users<br>Users<br>User Groups<br>Authentication Profile<br>Authentication Profile<br>Authentication Sequence<br>Clent Certificate Profile<br>Clent Certificate Profile<br>Clent Certificate Profile<br>Scheduled Log Export<br>Carbert Certificate Profile<br>Construction<br>Software<br>SSL-VPN Clent<br>Carbert Certificate<br>Software<br>SSL-VPN Clent<br>Carbert Updates<br>Licenses<br>Support<br>Master Key and Diagnostics | swith | NewD      | elete | Clone               |             |            |         |                |     |

### 479.6.3 Configure the GlobalProtect Portal to use Swivel RADIUS Authentication

On the Palo Alto Networks Administration console select the Network tab then SSL-VPN, either edit an existing GlobalProtect Portal or configure a new one by clicking on New.

Configure the Authentication Profile to use the authentication profile created above.

| Add/Edit SSL VPN     |                                   |       |                        |                  |     |                  |              | 0      |  |
|----------------------|-----------------------------------|-------|------------------------|------------------|-----|------------------|--------------|--------|--|
| General              | Nar                               | ne p  | oinsafe                |                  |     |                  |              |        |  |
| Client Configuration | Authentication Interface Settings |       |                        |                  |     |                  |              |        |  |
|                      | Server Certificate                | Por   | rtal1                  |                  | -   | Tunnel Interface | tunnel.1     | -      |  |
|                      | Authentication Profile            | Sw    | ivel                   |                  | -   | Max User         | 10           |        |  |
|                      | Client Certificate Profile        | No    | ne                     |                  | -   |                  | Enable IPSec |        |  |
|                      | Custom Login Page                 | No    | ne                     |                  | *   |                  |              |        |  |
|                      |                                   | D pag | Redirect HTTP tr<br>je | affic to HTTPS k | gin |                  |              |        |  |
|                      | Gateway Address                   |       |                        |                  |     |                  |              |        |  |
|                      | Inter                             | face  | ce ethernet1/1         |                  |     |                  |              | -      |  |
|                      | đ                                 | noice | IP                     | *                | 192 | .168.1.1         |              | *      |  |
|                      | Timeout Configural                | tion  |                        |                  |     |                  |              |        |  |
|                      | Login Lifetime D                  | ays   |                        | *                | 3   |                  |              |        |  |
|                      | Inactivity Logout H               | ours  |                        | *                | 3   |                  |              |        |  |
| L                    |                                   |       |                        |                  |     |                  |              |        |  |
|                      |                                   |       |                        |                  |     |                  | ( ×          | Cancel |  |

#### 479.6.4 Configure the GlobalProtect Gateway to use Swivel RADIUS Authentication

On the Palo Alto Networks Administration console select the Network tab then SSL-VPN, either edit an existing GlobalProtect Gateway or configure a new one by clicking on New.

Configure the Authentication Profile to use the authentication profile created above.

| GlobalProtect Gateway                               |                                                                                                    |                                     |
|-----------------------------------------------------|----------------------------------------------------------------------------------------------------|-------------------------------------|
| General<br>Client Configuration<br>HIP Notification | Name SSL-GW Authentication Server Certificate Gateway Authentication Profile Client Certificate Profile GlobalProtect-Cert-Profile Timeout Configuration | Tunnel Interfa<br>Max U<br>Group Na |
|                                                     | Login Lifetime Days 30<br>Inactivity Hours 2<br>Logout 2<br>Tunnel Gateway Address<br>Interface ethernet1/1<br>IP Address                                | Group Passwe                        |
|                                                     |                                                                                                    |                                     |

## 479.7 Additional Configuration Options

#### 479.7.1 Challenge and Response with Two Stage Authentication

Challenge and Response is supported by using Two Stage authentication and Check Password with Repository using RADIUS PAP authentication. See Challenge and Response How to Guide.

Enter Password

| Ele View Edit Help Status: Connecting Warnings/Errors Discovering network GlobalProtect Gateway Authentication Please enter password for gateway OK Cancel |  |
|----------------------------------------------------------------------------------------------------|--|

#### Enter OTC

| <b>GlobalProtect</b><br>File View Edit Help                         |                                   | _ 🗆 × |
|---------------------------------------------------------------------|-----------------------------------|-------|
| Status: <b>Connecting</b><br>Warnings/Errors<br>Discovering network | DalProtect Gateway Authentication |       |
|                                                                     |                                   | ▼     |

| 🗊 GlobalProtect                     |          |
|-------------------------------------|----------|
| Eile <u>V</u> iew Edit <u>H</u> elp |          |
|                                     |          |
| Status: Connected                   |          |
| Warnings/Errors                     |          |
|                                     |          |
|                                     |          |
|                                     |          |
|                                     |          |
|                                     |          |
|                                     |          |
|                                     |          |
|                                     |          |
|                                     |          |
|                                     | <b>_</b> |
|                                     |          |
|                                     |          |
|                                     |          |
|                                     |          |
| GlobalProtect                       | 12:5     |

### 479.8 Testing

Connect to the GlobalProtect Client and authenticate using RADIUS authentication.

### 479.9 Troubleshooting

Check the PINsafe logs for RADIUS requests.

### 479.10 Known Issues and Limitations

None

### 479.11 Additional Information

For assistance in the Swivel installation and configuration please firstly contact your reseller and then email Swivel Secure support at support@swivelsecure.com

# 480 Salesforce.com

# **481 Introduction**

This document covers the integration of Swivel with Salesforce.com.

# **482 Prerequisites**

Salesforce.com Adminisrative Account

Swivel virtual or hardware appliance or server

PINsafe salesforce software Download and unzip the salesforce.war file

The Swivel server needs to be accessible accross the internet for the Salesforce.com server to connect, and the IDP is usually deployed so that it can also be access from the Internet. For security using a Swivel hardware or virtual appliance, the IDP is usually deployed in /webapps2 and accessible on port 8443 (or using a PAT on the appliance using 443)

# 483 Baseline

Salesforce 11, 12 Swivel 3.8, 3.9

# **484 Architecture**

Salesforce.com users authenticate using SAM-L authentication against Swivel

# 485 Installation

## 485.1 Salesforce.com Configuration

### 485.1.1 Allow Authentication

Contact Salesforce.com to enable Federated SSO

### 485.1.2 Configure Single Sign On

Using an administrative user logon to Salesforce.com and select 'Setup' from the top right button with the the user name on.

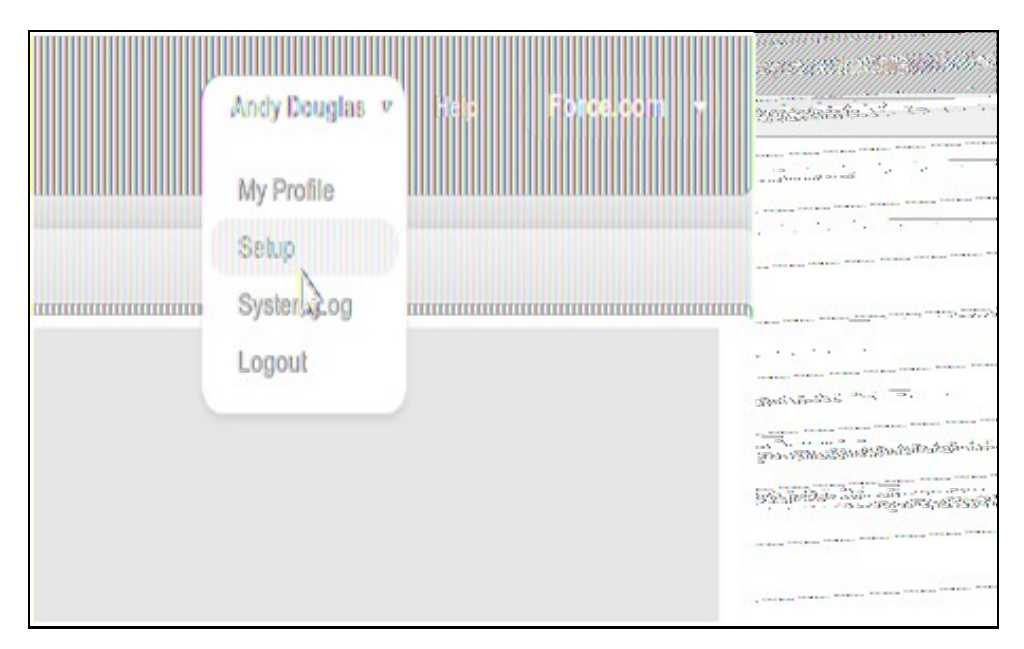

Each version of Salesforce is slightly different but each should have a screen similar to the below reached from Setup->Administrative Setup->Security Controls->Single Sign-On Settings

| Hanne Challer StartHare 4                                                                                                    |                                                     |                                                                                                    |                                                                                                    |                                                                                              |                                                                                                    |
|----------------------------------------------------------------------------------------------------|-----------------------------------------------------|----------------------------------------------------------------------------------------------------|----------------------------------------------------------------------------------------------------|----------------------------------------------------------------------------------------------|----------------------------------------------------------------------------------------------------|
| Parsonal Setup                                                                                                    | Single Sign-On Setting                              | S                                                                                                    |                                                                                                    | Help For this Page 🚯                                                                         | Alexandra Conscioned                                                                                                    |
| <ul> <li>By Personal Information</li> <li>Email</li> <li>Insport</li> <li>Desisting Integration</li> <li>My Charlter Bellings</li> </ul> | Configure single sign-on in order to author         | ticale users in salesforce, com from external environm<br>je sign on method that uses a Web service call sent from s<br>je sign on method that user SAAL assertions sent to a sal<br>Bilk BAAL Assertion V | erls. Your organization has the following options available f<br>alestrone.com to an endpoint.<br>electore.com endpoint.<br>filetor Deumbant Metadata | tr single sign-on:                                                                           |                                                                                                    |
| App Setup<br>8: Custonia                                                                                                    | Collegated authoritication<br>Delegated Galeway URL |                                                                                                    | Face Delegated Author Scalina Collect                                                                                                    | D                                                                                            |                                                                                                    |
| E Create                                                                                                    | Poderated single sign on using SAUL                 |                                                                                                    |                                                                                                    |                                                                                              |                                                                                                    |
| 2 Deploy                                                                                                    | SMIL Erabled                                        | 1                                                                                                    | SAUL Version                                                                                                    | 2.0                                                                                          |                                                                                                    |
| View Installed Packages                                                                                                    | SAM, Useril) Type                                   | Faderation ID                                                                                                    | lssuer                                                                                                    | http://83.105.30.12.8080/SAMLSalesForce                                                      |                                                                                                    |
| Critical Updates                                                                                                    | SAM, User ID Location                               | Subject                                                                                                    | Identity Provider Certificate                                                                                                    | CN+Andy, OU+Dex, O+Solivel Secure, L+Relbarby, C+UK<br>Explication: II Apr 2011 11:51:51 GMT |                                                                                                    |
|                                                                                                    | Mentily Provider Login URL                          | https://deme.savive/secure.com/hallestorce/                                                                                                    |                                                                                                    | 24 8.                                                                                        | ·                                                                                                    |
| Administration Setup                                                                                                    | Kentity Provider Logost URL                         | hipscilleme swivelsecure.com/saleslovce/                                                                                                    |                                                                                                    |                                                                                              |                                                                                                    |
| Manage Users                                                                                                    | Curiça Emer UR                                      | Mipscildeme.swivelsecure.com/halleslovce/error/himi                                                                                                    |                                                                                                    |                                                                                              |                                                                                                    |
| Company Profile                                                                                                    | Sales/arce.com Lagin URL                            | htps://ogin.soles/krce.com?isani=02HKPoin4nQspKPI                                                                                                    | InSomusOmsKIM, pSWrNisBCwhCBicS2m87/yICNvOp                                                                                                    |                                                                                              |                                                                                                    |
| Security Controls                                                                                                    | GAuth 20 Taken Endpoint                             | https://ogin.sales/arce.com/sen/ces/coult/3/toker/hom/-                                                                                                    | 02HXPoin4nOspXPHoScruciOnsXULqPXn/NSBCmb06/052                                                                                                    | nðiýt Citiv Op                                                                               |                                                                                                    |
| Sharing Sellings                                                                                                    | Entity ki                                           | https://band.salesforce.com                                                                                                    |                                                                                                    |                                                                                              |                                                                                                    |
| Field Accessibility<br>Passward Palities<br>Sension Solitions                                                                            | Salesforce.com Single Logout URL                    | Nipsologin aslesiona comisantilogosi-request jasrham<br>Bill: Billi: Jassefan V                                                                                                    | <ul> <li>Markin Landary NPH Astronomy Constraint (NASSCONE ON CONSTRAINT)</li> <li>Markin Landary Markinia</li> </ul>                                 | 2n54ptCHuOp                                                                                  | and a state of the state of the |
| Metrorit Access<br>Package Support Access<br>Certificate and Kay Management<br>Single Sign-On Settings                                   |                                                     |                                                                                                    |                                                                                                    |                                                                                              |                                                                                                    |

Click on Edit. At this point you should get something similar to the screen below:

| ersonal Setup<br>Ny Personal Information                                                                                                   | Single Sign-On Setting                                                                                                    | \$                                                                                                    |                                                               |                                                                                                    | Help for this Plage (1)                                                                                        |
|----------------------------------------------------------------------------------------------------|----------------------------------------------------------------------------------------------------|----------------------------------------------------------------------------------------------------|---------------------------------------------------------------|----------------------------------------------------------------------------------------------------|----------------------------------------------------------------------------------------------------|
| Enal                                                                                                    |                                                                                                    | Sure Canoel                                                                                                    |                                                               |                                                                                                    |                                                                                                    |
| Desktop Integration                                                                                                    | Bulogated authradication                                                                                                    |                                                                                                    |                                                               |                                                                                                    | 8                                                                                                    |
| My Challer Sellings                                                                                                    | Delogated Gateway URL                                                                                                    |                                                                                                    | Force Delegated Authentication Co                             | iket Di                                                                                                    | 5                                                                                                    |
| ip Setup<br>Customize<br>Create<br>Develop<br>Deptoy<br>View Installed Packages<br>Critical Updates                                        | Podaratod singto algo-con using BAU<br>SAM, Brabled<br>BMM, Version<br>Monthly Provider Continuate<br>Intentity Provider Login UTL | s<br>a)<br>b)<br>b)<br>b)<br>b)<br>b)<br>b)<br>b)<br>b)<br>b)<br>b                                                                                                    | lssuer<br>Current Certificate<br>Identity Provider Logont URL | https://83.105.30.12.0080/5A<br>CN=Andy, CU=Dev, C=Svivel Secure, L=Weiherby, C=UK<br>Explosion: 6 Apr 2011 11:51:51 GW<br>https://demo.swivelsecure.( | and and and and and and and and and and                                                                        |
| dministration Setup<br>Manage Users<br>Company Postle<br>Security Controls<br>Sharing Settings<br>Field Accessibility<br>Password Policies | Conton Error URL<br>SANIL User 10 Type<br>SANIL User 10 Location<br>Entity Id                                                      | https://demo.swivelsecure.e<br>Assertion contains User's salesforce.com usemane<br>Assertion contains the Podention ID from the User object<br>User ID is in the Namekteniller element of the Subjectstatement<br>User ID is in an Abitwise element<br>User ID is in an Abitwise element<br>https://swinelsecure-developer-edition.my.salesforce.com |                                                               |                                                                                                    | SALAS KARANA MANANA MANANA MANANA MANANA MANANA MANANA MANANA MANANA MANANA MANANA MANANA MANANA MANANA MANANA |
| Session Settings                                                                                                    |                                                                                                    | Saue Cancel                                                                                                    |                                                               |                                                                                                    |                                                                                                    |

#### a) upload the certificate and set the issuer

b) set the login URL and logout URL to point to the instance of salesforce-pinsafe you will have running (pointing to the instance is fine as it will re-direct to the logon page automatically)

c) set the remaining settings as above

Entity ID The issuer in SAML requests generated by Salesforce, and is also the expected audience of any inbound SAML Responses. If you don?t have domains deployed, this value is always Entity ID https://saml.salesforce.com. If you have domains deployed, Salesforce recommends that you use your custom domain name.

Ensure the users that you wish to use SSO are using a profile that has SSO enabled. Click Manage Users->Users. The profile assigned to each user is on the right hand side.

| salesforce                                                                                                    | Mariana e Mariana e Mariana e                                                                                                    |                                                                                                    |
|----------------------------------------------------------------------------------------------------|----------------------------------------------------------------------------------------------------|----------------------------------------------------------------------------------------------------|
| Anne Challer Start Hare &<br>Personal Solup<br>3 My Personal Information<br>3 Email<br>3 Impart<br>3 Depicture Internation | All Users<br>Verx: All Users<br>Verx: All Users<br>All Code Ver View<br>All Code (Code Ver View<br>All Code (Code Ver View)                                                                                                    | Market and a second second sec |
| 🗵 Ny Chalter Ballings                                                                                                    | Rend Password() Add Multiple Users                                                                                                    |                                                                                                    |
| App Schip<br>© Contoniae<br>© Create<br>© Devolop                                                                          | Autor Pull Same P     Altar     Discreme     Lastlagin     Pole     Autor     Polle     Manager       Ener Cash.David     Cask     darahlan/discretesumman     28/00/00111330     Casterer Susset.International     If Standard Zhahan.User       Ener Davidan.Andre     Allow     andre davidandibarbana.com     28/00/00111430     Casterer Susset.International     If Standard Zhahan.User       Ener Davidan.Andre     Allow     andre davidandibarbana.com     28/00/00111430     If National Andre       Han User     Road Passocol(d)     Md Hallple Boars     If National Andre |                                                                                                    |
| Deploy<br>View Installed Packages<br>Critical Updates                                                                      | A   B   C   D   E   F   G   W   1   X   L   M   W   C   P   Q   R   S   T   U   V   W   X   Y   2   Offer   30                                                                                                    | 41103-003                                                                                                    |
| Administration Setup<br>& Manage Users<br>Users                                                                            |                                                                                                    |                                                                                                    |

Click on the profile and find the SSO option as shown below, ensure it is enabled. If it isn't then click edit and enable it.

| Administrativo Pormissions                                                |                            |                                  |                               |                                    |                              |                         |                         |                                             |                            |               |             |                |                 |                             |
|---------------------------------------------------------------------------|----------------------------|----------------------------------|-------------------------------|------------------------------------|------------------------------|-------------------------|-------------------------|---------------------------------------------|----------------------------|---------------|-------------|----------------|-----------------|-----------------------------|
| AP                                                                        | Enabled                    | 1                                |                               |                                    |                              |                         |                         | Nanoge Public List Views                    |                            |               |             |                |                 |                             |
| Edit HTML T                                                               | emplates                   |                                  |                               |                                    |                              |                         |                         | Nanoge Public Reports                       |                            |               |             |                |                 |                             |
| IP Restrict                                                               | Requests                   |                                  |                               |                                    |                              |                         |                         | Manage Public Templates                     |                            |               |             |                |                 |                             |
| Nanage Business Hours                                                     | Holidays                   |                                  |                               |                                    |                              |                         |                         | Password Never Expires                      |                            |               |             |                |                 |                             |
| Manage Dat                                                                | shboards                   |                                  |                               |                                    |                              |                         |                         | Sand Outbound Messages                      | 1                          |               |             |                |                 |                             |
| Manage Dynamic Dat                                                        | shboards                   |                                  |                               |                                    |                              |                         |                         | Transfer Record                             |                            |               |             |                |                 |                             |
| Manage Lei                                                                | lterheads                  |                                  |                               |                                    |                              |                         |                         | View Setup and Configuration                | 1                          |               |             |                |                 |                             |
| Manage Public Do                                                          | cuments                    |                                  |                               |                                    |                              |                         |                         |                                             |                            |               |             |                |                 |                             |
| Ganaral Usar Parmissions                                                  |                            |                                  |                               |                                    |                              |                         |                         |                                             |                            |               |             |                |                 |                             |
| Create and Customize                                                      | e Reports                  | 1                                |                               |                                    |                              |                         |                         | Is Single Sign-On Enabled                   | 1                          |               |             |                |                 |                             |
| Create Wo                                                                 | rkspaces                   |                                  |                               |                                    |                              |                         |                         | Manage Content Permissions                  |                            |               |             |                |                 |                             |
| Deliver Uploaded Files and Personal                                       | Content                    | 1                                |                               |                                    |                              |                         |                         | Nass Edits from Lists                       | 1                          |               |             |                |                 |                             |
| Drog-and-Drop Dashboar                                                    | d Builder                  |                                  |                               |                                    |                              |                         |                         | Mass Email                                  | 1                          |               |             |                |                 |                             |
| Ed                                                                        | IR Events                  | 1                                |                               |                                    |                              |                         |                         | Run Reports                                 | 1                          |               |             |                |                 |                             |
| 8                                                                         | dit Tasks                  | 1                                |                               |                                    |                              |                         |                         | Send Email                                  | 1                          |               |             |                |                 |                             |
| Export                                                                    | Reports                    | 1                                |                               |                                    |                              |                         |                         | Show Custom Sidebar On All Pages            |                            |               |             |                |                 |                             |
| Import Personal                                                           | Contacts                   | 1                                |                               |                                    |                              |                         |                         | Wew My Team's Dashboards                    |                            |               |             |                |                 |                             |
| Standard Object Permissions                                               |                            |                                  |                               |                                    |                              |                         |                         |                                             |                            |               |             |                |                 |                             |
| The permissions defined here cont<br>groups of permissions for individual | rol access<br>I contribute | al the object l<br>vis, managers | evel. Access<br>s, and admini | lo individu<br>strators. <u>He</u> | al records w<br>eu do 1 chos | ihin hatobjec<br>2897.7 | t type is controlled by | y the sharing model. Set access levels base | d an <mark>the lunc</mark> | ional require | manis for O | te profile. Fi | or example, cre | ale dif <mark>e</mark> rent |
|                                                                           |                            | Basic Acc                        | ess                           |                                    |                              | Data Adminis            | éalon 👘                 |                                             | Basic Acc                  | es            |             |                | Data Adminis    | //afiot                     |
|                                                                           |                            | Raad                             | Greate                        | Bar                                | Daleka                       | Maw All                 | Nedily All              |                                             | Read                       | Greate        | Bill        | Dalata         | Maw All         | Nedily All 1                |
|                                                                           | Accounts                   | 1                                | 1                             | 1                                  | 4                            |                         |                         | Documents                                   | 1                          | 4             | 1           | 1              |                 |                             |
|                                                                           | Contacts                   | 1                                | 1                             | 1                                  | 4                            |                         |                         | kleas                                       | 1                          | 1             |             |                |                 |                             |
| Cashlop Integration Clients                                               |                            |                                  |                               |                                    |                              |                         |                         |                                             |                            |               |             |                |                 |                             |
| Choose whether users with this p                                          | rolle can i                | use o cliant, i                  | ușdate o elle                 | at, see alla                       | at update o                  | lerts, or be for        | read to update to the   | e lateat version. To set permissions for Se | laaforca for               | Guillock, use | the Manes   | je Emall CB    | ant Conligurat  | ione permisale              |
| and canna salitinga in Criterix con                                       | Olline                     | n, ood                           | ades w/o a l                  | ents 7                             | 1                            |                         |                         |                                             |                            |               |             |                |                 |                             |
|                                                                           |                            |                                  |                               |                                    |                              |                         |                         |                                             |                            |               |             |                |                 |                             |
|                                                                           |                            |                                  |                               |                                    | 1                            |                         |                         |                                             |                            |               |             |                |                 |                             |

Ensure the users have a Federation ID which will map to their Swivel username. Click Manage Users->Users, select a user then enter the Federation ID

|                                        | Employee Numb                                 | r                                                                                                    |
|----------------------------------------|-----------------------------------------------|----------------------------------------------------------------------------------------------------|
| hilling Address                        |                                               |                                                                                                    |
| Street                                 | Equinor 1<br>Agg2y Lane<br>Wetherby           | Tool and the second second second second second second second second second second second second second second                                                                                                    |
| City                                   |                                               | La Constante de la Constante de la Constante d |
| State/Province                         |                                               |                                                                                                    |
| Zip/Pestal Code                        | LS22 7RD                                      | WE ARE STORED                                                                                                    |
| Country                                | England                                       |                                                                                                    |
| Single Sign On Information             |                                               |                                                                                                    |
| Federation ID                          | testFederationID                              |                                                                                                    |
| acula Bellinga                         |                                               |                                                                                                    |
| Time Zaby                              | (GNT+C000) Billion Summer (fina Bungpeterson) |                                                                                                    |
| Locale                                 | Faulth (United Kladom)                        |                                                                                                    |
| Language                               | Siglish i                                     |                                                                                                    |
| loprovar Baillinga                     |                                               |                                                                                                    |
| Delegated Approver                     | 00                                            |                                                                                                    |
| Manager                                | Q                                             |                                                                                                    |
| Receive Approval Request Emails        | Only (1) a main approver 🦿                    |                                                                                                    |
| Andrew and March Ser D. March          | ,,,,,,,,,,,,,,,,,,,,,,,,,,,,,,,,,,,,,,,       |                                                                                                    |
| enssearen een vavaraan aasuda          |                                               | and the second second second second second second second second second second second second second second second                                                                                                    |
| Receive the salesfarce.com neuroletter | e namelaBar                                   |                                                                                                    |
| E reserve ha successor contraction     | a reportation                                 | - Constant                                                                                                    |
| Ganerate new password and notify user  | inenactiately                                 |                                                                                                    |
|                                        |                                               |                                                                                                    |
|                                        | Parce & Marco - Parcel                        |                                                                                                    |

### 485.2 Configure The Swivel Server

Configure a Swivel Agent (For standard XML Authentication)

1. On the Swivel Management Console select Server/Agent

2. Enter a name for the Agent

3. Enter the IP address or hostname for the server where the salesforce.war is installed, if installed on the same server as the Swivel server use 127.0.0.1 or localhost, a default entry may already exist for this

4. Enter the shared secret to be used above on the below server configuration.

5. Click on Apply to save changes

| Agents: | Name:                                             | local                     |        |
|---------|---------------------------------------------------|---------------------------|--------|
|         | Hostname/IP:                                      | 127.0.0.1                 |        |
|         | Shared secret:                                    | •••••                     |        |
|         | Group:                                            | ANY                       |        |
|         | Authentication Modes:                             | ALL                       | Delete |
|         |                                                   |                           |        |
|         |                                                   |                           |        |
|         | Name:                                             | IIS                       |        |
|         | Name:<br>Hostname/IP:                             | IIS<br>192.168.1.1        |        |
|         | Name:<br>Hostname/IP:<br>Shared secret:           | IIS<br>192.168.1.1        | 1      |
|         | Name:<br>Hostname/IP:<br>Shared secret:<br>Group: | IIS<br>192.168.1.1<br>ANY |        |

### **Configure Single Channel Access**

- 1. On the Swivel Management Console select Server/Single Channel
- 2. Ensure ?Allow session request by username? is set to YES

| Server>Single Channel @                          |                   |
|--------------------------------------------------|-------------------|
| Please specify how single channel security strin | gs are delivered. |
| Image file:                                      | turing.xml        |
| Rotate letters:                                  | No 💌              |
| Allow session request by username:               | Yes               |
| Only use one font per image:                     | Yes 💌             |
| Jiggle characters within slot:                   | No 💌              |
| Add blank trailer frame to animated images:      | Yes 💌             |
| Text Alpha Value:                                | 80                |
| Number of complete display cycles per image:     | 10                |
| Inter-frame delay (1/100s):                      | 40                |
| Image Rendering:                                 | Static 💌          |
| Multiple AUthentications per String:             | No 💌              |
| Generate animated images:                        | No 💌              |
| Random glyph order when animating:               | No 💌              |
| No. Characters Visible:                          | 1                 |
|                                                  | Apply Reset       |

## 485.3 Access Device or Application Integration

**Client Side Installation** 

1. The SAML-salesforce war (salesforce.war) should be placed near a Swivel installation on a webserver. This could be a Swivel virtual or hardware appliance. On a Swivel virtual or hardware appliance this would need to be copied to the /usr/local/tomcat/webapps2 folder.

2.Inside the saleforce war exists a properties file (WEB-INF->settings.xml). Initially this will look something like:

| xml version="1.0" encoding="UTF-8"?<br>properties SYSTEM "http://java.sun.com/dtd/properties.dtd"                                           |
|----------------------------------------------------------------------------------------------------|
| <properties></properties>                                                                                                    |
| <pre><entry key="ssl">false</entry></pre>                                                                                                   |
| <entry key="server">localhost</entry>                                                                                                    |
| <pre><entry key="port">8080</entry></pre>                                                                                                   |
| <entry key="context">pinsafe</entry>                                                                                                    |
| <entry key="imagessl">true</entry>                                                                                                    |
| <pre><entry key="imageserver">demo.swivelsecure.com</entry></pre>                                                                           |
| <entry key="imagecontext">proxy</entry>                                                                                                    |
| <pre><entry key="imageport">8443</entry></pre>                                                                                              |
| <pre><entry key="secret">secret</entry></pre>                                                                                               |
| <pre><entry key="selfsigned">true</entry></pre>                                                                                             |
| <pre><entry key="salesforceURL">https://login.salesforce.com/?saml=02HKiPoin4nQspKPHoScmudQmsKtM.qRKnViSBCmh05IC52m5VptCNw0.p</entry></pre> |
| <pre><entry key="audience">https://saml.salesforce.com</entry></pre>                                                                        |

```
<entry key="certificateIssuer">http://83.105.30.12:8080/SAMLSalesForce</entry>
<entry key="publicKeyFilePath">./keys/pinsafe/ssl/dsapubkey.der</entry>
<entry key="privateKeyFilePath">./keys/pinsafe/ssl/dsapubkey.der</entry>
<entry key="certificate">./keys/pinsafe/ssl/dsaputkey.der</entry>
</properties>
```

These settings should be changed to match, additional field values may need to be created as above:

#### The settings for the local Swivel server

For a Swivel virtual or hardware appliance the settings may be:

<entry key="ssl">false</entry>
<entry key="server">localhost</entry>
<entry key="context">pinsafe</entry>
<entry key="imagessl">true</entry>
<entry key="imagessl">true</entry>
<entry key="imagecontext">proxy</entry>
<entry key="imagecontext">proxy</entry>
<entry key="imagecontext">entry key="imagecontext">false

#### For a Swivel software install the settings may be:

<entry key="ssl">false</entry>
<entry key="server">localhost/entry>
<entry key="context">pinsafe</entry>
<entry key="imagessl">false</entry>
<entry key="imagessl">false</entry>
<entry key="imagesorver">demo.swivelsecure.com</entry>
<entry key="imagecontext">pinsafe</entry>
<entry key="imagecontext">pinsafe</entry>
<entry key="imagecontext">pinsafe</entry>
<entry key="imagecontext">pinsafe</entry>
<entry key="imagecontext">pinsafe</entry>
<entry key="imagecontext">pinsafe</entry>
<entry key="imagecontext">pinsafe</entry>
<entry key="imagecontext">pinsafe</entry>
<entry key="secret"><entry key="imagecontext">pinsafe</entry>
<entry key="secret"><entry key="imagecontext">pinsafe</entry>
<entry key="secret"><entry key="secret"><entry key="secret"><entry key="secret"><entry key="secret"><entry key="secret"><entry key="secret"><entry key="secret"><entry key="secret"><entry key="secret"><entry key="secret"><entry key="secret"></entry></entry key="secret"><entry key="secret"><entry key="secret"</entry></entry></entry key="secret"></entry></entry key="secret"></entry></entry key="secret"></entry></entry key="secret"></entry></entry key="secret"></entry></entry</entry></entry</entry></entry</entry></entry</entry></entry</entry></entry</entry></entry</entry></entry</entry></entry</entry></entry</entry</entry></entry</entry</

The settings as per the salesforce setup (Setup->Administrative Setup->Security Controls->Single Sign-On Settings)
The location of the keys (which must match the certificate installed in salesforce)

<entry key="publicKeyFilePath">./keys/pinsafe/ssl/dsapubkey.der</entry>
<entry key="privateKeyFilePath">./keys/pinsafe/ssl/dsaprivkey.der</entry>

### 485.4 Key and Certificate Generation

see Key and Certificate Generation

#### **485.5 Additional Installation Options**

# 486 Verifying the Installation

In a browser, go to the root URL for the saml-salesforce client. This will redirect to the logon page. Logging in as a user will send a saml assertion for the username you logged in as. If this username matches to a FederationID for a user in Saleforce (see above) then you will be logged in as that user

# 487 Uninstalling the Swivel Integration

# 488 Troubleshooting

# 489 Known Issues and Limitations

# 490 Additional Information

# 491 SonicWall NSA Integration

### 491.1 SonicWall NSA PINsafe integration with SMS

The SonicWALL Network Security Appliance (NSA) Series applies next-generation Unified Threat Management (UTM) against a comprehensive array of attacks, combining intrusion prevention, anti-virus and antispyware with the application-level control of SonicWALL Application Firewall.

The appliances have SSL VPN capability with which PINsafe can provide Two Factor Authentication using SMS with RADIUS authentication.

If Strong authentication is required using TURing, then the image needs to be displayed to the user such as the use of a Taskbar, Web page etc. The use of TURing is not covered in this document.

### 491.2 Overview

#### 491.2.1 Prerequisites

Swivel 3.x configured with users and SMS gateway

SonicWALL Network Security Appliance configured for local authentication. Tested with 5.2 and 5.8

#### 491.2.2 Baseline

PINsafe 3.x NSA 240, SonicOS Enhanced 5.2.0.1-210

#### 491.2.3 Architecture

The NSA appliance was the firewall/SSL VPN device with the PINsafe server located within the DMZ.

#### 491.3 Installation

#### 491.3.1 Configuring the PINsafe server

Configure PINsafe as a RADIUS server, from the RADIUS/server menu, enter the RADIUS server details and then select Enable RADIUS server. From the RADIUS/NAS menu enter a name for the SonicWALL NAS appliance and its IP address and a shared secret key.

#### 491.3.2 Configuring the SonicWALL NSA Appliance User Settings

Select Users, then Settings, and on the menu for Authentication Method for Login: select RADIUS

| SONICWALL NO                                                                                       | etwork Security Appliance                                   |        |
|----------------------------------------------------------------------------------------------------|-------------------------------------------------------------|--------|
| <ul> <li>System</li> <li>Setwork</li> <li>PC Card</li> <li>SonicPoint</li> <li>Firewall</li> </ul> | Users /<br>Settings                                         |        |
| VoIP                                                                                               | User Login Settings                                         |        |
| Application Firewall     O     VPN                                                                 | Authentication method for login:                            | RADIUS |
| SSLVPN     SSLVPN     Users     Statue                                                             | Single-sign-on method:                                      | None   |
| Settings                                                                                           | Show authentication page for (minutes):                     | 1      |
| Local Users<br>Local Groups<br>Guest Services                                                      | Case-sensitive user names                                   |        |
| Guest Accounts<br>Guest Status                                                                     | IM Redirect users from HTTPS to HTTP on completion of login |        |
| High Availability     Security Services                                                            | User Session Settings                                       |        |

### 491.3.3 Configuring the SonicWALL NSA Appliance RADIUS settings

From the Users\Settings menu click on Configure button next to the RADIUS option, then select the Settings tab and in the Primary Server IP Address field, enter the IP address of the PINsafe server and the shared secret key, and the required port.

| and a second second s | rk security Applianci | 0          |   |  |
|----------------------------------------------------------------------------------------------------|-----------------------|------------|---|--|
| Settings                                                                                                    | RADIUS Users          | Test       | 1 |  |
| obal RADIUS Settin                                                                                                    | gs                    |            |   |  |
| ADIUS Server Timeout                                                                                                    | (seconds): 5          | Retries: 3 |   |  |
| ADIUS Servers                                                                                                    |                       |            |   |  |
| rimary Server:                                                                                                    |                       |            |   |  |
| Name or IP Address:                                                                                                    | 192.168.168.22        |            |   |  |
| Shared Secret:                                                                                                    | •••••                 |            |   |  |
| Port Number:                                                                                                    | 1812                  |            |   |  |
| econdary Server:                                                                                                    |                       |            |   |  |
| Name or IP Address:                                                                                                    |                       |            |   |  |
|                                                                                                    | [                     | 8          |   |  |
| Shared Secret:                                                                                                    | 1                     |            |   |  |

Select the RADIUS Users tab, and ensure there is no tick in the allow only users listed locally box. Enter any other required information.

#### 491.3.4 Testing SonicWALL NSA Appliance RADIUS configuration

Select the Test tab, and enter a Username and a One Time Code in the password field from the users SMS, click on the Test button (Once only), and the returned attributes will verify if the test has worked, or alternatively, enter 1234, and check for a Authentication Rejected message.

| <u>Settings</u>                                                 |                                            | RADIUS Users                               | Test              |                      |              |
|-----------------------------------------------------------------|--------------------------------------------|--------------------------------------------|-------------------|----------------------|--------------|
|                                                                 | California                                 |                                            |                   |                      |              |
| To test the Ri                                                  |                                            | nas enter a valid R&D                      | IIIS login name a | and nassword ar      | nd click the |
| Test button. I                                                  | Note that t                                | nis will apply any chang                   | es that have be   | en made.             |              |
| User:                                                           | graham                                     |                                            |                   |                      |              |
|                                                                 |                                            |                                            |                   |                      |              |
| Password:                                                       | ••••                                       |                                            |                   | Test                 |              |
| Password:                                                       | ••••                                       | udauthastication C                         | CHAD C MEC        |                      |              |
| Password:  <br>Test:                                            | ••••<br>• Passwo                           | ord authentication C                       | CHAP C MSC        | Test<br>CHAP C MSCHA | Pv2          |
| Password: Test:                                                 | ••••                                       | ord authentication C                       | CHAP C MSC        | Test                 | Pv2          |
| Password:<br>Test:<br>Test Status:<br>Radius Cl<br>Returned Us  | Passwe ient Aut                            | ord authentication C                       | CHAP C MSC        | Test                 | Pv2          |
| Password:<br>Test:<br>Test Status:<br>Radius Cl<br>Returned Use | Passwe ient Aut ar Attribute               | ord authentication C<br>hentication Succe  | CHAP C MSC        | Test<br>CHAP C MSCHA | Pv2 *        |
| Password:<br>Test:<br>Test Status:<br>Radius Cl<br>Returned Use | ••••<br>Passwo<br>ient Aut                 | ord authentication C<br>hentication Succe  | CHAP C MSC        | Test<br>Chap C MSCHA | Pv2          |
| Password:<br>Test:<br>Test Status:<br>Radius Cl<br>Returned Use | ••••<br>Passwo<br>ient Aut                 | ord authentication C<br>hentication Succe  | CHAP C MSC        | Test<br>CHAP C MSCHA | Pv2          |
| Password:<br>Test:<br>Test Status:<br>Radius Cl<br>Returned Use | ••••<br>Passwo<br>ient Aut                 | ord authentication C<br>hentication Succe  | CHAP C MSC        | Test<br>Chap C MSCHA | Pv2          |
| Password:<br>Test:<br>Test Status:<br>Radius Cl<br>Returned Use | ••••<br>Passwo<br>ient Aut<br>er Attribute | ord authentication C<br>hentication Succes | CHAP C MSC        | Test                 | Pv2          |
| Password:<br>Test:<br>Test Status:<br>Radius Cl<br>Returned Use | ••••<br>Passwo<br>ient Aut<br>er Attribute | ord authentication C<br>hentication Succe  | CHAP C MSC        | Test                 | Pv2          |

#### 491.3.5 Known Issues and Limitations

It is not currently possible to embed the Turing image into the login page, however other options such as the Taskbar utility or a web page can be used.

#### 491.3.6 Additional Information

For assistance in the PINsafe installation and configuration please firstly contact your reseller and then email Swivel Secure support at support@swivelsecure.com or the local SonicWALL office http://www.sonicwall.com/emea/Support.html.

# 492 SonicWall SMA Appliances

For Integration with the SonicWall SMA Appliances see SonicWall SSL VPN Integration

# 493 SonicWall SRA EX appliances

For Integration with the SonicWall SRA EX appliances see SonicWall SSL VPN Integration

# 494 SonicWall SSL VPN Integration

### 494.1 Introduction

Swivel can provide Two Factor authentication such as SMS. Token, Mobile Phone Client and strong Single Channel Authentication TURing, Pinpad or in the Taskbar using RADIUS.

If Strong authentication is required using Single Channel such as TURing, Pinpad then the image can be displayed in the login page or in the Taskbar. The image is served from the PINsafe server to the client.

This document will use the following steps:

- · Configuring the PINsafe server
- Configuring the SonicWall login page
  Configuing the SonicWall authentication

To use the Single Channel Image such as the Turing Image, the PINsafe server must be made accessible. The client requests the images from the PINsafe server, and is usually configured using Network Address Translation, often with a proxy server. The PINsafe virtual or hardware appliance is configured with a proxy port to allow an additional layer of protection.

### 494.2 Prerequisites

Swivel 3.x configured with users and SMS gateway

SonicWALL SSL VPN

Swivel login script for the SonicWall SSL VPN

The customisation script can be downloaded from here

A customisation script that also includes refresh for the TURing is [1] here

Swivel server must be accessible by client when using Single Channel Images, such as the TURing Image.

### 494.3 Baseline

SonicWALL SMA

SonicWALL SRA

SonicWALL SSL VPN 200 and 4200 and Firmware 3.5 onwards

SonicOS SSL-VPN 7.5.0.6-23sv

#### 494.4 Architecture

The SSL VPN appliance and the Swivel server are usually located within the DMZ. Authentication requests are made from the SonicWall SSL VPN using RADIUS.

#### 494.5 Swivel Configuration

#### 494.5.1 Configuring the RADIUS server

Configure the RADIUS settings using the RADIUS configuration page in the Swivel Administration console. In this example (see diagram below) the RADIUS Mode is set to ?Enabled? and the HOST IP (the Swivel server) is set to 0.0.0.0. (leaving the field empty has the same result). This means that the server will answer all RADIUS requests received by the server regardless of the IP address that they were sent to.

Note: for virtual or hardware appliances, the Swivel appliance VIP should not be used as the server IP address, see VIP on PINsafe Appliances

| RADIUS>Server                   | 0                 |
|---------------------------------|-------------------|
| Please enter the details for th | ne RADIUS server. |
| Server enabled:                 | Yes 💌             |
| IP address:                     | 0.0.0.0           |
| Authentication port:            | 1812              |
| Accounting port:                | 1813              |
| Maximum no. sessions:           | 50                |
| Permit empty attributes:        | No 💌              |
| Filter ID:                      | No 💌              |
| Additional RADIUS logging:      | Both 💌            |
| Enable debug:                   | Yes 💌             |
| Radius Groups:                  | Yes 💌             |
| Radius Group Keyword:           | POLICY            |
|                                 | Apply Reset       |

#### 494.5.2 Setting up the RADIUS NAS

Set up the NAS using the Network Access Servers page in the Swivel Administration console. Enter a name for the SonicWall SSL VPN server. The IP address has been set to the IP of the VPN virtual or hardware appliance, and the secret that will be used on both the Swivel appliance and VPN RADIUS configuration.

# RADIUS>NAS 🕑

Please enter the details for any RADIUS network access servers. A NAS is permitted to access the auther via the RADIUS interface.

| NAS: | Identifier:          | Device Name |
|------|----------------------|-------------|
|      | Hostname/IP:         | 192.168.0.1 |
|      | Secret:              | •••••       |
|      | EAP protocol:        | None        |
|      | Group:               | ANY         |
|      | Authentication Mode: | All         |
|      | Change PIN warning:  | No 💌        |
|      |                      | Apply Reset |

You can specify an EAP protocol if required, others CHAP, PAP and MSCHAP are supported. All users will be able to authenticate via this NAS unless authentication is restricted to a specific repository group.

#### 494.5.3 Enabling Session creation with username

The Swivel appliance can be configured so that it returns an image stream containing a TURing image by presenting the username via the XML API or the SCIMage servlet. It is this mechanism that is used to return the TURing image to the VPN sign in page.

Go to the ?Single Channel? Admin page and set ?Allow Session creation with Username:? to YES.

To test your configuration you can use the following URL using a valid PINsafe username:

Virtual or hardware appliance

https://PINsafe\_server\_IP:8443/proxy/SCImage?username=testuser

For a software only install see Software Only Installation

For further information see Single Channel How To Guide

#### 494.5.4 Setting up Swivel Dual Channel Transports

See Transport Configuration

#### 494.5.5 Using AD Password Authentication

This is an option to enter the AD password of users for authentication

See Check Password With Repository

#### 494.6 SonicWall SSL VPN Configuration

#### 494.6.1 Login Page Customisation

On the SonicWall SSL VPN select Portals, then click on Add Portal to open the add portal page.

| •   | System                            | Portals > Portals |                         |           |
|-----|-----------------------------------|-------------------|-------------------------|-----------|
| - 🏠 | Portals                           | Portal Settings   |                         |           |
|     | Portals                           | Portal Name ▼     | Description             | Virtual H |
|     | Application Offloading<br>Domains | User              | Secure Remote Access    | N/A       |
|     | Custom Logos                      | VIP               | Secure Remote Access    | N/A       |
| •   | Services                          | VirtualOffice     | Secure Remote Access    | N/A       |
| . 🦿 | Virtual Assist                    | Add Portal        | Offload Web Application |           |
| •   | Web Application Firewall          |                   |                         |           |
| •   | Users                             |                   |                         |           |
| •   | Log                               |                   |                         |           |
|     | Virtual Office                    |                   |                         |           |

Enter the following information:

Portal Name: Name for the Portal, Example, PINsafe

Portal Site Title: Name for Portal Site, Example Virtual Office

Portal Banner Title: Name for Page, Example Virtual Office

Login Message: optional login message. If the Single channel TURing image is to be used then the login script needs to be pasted into this section. Ensure the relevant scripts are modified with the External IP NAT address of the PINsafe server:

\$('#psImage').attr('src', 'https://192.168.0.35:8443/proxy/SCImage?username=' + encodeURIComponent(username));

For a PINsafe virtual or hardware appliances this would need to be:

https://192.168.0.35:8443/proxy/SCImage?username=

For a software only install see Software Only Installation

Portal URL: The name of the login portal

Display custom login page: Ensure this is ticked

Display login message on custom login page: Ensure this is ticked

Enable HTTP meta tags for cache control (recommended): Usually selected

Enable ActiveX web cache cleaner: Optional

Enforce login uniqueness: Ensure this is ticked

Click OK to save the settings.

| General              | Home Page                          | Virtual Assist                                                                 | Virtual Host | Logo |
|----------------------|------------------------------------|--------------------------------------------------------------------------------|--------------|------|
| Portal Settings      |                                    |                                                                                |              |      |
| Portal Name:         | Pins                               | afe                                                                            |              |      |
| Portal Site Title:   | Virtu                              | al Office                                                                      |              |      |
| Portal Banner Title: | Virtu                              | al Office                                                                      |              | 1    |
| Login Message:       | <h1<br>Son<br/>Off<br/>Off</h1<br> | >Welcome to the<br>icWALL Virtual<br>ice<br>The SonicWALL V<br>ice provides ea | virtual      |      |
| Portal URL:          | https                              | ://192.168.200.1/por                                                           | tal/Pinsafe  |      |
| Display custom l     | ogin page                          |                                                                                |              |      |
| 🗹 Display login      | message on custom                  | n login page                                                                   |              |      |
| 🗵 Enable HTTP me     | ta tags for cache co               | ntrol (recommended)                                                            |              |      |
| Enable ActiveX v     | veb cache cleaner                  |                                                                                |              |      |
| I Enforce login un   | queness                            |                                                                                |              |      |
|                      |                                    |                                                                                |              |      |
|                      |                                    |                                                                                |              |      |
|                      |                                    | ок                                                                             | СІ           | ose  |

### 494.6.2 Configuring SonicWall SSL VPN Domain Settings

On the SonicWall SSL VPN select Portals then domains and click on Add Domain.
| •          | System<br>Network        | Portals > Domains |                     |  |  |  |
|------------|--------------------------|-------------------|---------------------|--|--|--|
| - 🏠        | Portals                  | Domain Settings   |                     |  |  |  |
|            | Application Offlanding   | Domain Name 🔻     | Authentication      |  |  |  |
|            | Domains                  | AD                | Active Directory    |  |  |  |
| 1000       | Custom Logos             | LocalDomain       | Local User Database |  |  |  |
| > %<br>> 🕅 | Services<br>NetExtender  | Radius            | Radius              |  |  |  |
| • 🧟        | Virtual Assist           | Add Domain        |                     |  |  |  |
| •          | Web Application Firewall | 1                 |                     |  |  |  |
| •          | Users                    |                   |                     |  |  |  |
| •          | Log                      |                   |                     |  |  |  |
|            | Virtual Office           |                   |                     |  |  |  |

On the Add Domain page configure the Authentication server

Authentication type: select RADIUS

Domain name: Name for the domain

Authentication Type: Select the required authentication

RADIUS server address: Hostname or IP address of the PINsafe server

RADIUS server port: Usually 1812

Secret password: Enter a shared secret that needs to be also entered on the PINsafe server NAS entry

Portal Name: Select the Portal Name created above.

Click OK to save the settings.

| Add Domain                   |                              |                   |
|------------------------------|------------------------------|-------------------|
| Authentication type:         | Radius                       |                   |
| Domain name:                 | pin                          |                   |
| Authentication Protocol:     | MSCHAP                       | 11                |
| Primary Radius server        |                              | $\langle \rangle$ |
| adius server address:        | 192.168.168.3                | 1                 |
| Radius server port:          | 1812                         | 1.                |
| Secret password:             | •••••                        |                   |
| Radius Timeout (Seconds):    | 5                            |                   |
| Max Retries:                 | 2                            |                   |
| Backup Radius server         |                              |                   |
| Radius server address:       |                              |                   |
| Radius server port:          | 1812                         |                   |
| Secret password:             |                              |                   |
| Use Filter-ID For RADIUS     | Groups                       |                   |
| Portal name:                 | VirtualOffice<br>User<br>VIP | •                 |
|                              | Pinsafe 🛛 🗲                  | e.M.              |
| Enable client certificate er | nforcement                   |                   |
| Delete external user acco    | unts on logout               |                   |
| One-time passwords           | raam, C 1997 <b>8</b> 7 File |                   |
|                              |                              | Cancel            |

### 494.7 Additional Configuration Options

### 494.8 Testing

Browse to the login page and verify the login

Login page showing the TURing image where OTC is entered as the Password

# SONICWALL Virtual Office

# Welcome to the SonicWALL Virtual Office

The SonicWALL Virtual Office provides easy and secure remote access to your corporate network from anywhere on the Internet.

| Username: graham                           |  |
|--------------------------------------------|--|
| Fetch Image                                |  |
| 1 2 3 4 5 6 7 8 9 0<br>4 8 1 6 5 0 9 2 7 3 |  |
| Password:                                  |  |
| Domain: PinSafe                            |  |
| Login                                      |  |

Login page showing the TURing image with where OTC is entered as Passsword and a Refresh Image button

# SONICWALL Virtual Office

## Welcome to the SonicWALL Virtual Office

The SonicWALL Virtual Office provides easy and secure remote access to your corporate network from anywhere on the Internet.

| Username: graham                           |  |
|--------------------------------------------|--|
| 1 2 3 4 5 6 7 8 9 0<br>3 5 0 7 9 1 9 2 6 8 |  |
| Refresh                                    |  |
| Password:                                  |  |
| Domain: pin 👻                              |  |

#### 494.9 Troubleshooting

Check the PINsafe logs for Turing images and RADIUS requests.

#### Users can bypass Swivel authentication

When a user authenticates using RADIUS, a local account may be created on the SonicWall. With some SSO policies the user may then not be required to sign in using RADIUS authentication. Verify the SSO policy and adjust as required.

#### 494.10 Known Issues and Limitations

None

#### 494.11 Additional Information

For assistance in the PINsafe installation and configuration please firstly contact your reseller and then email Swivel Secure support at support@swivelsecure.com

# 495 Stonesoft Integration

### **496 Introduction**

This document describes steps to configure a Stonesoft Firewall SSL VPN with Swivel as the authentication server.

Swivel integration is made using RADIUS authentication protocol with an option to configure the login page. Depending on your needs, you can modify the default customization object or create a new customization object. There are many ways to configure it to work with Swivel.

To use the Single Channel Image such as the TURing Image and PINpad, the Swivel server must be made accessible. The client requests the images from the Swivel server, and is usually configured using a NAT (Network Address Translation), often with a proxy server. The Swivel appliance is configured with a proxy port to allow an additional layer of protection.

# **497 Prerequisites**

Stonesoft Firewall Swivel 3.x Modified login page for TURing Modified login page for PINpad

### 498 Baseline

Stonesoft 4.9.9|1050

Swivel 3.9

### **499 Architecture**

Stonesoft makes authentication requests against the Swivel server by RADIUS.

The client makes TURing requests against the Swivel server using HTTP/HTTPS

### **500 Swivel Configuration**

### 500.1 Configuring the RADIUS server

Configure the RADIUS settings using the RADIUS configuration page in the Swivel Administration console by selecting RADIUS Server. To turn on RADIUS authentication set **Server Enabled** to YES. The Host or IP address is the interface which will accept RADIUS requests, leave this blank (or use 0.0.0.0) to allow RADIUS requests on any interface.

For troubleshooting RADIUS debug can be enabled together with the debug log option, see Debug how to guide

Note: for appliances, the Swivel VIP should not be used as the server IP address, see VIP on PINsafe Appliances

| RADIUS>Server                                   | 0           |  |  |  |  |
|-------------------------------------------------|-------------|--|--|--|--|
| Please enter the details for the RADIUS server. |             |  |  |  |  |
| Server enabled:                                 | Yes         |  |  |  |  |
| IP address:                                     | 0.0.0.0     |  |  |  |  |
| Authentication port:                            | 1812        |  |  |  |  |
| Accounting port:                                | 1813        |  |  |  |  |
| Maximum no. sessions:                           | 50          |  |  |  |  |
| Permit empty attributes:                        | No 💌        |  |  |  |  |
| Filter ID:                                      | No          |  |  |  |  |
| Additional RADIUS logging:                      | Both 💌      |  |  |  |  |
| Enable debug:                                   | Yes         |  |  |  |  |
| Radius Groups:                                  | Yes         |  |  |  |  |
| Radius Group Keyword:                           | POLICY      |  |  |  |  |
|                                                 | Apply Reset |  |  |  |  |

### 500.2 Setting up the RADIUS NAS

Set up the NAS using the Network Access Servers page in the Swivel Administration console. Enter a name for the VPN server. The IP address has been set to the IP of the VPN appliance, and the secret ?secret? assigned that will be used on both the Swivel server and VPN RADIUS configuration.

# RADIUS>NAS 🥑

Please enter the details for any RADIUS network access servers. A NAS is permitted to access the auther via the RADIUS interface.

| NAS: | Identifier:          | Device Name |
|------|----------------------|-------------|
|      | Hostname/IP:         | 192.168.0.1 |
|      | Secret:              | •••••       |
|      | EAP protocol:        | None        |
|      | Group:               | ANY         |
|      | Authentication Mode: | All         |
|      | Change PIN warning:  | No 💌        |
|      |                      | Apply Reset |

You can specify an EAP protocol if required, others CHAP, PAP and MSCHAP are supported. All users will be able to authenticate via this NAS unless authentication is restricted to a specific repository group.

#### 500.3 Enabling Session creation with username

The Swivel server can be configured to return an image containing a TURing image by presenting the username via the XML API or the SCImage servlet.

Go to the ?Single Channel? Admin page and set ?Allow Session creation with Username:? to YES.

To test your configuration you can use the following URL using a valid Swivel username:

Appliance

https://Swivel\_server\_IP:8443/proxy/SCImage?username=testuser

For a software only install see Software Only Installation

# 501 Stonesoft Configuration

### 501.1 Create a Radius Authentication Method

On the Stonesoft management console select the Manage System tab and then Authentication Methods, select Add Authentication Method...

| STONESOF                | T                                  |                     |           |             |               |              |
|-------------------------|------------------------------------|---------------------|-----------|-------------|---------------|--------------|
|                         |                                    |                     | Help      | Brows       | se Restor     | e Publist    |
| Monitor System          | Manage Accounts and Storage        | Manage Resou        | Irce Acce | SS          | Manage        | System       |
| Manage System           |                                    |                     |           |             |               |              |
| Authentication Methods  | Manage Authentication Methods      | 5                   |           |             |               | [            |
| Certificates            | Overview                           |                     |           |             |               |              |
| Abolishment             | You can view, add, edit, and delet | te authentication m | ethods. R | egistered   | d methods are | listed below |
| Assessment              | To edit or delete an authenticatio | n method, click the | appropria | ite link in | the list.     |              |
| RADIUS Configuration    | Add Authentication Method          |                     |           |             |               |              |
| Notification Settings   |                                    |                     |           |             |               |              |
| Device Definitions      | Registered Authentication Meth     | ods                 |           |             |               |              |
| Access Points           | Display Name<br>Stonesoft Web      |                     |           |             |               | Status       |
| Policy Services         | Stonesoft Password                 |                     |           |             |               | Enabled      |
| Authentication Services |                                    |                     |           |             |               |              |
| Administration Service  |                                    |                     |           |             |               |              |
| Directory Service       |                                    |                     |           |             |               |              |
| OATH Configuration      |                                    |                     |           |             |               |              |
| Log Off                 |                                    |                     |           |             |               |              |

Select the General RADIUS authentication method

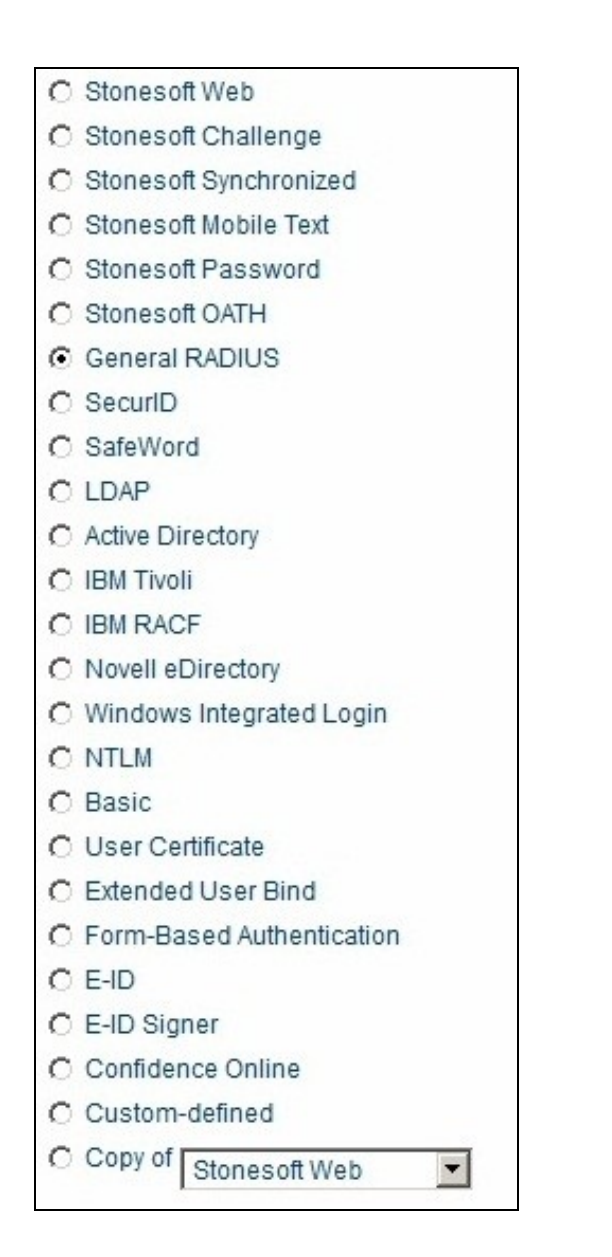

Ensure the following are checked:

- Enable authentication method
  Visible in authentication menu

Enter a Display Name, then click on Next.

| Add Authentication                                                                      | Method                                                                  |                                                                                                    | ?                                                                                    |
|-----------------------------------------------------------------------------------------|-------------------------------------------------------------------------|----------------------------------------------------------------------------------------------------|--------------------------------------------------------------------------------------|
| General Settings                                                                        |                                                                         |                                                                                                    |                                                                                      |
| Enter the following se<br>one authentication m<br>you add are listed be<br>in the list. | ettings for the auther<br>ethod server to the<br>low. To edit or delete | ntication method General RADIUS<br>authentication method. The auther<br>e an authentication method server, | . You need to add at leas<br>ntication method servers<br>, click the appropriate lin |
| Enable authentica                                                                       | tion method                                                             |                                                                                                    |                                                                                      |
| Visible in authenti                                                                     | cation menu                                                             |                                                                                                    |                                                                                      |
| Display Name                                                                            | SwivelRa                                                                | a                                                                                                    |                                                                                      |
| Template Name                                                                           | RADIUSI                                                                 | Default                                                                                                    |                                                                                      |
|                                                                                         | Manage I                                                                | Default Template Specification                                                                             |                                                                                      |
| Registered Authentic                                                                    | cation Method Serv                                                      | ers                                                                                                    |                                                                                      |
| Host                                                                                    | Port                                                                    | Timeout                                                                                                    |                                                                                      |
| Add Authentication I                                                                    | Method Server                                                           |                                                                                                    |                                                                                      |
| < Previous                                                                              |                                                                         |                                                                                                    | Next >                                                                               |
|                                                                                         |                                                                         |                                                                                                    |                                                                                      |

Enter the following information and when complete click Next:

Host: Hostname/IP address of the Swivel server

**Port**: RADIUS authentication port, 1812 is the default for Swivel

Time-out: default 15000 milliseconds

Shared Secret: The shared secret entered on the Swivel NAS entry for the Stonesoft server

| Add Authentication Meth                            | od Server        |                                           | ?             |
|----------------------------------------------------|------------------|-------------------------------------------|---------------|
| General Settings                                   |                  |                                           |               |
| Enter the following setting authentication method. | gs for the authe | ntication method server and click Next to | add it to the |
| Host                                               | 172.16.2         | 05.235                                    |               |
| Port                                               | 1812             |                                           |               |
| Time-out                                           | 15000            | milliseconds                              |               |
| Shared Secret                                      | •••••            |                                           |               |
| < Previous                                         |                  |                                           | Next >        |

Leave the RADIUS Reply settings as default unless a specific RADIUS configuration is required

| Add Authentication                                                                      | Method                                                             | ?                                                                                                    |
|-----------------------------------------------------------------------------------------|--------------------------------------------------------------------|----------------------------------------------------------------------------------------------------|
| General Settings                                                                        |                                                                    |                                                                                                    |
| Enter the following so<br>one authentication m<br>you add are listed be<br>in the list. | ettings for the auti<br>lethod server to th<br>low. To edit or del | entication method General RADIUS. You need to add at leas<br>e authentication method. The authentication method servers<br>ete an authentication method server, click the appropriate lin |
| Enable authentica                                                                       | ation method                                                       |                                                                                                    |
| Visible in authenti                                                                     | cation menu                                                        |                                                                                                    |
| Display Name                                                                            | Swive                                                              | Radius                                                                                                    |
| Template Name                                                                           | RADIL                                                              | SDefault                                                                                                    |
|                                                                                         | Manag                                                              | e Default Template Specification                                                                                                    |
| Registered Authenti                                                                     | cation Method Se                                                   | rvers                                                                                                    |
| Host                                                                                    | Port                                                               | Timeout                                                                                                    |
| 172.16.205.235                                                                          | 1812                                                               | 15000                                                                                                    |
| Add Authentication I                                                                    | Method Server                                                      |                                                                                                    |
| < Previous                                                                              |                                                                    | Next >                                                                                                    |

On the Extended Properties page click on Add Extended Property then select *Allow user not listed in any User Storage* and set it to *true* The *Reveal RADIUS reject reason* can be used for troubleshooting if set to true.

| Edit Authentication I    | Method SwivelRadius                       | ?   |
|--------------------------|-------------------------------------------|-----|
| Add Extended Prope       | erty                                      |     |
| Enter the following info | ormation for the extended property.       |     |
| Maria                    |                                           |     |
| кеу                      | Lock user ID to session                   |     |
| Value                    | Lock user ID to session                   |     |
| value                    | Save credentials for SSO domain           |     |
|                          | Allow user not listed in any User Storage |     |
|                          | Force create user                         |     |
|                          | Create user on failed logon               |     |
| < Browieue               | ActiveSync DeviceID Locking               | Add |

possibly not use: Stonesoft Authentication Method RADIUS Extended Properties.jpg

The configured RADIUS authentication method will appear under the list of Registered Authentication Methods.

| Manage Authentication Methods                                                                                                    | ?                                        |
|----------------------------------------------------------------------------------------------------|------------------------------------------|
| Added Authentication Method SwivelRadius                                                                                                    |                                          |
| Overview                                                                                                    |                                          |
| You can view, add, edit, and delete authentication methods. Registered<br>To edit or delete an authentication method, click the appropriate link in t | I methods are listed below.<br>the list. |
| Add Authentication Method                                                                                                    |                                          |
| Registered Authentication Methods                                                                                                    |                                          |
| Display Name                                                                                                    | Status                                   |
| Stonesoft Web                                                                                                    | Enabled                                  |
| Stonesoft Password                                                                                                    | Enabled                                  |
| SwivelRadius                                                                                                    | Enabled                                  |

#### Select Authentication Services then Add Authentication Service

| Monitor System          | Manage Accounts and Storage       | Manage Resource Access                                                                                                    | Manage System           |  |
|-------------------------|-----------------------------------|----------------------------------------------------------------------------------------------------|-------------------------|--|
| Manage System           | Authentication Services           |                                                                                                    |                         |  |
| Authentication Methods  | Manage Authentication Service     | s                                                                                                    |                         |  |
| Certificates            | Overview                          |                                                                                                    |                         |  |
| Abolishment             | You can view, add, edit, and dele | te Authentication Services, as well as                                                                                                    | manage global RADIU     |  |
| Assessment              | authentication and password/PI    | N settings.                                                                                                    |                         |  |
| RADIUS Configuration    | Registered Authentication Servic  | es are listed below. To edit or delete a                                                                                                    | n Authentication Servic |  |
| Notification Settings   | Service Settings.                 | <ul> <li>click the appropriate link in the list. To manage global settings, click Manage Global Authention<br/>Service Settings.</li> </ul> |                         |  |
| Device Definitions      | Add Authentication Convice        |                                                                                                    |                         |  |
| Access Points           | Add Addientication Service        |                                                                                                    |                         |  |
| Policy Services         | Registered Authentication Serv    | ices                                                                                                    |                         |  |
| Authentication Services | Service ID                        | Display Name                                                                                                    | Internal Hos            |  |
| Administration Service  | 4                                 | Authentication Service                                                                                                    | 127.0.0.1               |  |
| Directory Service       |                                   |                                                                                                    |                         |  |
| OATH Configuration      | Manage Global Authentication S    | Service Settings                                                                                                    |                         |  |
| Log Off                 |                                   |                                                                                                    |                         |  |

On the RADIUS Authentication tab, ensure that Proxy unknown users is checked.

| nage orobal riachone                          | cation berries settings            |                     |                           |
|-----------------------------------------------|------------------------------------|---------------------|---------------------------|
| ADIUS Authentication                          | Password/PIN Settings              | E-mail Messages     | SMS/Screen Messages       |
| lanage RADIUS Auth                            | entication                         |                     |                           |
| dd or edit global setti                       | ngs for RADIUS authentic           | ation here.         |                           |
| Vhen both "Drop unkr<br>recedence over the fo | own users" and "Proxy ur<br>ormer. | nknown users" are s | elected, the latter takes |
| Drop unknown ses                              | sions                              |                     |                           |
| Drop unknown use                              | rs                                 |                     |                           |
| Proxy unknown use                             | rs                                 |                     |                           |
| Reveal reject reaso                           | n                                  |                     |                           |
| ession time-out                               | 180 seco                           | nds                 |                           |
| ADIUS encoding                                | UTF-8                              |                     |                           |
|                                               |                                    |                     |                           |

#### When the configuration is complete then select publish

|                |                                                                                                    | Н                                                               | elp Brow                          | /se Restore                | Put      |
|----------------|----------------------------------------------------------------------------------------------------|-----------------------------------------------------------------|-----------------------------------|----------------------------|----------|
| Monitor System | Manage Accounts and Storage                                                                                                    | Manage Resource                                                 | Access                            | Manage Sy                  | stem     |
|                | Publish Version                                                                                                    |                                                                 |                                   |                            |          |
| Log Off        | Configuration Published<br>When the configuration has been<br>Stonesoft network. For detailed in<br>Published content - All files synch | I published successfull<br>Iformation, please view<br>Ironized. | y, it is distribu<br>the system l | ited to all servers<br>og. | in the   |
|                | Access Points                                                                                                    |                                                                 |                                   |                            |          |
|                | Display Name                                                                                                    | Host                                                            |                                   | Status                     |          |
|                | Access Point                                                                                                    | 127.0.0.1                                                       |                                   | Successfu                  | ıl publi |
|                | Policy Services                                                                                                    |                                                                 |                                   |                            |          |
|                | Display Name                                                                                                    | Host                                                            |                                   | Status                     |          |
|                | Policy Service                                                                                                    | 127.0.0.1                                                       |                                   | Successfu                  | ul publi |
|                | Authentication Services                                                                                                    |                                                                 |                                   |                            |          |
|                | Display Name                                                                                                    | Host                                                            |                                   | Status                     |          |
|                | Authentication Se                                                                                                    | 127.0.0.1                                                       |                                   | Successfu                  | ul publi |

### 501.2 Optional: Create a Secondary Authentication Server

These modifications are used only if some of the single channel features are required. The prerequisites section contains login pages for TURing and PINpad.

### 501.3 Login Page Customisation

The login page, GenericForm.html can be modified to allow a variety of different login methods.

To select a different login page browse to the files in:

select browse to select the source file, then click on Upload

| Name                          | Size      | Туре  |
|-------------------------------|-----------|-------|
| []                            |           |       |
| Applet.html                   | 1.93 KB   | .html |
| Dialog.html                   | 1.97 KB   | .html |
| Dialog.pda.html               | 1.10 KB   | .html |
| Dialog.wml                    | 541 bytes | .wml  |
| GenericForm.html              | 2.92 KB   | .html |
| GenericForm.pda.html          | 2.09 KB   | .html |
| GenericForm.wml               | 1.34 KB   | .wml  |
| SelfServiceForm.html          | 5.80 KB   | .html |
| SelfServiceFormPIN.html       | 5.55 KB   | .html |
| SelfServiceUserChallenge.html | 3.05 KB   | .html |
| setFocus.js                   | 733 bytes | .js   |
| setFocus.pda.js               | 660 bytes | .js   |
| Web.jar                       | 30.95 KB  | .jar  |
| Web.js                        | 5.45 KB   | .js   |
| WebActiveX.cab                | 216.27 KB | .cab  |
| WebSkin.zip                   | 14.13 KB  | .zip  |

Select all

Download selected files as zip Delete selected files

| Create D   | ir | Creat | e File | Rename File |
|------------|----|-------|--------|-------------|
| <br>Browse | U  | pload |        |             |

# 502 Testing

Browse to the login page and view the login page for the required configuration.

Stonesoft login page with Dual Channel using SMS, Mobile Client

| SSL          | Stonesoft<br>SSL VPN |
|--------------|----------------------|
| SwivelRadius |                      |
| User Name    |                      |
| Password     |                      |
|              | Submit Clear         |
|              |                      |
|              |                      |
|              |                      |

Stonesoft login page with Single Channel TURing image

| Stonesoft<br>SSL VPN<br>SwivelRadius       |
|--------------------------------------------|
| User Name i.ivanov<br>Password             |
| Get OTC                                    |
| 1 2 3 4 5 6 7 8 9 0<br>4 2 7 8 0 5 1 5 5 3 |
| Submit Clear                               |

| SSL                               | Stonesof<br>SSL V  | PN |   |
|-----------------------------------|--------------------|----|---|
| User<br>Name<br>Password<br>Submi | iet OTC<br>t Clear |    | ) |

# **503 Additional Configuration Options**

### 503.1 Two Stage Authentication

Swivel can be configured under the RADIUS/NAS settings to use Two Stage Authentication, whereby a password is entered and if correct the user is then prompted for a One Time Code, either from a graphical TURing image, mobile phone client or a Challenge and Response SMS sent to the user.

# 504 Troubleshooting

Check the Swivel logs for Turing images and RADIUS requests.

Image from PINsafe server absent

# 505 Known Issues and Limitations

None

# **506 Additional Information**

For assistance in the Swivel installation and configuration please firstly contact your reseller and then email Swivel Secure support at support@swivelsecure.com

# **507 Swivel Windows Credential Provider**

### 508 Introduction

Version 5 of the Credential Provider is now released. Documentation on it can be found at Windows Credential Provider. This documentation is out of date, and is not being maintained

This version has been tested on Windows 8, Windows 10 and Windows Server 2012 R2

The current version only works for 64 bit operating systems.

Swivel Windows Credential Provider is used in the desktop operating systems Windows 8 and 10 and the server operating system Windows Server 2012. For integration with Windows Vista and 7 and Server 2008, see Microsoft Windows Credential Provider Integration.

Users can authenticate using the Swivel Credential Provider allowing 2FA (Two Factor Authentication), or strong authentication at the Windows Logon. Offline authentication is also supported for single Channel authentication, following at least one successful authentication against the Swivel server with Third Party Authentication configured.

Supported methods are:

- **TURing** Lets the user sign into windows by using TURing. **PINpad** Lets the user sign into windows by using PINpad.
- On Demand Lets the user sign into windows by requesting a security string to their preferred method (SMS or email). More information.
- Other Two Factor Lets the user sign into windows by entering a one-time code based on a security string received previously or OATH token.

NOTE: One Touch is not currently supported.

#### 508.1 Downloads

Swivel Windows Credential Provider 64 bit (version 5.1.0)

### 508.2 Swivel Credential Provider FAQ

Q). Does the Credential provider support offline authentication? A). Offline authentication is permissible for Swivel users who have previously authenticated to the device. Offline local authentication is always single channel, even if single channel is normally disabled.

Q). Do all users have to authenticate using Swivel? A). Swivel has the option to Allow Unknown Users, users known to Swivel will be prompted for authentication in this instance. There is also a "Trusted Users" list where specific users can be added.

Q). Is it possible to define users who do not have Swivel authentication? A). Yes either by the Allow Unknown Users for non Swivel user authentication or by adding the user to the "Trusted Users" list

Q). Is it possible to login without AD password, A). No the AD password is required.

### **509 Prerequisites**

Swivel version 3.11.3 or later.

Connectivity to Swivel server during installation (with Third Party Authentication for GINA enabled).

Microsoft Windows 8 (including 8.1) and 10 or Windows Server 2012.

Microsoft.Net Framework version 4.

Swivel Windows Credential Provider 64 bit (version 5.1.0)

A separate Swivel Credential Provider license is not required, but the users authenticating to Swivel must be licensed.

User with AD account and valid password.

# 510 Baseline

Swivel 3.10.4 Windows 8, 10, Server 2012 R2.

### 511 Installation

#### 511.1 Basic Installation

To install the Swivel Windows Credential Provider run the installer and follow the on-screen instructions. At the end of the on-screen instructions you will be given the option to launch the configuration program to customise the Credential Provider. This can normally be found in the start menu under "Swivel Secure" and in "C:\Program Files\Swivel Secure\Swivel Credential Provider".

After installation and configuration:

- On Windows 8, 8.1 and 10 the computer must be restarted.
  On Windows Server 2012 R2 the Administration account can be signed out rather than doing a full restart.

### 511.2 Multiple Installation

If a configured Swivel Windows Credential Provider has been set up then the settings can be imported automatically on new installations.

- Extract the settings using the existing Credential Provider from the "File > Export Settings" option, keeping the default name.
   Copy this file and the installation file onto the new computer, they must be in the same location (example both files on the desktop).
   Run the installation as described above and the settings will be automatically loaded during installation.

### 512 Architecture

Swivel is installed as a Windows Credential Provider, and when a Windows login is made, AD username and password is checked against AD and the username and Swivel OTC is sent to the Swivel server using XML authentication, or locally if offline authentication is enabled.

### **512.1 Offline Authentication**

Swivel allows offline authentication using single channel but not dual channel authentication. For offline authentication the user attempting to authenticate must have made at least one successful authentication against the Swivel server while Offline Authentication has been enabled. Swivel caches a limited number of strings for authentication, when one is shown then it's classed as used and will not be re-shown, if the user makes a successful offline authentication then the number of strings will be replenished however if the user runs out of strings then they will need to authenticate online to get some more. Swivel Account lockout is disabled for Swivel offline authentication. ChangePIN will not function when the Swivel server is not contactable. Local authentication is always single channel, even if single channel is normally disabled.

Update: from version 5.4 onwards, offline is also supported for OATH tokens and for mobile app in OATH mode. This requires Sentry version 4.0.5 or later.

## **513 Swivel Integration Configuration**

#### 513.1 Configure a Swivel Agent

- 1. On the Swivel Management Console select Server/Agent.
- On the Swivel Management Console select Server/Agent.
   Enter a name for the Agent.
   Enter the Credential Provider IP address. You can limit the Agent IP to an IP address range like: 192.168.0.0/255.255.0.0 where the mask of 255 requires an exact match and 0 allows any value, so the previous example would allow any Agent in the range 192.168, or you can use an individual IP address for the Credential Provider.
   Enter the shared secret used above on the Credential Provider.
   Enter a group, (Note in this instance ANY is not a valid group and will cause authentication to fail).
   Click on Apply to save changes.

| Agents: | Name:                 | local       |        |
|---------|-----------------------|-------------|--------|
|         | Hostname/IP:          | 127.0.0.1   |        |
|         | Shared secret:        | •••••       |        |
|         | Group:                | ANY         |        |
|         | Authentication Modes: | ALL         | Delete |
|         | Name:                 | IIS         |        |
|         | Hostname/IP:          | 192.168.1.1 |        |
|         | Shared secret:        | •••••       |        |
|         | Group:                | ANY         |        |
|         | Authentication Modes: | ALL         | Delete |

Note that this creates a GINA menu item, but there are no configurable options, so is not selectable.

#### 513.2 Configure Single Channel Access

- On the Swivel Management Console select Server/Single Channel.
   Ensure ?Allow session request by username? is set to YES.

| Server>Single Channel 🛛                         |                    |
|-------------------------------------------------|--------------------|
| Please specify how single channel security stri | ngs are delivered. |
| Image file:                                     | turing.xml         |
| Rotate letters:                                 | No 💌               |
| Allow session request by username:              | Yes 🗖              |
| Only use one font per image:                    | Yes 💌              |
| Jiggle characters within slot:                  | No 💌               |
| Add blank trailer frame to animated images:     | Yes                |
| Text Alpha Value:                               | 80                 |
| Number of complete display cycles per image     | : 10               |
| Inter-frame delay (1/100s):                     | 40                 |
| Image Rendering:                                | Static 💌           |
| Multiple AUthentications per String:            | No 💌               |
| Generate animated images:                       | No 💌               |
| Random glyph order when animating:              | No 💌               |
| No. Characters Visible:                         | 1                  |
|                                                 | Apply Reset        |

### 513.3 Create a Third Party Authentication

If offline authentication is to be allowed, a third party authentication must be created with an Identifier of WindowsGINA. (Even though the GINA is not part of Credential Provider the third party authentication module is still used and must be configured).

- On the Swivel Management Console select Server/Third Party Authentication.
   For the Identifier Name enter: WindowsGINA (Even though the GINA is not used, this must be entered as WindowsGINA).
   For the Class enter: com.swiveltechnologies.Swivel.server.thirdparty.WindowsGINA.
   For the License Key, leave this empty as it is not required.
   For the Group select a group of users (Note: the option Any cannot be selected).
   Click Apply to save the settings.

To allow offline authentication to be made a successful authentication must be made with the third party authentication in place.

| Identifier:  | WindowsGINA                                                  |
|--------------|--------------------------------------------------------------|
| Class:       | com.swiveltechnologies.pinsafe.server.thirdparty.WindowsGINA |
| License key: |                                                              |
| Group:       | PINsafeUsers 🔹                                               |

### **514 Microsoft Windows Swivel Credential Provider Installation**

The Credential Provider is provided as a Microsoft Installer .msi file. You must run this as an administrator.

Double-click the .msi file to run it. Alternatively, you can install from the command line, using the msiexec command. The first page is the licence agreement:

| 👑 AuthControl Credential Provider 5.4.2.1 Setup — 🗌                                                                                                    | X |                                                                                                    |
|----------------------------------------------------------------------------------------------------|---|----------------------------------------------------------------------------------------------------|
| End-User License Agreement                                                                                                    |   | A CONTRACTOR OF A CONTRACTOR OF A CONTRACTOR OF A CONTRACTOR A CONTRACTOR A CONTRAC |
| THIS LEGAL DOCUMENT IS A LICENCE AGREEMENT ("LICENCE")<br>BETWEEN YOU, THE CUSTOMER ("CUSTOMER") AND SWIVEL SECURE<br>LTD. ("SWIVEL"). BY DOWNLOADING AND/OR INSTALLING THE<br>ACCOMPANYING SOFTWARE PRODUCTS (THE "LICENSED<br>SOFTWARE"), YOU, CUSTOMER, AGREE TO BE BOUND BY THE TERMS<br>OF THIS LICENCE.<br>ACTIVATION OF LICENSED SOFTWARE. Where relevant, Swivel<br>shall provide Customer with an activation key or registration on |   |                                                                                                    |
| Print Back Next Cancel                                                                                                    |   |                                                                                                    |

Read the licence agreement (yeah, right!), and check the box to acknowledge it. Click Next to continue.

The application will be installed to C:\Program Files\Swivel Secure\Swivel Credential Provider. If you have reconfigured the program files directory elsewhere, it will be installed there, but otherwise you cannot control where the application is installed.

When the install has completed, the following dialog is shown:

| Completed the Swivel Credential Provider<br>5.0.3.0 Setup Wizard<br>Click the Finish button to exit the Setup Wizard. |  |
|----------------------------------------------------------------------------------------------------|--|
| Svivel Credential Provider Configuration                                                                              |  |
| Back Finish Cancel                                                                                                    |  |

### 514.1 Windows Swivel Credential Provider configuration

#### 514.1.1 Server

| Sizin<br>File Advanced Opt        | rel WinCows V<br>ons About | Declaritisi Provi | der Configurat | 01 | میں استیں ا<br>میں میں مقامین میں استیں ا          |
|-----------------------------------|----------------------------|-------------------|----------------|----|----------------------------------------------------|
| Server Authentication             |                            |                   |                |    |                                                    |
| Swivel Server                     |                            |                   |                |    |                                                    |
| Swivel Port                       | 8080                       |                   |                |    | 193 WESTAANSS                                      |
| Swivel Context                    |                            |                   |                |    | Malestan and Malestan Statements                   |
| Swivel Secret                     |                            |                   |                |    |                                                    |
| SSL 🔲 Ignore certificate errors 📝 |                            |                   |                |    |                                                    |
| One Touch Timeout 60              |                            |                   |                |    |                                                    |
| Test Connection                   |                            |                   |                |    | CONTRACTOR AND AND AND AND AND AND AND AND AND AND |
|                                   |                            |                   |                |    |                                                    |
|                                   | OX                         | Cancel            | Apply          | ]  |                                                    |

Server: The Swivel virtual or hardware appliance or server IP or hostname. To add resilience, use the VIP on a swivel virtual or hardware appliance. See VIP on PINsafe Appliances.

NOTE: it has been observed in testing that DNS is not always available when logging on. It is therefore recommended that you use IP address, rather than host name in this section.

Port: The Swivel virtual or hardware appliance or server port.

Context: The Swivel virtual or hardware appliance or server installation instance.

Secret: and Confirm Secret: A shared secret which must be entered onto the Swivel virtual or hardware appliance or server.

Use SSL The Swivel server or virtual or hardware appliance uses SSL communications.

Accept self signed SSL certificates Check this box if Use SSL is enabled, and you do not have a commercial certificate on your Swivel server (or a certificate signed by an authority that the client machine trusts). You should also check this box if you are using IP address rather than host name, as recommended above.

Test Connection Tests link to Swivel server. A correct configuration should produce a dialogue box with Swivel Connection settings are correct.

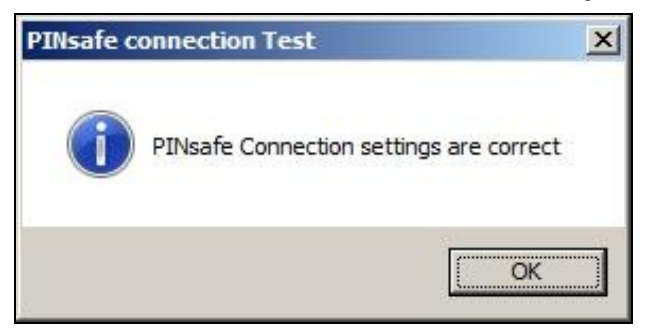

Incorrect settings will produce a dialogue box with **Either the Swivel agent has not been defined, or the secret is wrong**, Please check that the machine can contact Swivel and that the entered settings are correct.

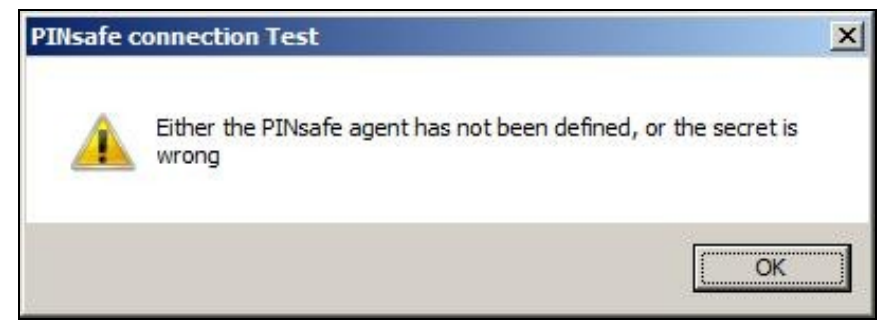

514.1.2 Authentication
| Suivel Window<br>File Advanced Options About | s Gredeniki, Provider Config | untion | The second second second second second second second second second second second second second second second s                                                                                                    |
|----------------------------------------------|------------------------------|--------|----------------------------------------------------------------------------------------------------|
| Server Authentication                        |                              |        | CINER OF STREET, STREET, STREE                                                                                                    |
| Method                                       | PINpad                       | v      |                                                                                                    |
| Test Mode                                    |                              |        |                                                                                                    |
| Ignore Domain Prefix                         | 2                            |        |                                                                                                    |
| Ignore Domain Suffix                         | 2                            |        | All and a second second |
| Allow Unknown Users Online                   |                              |        |                                                                                                    |
| Allow Unknown Users Offline                  |                              |        |                                                                                                    |
| Require for Unlock Screen                    |                              |        |                                                                                                    |
| Remote Only                                  |                              |        |                                                                                                    |
| -If Swivel Server unavailable:               |                              |        | derivers, since sizes                                                                                                    |
| Fail authentication                          | 0                            |        | STATES TO STRUCT                                                                                                    |
| Use standard authentication                  | 0                            |        | Contraction of the second second second                                                                                                    |
| Use Offline authentication                   | 0                            |        |                                                                                                    |
| OX                                           | Cancel Apply                 |        |                                                                                                    |

Method Select the method of authenticating with Swivel, see above.

Test Mode With test mode the user can switch to a standard authentication, see below.

Ignore Domain Prefix Swivel will Remove any domain prefix (domain\username) before matching username. This does not affect Windows authentication usernames.

Ignore Domain Suffix Swivel will Remove any domain suffix (username@domain) before matching username. This does not affect Windows authentication usernames.

Allow Unknown Users Online If the username is not recognized by Swivel, the user can authenticate using Windows credentials only. Any Swivel OTC entered will be ignored. If the user is known then they must authenticate using Swivel authentication.

Allow Unknown Users Offline If Swivel is not found and the user has not authenticated with Swivel before then the user can authenticate using Windows credentials only.

Require for Unlock Screen Shows the selected authentication method on the unlock screen.

Remote Only The selected authentication method will only be shown for users logging into the machine remotely.

If Swivel unavailable, Fail authentication lf the Swivel server cannot be contacted then authentication will fail.

If Swivel unavailable, Use standard authentication If the Swivel server is unavailable use standard authentication, the OTC field is displayed but ignored.

If Swivel unavailable, Use offline authentication If the Swivel server cannot be contacted a locally generated Turing image can be used for authentication. If this option is enabled, users will be able to force offline mode using a checkbox on the login dialog. (Only works for single channel authentication methods)

### 514.1.3 File menu

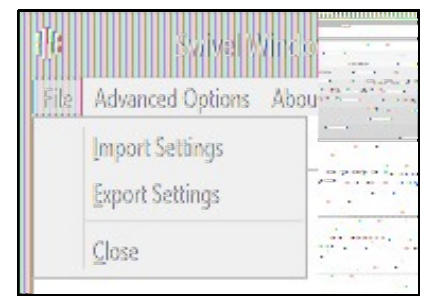

Export Settings Export settings as an XML file. These can be used to import settings elsewhere.

Import Settings Import settings from an XML file exported elsewhere.

### 514.1.4 Advanced Options

| File A | Staivel Windows Cr<br>dvanced Options About |    |
|--------|---------------------------------------------|----|
| Sen.   | Scale TURing Image                          | 12 |
| Meth   | Irusted Users                               |    |
| Test   | Logging                                     |    |

#### 514.1.4.1 Scale TURing Image

Scale TURing Image... Opens a dialog to let you scale the size of the TURing shown.

If Keep Aspect Ratio is selected then select the scale (%) of the TURing.

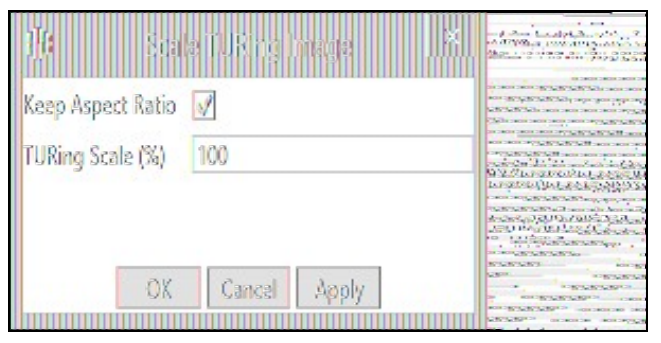

If its not selected then you can select the width and hight independently.

| 🕩 Scale fußing image – IM. |  |
|----------------------------|--|
| Keep Aspect Ratio 📃        |  |
| TURing Width (%) 100       |  |
| TURing Height (%) 100      |  |
| OX Cancal Apply            |  |

### 514.1.4.2 Trusted Users

""Trusted Users"" Lets listed users Authenticate without Swivel.

| ×             | Delete | Apply  |
|---------------|--------|--------|
| TrusteetUsers | Save   | Cancel |
| <u>.</u>      | Add    | OK     |

To add a trusted user you must first click ""Add"" then enter the username in the text-box and click ""Save"", repeat these sets to add more users.

To edit a username select the username from the list, change the name in the text-box and click ""Save"".

To delete a username select the username from the list and press delete.

Make sure that the ""Apply"" or ""OK"" button to save these settings.

### 514.1.4.3 Logging

""Logging"" change settings relating to logging, recommended to be turned off unless problem are found.

| ф.               | logging               |                                 | (               | 10 100 10 10 10 10 10 10 10 10 10 10 10                                                       |
|------------------|-----------------------|---------------------------------|-----------------|-----------------------------------------------------------------------------------------------|
| Logging Level    | None                  |                                 | V 200           | arrea and                                                                                     |
| Logging Location | C:\Users\Public\Docum | ents\Swivel <mark>(</mark> Brow | ISE Association | nanific (1999), 2 (* 18 - 1999)<br>Rai - J. State (1999), 2 (* 18 - 1997)<br>Tanana<br>Tanana |
| OX               | Cancel                | Apply                           | - <b>Mai</b> i  | ana an an an an an an an an an an an an                                                       |

""Logging Level"" The account of message that will be logged.

""Logging Location"" The location the logs will be created, this must be somewhere any account has access to.

## 514.2 Test Mode

With Test Mode enabled the user will be able to select how they will authenticate

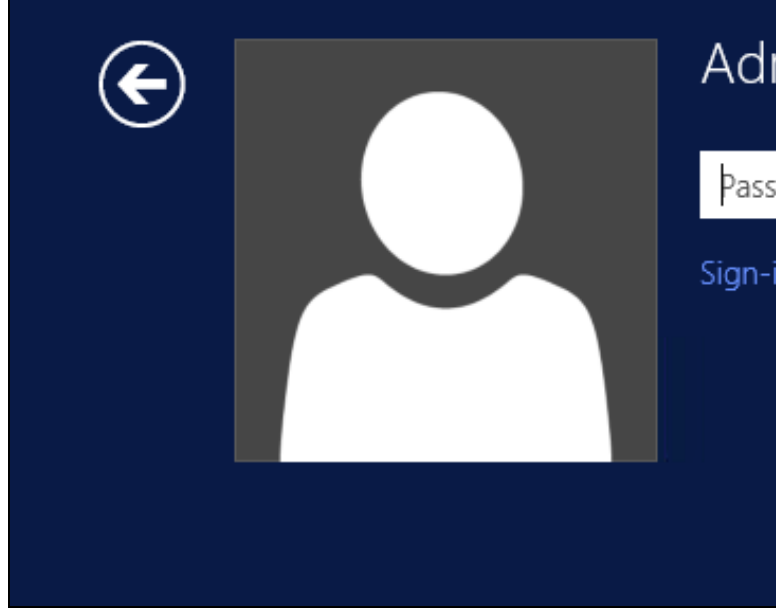

# Administrator

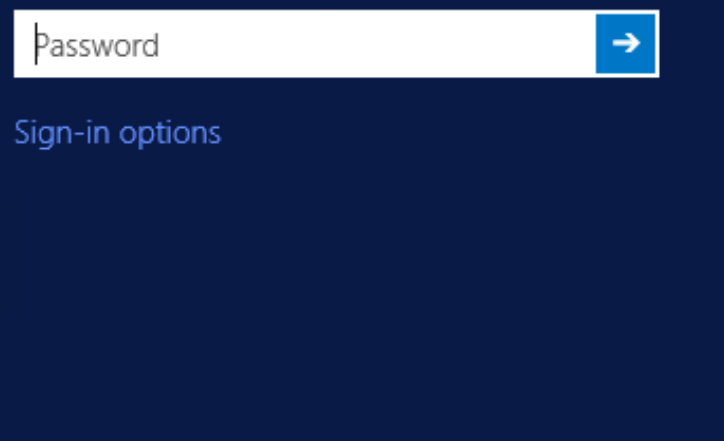

The Sign-in options button is shown to let users select from the list which method they would like to use.

| € | Administrator                 |
|---|-------------------------------|
|   | Password →<br>Sign-in options |
|   | PinPad                        |
|   |                               |

The last successful authentication method will be selected by default when the credential is loaded.

## **514.3 Importing Configurations**

You can import credentials exported from other installations using the Import Settings menu item.

# 515 Verifying the Installation

This will be an example of one of the credentials.

At the windows login screen a password and OTC login field should be available with a "Show PINpad" Button.

| <b>(</b>   | Administrator |
|------------|---------------|
| $\bigcirc$ | PINPad        |
|            | Password text |
|            | OTC ->        |
|            | Show PINpad   |
|            |               |

Pressing the "Show PINpad" button will generate a PINpad image for authentication. The Swivel log should show a session request message: Session started for user: username.

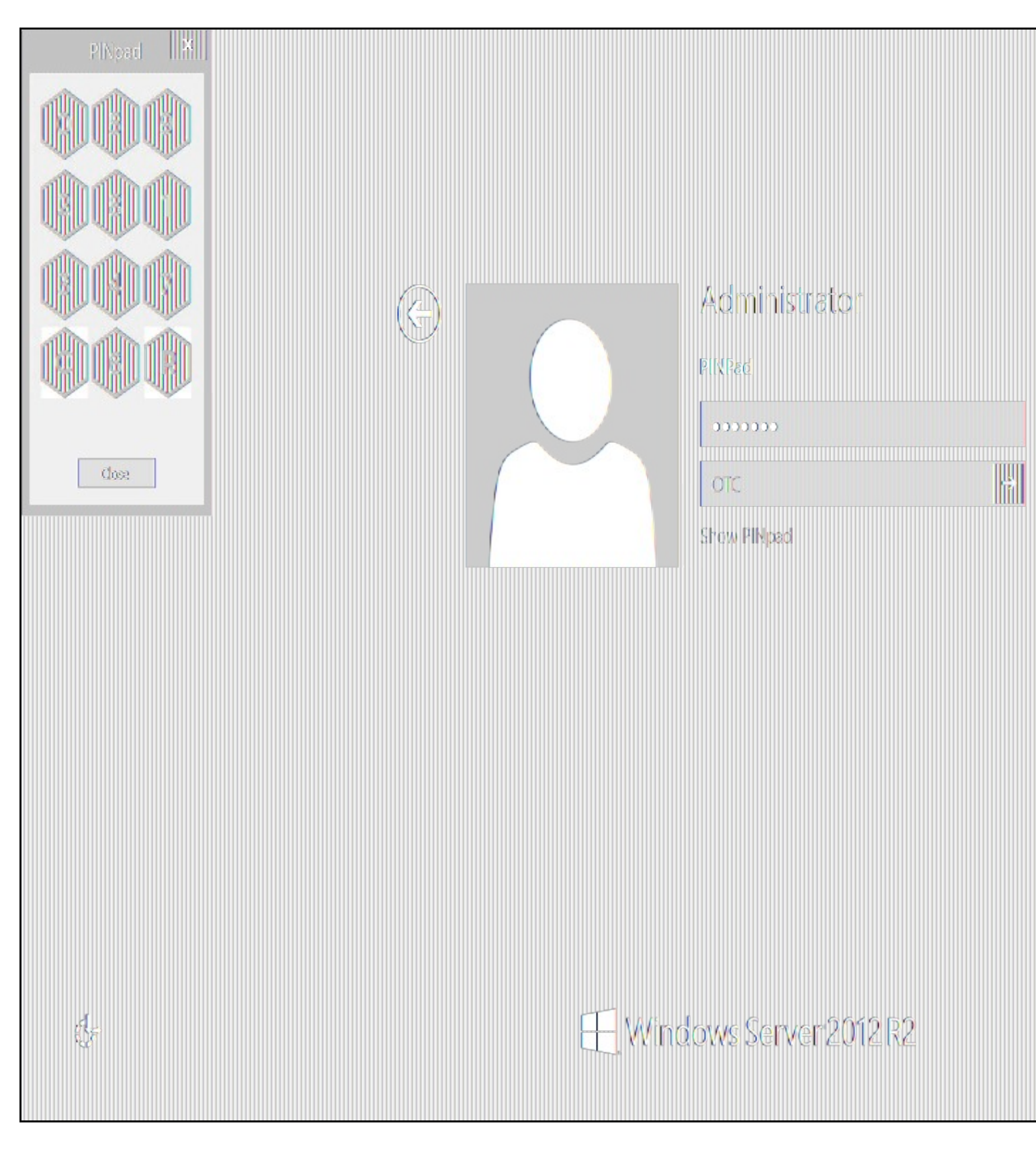

A successful login should appear in the Swivel log: Login successful for user: username.

A failed login should not allow a login, and the following message should be displayed in the Swivel log: Login failed for user: username.

## 516 ChangePIN

A user is usually able to change the password by using the Ctrl-Alt-Del keys (Ctrl-Alt-End for remote sessions). With the Swivel Credential Provider installed, an additional option exists when the Change Password is selected, by clicking on the "Sign-in options" button and selecting the Swivel credential. This will not function for Offline authentication.

With Swivel authentication a user never changes enters PIN and this is true for ChangePIN. A user enters their current OTC, and then enters an OTC for what they wish their new PIN to be. PIN enforcement may be in place to the Swivel server to prevent the choosing of poor PIN numbers.

A user may use a single channel image or a dual channel security string to change their PIN.

| ¢ | Change a password |
|---|-------------------|
|   | Administrator     |
|   | OTC               |
|   | New OTC           |
|   | Confirm New OTC   |
|   | Show PINpad       |
|   | Sign-in options   |
|   |                   |

A successful Change PIN will show the message Your PIN was changed successfully, the Swivel server will also display in the logs a change PIN message Change PIN successful for user: username.

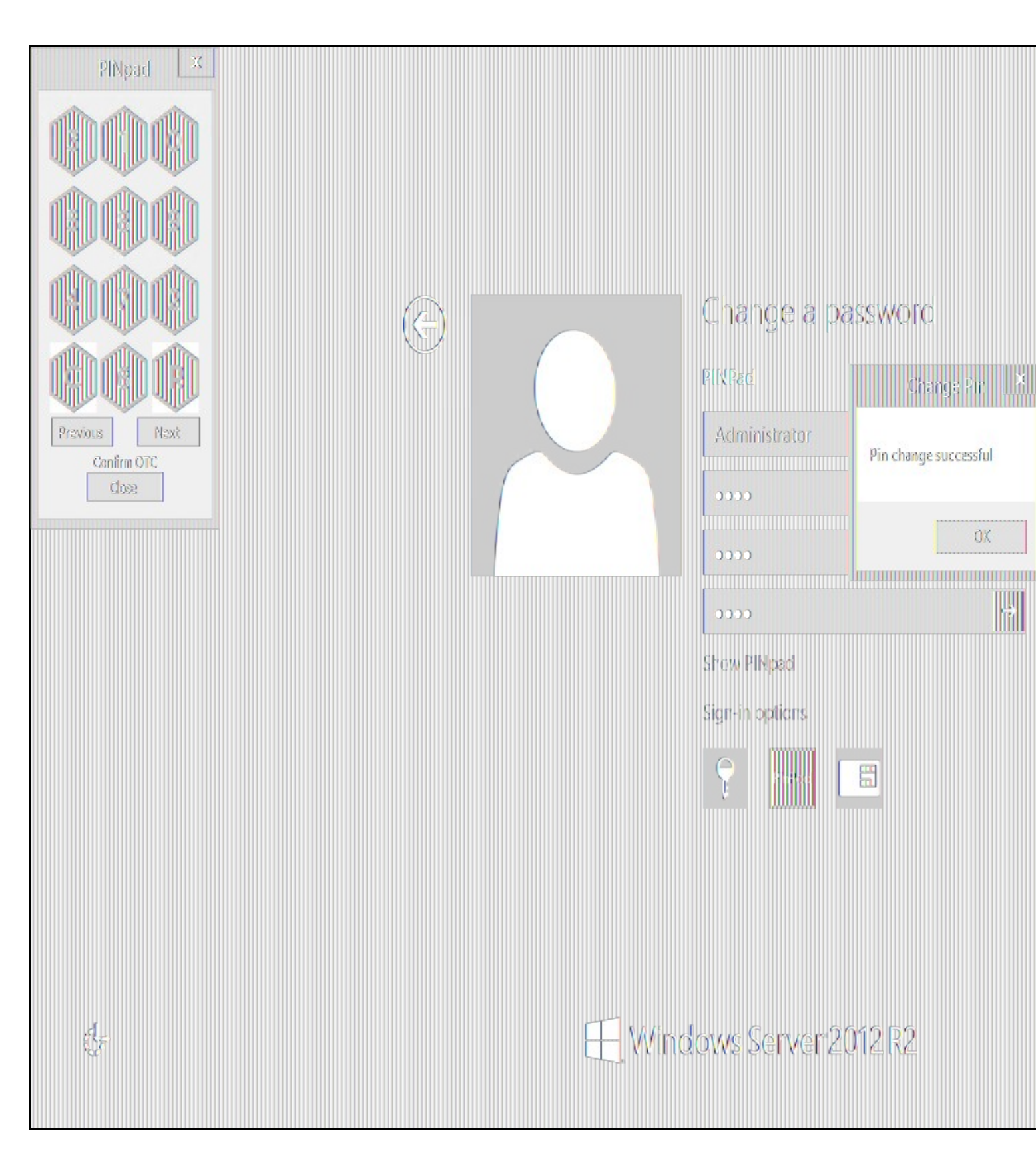

Other Changes to PINpad are that the PINpad dialog has buttons to select which text-box the numbers will be entered and text to show which text-box is currently selected.

## 517 Uninstalling the Swivel Integration

Use the Uninstall option from the Program menu, right click on the Windows Credentials provider and click on Uninstall. Note that uninstalling and reinstalling the Credential Provider will remove the settings, so if you need to reinstall at any point, make sure you have an exported settings file saved.

## 517.1 Disabling the Credential Provider

If the Credential Provider needs to be disabled temporarily, use the following procedure:

If the credential provider is preventing the machine starting normally, boot the machine into safe mode and log in as an administrator.

Try each of the following in turn. Only one of the following is required, so use the first one that works.

- Run the Swivel Login Configuration and edit the settings to disable the provider.
  Using regedit.exe, edit the following registry keys. Add a DWORD value named "disabled" to each one, set to 1. To re-enable it, you can set disabled to 0, rather than deleting the value.

  - "HKEY\_LOCAL\_MACHINE\Software\Microsoft\Windows\CurrentVersion\Authentication\Credential Providers\{6AD69A51-00E9-4BE9-A3D6-9D26255DA4E1}"
     "HKEY\_LOCAL\_MACHINE\Software\Microsoft\Windows\CurrentVersion\Authentication\Credential Provider Filters\{6AD69A51-00E9-4BE9-A3D6-9D26255DA4E1}"
- Uninstall the Credential Provider.
- Providers\{6AD69A51-00E9-4BE9-A3D6-9D26255DA4E1}
  - "HKEY\_LOCAL\_MACHINE\Software\Microsoft\Windows\CurrentVersion\Authentication\Credential Provider Filters\{6AD69A51-00E9-4BE9-A3D6-9D26255DA4E1}"

  - "HKEY` CLASSES ROOT \CLSID\{6AD69A51-00E9-4BE9-A3D6-9D26255DA4E1}"

## **518 Known Issues and Limitations**

- The Swivel Windows Credential Provider does not support the use of Animated gifs for Single Channel authentication.
  It has been observed in testing that DNS is not always available when logging on. It is therefore recommended that you use IP address, rather than host name for the Swivel server.
- Local authentication only works in single channel and OATH modes: the dual channel strings are not available offline.
  If the user gets an online TURing with a different scale then gets an offline TURing, the TURing is broken, the fix is to close the dialog and request an new TURing.
- If Allow Unknown Users Offline is enabled then users that have not previously authenticated to Swivel online can bypass Swivel by
- On Windows server 2012 R2 there is an update from Microsoft to fix an issue where dialogues will not be displayed, please ensure that windows update 2919355 is installed.
- Local authentication does not know if a users PIN has expired or even if the account is locked or deleted. Once a user has successfully authenticated they are allowed offline until their offline strings are deleted or the offline option is deselected.

## 519 VMware View (Horizon)

## **519.1 Introduction**

This document describes steps to configure VMware View with Swivel as the authentication server. The solution is tested with VMware View 5.1. using RADIUS authentication protocol with SMS, Token, Mobile Phone Client, and Taskbar Authentication

The VMware View Client also functions on a number of mobile phone client devices including iPhone, iPad and Android.

## 519.2 Credits

Swivel would like to thank the following contributors to this document:

Barry Coombs (VMware vExpert) of Computerworld Systems LTD www.computerworld.co.uk

### **519.3 Prerequisites**

VMware View 5.1 or higher VMware View documentation Swivel 3.x,

### 519.4 Baseline

VMware View 5.1 Swivel 3.8

### 519.5 Architecture

The VMware View makes authentication requests against the Swivel server by RADIUS.

### **519.6 Swivel Configuration**

### 519.6.1 Configuring the RADIUS server

Configure the RADIUS settings using the RADIUS configuration page in the Swivel Administration console by selecting RADIUS Server. To turn on RADIUS authentication set **Server Enabled** to YES. The Host or IP address is the interface which will accept RADIUS requests, leave this blank to allow RADIUS requests on any interface. (In this example the HOST IP is set to 0.0.0.0 which is the same as leaving it blank).

For troubleshooting RADIUS debug can be enabled together with the debug log option, see Debug how to guide

Note: for appliances, the Swivel VIP should NOT be used as the server IP address, see VIP on PINsafe Appliances

| RADIUS>Server                   | 0                 |
|---------------------------------|-------------------|
| Please enter the details for th | ne RADIUS server. |
| Server enabled:                 | Yes 💌             |
| IP address:                     | 0.0.0             |
| Authentication port:            | 1812              |
| Accounting port:                | 1813              |
| Maximum no. sessions:           | 50                |
| Permit empty attributes:        | No 💌              |
| Filter ID:                      | No 💌              |
| Additional RADIUS logging:      | Both 💌            |
| Enable debug:                   | Yes               |
| Radius Groups:                  | Yes               |
| Radius Group Keyword:           | POLICY            |
|                                 | Apply Reset       |

## 519.6.2 Setting up the RADIUS NAS

Set up the NAS using the Network Access Servers page in the Swivel Administration console. Enter a name for the NAS Client. The IP address has been set to the IP of the NAS Client, and the secret ?secret? assigned that will be used on both the Swivel server and the NAS Client.

# RADIUS>NAS 🥑

Please enter the details for any RADIUS network access servers. A NAS is permitted to access the auther via the RADIUS interface.

| NAS: | Identifier:          | Device Name |
|------|----------------------|-------------|
|      | Hostname/IP:         | 192.168.0.1 |
|      | Secret:              | •••••       |
|      | EAP protocol:        | None        |
|      | Group:               | ANY         |
|      | Authentication Mode: | All         |
|      | Change PIN warning:  | No 💌        |
|      |                      | Apply Reset |

You can specify an EAP protocol if required, others CHAP, PAP and MSCHAP are supported. All users will be able to authenticate via this NAS unless authentication is restricted to a specific repository group.

#### 519.6.3 Enabling Session creation with username

The Swivel server can be configured to return an image stream containing a TURing image in the Taskbar

Go to the ?Single Channel? Admin page and set ?Allow Session creation with Username:? to YES.

To test your configuration you can use the following URL using a valid Swivel username:

Appliance

https://Swivel\_server\_IP:8443/proxy/SCImage?username=testuser

For a software only install see Software Only Installation

### 519.7 VMware View Configuration

Ensure that the VMware View is fully functioning using standard authentication, then start the Swivel integration configuration.

#### 519.7.1 Create a Radius Authentication Server Group

On the VMware View Administrator select View Configuration, then Servers, select the Connection Servers tab and then Edit to bring up the Edit View Connection Server Settings and select the Authentication tab.

Under Advanced Authentication choose, for 2-factor authentication, the **RADIUS** tab.

| t View Connection Serve                                                      | r Settings                                                                                        |         |
|------------------------------------------------------------------------------|---------------------------------------------------------------------------------------------------|---------|
| General Local Mode                                                           | Authentication Backup                                                                             |         |
| Changes to authentication<br>Smart card authentication<br>Disconnect user se | n settings will take effect on next user logir<br>n: Optional 🛛 💌<br>ssions on smart card removal | n       |
| Advanced Authentica<br>2-factor authentication                               | Disabled                                                                                          |         |
|                                                                              | Disabled                                                                                          |         |
|                                                                              | RSA SecurID                                                                                       |         |
|                                                                              | RADIUS                                                                                            |         |
|                                                                              | 6                                                                                                 |         |
|                                                                              |                                                                                                   |         |
|                                                                              |                                                                                                   |         |
|                                                                              |                                                                                                   |         |
|                                                                              |                                                                                                   |         |
|                                                                              |                                                                                                   | OK Cano |

| Edit View Connection                   | Server Settings                                                               | 0              |
|----------------------------------------|-------------------------------------------------------------------------------|----------------|
| General Local                          | Mode Authentication Backup                                                    |                |
| Changes to authen<br>Smart card authen | tication settings will take effect on next user login<br>tication: Optional 🔍 |                |
| Advanced Authe                         | ntication                                                                     |                |
| 2-factor authentica                    | tion RADIUS -                                                                 |                |
| Enforce 2-fac                          | tor and Windows user name matching                                            |                |
| Use the same                           | user name and password for RADIUS and Windows                                 | authentication |
| Authenticator:                         | Select Suthenticator                                                          |                |
|                                        | Manage Authenticators                                                         |                |
|                                        |                                                                               |                |
|                                        |                                                                               | OK Cancel      |

Under Authenticator select Create new, this opens the Add RADIUS Authenticator screen, this allows a Primary and Secondary RADIUS authentication servers to be configured, enter the following:

Label: A label shown to clients

Primary Authentication Server

Hostname/Address: IP address of the Swivel server (This must not be a Swivel VIP for Active/Active appliances)

Authentication Type: select RADIUS authentication type, use PAP for initial setup.

Shared secret: The shared secret, the same as entered on the Swivel server

Domain Prefix: Allows a domain name to be added, and to be sent to the Swivel server in the format domain\username

Domain Suffix: Allows a domain name to be added, and to be sent to the Swivel server in the format username@domain

| environment.         |                            |                       |                  |                                 |
|----------------------|----------------------------|-----------------------|------------------|---------------------------------|
| abel:                | Swivel                     |                       | Enter a shown to | label that will be<br>o clients |
| Description:         |                            |                       |                  |                                 |
| mary Authenticatio   | on Server                  |                       |                  |                                 |
| Hostname/Address:    | swivel                     |                       |                  |                                 |
| Authentication port: | 1812                       | Accountin             | ig port:         | 1813                            |
| Authentication type: | PAP                        | -                     |                  |                                 |
| Shared secret:       | 340 340 340 340 340 340 34 | = 34= 34= 34= 34= 34= |                  |                                 |
| Server timeout:      | 3                          | seconds               |                  |                                 |
| Max retries:         | 5                          |                       |                  |                                 |
| Realm prefix:        |                            |                       |                  |                                 |
| Realm suffix:        |                            |                       |                  |                                 |

Clicking OK returns to to the Authentication tab.

| t View Coni              | nection Server S                  | ettings                             |                                      |         |
|--------------------------|-----------------------------------|-------------------------------------|--------------------------------------|---------|
| General                  | Local Mode                        | Authentication                      | Backup                               |         |
| Changes to<br>Smart card | authentication<br>authentication: | settings will take ef<br>Optional • | fect on next user login<br>removal   |         |
| Advanced<br>2-factor au  | I Authenticatio                   | n<br>ADIUS 🗸 🔻                      | e matching                           |         |
| Use t                    | he same user na<br>cator: Swivel  | ame and password                    | or RADIUS and Windows authentication | 1       |
|                          | Manage                            | Authenticators                      |                                      |         |
|                          |                                   |                                     |                                      | OK Cano |

It is possible to specify here the option Enforce 2-factor and Windows name matching so that the AD username is used for the Swivel authentication.

## **519.8 Additional Configuration Options**

#### 519.8.1 Challenge and Response with Two Stage Authentication

Challenge and Response is supported by using Two Stage authentication and Check Password with Repository using RADIUS PAP authentication. See Challenge and Response How to Guide. Using the option to allow the Same Username and Password for Windows and RADIUS authentication allows the AD username and password to be entered once and then challenge for a One Time Code.

### 519.9 Testing

The VMware View client will display fields for Username and Password. The username should be entered followed by the Swivel One Time Code in the Passcode field.

| A VMware Vie                 | w Client                              |      |
|------------------------------|---------------------------------------|------|
|                              | ware ⊡ncom<br>Mware View™             |      |
| Enter your Swi<br>User name: | vel user name and passcode.<br>barryc |      |
| Passcode:<br>Support Inform  | ••••••                                |      |
|                              | OK Cancel                             | Help |

If the OTC is correct the user will be prompted for a AD Password

| VMware View Client               |                                        |   |  |  |  |  |
|----------------------------------|----------------------------------------|---|--|--|--|--|
|                                  | <b>n</b> ware                          |   |  |  |  |  |
| Enter your use<br>User name:     | er name and password.<br>barryc        |   |  |  |  |  |
| Password:                        | •••••                                  |   |  |  |  |  |
| Domain:<br><u>Support Inform</u> | SYSTEM.<br>mation<br>Login Cancel Help | • |  |  |  |  |

## 519.10 Troubleshooting

Check the Swivel logs for RADIUS requests. RADIUS requests should be seen even if the OTC is incorrect.

## 519.11 Known Issues and Limitations

None

### 519.12 Additional Information

For assistance in the Swivel installation and configuration please firstly contact your reseller and then email Swivel Secure support at support@swivelsecure.com

## **520 WatchGuard Firebox**

## 521 Overview

For the Watchguard Firebox integration refer to the following document WatchGuard Firebox Swivel Integration:

## **522 Windows Credential Provider**

## 523 Introduction

Swivel Secure AuthControl Desktop (formerly Windows Credential Provider) is used in the desktop operating systems Windows 8, 10 and 11 and the server operating system Windows Server 2012 and 2019. For integration with Windows Vista and 7 and Server 2008, use version 5.3 or later, or see Microsoft Windows Credential Provider Integration (Legacy OS).

Users can authenticate using the Swivel Credential Provider allowing 2FA (Two Factor Authentication), or strong authentication at the Windows Logon. Offline authentication is also supported for single Channel authentication, following at least one successful authentication against the Swivel server with Third Party Authentication configured.

Supported methods are:

- TURing Lets the user sign into windows by using TURing.
- PINpad Lets the user sign into windows by using PINpad.
   On Demand Lets the user sign into windows by requesting a security string to their preferred method (SMS or email). More information.
- Other Two Factor Lets the user sign into windows by entering a one-time code based on a security string received previously or OATH token.
   Push for Windows 8 and Server 2012 R2 onwards.
- Fingerprint (From v5.4.2 onwards and requires AuthControl Sentry v4.0.5) Lets the user sign into windows using Biometric Fingerprint.

### 523.1 Downloads

Latest Release Versions:

Swivel AuthControl Desktop 64-bit version MSI 5.7.42.1 NOTE: this is the latest release. Documentation has not yet been updated to reflect the changes in this version.

Swivel AuthControl Desktop 64-bit version MSI 5.7.31.1

Swivel AuthControl Desktop 64-bit version executable 5.7.31.1

Swivel AuthControl Desktop 32-bit version MSI 5.7.31.1

If you have difficulties downloading these files, please contact teamsupport@swivelsecure.com for an alternative method.

The two versions install identical products. The difference is that the executable will copy the current settings from version 5.x and reapply them after installation. The MSI will always overwrite the settings with either blank settings or the contents of acd.xml or scps.xml if provided (see later). As of 5.7, old settings are no longer removed on upgrade, but that only applies to the version that is uninstalled, so upgrading to 5.7 from an earlier version will still remove the old settings.

Settings from versions earlier than 5 cannot be imported automatically on upgrade: you will need to export the settings, uninstall the version 4 credential provider and then install the new version and import the settings.

Important: the Credential Provider requires Microsoft Visual Studio C++ redistributable to work. Recent operating systems already include this, but it will need to be installed on older operating systems if it has not already been installed. You can retrieve it from here. If you have already installed the credential provider, it is not necessary to uninstall it before installing the redistributable.

Note that this article has not yet been fully updated to reflect the changes in version 5.6 or 5.7. See below for release notes.

Older Versions:

Swivel AuthControl Desktop 64-bit version executable 5.6.10.1

NOTE: we discovered a bug in version 5.6.3.1 whereby the stored secret fails to be decrypted at unpredictable times. We therefore recommend using the following version, 5.6.10.1, which stores the secret unencrypted. This version also fixes a problem with Push authentication, which did not work in 5.6.3.1 or 5.6.9.1.

Swivel AuthControl Desktop 64-bit version MSI 5.6.10.1

Swivel AuthControl Desktop 64-bit version executable 5.5.11.1

Swivel AuthControl Desktop 64-bit version MSI 5.5.11.1

Swivel AuthControl Credential Provider 64 bit version 5.4.4.2

Swivel AuthControl Credential Provider 64 bit version 5.4.3.2

Swivel AuthControl Credential Provider 64 bit version 5.4.2.1

Swivel AuthControl Credential Provider 64 bit version 5.3.1.5

Swivel Windows Credential Provider 64 bit version 5.1.1

Swivel Windows Credential Provider 64 bits version 5.3.0.1

### 523.2 Swivel Credential Provider FAQ

Q). Does the Credential provider support offline authentication?

A). Offline authentication is permissible for Swivel users who have previously authenticated to the device. Offline local authentication is a

Do all users have to authenticate using Swivel? A). Swivel has the option to Allow Unknown Users. Users known to Swivel will be prompted for authentication in this instance. There is also a

Is it possible to define users who do not have Swivel authentication?

A). Yes either by the Allow Unknown Users for non Swivel user authentication or by adding the user to the "Trusted Users" list

. Is it possible to login without AD password?

A). Yes, there is an option to log in without the AD password, but you must previously have logged in with the AD password.

## **524 Prerequisites**

Swivel version 3.11.3 or later. For password caching, version 4.0.4 or later is required.

Connectivity to Swivel server during installation (with Third Party Authentication for GINA enabled).

Microsoft Windows 8 (including 8.1), 10 and 11 or Windows Server 2012 (including R2) and Windows Server 2019. Version 5.3 and later have backward support for Windows Vista or later, and Windows Server 2008 or later.

Microsoft.Net Framework version 4.5.

AuthControl Windows Credential Provider 64-bit - see above for links.

A separate Swivel Credential Provider license is not required, but the users authenticating to Swivel must be licensed.

User with AD account and valid password.

## 525 Baseline

Swivel 3.11.3

Windows 8, 10, 11 Server 2012 R2, Server 2019.

## 526 Installation

## 526.1 Basic Installation

To install the Swivel Windows Credential Provider run the installer and follow the on-screen instructions. At the end of the on-screen instructions you will be given the option to launch the configuration program to customise the Credential Provider. This can normally be found in the start menu under "Swivel Secure" and in "C:\Program Files\Swivel Secure\Swivel Credential Provider".

After installation and configuration:

- On Desktop Windows versions the computer must be restarted.
- On Windows Server versions the Administration account can be signed out rather than doing a full restart.

## 526.2 Multiple Installation

If a configured Swivel Windows Credential Provider has been set up then the settings can be imported automatically on new installations.

- 1. Extract the settings using the existing Credential Provider from the "File > Export Settings" option, naming the output file either "acd.xml" or "scps.xml". Alternatively, you can export the settings as encrypted and name the file "acd.enc". Note that for the file to be imported automatically you must not specify a password (the default password will be used). 2. Copy this file and the installation file onto the new computer. They must be in the same location (for example both files on the desktop).
- 3. Run the installation as described above and the settings will be automatically loaded during installation.

NOTE: in version 5.6.9.1 and later builds, the configuration file can be named "acd.xml" instead of "scps.xml". The latter will be used by preference if both files exist.

Alternatively, you can build an pre-configured installer executable. Please contact Swivel Secure support to get the necessary build script.

- Extract the files from the zip link above into a folder
   Extract the settings using the existing Credential Provider from the "File > Export Settings" option, naming the output file "acd\_in.xml".
   Replace acd\_in.xml in the extracted folder with your customised one
   Compile the executable using ACDInstall.nsi with Nullsoft installation system. If you don't have a copy of Nullsoft, it can be downloaded from here.

## **527 Release Notes**

## 527.1 AuthControl Desktop 5.7

#### 527.1.1 New Features

#### 527.1.1.1 Generate offline strings outside ACD

The credential manager application allows you to authenticate to Sentry and to download offline security strings. These strings can then be exported to another machine and used there to authenticate users offline

#### 527.1.1.2 All displayed text is customisable

The configuration program allows you to customise the text displayed in the Windows credential. Additionally, you can copy the customised text to the same folder as the ACD installer and it will be imported to the target machine on installation. Currently, only one set of strings is possible per installation, but it is hoped in the future to support multiple languages.

#### 527.1.1.3 Proxy for Sentry connections

You can optionally specify an HTTP proxy for connecting to the Sentry server.

#### 527.1.1.4 Enhancements to Import and Export Settings

Version 5.6 introduced encrypted settings files using a password. Version 5.7 expands on this by allowing for a fixed password, used automatically if encryption is selected but no password is given. Automatic import of settings on installation works with encrypted settings, provided the fixed password is used for encryption. Automatic import of settings will look for the following file names, in this order:

- scps.xml (previously the only name that worked)
- acd.xml
- scps.enc ? assumes the settings are encrypted using the default password
- acd.enc ? as above

Note that the MSI installation no longer deletes the old settings on uninstallation. However, this only applies to upgrading FROM 5.7 or reinstalling. Since the settings are deleted by uninstalling the old version, upgrading from a version older than 5.7 will still remove the old settings.

#### 527.1.1.5 Change PIN for locked users

Previously, if a user attempted to log in and the account was locked due to PIN expiry, authentication would fail. Now, the PIN change screen is shown. It should be noted that in order to change a PIN when the account is locked, you need Sentry version 4.1.4 or later.

#### 527.1.1.6 Optionally, OTC field is not shown initially for Other User

It is possible to specify that the OTC field is not initially shown for the ?Other User? credential. This is the credential that is shown with an empty username field. In the case where users unknown to Sentry are permitted to log on without MFA, it might be preferable not to show the OTC field, in case it is not required. If a user logs in with username and password, and it is subsequently discovered that an OTC is required, the login form is redisplayed with the OTC field.

#### 527.1.1.7 Offline OATH works with On Demand credential

Previously, offline OATH only worked if the authentication method was set to ?Other Two-Factor? (and that not reliably ? see bug fixes). Now it also works with ?On Demand?.

#### 527.1.2 Bug Fixes / Improvements

#### 527.1.2.1 Error messages displayed for PIN change errors

Previously, if an error occurred in the PIN change screen, no message was displayed. The screen was simply redisplayed with no additional information. Now, an error is displayed on the screen indicating why the PIN change failed.

#### 527.1.2.2 Improved configuration for Single Sign-On

In 5.6 and earlier, the use of Single Sign-On (SSO) to check if MFA is required was indicated simply by providing a port and context for SSO. This could result in the settings being entered when they were not really needed, just because the fields are there. Version 5.7 shows a check-box to indicate that SSO is active. Activating SSO will display a pop-up dialog requesting the SSO settings, which includes a host name as well as port and context, so the SSO server does not have to be the same as the Sentry Core.

#### 527.1.2.3 Push authentication not working

Version 5.6 (prior to 5.6.10.1) did not support Push authentication due to incompatible changes in the code. Version 5.7 now supports Push correctly.

#### 527.1.2.4 Offline OATH not working

Version 5.6 did not always work for OATH if the token details were stored locally. This was due to an error in the encryption code that affected several features. This has now been corrected.

#### 527.1.2.5 Fixed problems with Secret not encrypting/decrypting on occasions

This problem was caused by the same encryption issue as the previous one. As a workaround, versions 5.6.9.1 and 5.6.10.1 were released with the secret being stored unencrypted, as it was in version 5.5 and earlier. Now that the encryption issue has been resolved, the secret is once again stored in encrypted format, although the encryption is not backward-compatible with 5.6, so copying the secret registry entry from 5.6 to 5.7 will not work. Exporting and importing will work, provided the secret is not encrypted in the export file.

#### 527.1.2.6 Allow unknown users online

It was discovered that version 5.6 did not correctly handle the situation where users were not known to Sentry but could authenticate with password only. This has now been fixed.

## 528 Architecture

Swivel is installed as a Windows Credential Provider. When a Windows login is made, AD username and password is checked against AD and the username and Swivel OTC is sent to the Swivel server using XML authentication, or locally if offline authentication is enabled.

## 528.1 Offline Authentication

Swivel allows offline authentication using single channel or OATH, but not dual channel authentication. For offline authentication the user attempting to authenticate must have made at least one successful authentication against the Swivel server while Offline Authentication has been enabled. Swivel caches a limited number of strings for authentication: when one is shown then it's classed as used and will not be re-shown. If the user makes a successful offline authentication then the number of strings will be replenished: however if the user runs out of strings then they will need to authenticate online to get some more. Swivel Account lockout is disabled for Swivel offline authentication. ChangePIN will not function when the Swivel server is not contactable. Local authentication is always single channel, even if single channel is normally disabled. The exception is that OATH authentication is also supported offline, provided the user has previously authenticated online using the same token.

## **529 Swivel Integration Configuration**

## 529.1 Configure a Swivel Agent

- 1. On the Swivel Management Console select Server/Agent.
- 2. Enter a name for the Agent.
- 3. Enter the Credential Provider IP address. You can use an individual IP address for the Credential Provider, such as 192.168.0.99, or you can specify an IP address range like 192.168.0.0/24, which means the first 24 bits, or 3 numbers, are significant or you (i.e. 192.168.0.x).

- Enter the shared secret used above on the Credential Provider.
   Select a group, or leave it as "Any" to allow all users to authenticate.
   Click on Apply to save changes.

## Server>Agents @

Please enter the details for any Swivel agents below. Agents are permitted to access the authentication ser

Agents:

| Name:                              | Network           |
|------------------------------------|-------------------|
| Hostname/IP:                       | 172.22.5.0/24     |
| Shared secret:                     | •••••             |
| Group:                             | ANY 🗸             |
| Authentication Modes:              | ALL 🗸             |
| Check password with Repository:    | Yes 🗸             |
| Check password for non-user:       | Yes 🗸             |
| Username attribute for repository: | userPrincipalName |
| Allow alternative usernames:       | Yes 🗸             |
| Alternative username attributes:   | altusername       |
| Can act as Repository:             | No 🗸              |
| URL Check password:                |                   |
| Encryption/Decryption key:         |                   |

Note that this creates a GINA menu item, but there are no configurable options, so is not selectable.

### 529.2 Create a Third Party Authentication

If offline authentication is to be allowed, a third party authentication must be created with an Identifier of WindowsGINA. The name must be exactly as shown. This entry should already exist, but check that the settings are as shown.

- 1. On the Swivel Management Console select Server/Third Party Authentication.
- 2. For the Identifier Name: WindowsGINA.
- 3. For the Class: com.swiveltechnologies.Swivel.server.thirdparty.WindowsGINA.
- 4. Ensure that Enabled is set to Yes.
- 5. For the Group select a group of users, or Any to allow any users to authenticate using this third party.
- For the License Key, leave this empty as it is not required.
   Click Apply to save the settings.

# Server>Third Party Authentication @

Please enter the details of any third party authentication methods to be used. Third party authentication al checking of additional credentials to take place on top of the standard Swivel traffic.

| Third parties: | Ŧ | PositiveID   |                                                              |
|----------------|---|--------------|--------------------------------------------------------------|
|                | Ξ |              |                                                              |
|                |   | Identifier:  | WindowsGINA                                                  |
|                |   | Class:       | com.swiveltechnologies.pinsafe.server.thirdparty.WindowsGINA |
|                |   | Enabled:     | Yes 🗸                                                        |
|                |   | Group:       | ANY 🗸                                                        |
|                |   | License key: |                                                              |
|                |   |              |                                                              |
|                | Ŧ | New Entry    |                                                              |
|                |   |              | App                                                          |
|                |   |              |                                                              |

## 530 Microsoft Windows AuthControl Credential Provider Installation

The Credential Provider is provided as a Microsoft Installer .msi file. You must run this as an administrator.

Double-click the .msi file to run it. Alternatively, you can install from the command line, using the msiexec command.

The first page is the licence agreement:

| End-User License Agreement<br>Please read the following Icense agreement carefully<br>THIS LEGAL DOCUMENT IS A LICENCE AGREEMENT ("LICENCE")                                                                                                    | and a second second sec |
|----------------------------------------------------------------------------------------------------|----------------------------------------------------------------------------------------------------|
| THIS LEGAL DOCUMENT IS A LICENCE AGREEMENT ("LICENCE")                                                                                                    |                                                                                                    |
| BETWEEN YOU, THE CUSTOMER ("CUSTOMER") AND SWIVEL SECURE<br>LTD. ("SWIVEL"). BY DOWNLOADING AND/OR INSTALLING THE<br>ACCOMPANYING SOFTWARE PRODUCTS (THE "LICENSED<br>SOFTWARE"), YOU, CUSTOMER, AGREE TO BE BOUND BY THE TERMS<br>OF THIS LICENCE.<br>ACTIVATION OF LICENSED SOFTWARE. Where relevant, Swivel<br>shall provide Customer with an activation key or registration on |                                                                                                    |

Read the licence agreement (yeah, right!), and check the box to acknowledge it. Click Next to continue.

Select the neccessary addons:

AuthControl Direct Access Manager - for integration with Direct Access

Fingerprint Enrolment - for Biometric Fingerprint enrolment and use Biometric authentication

| AuthControl Creder                 | ntial Provider 5.4.2.1 Setup                      |                     | _                              |        | X |                     |
|------------------------------------|---------------------------------------------------|---------------------|--------------------------------|--------|---|---------------------|
| Custom Setup<br>Select the way you | vant features to be installed.                    |                     |                                |        |   |                     |
| Click the icons in the             | e tree below to change the wa                     | y features          | will be installed.             |        |   |                     |
| K Z                                | hControl Direct Access Mane<br>perprint Enrolment | This fea<br>your he | iture requires 58<br>rd drive. | 900 on |   |                     |
|                                    |                                                   |                     |                                | Browse |   | Andreas - They area |
| Reget                              | Disk Usage                                        | ljadk               | itext                          | Cancel |   |                     |

The application will be installed to C:\Program Files\Swivel Secure\Swivel Credential Provider. If you have reconfigured the program files directory elsewhere, it will be installed there, but otherwise you cannot control where the application is installed.

When the install has completed, the following dialog is shown:

| 📲 AuthControl Credential Pro | vider 5.4.2.1 Setup — 🗆 🗙                                                                                                | · · · · · · · · · · · · · · · · · · · |
|------------------------------|----------------------------------------------------------------------------------------------------|---------------------------------------|
| swivelsecure                 | Completed the AuthControl Credential<br>Provider 5.4.2.1 Setup Wizard<br>Ock the Finish button to exit the Setup Wizard. |                                       |
|                              | AuthCantral Credential Provider Configuration                                                                            |                                       |
|                              | Back Finish Cancel                                                                                                    |                                       |

530.1 AuthControl Credential Provider configuration

### 530.1.1 Server

| AuthControl Cre    | 1131-11-11-11-11-11-11-11-11-11-11-11-11                                                                                                    |        |       |  |                                                                                                    |
|--------------------|----------------------------------------------------------------------------------------------------|--------|-------|--|----------------------------------------------------------------------------------------------------|
| File Advanced Opti | Suman and a survey of the                                                                                                    |        |       |  |                                                                                                    |
| Server Authentic   | in a start and a start of the start of the s |        |       |  |                                                                                                    |
| Swivel Server      |                                                                                                    |        |       |  | and a start the start of the start                                                                             |
| Swivel Port        | 8080                                                                                                    |        |       |  |                                                                                                    |
| Swivel Context     | pinsafe                                                                                                    |        |       |  |                                                                                                    |
| Swivel Secret      |                                                                                                    |        |       |  |                                                                                                    |
| Swivel SSO Port    |                                                                                                    |        |       |  |                                                                                                    |
| Swivel SSO Contex  | t                                                                                                    |        |       |  | a maria addina any sian di dala.                                                                               |
| SSL 🔲 Ignore ce    | rtificate errors                                                                                                    | 5 📈    |       |  | an an an an an an an an an an an an an a                                                                       |
| Security Protocol  | 3                                                                                                    |        |       |  | ·····                                                                                                    |
| TLS1.2             |                                                                                                    |        |       |  | · · · · · · · · · · · · · · · · · · ·                                                                          |
| TLS1.1             |                                                                                                    |        |       |  |                                                                                                    |
| TLS1.0             |                                                                                                    |        |       |  | a the second second second second second second second second second second second second second second second |
| SSL3               |                                                                                                    |        |       |  |                                                                                                    |
| One Touch Timeou   | it 60                                                                                                    |        |       |  |                                                                                                    |
| Test Connection    | ·····                                                                                                    |        |       |  |                                                                                                    |
|                    |                                                                                                    |        |       |  | · · · · · · · · · · · · · · · · · · ·                                                                          |
|                    |                                                                                                    |        |       |  |                                                                                                    |
|                    | OK                                                                                                    | Cancel | Apply |  | and the second                                                                                                 |

Server: The Swivel virtual or hardware appliance or server IP or hostname. To add resilience, use the VIP on a swivel virtual or hardware appliance. See VIP on PINsafe Appliances.

NOTE: it has been observed in testing that DNS is not always available when logging on. It is therefore recommended that you use IP address, rather than host name in this section.

Port: The Swivel virtual or hardware appliance or server port.

Context: The Swivel virtual or hardware appliance or server installation instance.

Secret: and Confirm Secret: A shared secret which must be entered onto the Swivel virtual or hardware appliance or server.

SSO Port: (Sentry v4.0.5 required) The AuthControl Sentry SSO port to allow RBA usage. (ex: 8443)

SSO Context: (Sentry v4.0.5 required) The AuthControl Sentry SSO context to allow RBA usage. (ex: sentry)

Use SSL The Swivel server or virtual or hardware appliance uses SSL communications.

Accept self signed SSL certificates Check this box if Use SSL is enabled, and you do not have a commercial certificate on your Swivel server (or a certificate signed by an authority that the client machine trusts). You should also check this box if you are using IP address rather than host name, as recommended above.

Test Connection Tests link to Swivel server. A correct configuration should produce a dialogue box with Swivel Connection settings are correct.

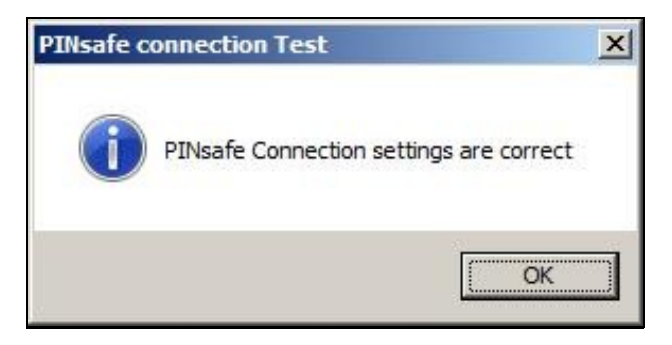

Incorrect settings will produce a dialogue box with Either the Swivel agent has not been defined, or the secret is wrong. Please check that the machine can contact Swivel and that the entered settings are correct.

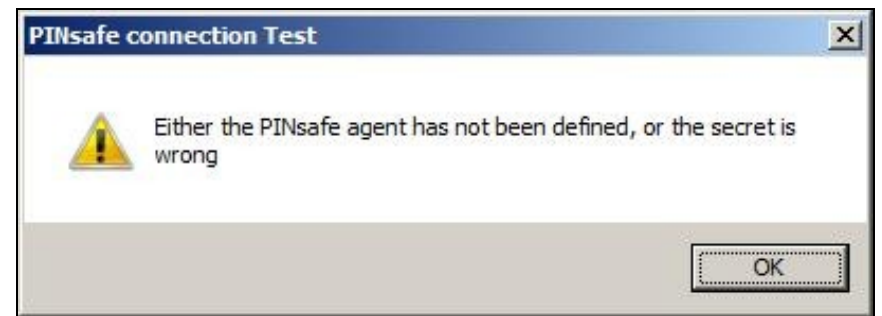

### 530.1.2 Authentication

| AuthControl Credential I        | 81.1818.8.611.614.6.1                 |        |       |   |                                                                                                    |
|---------------------------------|---------------------------------------|--------|-------|---|----------------------------------------------------------------------------------------------------|
| Cila Ashanzad Matiane A         | and the preterior of the              |        |       |   |                                                                                                    |
| Server Authentication           | Annotation from the same fully a pro- |        |       |   |                                                                                                    |
| Method                          | TUR                                   | ng     |       | Ŷ |                                                                                                    |
| Test Mode                       |                                       |        |       |   |                                                                                                    |
| Ignore Domain Prefix            | <b>S</b>                              |        |       |   |                                                                                                    |
| Ignore Domain Suffix            | 1                                     |        |       |   |                                                                                                    |
| Allow Unknown Users On          | line 🗌                                |        |       |   | The second second second second second second second second second second second second second second second s |
| Allow Unknown Users Of          | fline 📃                               |        |       |   |                                                                                                    |
| Require for Unlock Scree        | n 🗌                                   |        |       |   |                                                                                                    |
| Remote Only                     |                                       |        |       |   |                                                                                                    |
| Password Caching                |                                       |        |       |   |                                                                                                    |
| <b>Biometric Identification</b> |                                       |        |       |   |                                                                                                    |
| Biometric Reader                | Non                                   | 5      | v     |   |                                                                                                    |
| - If Swivel Server unavaila     | ble:                                  |        |       |   |                                                                                                    |
| Fail authentication             | 0                                     |        |       |   |                                                                                                    |
| Use standard authentica         |                                       |        |       |   |                                                                                                    |
| Use Offline authenticatio       | on O                                  |        |       |   |                                                                                                    |
| 0                               | <                                     | Cancel | Apply |   |                                                                                                    |

Method Select the method of authenticating with Swivel, see above.

Test Mode With test mode the user can switch to a standard authentication, see below.

Ignore Domain Prefix Swivel will Remove any domain prefix (domain\username) before matching username. This does not affect Windows authentication usernames.

Ignore Domain Suffix Swivel will Remove any domain suffix (username@domain) before matching username. This does not affect Windows authentication usernames.

Allow Unknown Users Online If the username is not recognized by Swivel, the user can authenticate using Windows credentials only. Any Swivel OTC entered will be ignored. If the user is known then they must authenticate using Swivel authentication.

Allow Unknown Users Offline If Swivel is not found and the user has not authenticated with Swivel before then the user can authenticate using Windows credentials only.

Require for Unlock Screen Shows the selected authentication method on the unlock screen.

Remote Only The selected authentication method will only be shown for users logging into the machine remotely.

Password Caching Allows to cache the password and login using only 2fa. This option only works online.

Biometric Identification Allows to use the Biometric Reader to obtain the username.

Biometric Reader The type of Biometric Reader: Nitgen or Native Laptop.

If Swivel unavailable, Fail authentication If the Swivel server cannot be contacted then authentication will fail.

If Swivel unavailable, Use standard authentication If the Swivel server is unavailable use standard authentication, the OTC field is displayed but ignored.

If Swivel unavailable, Use offline authentication If the Swivel server cannot be contacted a locally generated Turing image can be used for authentication. If this option is enabled, users will be able to force offline mode using a checkbox on the login dialog. (Only works for single channel authentication methods)

#### 530.1.3 File menu

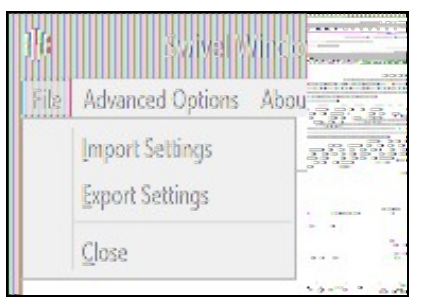

Export Settings Export settings as an XML file. These can be used to import settings elsewhere.

Import Settings Import settings from an XML file exported elsewhere.

### 530.1.4 Advanced Options

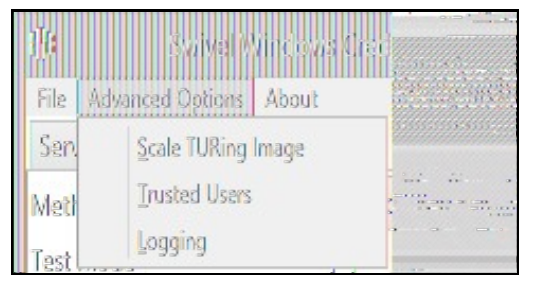

#### 530.1.4.1 Scale TURing Image

Scale TURing Image... Opens a dialog to let you scale the size of the TURing shown.

If Keep Aspect Ratio is selected then select the scale (%) of the TURing.

| ]](1 Scale FURing Image |  |
|-------------------------|--|
| TURing Scale (%) 100    |  |
| OK Cancel Apply         |  |

If its not selected then you can select the width and hight independently.

| 1)# Scale TURing Image | X                       |
|------------------------|-------------------------|
| Keep Aspect Ratio      |                         |
| TURing Width (%) 100   |                         |
| TURing Height (%) 100  | Constant Annual Working |
| OK Cancel Apply        |                         |

#### 530.1.4.2 Trusted Users

""Trusted Users"" Lets listed users Authenticate without Swivel.

| ))ia | TrusterUsers | X      | a come title for                                |
|------|--------------|--------|-------------------------------------------------|
|      |              |        |                                                 |
|      |              |        |                                                 |
|      |              |        | WidPress so real                                |
| Àdd  | Save         | Delete | Paras sinadahan ang<br>mananan sina<br>ang sina |
| OK   | Cancel       | Apply  |                                                 |

To add a trusted user you must first click ""Add"" then enter the username in the text-box and click ""Save"", repeat these sets to add more users.

To edit a username select the username from the list, change the name in the text-box and click ""Save"".

To delete a username select the username from the list and press delete.

Make sure that the "Apply" or "OK" button to save these settings.

#### 530.1.4.3 Logging

""Logging"" change settings relating to logging, recommended to be turned off unless problem are found.
| <u>1</u> 9       | Logging               | ×                    | prosecution   |
|------------------|-----------------------|----------------------|---------------|
| Logging Level    | None                  | v                    | 212 x 75 12 1 |
| Logging Location | C:\Users\Public\Docum | tents\Swivel( Browsi |               |
| OX               | Cancel                | Apply                |               |

""Logging Level"" The account of message that will be logged.

""Logging Location"" The location the logs will be created, this must be somewhere any account has access to.

### 530.2 Test Mode

With Test Mode enabled the user will be able to select how they will authenticate

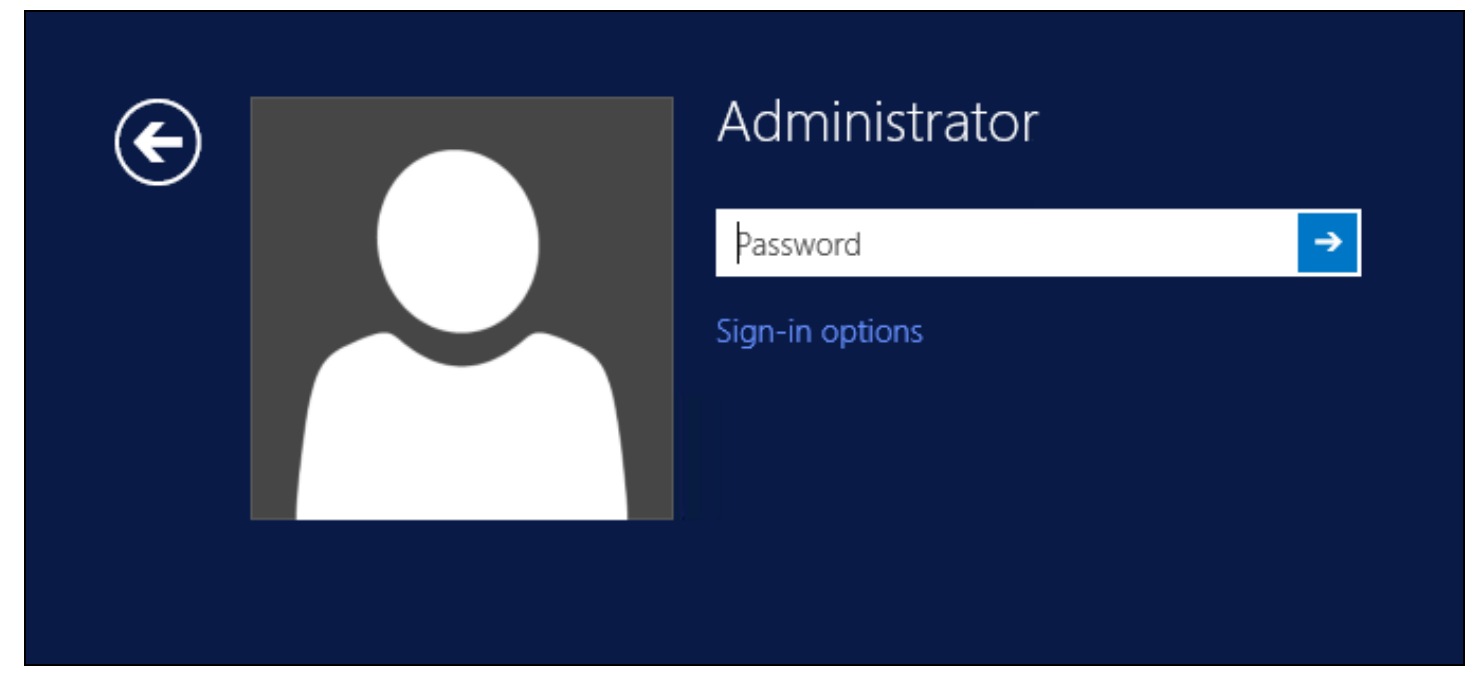

The Sign-in options button is shown to let users select from the list which method they would like to use.

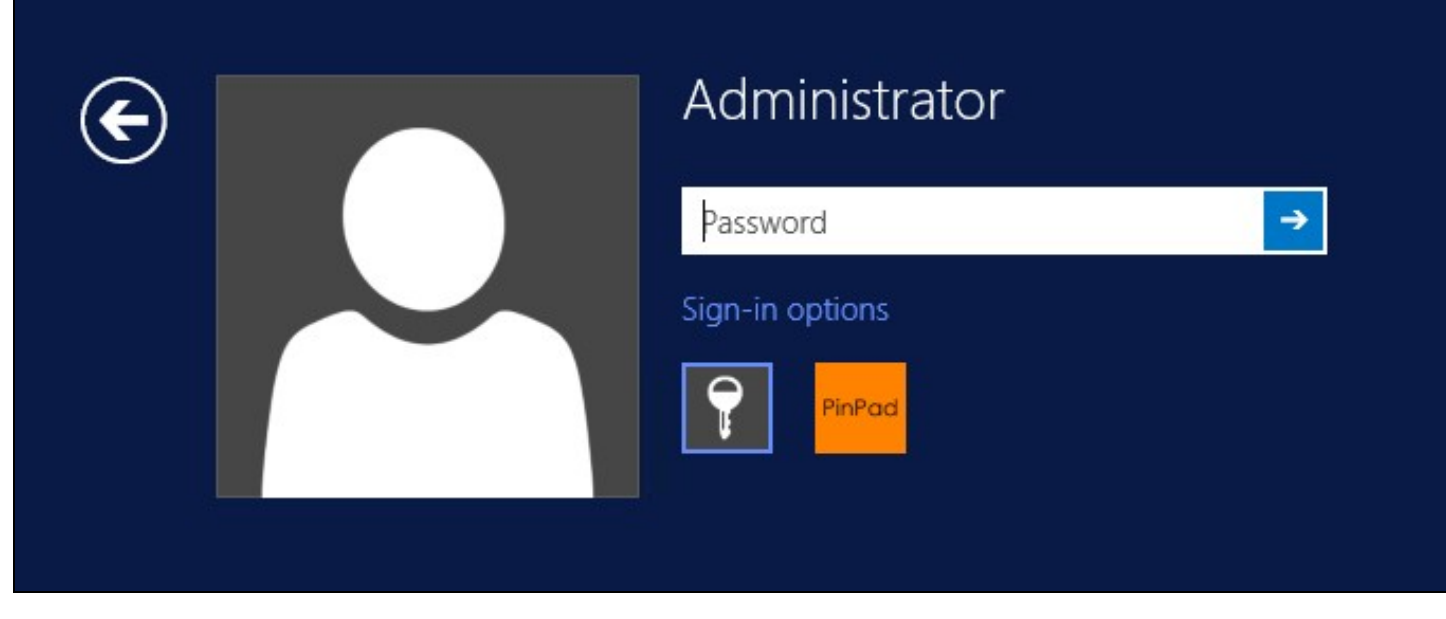

The last successful authentication method will be selected by default when the credential is loaded.

## 530.3 Importing Configurations

You can import credentials exported from other installations using the Import Settings menu item.

# 531 Verifying the Installation

This will be an example of one of the credentials.

At the windows login screen a password and OTC login field should be available with a "Show PINpad" Button.

| ( <del>c</del> ) |        | Administrator |
|------------------|--------|---------------|
|                  | PINPad |               |
|                  |        | Password text |
|                  | OTC -> |               |
|                  |        | Show PINpad   |
|                  |        |               |

Pressing the "Show PINpad" button will generate a PINpad image for authentication. The Swivel log should show a session request message: Session started for user: username.

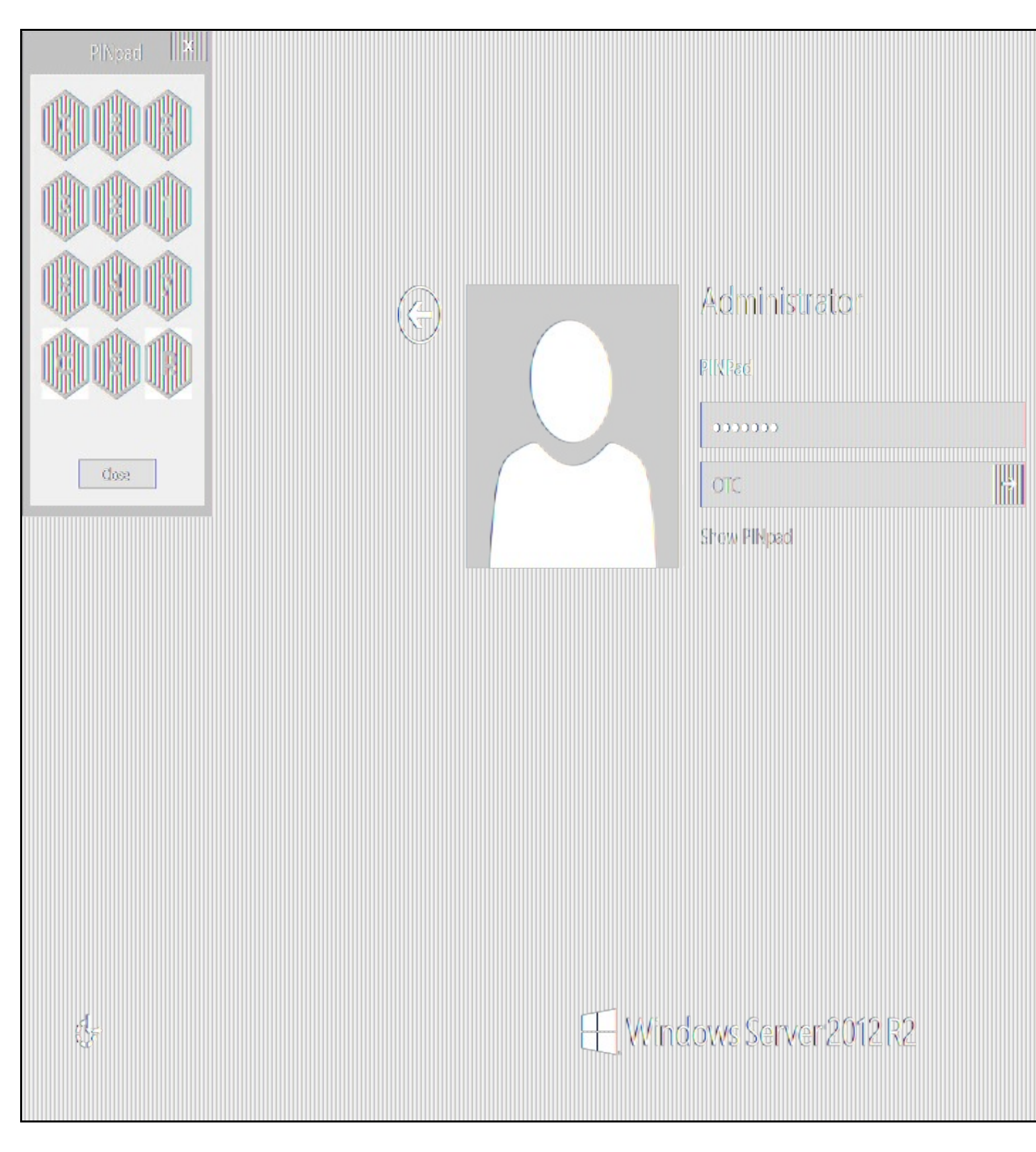

A successful login should appear in the Swivel log: Login successful for user: username.

A failed login should not allow a login, and the following message should be displayed in the Swivel log: Login failed for user: username.

## 532 ChangePIN

A user is usually able to change the password by using the Ctrl-Alt-Del keys (Ctrl-Alt-End for remote sessions). With the Swivel Credential Provider installed, an additional option exists when the Change Password is selected, by clicking on the "Sign-in options" button and selecting the Swivel credential. This will not function for Offline authentication.

With Swivel authentication a user never changes enters PIN and this is true for ChangePIN. A user enters their current OTC, and then enters an OTC for what they wish their new PIN to be. PIN enforcement may be in place to the Swivel server to prevent the choosing of poor PIN numbers.

A user may use a single channel image or a dual channel security string to change their PIN.

| E |               | Change a password |
|---|---------------|-------------------|
|   | Administrator |                   |
|   | OTC           |                   |
|   | New OTC       |                   |
|   |               | Confirm New OTC → |
|   |               | Show PINpad       |
|   |               | Sign-in options   |
|   |               | PinPad 🖽          |

A successful Change PIN will show the message Your PIN was changed successfully, the Swivel server will also display in the logs a change PIN message Change PIN successful for user: username.

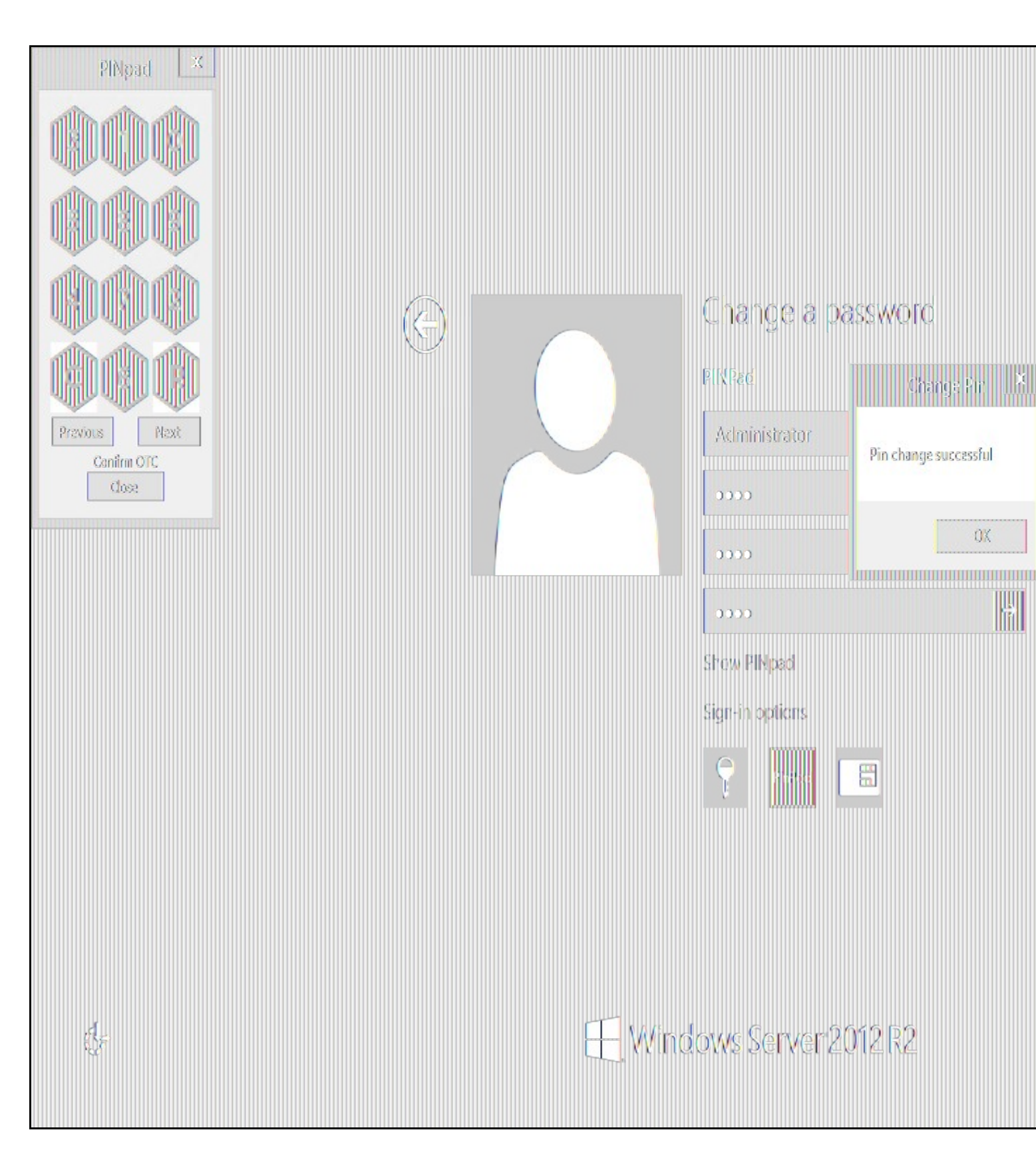

Other Changes to PINpad are that the PINpad dialog has buttons to select which text-box the numbers will be entered and text to show which text-box is currently selected.

### 533 Uninstalling the Swivel Integration

Use the Uninstall option from the Program menu, right click on the Windows Credentials provider and click on Uninstall. Note that uninstalling and reinstalling the Credential Provider will remove the settings, so if you need to reinstall at any point, make sure you have an exported settings file saved.

### 533.1 Disabling the Credential Provider

If the Credential Provider fails to load correctly it can be disabled using the following process:

Boot the machine into safe mode and log in as an administrator.

Try each of the following in turn. Only one of the following is required, so use the first one that works. Experience suggests that the first two options do not work in Windows 10.

- Run the Swivel Login Configuration and edit the settings to disable the provider.
- Uninstall the Credential Provider.
- Using regedit.exe add or alter the following registry values:

  - ٠
  - "HKEY\_LOCAL\_MACHINE\Software\Microsoft\Windows\CurrentVersion\Authentication\Credential Providers\{6AD69A51-00E9-4BE9-A3D6-9D26255DA4E1}\Disabled=1" "HKEY\_LOCAL\_MACHINE\Software\Microsoft\Windows\CurrentVersion\Authentication\Credential Provider Filters\{6AD69A51-00E9-4BE9-A3D6-9D26255DA4E1}\Disabled=1"
- - Providers\{6AD69A51-00E9-4BE9-A3D6-9D26255DA4E1}
  - "HKEY\_LOCAL\_MACHINE\Software\Microsoft\Windows\CurrentVersion\Authentication\Credential Provider Filters\{6AD69A51-00E9-4BE9-A3D6-9D26255DA4E1}"
  - "HKEY` CLASSES ROOT \CLSID\{6AD69A51-00E9-4BE9-A3D6-9D26255DA4E1}"

The third option disables the credential provider, whereas the others actually remove it.

### 533.2 Temporarily Disabling the Credential Provider Remotely

If there is a problem with the Swivel Secure appliance, and you need to disable the AuthControl Credential Provider on a number of machines temporarily, you can do this using a PowerShell script.

#### 533.2.1 Enabling Powershell Remoting

In order to be able to run PowerShell scripts on remote machines, you need to enable the WinRM service on both the target machines and the machine running the script. This article provides a step-by-step guide on setting up PowerShell remoting.

#### 533.2.2 Setting up a List of Computers

The first step is to get a list of computers that you want to disable. This article suggests three alternative methods: hard-code the list in your script, read it from a file, or query the Active Directory. The last is only useful if you want to run the script on every computer on your domain. We will use the second method in our example, so assume there is a list of computer names, one per line, in "CPComputers.txt". This also assumes that the list is in the directory from which you are running the script, so you might want to use a full path in your script.

#### 533.2.3 Setting up Credentials

For completeness, we will describe how to set up credentials to connect to the remote machines. If you are able simply to use the current logged-in user credentials on all remote PCs, then you can ignore this part.

To initialize a credential for use on the remote computers, use the following PowerShell command:

\$cred = Get-Credential domain\adminuser

Replace "domain\adminuser" with the qualified name of the user whose credentials you will be using: note that you must include the domain. You will be prompted for the user's password.

If you are using the current user's credentials, leave off -Credential \$cred from the Enter-PSSession command below.

#### 533.2.4 The Script

Here is an example script for disabling the Credential Provider on a number of remote computers:

```
$cred = Get-Credential domain\adminuser
$computers = Get-Content -Path ".\CPComputers.txt"
foreach ($pc in $computers) {
  bleach (specific second condition) {
    there PSSession - ComputerName $pc -Credential $cred
    $filterPath = "HKLM:\SOFTWARE\Microsoft\Windows\CurrentVersion\Authentication\Credential Provider Filters\{6AD69A51-00E9-4BE9-A3D6-9D26255DA
    if (Test-Path $filterPath) { Set-ItemProperty -Path $filterPath -Name Disabled -Value 1 }
    $credPath = "HKLM:\SOFTWARE\Microsoft\Windows\CurrentVersion\Authentication\Credential Providers\{6AD69A51-00E9-4BE9-A3D6-9D26255DA4E1}"
    *credPath = "HKLM:\SOFTWARE\Microsoft\Windows\CurrentVersion\Authentication\Credential Providers\{6AD69A51-00E9-4BE9-A3D6-9D26255DA4E1}"

           (Test-Path $credPath) { Set-ItemProperty -Path $credPath -Name Disabled -Value 1 }
  Exit-PSSession
```

### 533.2.5 Known Limitations

Be aware that running this script may not immediately disable the Credential Provider. You may need to wait a few minutes, or restart the computer, for the change to take effect.

### 533.2.6 Re-enabling the Credential Provider

To re-enable the Credential Provider, use the same script, but change the Disabled Value to 0 in two lines. So the script between Enter-PSSession and Exit-PSSession becomes

\$filterPath = "HKLM:\SOFTWARE\Microsoft\Windows\CurrentVersion\Authentication\Credential Provider Filters\{6AD69A51-00E9-4BE9-A3D6-9D26255DA

if (Test-Path \$filterPath) { Set-ItemProperty -Path \$filterPath -Name Disabled -Value 0 }
\$credPath = "HKLM:\SOFTWARE\Microsoft\Windows\CurrentVersion\Authentication\Credential Providers\{6AD69A51-00E9-4BE9-A3D6-9D26255DA4E1}"
if (Test-Path \$credPath) { Set-ItemProperty -Path \$credPath -Name Disabled -Value 0 }

### 534 Known Issues and Limitations

- The Swivel Windows Credential Provider does not support the use of Animated gifs for Single Channel authentication.
  It has been observed in testing that DNS is not always available when logging on. It is therefore recommended that you use IP address, rather than host name for the Swivel server.
- Local (offline) authentication only works in single channel and OATH modes: the dual channel strings are not available offline. • If the user gets an online TURing with a different scale then gets an offline TURing, the TURing is broken, the fix is to close the dialog and
- request an new TURing.
- If Allow Unknown Users Offline is enabled then users that have not previously authenticated to Swivel online can bypass Swivel by
- On Windows server 2012 R2 there is an update from Microsoft to fix an issue where dialogues will not be displayed, please ensure that windows update 2919355 is installed.
- Local authentication does not know if a users PIN has expired or even if the account is locked or deleted. Once a user has successfully authenticated they are allowed offline until their offline strings are deleted or the offline option is deselected.

## 535 Windows Credential Provider with RBA

## **536 Introduction**

From AuthControl Sentry v4.0.5, you can use your RBA rules with AuthControl Credential Provider to disable 2fa in case the user has enough points.

# **537 Prerequisites**

AuthControl Credential Provider v5.4.2

AuthControl Sentry v4.0.5

## **538 Limitations**

Certificate rule does not work with WCP

# 539 RBA Configuration

In AuthControl Sentry SSO administration page you have a new application type WCP. Add a new application.

| Start Page             | Application Tupes             |
|------------------------|-------------------------------|
| Rules                  | Application igpes             |
| Applications           |                               |
| Authentication Methods | RADIUS VPN - Cisco ASA        |
| View IdP Metadata      |                               |
| Keys                   | RADIUS VPN - Citrix Netscaler |
| Users Active Sessions  | RADIUS VPN - Juniper          |
| User History           |                               |
| Log Viewer             | RADIUS VPN - Other            |
| General Configuration  |                               |
| Application Images     | SAML - ADES                   |
|                        |                               |
|                        | WCP                           |
|                        |                               |
|                        |                               |

Select WCP.

| Start Page             | Windows Credential Provider Ap               |                             |
|------------------------|----------------------------------------------|-----------------------------|
| Rules                  |                                              |                             |
| Applications           |                                              |                             |
| Authentication Methods | Note: The Endpoint URL is used only if it is |                             |
| View IdP Metadata      |                                              |                             |
| Keys                   |                                              |                             |
| Users Active Sessions  | Name                                         | Windows Credential Provider |
| User History           |                                              |                             |
| Log Viewer             | Image                                        | Windows.png                 |
| General Configuration  |                                              |                             |
| Application Images     |                                              |                             |
|                        | Points                                       | 100                         |
|                        |                                              |                             |
|                        | Entity ID                                    | wcp                         |
|                        |                                              |                             |
|                        |                                              |                             |
|                        |                                              |                             |
|                        |                                              |                             |

Enter a name, the required points for authentication without 2fa, the entity ID must be wcp and click Save.

If you haven't configure any rules, please look at Authcontrol v4 Sentry SSO and Adaptive Authentication.

# 540 WCP Configuration

Open AuthControl Credential Provider Configuration

| AuthControl Credential Provider Configuration     X                        |                   |                                                                                                    |
|----------------------------------------------------------------------------|-------------------|----------------------------------------------------------------------------------------------------|
| File Advanced Optio                                                        | ns About          | Summer and a summer of the first                                                                                                    |
| Server Authentica                                                          | tion              | a and a strange of the second second se |
| Swivel Server                                                              |                   | and a statistic statistics and the                                                                                                    |
| Swivel Port                                                                | 8080              |                                                                                                    |
| Swivel Context                                                             | pinsafe           |                                                                                                    |
| Swivel Secret                                                              |                   |                                                                                                    |
| Swivel SSO Port                                                            |                   |                                                                                                    |
| Swivel SSO Context                                                         |                   | stantic alteration of a line.                                                                                                    |
| SSL Ignore ceri<br>-Security Protocol:<br>TLS1.2 TLS1.1 TLS1.1 TLS1.0 SSL3 | tificate errors 📝 |                                                                                                    |
| One Touch Timeout<br>Test Connection                                       | 60                |                                                                                                    |
|                                                                            | OK Cancel Apply   | A MARK AND AND A MARK AND A MARK AND A MARK AND A MARK AND A MARK AND A MARK AND A MARK AND A MARK AND A MARK A                                                                                                    |

enter the Swivel SSO Port as 8443 and Swivel SSO Context as sentry. This will enable the check for RBA rules in WCP.

# 541 Authenticating

When you try to login now it will check for the rules. If the user has enough points, it will allow authentication without using 2fa.

# 542 RBA with fingerprint

If you have Biometric Identification active, you can use this to give more points to RBA and disable 2fa.